Windows 10 Fall Creators Update

# Windows 10 for Sential quides, tips and advice for

🕊 BDM's

*Essential guides, tips and advice for getting the most from Windows 10* 

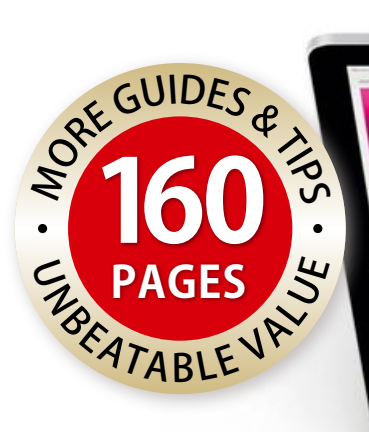

- Essential first-time user tutorials
- Learn how to do more with Windows 10
- Protect your PC from viruses and malware
- Make your PC work harder for you

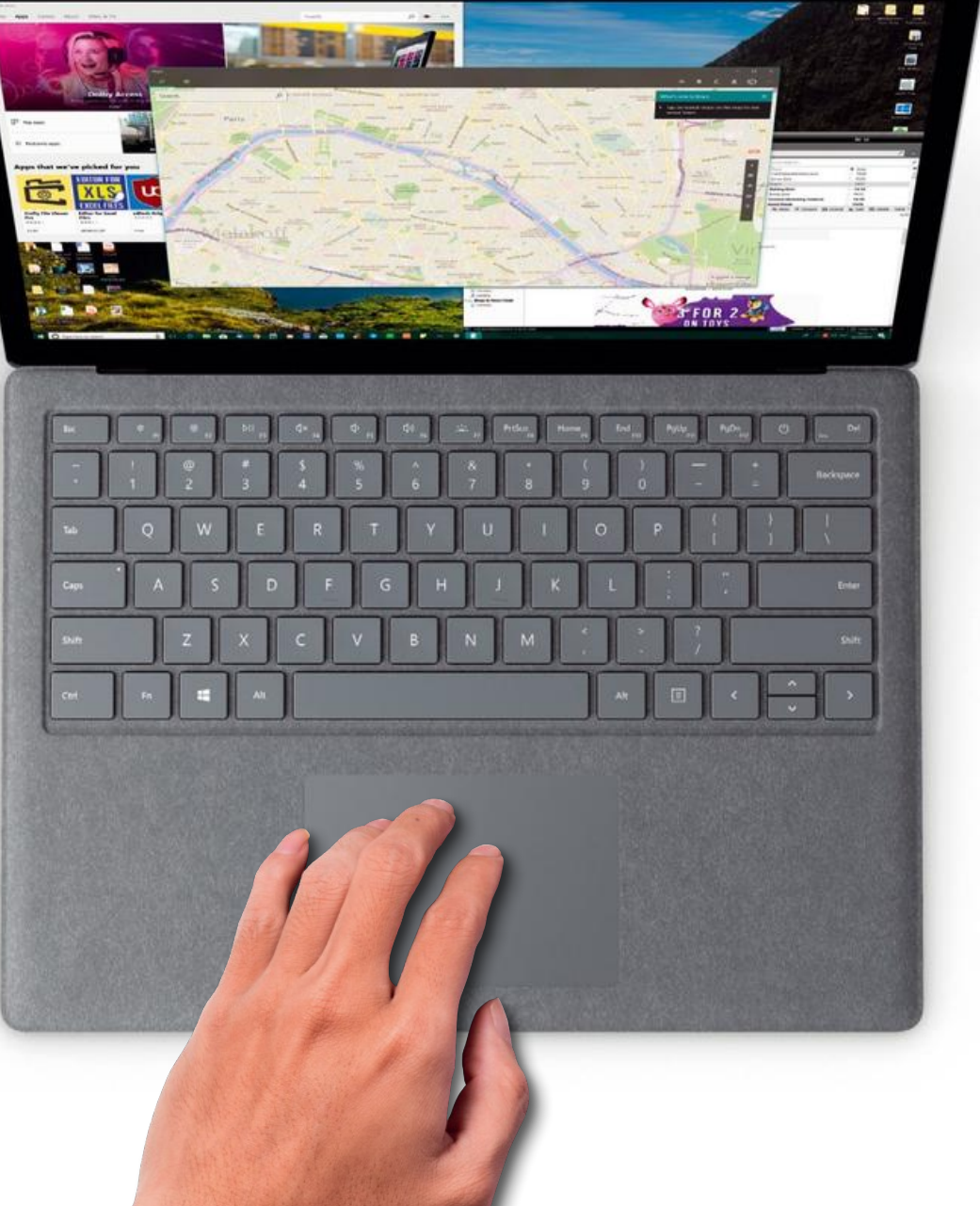

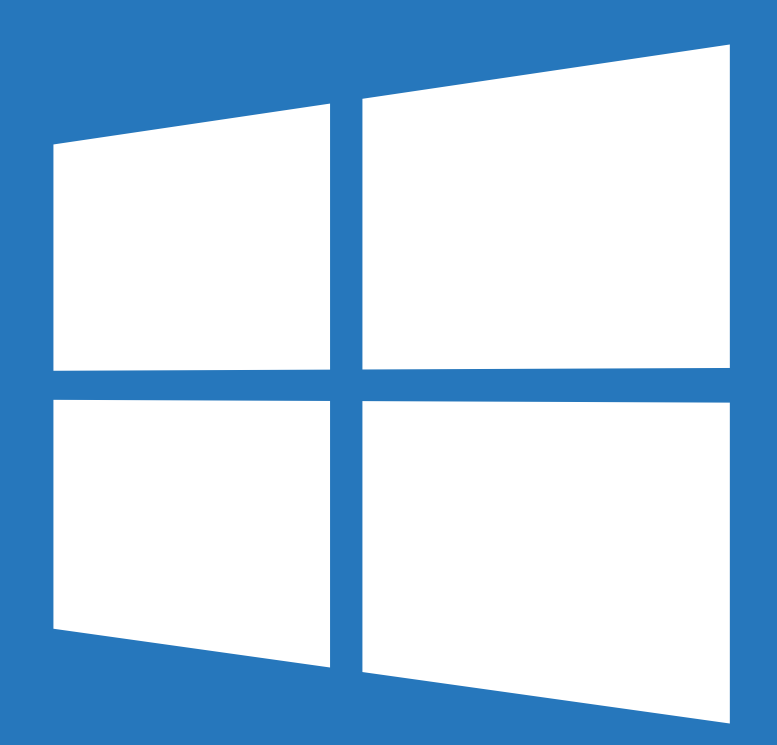

# 🐱 BDM's

# Windows 10 for Seniors

From first time installation and setup, to using the core apps and keeping your PC safe, Windows 10 for Seniors shows you everything you need to know to get started with Microsoft's newest operating system. Whether you are a long time PC user or a complete Windows novice booting up your first laptop, there is something new to learn inside!

Having a computer in your home means more than being able watch a video or browse the Internet. With a Windows 10 laptop or desktop in front of you, your world gets bigger. From sending emails and chatting on Skype, to playing games online and writing a letter, the ways that a PC can improve your life are many and varied.

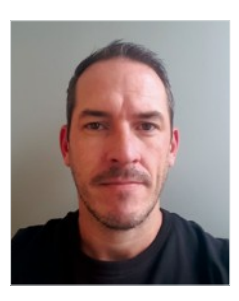

**Russ Ware** Editor Email: russ@bdmpublications.com

Windows 10 for Seniors ISBN 978-1-907306-52-5

Published by: Papercut Limited Editor: Russ Ware Art Director & Production: Mark Ayshford Production Manager: Karl Linstead Design: Lena Whitaker, Martin Smith Editorial: Graham Daniels, Russ Ware Sub Editor: Paul Beard

Digital distribution by: PocketMags.com

International Licensing: Papercut Limited has many great publications and all are available for licensing worldwide. For more information go to: www.brucesawfordlicensing.com; mail: bruce@ brucesawfordlicensing.com telephone: 0044 7831 567372.

2017 © copyright Papercut Limited. All rights reserved.

Notice: Before purchasing this publication please read and ensure that you fully understand the following guidelines, if you are in any doubt please don't buy. No part of this publication may be reproduced in any form, if you are in any doubt please don't buy.
No part of this publication may be reproduced in any form, stored in a retrieval system or integrated into any other publication, database or commercial programs without the express written permission of the publisher.
Under no circumstances should this publication and its contents be resold, lent, loaned out or used in any form by way of trade without the publisher's written permission. While we pride ourselves on the quality of the information we provide, Paperut Limited reserves the right not to be held responsible for any mistakes or inaccuracies found within the text of this publication. Due to the nature of the software and/or tutorials, tips guides will work on every version of the required hardware. It remains the purchaser's sole responsibility to determine the suitability of this book and its content for whatever purpose. Any images reproduced on the form that back cover are solely for design purposes and are not representative of content. We advase all potential buyers to check listing prior to purchase for confirmation of actual content. All editorial opinion herein is that of the writer as an

All editorial opinion herein is that of the writer as an individual and is not representative of the publisher or any of its afflites. Therefore the publisher holds no responsibility in regard to editorial opinion and content. Papercut Limited reserves the right not to be held responsible for any mistakes or inaccuracies found within the text of this publication. Therefore the publisher, editor and their respective employees or affiliates will not occept responsibility for loss, damage, injury occasioned of the content with this publication whether or not any succept response acting or refraining from action as a result of the content with this publication whether or not any succept response acting or refraining from action as a result of the content with this publication whether respective employees or affiliates. The articles in these pages that follow are intended as a find would actually advise against if if you have even the slightest doubts. There are potential risks to the hardware and software involved, and you must be aware of these all of the information here crefully and then make up your own mind whether you want to follow our guides. We take no responsibility for damage to your smartphone, ablet, computer or any other device used in the process. If you are unsure, please do not buy this publication.

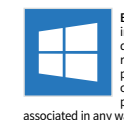

BDM's: Windows 10 for Seniors is an independent publication and as such does not necessarily reflect the views or opinions of the producers of software, applications or products contained within. This publication is not endorsed or associated in any way with Microsoft or any associate or

associated in any way with Microsoft or any associate or affiliate company. All copyrights, trademarks and registered trademarks for the respective computer software and hardware companies are acknowledged. Assorted images used within this publication are reproduced under licence from Shutterstock.com Some content may have been published in previous BDM titles. All information was correct at time of print. For all advertising and promotional opportunities please contact: enquiries@bdmpublications.com

Papercut Limited Registered in England & Wales No: 4308513

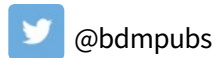

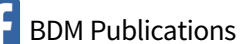

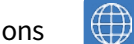

# **Contents** Windows 10 for Seniors

| 6  | Getting Started with Windows 10                              |
|----|--------------------------------------------------------------|
| 8  | Upgrading – Keeping Windows Up-to-Date                       |
| 10 | Accounts – Setting Up a Microsoft Account                    |
| 12 | Child Account – Setting Up Parental Controls                 |
| 14 | Signing In – Getting in to Your Microsoft Account            |
| 16 | Sign In – Options when You Sign In                           |
| 18 | Settings – Exploring the Windows 10 Options                  |
| 20 | Updating - How to Keep Windows Up-to-date                    |
| 22 | Windows 10<br>Learn More About Windows Versions              |
| 24 | Windows 10 – Fall Creators and Beyond                        |
| 26 | <b>Desktop</b><br>Exploring Start, Action Center and Taskbar |

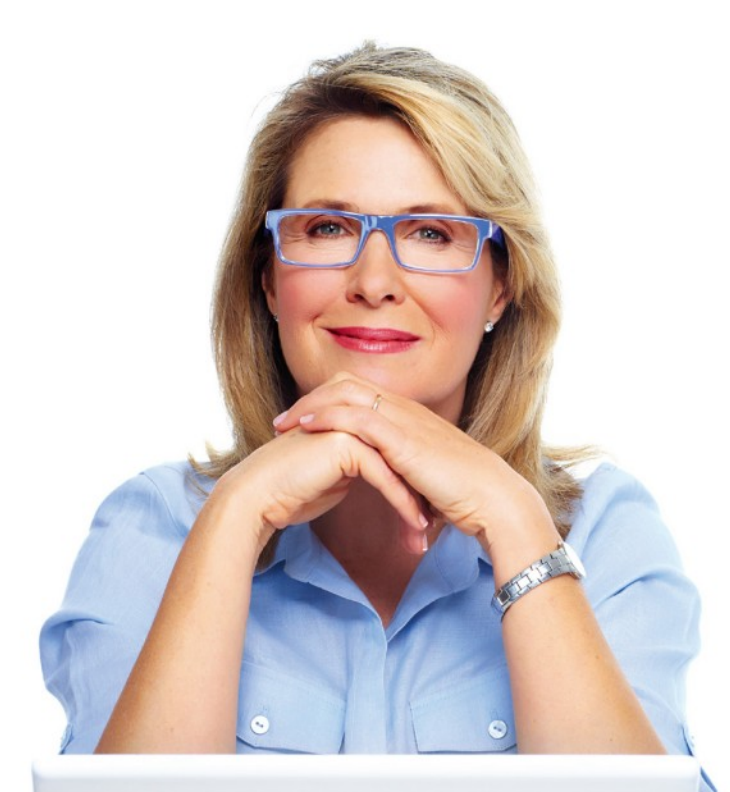

| 28 | Start Menu – Using the Main Windows 10 Menu            |
|----|--------------------------------------------------------|
| 30 | Action Center<br>Managing Alerts and Notifications     |
| 32 | Taskbar – How to Quickly Switch Between Tasks          |
| 34 | File Explorer<br>Exploring the Windows File Manager    |
| 36 | File Explorer<br>Learn How to Navigate Windows 10      |
| 38 | Folders – Create and Manage Desktop Folders            |
| 40 | <b>Task View</b><br>Learn How to Multi-task in Windows |
| 42 | Snap Assist – Snapping Windows into Position           |
|    |                                                        |

# 44 Personalising Windows 10

### 46 Desktop Personalise and Customise the Desktop 54 **Sticky Notes** How to Use On-screen Sticky Notes 56 **Browsers** Changing the Internet Browser You Use 58 Files – Learn How to Change File Associations Notifications 60 Manage Notifications in Windows 10 **Internet** – Connect Your PC to the Internet 64 66 Edge – Exploring the Secure Edge browser

# 62 Getting Online with Windows 10

| 68 | Edge – Learn How to Use Microsoft Edge |
|----|----------------------------------------|
|----|----------------------------------------|

- 72 Search How to Search for Anything in Windows 10
- 74 Cortana Using the Built-in Personal Assistant

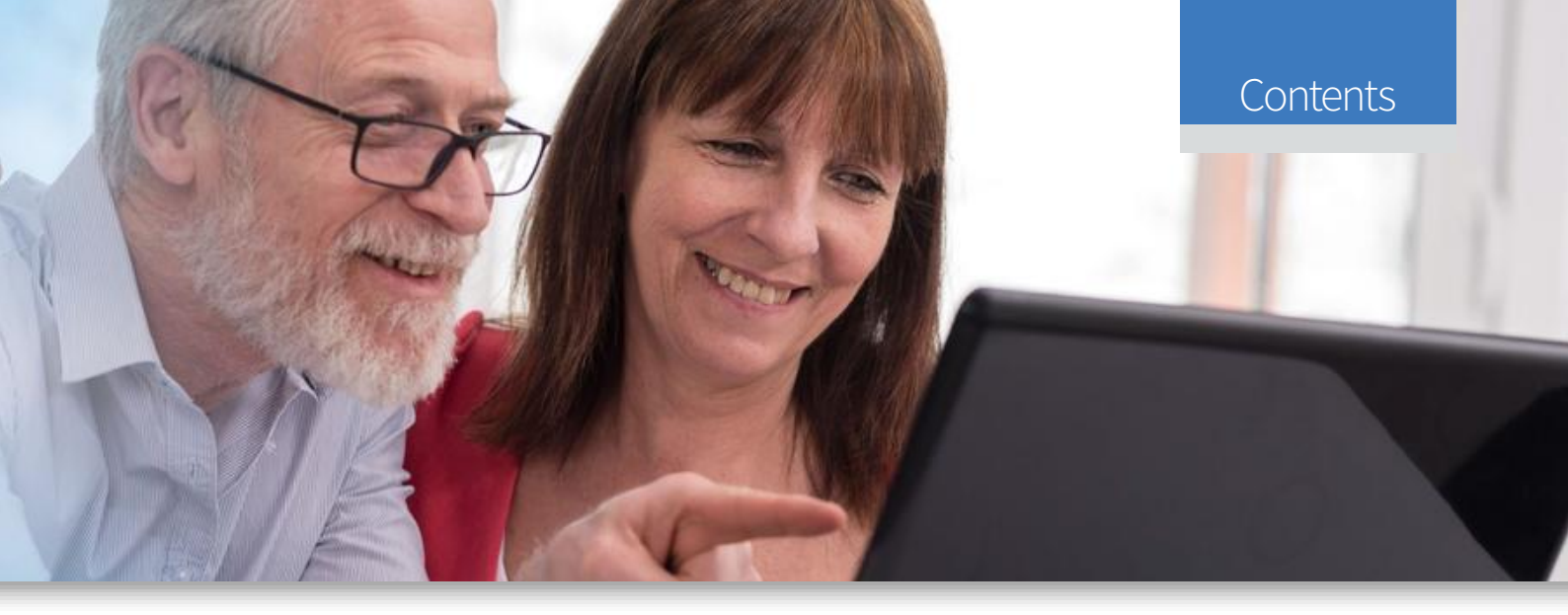

| 78 | <b>Mail</b> – Explore the Email App in Windows 10 |
|----|---------------------------------------------------|
| 80 | <b>Email</b> – How to Set Up and Use Mail         |

# 84 Windows 10 Security and Privacy

| 86  | Viruses – Learn More About Malware Threats                   |
|-----|--------------------------------------------------------------|
| 90  | <b>Privacy</b> – Make Full Use of the Privacy Tools          |
| 92  | Defender - Using the Windows Defender tools                  |
| 94  | File Backups – Learn How to Protect Your Files               |
| 96  | Recovery – How to Create a Recovery Drive                    |
| 98  | Security – A Handy Online Security Checklist                 |
| 100 | <b>Antivirus</b><br>The Best Security and Antivirus Software |

# **102** Windows 10 Apps and Software

| 104 | Windows Store<br>Explore the Windows 10 Marketplace        |
|-----|------------------------------------------------------------|
| 106 | <b>Windows Store</b><br>Finding Apps and Windows Downloads |
| 108 | Maps – Explore the Powerful Maps App                       |
| 110 | Maps – Learn How to Navigate with Maps                     |
| 112 | People – Manage Your Contacts in Windows 10                |
| 114 | <b>Calendar</b> – Explore the Microsoft Calendar App       |
| 116 | <b>Photos</b><br>Learn How to Import Photos in Windows 10  |
| 118 | Photos – Exploring the Built-in Photos App                 |
| 120 | <b>Photos</b> – How to Manage and Edit Your Photos         |
| 124 | <b>Groove Music</b><br>Find, Play and Buy Music in Groove  |
| 126 | <b>Phone Companion</b><br>Learn How to Sync to Your Phone  |

| 128 | <b>Skype</b> – Making Calls with the Skype App                   |
|-----|------------------------------------------------------------------|
| 130 | <b>OneDrive</b><br>Using the Microsoft Cloud Storage App         |
| 132 | <b>OneDrive</b><br>Using the New Files On-Demand Tools           |
| 134 | <b>OneNote</b><br>Exploring the Windows Note-taking App          |
|     |                                                                  |
| 136 | Windows 10 Maintenance                                           |
| 138 | <b>Adverts</b><br>Learn How to Disable Annoying Adverts          |
| 140 | Night Light – Discover the Night Reading Mode                    |
| 141 | <b>Storage Sense</b><br>Using the Storage Management Tools       |
| 142 | <b>Bloatware</b><br>Learn How to Remove Unwanted Apps            |
| 144 | <b>Disable Features</b><br>10 Things to Speed Up Your System     |
| 146 | <b>Maintenance</b><br>Using the Built-in Maintenance Tools       |
| 148 | <b>Task Manager</b><br>Learn How to Manage Apps and More         |
| 150 | <b>Disk Clean-up</b><br>Free Up Storage Space in Windows 10      |
| 152 | <b>Storage</b><br>How to Move Apps to Different Drives           |
| 154 | <b>Performance</b><br>Learn How to Speed Up Windows 10           |
| 156 | <b>Troubleshooting</b><br>Using Windows 10 Troubleshooting Tools |
| 158 | <b>Troubleshooting</b><br>Tips for Diagnosing Windows Problems   |
| 160 | <b>Glossary</b> – Our Essential Windows Jargon Buster            |

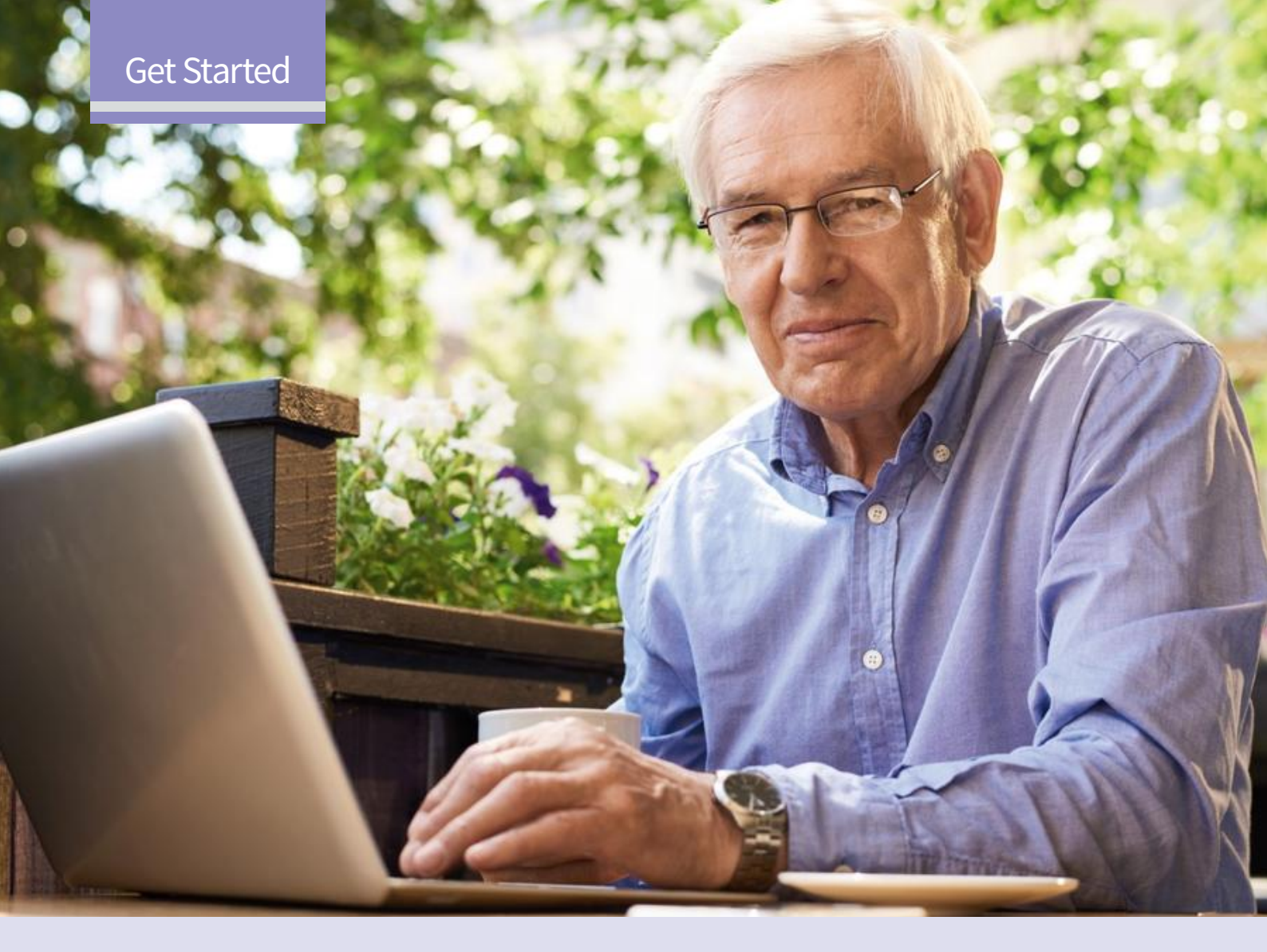

# Contents

- 8 **Upgrading** Keeping Windows Up-to-Date
- 8 Upgrading From Windows 7 or 8
- 9 Upgrading From Windows XP or Vista
- 10 Accounts Setting Up a Microsoft Account
- 10 Setting Up and Configuring
- 12 Child Account Setting Up Parental Controls
- **14 Signing In** Getting in to Your Microsoft Account
- 14 Signing In Using Your Microsoft Account
- 16 Sign In Options when You Sign In
- 16 The Various Ways You can Log into Windows 10

# 18 Settings

Exploring the Windows 10 Option

# 20 Updating

How to Keep Windows Up-to-date

- 20 Checking for Updates
- 21 Windows Update Settings
- 22 Windows 10 Learn More About Windows Versions
- 24 Windows 10 Fall Creators and Beyond
- 26 Desktop Exploring Start, Action Center and Taskbar
- 28 Start Menu Using the Main Windows 10 Menu
- 28 Get to Grips with Start
- **30 Action Center** Managing Alerts and Notifications
- 30 Make the Most of the Action Center

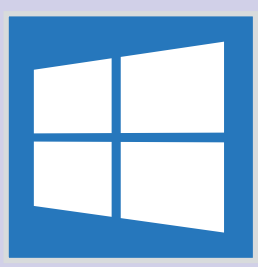

# Get Started with Windows 10

It's worth taking time to get things set up correctly, before you start to take advantage of everything the new operating system has to offer; and that is exactly what the Getting Started section is designed to help you do. Give yourself a firm foundation to start from and everything else should be that little bit easier to use and understand.

| 32 | <b>Taskbar</b><br>How to Quickly Switch Between Tasks      |
|----|------------------------------------------------------------|
| 32 | Mastering the Windows 10 Taskbar                           |
| 34 | <b>File Explorer</b><br>Exploring the Windows File Manager |
| 36 | <b>File Explorer</b><br>Learn How to Navigate Windows 10   |
| 38 | <b>Folders</b><br>Create and Manage Desktop Folders        |
| 40 | <b>Task View</b><br>Learn How to Multi-task in Windows     |
| 40 | Using Task View                                            |
| 41 | Using Virtual Desktops                                     |
| 42 | Snap Assist                                                |
|    | Snapping Windows into Position                             |
| 42 | Snapping Windows                                           |
| 43 | Snapping Vertically                                        |

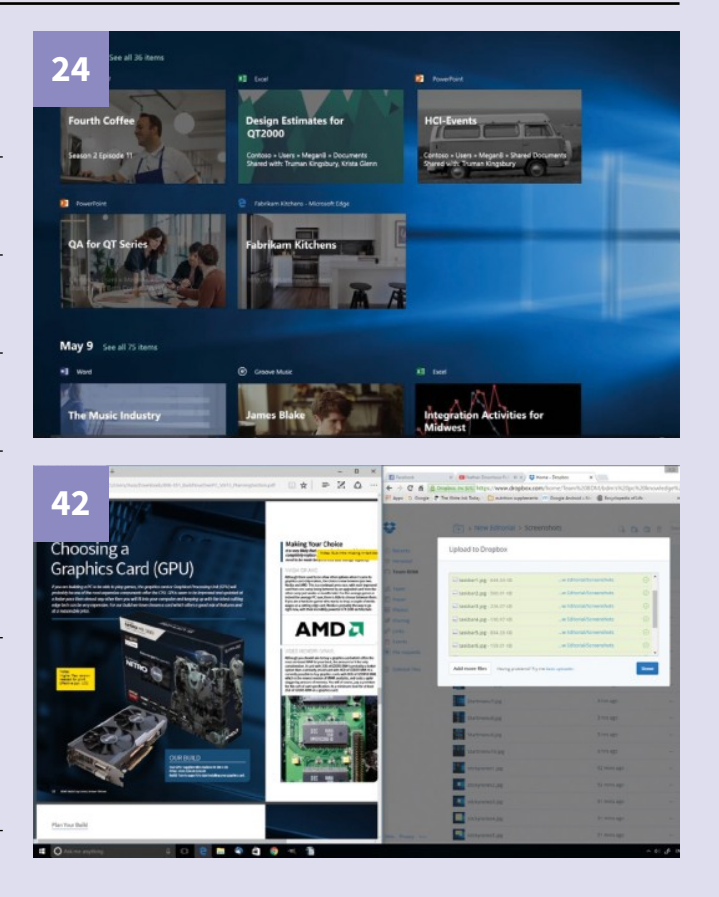

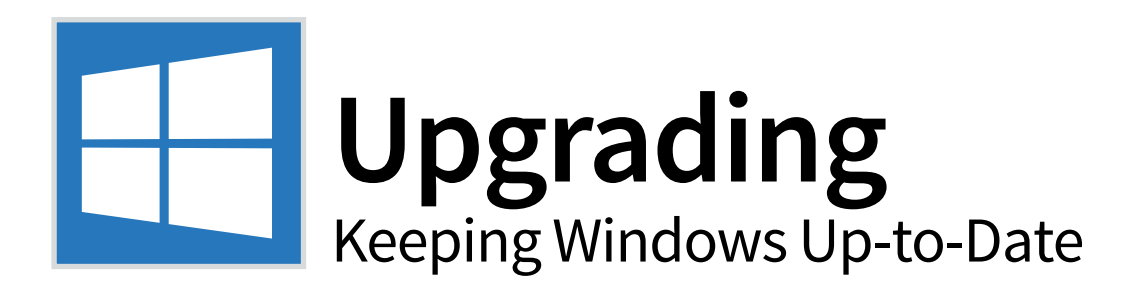

In the unlikely event that you are still running an older version of Windows, it is fairly easy to upgrade to Windows 10. Depending whether you are upgrading from Windows 7 or 8, or an older version such as Vista, the process is slightly different but not too difficult.

# **Upgrading From Windows 7 or 8**

Installing Windows 10 on a Windows 7 or 8.1 PC is a relatively simple process, as long as you follow a few basic rules and ensure that the hardware specification matches with what is required by the newer operating system (OS).

| Step 1<br>Windows<br>the "Get V<br>click the b                                                                                                    | The first thing you need to do is to make sure you<br>have installed all of the updates for Windows 7 or<br>8, including update KB3035583 so that you'll receive<br>Vindows 10" app. When you see the message pop-up,<br>hox and follow the instructions to begin installation.                                                                                                    | Step 3<br>Xbox acc<br>Microsof<br>account                                                                                                    | Next you'll be aske<br>account. If you ha<br>count you can use thos<br>t account you can sigr<br>setup process is to che                                                                                                    | ed to sign in with your Microsoft<br>ve an Outlook.com, Hotmail or<br>se details. If you don't have a<br>n up for one. The final part of the<br>oose a password or PIN login.                                                                                                    | :<br>e |
|----------------------------------------------------------------------------------------------------|----------------------------------------------------------------------------------------------------|----------------------------------------------------------------------------------------------------|----------------------------------------------------------------------------------------------------|----------------------------------------------------------------------------------------------------|--------|
| View details     Winkers & Drow     Granstein Alem update R     Der Schware     Der Schware     Der Schwa | K entrug  served(1+0 Guess 300  served(1+0 Guess 300  served(1+0 G | Make it<br>Your Microsoft a<br>more.<br>graham_danie<br>Forgotten my pa<br>No account? Cre                                                                                                    | YOUI'S<br>count opens up a world of benefits. Sign in for yo<br>selfouttook.com<br>abroad<br>ate one.                                                                                                    | sur personalised experience. Learn                                                                                                    |        |
| Windows 8.1 and later drives<br>asser - Other Nandware - Institio<br>institution - Other Nandware - Institution<br>Roth Company - Other Nandware - Tool<br>105HBA - Other Nandware - Tool                                                                                                    | Sensorial Weeks Barnardolf J. 24 - Nign. Inclus<br>mendly Adamsed N 6220 Inclus<br>Adamsed Natage - Keel PC 820MC. Device<br>Adamsed Stage - Sensoria                                                                                                    | ship the step<br>Microsoft Privacy s                                                                                                    | Stonet                                                                                                    | Rick Sign in                                                                                                    |        |
| Step 2<br>installed a<br>may be as<br>company<br>of Window                                                                                                    | Your PC will run through several things during<br>this time, especially checking that everything<br>and connected to it is OK with the update. You<br>sked to identify whether the PC belongs to a<br>or if it's a personal PC, depending on the version<br>vs being installed.                                                                                                    | Step 4<br>be given<br>Cortana<br>and load<br>new OS.                                                                                                    | You will now see a<br>some of the new a<br>some choices as to fil<br>works. Windows 10 w<br>l into the start-up scre                                                                                                    | e series of screens explaining<br>additions to Windows 10 and<br>e storage, new apps and how<br>ill now set up your new apps<br>en. Log in to get going on the                                                                                                    |        |
|                                                                                                    |                                                                                                    | New ap<br>These apps don't<br>beautifulty on ye<br>and websites<br>Photos<br>Photos<br>Music<br>Music<br>Photos<br>Photos<br>Photos<br>Photos<br>Photos<br>Photos<br>Photos<br>Photos<br>Photos<br>Photos<br>Photos<br>Photos<br>Photos | ps for the new Window<br>ty ist come with Windows 10, they were built for it<br>ar phone and tablet as they will on your PC. Click<br>on and volcos from all your devices are<br>natically organised into alturns, enhanced to<br>their best and ready to share.<br>and manage your music collection on your PC,<br>e and Xhou. What more? Subscribe and pet<br>ited intering to millions of tracks (where<br>bldy). | VS<br>Setter yet, they'll work at<br>Not to use them to open files<br>Microsoft Edge<br>The web at its heat. Lake notes directly on pages find<br>things faster and read distraction-fines with Microsoft's<br>new throaset.<br>Fitnes & TV<br>Fitnes & TV<br>Fitnes & TV<br>Fitnes and the statest films & TV programmes and<br>which them in high definition (where available). It plays<br>all your personal videos, too. |        |
| Getting devices ready 50%                                                                                                    |                                                                                                    | Let me choose n                                                                                                    |                                                                                                    | Back Next                                                                                                    | k      |

# **Upgrading From Windows XP or Vista**

You can't upgrade Windows to the new version directly from XP or Vista. Be sure to back up your files first or you will lose them.

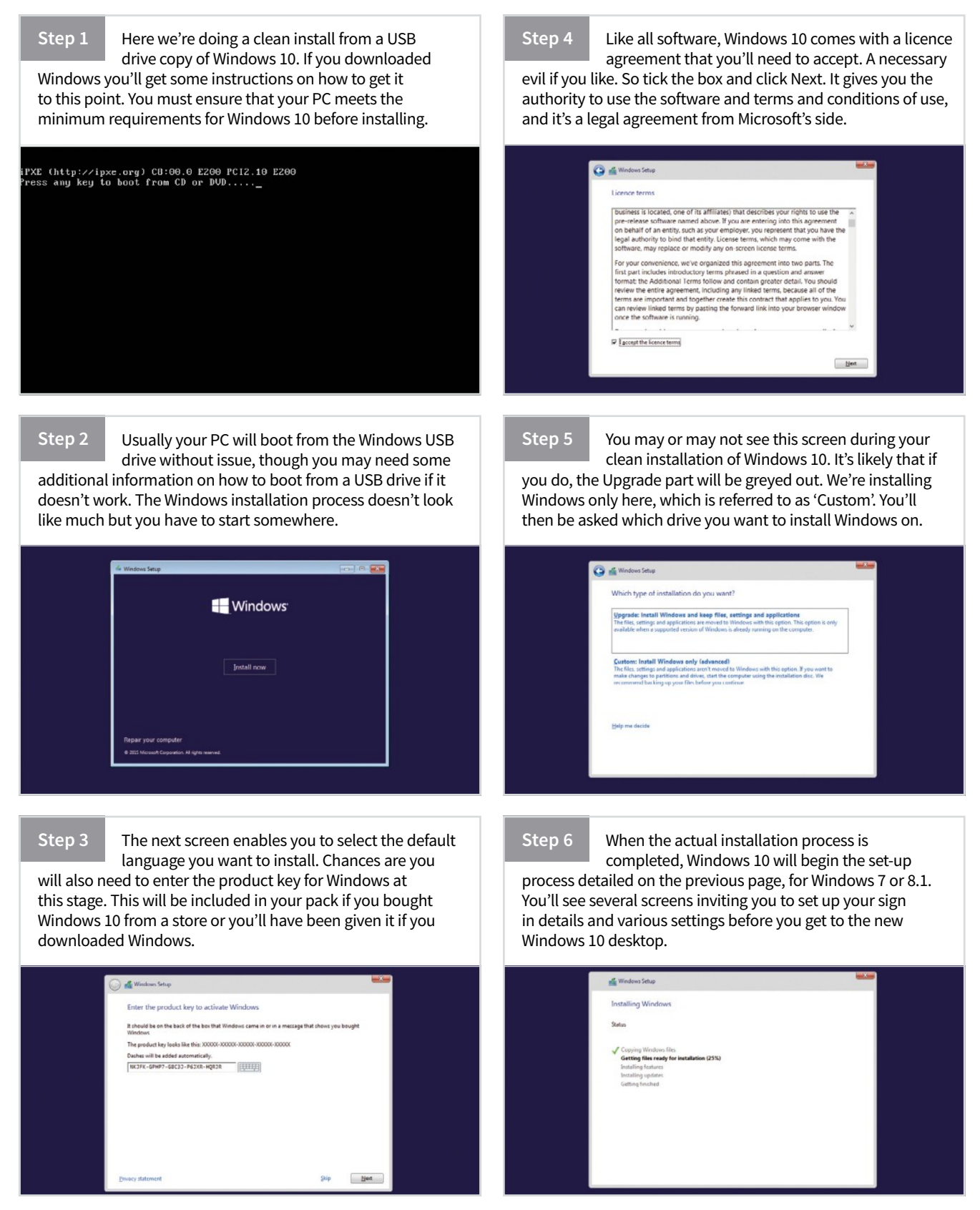

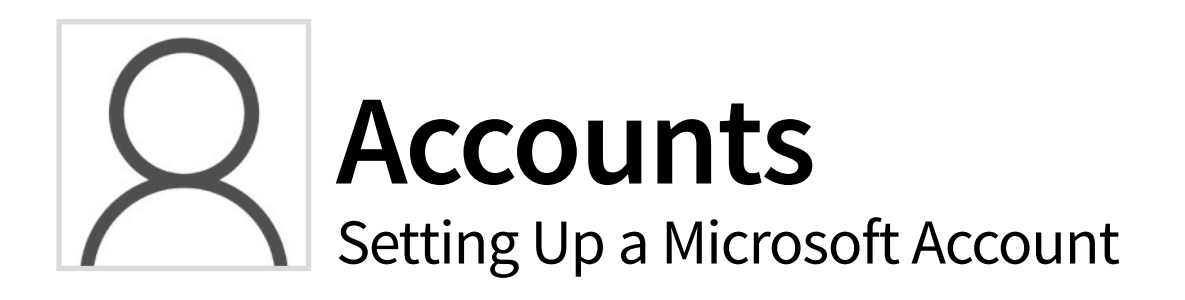

When you sign into Windows 10, you'll be asked whether you want to do so with a Microsoft account. You can still have a local account to use Windows if you wish. You'll also need an account to download from the Windows Store.

# **Setting Up and Configuring**

Microsoft prefers its users to have a single main account. If you don't have a Microsoft account, it's really easy to get one. Here we'll show you how, as well as look at any other further settings you might need.

| How<br>accou<br>time,<br>com.<br>settin | to Get a Microsoft Account<br>Although you can<br>sign up for an<br>unt when you install or initialise Windows 10 for the first<br>you can also create one at https://account.microsoft.<br>This is also where you can customise your account<br>gs, which we'll come onto shortly.                                                                                                    | Do You Already Have an Account? Even if you think you haven't got a Microsoft account, it's quite possible that you do have one. Ever had a Hotmail or Outlook.com address? Or did you use MSN or Windows Live Messenger? You can sign in with those same credentials.                                                                                                    |
|-----------------------------------------|----------------------------------------------------------------------------------------------------|----------------------------------------------------------------------------------------------------|
| 1                                       |                                                                                                    | II Meangertamoedt X 😫 Mooshtige 🛛 + 🚽 - 🖸 X                                                                                                    |
| teorette 🗧                              | 🗧 🔿 🔘 🕌 Menselt Corposition (85) signa de consciences trades database - trapes de trades database - trapes de trades database - trades database - trades d     | $\leftarrow \rightarrow \bigcirc$ window microsoft come on a chroad equation in a dependence of the table $\Box \pm \Box \bigcirc \Box$                                                                                                    |
|                                         | Marsoft                                                                                                    | Microsoft P                                                                                                    |
|                                         | Create an account  Several advectors for your wave followed around idealing  spectra characterized and your wave followed around idealing  spectra characterized around to logical  methods around around to logical  methods  methods methods  methods  methods  methods  methods  method |                                                                                                    |
|                                         | Control/Indian Usbac Rogion Date of bith                                                                                                    | Wen this page helpful? Saver Min page Like on as Facebook<br>You helpha help mover in also grant and a set of the set of the set of the set of the set of the set of the set<br>of the set of the set of the |
|                                         | Day V Month V Year V                                                                                                    |                                                                                                    |
| sech the sech a                         | ad Wadawi 🔿 🙋 🖿 🖨 🧄 🔨 🔨 4 🖷 31                                                                                                    | a inviet and Andreas O 🛛 🗎 🖨 🔷 A A 💌 d b 🗖                                                                                                    |

### What Does an Account Get You Access to?

As well as Windows and Outlook.com, you can also use your account across all Microsoft services including Xbox Live, Skype, Office and Bing as well as Windows-powered phones (your Contacts are automatically synchronised with your account, too).

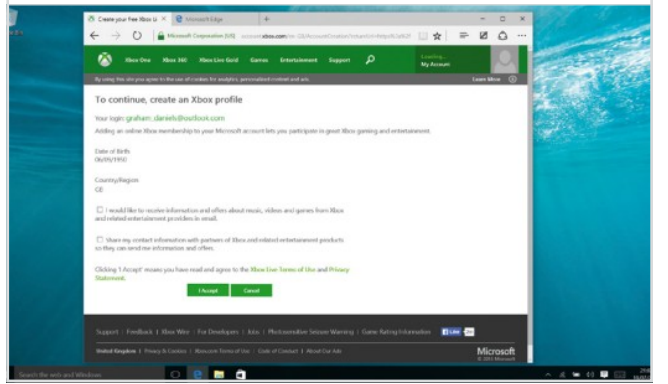

### Do You Need an Outlook.com Email Address?

Contrary to popular belief, you can create a Microsoft account with any email address – you don't need to have an Outlook. com (formerly Windows Live Mail and Hotmail) email address. So even if you use Gmail, you can still get a Microsoft account. It's optional whether you have a new Outlook.com email account as well.

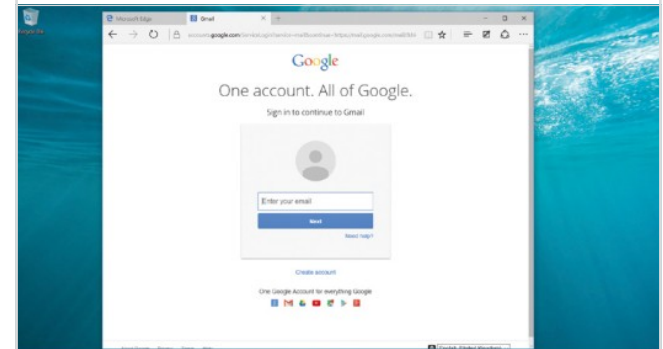

### How to Sign into Windows with an Account

During the initialisation process for Windows 10, you'll be asked to sign in using your Microsoft account (so don't click Sign in with a Local Account instead). Microsoft will then go and fetch any information connected to your account (such as your profile picture).

### Make it yours

| 1                           |             |
|-----------------------------|-------------|
| nore.                       | s wond or b |
| graham_daniels@outlook.com  |             |
| •••••                       | 6           |
|                             |             |
| No account? Create one.     |             |
|                             |             |
|                             |             |
|                             |             |
| Microsoft Privacy Statement |             |

## Account Settings

Once you've signed in using your Microsoft account, you can

configure your account within Windows 10. Go to the Settings app and choose Accounts. You can change options to do with the account itself here as well as how often your computer should require you to sign in.

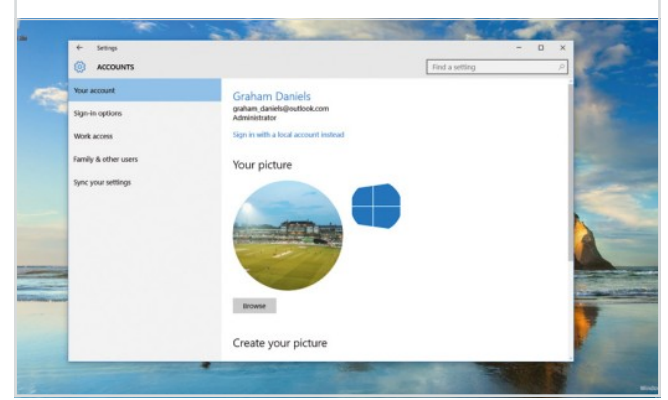

### Manage Your Account

Clicking Manage your Account will take you to your account

page online. You may see an update to your account terms and conditions when you do this for the first time. Here you can see recent purchases, your devices, personal info (plus payment info) and change your password.

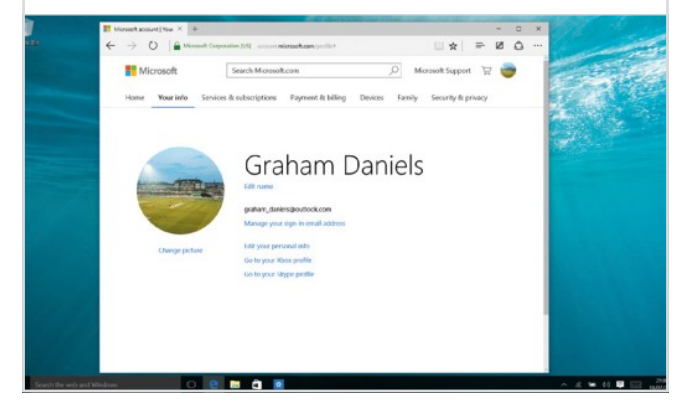

### Sync Your Settings

In Settings > Accounts > Sync your Settings, you can also tell your

PC what details you want it to synchronise to your Microsoft account. A lot of the synchronisations are to do with desktop customisations, but you can also decide whether you want your stored passwords to be synchronised using your account.

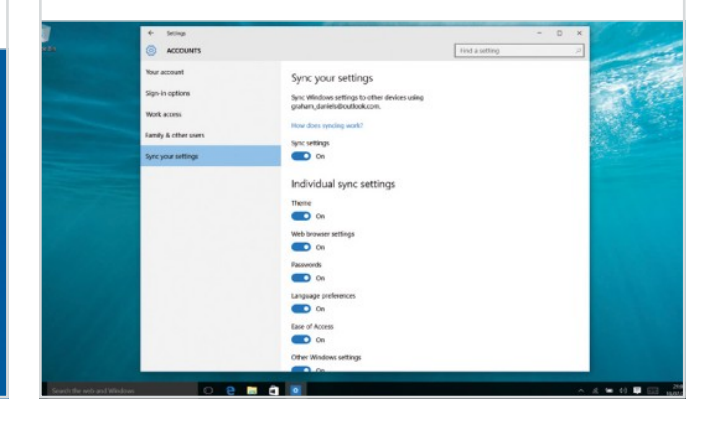

### **Buy Apps and More**

Services within Windows that use your Microsoft account – such

as Mail or the Windows Store – will automatically have your account details ready for you. You'll be able to get access to your purchase history and more via the individual apps.

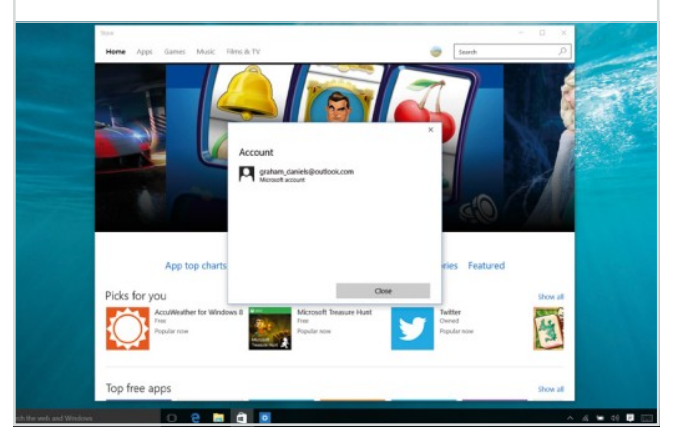

### Add Family Members

Also within Settings > Accounts you can add family members

to your PC so they use their own login. You don't really want other people using your Microsoft account to sign in. You can specify time limits and restrict the type of games that can be played. You're also able to add people that aren't in your family group.

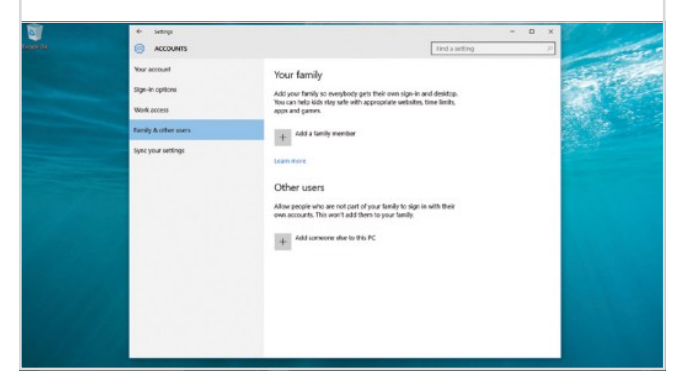

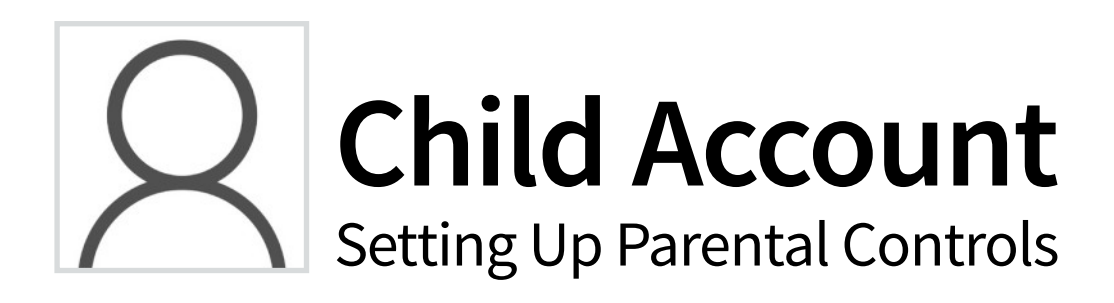

If you're sharing a Windows 10 computer with your children, or they have one for themselves, then setting them up with their own account can be helpful. A Windows 10 child account gives them freedom, whilst allowing you to set up certain restrictions.

# Windows 10 Child Account

With a Windows 10 child account you're able to set up age restrictions and time limits and ensure they're not visiting sites or using apps they shouldn't.

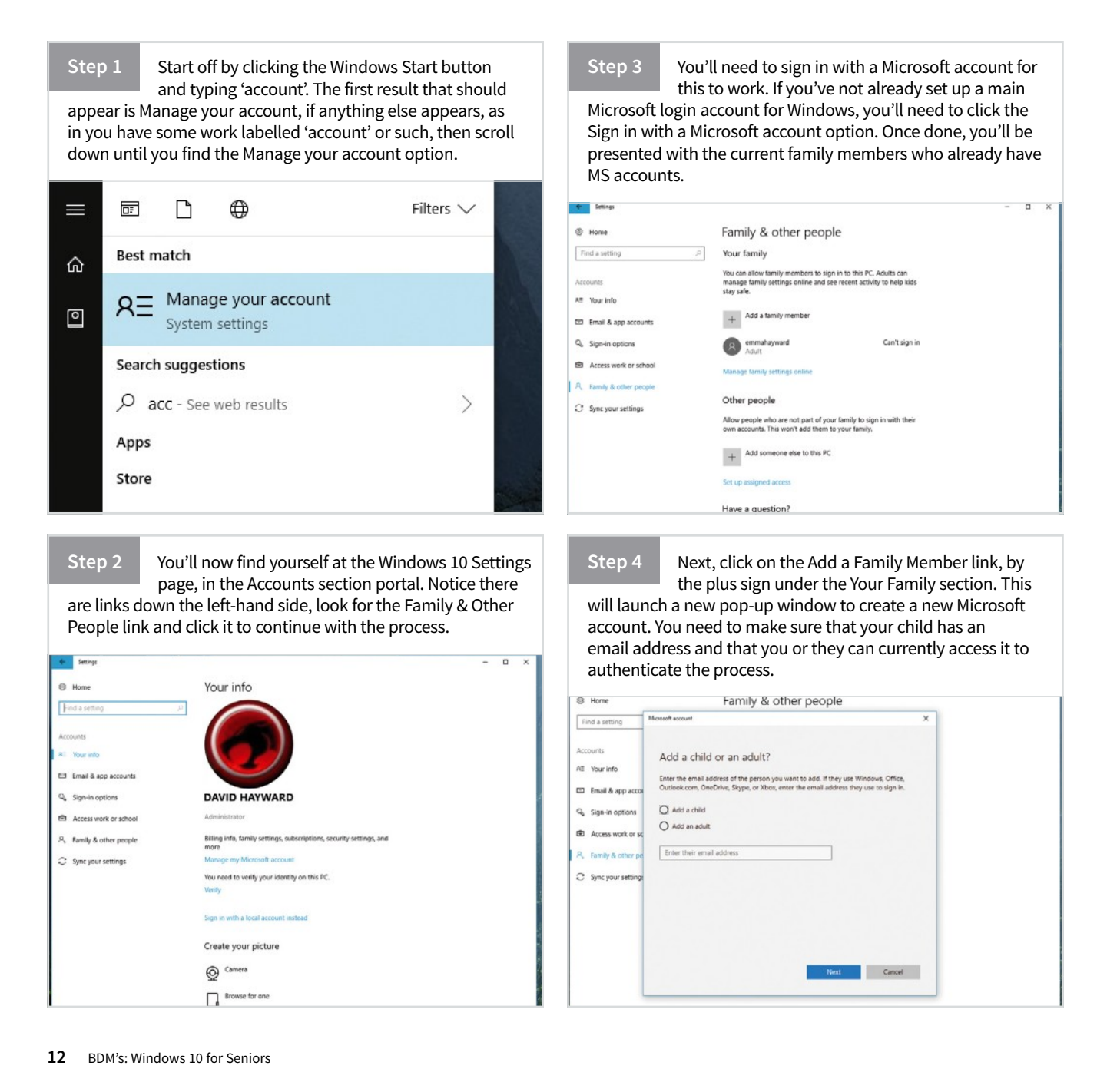

×

Step 5 Click the Add a Child option in the new account window and enter their email in the text box section below. When you're ready, click on the Next button.

Add a child or an adult?

Enter the email address of the person you want to add. If they use Windows, Office, Outlook.com, OneDrive, Skype, or Xbox, enter the email address they use to sign in.

Add a child

Microsoft account

Kids are safer online when they have their own account

Add an adult

anon.child.2000@mail.com

The person I want to add doesn't have an email address

Step 6

You'll now get the message that it's not a Microsoft account, click the link to Create a Microsoft Account. This will bring you to a new window with

X

the email address you've entered already filled in. Complete the relevant details and click the Next button to continue.

### Let's create an account

Windows, Office, Outlook.com, OneDrive, Skype, Xbox. They're all better and more personal when they sign in with their Microsoft account. Learn more

After you sign up, we'll send you a message with a link to verify this user name.

anon.child.2000@mail.com

Get a new email address

..... United Kingdom 2000 6 January

The next section details what level of search and advertising Microsoft will allow to the account. Obviously you can untick both boxes, or leave them as they are, depending on what you want. However, for the sake of enhanced privacy, we recommend unticking both. Click Next when you're ready.

See what's most relevant to them Make sure they see the search results, advertising, and things they'll like most when Microsoft personalizes their experiences by using their preferences and learning from

their data. Change these settings online and in some Microsoft products and services. Enhance their online experiences by letting Microsoft Advertising use their account information. (They can change this setting at any time.)

Send them promotional offers from Microsoft. (They can unsubscribe at any time.)

Step 8

X

The child's account is now ready to be activated. The message box informs you that you'll need to respond to the email Microsoft has sent before they're able to login in to the Windows 10 computer. Click the Close button when you're ready.

Microsoft account

### Good to go!

You invited anon.child.2000@mail.com to be added to your family as a child. Until they accept the invite from their email, they'll be able to log into this device without family settings applied to their account

Let them know they'll need to be connected to the internet the first time they log into the device.

Step 9

Microsoft will send some emails to the child's

account. One will be a Verification email, which you, or your child, will need to click the link to activate the account. They need to login to Microsoft online to complete the process. The other email will be an invitation to join the family account, which you also need to Accept.

| <b>m</b> ail.com                                           | Hone Email Cartacas Organizer File Starage Prentum                                                          |  |  |  |  |
|------------------------------------------------------------|----------------------------------------------------------------------------------------------------|--|--|--|--|
| Compose E-mail                                             | Delete Spam Reply * Forward Nove *                                                                          |  |  |  |  |
| Search Q<br>Unread E-mails                                 | Verify your email address Froms: Microsoft account team                                                     |  |  |  |  |
| Favorites<br>Inbox S D                                     | Microsoft account                                                                                           |  |  |  |  |
| Trash<br>Sparn<br>Sent<br>Drafts                           | Verify your email address                                                                                   |  |  |  |  |
| <ul> <li>New folder</li> <li>Add e-meil account</li> </ul> | Verify anonchild.2000@mail.com                                                                              |  |  |  |  |
|                                                            | Or you may be asked to enter this security code 8559 If you didn't make this request, click here to cancel. |  |  |  |  |
|                                                            | Thanks.<br>The Microsoft account team                                                                       |  |  |  |  |

### Step 10

Using the child account to join the family will send emails to you confirming the accepted invitation. Back at the Windows 10 Family & Other People window, you can now click the child's account and allow it to login; or manage it via the Microsoft Family portal online, which we'll look at in the next tutorial.

|    |                                                                                                    | B +0 II muranely X + V                                                                               |            |  |  |  |  |  |  |
|----|----------------------------------------------------------------------------------------------------|----------------------------------------------------------------------------------------------------|------------|--|--|--|--|--|--|
|    | Family & other people                                                                                                    | 🔶 🗉 🖸 📔 Microsoft Corporation (3/2) . account microsoft.com Yamily, Terrer simily account of the     | 0 ±        |  |  |  |  |  |  |
| Ą. | Your family                                                                                                    | Microsoft Store - Products - Support                                                                 |            |  |  |  |  |  |  |
|    | You can allow family members to sign in to this PC. Adults can<br>manage family settings online and see recent activity to help kids<br>stay safe. | ACCOUNT Your info Privacy Security Rewards Payment & billing -                                       | Services ( |  |  |  |  |  |  |
|    | + Add a tamily member                                                                                                    | Your family                                                                                          |            |  |  |  |  |  |  |
|    | emershayward Cari't sign in                                                                                                    | anon.child.2000@mail.com                                                                             |            |  |  |  |  |  |  |
|    | enonchild.2000@mail.com     Can sign in     Child                                                                                                  | Chao Managa permissions                                                                              |            |  |  |  |  |  |  |
|    | Charge account type Block                                                                                                    | David Hayward                                                                                        |            |  |  |  |  |  |  |
|    | Manage family settings online                                                                                                    |                                                                                                    |            |  |  |  |  |  |  |
|    | Other people<br>Allow people who are not part of your family to sign in with their                                                                 | Strina Hayward                                                                                       |            |  |  |  |  |  |  |
|    | own accounts. This won't add them to your family.                                                                                                  | Help with Microsoft family features                                                                  |            |  |  |  |  |  |  |
|    | Set up assigned access                                                                                                    | Help with screen time limits                                                                         |            |  |  |  |  |  |  |
|    | Have a question?                                                                                                    | Help with activity reporting.<br>Why does Microsoft charge me when I create an account for my child? |            |  |  |  |  |  |  |

# Signing In Getting in to Your Microsoft Account

Whether you install Windows yourself or initialise it on a new PC, you'll want to sign into it using a Microsoft account. This means your settings can be synchronised across your PCs. One great use for this is wireless network settings.

# Signing In Using Your Microsoft Account

During the Windows 10 installation

We'll look at how you can sign in when you're installing Windows 10. And also how to register your details and add a Microsoft account if you're already using Windows 10. An essential, but unexciting part of the setup process.

### Make It Yours

process you'll be asked to sign into Windows. Now, you can skip this step should you wish to, but we'd recommend you don't. You'll need to use your Microsoft account to download apps and settings (such as new printers) and synchronise your network settings between PCs automatically.

| Make it vours                                 |               |                      |                    |                 |      |  |
|-----------------------------------------------|---------------|----------------------|--------------------|-----------------|------|--|
| Make it yours                                 |               |                      |                    |                 |      |  |
| four Microsoft account opens up a w<br>more.  | orid of benef | lits. Sign in for yo | ur personalised ex | perience. Learr |      |  |
| graham_daniels@outlook.com                    |               |                      |                    |                 |      |  |
|                                               | 6             |                      |                    |                 |      |  |
|                                               |               |                      |                    |                 |      |  |
| No account? Create one.                       |               |                      |                    |                 |      |  |
|                                               |               |                      |                    |                 |      |  |
|                                               |               |                      |                    |                 |      |  |
| Skip this step<br>Microsoft Privacy Statement |               |                      |                    |                 |      |  |
|                                               |               |                      |                    |                 |      |  |
| œ                                             |               |                      |                    |                 | Back |  |

### **Make Changes**

old way to sign into Windows, with a simple username (and possibly a password). You can still sign in that way - that's what we've done here to show you that it can be done - but it's not recommended. You can make changes in Settings > Accounts.

Your Microsoft account replaces the

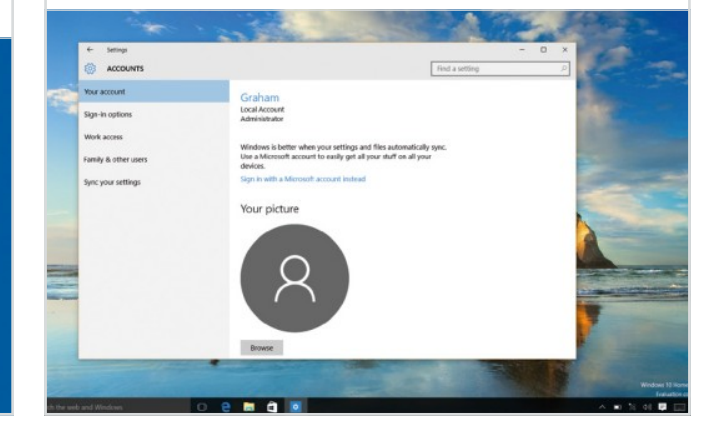

Sign Up

If you use Xbox or used Hotmail or Windows Live, you should be able to sign in with those details. During the Windows 10 installation you can sign up for a Microsoft account if you don't already have one. Just fill in your name, existing email address (you can sign up for a new Outlook.com one should you wish) as well as your location.

| Let's crea<br>Windows, Office, C | ate your acco<br>Autiook.com, OneDrive, Sky | DUNT<br>pe, Xbox - they's | e all better and m | ore personal when y |  |
|----------------------------------|---------------------------------------------|---------------------------|--------------------|---------------------|--|
| sign in with your M              | ficrosoft account.* Learn m                 | iore                      |                    |                     |  |
|                                  | Sumame                                      |                           |                    |                     |  |
| Get a new email ac               | ldress                                      |                           |                    |                     |  |
| Password                         |                                             |                           |                    |                     |  |
| United Kingdom                   |                                             |                           |                    |                     |  |
|                                  |                                             |                           |                    |                     |  |
|                                  |                                             |                           |                    |                     |  |
|                                  |                                             |                           |                    |                     |  |
| If you already use a I           | Microsoft service, go Back to si            | gn in with that acco      | unt.               |                     |  |
| A .                              |                                             |                           |                    |                     |  |

Signing In

We're now going to show you how to replace the old-style sign-in process with your Microsoft account should you be using Windows in this way. Note we didn't have an account picture in the previous step. Now click Sign in with a Microsoft Account instead. You'll then see this window prompting you to wait a second.

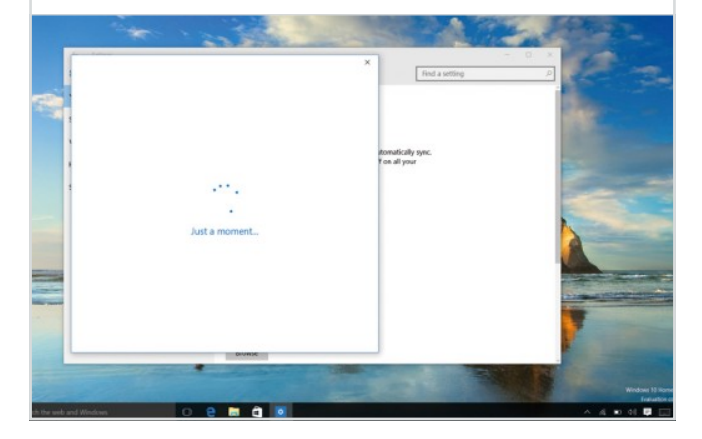

## **Enter Your Details**

Enter your Microsoft account username and password here.

Much like during the Windows installation process, you can choose to create a new Microsoft account at this stage with any existing email address (once again, you can also sign up for a new Outlook.com one). Then click Sign in.

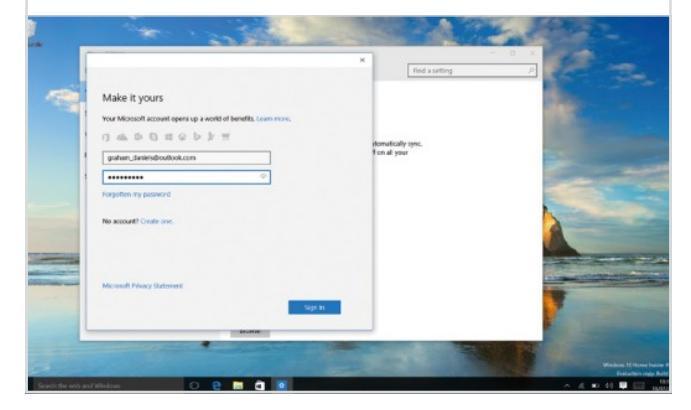

Authenticate Your Device

If you have a mobile number associated with

your Microsoft account, you may see this security step. You'll firstly be asked to enter the last four digits of your mobile phone number. If you do this correctly, Microsoft will then text you a code. Click Next to move on.

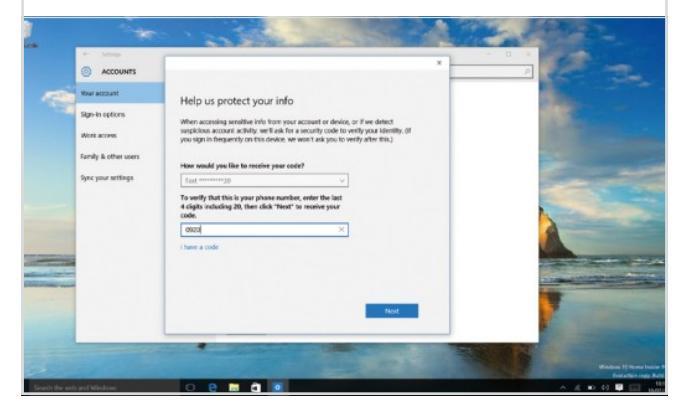

## Enter the Code

The code you receive by text will be unique to you – enter it here and click

Next. More companies are relying on our phones as a way to confirm identity; you can also do this with other major online account providers such as Google or Facebook. It's called two-step authentication.

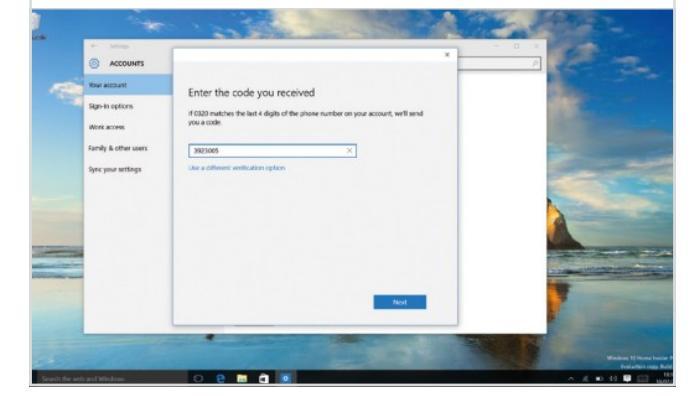

### **Beyond Passwords**

Windows 10 also introduces some new ways to authenticate

who you are and sign you into Windows. Expect to see facial recognition play more of a part in future, but for now, you'll be offered a PIN to sign into Windows rather than your Microsoft account password. Click PIN Me if you want to do this.

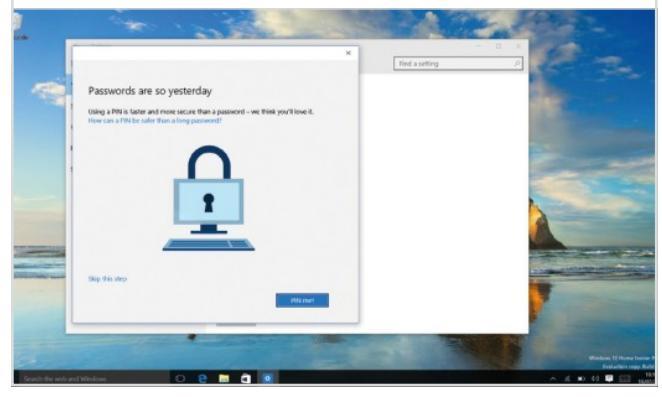

## **Confirm Your Password**

The great advantage of using a PIN rather than a password

is that it is usually a lot faster to type it in. It's also a lot better for touch devices. Before you choose your PIN you'll be asked to confirm your password again.

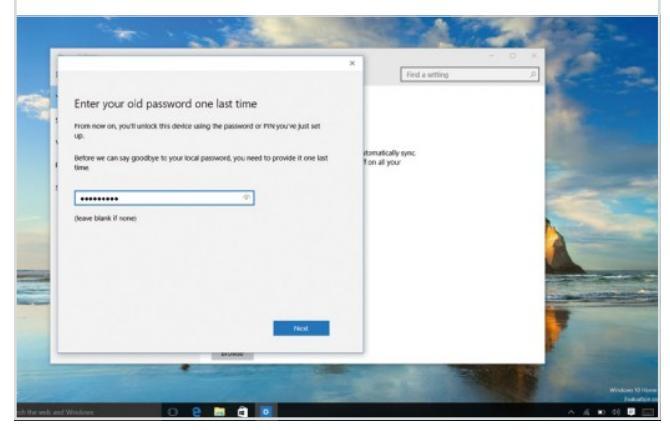

### Choose Your PIN

Finally, choose your PIN. Windows wants to be more phone-like in

terms of usability, and using a PIN is one way it's evolving along these lines. After all, many of us are already used to unlocking our mobile phones in this way.

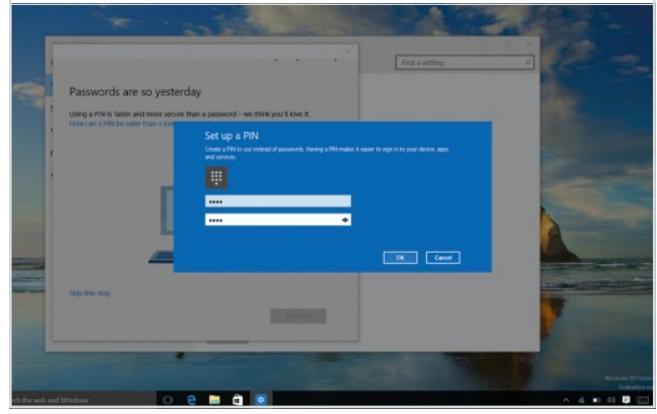

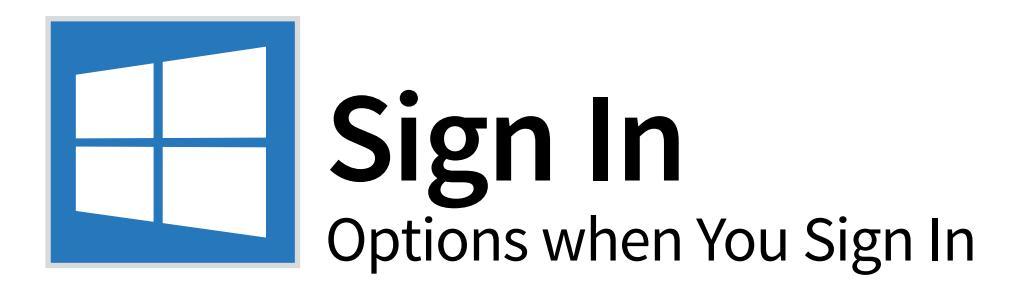

New technologies inside Windows 10 enable you to log in with a fingerprint reader if you have one and - in the future - you'll be able to use facial recognition too. But you can still set up a picture password or PIN to make logging in easier.

# The Various Ways You can Log into Windows 10

Whether you use a password, PIN, picture password or fingerprint to log into Windows 10 we've got you covered. Let's take a look at the different ways available to sign in to Windows 10, from the least to the most secure.

## What You See

When you start-up Windows 10, you'll see the lock screen. If you used Windows 8, it's something you'll be familiar with. You can get other information displayed here including network and battery life information, and you can change what appears in Settings > Personalisation > Lock Screen.

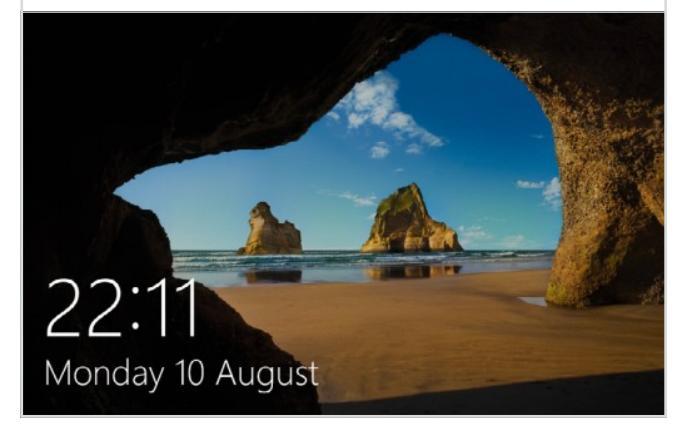

## Log into Windows

As soon as you click any key or tap on the lock screen you'll get

this - the Windows logon screen. You can use your password, fingerprint reader, picture password or PIN if you've set one up. Here a PIN is our default, but you can always use the Sign in Options button to use a different method providing it's set up on your PC.

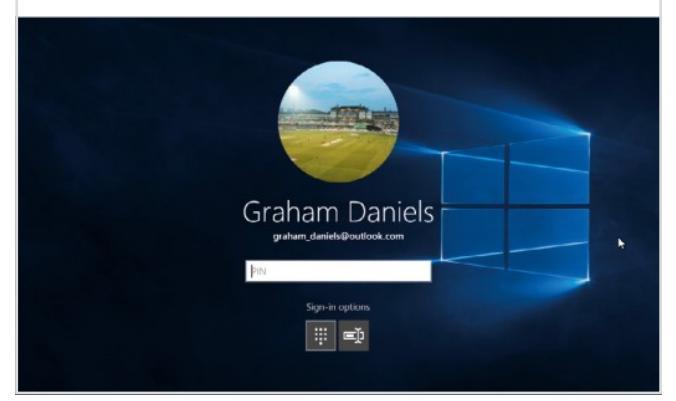

### Facial Recognition

If you've seen adverts for Windows 10, you'll have seen that it makes

a big play of not needing your password to log in. The catch is that you need a special Intel RealSense camera to use facial recognition. Laptops will have this built-in, but few do as yet.

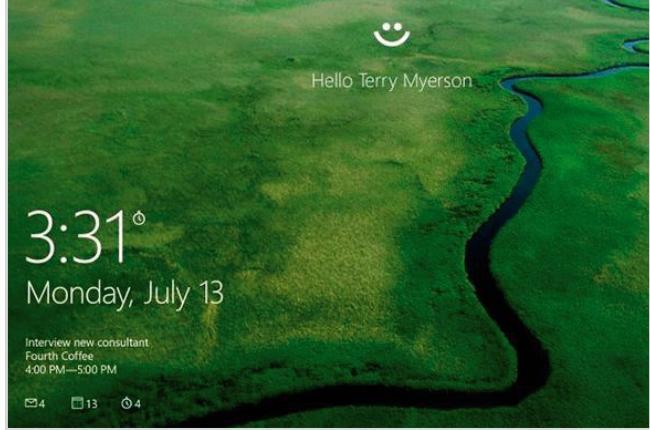

**Verifying Identity** 

Future devices will be able to recognise who we are. This is

an image of a demo from Microsoft, but it shows how our identity could be verified by our device's camera for financial transactions, logging into websites and much more. This technology - along with the ability to log in using your fingerprint - is referred to as Windows Hello by Microsoft.

| Making sure it's<br>For security, Expenses nee | <b>S YOU</b><br>ads to verify your identity. |   |
|------------------------------------------------|----------------------------------------------|---|
| 🙂 Yup, it's you!                               |                                              |   |
| Sign-in options                                |                                              | - |
| Continue                                       | Cancel                                       | 1 |
|                                                | A Designation                                |   |

# Sign-in Settings

You'll find the settings that govern logging into Windows in the

Accounts section of the Settings app. Here you can set up your PIN should you choose to, or set up a picture password. It's this latter option we'll look at setting up for much of the remainder of this tutorial.

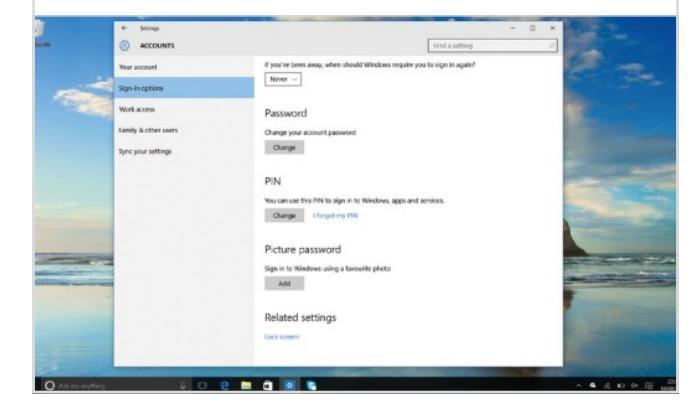

### Set Up a Fingerprint Reader

If your PC has a fingerprint reader or

compatible RealSense camera, you'll see extra options in this Settings screen under Windows Hello. Click the Set Up button to get started with these and you'll run through a setup wizard. Next, we'll show you how to set up a picture password.

| ACCOUNTS                                                                                                    |                                                                                                    |                                                                              | Find a setting |
|----------------------------------------------------------------------------------------------------|----------------------------------------------------------------------------------------------------|------------------------------------------------------------------------------|----------------|
| α account<br>ar account<br>devia oppoint<br>of de Contex sources<br>of de Contex sources<br>of year artitique | Require sign-in<br>Provi view race, view race if the two stops in space sing in the<br>West Colours of the two stops in the colour sign of the two stops in the two stops in the colour sign of the two stops in the two stops in the t | *<br>same frager on the fingerprise<br>er same to note user pare figurates a | Long weeks     |
|                                                                                                    | Windows Helo<br>Spin ti Windows, spige and service using<br>Programmer<br>Fine<br>Serve                                                                                                    | Owe                                                                          |                |
|                                                                                                    | Adventisely chief for points of an incapant pair that<br>The data security impairs buring pair hast ML analoght is<br>using the space<br>The data security is a security of the space<br>The data security is a security of the space<br>The data security is a security of the space<br>The data security is a security of the space<br>The data security is a security of the space<br>The data security of the space                                                                                                    |                                                                              |                |

### Your Password

As with every time you set up a new way to log into Windows, you'll be

asked to provide your password. Passwords don't go away completely even if you specify a new way to log in; you'll still need it to log onto Windows services online, for example.

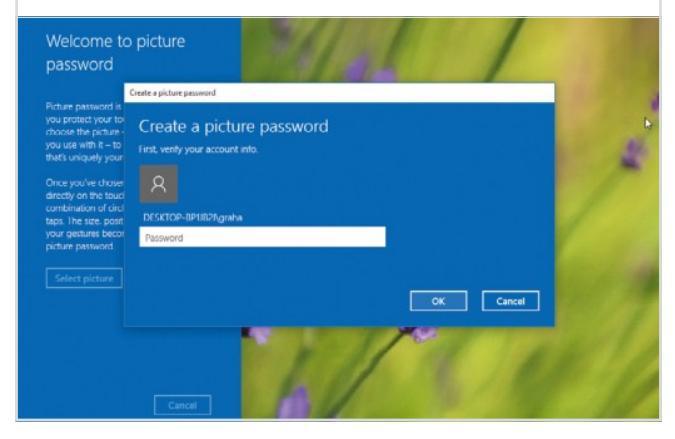

### What is a Picture Password?

A picture password can be used with a mouse

or touchscreen, but it comes into its own when used with the latter. That's because it uses particular gestures to identify you and this isn't the easiest thing to do with the mouse. You define these gestures by 'drawing' them on top of a picture.

Welcome to picture password Picture password is a new way to help you protect your bruch/screen Pic. You choose the picture - and the gentures you use with 1: - corates a password that's uniquely yours. Once you're chown a picture, 'Steet' denty on the touristices to do your picture password.

Select picture

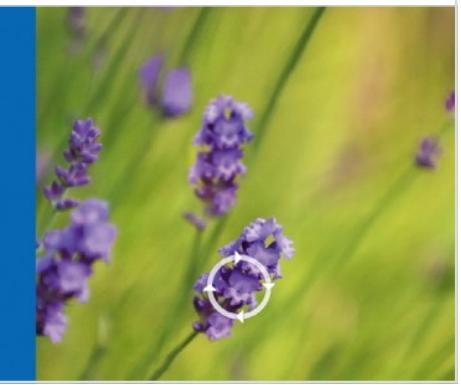

### Any Image

You can use any image you choose, as you can see, we've changed from the default

option in the previous slide. Next you need to do three gestures on this image, so we did one following the shape of the landscape and another couple following the shape of the green light.

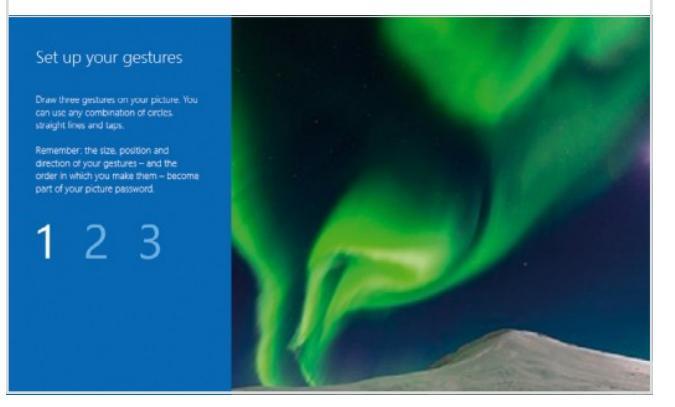

## Confirm and Finish

Once you've performed your gestures, you need to confirm

them by drawing them once more with your finger. Some people find this a bit difficult, but once you get the hang of it, you'll be fine. If you're worried about being locked out of your PC then don't be – remember, you're always able to use your password or PIN as well.

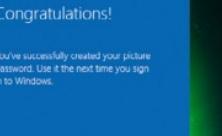

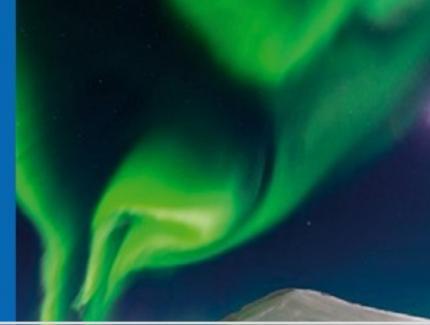

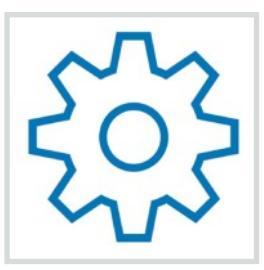

# **Settings** Exploring the Windows 10 Options

Windows 10 settings are actually spread across a couple of different menus but the main settings can be accessed by clicking the Start menu button, where you should see them pinned in the folder list. If not you can search for 'Settings' using the Windows 10 search bar. You can pin the settings icon to the taskbar or Start menu for easier access.

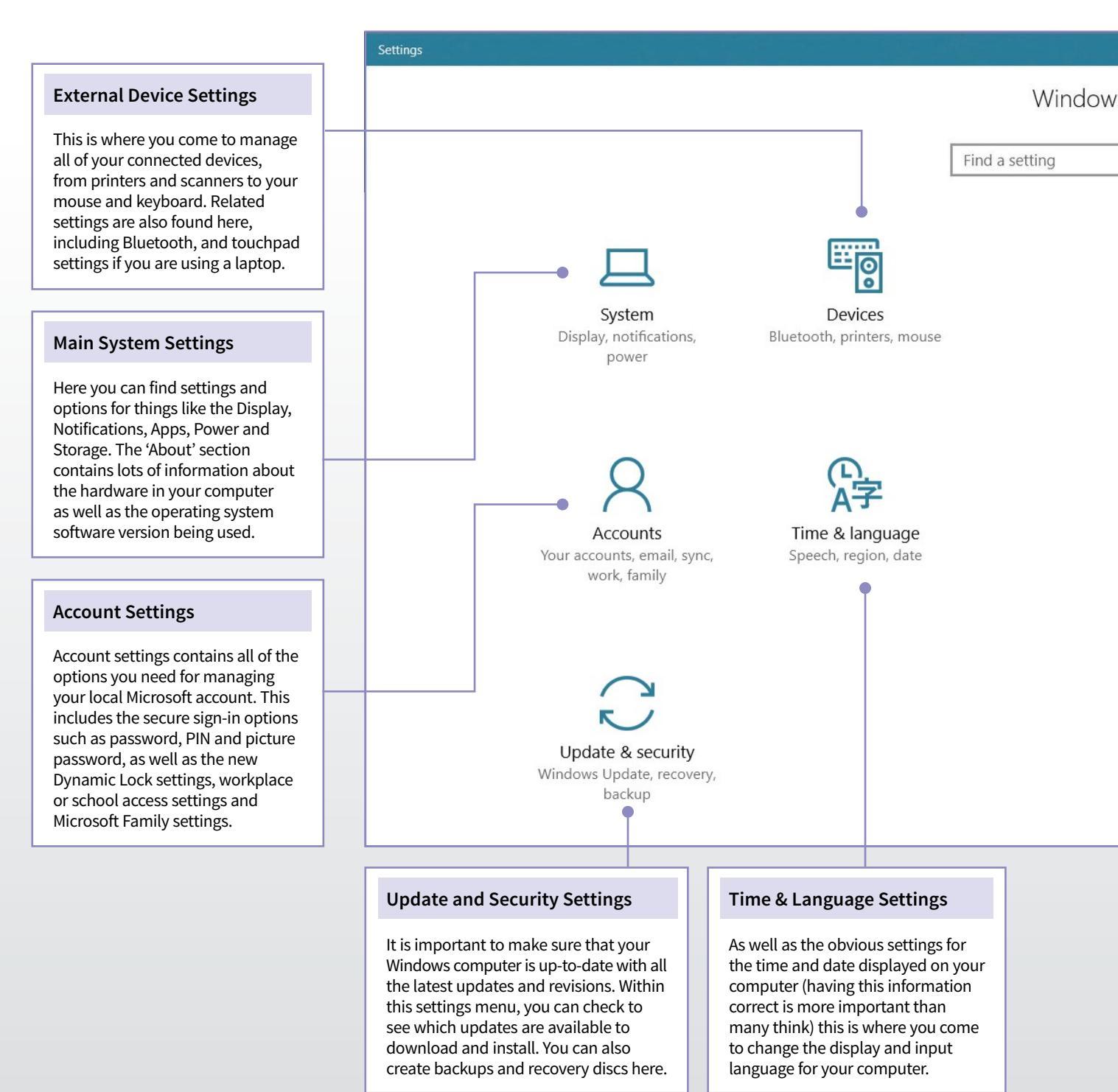

### Network & Internet Settings

If you are having problems with your Internet connection, this is where you should come to find details and information. Everything from Internet options to flight mode and firewall settings can be found here. Each section contains links to more advanced options.

# PIN THE SETTINGS

To pin the settings icon to the taskbar, click on the Start menu and then right-click on the Settings icon (the cog-shaped icon) and choose 'More...' Then choose 'Pin to Taskbar'. The Settings icon will now permanently appear in the bar at the bottom of the screen.

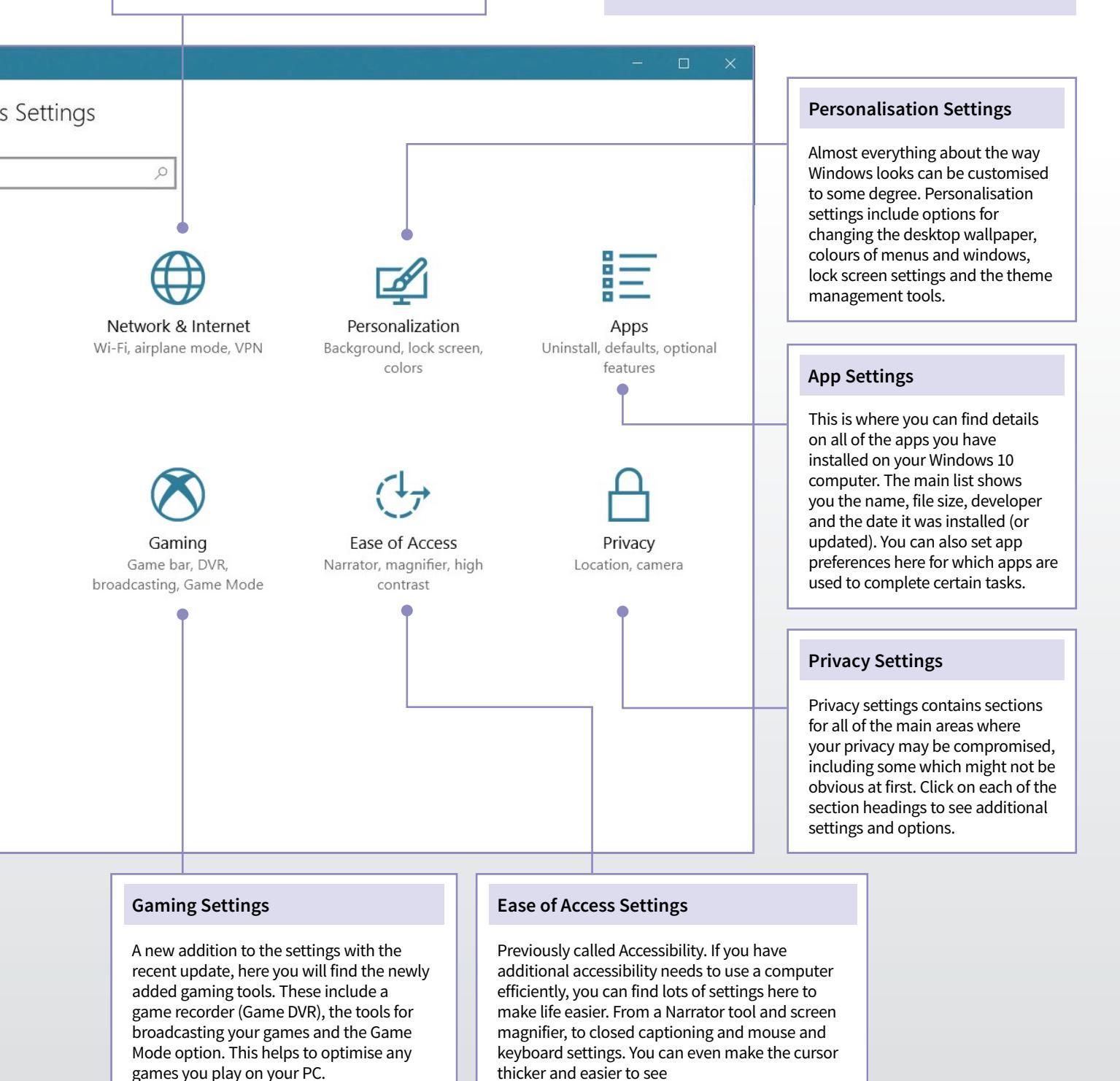

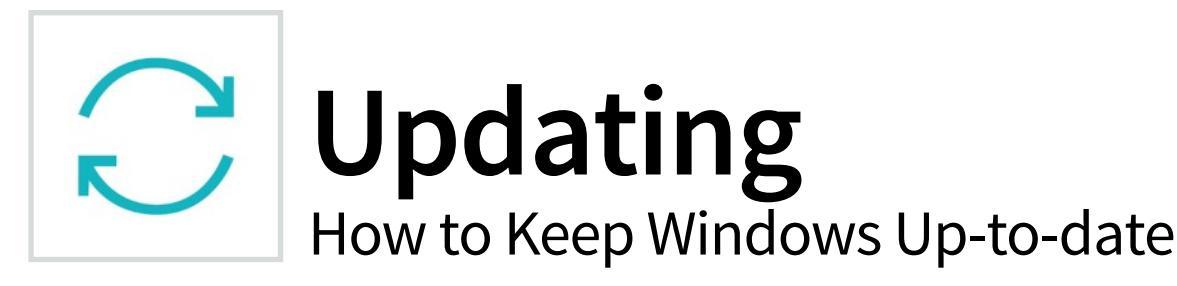

Keeping your Windows 10 computer up-to-date is important for several reasons. First, major updates such as the Anniversary update, will add new features and second, smaller updates usually fix problems, close security holes and add improvements.

# **Checking for Updates**

If you think that your PC needs to be updated, you don't need to wait for the automatic update process to kick in. You can quite easily check for updates yourself.

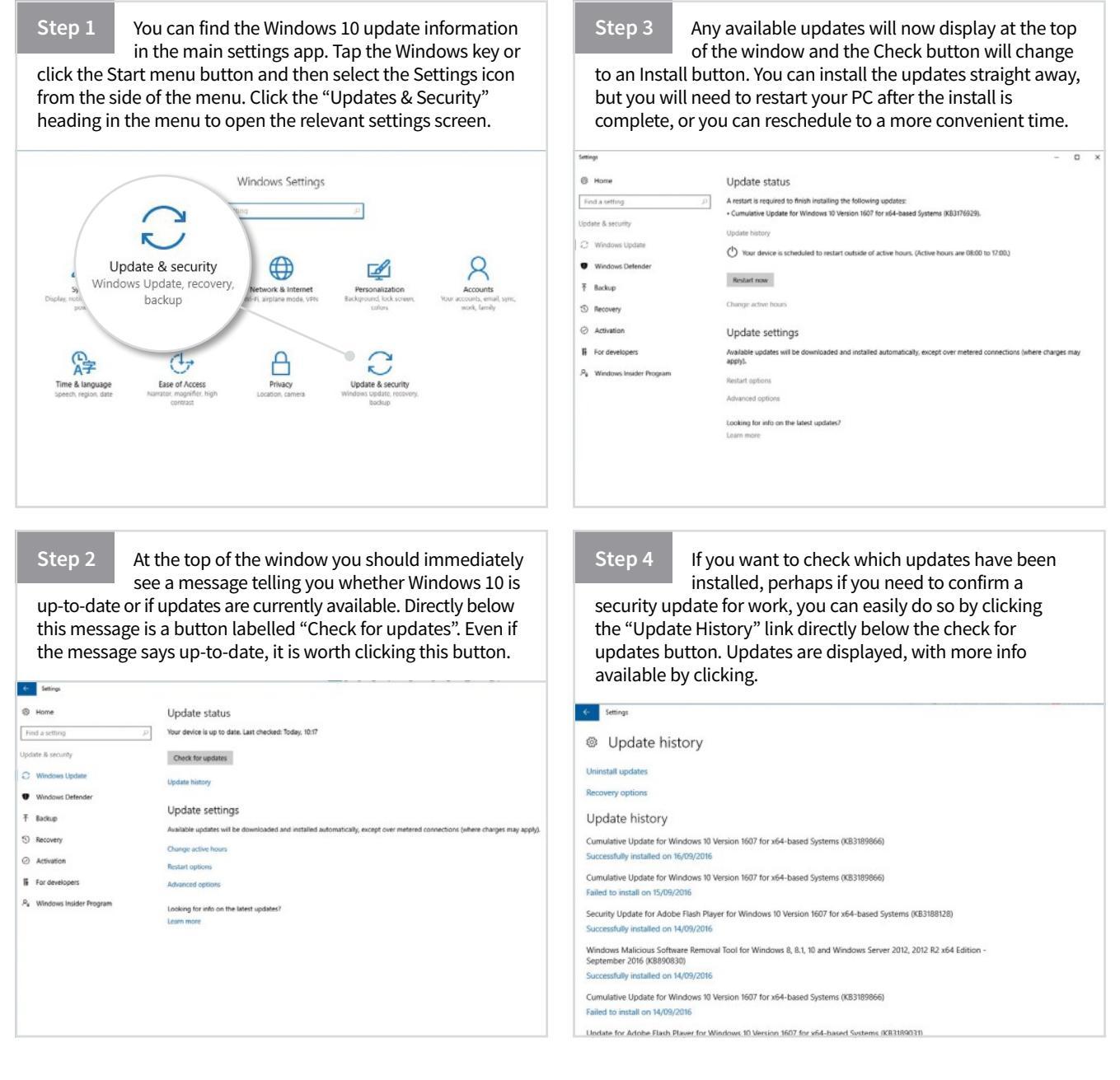

# Windows Update Settings

There are several additional and advanced options available which can make the whole update process quicker, easier and more efficient, which is always a good thing.

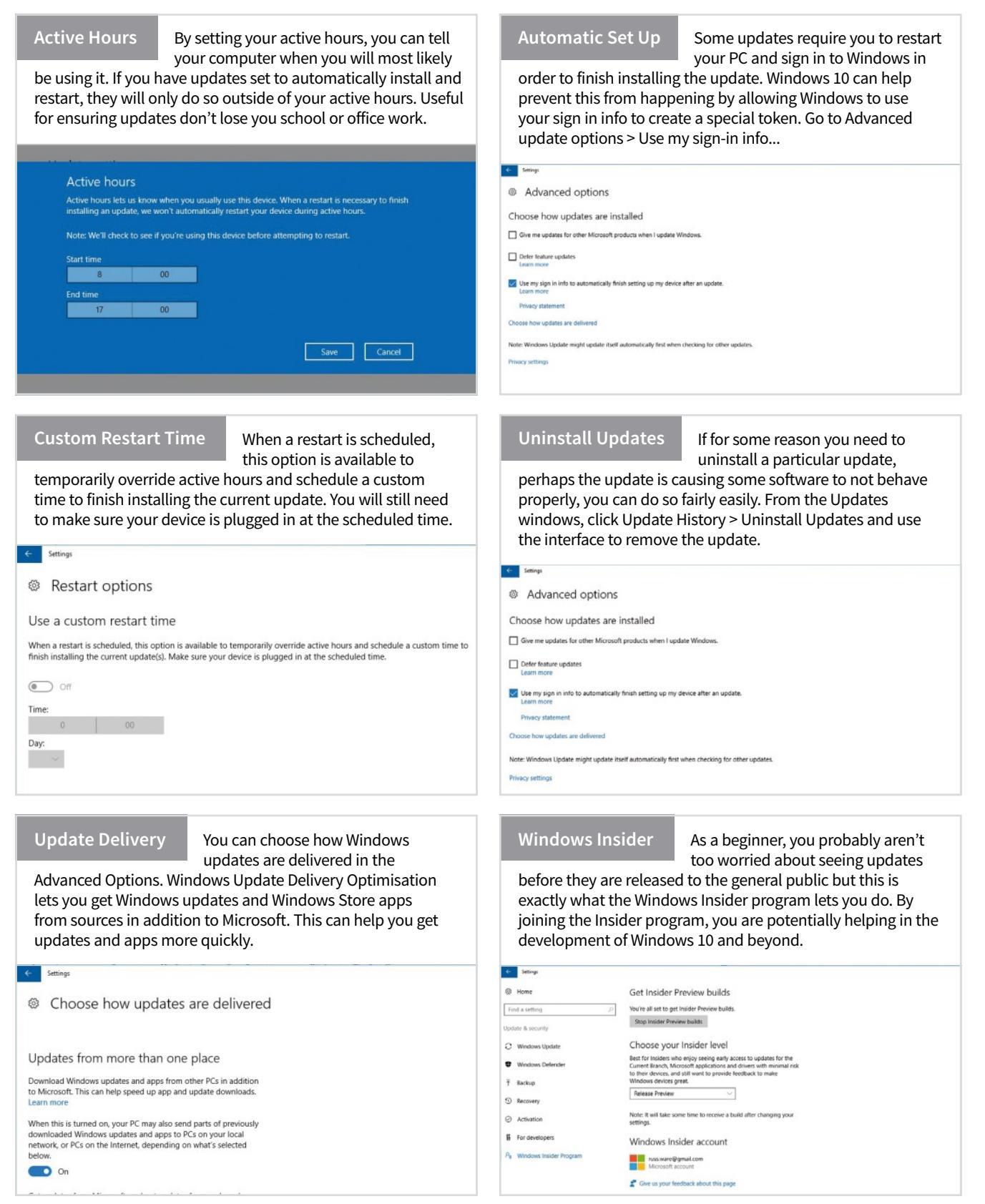

# **Windows 10** Learn More About Windows Versions

There can't be many users who wouldn't agree that Windows 10 is the best and most innovative OS from Microsoft for some years. However, in the short time since its release, it has seen many changes and improvements. Over the next few pages we will look at Windows 10 from its launch in 2015, right up to today, and then on into the future for the OS.

# Windows 7/8.1

In contrast to Windows Vista, Windows 7 was generally praised by critics, who considered the operating system to be a major improvement over its predecessor due to its increased performance, its more intuitive interface (with particular praise devoted to the new taskbar), fewer User Account Control popups, and other improvements made across the platform. The update to Windows 8 and 8.1 was not so well received. Although reaction towards its performance improvements, and security enhancements was positive, the new user interface was widely criticised for being confusing and difficult to learn; especially when used with a keyboard and mouse instead of a touchscreen.

# Windows 10 Launch

# Windows 10

The initial release of Windows 10, codenamed Threshold 1, was a big event. Given away free to users of older versions of Windows, 10 introduced new innovations like Cortana, Microsoft Edge and the Xbox app. Multitasking was made easier with improvements to Snap Assist and the addition of Task View and the Action Center. Windows Hello added biometric authentication that provided users with instant access to Windows 10 devices simply by showing your face or using your fingerprint to login.

July 2015

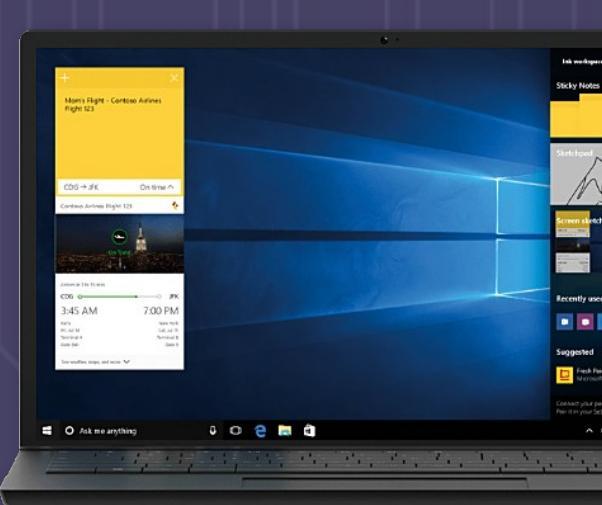

# **November Update**

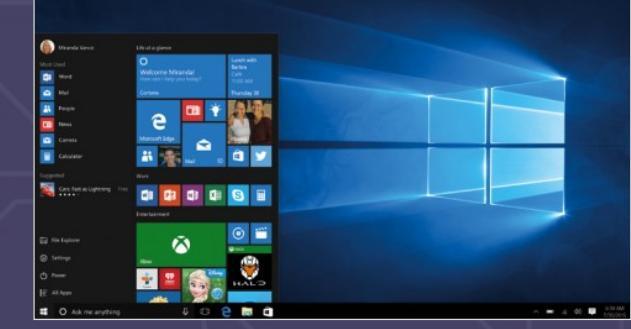

This small update, known as Threshold 2, was more about consolidating the Windows 10 launch version and fixing some initial release bugs, than it was about adding new bells and whistles. Cortana, Edge and the Start menu were all improved, with the only completely new addition to the OS being the Find My Device feature. There was, however, a significant boost to system performance as Windows 10 was further optimised.

500 Million+

November 2015

Q

History

# **Anniversary Update**

The first major update of Windows 10 was known as the Anniversary update or Redstone 1. Again there were some improvements to major Windows 10 features such as the taskbar and Start menu, with a dedicated section in settings for customising both. The Edge browser had a massive overhaul, with the ability to pin tab added, among much else. Edge extensions finally arrived, allowing users to add tools to Edge such as AdBlock. Windows Ink Workspace, aimed more at users on Microsoft Surface, made its first appearance on the OS. From this update onwards, Windows 10 has really felt like a solid and exciting OS.

# 300 Million+ people use Windows 10 every day

# **Fall Creators Update**

# Used for over **1 Billion hours** every day

# **Creators Update**

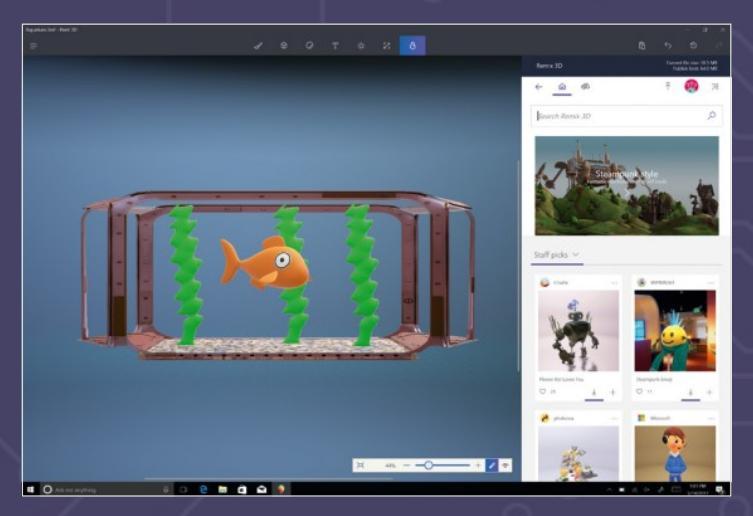

The Creators update, codename Redstone 2, introduced several new Microsoft apps, along with some great improvements to system features and existing apps. Now with the Creators Update, you have a new app called Paint 3D, allowing you to create or modify 3D objects. Built-in game streaming with Beam was added, and is the easiest and most interactive way to stream your gameplay on Windows 10. There is a new tab preview bar in Edge, along with the ability to set tabs aside for later.

Redstone 3, known publicly as the Fall Creators update, promises lots of additions and changes to the OS, including completely redesigned core apps, new features such as Windows Timeline and OneDrive Files on Demand and the ability to pick up where you left off when switching between Windows 10 devices. A new Story Remix feature will be added, allowing users to create video slideshows, and new VR tools are expected too. Redstone 3 also takes the first steps towards Project Neon, a complete design overhaul for Windows 10 coming next year. You can read more about the future of Windows 10 overleaf.

# 700,000 apps

on the Windows Store

August 2016

April 2017

Late 2017

# Windows 10 Fall Creators and Beyond

The Fall Creators update, due in the third quarter of 2017, is the third of four updates in the Redstone line. It isn't expected to be huge in terms of new features but will include important updates to the system preparing for Redstone 4. Redstone 4, due in 2018, looks like it will be a major update, in terms of features and design, paving the way for the Project Neon design shift. For now though, let's take a look at what is coming in the immediate future.

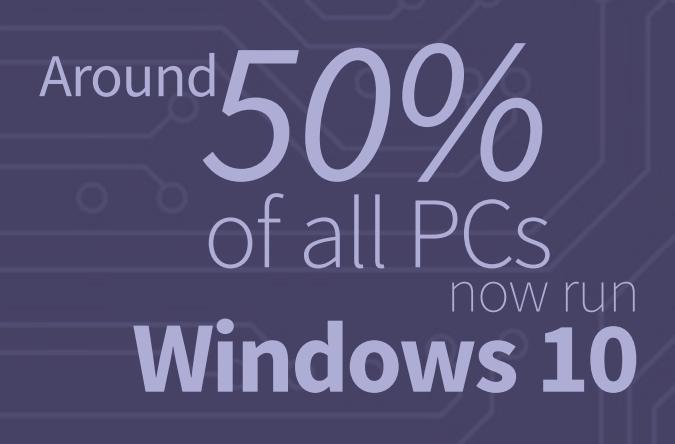

# **Remix Your Photos**

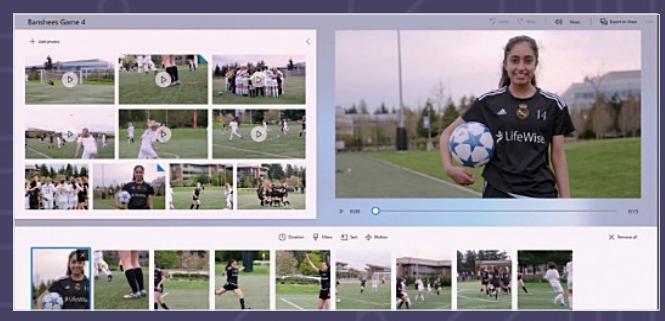

Story Remix uses AI and deep learning to organise and transform your photos and videos into stories. Story Remix brings your memories, or even your friends' photos and videos together to create stories with a soundtrack, theme and cinematic transitions. You can also create mixed reality by adding 3D objects to your photos and videos to tell stories in a whole new way or turn your photos and videos into your canvas, drawing on them with Windows Ink.

# **Time Travel**

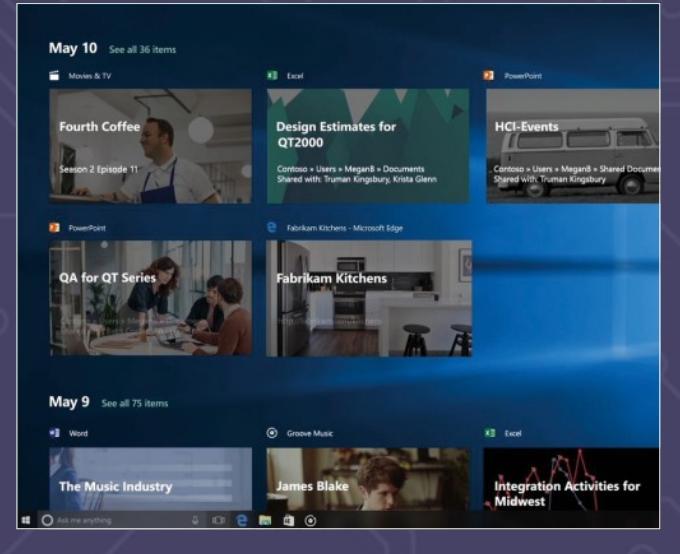

Timeline lets you jump back in time to find what you were working on, whether it was 2 hours or 2 months ago. With Timeline in Windows 10, you can now jump back in time to find what you were working on. With a visual timeline that displays what you were doing when, you can easily hop back into files, apps, and sites as if you never left. This is a major, and sure to be useful, addition to the Windows 10 interface.

0

# Save Internal Disk Space

0-

| the Horse Dave Ven                                                                                                    |                                                |        | Contoso Pr   | openter |                |                | ,             | 0  |
|----------------------------------------------------------------------------------------------------|------------------------------------------------|--------|--------------|---------|----------------|----------------|---------------|----|
| + - + +   + Contese + Loyal                                                                                                    | By Program - Documents                         |        | General Star | erg ben | uty Pava       | NA Versions    | Gutternise    | 1  |
| Calif. access                                                                                                    | Name                                           | Status |              | tores   |                |                |               | li |
| Common                                                                                                    | E Book of Company                              | 63     | Type         | System  | Fuller         |                |               |    |
| Lought Process - Documents                                                                                                    | I ferrers                                      |        | Location:    | 0.000   | riter .        |                |               |    |
| I Incourse - Departments                                                                                                    | The Report Photos                              | 0      | See.         | 1.27.78 | (104.54)       | 12,857 Lyw     |               |    |
| The Big Dat - Decuments                                                                                                    | Woodgrove Conference                           | 0      | Gas on sink  | 219.68  | 122 884.75     | ( types)       |               |    |
| and a state of the state of the | California (3) and Q4 Marketing Comparign      | 0      | General      | 12574   | Ten. 200 Pc    | 1041           |               |    |
| OneDrive - Contoss                                                                                                    | Campaign Diron/ew                              | 0      |              |         |                |                |               |    |
| Attachments                                                                                                    | Contoso Clothing Design Principles             | •      | Creater      | Trunde  | ış, Agel 27. 3 | 017.412.81     | PM            |    |
| Business Cota                                                                                                    | Contose Leyalty Program.                       | 0      |              | _       |                |                |               |    |
| Community Projects                                                                                                    | Core Marketing Campaign                        | 0      | ABINAL       | . 1001  | early (Cely    | applies to the | es in folder) |    |
| B Desktop                                                                                                    | Customer Feedback for Leyally Campoign - Ro    | 9      |              | 1108    | MP1            |                | Advanced      |    |
| Documents                                                                                                    | Customer Feedback for Loyalty Campoign - Ro.,  | 0      |              |         |                |                |               |    |
| E Engineering Team                                                                                                    | Customer Feedback for Loyalty Campoign         | 0      |              |         |                |                |               |    |
| I Madadana Madanak                                                                                                    | Curtomer magnos                                | •      |              |         |                |                |               |    |
| B Obliganish                                                                                                    | Contraction of the Contraction                 | ~      |              |         |                |                |               |    |
|                                                                                                    | Conductor Recording                            | ~      |              |         | ék.            | Canoe          | a la serie    |    |
| CheDive - Personal                                                                                                    | C Louis Postar Are                             | 0      | 11/18/2224   | 1.21 PM | Merror         | 0.42-          | 2 202 88      |    |
| This PC                                                                                                    | <ul> <li>Loughy Program Lauruh Road</li> </ul> | 0      | BAILORD R.   | 100 044 | Mercan         | n 100-         | 742.85        |    |
|                                                                                                    | @ Lovelly Program Marketing                    |        | 3/17/2014 1  | LAS PLE | Merred         | A Pere         | 123418        |    |
| Prietucek                                                                                                    | E Levely Program Membership Torecest           | •      | 5/17/2015 1  | 121 (54 | Merner         | At Lord        | 83.65         |    |
|                                                                                                    | C Loyally Program Planning                     | 0      | 8/17/2016 1  | 212.04  | Manad          | the second     | 2,112.48      |    |
|                                                                                                    | C Loyalty Program Rowlinap and Expension       | 0      | 8/17/2016.1  | 233.854 | Maruna         | h Power        | 977 XB        |    |
|                                                                                                    | Coyalty Program Raadshow Deck                  | 0      | 1/17/2016 1  | 2.33 PM | Mental         | BPOR-          | 1,234,68      |    |
|                                                                                                    | Market Segmentation for Lovalty Program        | 0      | 8/17/2016 3  | 149.954 | Marriel        | - NW B         | 717.KB        |    |

OneDrive Files On-Demand will allow you to access your files in the cloud without using storage space on your device. All your files can be seen in File Explorer and accessed on demand whenever they are needed with a few clicks. Files On-Demand also allows you to open online files from within desktop or Windows store apps using the Windows file picker. Simply select the file you want to open in the file picker and the file will automatically download and open in your app.

# Edge users spend 44 billion minutes online each month

# Pick Up Where You Left Off

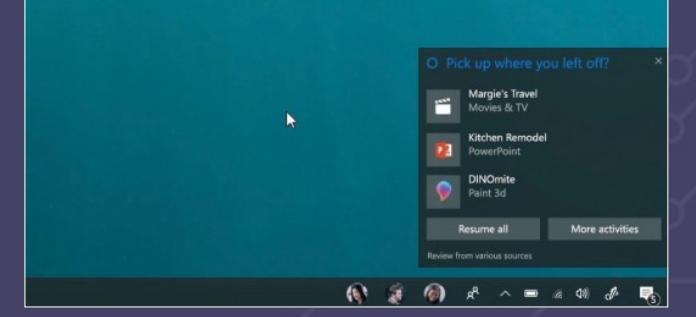

This new feature of Cortana lets you pick up where you left off across Windows, iOS and Android devices. Imagine logging off your PC and having the doc you were editing pop-up on your phone. Cortana asks if you want to pick up where you left in your app, doc or website. It's like having your PC and your phone finish each other's sentences.

# Mixed Reality

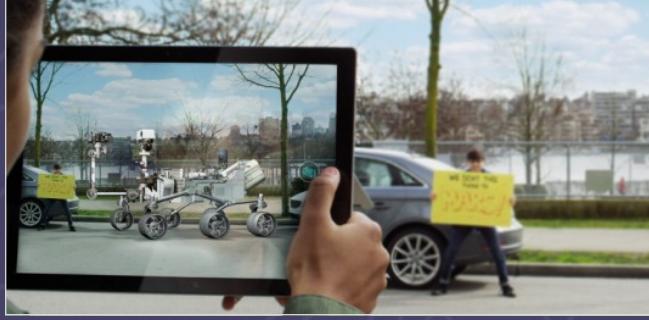

The Windows 10 Fall Creators Update will also see the magic of mixed reality brought to consumers around the world. The magic can be yours when you pair a Windows Mixed Reality-ready PC with affordable Windows Mixed Reality headset and motion controllers. The motion controllers offer precise and responsive tracking of movement in your field of view using the sensors in your headset. There is no need to install hardware on the walls around you.

# **Project Neon Preview**

0

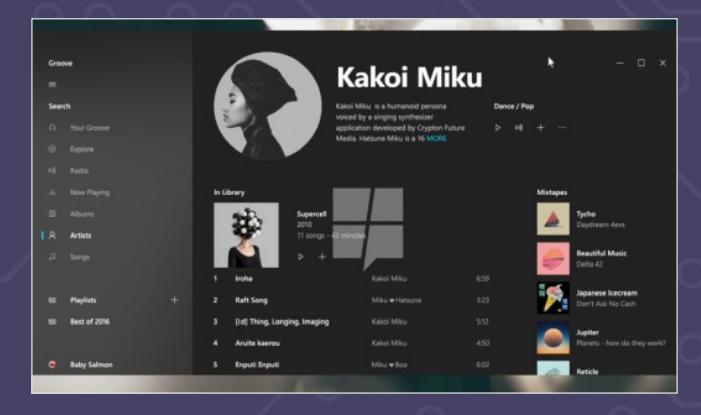

Project Neon is the codename for the upcoming UI upgrade for Windows 10. Project NEON will focus heavily on animations, simplicity, and consistency, adding transparency to some components and edging towards a more Material design. The whole thing looks like it will bring a much more modern and fresh look to many parts of the OS, and from the images released so far, looks like a very nice, if subtle, overhaul.

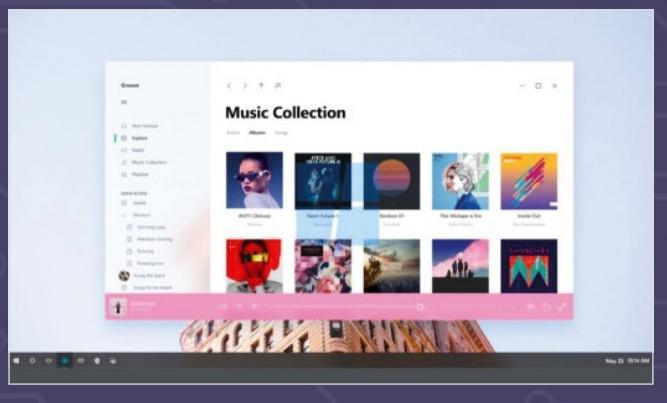

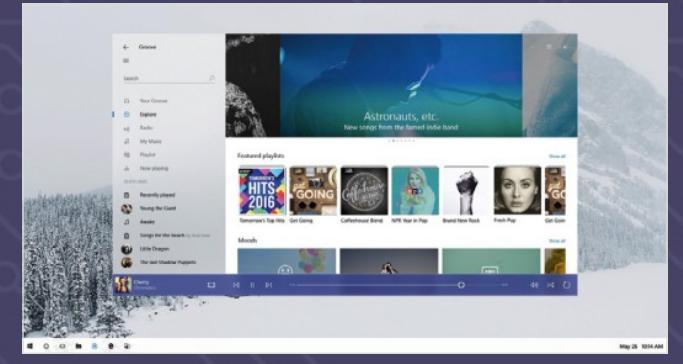

Ο

# **Desktop** Exploring Start, Action Center and Taskbar

The Start menu, taskbar and Action Center are likely to be three of the most used areas of the Windows 10 interface for most people. There have been several additions and improvements to these tools in the recent updates, making them even easier to use, so let's take a look at what you can do with these essential Windows tools.

### All Apps List As you use Windows 10 and the various apps and software, a list of your most Life at a glance used tools will appear here. This is Google Chron constantly updated as your use of the OS evolves. At the top of the All Mozilla Thunderbirg $\triangleleft$ 14 Apps list is a Recently Added section, showing newly installed software and a Most Used section showing your ~ e 0 favourite applications. Click either heading to open a jump to letter menu. 33° N d-Zen: cole ng book for ad... **Start Menu Folders** 3D Builde If you pin apps to the Start menu, their icons will appear below the block of N $(\mathbf{0})$ tiles. You can now move these app 0 Alarms & Cloc icons into folders within the Start AMD Gami menu. To do this, click and drag one AMD Rac icon on top of another. If the bottom icon expands slightly rather than moving out of the way, drop the icon to create the folder. System Folders 6 Canon Inkiet Print Utility You can change the folders that appear ---in the bottom half of the Start menu, a Chrome Apps depending on how you use Windows Connect 63 10. Settings, Power and All Apps will Contact Suppor 0 K always be present in this part of the menu but everything else can be chosen in Settings > Personalisation. 0 Ask me anything Q (1) â

## Search Bar

The search bar is always visible to the right of the Windows button, unless viewing an app or game in full screen mode. Click in the Ask me Anything box and the search window will open. You can either type your search term or, if set up, use the Mic to ask Cortana. When the search menu opens, it will hopefully be prefilled with relevant information and links.

## Taskbar (left)

The taskbar contains shortcuts to many of the most commonly used apps, including the Edge browser, App Store and File Explorer. You can add any app to the taskbar by right-clicking on the tile or app icon and selecting Pin to taskbar from the menu. Right-clicking on the taskbar will also allow you to add different toolbars to it.

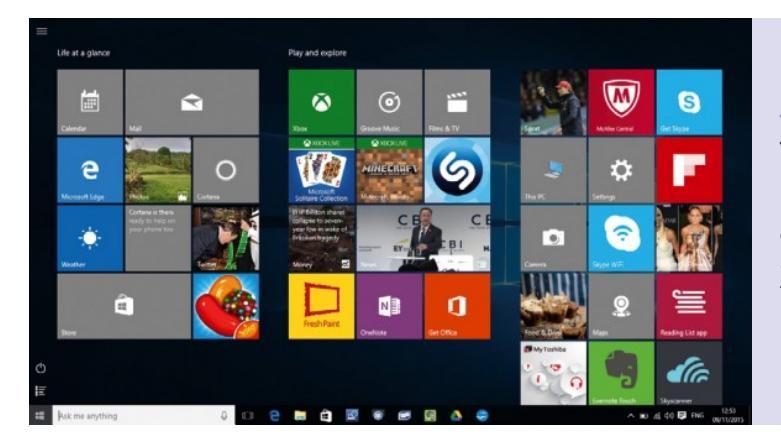

# PERSONALISATION

You can personalise the Start menu and taskbar in a number of ways. Open the main settings and click on Personalisation. In the Start section you will see sliders to control whether you see recently added apps, most used apps, etc. You can also set the Start menu to display in full screen like it did in Windows 8.1.

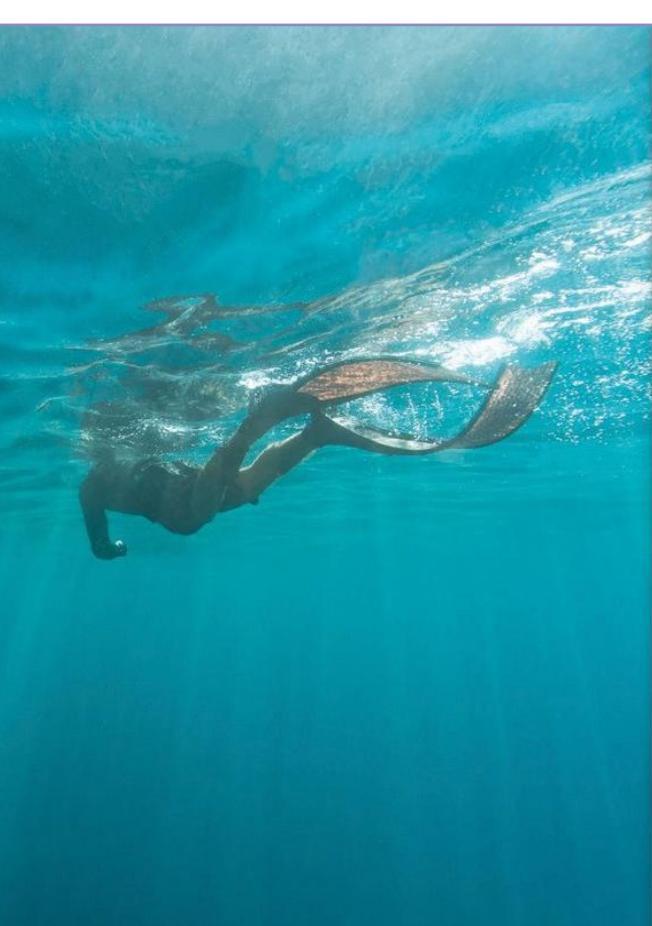

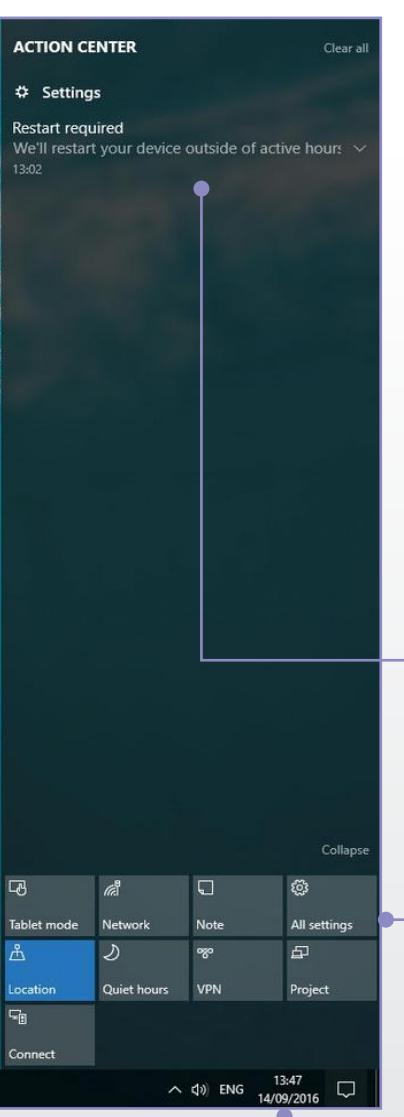

### Start Menu Tiles

Just as with Windows 8.1, the tiles that appear in the Start menu display information (when appropriate) from the apps and services they link to. You can customise the look of the tiles by right-clicking on them and selecting an option from the menu that appears. Tiles are now automatically split into relevant sections, e.g. Play and Explore.

### **Action Center Notifications**

Notifications in the Action Center range from security alerts and system errors, to emails and Facebook updates. If you are seeing notifications here that you don't need, Twitter updates for example, you can right-click the heading and turn off notifications for that app.

### **Quick Settings**

The Quick Settings displayed here will vary depending on the device you are using. You will normally see Wi-Fi, Note, All Settings, Bluetooth, Location and Quiet Hours here at the very least. If the Quick Settings menu is collapsed, click the Expand button to show the full menu. You can now customise the Quick Settings buttons shown in Settings > System > Notifications and Actions.

### Taskbar (right)

The right-hand side of the taskbar contains several essential Windows tools. Here you can check battery power (if using a laptop), your Wi-Fi connection details, speaker volume and several other things. You will also find the button to open the new Action Center here. The Anniversary update added notification badges here, so you can see unread notification amounts at a glance.

# Start Menu Using the Main Windows 10 Menu

The Start menu in Windows 10 is useful for much more than just displaying a list of your apps and software. It includes Live Tiles, shortcuts to folders and settings, and you can even create folders within the menu itself. Learning how to use the Start menu is a must.

# Get to Grips with Start

Microsoft has completely redesigned the Start menu for a new era and it seems to get improved with every update to the OS, so it takes a little getting used to at first. Here's our tour of the new Start.

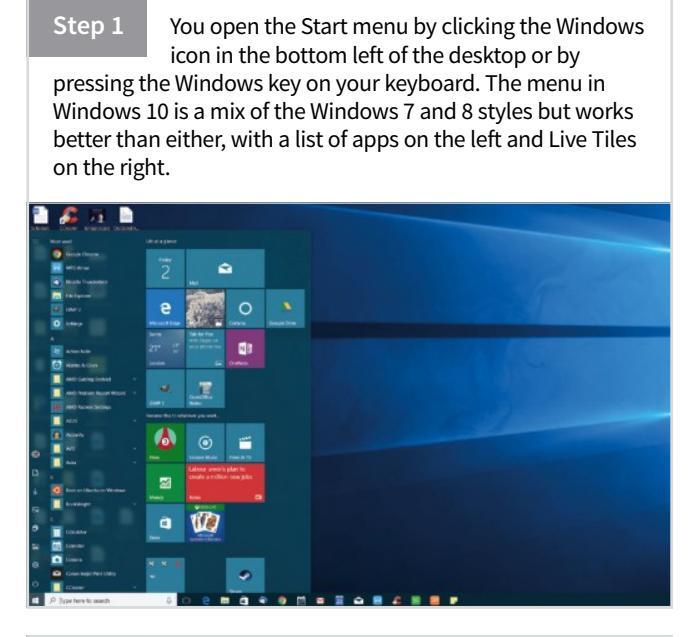

Step 2 The live tiles work in the same way as they did in Windows 8. You can drag any of them around the menu should you wish to reorder them. You can right-click any file, folder or app in Windows 10 and select Pin to Start to include it here. Once in the menu, click and drag to rearrange tiles.

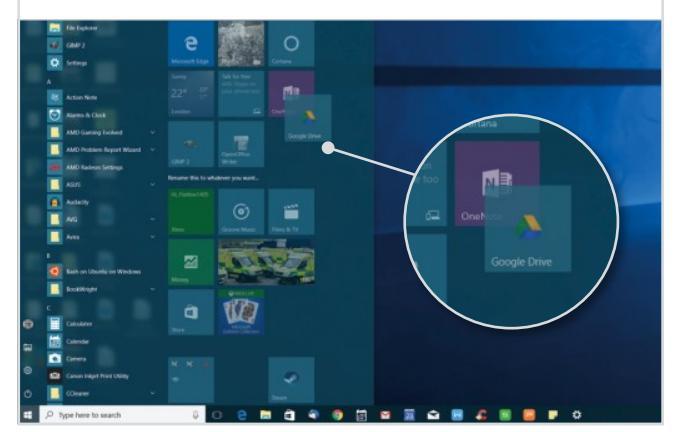

Step 3 You can right-click anything in the live tiles area of the Start menu to bring up the tile menu. This lets you resize, unpin and even turn the live tile into a static tile. There are up to four different sizes of live tile: small, medium, wide and large, giving you lots of ways to build the perfect Start menu.

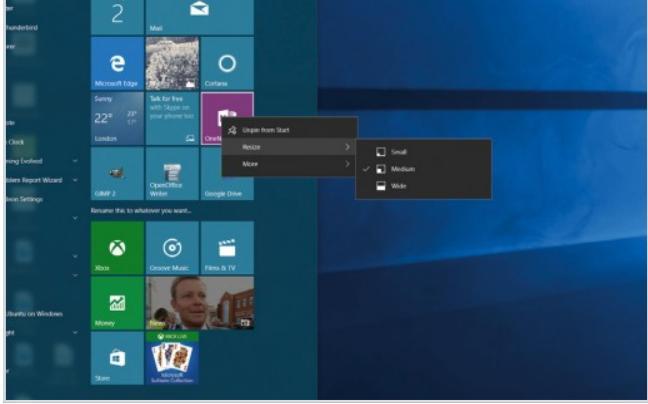

Step 4

The tiles are split into groups. You can click the headings on existing groups to rename them. Dragging one of the tiles to the bottom of the menu, to an unused area of the menu, enables you to create a new group. A bar will appear at the bottom to indicate that a new group will be created.

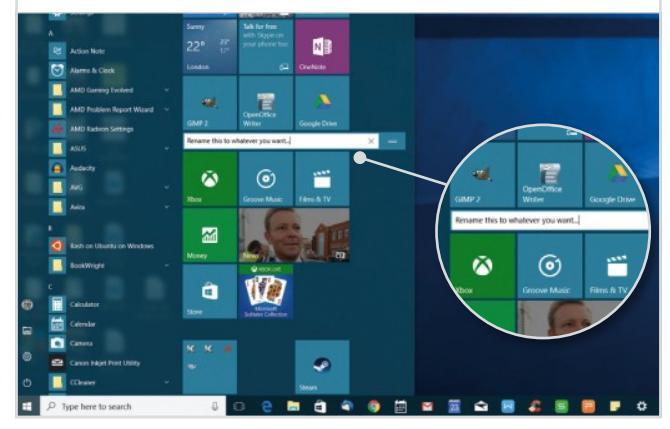

Step 5 The Start menu now allows for the creation of folders. This means that you can further organise the menu by keeping related app icons in a single place. To create a folder, simply click and drag an app icon over another. The icon beneath will expand slightly. Drop the dragged icon and the folder is created.

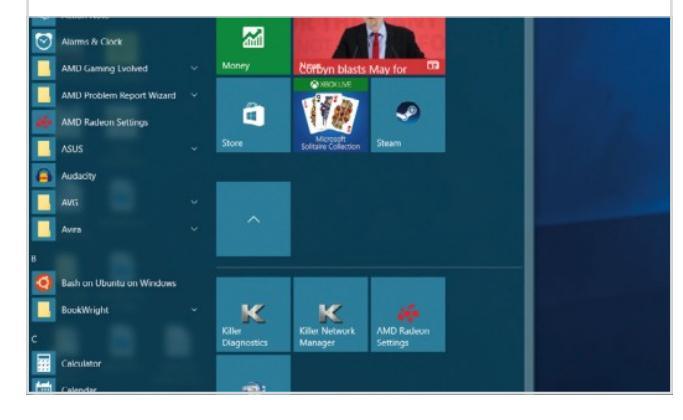

Step 6

On the left-hand side at the bottom, there's a list of key items, such as the Settings app and a shortcut to the File Explorer. Click the power icon and you can shut down or restart your PC. You can add more options to this shortcut section in Settings > Personalisation > Start > Choose which folders appear.

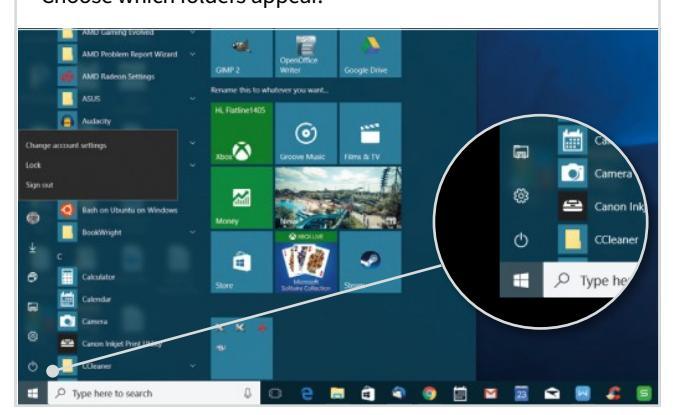

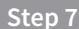

The final area of the Start menu is the apps and software list. This displays all of the installed apps and software on your computer (software which doesn't require installation to run won't be shown here). Scroll up and down to view the full list and click the arrow next to apps

to see more options.

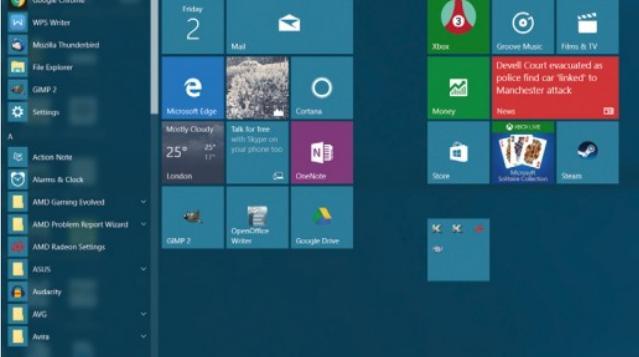

## Step 8

The Most Used section at the top of the list enables you to access recently opened programs. This will also show recently opened files, so if you have Microsoft Word installed, simply go to the menu next to the icon in the most used apps menu and you can instantly open your recently worked upon files.

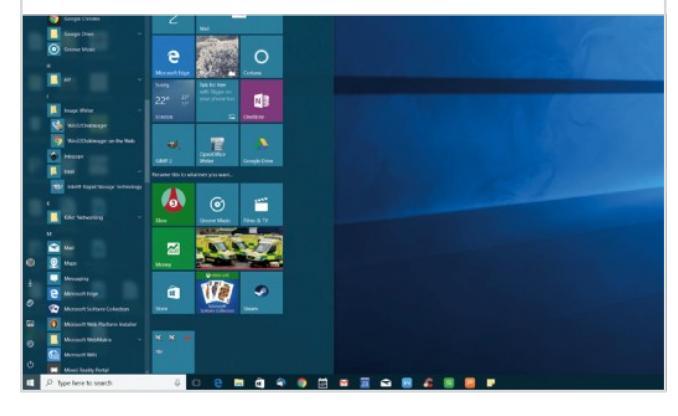

Step 9

Clicking on any of the headings (including the individual letters) of the apps list will open an A-Z selection menu. You can then quickly click on any of the letters to skip directly to the listed apps that begin with that letter, rather than having to scroll down through the

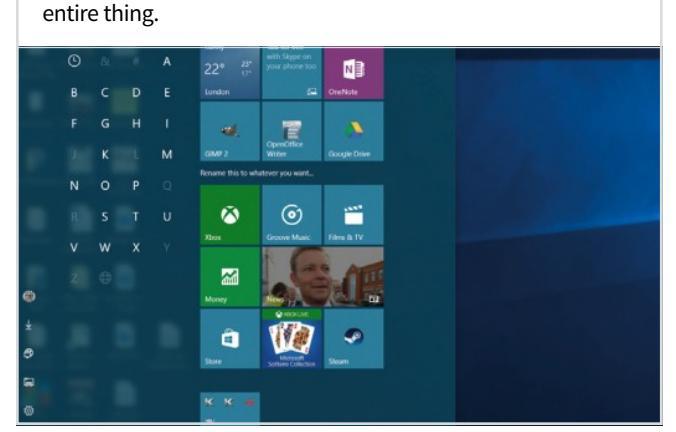

Step 10

Finally, Windows 10 also makes it easy to resize the Start menu. Move the mouse to the edges

and resize handles will appear, so you can have it covering half your screen or a much smaller proportion. You can even set the Start menu to open full screen, by going to Settings > Personalisation > Start.

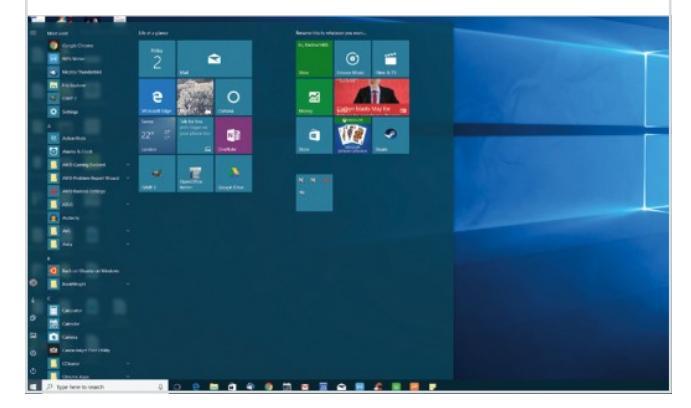

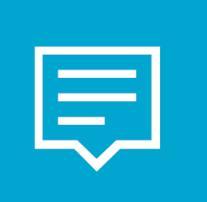

# **Action Center** Managing Alerts and Notifications

There have always been pop-up messages in Windows. But now there's a centralised way in which these are treated. Called Action Center (but titled simply 'Notifications'), it's actually designed to be a direct equivalent of the same menu on the Windows Phone.

# Make the Most of the Action Center

The new Action Center is a key interface element in Windows which provides you with many switch-on, switch-off options. It's influenced by smartphone and tablet interface designs and really comes into its own in Tablet Mode.

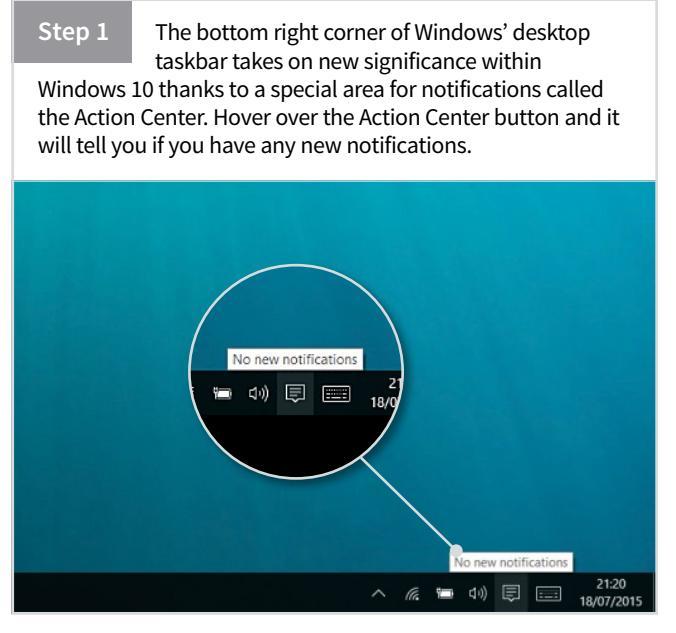

Step 2

This is what the Action Center looks like when you click the button. As you can see, notifications are grouped by app - which apps are listed changes depending on which apps have sent you a notification. Older notifications are greyed out if you have already seen them but not dismissed them.

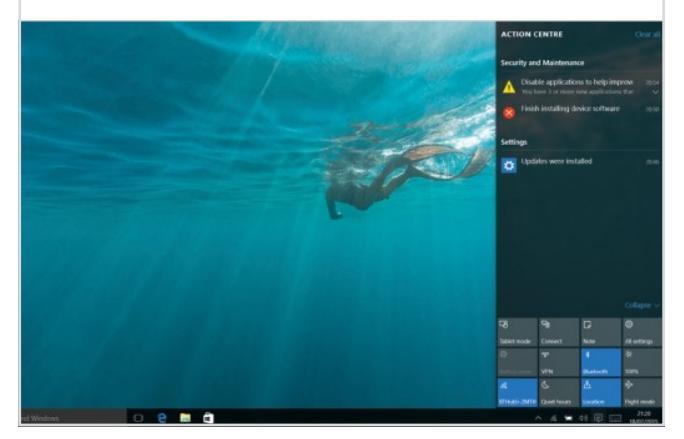

Step 3 The most powerful part of this pop-up bar is actually at the bottom. This is the new equivalent of the Windows 8 Charms bar and enables you to perform some key functions (or actions). You can expand or collapse this bar depending on the functions you need to access.

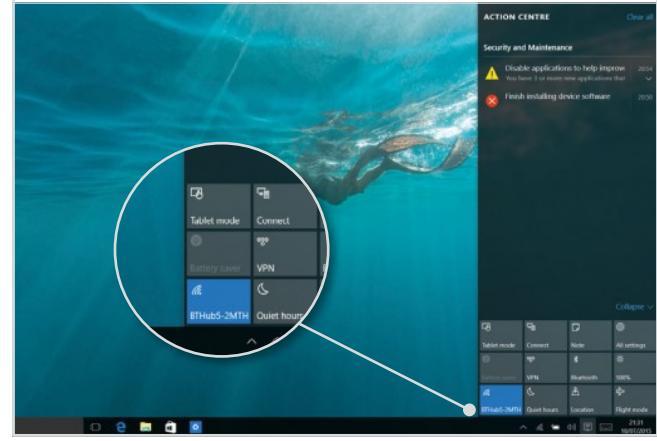

Step 4

Clicking a notification will take you to the app which generated that notification - here we've clicked on a Windows Update notification and the notification has now disappeared. But you might find yourself taken to a file or folder if appropriate.

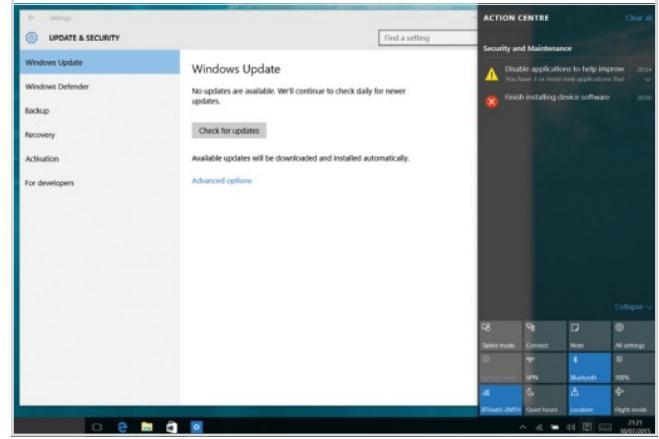

Step 5

Clicking on the appropriate charm/action at the bottom of the Action Center app will enable the appropriate setting – here we've unclicked Bluetooth and Location. The latter enables us to control whether our Windows device shares its location with apps as well as with Windows itself for things such as weather updates.

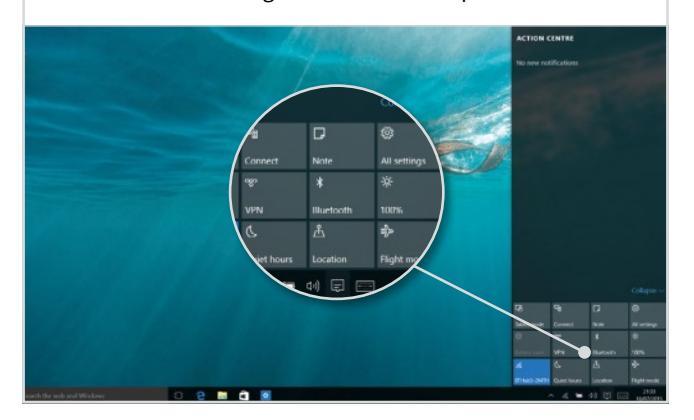

Step 6 Whether you're on a Windows tablet or laptop, at some point you'll either take it on an aircraft or you'll want to shut down the Wi-Fi and Bluetooth on your device to save power. Clicking the Flight mode switches off all wireless communication and places an aeroplane icon in your notifications area instead of the Wi-Fi signal icon.

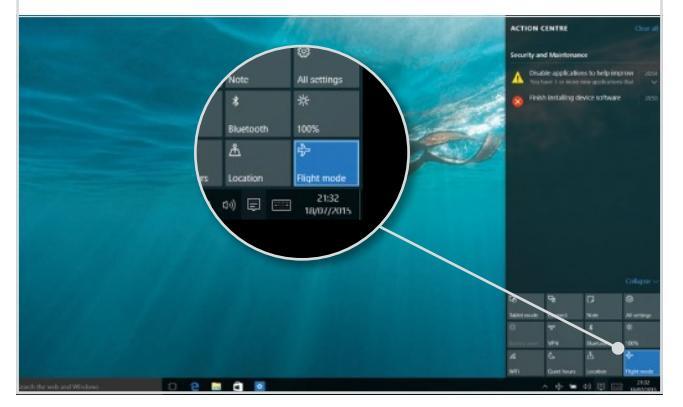

### Step 7

Tablet mode is another function you can control from the buttons at the bottom of Action Center. Tablet mode automatically prepares the desktop for use with a touchscreen and your fingers - so the Start menu

automatically becomes a Windows 8-style Start screen, the search bar disappears and so on.

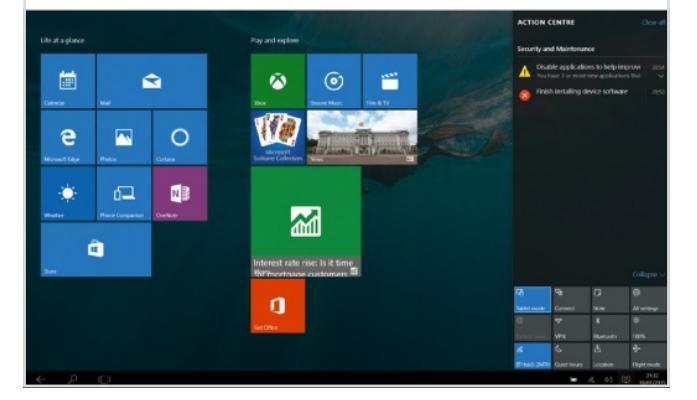

## Step 8

Switching back shrinks the Start menu once again. Tablet mode should trigger automatically on devices with a detachable keyboard when you undock the keyboard - we'll talk more about Tablet mode later on. You always retain manual control, however.

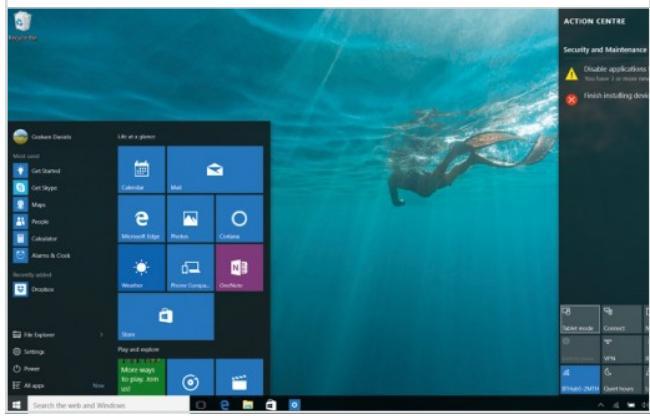

Step 9

and the Notifications icon changes.

Notifications are very useful, but can be a distraction sometimes; say if you need to concentrate on a particular task or you're in a meeting. To stop distractions during this time you can click the Quiet Hours button in Action Center. No notifications will appear

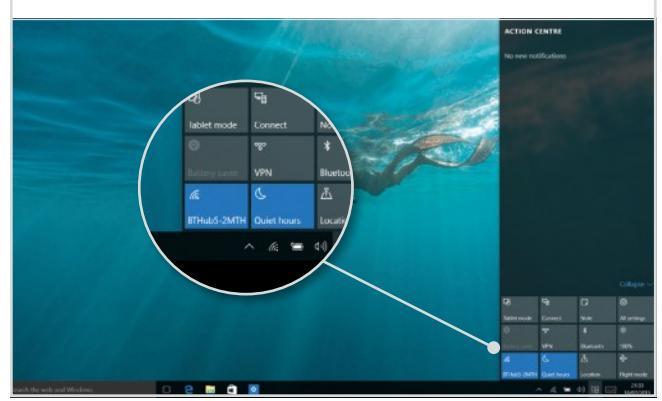

### Step 10

When you're done with the notifications on the menu, you can click the Clear All button at the

top to dismiss them (see previous step). In Settings > System > Notifications and Actions, you can choose the Quick Actions that appear at the top of the bottom panel in the Action Center.

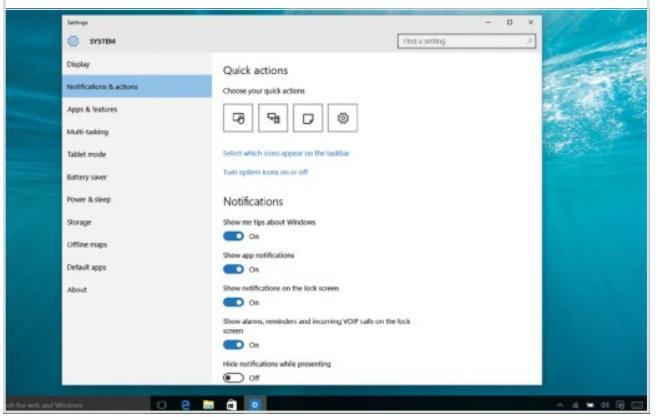

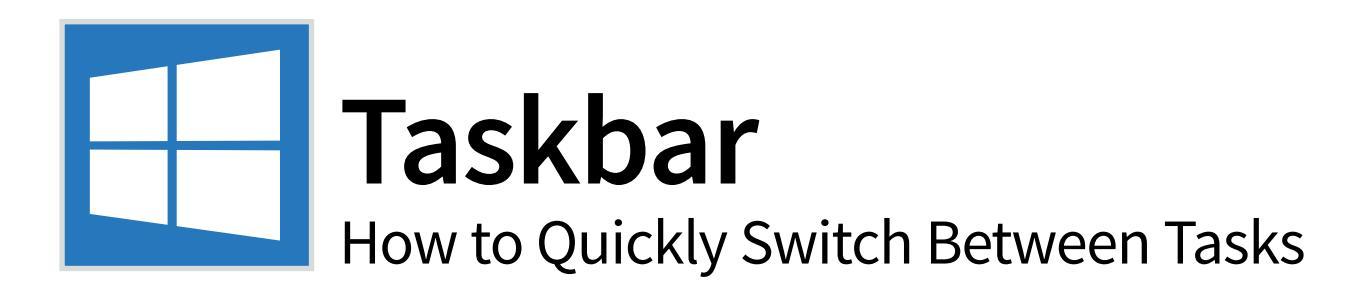

In Windows 8, the taskbar was relegated to an occasional tool. In Windows 10, it's back where it belongs, at the epicentre of the whole desktop workspace. There were a few slight tweaks in the Anniversary and Creators updates, making it even more useful.

# Mastering the Windows 10 Taskbar

Windows 10's taskbar is more

The taskbar has always been more useful than many users realise, and with Windows 10 there are several new features and options which make it even more so. Let's take a look at some of the most important.

### Welcome to Windows

powerful than ever as you're about to find out. It's now more integrated with the Start menu than before, so if you open Start and start typing, the search bar on the taskbar comes alive, rather than being separate within the Start menu.

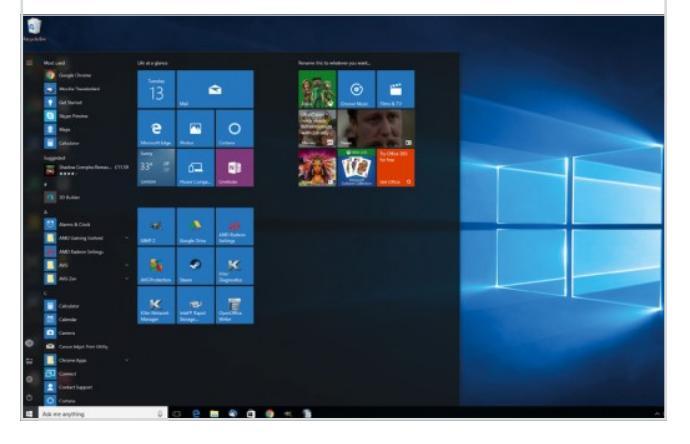

### Search For It

We've covered Windows 10's search features in more detail elsewhere but

thanks to our mobile phones there's no denying that we're more used to searching for files, folders and settings rather than having to browse for them. Windows 10 reflects this with a flexible search feature that's also a great way to launch apps.

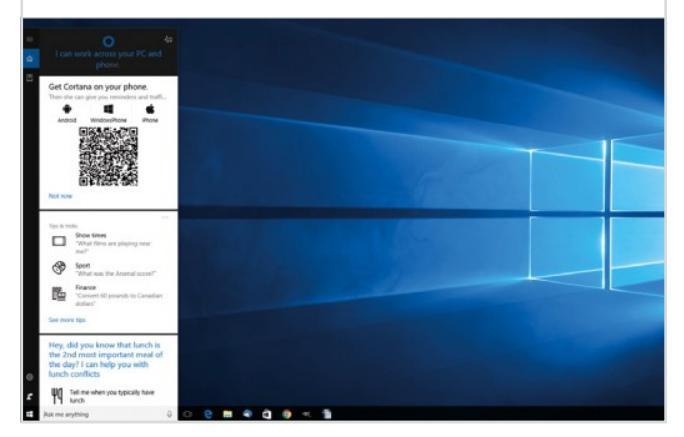

### Using Jump Lists

Right-clicking anything on the taskbar once again brings up a

context menu. Apps such as Word and Excel feature jump lists, showing you recent files that you can pin to the list using the drawing pin icon. What appears in the jump list varies between apps. Here, File Explorer shows your recently accessed locations.

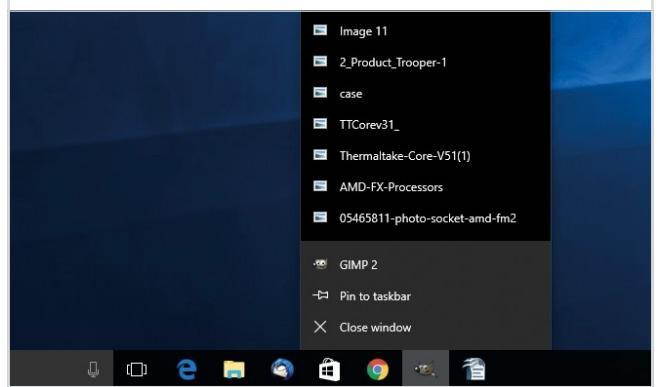

## Window Previews

Hovering over any open app icon in the taskbar brings up this live

preview of the window. If a movie is playing, for example, you'll see it playing here too. If you mouse over the preview, the X icon appears so you can close the window down directly from the taskbar should you wish to.

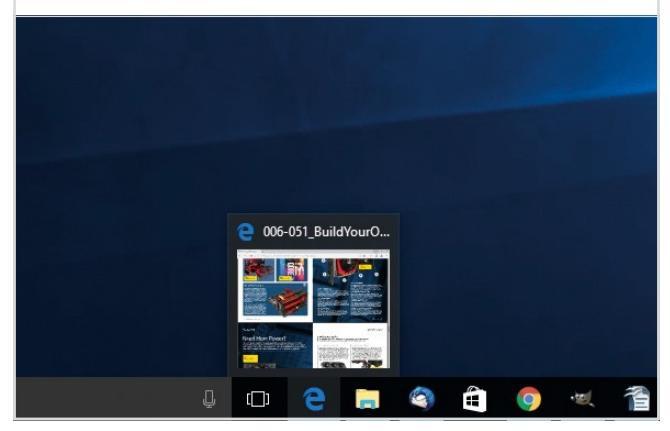

# Task View

The simple white outline icon next to the search bar is Task View. This is Windows

10's brand new way to switch between open apps and it's rather good, providing you can get used to using it. You can also open the Task View by pressing the Windows Key + Tab. Hide the icon by right-clicking on the taskbar and disabling in the menu.

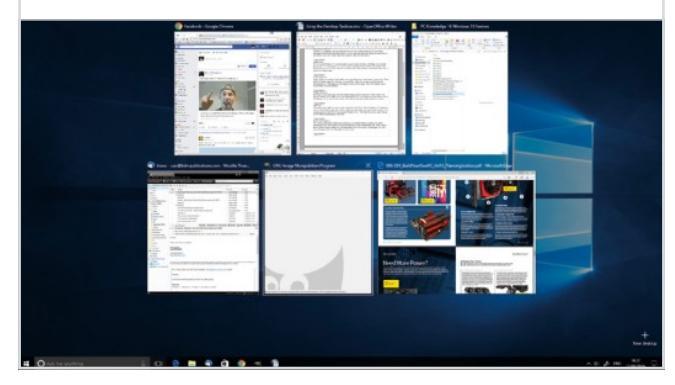

**Power and Brightness** 

If we were using a laptop here rather than a desktop, a battery

icon would appear in the notifications area. There's also a link to further settings, taking you to the appropriate area of the all new Settings app. The exact icons that appear here will vary depending on your system set up and apps installed.

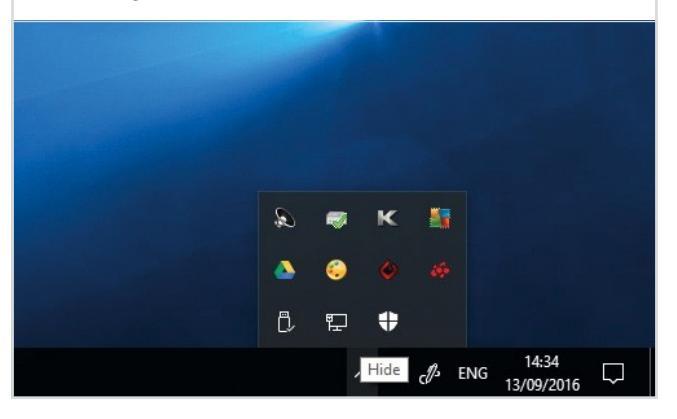

### **Other Adjustments**

You're also able to alter the brightness of your laptop screen

as well as enable Power Saving mode by clicking on the battery icon. The volume control next to it features this simple slider but no other settings. You need to right-click to alter other sound settings such as the sound output you wish to select.

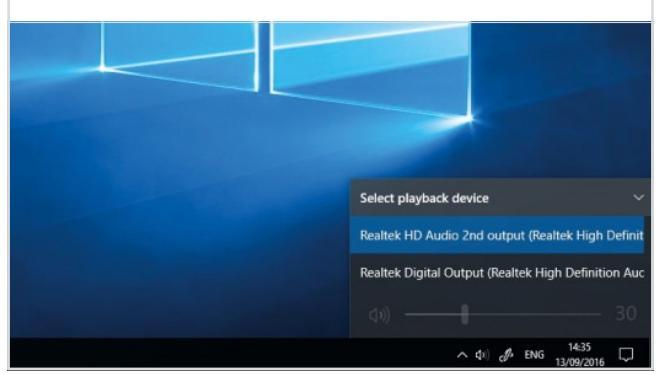

## Action Center

This is the another key control area of Windows 10. It gathers together all

your pop-up notifications from things like the email app or Windows update. It also features Quick Settings buttons for things like Wi-Fi. The Anniversary update added notification badges, meaning you can see how many unread notifications you have more easily.

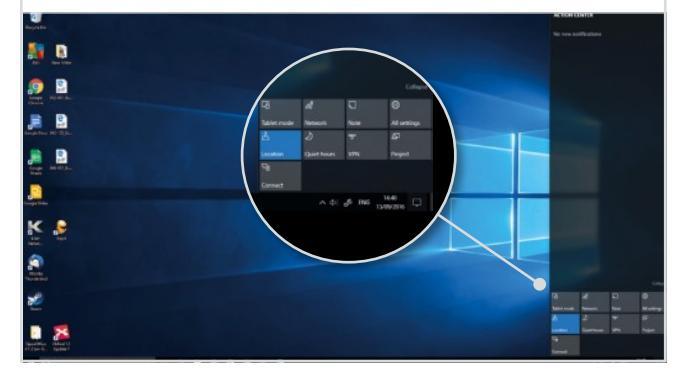

### Taskbar Calendar

Click the clock in the taskbar and a small calendar readout appears.

The Anniversary update improved this, connecting it to your main Windows Calendar app (for some strange reason it wasn't previously) and this now shows upcoming events you have added. You can hide the Agenda readout using the button at the bottom.

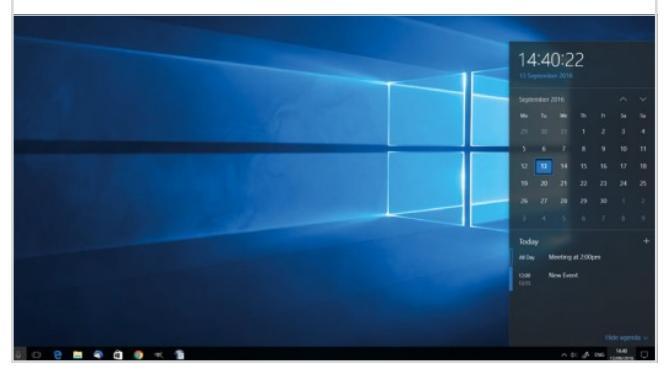

### Taskbar Menu

There is still a right-click menu to change taskbar settings; make sure you

right-click on an unused area of the taskbar. You can lock the bar, as well as change how the search bar displays. You can make it just a button, like the one in Tablet mode, should you wish to.

| Taxibus<br>Cortina<br>Sense Tack Vene barton<br>Sense Windows tak Venetpace barth<br>News touch kingkward the barthon<br>Coreside windexer<br>Sense wiederes statutat<br>Sense wiederes statutat<br>Sense wie desitze<br>Tack Menager<br>Castoga Sense<br>Sense Wie desitze |  |
|----------------------------------------------------------------------------------------------------|--|

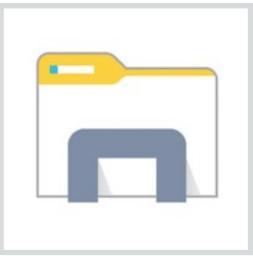

# **File Explorer** Exploring the Windows File Manager

The File Explorer is much the same as it was in previous versions of Windows but it is still worth you exploring it. The File Explorer is one of the most overlooked tools in Windows but if you want to be able to find your accumulated photos, music files, and word documents without having to use Search, it is definitely something you should be familiar with.

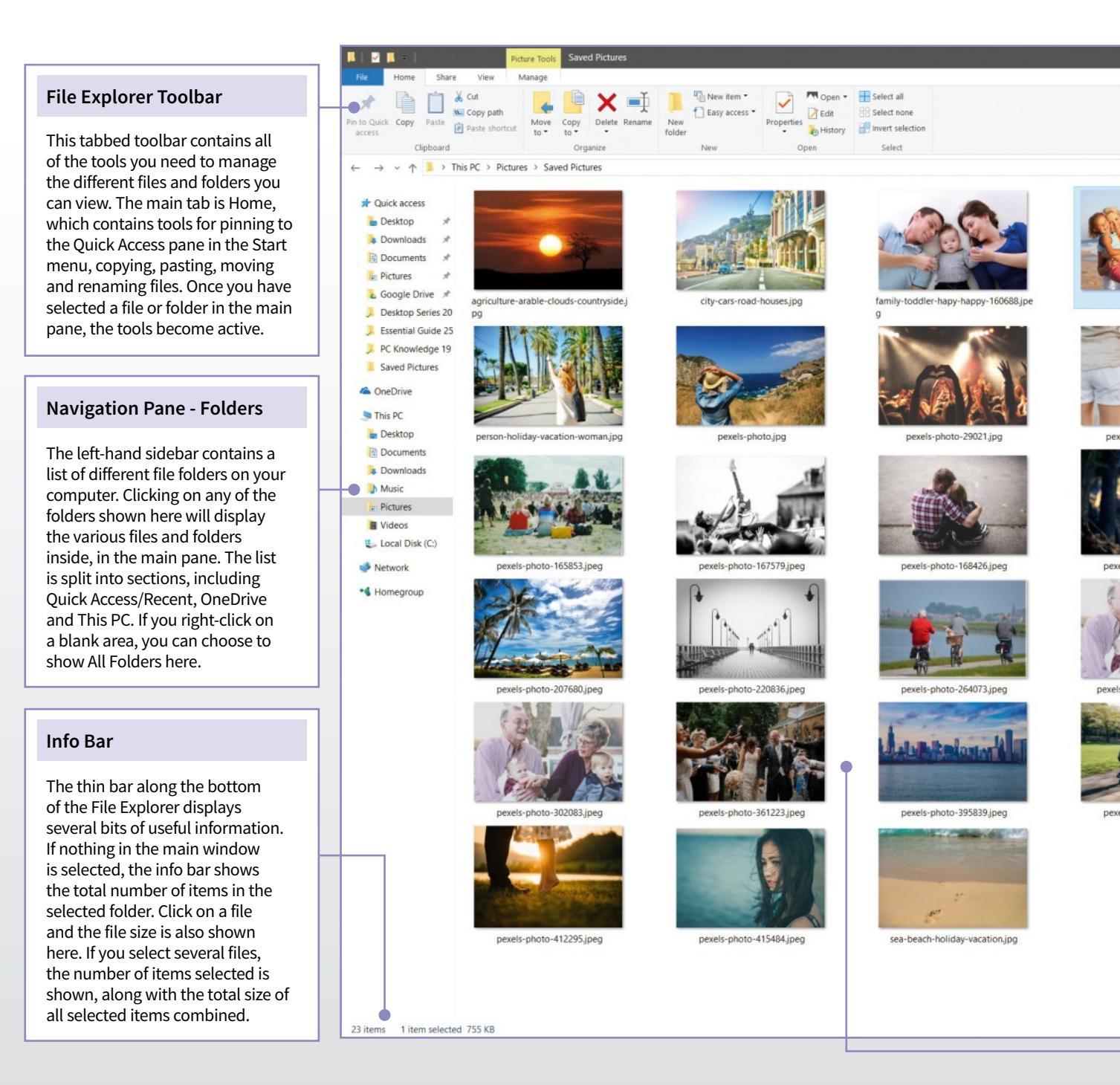

# THE VIEW TAB

The View tab in the File Explorer allows you to completely change how the window looks, how files are displayed and even whether each item has a permanent check box next to it. One of the most useful tools in the View tab is the Details Pane button. This switches the Preview Pane to show a list of file details instead. This is particularly useful if you are looking at images.

# SHOW LIBRARIES

Your Libraries in Windows 10 are preset system folders that are the default locations for your Camera Roll, Music, Saved Pictures, Documents, Pictures and Videos. You can easily have these displayed in the File Explorer. Right-click on any free area of the Navigation Pane and from the menu, click Show Libraries. You can then expand the list of libraries by clicking the small arrow.

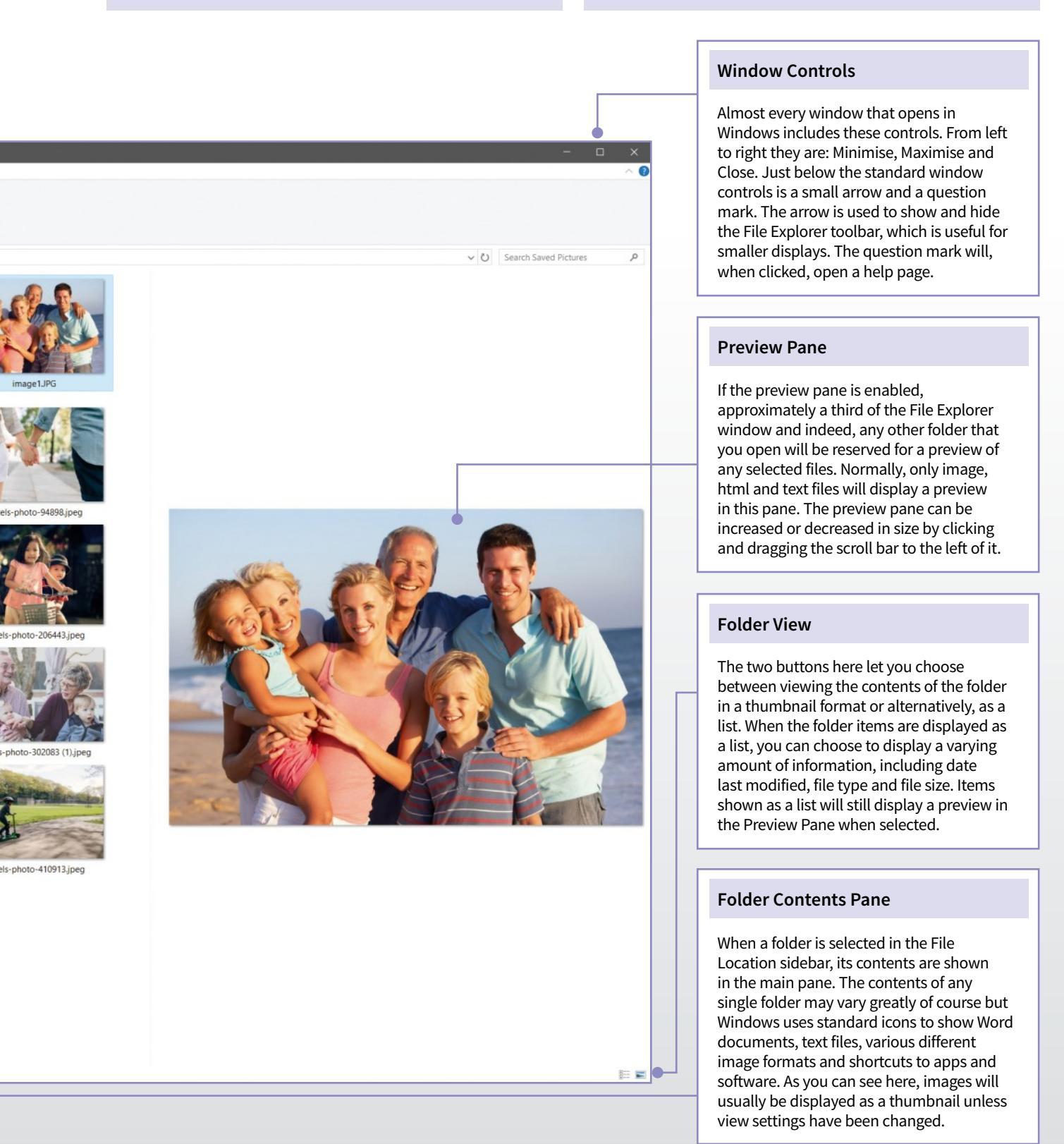

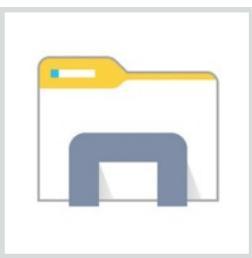

# File Explorer Learn How to Navigate Windows 10

Here we'll take you through the improvements to the general Windows 10 file browser. Many features remain from Windows 7 and 8 (such as clicking in the far right of the taskbar to minimise everything) and apps on the taskbar work the same.

# What's New in File Explorer

File Explorer is a much undervalued part of Windows. And while it hasn't fundamentally changed for several versions of the operating system, Windows 10 introduces some interesting enhancements, which we'll take you through here.

### Step 1

The way you browse files in Windows 10 is broadly similar to previous versions of Windows, but File Explorer has been enhanced. The main Quick Access window shows you your most frequently used folders (after all, how many of us dip into more than five or ten folders in a day?) and also recent files.

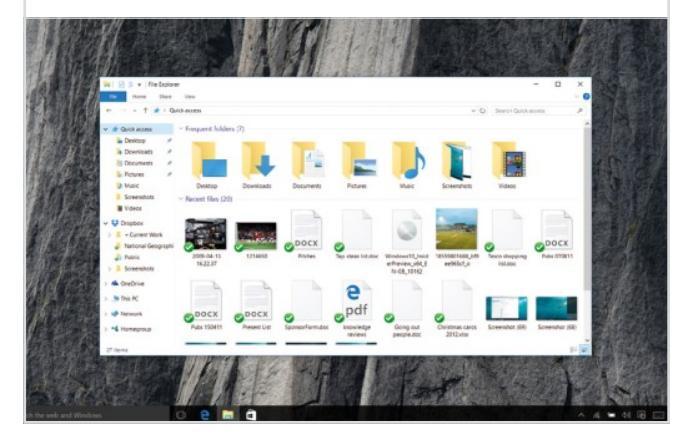

Step 2

The sidebar also works on the same principle and via a new Quick Access feature you can pin folders or files that you want to stick around. It will also show you Frequent folders too. You can pin things permanently onto Quick Access by right-clicking them and selecting Add to Quick Access.

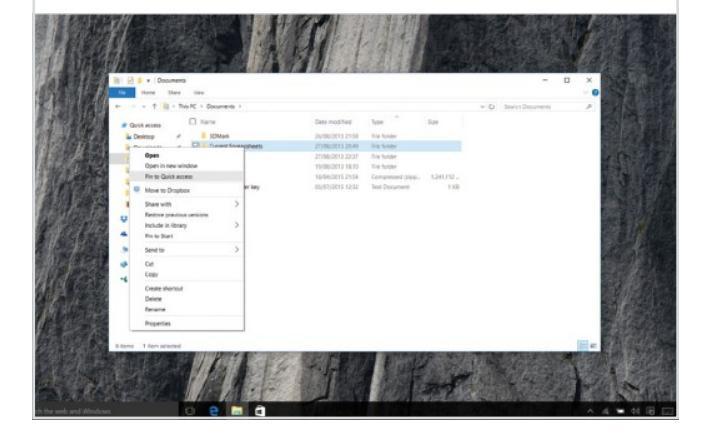

### Step 3

There are also new icons across all File Explorer views, while there are a lot more file operations that you can access on the menu at the top of the window (known as the 'ribbon' in Microsoft speak) without the need to use the right-click menu. This is to make it easier for PCs with touchscreens.

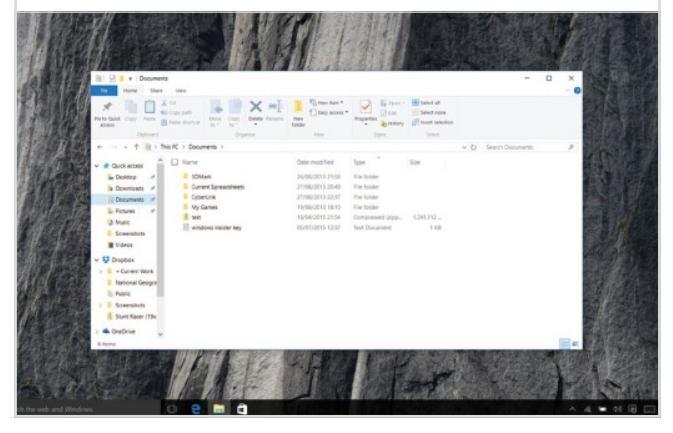

Step 4 This PC is similar to before, but the link to Control Panel has been replaced by the Settings app, which you can now see on the menu bar. Although the Control Panel is still present in the background of Windows 10, Microsoft intends for you to use the new Settings app and directs you there wherever possible.

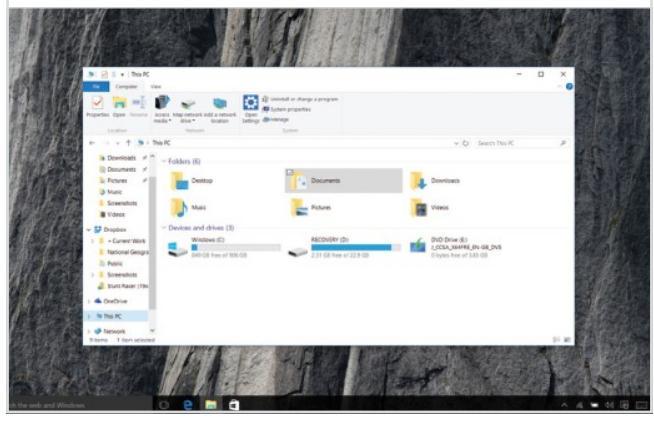
Step 5 Also from This PC (you might know it as My Computer if you previously used an older version of Windows), you can access the Programs and Features Control Panel area if you want to uninstall something.

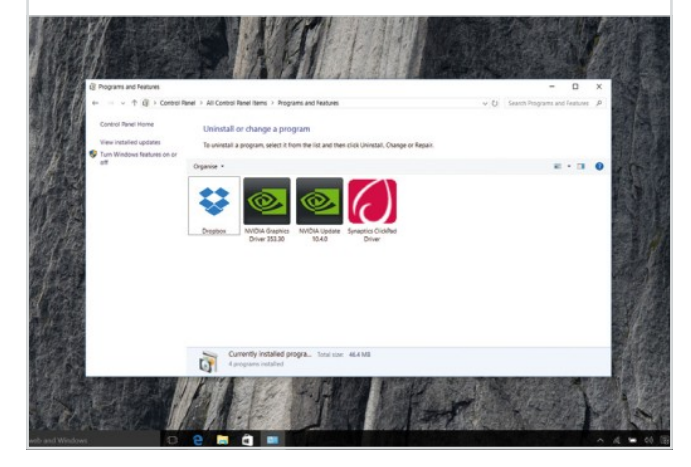

Step 6 File Explorer's Share tab also gets a new treatment, with the Share logo (first introduced with Windows 8's Charm bar) now used for file sharing from all apps. You can choose to email a file straight from the File Explorer window, add it to a zip file or share it with other Windows users.

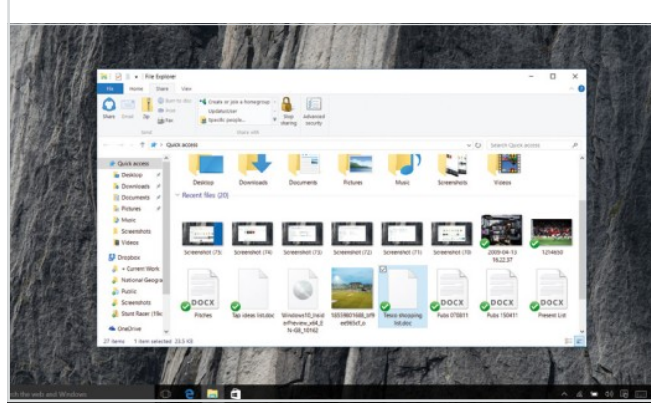

Step 7 If you want to see what other options you have for sharing – perhaps using the Windows Mail app - highlight the files you want to share, then click Share. A pop-up bar will appear on the left of the screen and will show you the options you have to share that file(s) or folder(s).

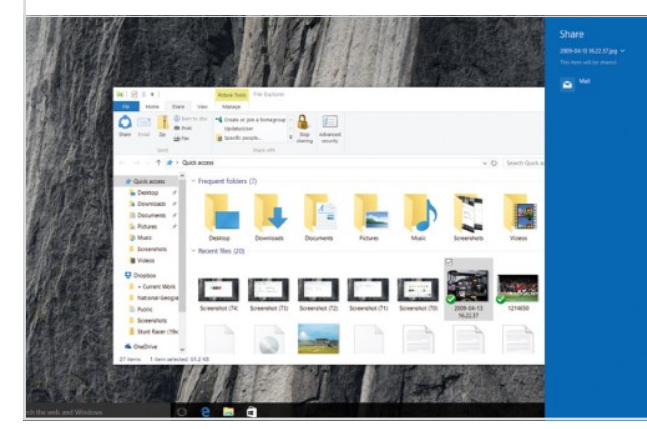

### Step 8

The Windows 8 Charm bar has been abandoned in Windows 10 and the functions for Windows Store apps are hidden away inside the apps themselves; functions such as the Settings for the app itself and the ability to Print or Share.

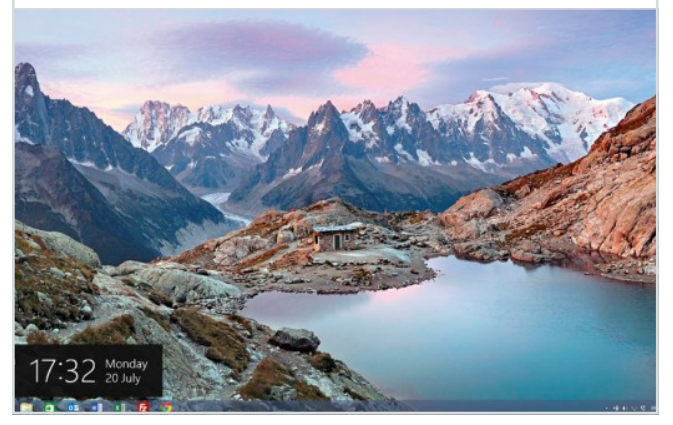

Step 9 If you've come from an earlier version of Windows, you might not be familiar with OneDrive. It's Microsoft's cloud storage application and it's available right from File Explorer in Windows 10, so you can access your files just as if they were on your own computer.

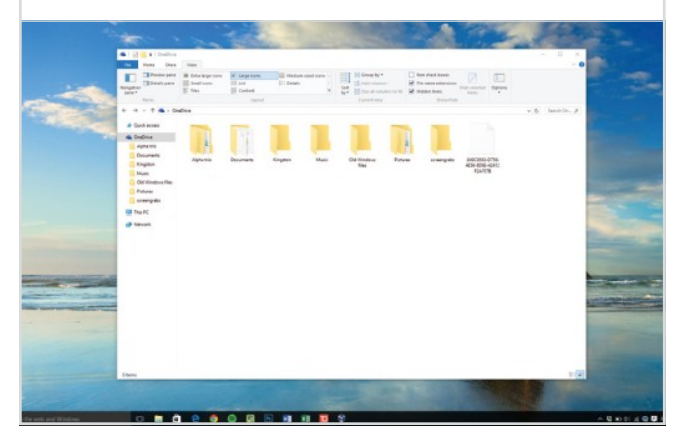

Step 10

On-screen notifications have changed in Windows 10. Unlike in Windows 8, where they display in the top right of the screen, all notification action is now centred around the bottom right. There's also a place where notifications reside after they've popped up.

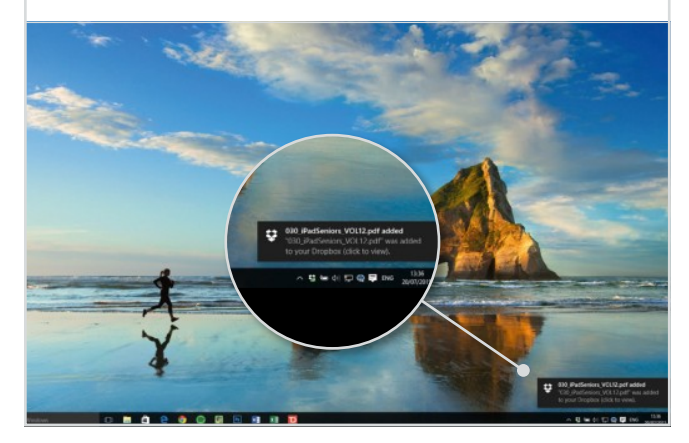

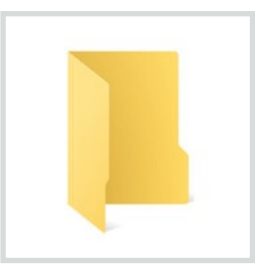

Step 1

## Folders **Create and Manage Desktop Folders**

Despite all of the changes to the Windows OS, folders have remained as one of the core tools for organising your files. Much more than just boxes to keep your photos or music files in, folders can really help to improve how you use Windows 10 on a day-to-day basis.

### **Creating New Folders**

It may sound too simple if you are a long time Windows user but here's a look at how to create new folders on the desktop and within other folders.

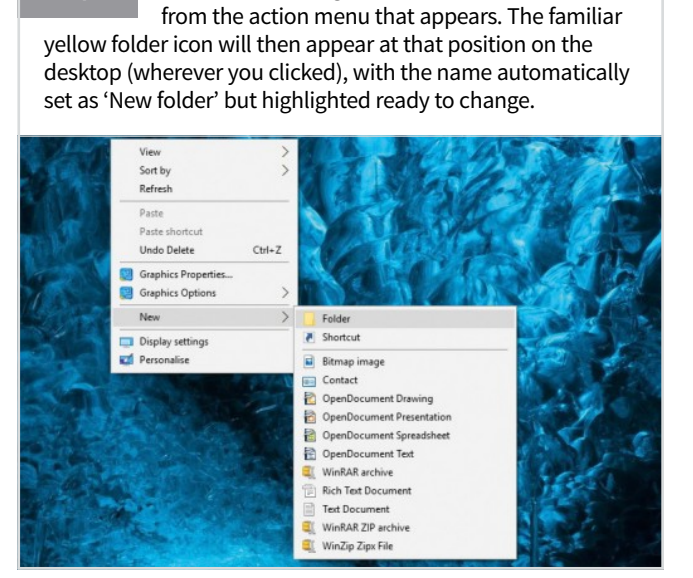

On the desktop, right-click and select New folder

Step 2 You can leave the name as 'New folder' if you wish. If you then create a second folder next to the first, it will automatically be named 'New folder (2)'. You can rename a folder at any time by left-clicking on the title once, or right-clicking and selecting Rename from the menu.

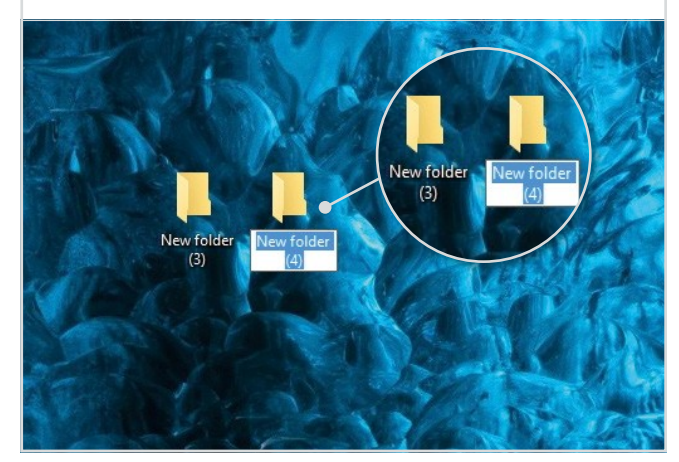

Step 3 Double-click any folder to open it and view the contents. You can move items into a folder by selecting, dragging and dropping into an open folder or a closed one. If the folder is closed, drag the selected items over the top of it until the folder is highlighted, then release.

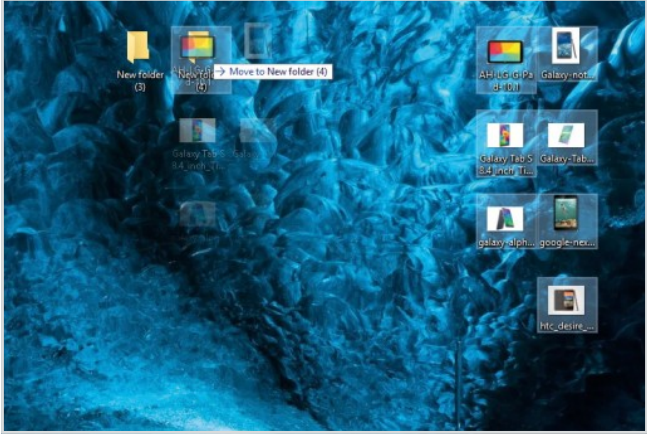

Step 4

To delete a folder, right-click on it and select Delete from the action menu. You can also click and drag the folder to the Recycle Bin icon on your desktop. Anything in the folder will also be placed in the recycle bin. To move folders around the desktop, just click, drag and drop them.

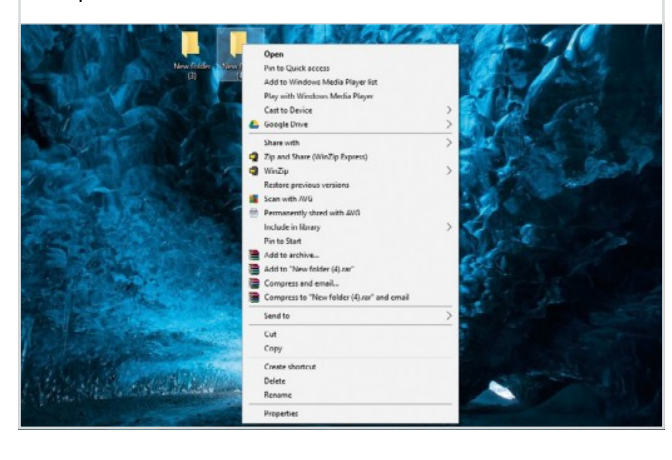

### **Managing Your Folders**

Once created, folders can be adapted and customised in a number of ways. You can even change the default icon used whenever a new folder is added.

Step 4 Step 1 You can manage a folder in a number of ways Most of these options are self-explanatory, such without even opening it. Right-click on any as copy, paste and select all but some are a little folder and the action menu appears. The exact options more confusing. Most casual computer users won't need to that appear will depend on the apps or software you have use 90 per cent of the options in their day-to-day use but it installed but can include scan for viruses, compress, shred, is worth understanding them anyway. Add a few files to the zip and more. folder and experiment. Step 2 The standard (Windows 10) options in the folder Step 5 If you want to get really deep into managing action menu include Pin to Quick Access, Open, your folders, there are even more options to Share With, Pin to Start, Send To, Cut, Copy and Create explore. Open any folder and right-click anywhere inside Shortcut. If there is a small arrow next to an option in the the main window. From the action menu that appears, click menu, it means a further options menu will open when Properties. Here you can manage all sort of things, from rolled over. security to icon style. Step 3 Step 6 Open the folder and a whole range of further To change the icon style, that will change the options are available along the top of the new style of all folder icons, click the customise tab window. You will see four main tabs along the top: File, Home, and then click Change Icon at the bottom. Scroll to view all Share and View. Each one of these, when clicked, will display of the available icons (downloaded icons can be accessed by a different set of further options relevant to the section. browsing), click on your preferred icon and click OK. ALG-G-Ø Galany Tak galanyudah Galanyunat Galanyutak galanyutak sedikulat sedadapi -Giykhaka usibed

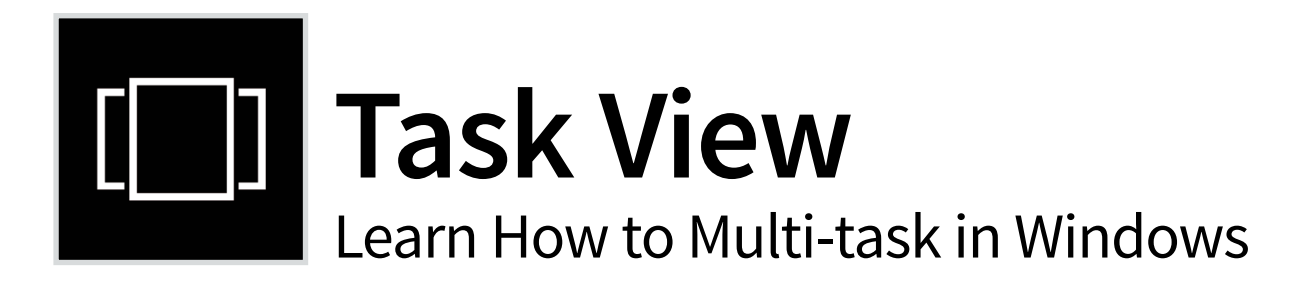

Windows 10 has taken huge steps towards creating an OS which is suited to everyone, including busy multitaskers. It's easier than ever to switch between tasks in Windows 10 with Task View, and you can even have extra workspaces for working in different apps.

### **Using Task View**

Task View is a quick way to view and manage all of the windows and apps open on your PC at any given moment, even those that are minimised.

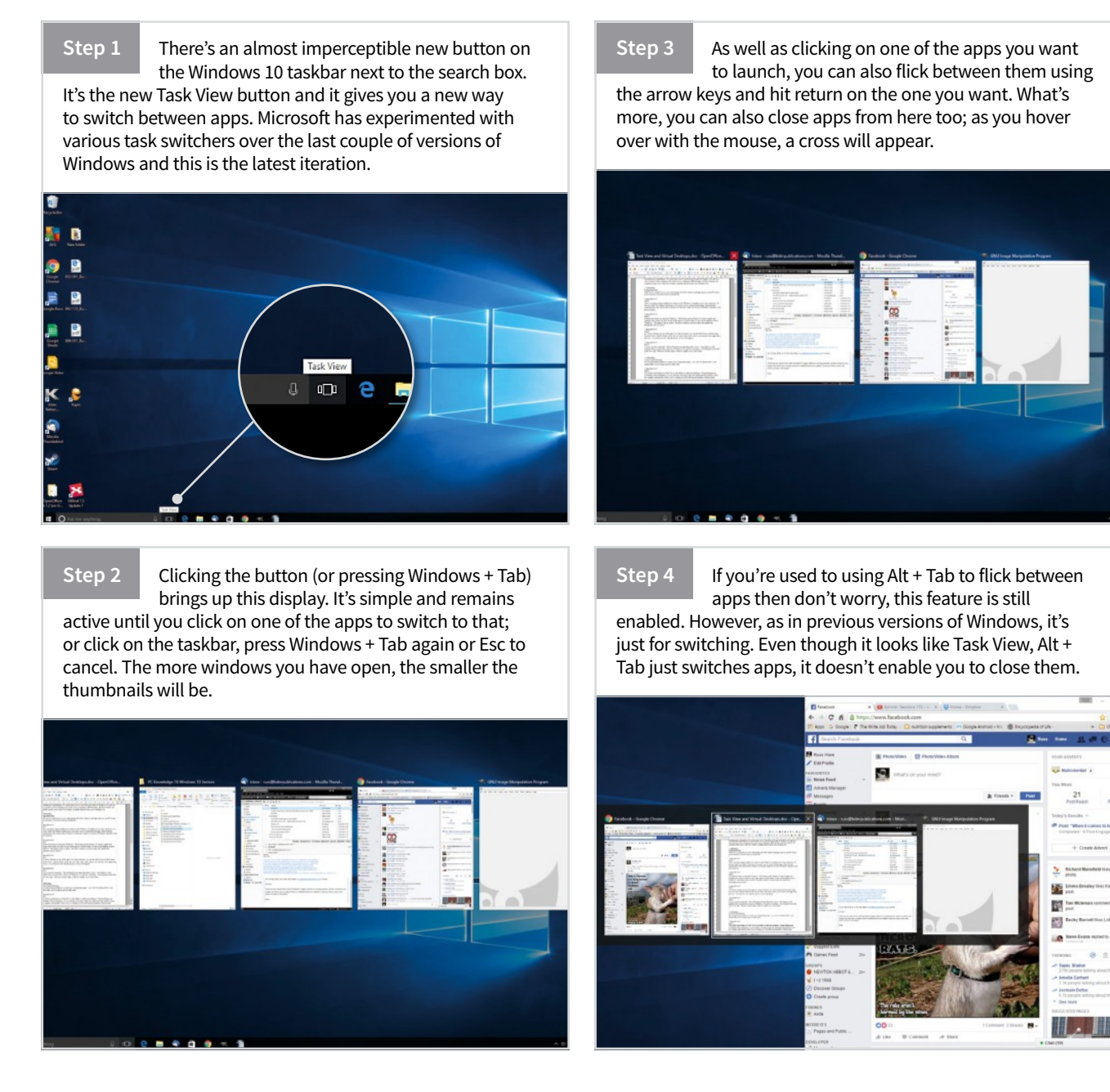

### **Using Virtual Desktops**

The virtual desktop feature is a great way of separating apps, so you won't be distracted by your email while you're trying to get on with work.

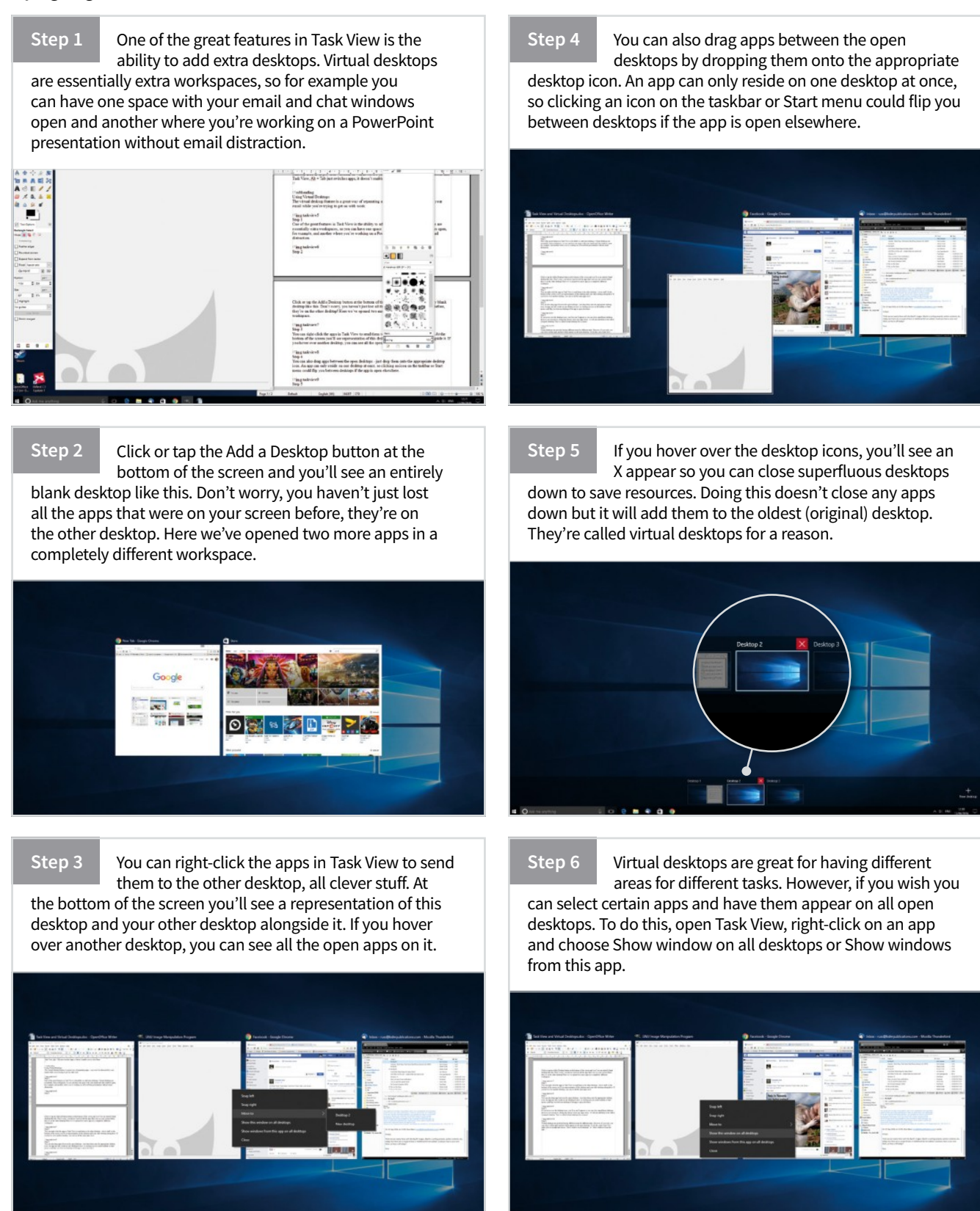

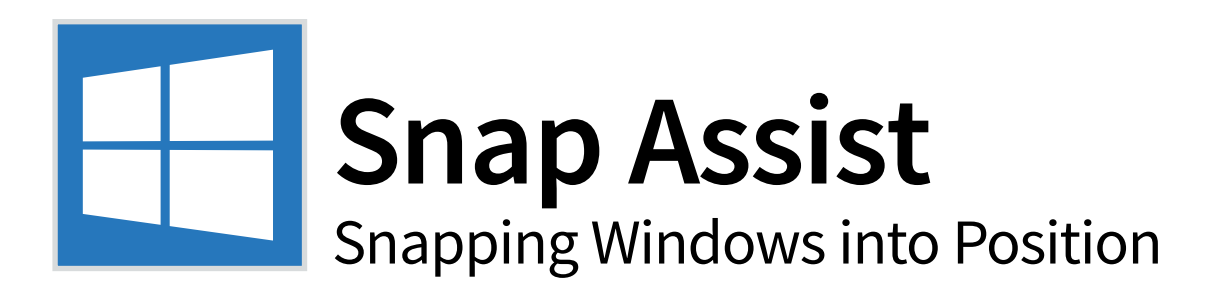

With desktop and laptop displays getting bigger and with better resolution, the idea of Snap Assist is that we can more easily manage more windows on our screens. Being able to split the screen into different sections for different windows is useful in many ways.

### **Snapping Windows**

It is very easy to have several windows open after just a few minutes of working on your PC and it is equally easy to lose track of them. Snapping windows helps prevent that.

Step 1 To snap any open window or app to the side of the screen, left-click on the title bar at the top of it and drag it over to either the far left or right of the screen. Your mouse cursor will need to reach the edge, not just the side of the window, for this to work properly.

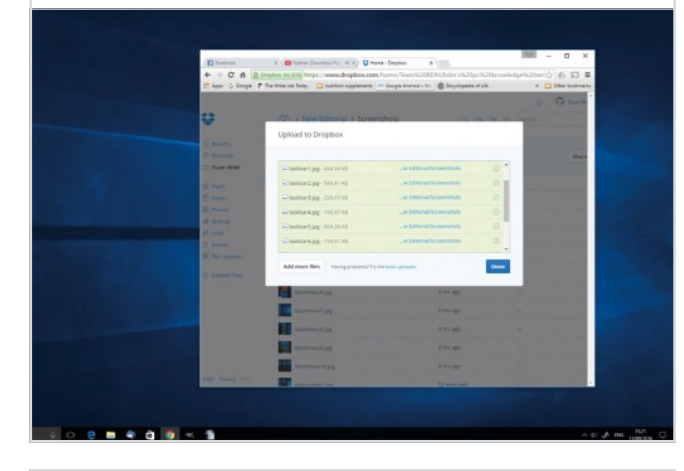

Step 3 If you have several windows open when you snap one to the left or right, the snap assist display will be shown. This display contains all of your other open windows as smaller thumbnails, positioned on the side of the screen opposite where you snapped the window.

|              |                                                                                                    |                                                                                                    | E fashash          | 8 📵 Tathar Druckbar (ur. 4.11) 🔱                                         | Hone-Depley H                       |              |
|--------------|----------------------------------------------------------------------------------------------------|----------------------------------------------------------------------------------------------------|--------------------|--------------------------------------------------------------------------|-------------------------------------|--------------|
|              |                                                                                                    |                                                                                                    | If April G. Groups | 7 The Virtue Lab Tesley 🖸 Public Address of Control of Control of Tesley | n 🧰 Gaught Andreid - Mil 🏽 📽 Broych | pede of Life |
| n Program.   | C Encodedge 18 Windows 10 Servers                                                                                                    | Dring the Snap limit Instance for - OpenDiff.                                                                                                    | •                  |                                                                          | eerahots                            |              |
|              |                                                                                                    | 2000 Remarks Street, or                                                                                                    | (). Annorm         | Upload to Dropbox                                                        |                                     |              |
|              | A CALL AND A CALL AND  | Territoria                                                                                                    | Co Trans DOM       | E-sales and second                                                       | . a biterat Screenbeb               |              |
|              | The second second                                                                                                    | Distance and the second                                                                                                    | a tea              | Charlos 2 pg - 565.91 vil                                                |                                     |              |
|              | The second second secon | And a second second sec | al Anna            | Stastart.pg-2253740                                                      |                                     |              |
|              | 2007)                                                                                                    | Engerstern strang                                                                                                    | of succession      | Charlow Spg - 014,2040                                                   |                                     |              |
|              |                                                                                                    | Engineering and                                                                                                    | C Receiv           | Tankbarking, 158,01 KB                                                   |                                     |              |
| 171822       |                                                                                                    |                                                                                                    |                    | E Saturat at                                                             | 2 for Lago                          |              |
| Chi chart in | and the second second s | Transformer Handpoorte                                                                                                    |                    | atimutag                                                                 | 1 ter age                           |              |
|              |                                                                                                    |                                                                                                    |                    | Summitting                                                               | 2 (w) apr                           |              |
|              | Need Mure Power?                                                                                                    | Internet Internet                                                                                                    |                    | staynard pg                                                              |                                     |              |
|              | Real Property lies                                                                                                    | SON 7374                                                                                                    |                    | anayweed at                                                              |                                     |              |
|              |                                                                                                    |                                                                                                    |                    | and and a second second                                                  |                                     |              |
|              |                                                                                                    |                                                                                                    |                    |                                                                          |                                     |              |
|              |                                                                                                    |                                                                                                    |                    |                                                                          |                                     |              |

Step 2

As the cursor reaches the edge of the screen, a transparent outline will appear with a small flash, to show where the window will appear once snapped. Release the mouse button and the window will snap into place. You don't need to wait to see the outline, just drag and release.

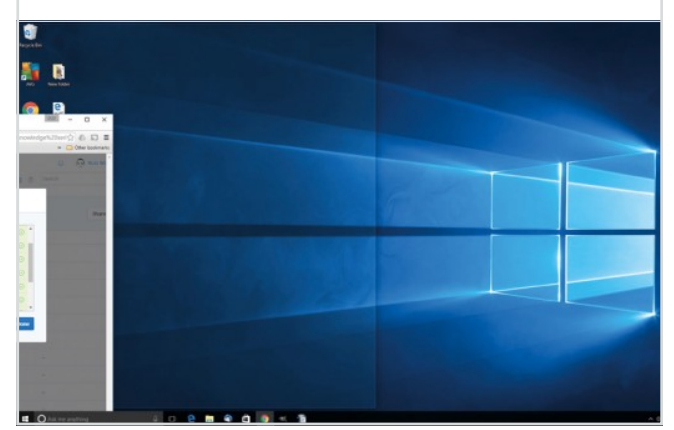

Step 4 Left-click on any of these thumbnails and that window will snap to the other side of the screen (opposite the one already snapped). You can also snap windows by selecting them and pressing the Windows key and an arrow button on your keyboard.

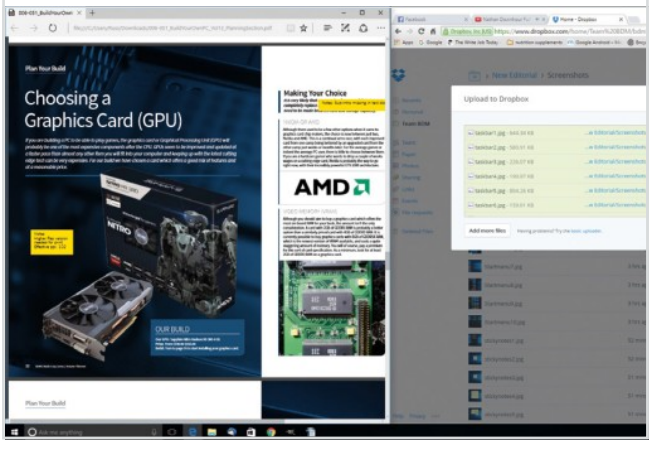

Step 5

You can also snap four windows in Windows 10, one into each corner of the screen. Having four windows snapped into the four corners of your screen is only really workable if you have a large monitor, although anyone with Windows 10 can do it.

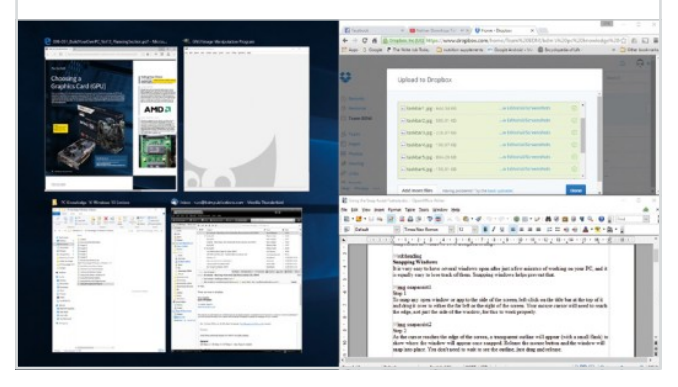

Step 6 To snap four windows, you click and drag in the same way as explained above but you drag into the corners rather than just to the edge. You will see the transparent outline appear but it will now only cover a quarter of the screen. The snap assist display will still appear.

| B 00-01,540murbus × +                                                                                                    | - 0 x                                                                                                    | I wanted                                                               | C Barn Security 4.17                                                                                                    | Paret-Douber X (00)                                                                                                    |                                                                          |                |
|----------------------------------------------------------------------------------------------------|----------------------------------------------------------------------------------------------------|------------------------------------------------------------------------|----------------------------------------------------------------------------------------------------|----------------------------------------------------------------------------------------------------|--------------------------------------------------------------------------|----------------|
| E -> 0   thurthautomationalitie in technical contribution                                                                                                    |                                                                                                    | 4 - C 6                                                                | <ul> <li>Provide an Article and Provide and Provid</li></ul> | n - Dengi Andrei - V. Start Starter                                                                                                    | en                                                                       | - 0.000        |
| Resultat                                                                                                    | Making Your Choice                                                                                                    | ÷                                                                      | Upload to Drophes                                                                                                    |                                                                                                    |                                                                          | 0 8            |
| Graphics Card (GPU)                                                                                                    | Comparison region<br>service of the service of the service of the<br>service of the service of the service of the service of the<br>Monach the service of the service of the service of the<br>Monach the service of the service of the service of the<br>Service of the service of the service of the service of the<br>Service of the service of the service of the service of the<br>Service of the service of the service of the service of the<br>Service of the service of the service of the service of the<br>Service of the service of the service of the service of the<br>Service of the service of the service of the service of the<br>Service of the service of the service of the service of the<br>Service of the service of the service of the service of the<br>Service of the service of the service of the service of the<br>Service of the service of the service of the service of the<br>Service of the service of the service of the service of the<br>Service of the service of the service of the service of the service of the<br>Service of the service of the service of                                         | C reason                                                               | Canada 201 - 101                                                                                                    |                                                                                                    | -                                                                        |                |
| Epon in bulking (FC) in each brain perior. The gravitationaria is depleted brainship (FC) is a<br>producty in the OF near appearing in a province in perior brain (FC) and (FC) appearing the<br>producty in the OF near appearing in a province of the the pro-simpler and head appearing the brain of<br>a future perior that and appearing the FC may read if this pro-simpler and whead appearing the brain of<br>additional appearing the transport of the transport of the pro-simpler and whead appearing the brain of<br>additional appearing the future period. The transport of the brain of the off the period of the brain of<br>of a transmotile period.                                                                                                    | Address ARC has expected as a special work of the design of the design o |                                                                        | Castoring (0.010)<br>Castoring (0.010)                                                                                                    |                                                                                                    |                                                                          |                |
| Martin Contraction                                                                                                    | AMD 🗖                                                                                                    | 2 mm                                                                   | Endering (34-4)                                                                                                    |                                                                                                    | <u>e</u> .                                                               |                |
| Owner         B         House         Fill         House         House         Hous                                                                                                    |                                                                                                    | E par par par<br>E + E + G = G =<br>E + E + G = G =<br>E - E + G = G = | Apres 1ges Jans States Bills                                                                                                    |                                                                                                    |                                                                          | 1 - 1<br>8 - 1 |
| Terrer 2<br>Control of the second second |                                                                                                    | 1.0.0                                                                  | Thing a suspective<br>Sing 4<br>Left-field on any of the st thank sails in<br>trappoint the one sites all suspect. The<br>Windows try and an annex battor on p<br>"Sing suspected"<br>Sing 3                                                                                                    | d that window will map to the other side<br>can also map windows by selecting it and<br>on trytomat                                                                                                    | of the screen<br>Jarroning the                                           |                |
|                                                                                                    |                                                                                                    | 1.0.0                                                                  | The case site step from windows in Win<br>windows supportion the form conserv-<br>mention, differingly aryone with Window<br>Higg suggests at<br>To supp from windows, you click and A<br>for ensues caller than just to be read, but<br>only or one support of the servers. The                                                                                                    | Alers 12 car and each outer of the store<br>of your scenars, andy each variable if yo<br>a 20 can de it.<br>Bis will see the transporter outline spinor<br>line will see the transporter outline spinor<br>any autor display will still appear. | n. Herneg four<br>scherer a læge<br>er ren deng inte<br>, burit will nev |                |

#### Step 7

You can also combine snapped windows in different ways. For example, one full height window snapped to the left, and two windows snapped in the two corners on the right, giving you three windows open at once but keeping one of the windows at a more usable size.

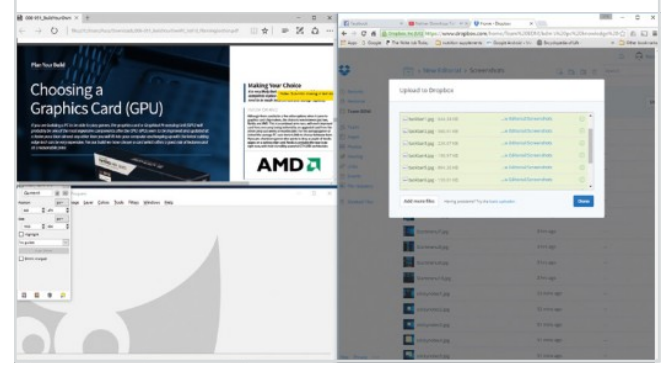

Step 8

To unsnap windows you simply click on the title bar of each window and drag it away from wherever it is snapped to: sides or corners. Snapping is a great multitasking tool and once you start using it, you won't want to go back to randomly floating windows.

| THE OWNER AND ADDRESS OF TAXABLE PARTY.                                                                                                    |                                                                                                    |                                  |                                                                                                    |  |
|----------------------------------------------------------------------------------------------------|----------------------------------------------------------------------------------------------------|----------------------------------|----------------------------------------------------------------------------------------------------|--|
| newspile (1) (1)                                                                                                    |                                                                                                    |                                  |                                                                                                    |  |
|                                                                                                    | Distant + Oracacionatic + + Q                                                                                                    | tora (Poplar a 1986)             | 100 - D X                                                                                                    |  |
| Choosing a                                                                                                    | · · C A Alexandra to bill here wave dropbox of                                                                                                    | myhone fearth20004/bon sh20pch20 | and the state of the state of t |  |
| Graphics Card (GPU)                                                                                                    | The sound of the second second | a sugrand to g statute put       | 0                                                                                                    |  |
| Graphics Card (GPO)                                                                                                    |                                                                                                    |                                  |                                                                                                    |  |
| Types are building a PC in to date to pair, parson, the prophiles and a straphine Proceeding and the<br>relating his stored the meet appendix components offer the 1991 WHI south to be represented and                                                                                                    | -                                                                                                    | 46200                            |                                                                                                    |  |
| n hend para their air an and any after their you will think you compute and height grandit he for<br>adap that parts were opening in the name build as here also a south and a should be a post-set of the                                                                                                    | Uproved to Dropbox                                                                                                    |                                  |                                                                                                    |  |
|                                                                                                    | E Revenue                                                                                                    |                                  | 10.00                                                                                                    |  |
| State of the State of the State | Distant and Add                                                                                                    | - a bitari al berendrato         |                                                                                                    |  |
|                                                                                                    | Chestering and at                                                                                                    | . a time all constants           |                                                                                                    |  |
| er and have                                                                                                    | Pages scientist 1, pp 121.07.42                                                                                                    | . a biterationentes              |                                                                                                    |  |
| and the part part part and the grades and                                                                                                    | E Dentes                                                                                                    | . + Siteratio weatoo             |                                                                                                    |  |
| 1.0 1                                                                                                    | Chamberlage studies                                                                                                    | - within all common              |                                                                                                    |  |
| 10.1                                                                                                    | Dackardage color of                                                                                                    | . + biteral leverators           |                                                                                                    |  |
| -                                                                                                    | Concession in the local division of the local division of the loca |                                  |                                                                                                    |  |
| Converting                                                                                                    | All earths improved                                                                                                    | ty return state.                 | -                                                                                                    |  |
| to requi                                                                                                    |                                                                                                    |                                  |                                                                                                    |  |
|                                                                                                    | Contraction of the local division of the local division of the loc |                                  |                                                                                                    |  |
|                                                                                                    | Tanisating                                                                                                    |                                  |                                                                                                    |  |
|                                                                                                    | The second second secon |                                  | and the second second sec                                                                                                    |  |
|                                                                                                    | H and a start of                                                                                                    |                                  | 100 C                                                                                                    |  |
|                                                                                                    |                                                                                                    |                                  | and the second second se                                                                                                    |  |
|                                                                                                    | To term the                                                                                                    |                                  |                                                                                                    |  |
|                                                                                                    | the party of the second second s                                                                                                    |                                  |                                                                                                    |  |

### **Snapping Vertically**

Windows 10 also adds support for vertical window snapping. This works slightly differently to normal windows snapping.

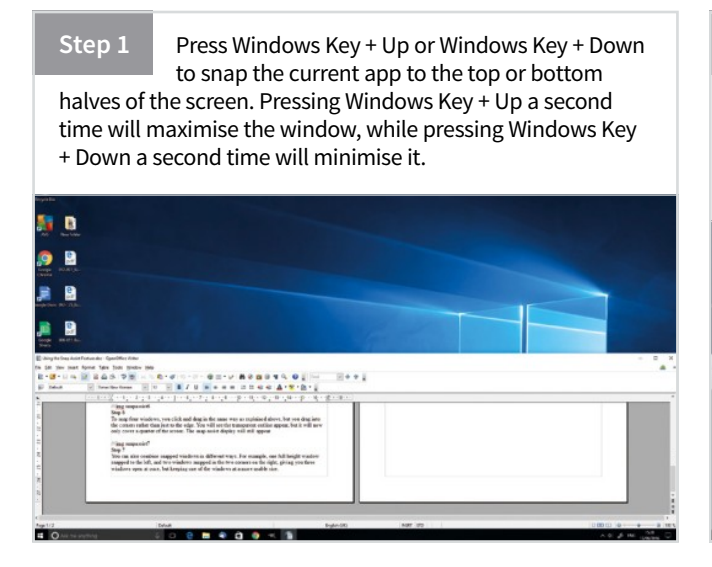

Step 2 You can't do this with the mouse, you need to use the keyboard shortcuts. Dragging a window's title bar to the top of your screen will just maximise it, while dragging it to the bottom of your screen won't do anything. Some universal apps may not behave well with vertical or 2×2 snapping.

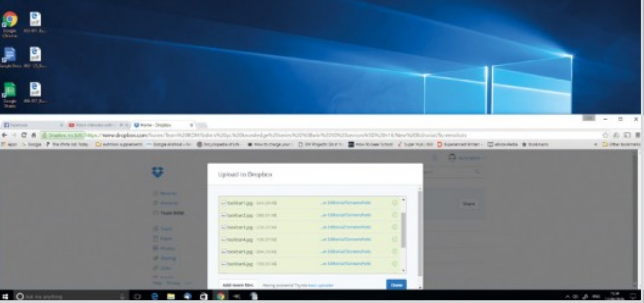

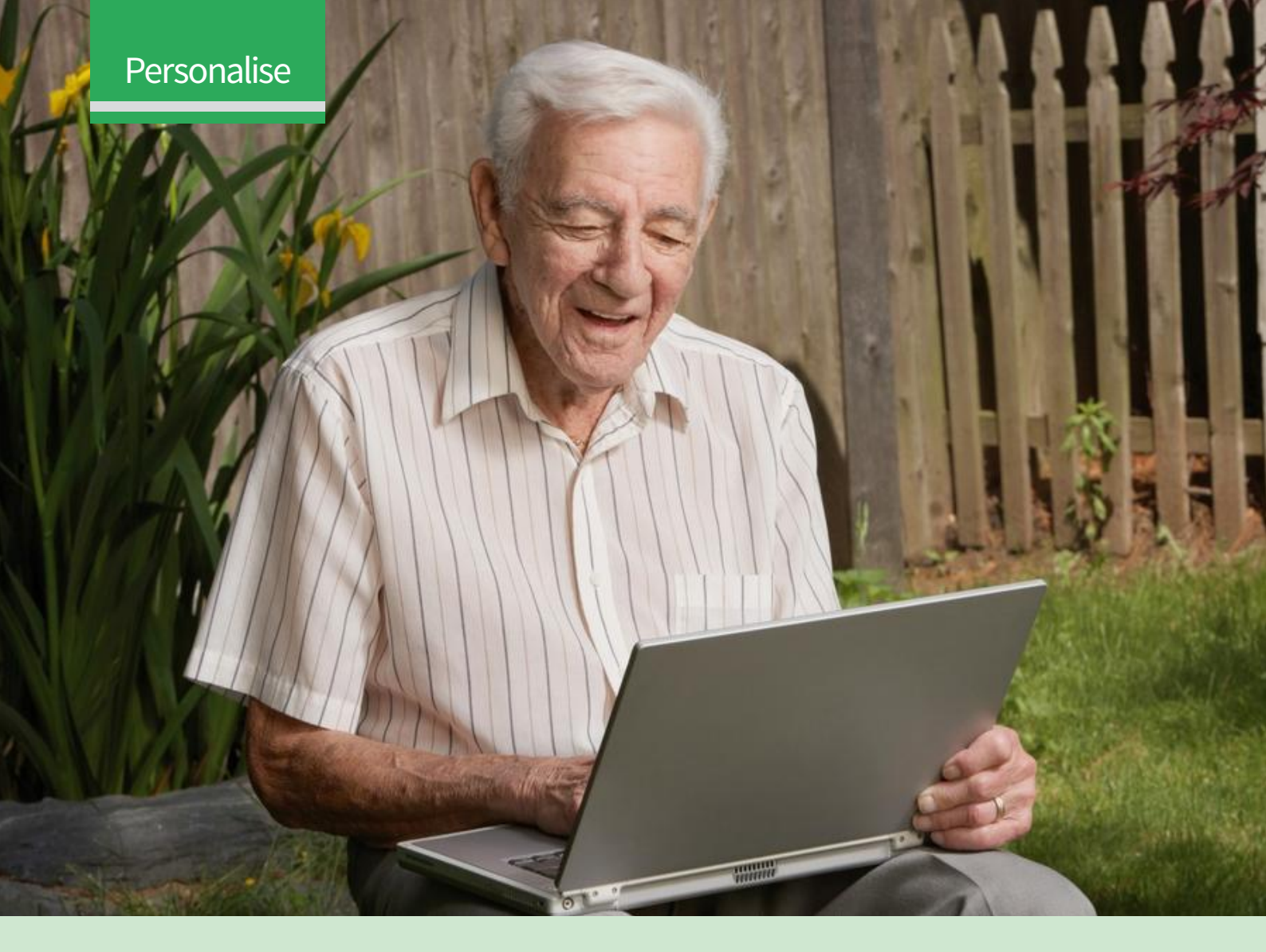

### Contents

### 46 Desktop

Personalise and Customise the Desktop

- 46 Change the Desktop Background
- 47 Set Accent Colours
- 48 Lock Screen Customisation
- 49 Disable the Lock Screen
- 49 Adding New Themes
- 50 Lock Screen Customisation

- 51 Change Your Desktop Icons
- 52 Personalise Windows Sounds
- 52 Personalise the Start Menu
- 52 Improving Visibility
- 53 Add Tools to the Desktop

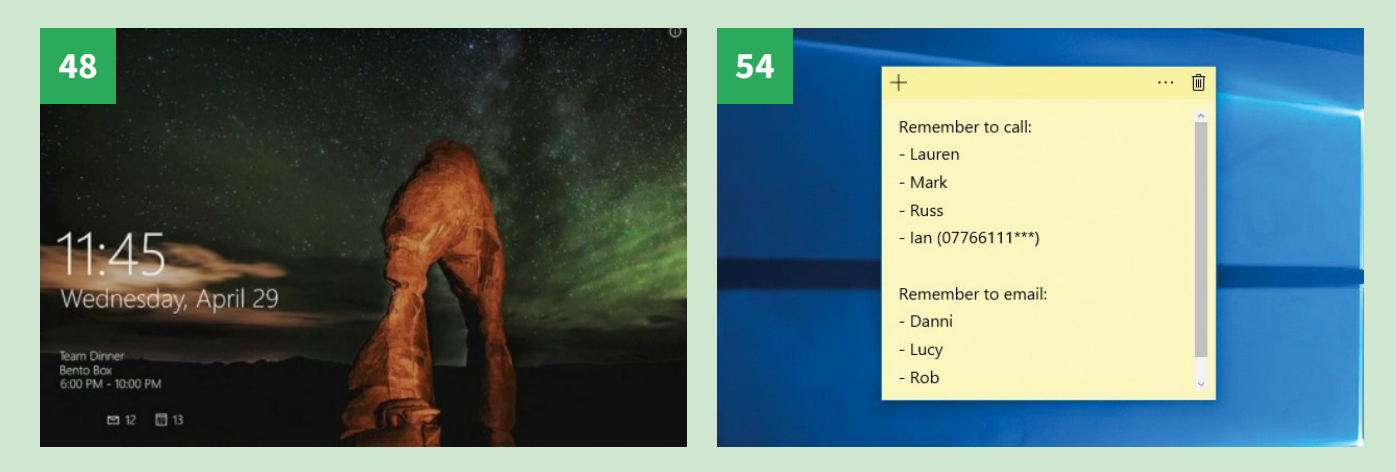

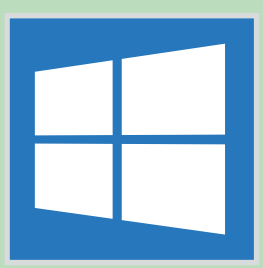

# Personalising Windows 10

Learn how to make Windows 10 look and feel more personal to you, from changing the wallpaper, customising the Start menu and adding themes, to working with alternative browsers and controlling how the OS notifies you of those important messages and emails.

| 54                    | <b>Sticky Notes</b><br>How to Use On-screen Sticky Notes                                           | 58           | 🗊 🕒                                        | ¢                                            | More 🗸                                     |                   |
|-----------------------|----------------------------------------------------------------------------------------------------|--------------|--------------------------------------------|----------------------------------------------|--------------------------------------------|-------------------|
| 54                    | Adding Sticky Notes                                                                                | ര            | Defa                                       | ult Program                                  | ns                                         | The second second |
| <b>56</b><br>56<br>57 | <b>Browsers</b><br>Changing the Internet Browser You Use<br>Browser Choice<br>Installing a Browser |              | Settings  Change  Connect  Connect  Choose | e default pr<br>cted device<br>e a default p | inter<br>settings<br>photo viewer          |                   |
| 58                    | <b>Files</b><br>Learn How to Change File Associations                                              |              | i⊒ Choose<br>Web                           | e a default a                                | app for each type of file >                |                   |
| 58                    | Default Programs and Protocols                                                                     |              |                                            |                                              |                                            |                   |
| 59                    | Running Services                                                                                   | 60           |                                            |                                              |                                            |                   |
| 60                    | <b>Notifications</b><br>Manage Notifications in Windows 10                                         | ifications & | k actions<br>es                            |                                              | Quick actions<br>Choose your quick actions | (m)               |
| 60                    | Notification Settings                                                                              | lti-tasking  |                                            |                                              |                                            | 17.7°             |
|                       |                                                                                                    | let mode     |                                            |                                              | Select which icons appear on the           | taskbar           |
|                       |                                                                                                    | ver & sleep  |                                            |                                              | Turn system icons on or off                |                   |
|                       |                                                                                                    | rage         |                                            |                                              | Notifications                              |                   |

line maps

ault apps

Show me tips about Windows

Show app notifications

Off

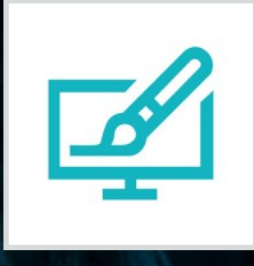

# Desktop

Personalise and Customise the Desktop

One of the most welcome features of Windows 10 is the return to the familiar desktop environment and there are many ways to customise it to suit your needs and tastes; including icon size, background image and colour scheme.

### **Change the Desktop Background**

The Desktop personalisation procedure hasn't changed much since Windows 7, so if you've used that OS before this will feel very familiar.

#### Step 1

You can get started with personalising the Windows 10 Desktop in exactly the same way as you did with Windows 7. For anyone completely new to Windows, that means right-clicking anywhere on the Desktop screen and selecting Personalise from the action menu that appears.

| View             | >      |  |
|------------------|--------|--|
| Sort by          | >      |  |
| Refresh          |        |  |
| Paste            |        |  |
| Paste shortcut   |        |  |
| Undo Move        | Ctrl+Z |  |
| New              | >      |  |
| Display settings |        |  |
| Personalize      |        |  |

Step 2 The Background settings will be displayed first by default. Click the first drop-down menu to select whether to use the default backgrounds, solid colours or choose to display folders of your own images. Your choices here changes what is displayed in the background settings.

Step 3

To select your own pictures for the background, click on the Browse button and navigate to the folder containing the images you want to use. For best results, you might need to crop some of your pictures to the same aspect ratio, i.e. widescreen, as your monitor screen.

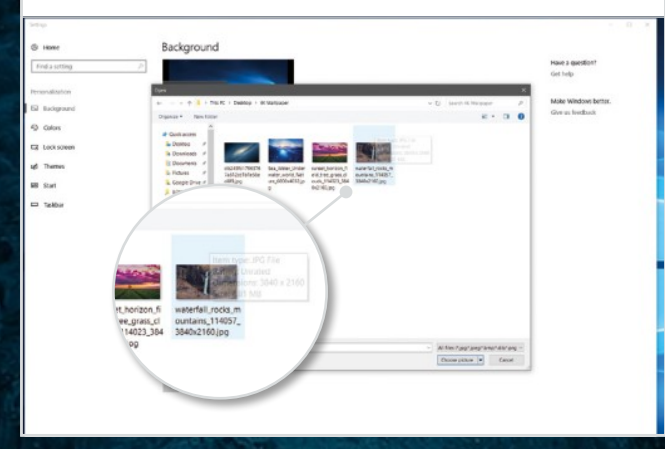

Step 4

To set a picture as your Desktop background, simply click on it. It will instantly be set as your new Desktop background image (a preview will display). The screen shows you the last five images used or you can click the Browse button to choose a new one from your folders.

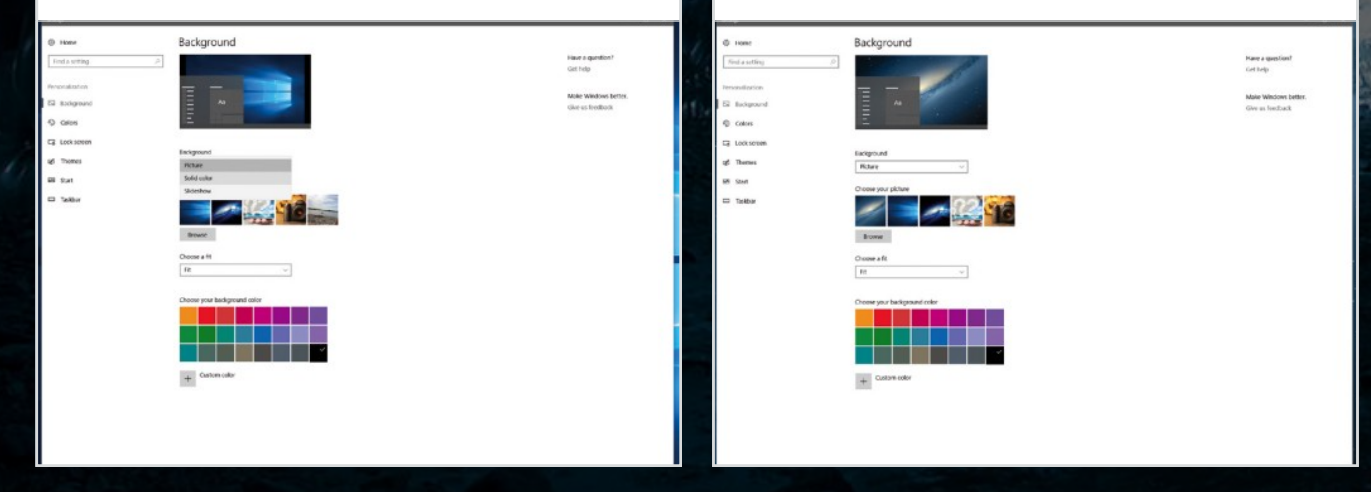

#### Step 5

If you opt for Slideshow, you will see some additional options to choose from. You can set the interval for the slide show from the 'Change picture every' menu and decide how you'd like the images to fit on the screen by clicking the 'Choose a fit' menu.

#### Step 6

Even if you set a background image, you can also change the colour of the actual desktop. Click on the Colours option at the bottom and choose a background colour. You can also choose a custom colour from a more

| E A. 100           | Make |
|--------------------|------|
|                    | Give |
|                    |      |
| Background         |      |
| Slideshow          |      |
| Errann<br>1 minute |      |
| 10 minutes : every |      |
| 30 minutes         |      |
| 1 hour             |      |
| 6 hours            |      |
| 1 day              |      |
| Choose a fit       |      |
| Rt v               |      |

|                                                                          |                         | _                     |       |
|--------------------------------------------------------------------------|-------------------------|-----------------------|-------|
| Eekgineid                                                                |                         |                       |       |
| Sideshow                                                                 |                         |                       |       |
| Choise album for your victorious                                         |                         |                       |       |
| Dektoplackground                                                         |                         |                       |       |
| Brows                                                                    |                         |                       |       |
| Change picture every                                                     |                         |                       |       |
|                                                                          |                         |                       |       |
|                                                                          |                         |                       |       |
| Suffe                                                                    |                         |                       |       |
| Suffe<br>or                                                              | RG8                     | 0                     | #3354 |
| Staffie<br>or<br>orcow ett                                               | RG8                     | v<br>Red              | #3354 |
| Suffie<br>or<br>or<br>R                                                  | RG8<br>51<br>196        | Red<br>Green          | #3354 |
| Staffie<br>Staffie<br>Oncoine & Et<br>In<br>Decote your background color | RG8<br>51<br>196<br>173 | ined<br>Green<br>Blue | *335  |

detailed hexadecimal colour selector.

### Set Accent Colours

By accent colours we mean the colour of the taskbar, the Start menu and the frames of new windows and so on, that you open on your computer.

| Step 1 Apart from the desktop background, you can also change the colour of the taskbar and the Start menu and other system components. Click on the Colours option in the menu sidebar and choose an accent colour from the swatch. Recently selected colours are also displayed.                                                                                                    | Step 3<br>You can actually choose where the colour accent<br>is applied. You can set it so it changes the Start,<br>taskbar and Action Center and the Title bars of windows. You<br>can also pick one or the other, or a combination of all options.<br>You can also make these elements semi-transparent.                                                                                                    |
|----------------------------------------------------------------------------------------------------|----------------------------------------------------------------------------------------------------|
| Improve the improve the improve the improve the improve the improve the improve the improve the improve the improve the improve the improve the improve the improvement of the improvement of t | art skhar skhar sk |
| Step 2You can also let Windows automatically match<br>the accent colour to the current desktop image.This isn't a perfect solution and works best if the desktop<br>background image you are using is predominantly one<br>colour. To do this, just tick the checkbox.                                                                                                    | Step 4 Since the Creators update, most of the core<br>Microsoft apps allow you to choose either a light or<br>dark theme (several have had this option for a while now). You<br>can set the default app theme colour in the colours section of<br>personalisation; this can be overridden in the app settings.                                                                                                    |
| Colors  Choose your color  Recent color from my background  Recent color  Windows colors  Windows colors                                                                                                    | interm       Colors         intermine       Colors         intermine       Colors                                                                                                    |

### **Lock Screen Customisation**

The lock screen can feature custom backgrounds with Spotlight Images, display app statuses, and even give you direct access to Cortana.

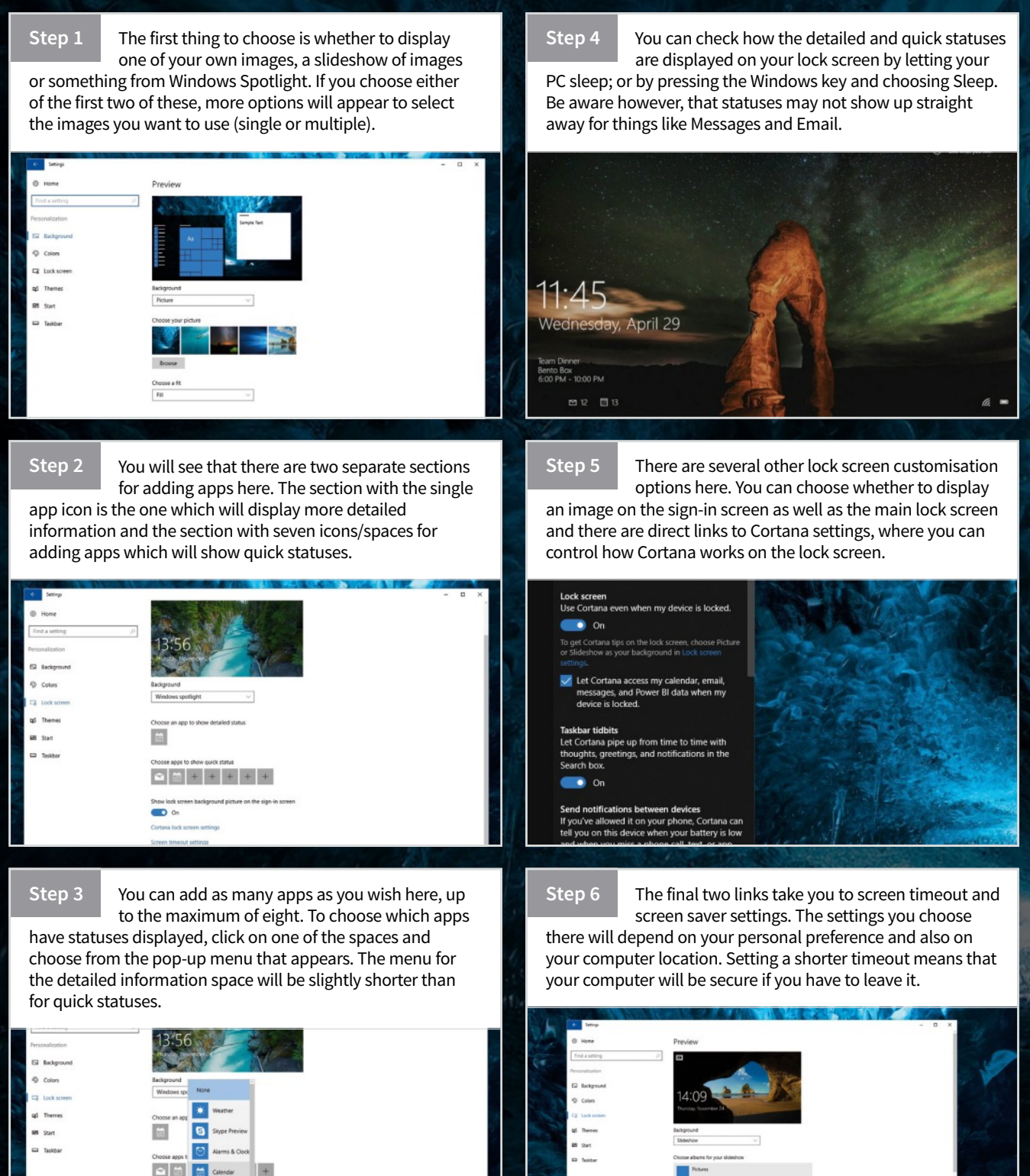

### **Disable the Lock Screen**

There is no setting to disable the lock screen completely but it is still possible to do by delving into the Registry. This is fairly advanced customisation, so approach with care.

Step 1 To access the Registry, press the Windows key + R, enter regedit, and then click OK. With the Registry open, navigate to HKEY\_LOCAL\_MACHINE\ SOFTWARE\Policies\Microsoft\Windows\. Right-click the final Windows folder and click New > Key.

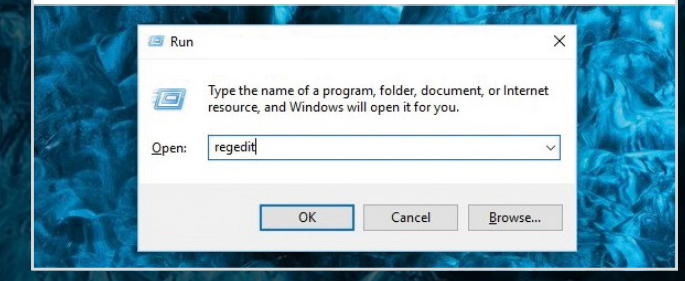

Step 2 Name this new key "Personalisation" and then navigate inside it. Right-click inside the right-hand pane and select New > DWORD (32-bit) Value. Name it "NoLockScreen". Then double click this new value and change the Value data to 1. Then click OK and exit the Registry Editor.

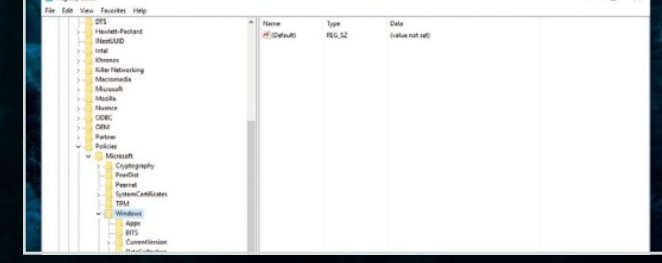

### **Adding New Themes**

Themes can be added from a variety of sources but the best place to find them initially is the official theme page from Microsoft, or from the Windows 10 Store.

#### Step 1

You can access the current theme page in a couple of different ways. You can open the web

browser and navigate to www.support.microsoft.com/en-gb/ themes, or Google "Windows 10 themes". Alternatively, open Settings > Personalisation > Themes and click 'Get more themes in the store'.

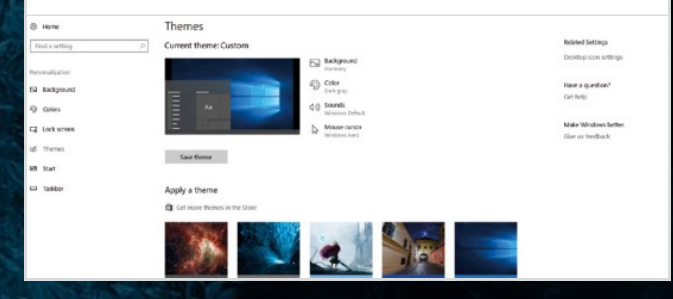

Step 2 All of these actions should bring you to the same themes page. Be aware that all themes here will soon be moved into the Windows Store app. Themes are listed in a variety of categories down the side of the page, ranging from Featured Themes, to themes with custom sounds supplied.

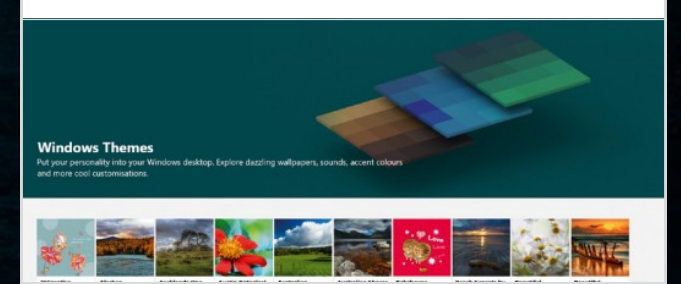

Step 3

Each theme is displayed with a thumbnail and the number of images supplied shown. The Microsoft theme page doesn't allow you to view all of these images before you download, you just have to base your choice on the title and thumbnail. Click Download on any you like the look of.

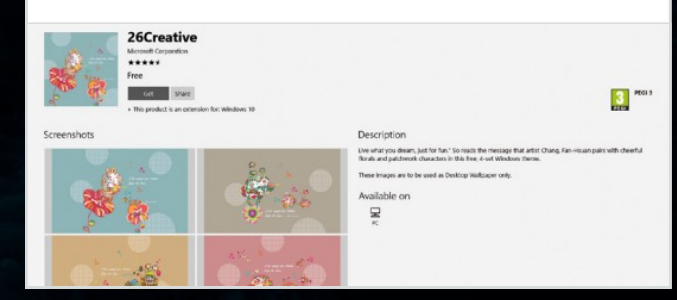

Step 4 Different themes will contain different amounts of content. Some might only have a colour profile and a few desktop wallpapers; others might contain icons, colours, wallpapers and sounds. Even the simplest of themes is likely to be more than just changing the desktop wallpaper.

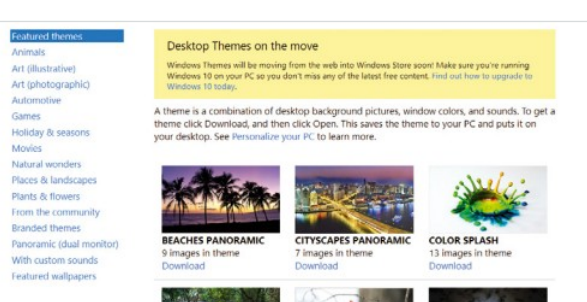

### **Lock Screen Customisation**

The lock screen can feature custom backgrounds with Spotlight Images, display app statuses, and even give you direct access to Cortana.

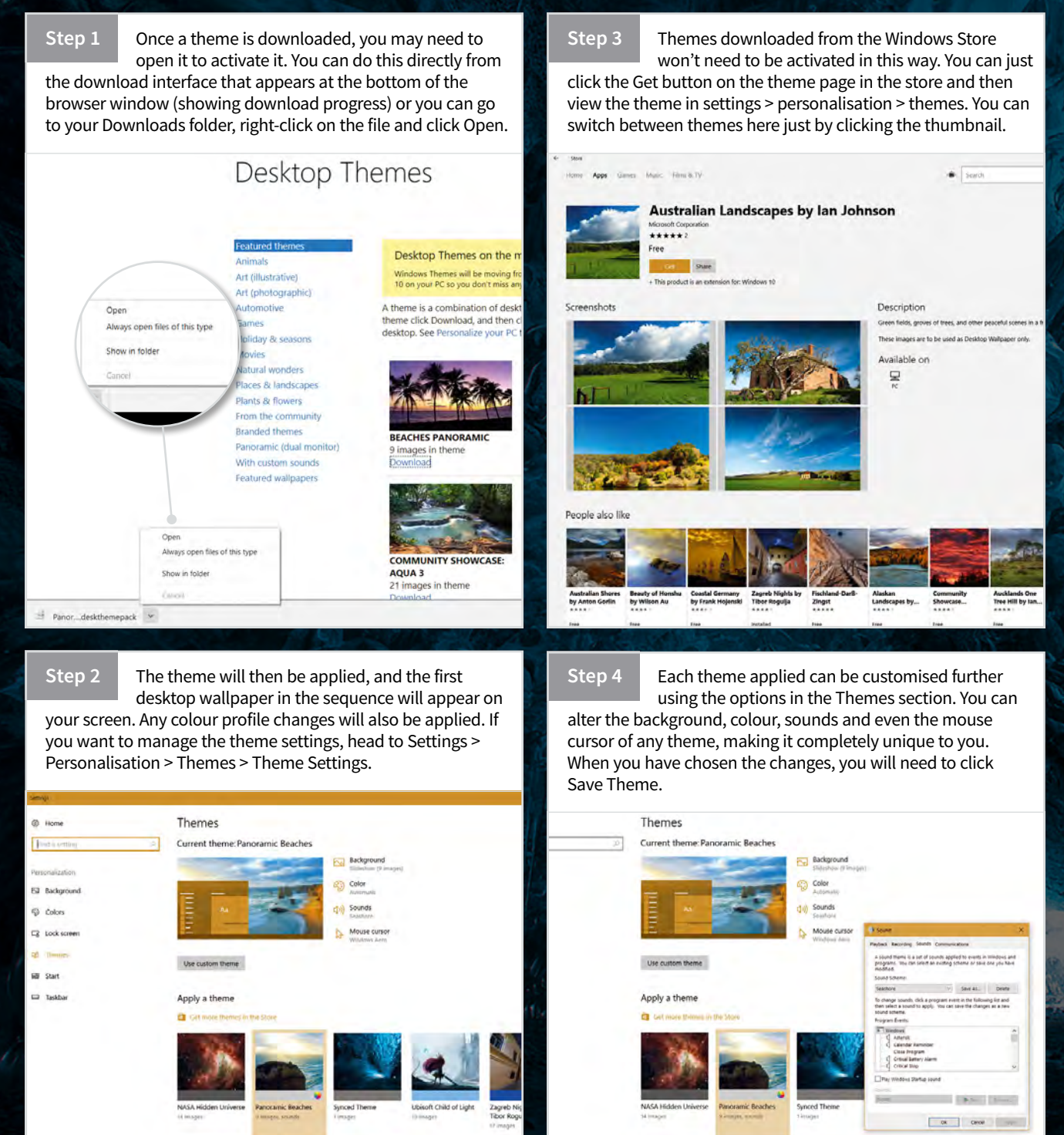

### **Change Your Desktop Icons**

If you use desktop icons such as This PC, your personal folder or Network connections, you can change those icons. You can even download complete icon packs online, giving your desktop a completely different feel.

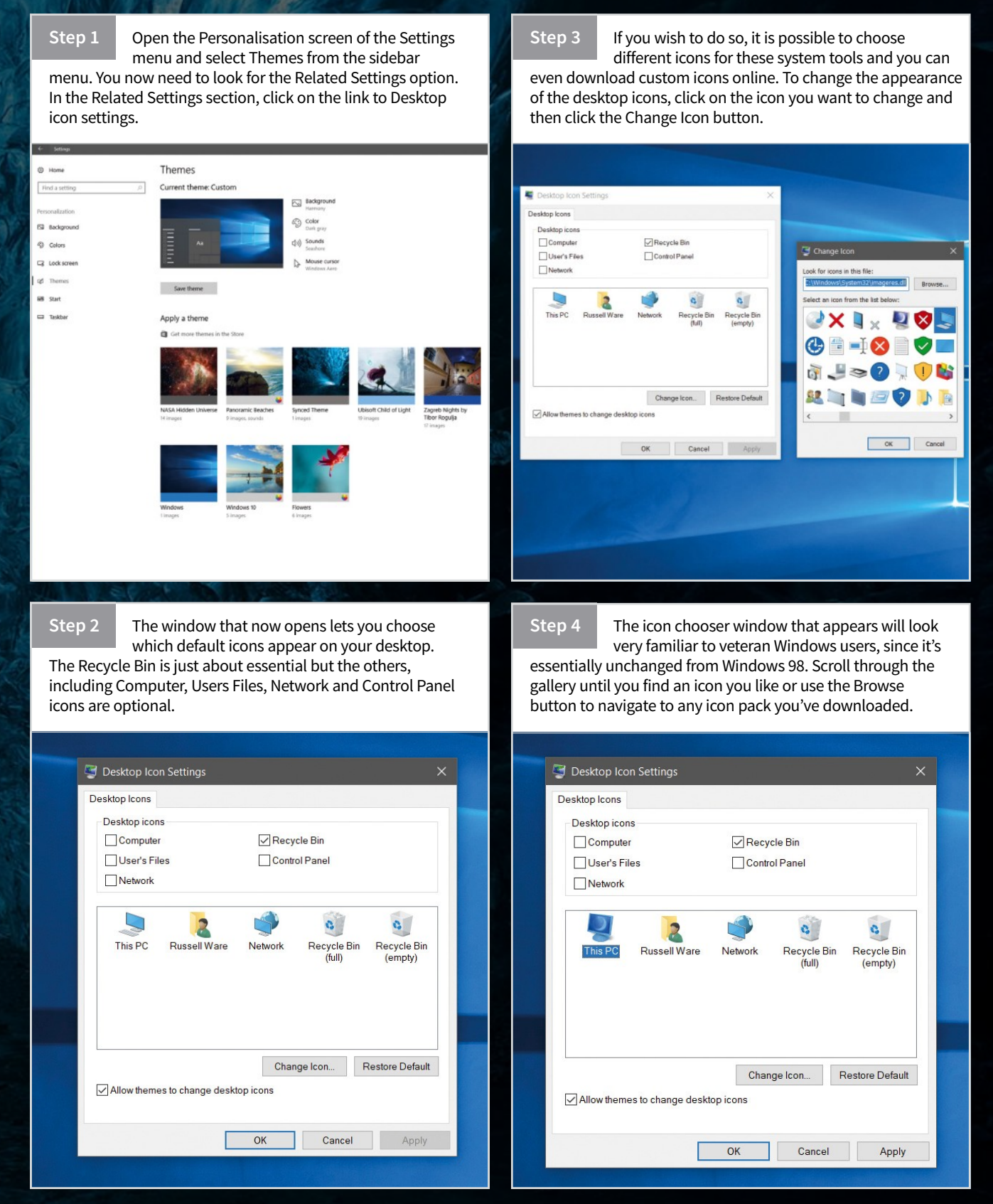

### **Personalise Windows Sounds**

You don't like the default Windows sounds? You want to replace them with all your favourite Star Trek sound effects? No problem!

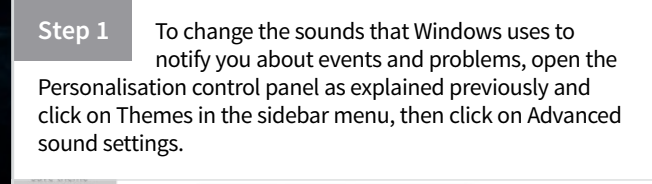

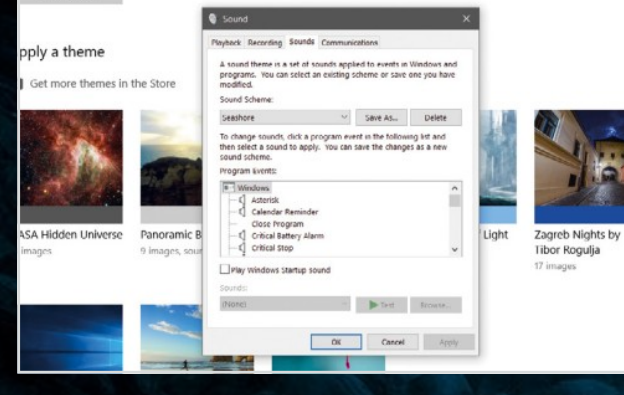

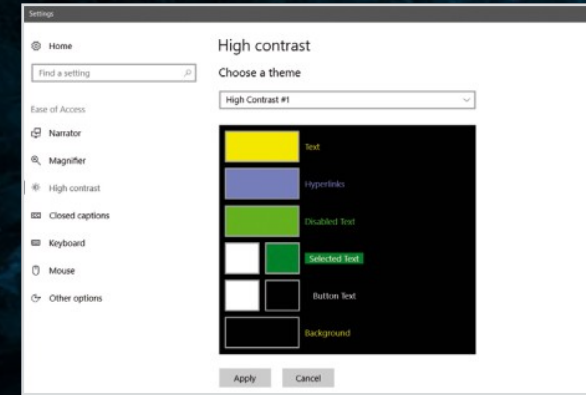

#### Step 2

To change a sound, first select it from the list of sounds shown in the Sounds control panel, then click on the Browse button. Navigate to the folder containing the sounds that you want to use and then double-click the new sound. You can click on the Test button to hear what it sounds like.

| Organize * New folde                                                                                                    | r                                                                                                    |                                                                                |       | - II. * | 0 | Citer I |
|----------------------------------------------------------------------------------------------------|----------------------------------------------------------------------------------------------------|--------------------------------------------------------------------------------|-------|---------|---|---------|
| P Quick access                                                                                                    | Name # Title<br>Cesidopilackground                                                                                                    | Contributing artists                                                           | Album |         | 1 | and the |
| Coogle Drive # Coogle Drive # Coogl | Uutarak-erocjaa.     Uotoru vaterdio.     Uotory vitical jea.     Uotory vitical jea.     Uotory vitical jea.     Uotory vitical jea.     Uotory vitical jea.                                                                                                    | http://www.soundr                                                              |       |         |   |         |
| Desktop Series 2     Manual Series 11     PC Knowledge 1     Saved Pictures     OneDrive                                                                                                    | Loriscatop_Dopto.     Coniscatop_Dopto.     Coniscatop_Dopto.     Coniscatop_Coniscato.     Lobelconterce_con.     Subelconterce_plan.     Coniscatop_coniscatop_coniscatop | http://www.soundr<br>Soundrangers.com<br>Soundrangers.com                      |       |         |   |         |
| this RC     Decision     Decision     Decision     Decision     Music     Pctures                                                                                                    | Confrychiadhau     Confrychiadhau     Confrychiadhau     Confrychiadhau     Confrychiadhau     Confrychiadhau     Confrychiadhau                                                                                                    | Soundiangenuiten<br>http://www.soundi<br>Soundiangenuiten<br>http://www.soundi |       |         |   |         |
| Videos<br>Local Disk (C)                                                                                                    |                                                                                                    |                                                                                |       |         |   |         |

### **IMPROVING VISIBILITY**

Windows 10 incorporates a number of features designed to improve accessibility for people with impaired sight, including a range of high contrast Desktop themes. You can activate these from the Personalisation control panel. Activate the panel by right-clicking on the Desktop and selecting Personalisation and then click on one of the high contrast themes presented. You can exit the theme by clicking back on the previous theme.

### **Personalise the Start Menu**

The final Customisation menu option lets you customise the Start menu to a limited extent.

Step 1 You are presented with a list of toggle switches that activate certain options. The 'Use Start full screen' effectively returns you to the Windows 8.1 Start screen, so you'll probably want to leave it off unless you have a specific need for a full-screen menu.

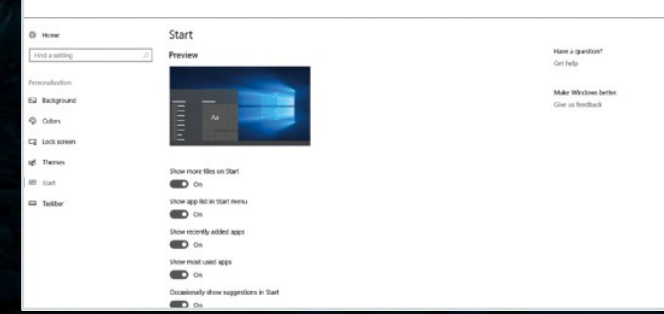

Clicking on 'Choose which folder appear on Start' Step 2 lets you choose from a list of preinstalled shortcuts to your Library folders. Choose only those you really need to have there; otherwise the Start menu can quickly become hopelessly cluttered.

| Choose which folders appear on Start |  |
|--------------------------------------|--|
| plorer                               |  |
| On                                   |  |
| gs                                   |  |
| On                                   |  |
| nents                                |  |
| ) off                                |  |
| oads                                 |  |
| On                                   |  |
|                                      |  |
| ) Off                                |  |
| -                                    |  |

-. Doc Dov •

### Add Tools to the Desktop

If you want to take your customisation of the desktop to the next level, you can begin to add desktop tools such as Rainmeter.

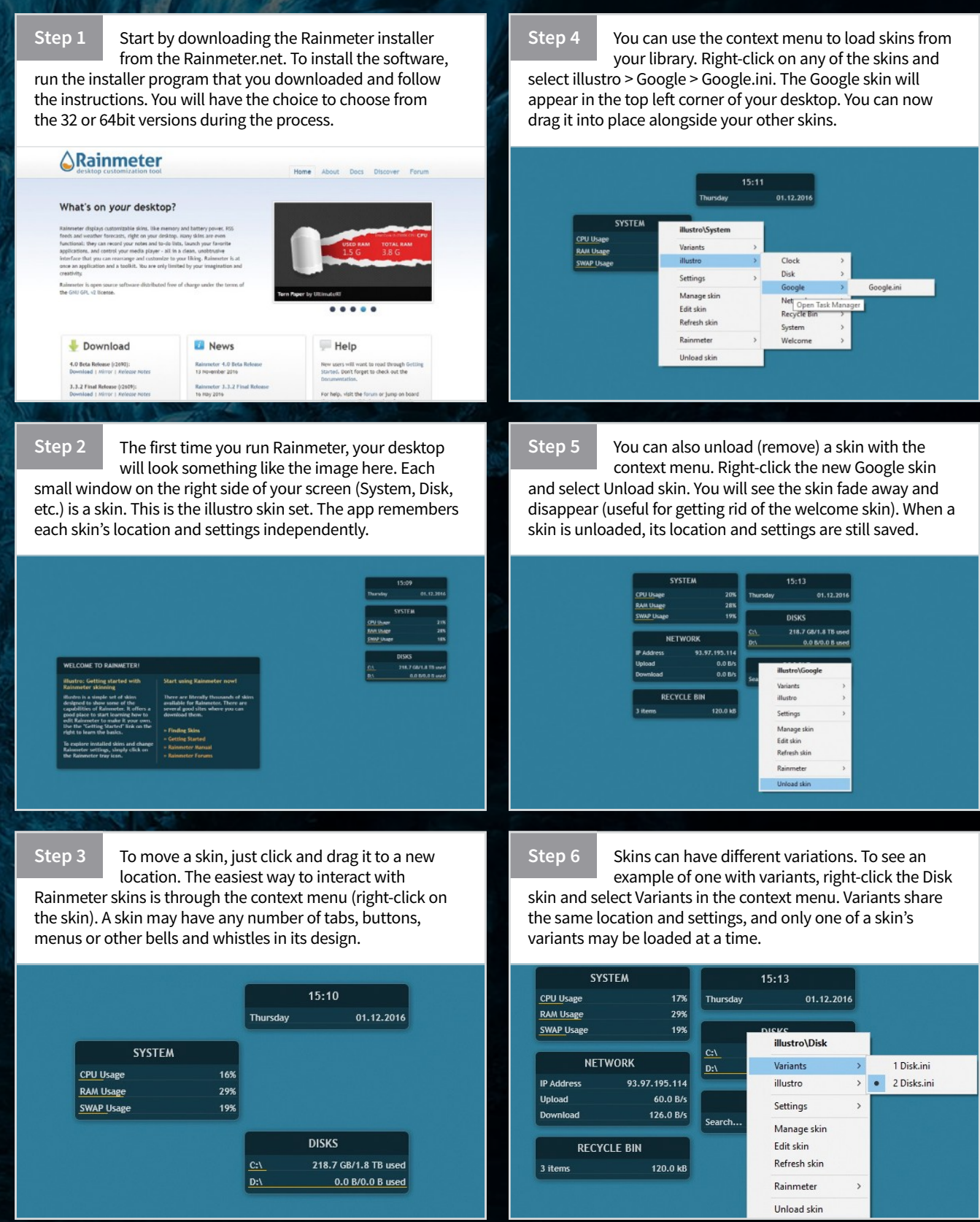

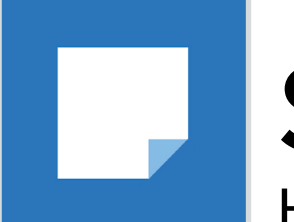

# **Sticky Notes** How to Use On-screen Sticky Notes

There are lots of Windows 10 apps for making reminder lists but sometimes you just need a simple note to jog your memory. There is a simple and often overlooked bit of software in Windows, that allows you to add sticky notes to your screen guickly and easily.

### **Adding Sticky Notes**

The Sticky Notes software comes preinstalled with every version of Windows since Vista, although it has been improved slightly with each new release.

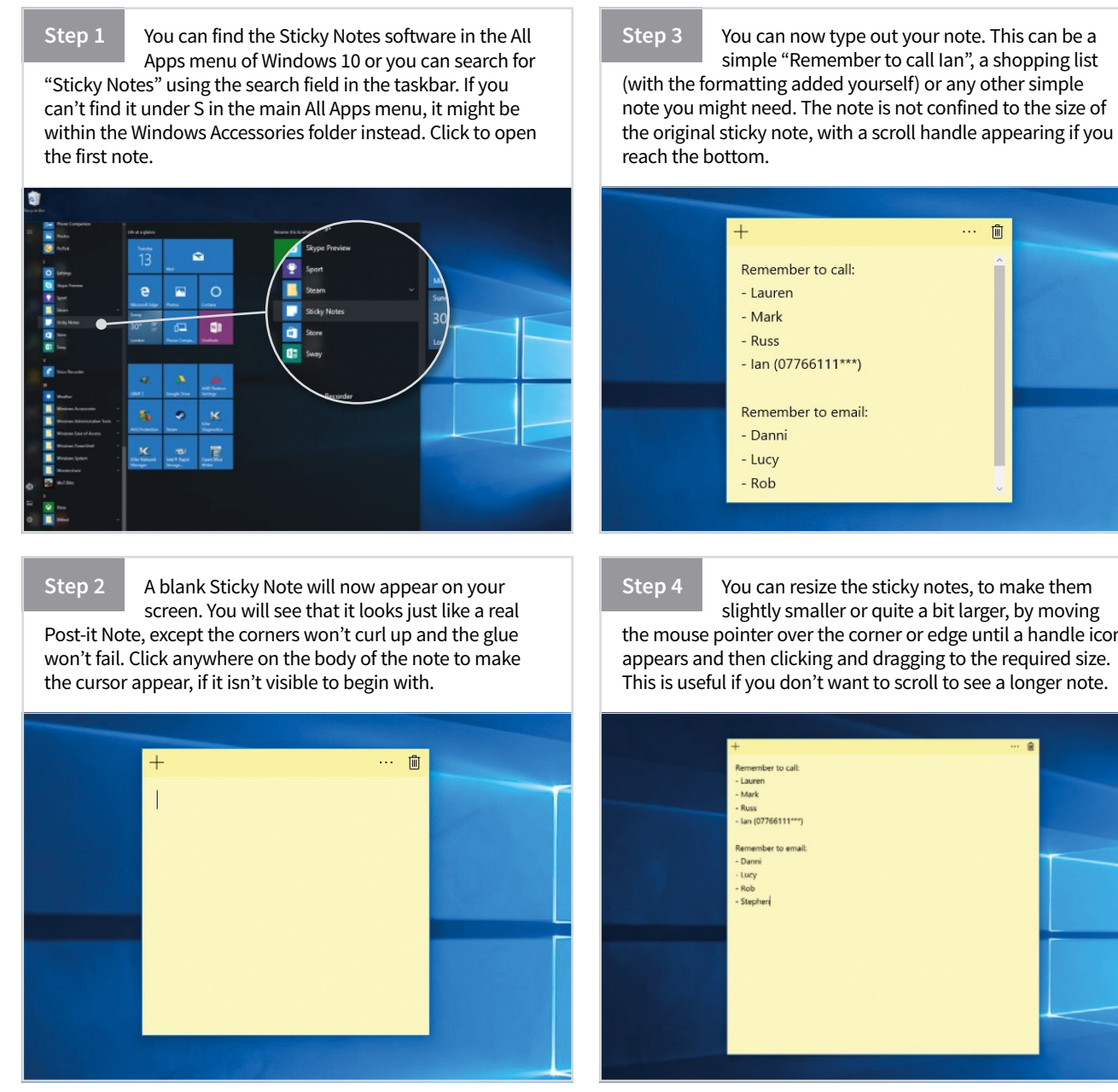

You can resize the sticky notes, to make them slightly smaller or quite a bit larger, by moving the mouse pointer over the corner or edge until a handle icon appears and then clicking and dragging to the required size. This is useful if you don't want to scroll to see a longer note.

睮

Step 5

Ctrl + N.

Once you have created one note, adding another is easy. Click the + button in the top left and another yellow blank note will appear. Repeat until you have enough notes. You can also right click on the icon in the taskbar and then New Note or use the keyboard shortcut

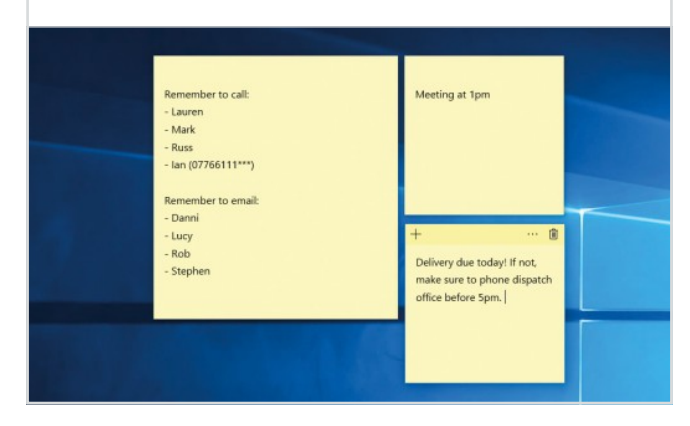

Step 6 You can move the notes around the desktop however you wish, even overlapping them if required. Your sticky notes will stay in the position you put them in, even when you shut down and restart your

computer, as long as you don't close the software manually.

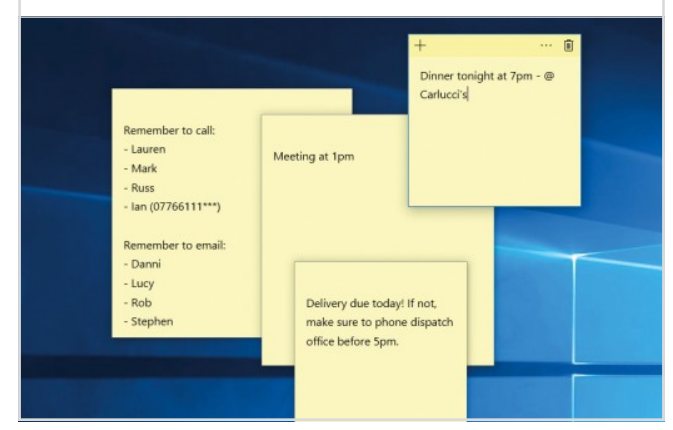

#### Step 7

You don't have to stick to the default yellow colour note that you start with. Right click on any of your notes and then click the menu icon at the top and you can change the colour to a variety of presets. This is particularly handy if you want to make certain notes stand out.

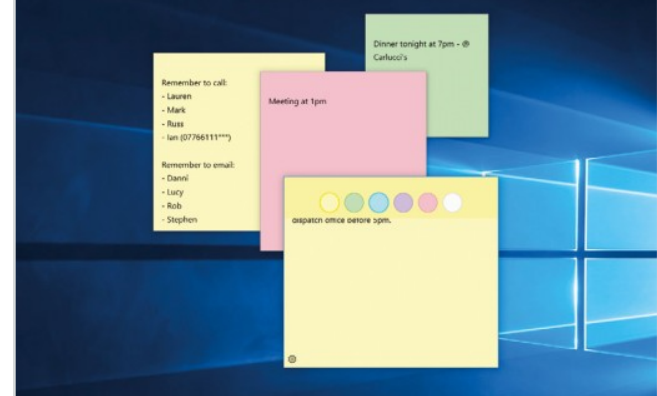

Step 8

You need to keep the app open for your notes

to remain on the screen but as long as it is, you can shut down and reboot and the notes will remain on the desktop. To close notes, you simply need to click on the trash icon in the top right corner. Close the last note and the software closes too.

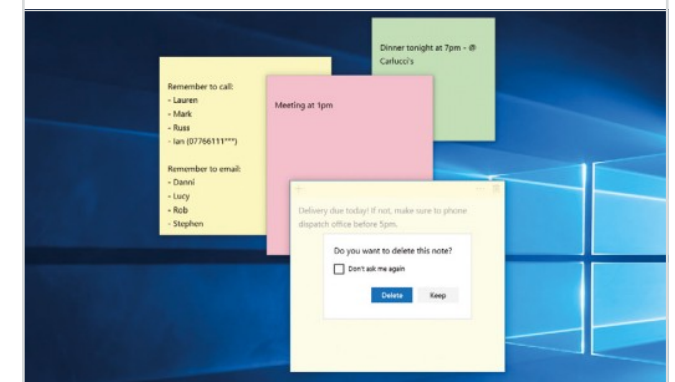

### WINDOWS 10 ANNIVERSARY STICKY NOTES

Windows Ink, available for the first time in the Anniversary update, brings the writing you do every day into your digital world. Now, using a Windows 10 device, graphic designers can be more creative, musicians can write digital music, lawyers can edit documents with the power of the pen and students can make mathematical equations and learn by writing. All of this is available to any Windows 10 user, but even more useful for those with a touchscreen PC.

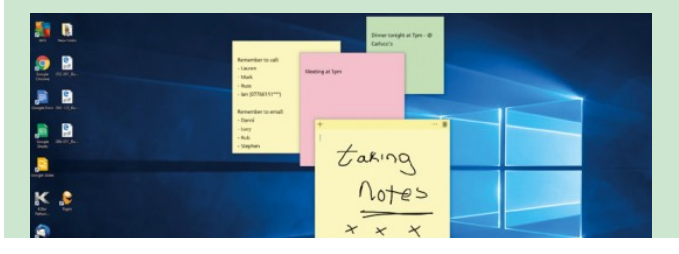

- Quickly and easily take a note, sketch on a screenshot or draw an idea.
- Smart Sticky Notes help you remember common tasks like reminding you of flight times or offering directions using Maps.
- Key apps have new Ink-specific features, like using handwriting in Office, Ink annotations in Microsoft Edge or drawing custom routes in Maps.

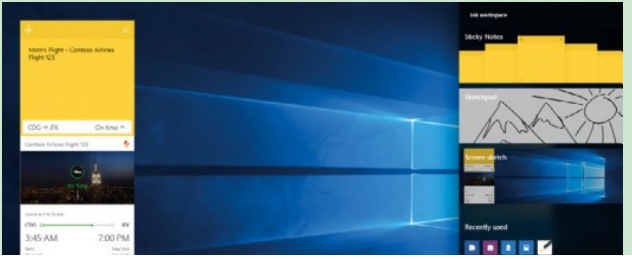

## **Browsers**

### Changing the Internet Browser You Use

The Edge browser is a great tool for surfing the Internet but it isn't perfect and it isn't yet as feature-rich as some of the more established browsers. Just because Edge comes preinstalled with Windows 10, doesn't mean you can't install a second browser to use.

### **Browser Choice**

There are dozens of different browsers available, from the market leaders such as Chrome and Firefox, to more specialised offerings which focus on security or speed.

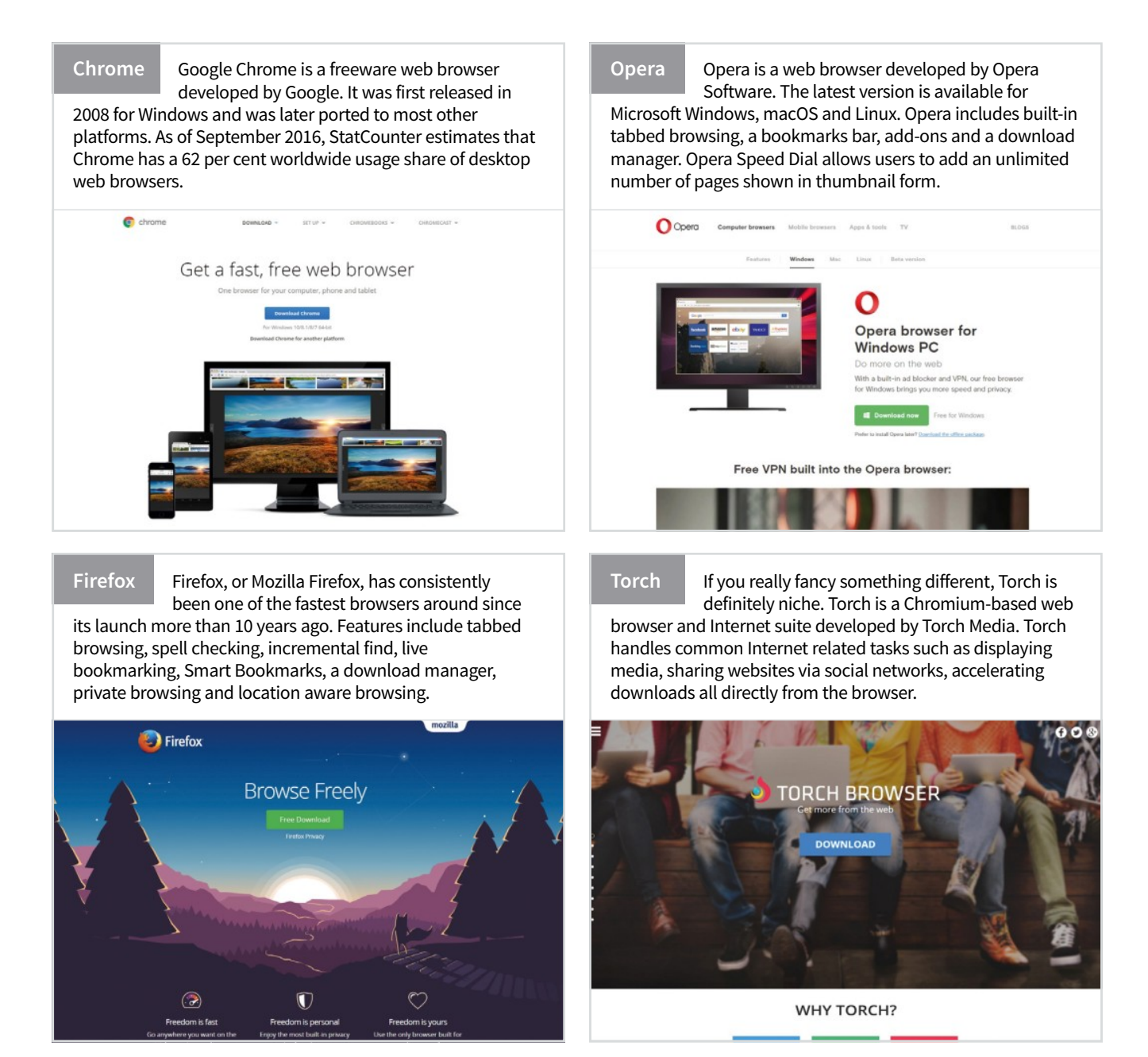

### **Installing a Browser**

Installing an alternative browser is very easy once you have decided which one to go for. Let's take a quick look at the process of installing Google Chrome.

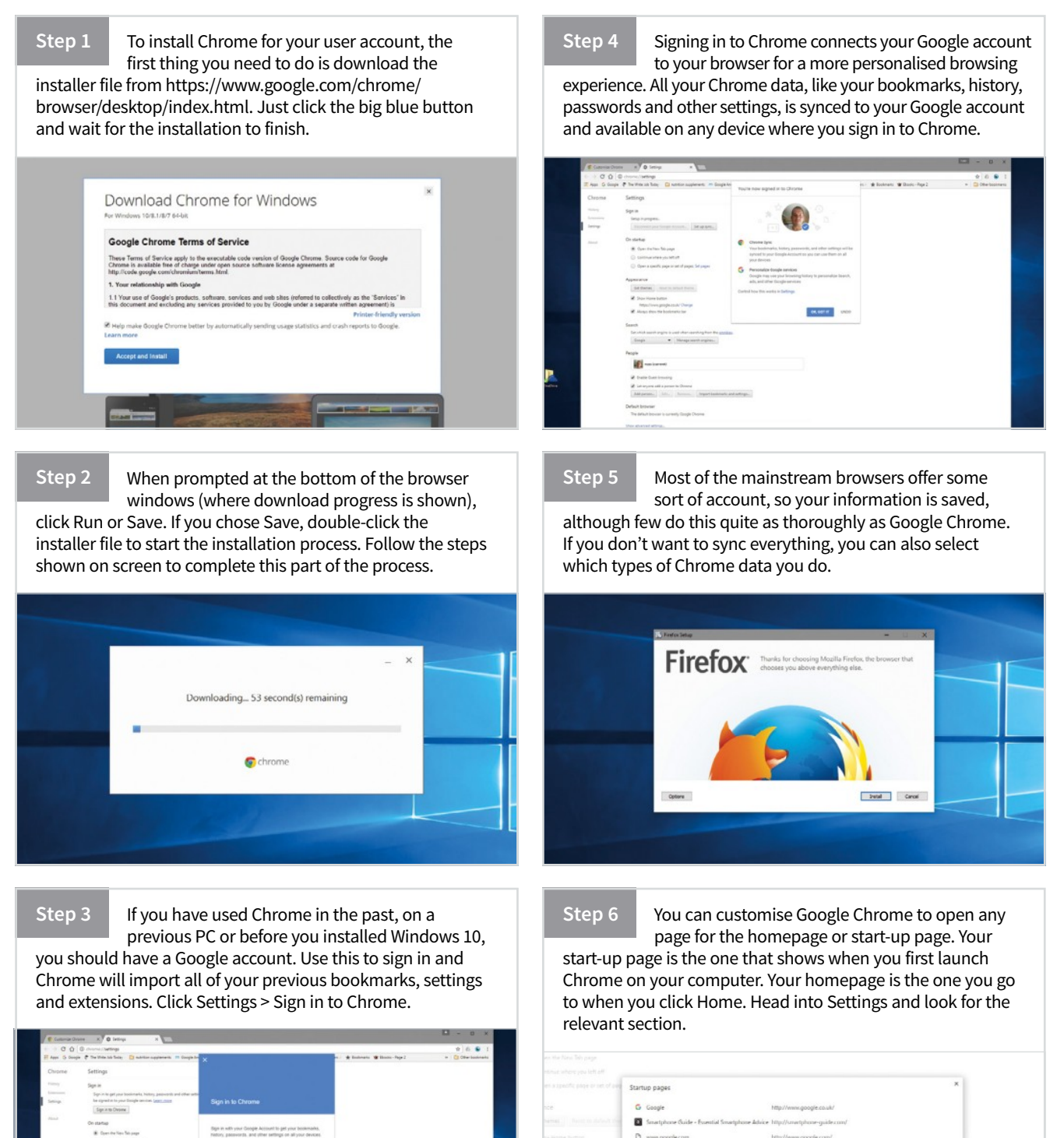

OK Cancel

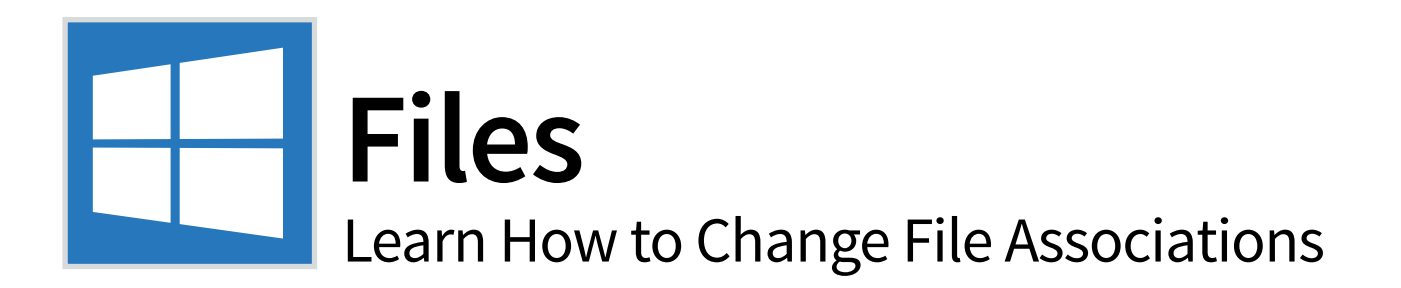

Windows 10 comes with its own default set of associations that open specific file types. A file association controls which apps or programs are set to open which types of files. If you're not happy with the default associations you can simply choose your own.

### **Default Programs and Protocols**

The ability to change the default apps and programs that Windows 10 uses goes a long way to helping you take full control of your PC and the system software.

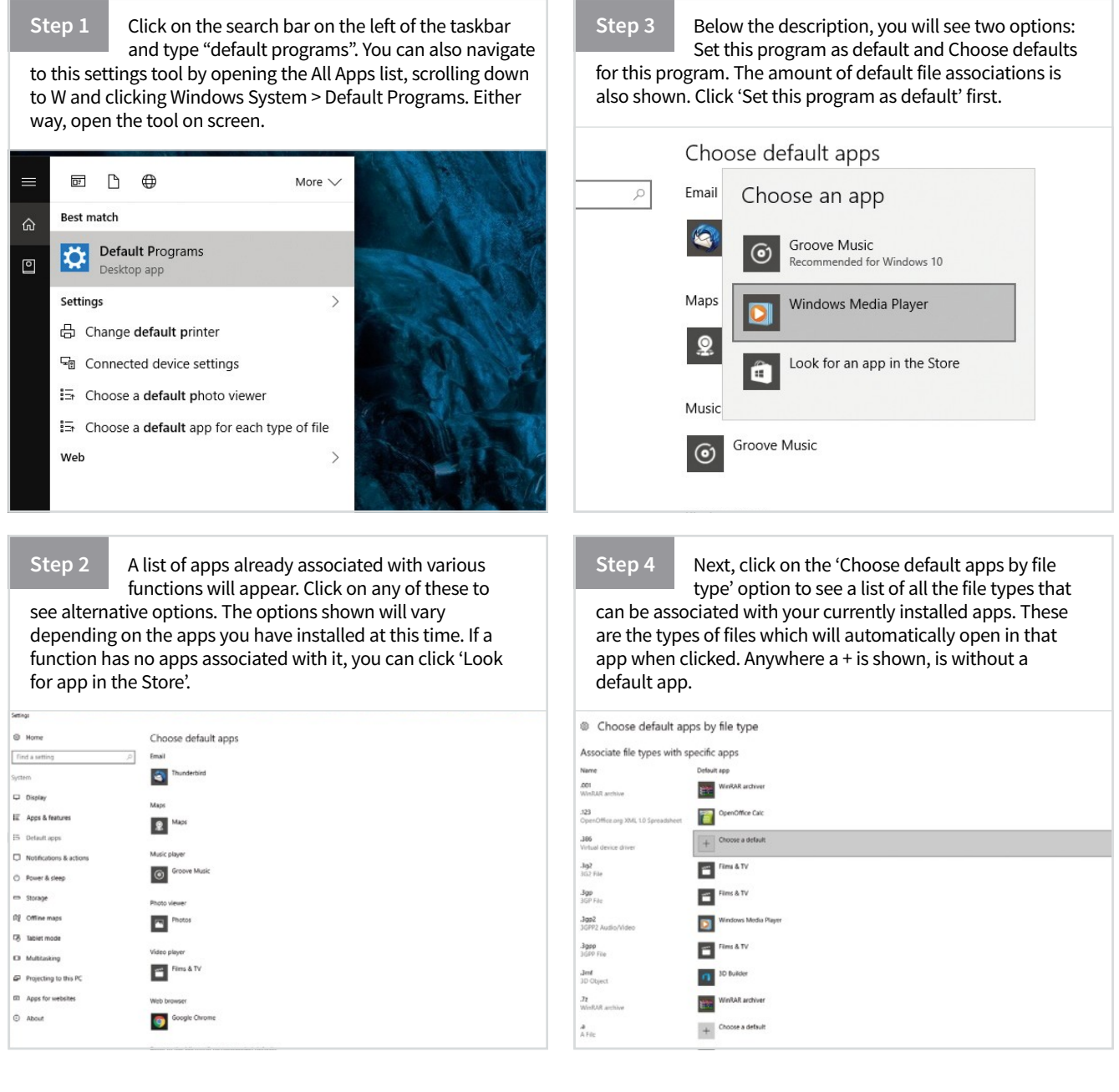

Step 5 You can also choose default apps based on protocols. This generally means that typing or accessing a certain URL will trigger the app to open, rather than a webpage. For example, if MAILTO is detected by the browser, our default email client (Thunderbird) will launch to handle the request.

| Choose defau                   | ult apps by protocol |                              |  |
|--------------------------------|----------------------|------------------------------|--|
| Associate protocols            | with specific apps   |                              |  |
| Name                           | Default app          |                              |  |
| BINGFINANCE<br>URL:bingfinance | Money                |                              |  |
| 88NGMAPS<br>Maps               | () Mapi              | Choose an app                |  |
| BINGMONEY<br>URL:bingmoney     | Money                | 22 Money                     |  |
| BINGNEWS<br>URLibingnews       | CE News              | Look for an app in the Store |  |
| BINGSPORTS<br>URL:bingsports   | Sport                |                              |  |
| BINGWEATHER<br>URL:bingweather | Weather              |                              |  |
| CALCULATOR<br>URL:calculator   | Calculator           |                              |  |
| CALLITO<br>URL:callto          | Skype Preview        |                              |  |
| CODEWRITER                     | Code Writer          |                              |  |

#### Step 6

Finally, you have the ability to set defaults by app, rather than choosing apps to go with certain files or actions. Click 'Set defaults by app' at the bottom of the screen. A new window will open, displaying a list of apps on the left. Click on any app you want to change the defaults for.

|                     | Rig Set Default Programa                                                                                                    | - 0                                                 | × |
|---------------------|----------------------------------------------------------------------------------------------------|-----------------------------------------------------|---|
| lay                 | + + + + + Tig + Default Programs > Set Default Programs                                                                                                    | v & Search Control Panel                            | ٩ |
| s & features        | Set your default programs<br>To set a program as the default for all file types and pretecels it can                                                                                                    | open, click the program and then click Set as defay |   |
| ult apps            | Programs A                                                                                                    |                                                     |   |
| fications & actions | 20 Builder<br>Alerne & Clock<br>Content of the second of the second of the s | en for more information)                            | ~ |
| er & sleep          | Calculator                                                                                                    |                                                     |   |
| ige                 | Carriers                                                                                                    |                                                     | ~ |
| e maps              | Contact Support                                                                                                    |                                                     |   |
| t mode              | Fig Fordback Hub                                                                                                    |                                                     |   |
| itasking            | Filma & TV<br>Effecta                                                                                                    |                                                     |   |
| cting to this PC    | Get Started                                                                                                    |                                                     |   |
| s for websites      |                                                                                                    |                                                     |   |

#### Step 7

You now have two options: Setting the app as default for any and all files or protocols it can open, or choosing individual defaults the app will use. Clicking the first results in an instant change, clicking the second will show you a list of current defaults for that app, allowing you to choose.

| Set Default Programs                             |                                               | _                               |            | <   |
|--------------------------------------------------|-----------------------------------------------|---------------------------------|------------|-----|
|                                                  | Set Default Programs v ව                      | Search Control Panel            | ٩          |     |
| Caturaus default programs                        |                                               |                                 |            | 0   |
| Set your delaut programs                         | and another to be an entry off of the annual  | an and then all all first an al |            |     |
| To set a program as the default for all the type | s and protocols it can open, click the progra | im and then click set as o      | traun.     | - 1 |
| Programs                                         | Calendar                                      |                                 |            | - 1 |
| 3D Builder                                       | Microsoft Corporation                         |                                 |            | - 1 |
| Alarms & Clock                                   | Colorado                                      |                                 | 12         | 1   |
| App Installer                                    | Calendar                                      |                                 | ^          | - 1 |
| Calculator                                       |                                               |                                 |            |     |
| Calendar Calendar                                | 1                                             |                                 |            |     |
| 6 Camera                                         |                                               |                                 |            |     |
| Code Writer                                      |                                               |                                 | ~          |     |
| Contact Support                                  |                                               |                                 |            | ·   |
| Cortana                                          | This program has all its defaults             |                                 |            | - 1 |
| Email and Calendar Accounts                      |                                               |                                 |            | - 1 |
| Feedback Hub                                     | → Set this program as defa                    | ult                             |            | - 1 |
| File Explorer                                    | Use the selected program to ope               | en all file types and protoc    | ols it can | - 1 |
|                                                  |                                               |                                 |            |     |

### Step 8

If you run into problems after changing protocols and defaults, you can easily reset to the Microsoft recommended defaults with a click of the button on the Default Programs screen. This may mean that you have to go back through your list and change some settings but it can be a useful fix.

|   | Storage               | Photos                                            |
|---|-----------------------|---------------------------------------------------|
| Щ | Offline maps          | Video plaver                                      |
| 6 | Tablet mode           | Films & TV                                        |
|   | Multitasking          |                                                   |
| Ð | Projecting to this PC | Web browser                                       |
| Ŧ | Apps for websites     | Google Chrome                                     |
| 0 | About                 | Reset to the Microsoft recommended defaults Reset |
|   |                       | Choose default apps by file type                  |

### **Running Services**

Being able to check which Windows Services are running at any particular time is also a useful option, as it can help to diagnose performance or stability issues

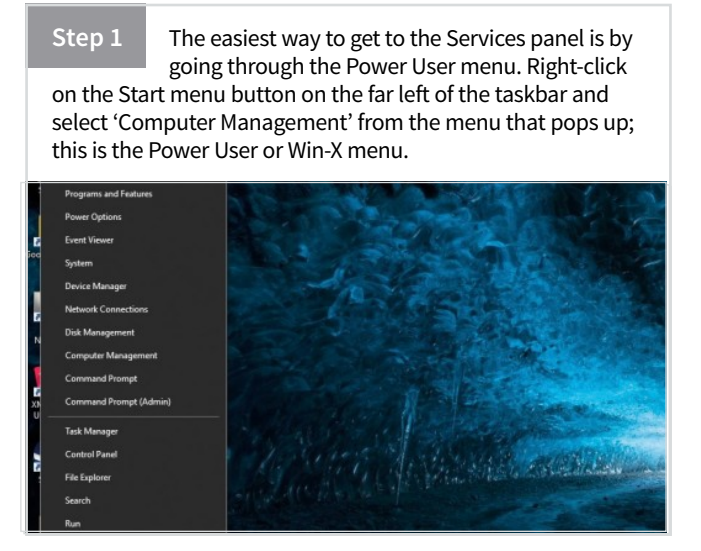

#### Step 2 Click the 'Services and Applications' option in the left-hand panel of the window that opens. Then click 'Services' to show the full list. The list will be large but not all services will be running at any one time. Click on any to see more details, including management option, for that service.

| Computer Management                             |             |                                |               |         |                |   |              | - 🗆 X |
|-------------------------------------------------|-------------|--------------------------------|---------------|---------|----------------|---|--------------|-------|
| He Action View Help                             |             |                                |               |         |                |   |              |       |
| • •   2 📰 🖾 🔒                                   | 4 8 8 1 10  |                                |               |         |                |   |              |       |
| Computer Management (Local                      | Services    |                                |               |         |                |   | Actions      |       |
| · II System Tools                               | AVG Service | Name                           | Description   | Status  | Startup Type   | • | Services     |       |
| El Fuent Viewer                                 |             | 4CP User Service               |               | Running | Automatic      |   | Mere Actions |       |
| Shared Folders                                  | Description | ActiveX Installer (AuInstSi/)  | Provides Us   |         | Manual         |   |              |       |
| > 🏂 Local Users and Groups                      | Ano service | AdaptiveSteepService           | AMD adapti    | Aunning | Automatic (D   |   | Arti Service |       |
| > (9) Performance                               |             | Allloyn Router Service         | Routes Allo_  |         | Manual (Trig_  |   | More Actions |       |
| R Device Manager                                |             | AMD External Events Utility    |               | Running | Automatic      |   |              |       |
| <ul> <li>Storage</li> </ul>                     |             | App Readiness                  | Gets apps re_ |         | Manual         |   |              |       |
| Dick Management                                 |             | Application Identity           | Determines    |         | Manual (Trig_  |   |              |       |
| <ul> <li>B Services and Applications</li> </ul> |             | Application Information        | Facilitates t | Running | Manual (Trig_  |   |              |       |
| di una Control                                  |             | Application Layer Gateway      | Provides su-  |         | Manual         |   |              |       |
| and and compare                                 |             | Application Management         | Processes an  |         | Manual         |   |              |       |
|                                                 |             | AppX Deployment Service (_     | Provides inf_ |         | Manual         |   |              |       |
|                                                 |             | Auto Time Zone Updater         | Automatica_   |         | Disabled       |   |              |       |
|                                                 |             | AVG Service                    | AVG Service   | Running | Automatic      |   |              |       |
|                                                 |             | La AvG WatchDog                | AVG Watch     | Running | Automatic      |   |              |       |
|                                                 |             | C. AvgLNPS                     | Provides pr   |         | Manual         |   |              |       |
|                                                 |             | AVGIDS/vgent                   | Provides Ide  | Running | Automatic      |   |              |       |
|                                                 |             | Eackground Intelligent Tran    | Transfers fil | Running | Automatic (D_  |   |              |       |
|                                                 |             | Eackground Tasks Infrastru     | Windows in_   | Running | Automatic      |   |              |       |
|                                                 |             | Eace Pitering Engine           | The Base Pr.  | Running | Automatic      |   |              |       |
|                                                 |             | BitLocker Drive Encryption     | BDESVC hos-   |         | Manual (Trig   |   |              |       |
|                                                 |             | ag stock Level Backup Engine   | The WEENG_    |         | ntanual        |   |              |       |
|                                                 |             | og stuetooth Handsfree Service | Enables wir   |         | ntanual (Trig_ |   |              |       |
|                                                 |             |                                |               |         |                |   |              |       |

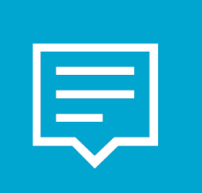

# **Notifications** Manage Notifications in Windows 10

If you've used a modern smartphone, you'll be all too familiar with Notifications, those little messages that tell you something has just happened (email arrival, etc.). Windows 10 has embraced user notifications in a much bigger way than any of the older versions.

It's a feature of modern life in the digital age that we don't have to remember things anymore. Just a decade or so ago we used to have to remember dozens of phone numbers but with mobile phones now storing all our contacts we're lucky if we can remember our own number. We used to have to remember facts but today we have Wikipedia constantly at our fingertips. We used to have to remember appointments and tie a knot in a hanky to remember to buy a pint of milk but these days we have Notifications to remind us of everything. These changes in the ways that we find and use knowledge is actually changing the ways that our brains work; as we rely more on machines to store and recall everyday information, our memories are becoming less efficient, although our critical faculties may be improving to help us weed out false information. Whether this is a good thing or not, only time will tell.

Notifications have become an everyday fact of life for anyone who uses a smartphone, tablet or personal computer. All through the day you'll hear that insistent little "ping" that lets you know that you've received an email, or one of your friends has posted another cat picture on Facebook and that you've only got 15 minutes to get to the dentist. While they can certainly be useful for anyone trying to juggle a job, family and busy social life, if you don't manage your notifications you'll never get a moment's peace. The same is true of Windows Notifications; if you don't set them up properly you'll be constantly notified about things that you just don't need to know about.

First introduced with Windows 8, Notifications are the messages that pop-up in the bottom right-hand corner of your screen, reminding you of calendar events, letting you know that you've got emails and generally keeping you informed about what's going on with your life and your computer. There's no doubt that Notifications are useful, especially when they remind you of a forgotten appointment or signal the arrival of an important email. However if you don't take a firm hand with them you can be overwhelmed with pop-up messages about trivial Twitter posts or friends' Facebook status updates.

### **Notification Settings**

In Windows 10 you can choose what sort of Notifications you receive and even decide which apps can post Notifications and what type of Notifications each app can use. Read on to find out how you can manage your notifications.

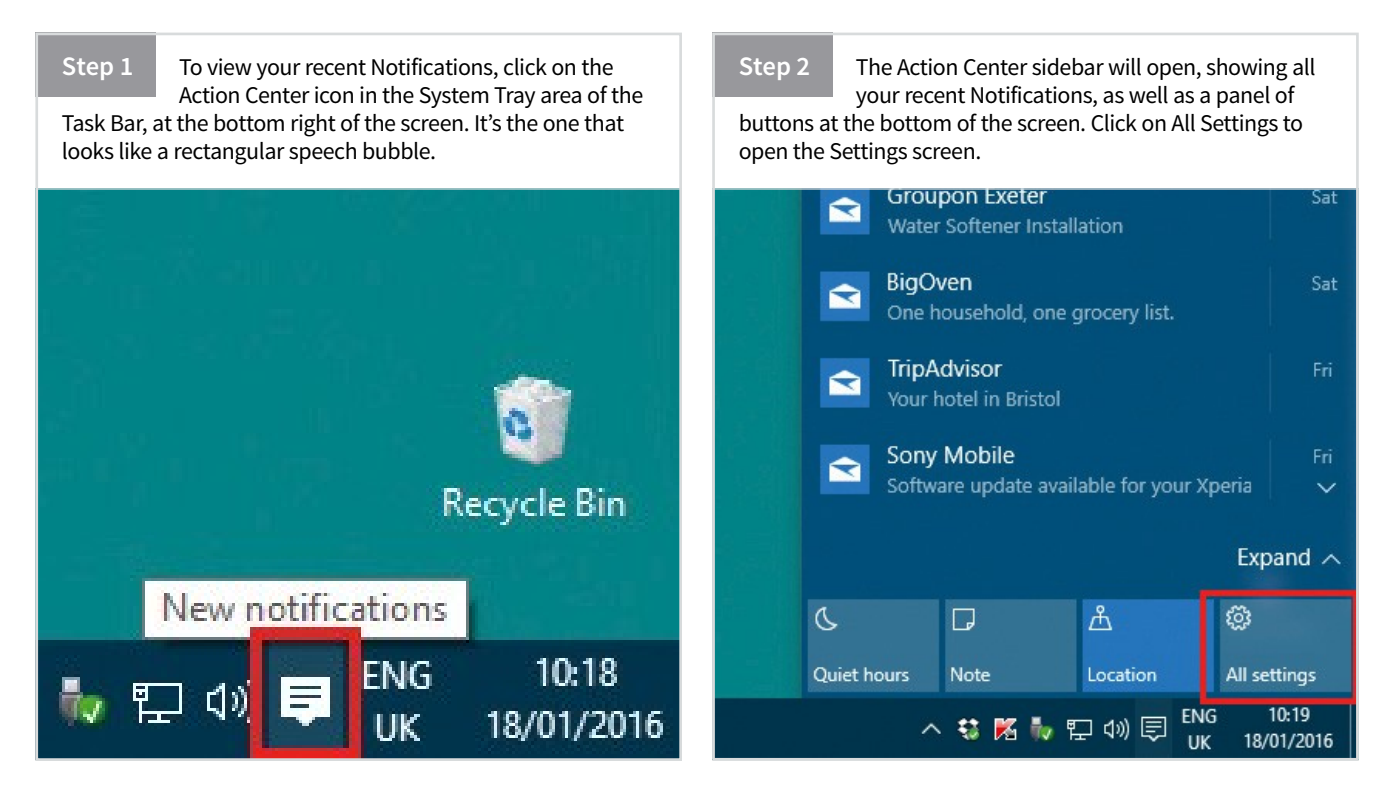

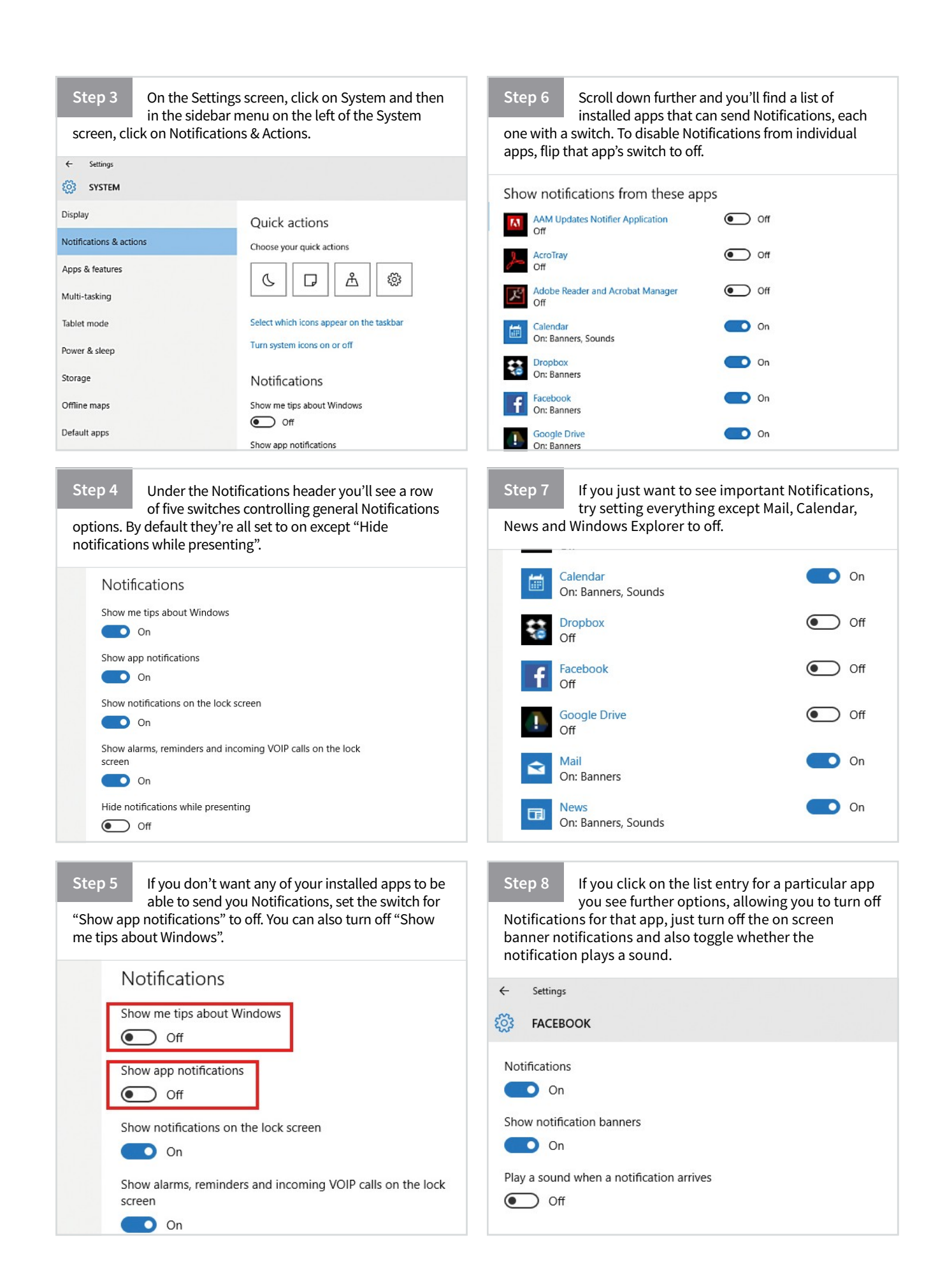

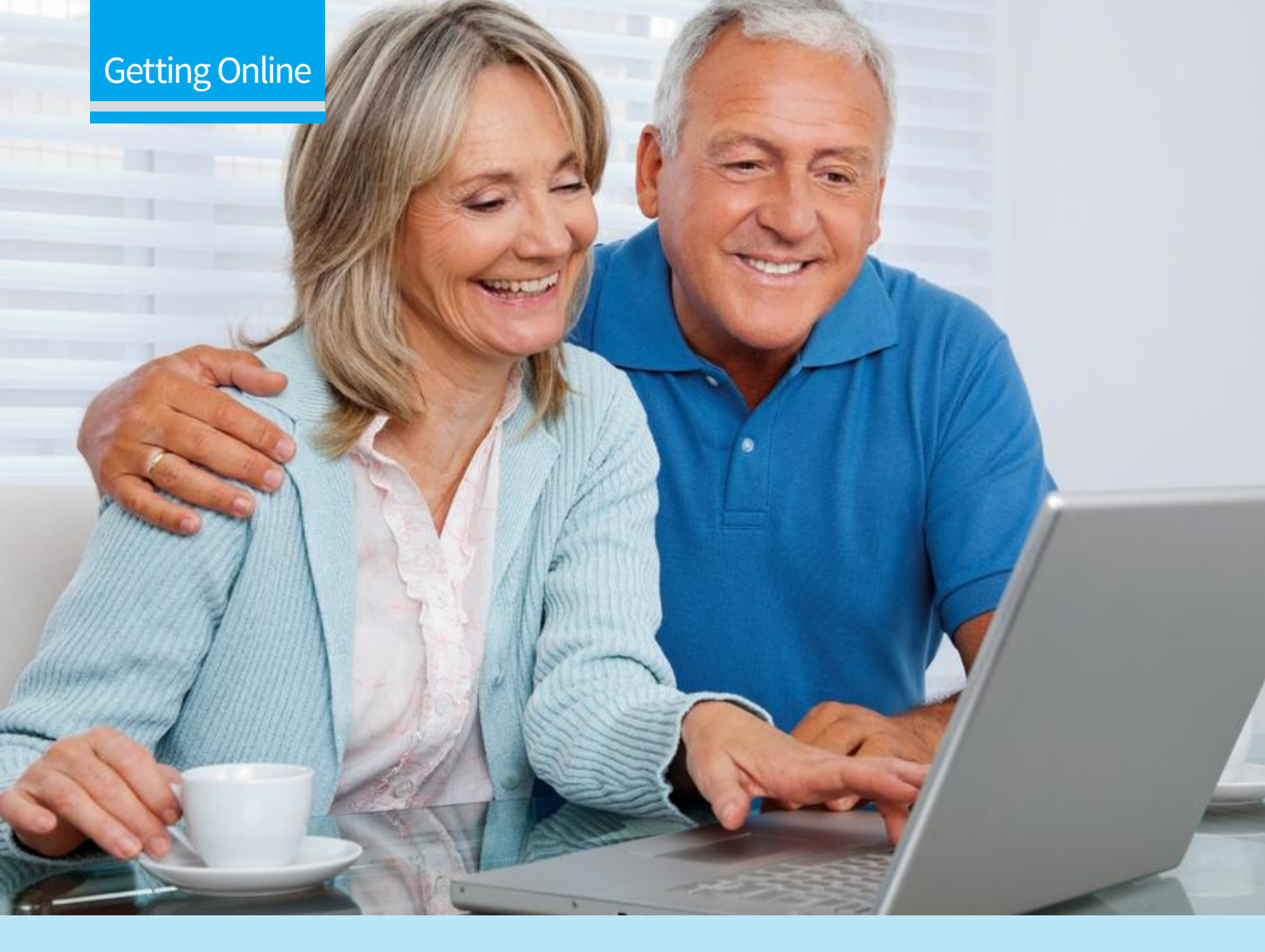

### Contents

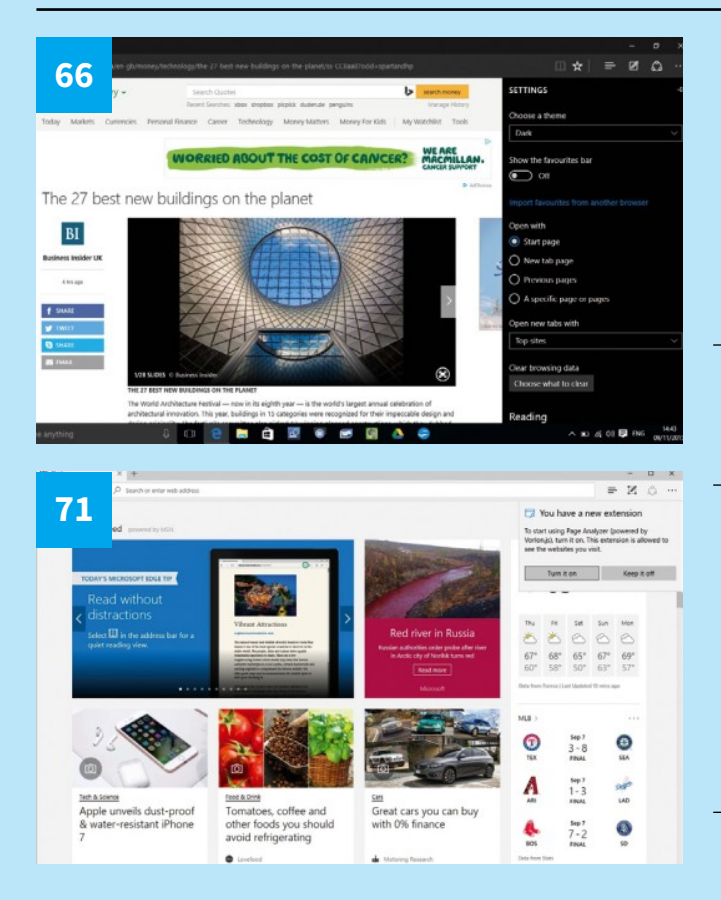

### 64 Internet

Connect Your PC to the Internet

- 64 Manage Your Network Settings
- 64 VPN Settings
- 64 Proxy Settings
- 65 Sharing Settings
- 65 Firewall Settings

### 66 Edge

- Exploring the Secure Edge browser
- 67 Edge Settings

### 68 Edge

- Learn How to Use Microsoft Edge
- 68 Get Started with Edge
- 69 Customising Microsoft Edge
- 70 Set Aside Tabs
- 70 Read eBooks in Edge
- 71 Microsoft Edge Extensions

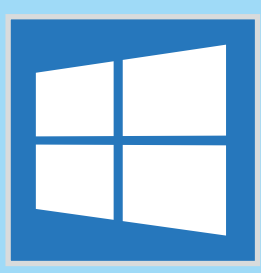

# Getting Online with Windows 10

Although they might seem like simple tasks, browsing the web, sending and receiving emails and searching off and online successfully are some of the core skills any Windows 10 user should be comfortable with. The guides in this section will help that happen and take your knowledge to the next level.

| <b>72</b><br>72 | <b>Search</b><br>How to Search for Anything in Windows 10<br>Find Whatever You Want | <b>74</b><br><i>ℝ</i> |                                                                            |   |
|-----------------|-------------------------------------------------------------------------------------|-----------------------|----------------------------------------------------------------------------|---|
| 74              | <b>Cortana</b><br>Using the Built-in Personal Assistant                             |                       | 0                                                                          |   |
| 74              | Meet Your Digital Assistant                                                         |                       | Welcome back! Let's pick up<br>where you left off.                         | 9 |
| 77              | Using "Hey Cortana"                                                                 |                       |                                                                            | 1 |
| <b>78</b>       | <b>Mail</b><br>Explore the Email App in Windows 10<br>Customise Mail                |                       |                                                                            | Y |
|                 |                                                                                     | 80                    |                                                                            |   |
| 80              | How to Set Up and Use Mail                                                          |                       |                                                                            |   |
| 80              | Meet Your New Email Client                                                          |                       |                                                                            |   |
| 82              | Mail Styles                                                                         |                       | Welcome                                                                    |   |
| 83              | Print Emails                                                                        | -                     | Lef's gather all your emails here and<br>singlify life a bit.<br>Get sated |   |
|                 |                                                                                     |                       |                                                                            |   |

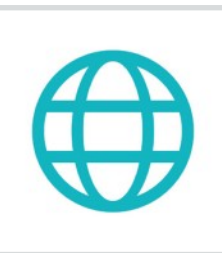

## Internet **Connect Your PC to the Internet**

Setting up your Internet connection is an important step in Windows 10. Joining and managing networks is easier than ever. One of the new features is Wi-Fi Sense that enables you to securely share network connection details with your contacts.

### Manage Your Network Settings

We'll show you how to master your Wi-Fi settings and explain what you need to do if you have a problem connecting to the Internet in Windows 10.

#### Your Settings

Network and Internet is one of the key sections within the new Windows 10 Settings app. It features a plethora of settings for the different ways to connect to the Internet. While the Wi-Fi screen is fairly straightforward, there are different settings windows for Ethernet connections and even dial-up.

|     |             | and the second second se |                | And a state of the |   | 1   |
|-----|-------------|----------------------------------------------------------------------------------------------------|----------------|--------------------|---|-----|
|     | ← Settings  |                                                                                                    |                | -                  | × |     |
|     | INTERNET    |                                                                                                    | Find a setting |                    | P |     |
|     | WFi         | Wi-Fi                                                                                                    |                |                    |   | 100 |
| 1   | Flight mode | <b>—</b> 01                                                                                                    |                |                    |   |     |
| 223 | Data usage  |                                                                                                    |                |                    |   |     |
|     | VPN         | Connected                                                                                                    |                |                    |   |     |
|     | Dial-up     | BTWitf-with-FON                                                                                                    |                |                    |   |     |
|     | Ethernet    | CC BTWitt-X                                                                                                    |                |                    |   |     |
|     | Proxy       | BTHub5-7R73                                                                                                    |                |                    |   |     |
|     |             | MACNETGEAR                                                                                                    |                |                    |   |     |
| -   |             | BTHub3-33P6                                                                                                    |                |                    |   |     |
| -   |             | TT BTHUD3-NISZ                                                                                                    |                |                    |   | -   |
|     |             | BTHub5-F6W8                                                                                                    |                |                    |   | 7   |
|     |             | HP-Print-30-Photosmart 5520                                                                                                    |                |                    |   | 100 |

#### Wi-Fi Sense

We don't mind ourselves but some people are worried about the security

implications of sharing network settings; or simply don't want to automatically connect to networks shared by others. You can disable it by visiting the right settings; just click Manage Wi-Fi Settings from the Wi-Fi window. You can also manage your known networks here.

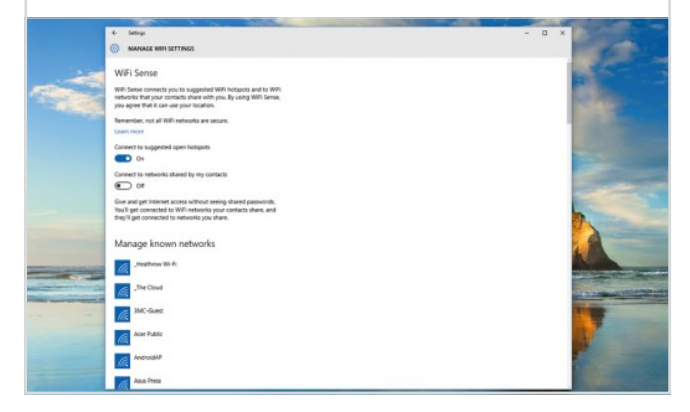

#### **VPN Settings**

If you need to log into a corporate network, this is where you need to enter the appropriate settings. It's fairly easy to do but you'll need the configuration details from your IT helpdesk (they will have to enable you to have VPN access) plus your username and password.

| ← Settings                        |                                 |                | - 0 X |
|-----------------------------------|---------------------------------|----------------|-------|
| 🙆 NETWORK & INTERNET              |                                 | Find a setting | P     |
| WiFi<br>Flight mode<br>Data usage | VPN + Add a VPN connection      |                |       |
| VPN                               | Related settings                |                |       |
| Dial-up                           | Change adapter options          |                |       |
| Ethernet                          | Change advanced sharing options |                |       |
| Ртоку                             | Network and Sharing Centre      |                |       |
| -                                 | Windows Firewall                |                |       |
|                                   |                                 |                |       |

#### **Proxy Settings**

If you use a proxy server, this is where you enter any specific settings to do with that. However, Windows 10 should automatically detect proxy settings. Note that the settings you configure here won't apply if you connect via a VPN, because a VPN is essentially a tunnel directly into the corporate network you're connecting to.

| e series                                                     |                                                                                                    |   |
|--------------------------------------------------------------|----------------------------------------------------------------------------------------------------|---|
| NETWORK & INTERNET                                           | Find a setting                                                                                                    | 2 |
| WFI<br>Fight mode<br>Data usage<br>VFN<br>Dat-up<br>Ethernet | Automatic proxy setup<br>Use a proy server for lithered or Will connections. These settings<br>don't apply to VW connections.<br>Automatically detect utilities |   |
| Pay                                                          | Manual proxy setup<br>Dus a proxy server for filterest or VMI connections. These settings<br>that a proxy some<br>Dus a proxy some<br>■ Or a<br>Address part    |   |

#### Your Usage

In a move designed to keep up with more mobile-based computing devices like the iPad, Windows 10 now includes a data usage page in Settings

too. Here it splits your data between wired and wireless. We'd like to see more advanced settings than this too, so you could see how much data you used on a public wireless hotspot, for example.

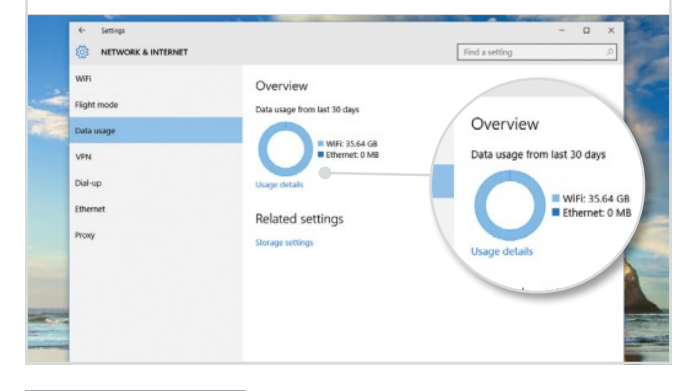

#### Control Panel

Here we've left the Settings app and

we're now in the Network and Sharing Center within Control Panel. The easiest way to get to this is to search for it or go to the Control Panel by right-clicking the Start button and selecting it from the menu. You can also get to it by right-clicking any network icon in the notifications area near the clock.

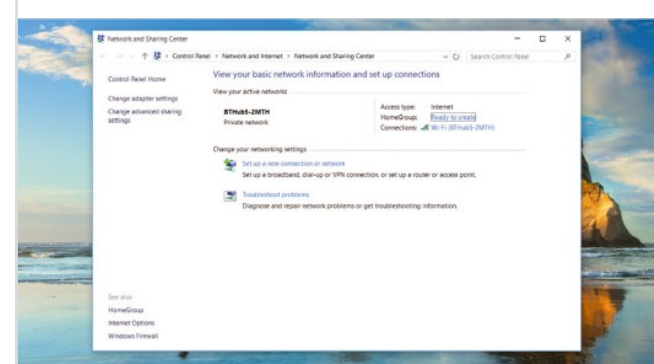

#### Sharing Settings

From the previous window, select Change Advanced Sharing Settings

from the left-hand sidebar. You'll be taken to this screen where you can turn on network discovery; this governs whether your computer can see others on your network and whether you are visible to them. You can also turn file and printer sharing on or off.

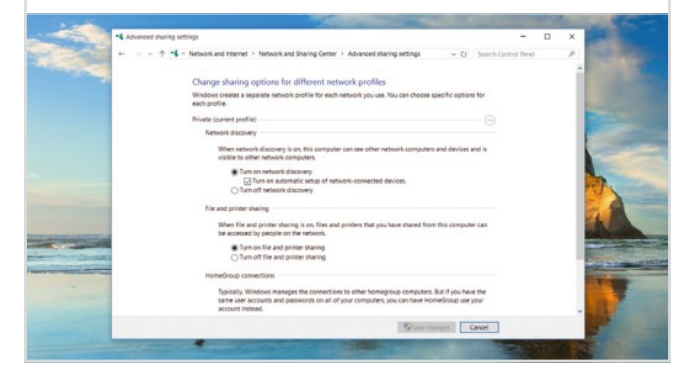

#### Troubleshoot

From the Network and Sharing Center you can also click the Troubleshoot

Problems button if you're having issues with connectivity and networking. Another way to troubleshoot problems with a Wi-Fi connection is to right-click the Wi-Fi icon in your Notifications area near the clock. Select Troubleshoot Problems from the menu that appears.

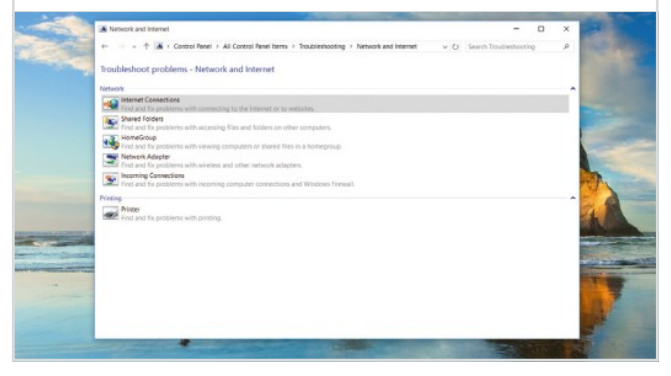

#### Disable Adapters

Another thing you can do is to disable and re-enable your

network adapter (like the Wi-Fi card in your laptop). View your network connections by clicking Change Adapter Settings in the Network and Sharing Center and then right-clicking the network connection in question in the view above. Disable it and then re-enable.

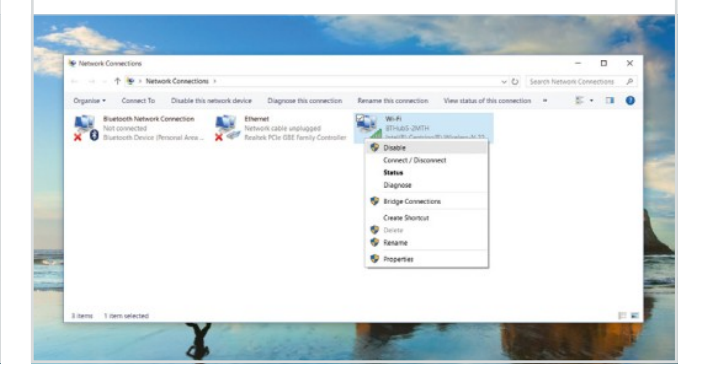

#### Firewall

Another thing to bear in mind is the Windows Firewall. Normally you won't have any

dealings with this whatsoever but if you're having problems accessing the Internet with a particular app, ensure it is listed here. Go to Control Panel > Update and Security > Windows Firewall and then select Allow an App or Feature through Windows Firewall.

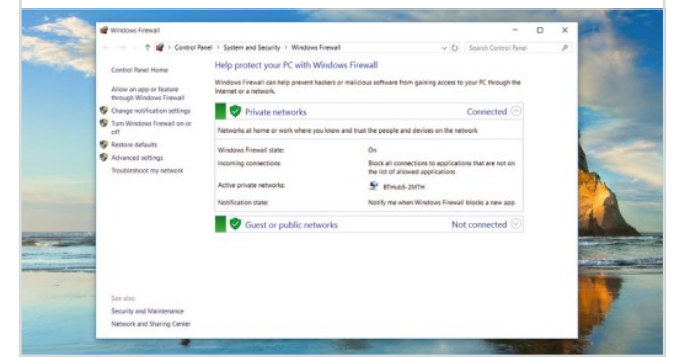

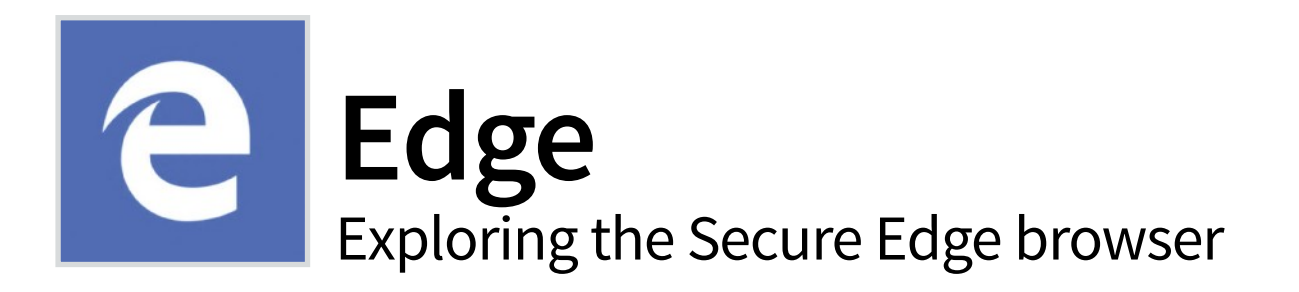

Microsoft Edge lets you move quickly from browsing to doing. Write or type notes directly on web pages and share them with others, read online articles free of distraction and save your favourite reads for convenient access later.

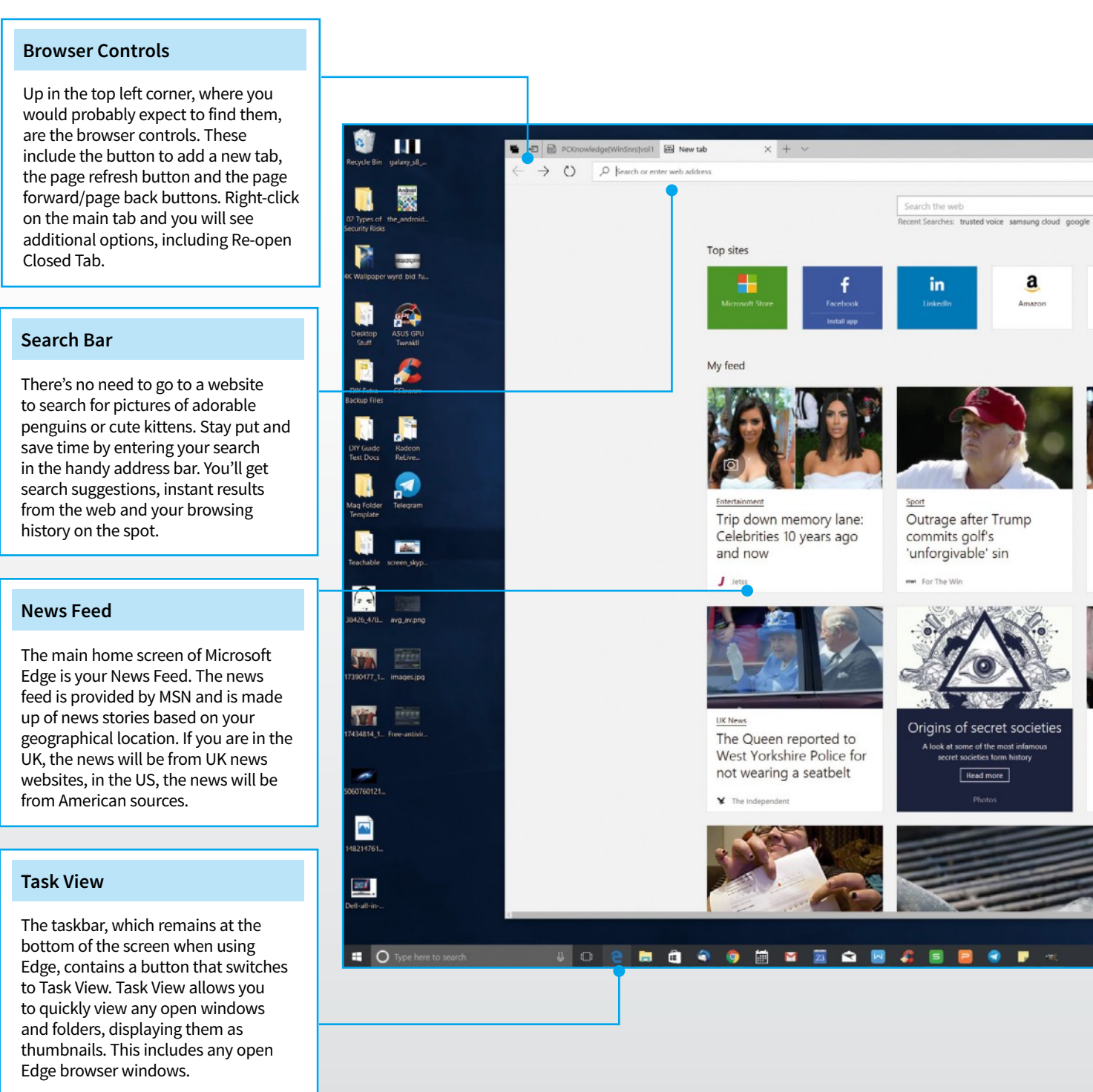

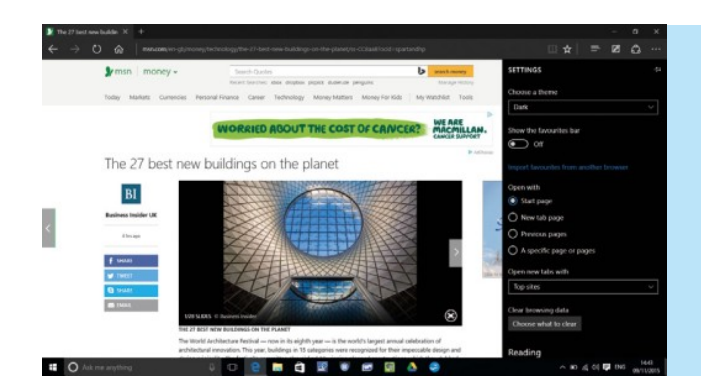

### EDGE SETTINGS

Alongside options to change the style of the Edge browser, including changing to a dark theme, are several important settings. You can choose how the Edge browser opens, showing the Start page or another specified page for example. The advanced settings include options to block pop-ups and allow Flash Player.

#### **Customise Feed**

You can customise the news feed to provide stories and articles that interest you personally. Click the "Customise" button and then choose your required location (UK, US, etc.). You can then click on the various categories, including: Entertainment, Money and Sport, and make them your favourites.

#### Share

Windows Edge gives you more ways to share your discovered content than ever before. Click the Share button whilst on any web page and the Sharing panel will open. The title of the page will be displayed. Click this to choose whether to share a link or a screenshot. Then click the app you wish to share with.

#### Web Note

Microsoft Edge on Windows 10 allows you to hand write notes on top of ANY website you visit. When you are on a website and want to add a written note, simply click the Web Note button. A new menu bar opens, allowing you to choose pen colour and thickness. Now write your note and click Save.

#### The Hub

The taskbar contains shortcuts to many of the most commonly used apps, including: the Edge browser, the App Store and File Explorer. You can add any app to the taskbar by right-clicking on the tile or app icon and selecting "Pin to Taskbar" from the menu.

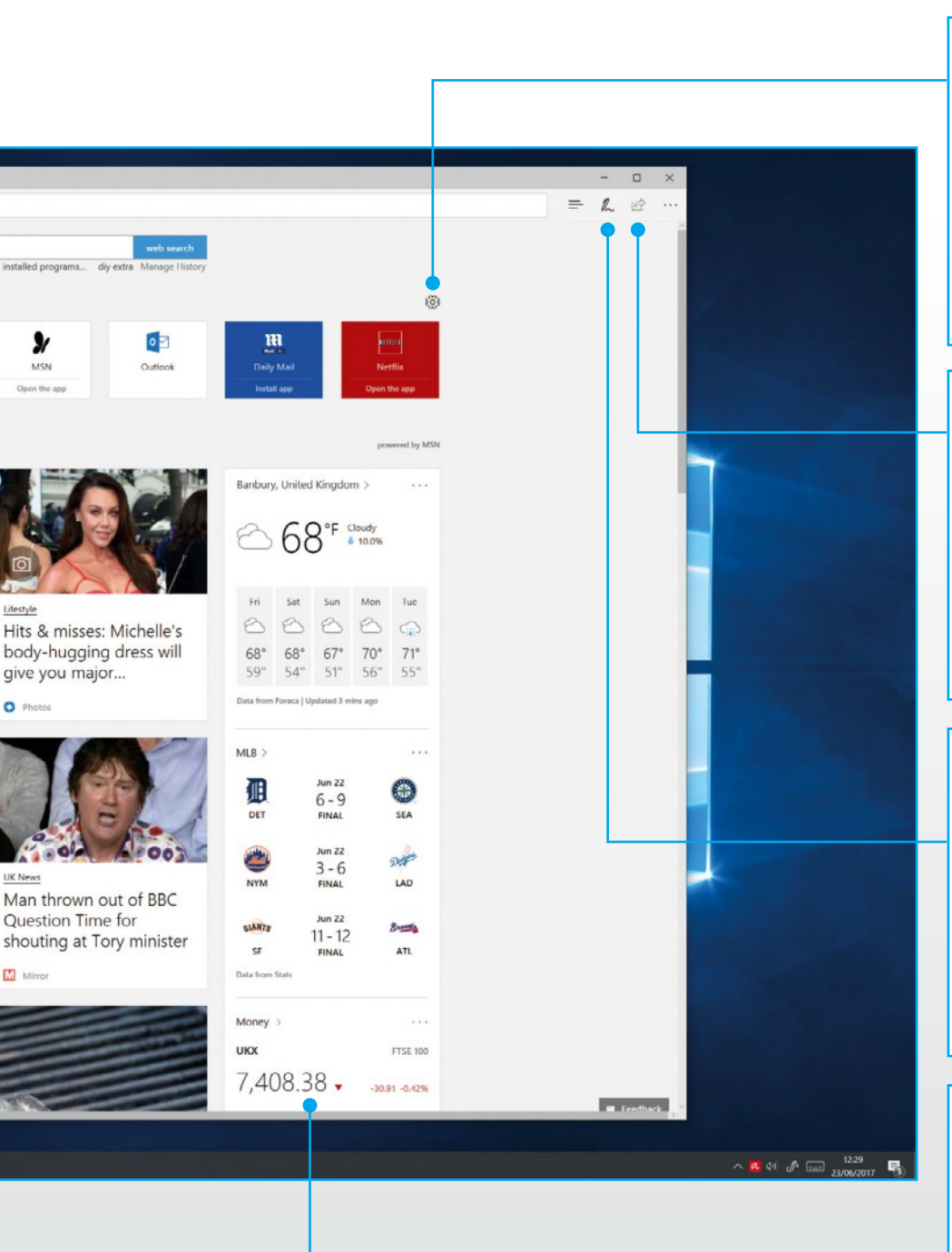

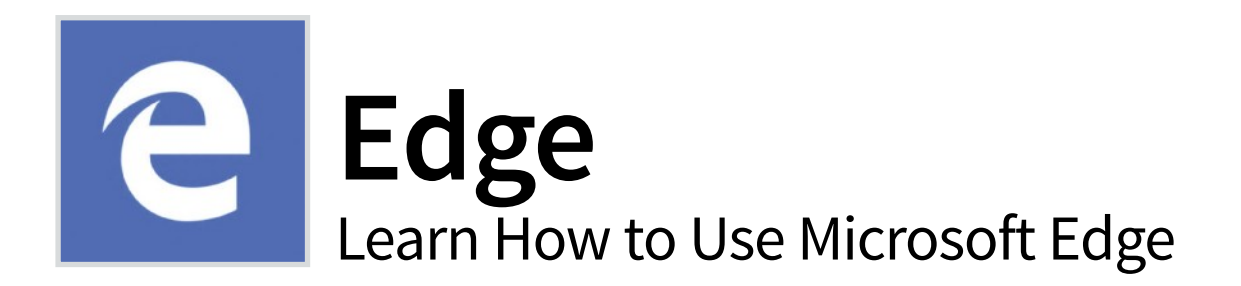

Edge replaces Internet Explorer as the main Internet browsing tool in Windows 10. Edge is designed to be safe and fast and it boasts several innovative features such as the ability to set aside tabs and highlight parts of web pages and share them with others.

### Get Started with Edge

Edge is fast and fluid and we think you'll like it. It may not have the capability of Chrome or Firefox as yet but for basic web browsing it's almost perfect.

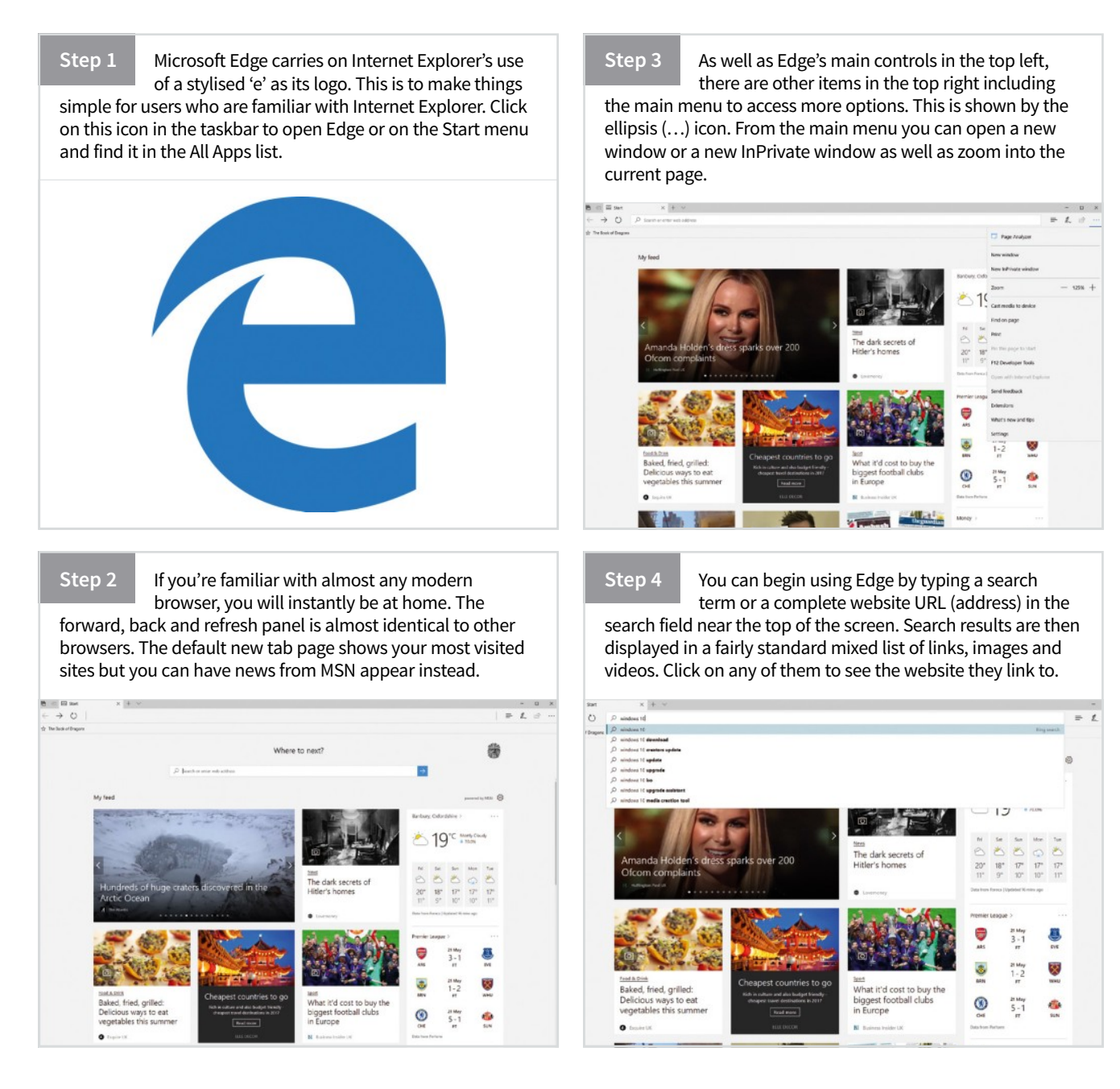

### **Customising Microsoft Edge**

Once you become accustomed with the basics of Microsoft Edge you can start to explore the many options and settings available for personalising and customising.

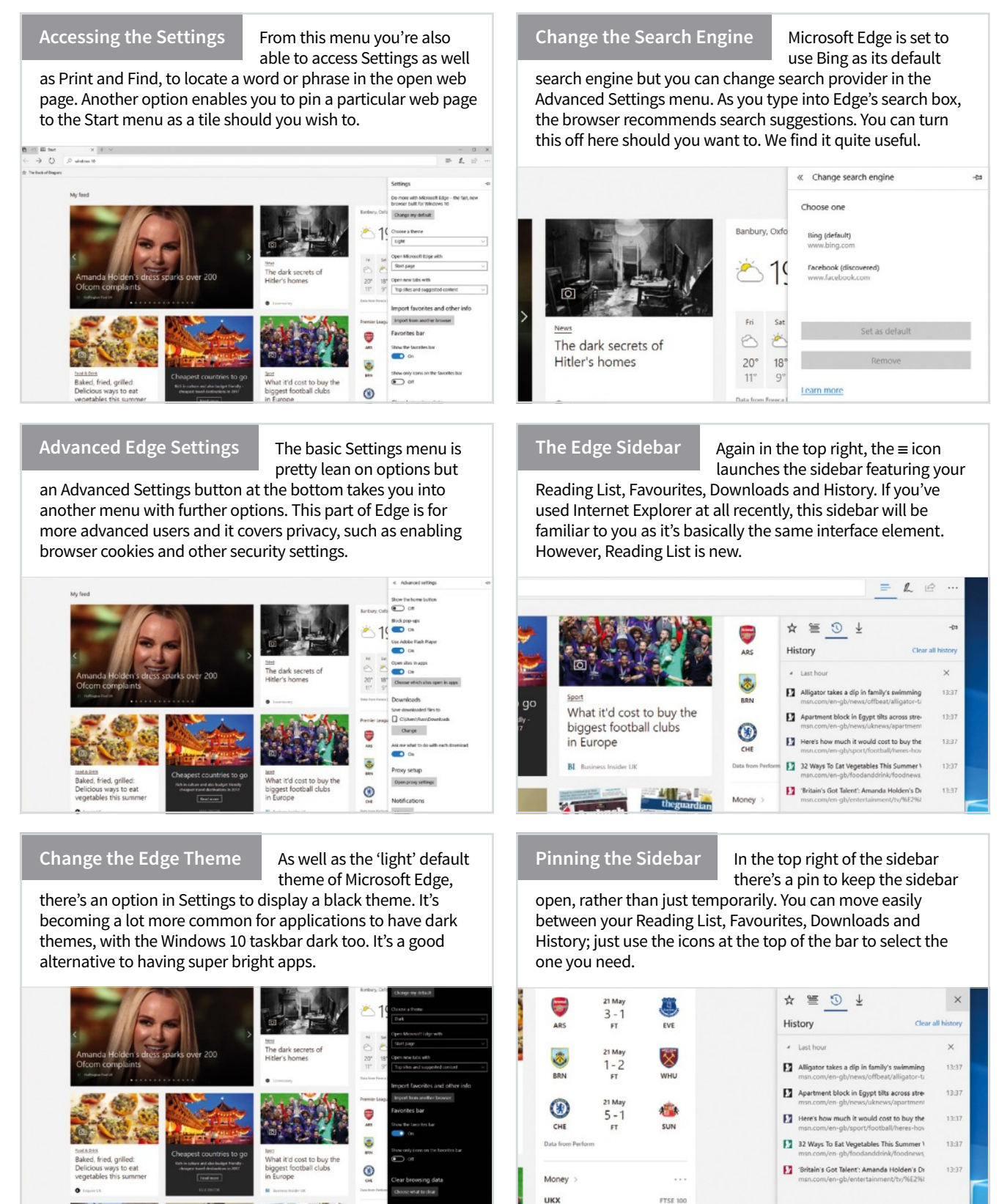

7 570 00

### Set Aside Tabs

You can now set tabs aside, rather than closing them completely, so that they

are easier to go back to later. Tabs that are set aside should not take up bandwidth, so you don't need to worry about lots of open tabs slowing down your browsing. Tabs set aside are still there even after closing Edge.

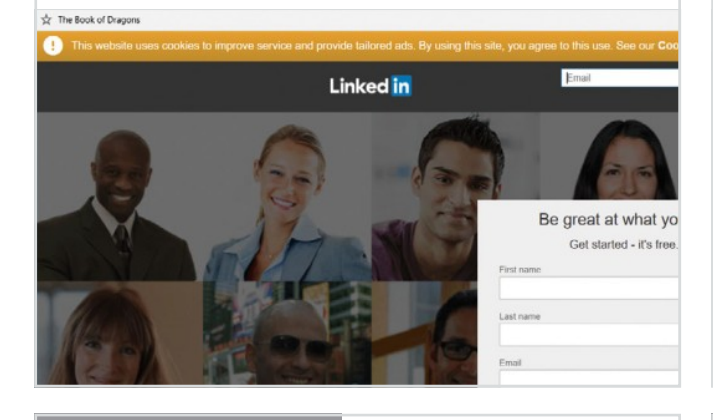

View and Restore Tabs

Tabs that are set aside can be viewed in the new Tab Viewer.

You can access this by clicking the small down-facing arrow next to the New Tab button at the top of the window. Clicking any tab here switches to it. Alternatively, click the Tabs sidebar button at the top left of the window.

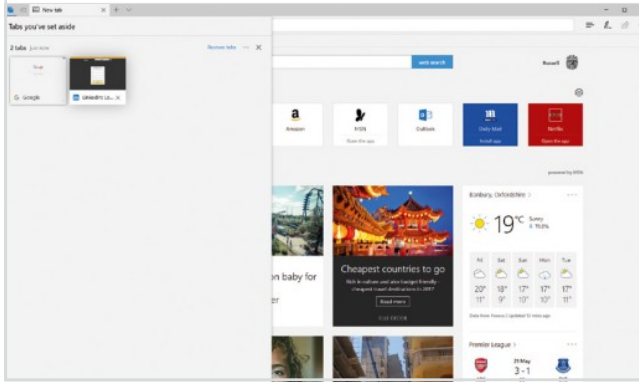

#### **Import Your Bookmarks**

Edge now makes it easy to import bookmarks saved in

another browser (Google Chrome for example). Quickly get your bookmarks, saved passwords and browsing history from other places on your PC by selecting More > Settings > Import from another browser, and then choosing the correct one.

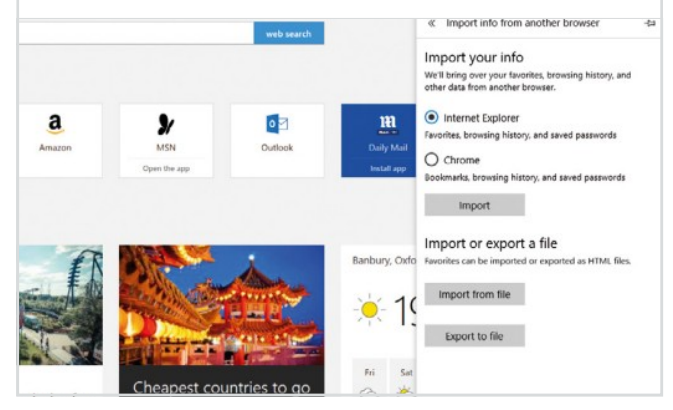

#### Read eBooks in Edge

The latest update to Microsoft Edge lets you read eBooks in

> with Delta Airlines? Could we set up an auction to decide how that being Animes', Could we set up an automation of occ unch these rights are worth? In 1945, these questions became a federal case. What fureling farmers Thomas Lee and Tinie Crusby starte hickens because of low-flying military sizenaft (the

> > s' land. But if, as Black

ed to "an indefi trespassing on

leclared the airways public, but if one's pro-fed to the heavens, then Congress's declaration been an unconstitutional "taking" of monormy a ion. The Court acknowled non-row-own sourceworkinged that "It is incient doct on law ownership of the laad extended to the perip inverse." But Justice Douglas had no patience for ne. In a single paragraph, hundreds of years of prope

aragraph, hundra ote for the Court

One of the folders is called

beir land re

military aircraft (the terrifie barn walls and died), the Caus

me, Kent, and Coke

.epub format. Books in this format automatically open in Edge when double-clicked. They can then be saved to the Reading List for easier viewing at a later date. Take a look at www.feedbooks.com/publicdomain for some freebies.

ld fly. Th was electric and its impor

came airplanes, and for the first time, this prin

#### Enable the Favourites Bar

Favourites Bar. This is a bar you can toggle on and off to permanently display certain

Favourites in a strip underneath the address bar. To enable this feature, go to Settings via the main menu and switch the Favourites bar on using the toggle.

| о к<br>2 |                                                                                                    |                                                                                                    | Settings -                                                                                                    | ţa. |
|----------|----------------------------------------------------------------------------------------------------|----------------------------------------------------------------------------------------------------|----------------------------------------------------------------------------------------------------|-----|
|          | sling bauch for inst                                                                                        | with Delta Airlines? Could we set up an<br>much these rights are worth?<br>In 1945, these questions became a fec                                                                                                    | Do more with Microsoft Edge – the fast, new<br>browser built for Windows 10<br>Change my default<br>Choose a theme | 1   |
|          | hers demonstrated<br>e could fly. The<br>videly understood.<br>of interest in this<br>aggle of innovators   | Carolina farmers Thomas Lee and Tinie<br>chickens because of low-flying military<br>chickens apparently flew into the barn wa<br>bys filed a lawsuit saying that the govern<br>their land. The airplanes, of course, neve<br>the Causboy' land. But if as Blackstone. K | Open Microsoft Edge with Start page Open new tabs with Top sites and suggested content                             | 1   |
|          | airplane, American<br>owned not just the<br>vn to the center of<br>indefinite extent,<br>led about how best | their land reached to "an indefinite extent,<br>erament was trespassing on their prop<br>wanted it to stop.<br>The Supreme Court agreed to hear the (<br>had declared the airways public, but i<br>extended to the heavens, then Congress's                             | Import favorites and other info<br>Import from another browser<br>Favorites bar<br>Show the favorites bar          |     |

#### **Annotating Pages**

Making notes on web pages and sharing the results is one of the

best new features in Edge. Launch this mode using the pen button next to the sidebar control in the top right of the main window. The editing controls include a pen, a highlighter, an erase function, an annotation feature and a copy tool.

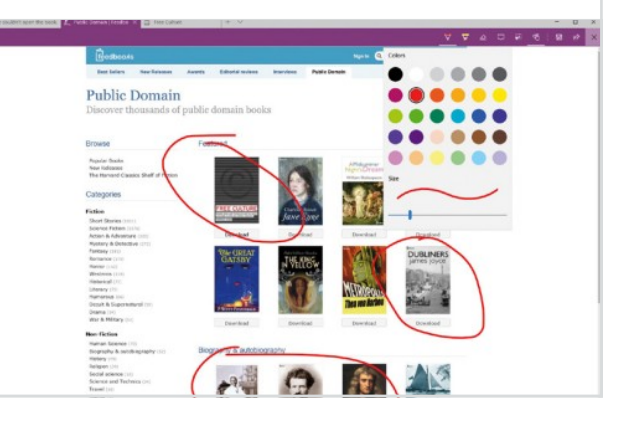

### **Microsoft Edge Extensions**

A new addition to the Edge browser in the Windows 10 Anniversary update is extensions. Extensions are small pieces of software you can add to Edge to give additional functions.

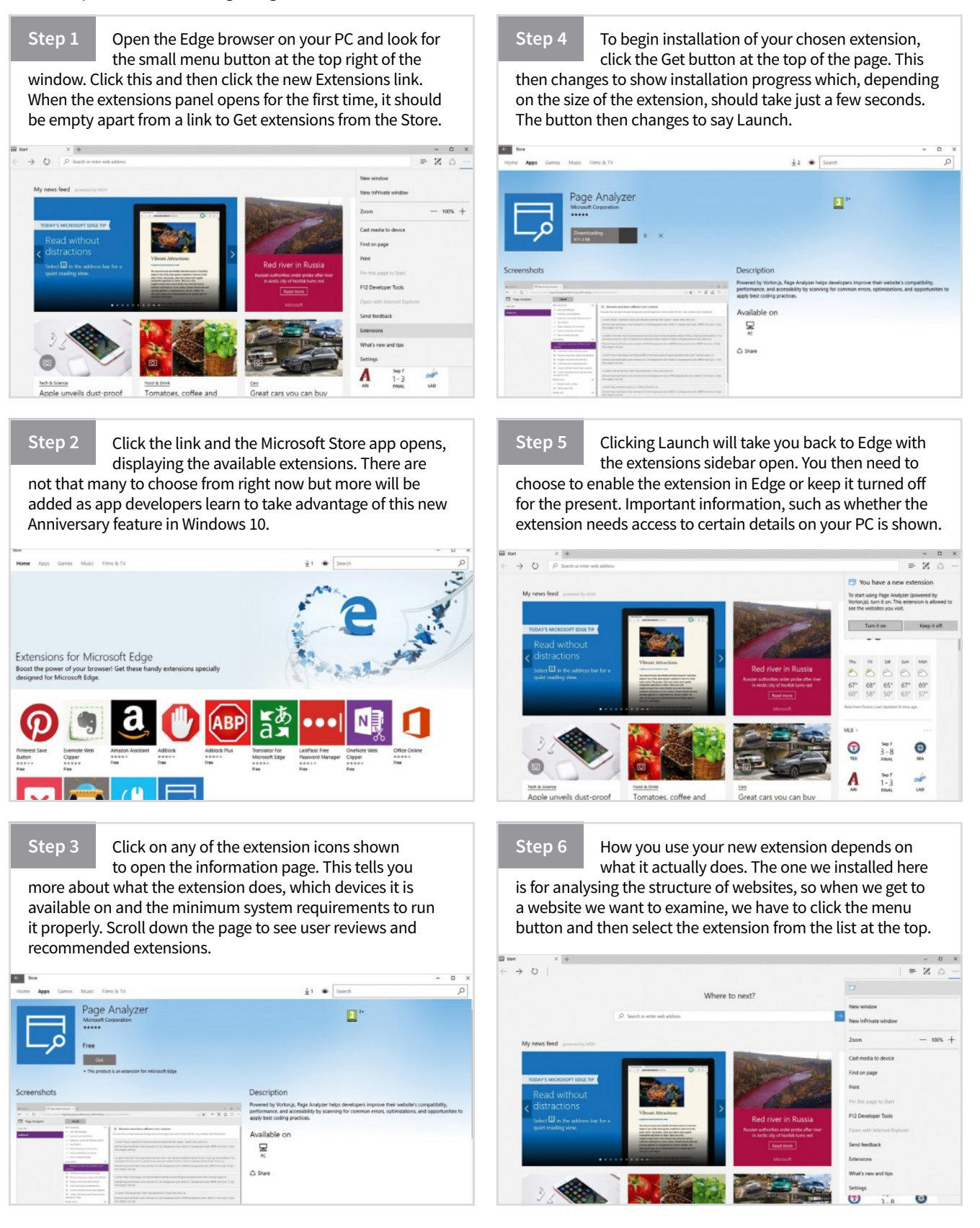

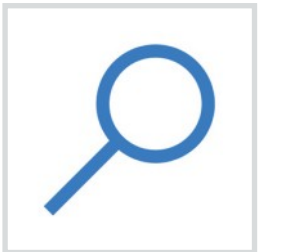

# Search

### How to Search for Anything in Windows 10

Until you use it, it's difficult to put into words just how much better Search is in Windows 10 than in previous versions of Windows. Microsoft did have a lot of ground to make up to match the search functions on offer in rival operating systems such as Apple's macOS.

### **Find Whatever You Want**

Search now not only finds files, but settings, emails and apps too. You can even search for websites as well, providing you're happy with results from Microsoft's own Bing search engine. Here's how to make Search work for you.

#### Improved Search

of Windows.

If you need to search for anything on your Windows 10 PC, the taskbar search bar is now the place to do it. You can still hit the Start button (or Start key on your keyboard) and start typing if you used to do that to search in previous versions

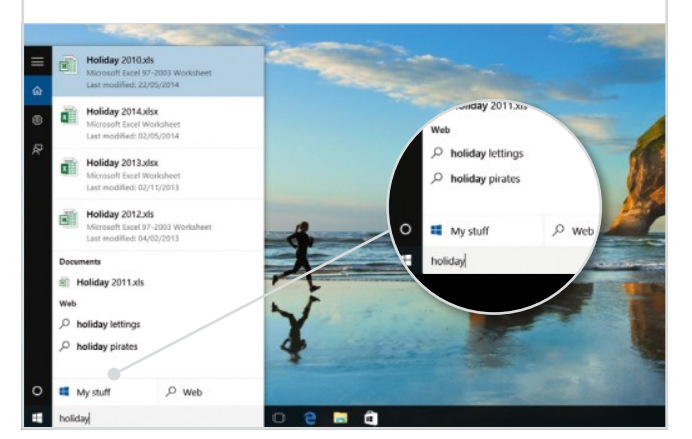

#### Search the Web

As well as files and folders, you can also launch a web search from the

taskbar. Note that you can filter the search menu by 'My Stuff' or 'Web', although we haven't filtered this view. Note the file name at the top is the closest match, rather than being an exact match.

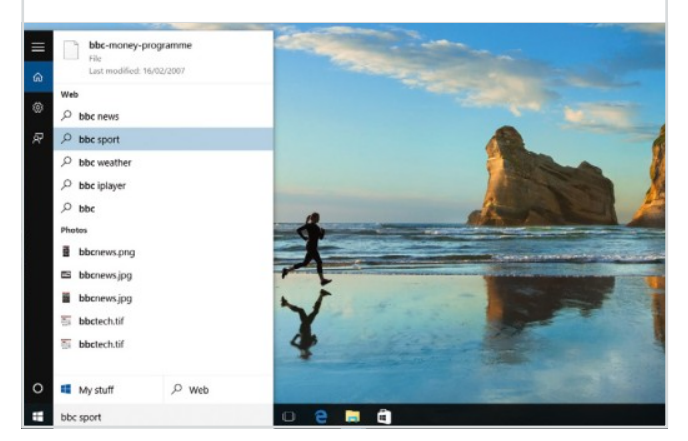

#### **Browser Search**

Launching a web search via the taskbar search will use your default browser, so if you have Google Chrome installed, you can

launch that. But at the moment it will use Bing to perform the search rather than Google - this may change in due course.

| bing | holiday lettings                                                                                                    |                                                                                                    | <u>م</u>                                                                                                    |
|------|----------------------------------------------------------------------------------------------------|----------------------------------------------------------------------------------------------------|----------------------------------------------------------------------------------------------------|
|      | Web images Videos Maps                                                                                                    | News Explore                                                                                                    | Gratham (F-1) O                                                                                                    |
|      | 1,280,000 RESULTS Narrow by language                                                                                                    | * Narrow by region *                                                                                                    |                                                                                                    |
|      | HolidayLettings.co.uk <sup>TM</sup><br>HolidayLettings.co.uk/Tecure_Beck<br>40,700/ Iddowes on Tertian<br>Over 120 (200 HolidayLetti at available to book<br>holidayintings.co.uk has been visited by 100<br>holidayintings.co.uk in at ################################### | Ad securely online.<br>- uses in the past month<br>3 oneway                                                                                                    | Atts<br>Hotels for Your Holiday<br>trivega.co.uk/Holiday-Hotels<br>Same up to 78% on 703,000+ Hotels. Over<br>256 Booking Sales Compared            |
|      | Short Breaks<br>Long Weekends & Romantic<br>Getaways on holidaylettings co.uk                                                                                                    | Holiday Cottages<br>A Selecton of Holiday Cottages<br>UK & Woldwide                                                                                                    | Holiday Summer Sale<br>Travel Supermarket.com/HolidaySale                                                                                           |
|      | Late Deals Worldwide<br>Holday Latings Latin Deals.<br>Discounts of up to 50%                                                                                                    | Worldwide Winter Sun     Sumerer Sale - Entro J     Gen The Latent Love H     Gen The Latent Love H     Gen The Laten | Summer Saw - Ends July 31st<br>Family Friendly Getaways                                                                                             |
|      | Holiday Lettings - Official Site<br>www.holidaytettings.co.uk * Official site<br>Customer tanvice 01805.312000<br>414070 holiday remains. Find ville holidaya,<br>horeas inform coentres. Book your accomm                                                                  | spartments, cottages and other <b>holiday</b><br>obtains direct to saws up to 41%.                                                                                                    | Nysoodayreacht ac dhe unseinaire<br>From only (18 50 Per Prevano, Discover<br>Europers Top Destinational<br>See your ad here ><br>Reducted searches |
|      | England<br>Search 40750 heliday cottages UK<br>with HelidayLattings co.uk. Book                                                                                                    | Owner Login<br>Log in to edit your advert, manage your<br>bookings and respond to                                                                                                    | Relatived Searches Cottages 4 You Holday Latings Tarkey Holday Latings Tarkey                                                                       |
|      | Spain<br>48713 Vites in Speen to browse today<br>at Holiday Lettings. We have                                                                                                    | Scotland<br>Self catering in Scotland made easy.<br>View 6751 Scotlish lodges,                                                                                                    | Holdoy Letings Perhapal<br>Holdoy Letings UK 379825<br>Sykes Holdoy Cottages                                                                        |
|      | France<br>To book this holiday home you need to<br>per through the Holiday                                                                                                    | Cornwall<br>Over 6012 Convell cottages available<br>to rest. Holiday                                                                                                    | John Fower Holday Parks<br>Low Cost Holday                                                                                                    |
|      | See results only from holidaylettings co al                                                                                                    |                                                                                                    |                                                                                                    |

### Apps and Settings

result you want, of course.

As well as files and folders, Windows 10 search can be used to find settings (such as the Power Options shown here) or apps (such as PowerPoint in this example). Hitting return will launch the top result, while you can always click on the

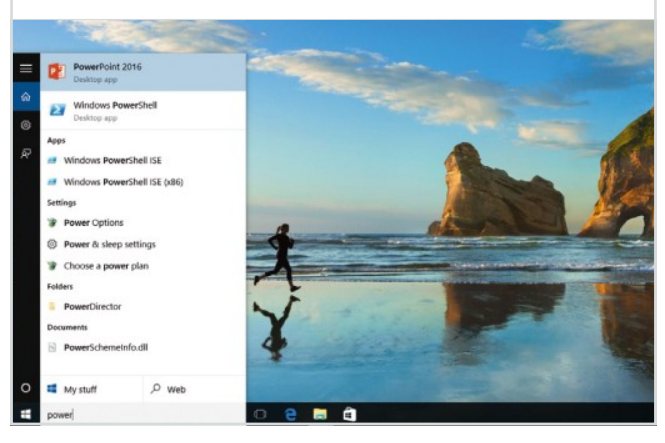
# Search Settings

Incorporating web searches in Windows 10's taskbar search may not

be everyone's cup of tea, so you can turn this off should you wish – just hit the cog in the left-hand sidebar to go to Settings and turn this off. We find it useful a lot of the time, however.

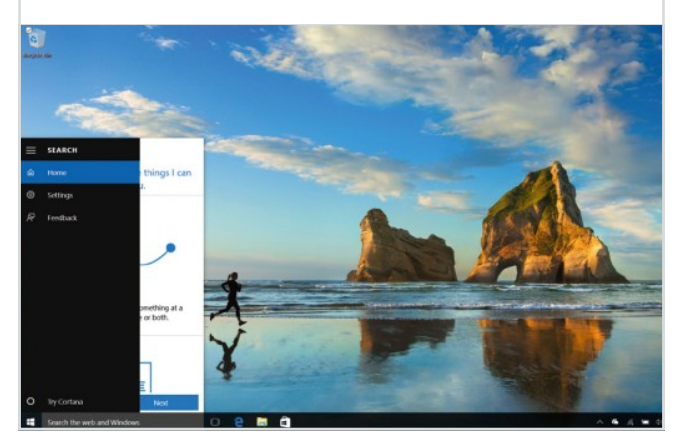

# What is Cortana?

Another setting you can change is to turn on Cortana. This is

Microsoft's virtual assistant. Essentially this means that you can ask natural questions in the search bar – such as 'what will the weather be like in Doncaster today?' as well as give it voice commands. We've covered Cortana in a lot more detail overleaf.

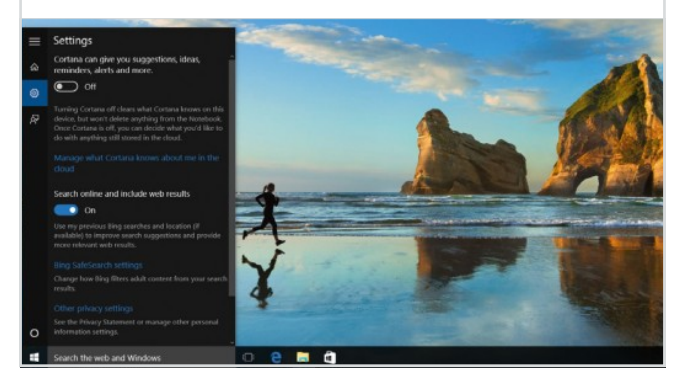

# **Diverse Results**

Don't be surprised to see very diverse results turn up in Windows 10's

search. If you type something generic (such as 'man' in this example) you'll get results in apps, files, folders and settings simply because that kind of phrase is used as part of other words and, therefore, names of things in Windows.

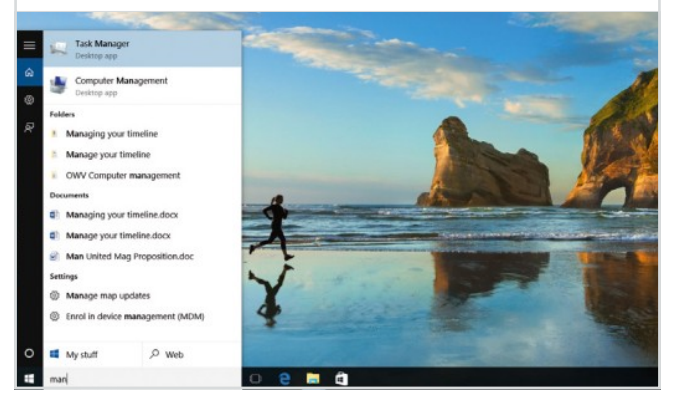

# My Stuff

If you do select to search 'My Stuff' only using the option at the bottom of the search results

pop-up, this is the kind of thing you'll see. As you can see we've used another generic phrase for effect – 'pod' – which has found podcasts and some images of old iPod accessories. You're able to refine the search using the drop-down.

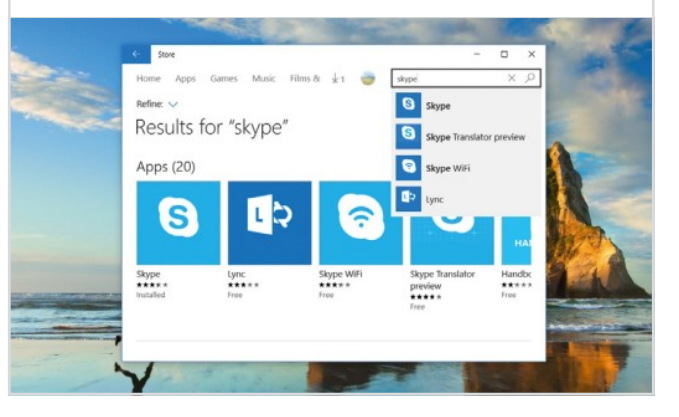

# In-app Search

Search has also been improved within apps. Like in Windows 8.1, most apps

have a search box in the top right. If you used Windows 8 you'll remember that searching was down via the Charm bar (swiping in from the right) and it would adjust to search within whatever app you were in. This has gone for good.

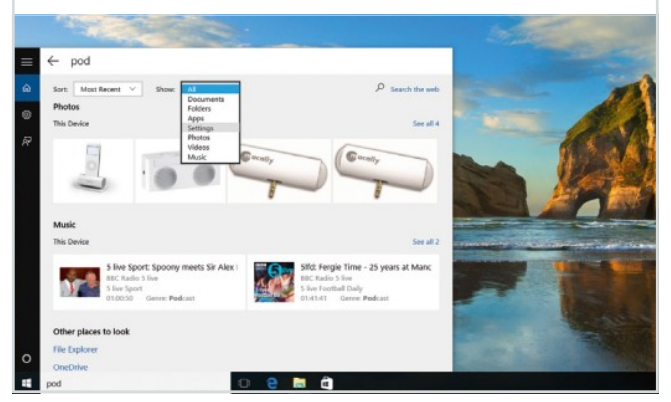

# File Explorer Search

You can always search for files and folders in File Explorer as

you could in previous versions of Windows. With the new taskbar search you won't need to use this as often as you did, but it's still there if you need it. We don't find it as quick as the taskbar search, though.

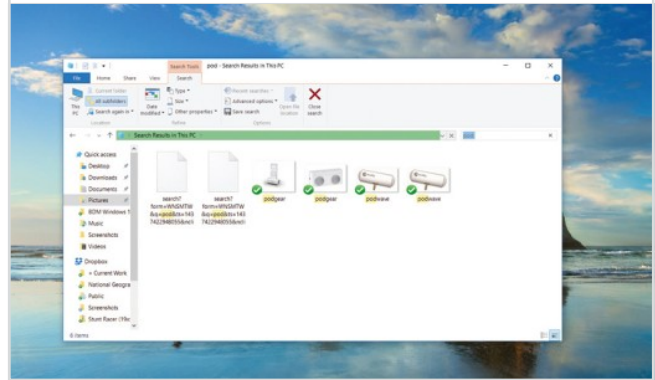

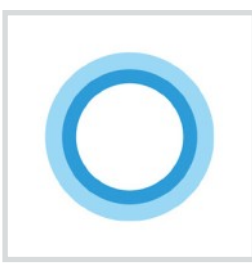

# Cortana Using the Built-in Personal Assistant

Cortana is Microsoft's 'virtual assistant'. If you've heard of Siri on the iPhone, it's very similar. You can talk to it, while it will pick out relevant information that's appropriate for you. If that sounds like it's too much, we'd encourage you to give it a chance.

# **Meet Your Digital Assistant**

The Cortana personal assistant could well be a completely new experience for many users. So we've gone into quite a lot of detail here in order to give you the complete picture on how Cortana can be of help to you day-to-day.

# Welcome to Cortana

On the previous pages we talked you through Search in

Windows 10. Cortana is like a layer on top of this search; you can either enable it or ignore it. Cortana isn't on by default in Windows 10. To enable it, click the Circle icon at the bottom of the Search sidebar.

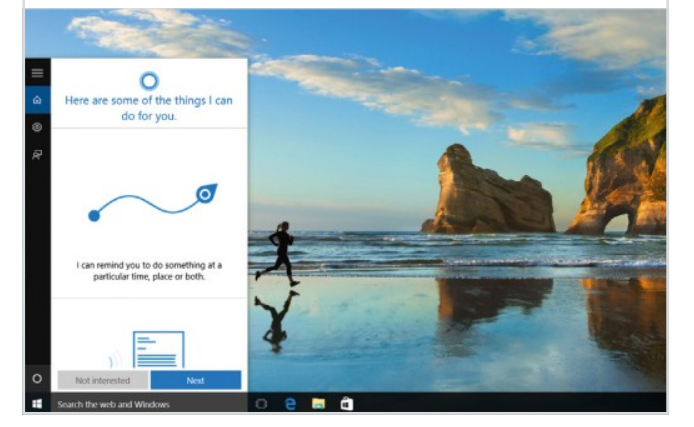

# Setting Up

Click Next and you'll see this screen. Basically, you'll need to allow Cortana to access all the information on the rest of your computer. It sounds alarming that you're enabling Cortana to look at your Calendar, browsing history and so on, but it needs to process this information to make things relevant for you.

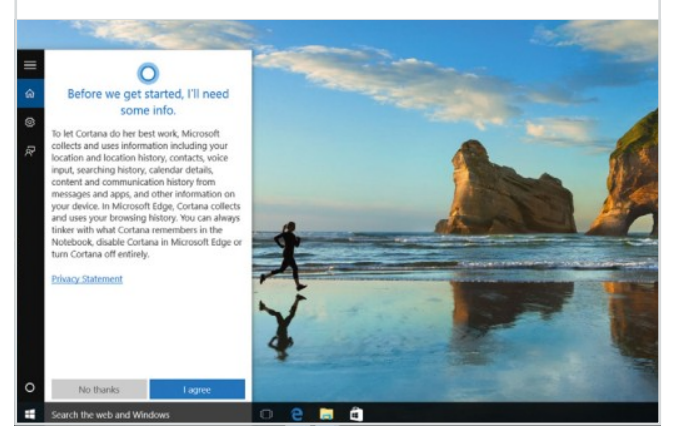

# Tell it Your Name

Now you'll begin a bit of further personalisation of Cortana so it understands your voice and, as here, knows your name. As the Microsoft statement said in the previous step, you can always change individual parts of what Cortana remembers (via the Notebook, which we'll come onto shortly) or disable it entirely.

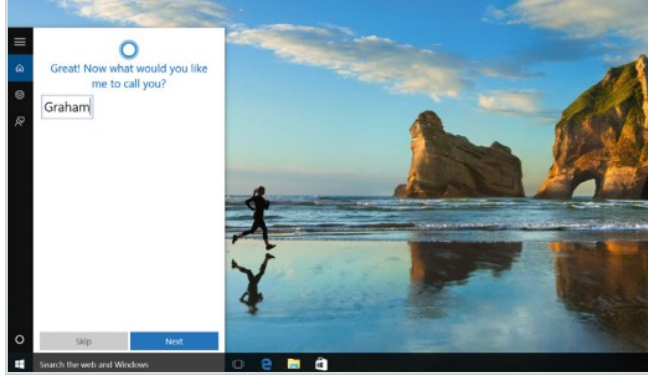

# **Allow Location Access**

As with virtual assistants on mobiles, Cortana works best

when it knows where you are in the world. All our phones know where we are, so why not your PC? Unless you've a specific reason to forbid it, we recommend letting Cortana know your location.

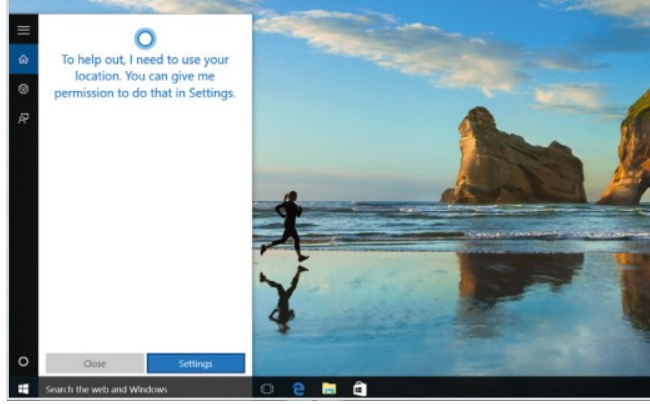

# **Location Settings**

If you're concerned about the amount of location access

you're giving at any time, you can always disable Location completely in the Settings app. You're also able to decide what apps have access. If you want to turn it off temporarily, you can do this using the Location button at the bottom of the Action Center.

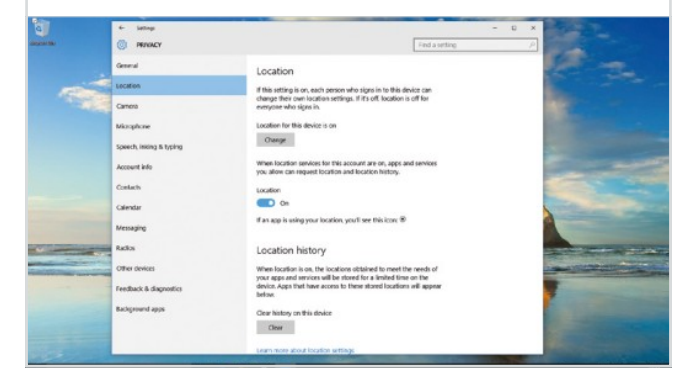

# Set Up Your Microphone

If you want to talk to Cortana (or at least have

the option to), you'll need to ensure it can hear you correctly. Here we've got a problem with our microphone which we need to remedy. Many desktop PCs won't have microphones unless you have one in your webcam or another accessory, for example.

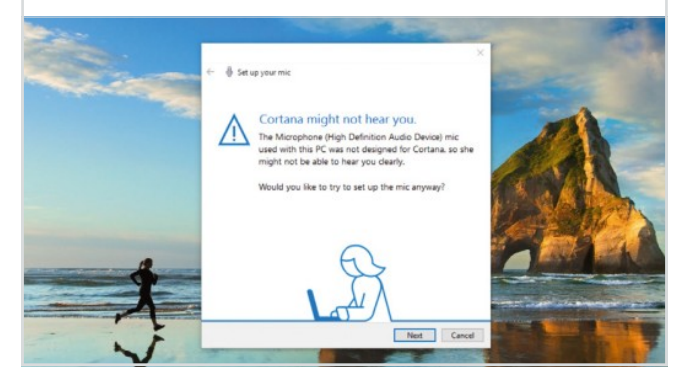

# Get in Training

As with any app that requires talking to your PC, Cortana will take you through a little bit of training. It will adjust to your voice and

the distance you are from your microphone. Some laptop microphones are especially bad, so Windows needs to compensate for that.

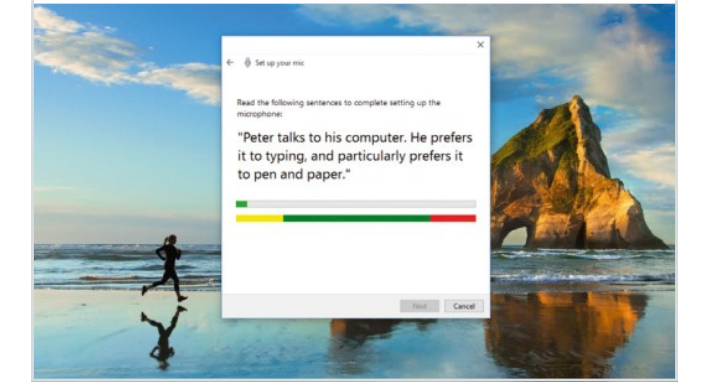

# Back to Cortana

We've trained, we've configured and we've allowed Cortana full access.

Let's see what Cortana has for us... Don't forget you can still use the search bar just as before. Cortana is another way to search, providing different information. It doesn't have to be seen as a replacement.

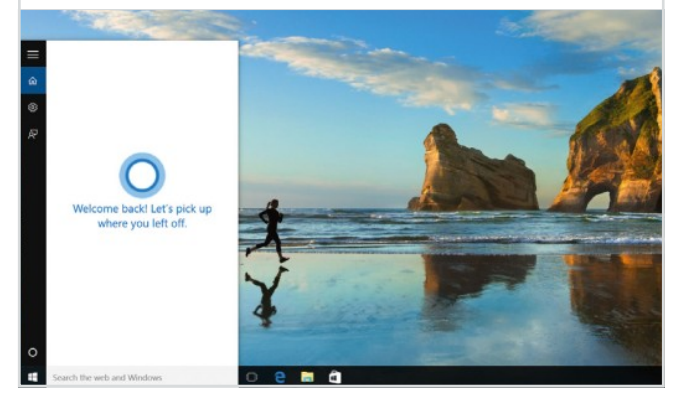

#### Your Interests

To finish the setup, Cortana will pick

you a few starter interests. This changes the default content you'll see when you click the search box to bring up Cortana. Now, it's perfectly possible Cortana could pick you the wrong stuff. It's all part of the process as, if you correct it, Cortana will learn from its mistakes.

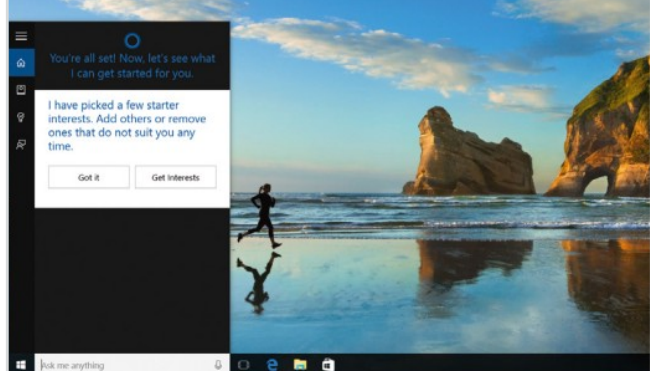

#### **Changing Settings**

So Cortana picked us out a batch of things including general news.

To change these further, bring up the Cortana menu from the left-hand sidebar and bring up Notebook. Note that Reminders is a further useful feature; you can ask Cortana to remind you to go shopping at 12 or home at 5, it's completely up to you.

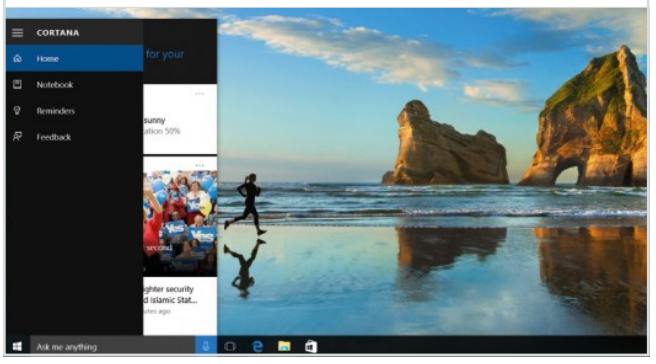

# Your Notebook

As you can see, your Notebook (we don't think it's a particularly accurate

name) contains various interests that Cortana will show you information about, as well as access to Cortana's settings (more on those shortly) and your personal information. Connected Accounts will show other things Cortana is connected to, like Microsoft Office.

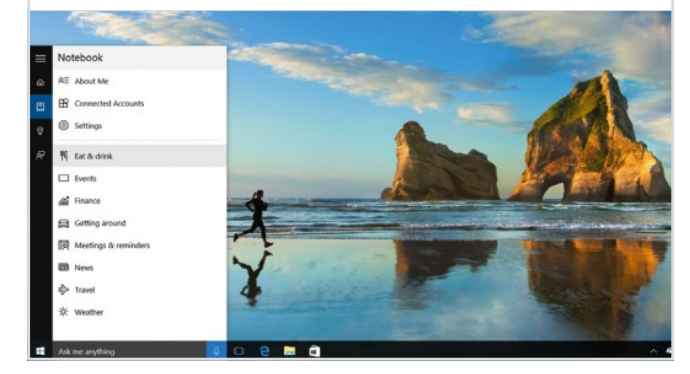

# Change an Interest

If you want to disable or enable an interest for Cortana, click

that particular option. You'll then see a window like this one, which enables us to enable or disable the interest as well as fine-tune the details. In this case, we can select which stocks and shares we'd like Cortana to show us.

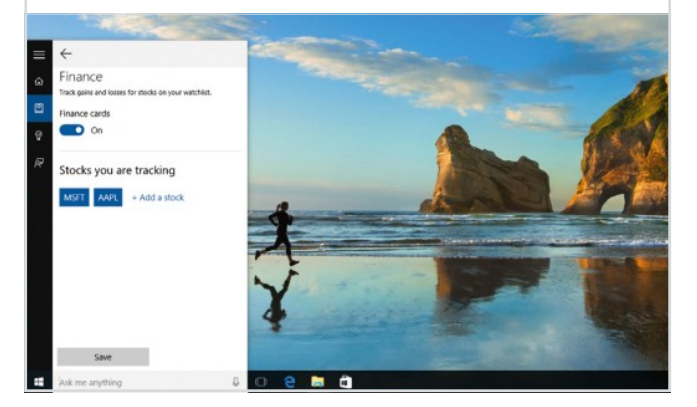

# The Main Cortana View

So we've gone back to the main Cortana window, where

we're shown some automated content we'll talk you through in a second. Once again, if you start typing or say something if you've got voice set up, this automated content will disappear in favour of the Search menu.

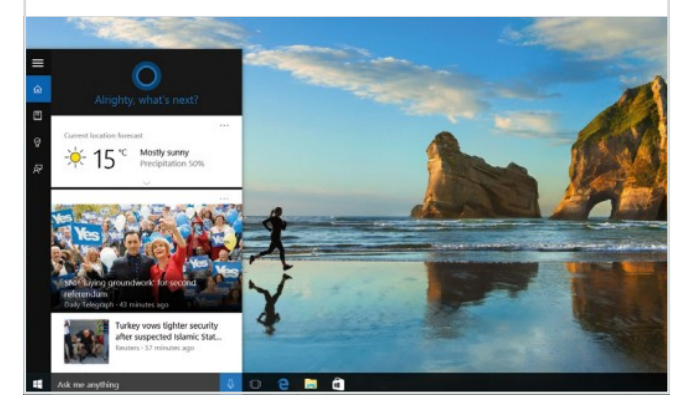

# Popular Now

If you scroll down the Cortana window there are other things for you to browse

through, most of it powered by Bing, Microsoft's web portal, which gathers news and entertainment from various sources. There's an area for articles that are popular now and you can click through to anything that's of interest.

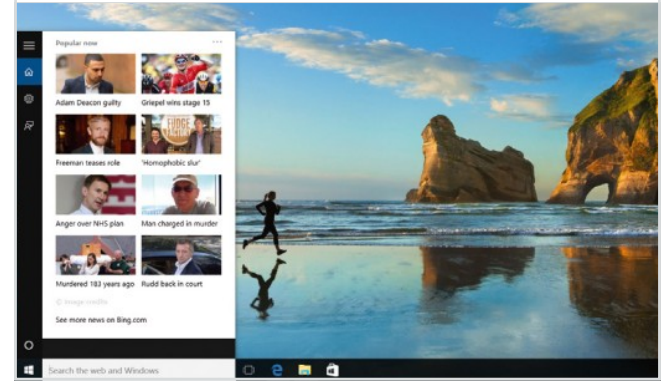

# Eat and Drink

If you selected the oddly-named Eat and Drink as an interest, you'll see

restaurant settings from Yelp or Foursquare. In the settings you can say how often you like to go out, what your budget is and how far you usually like to go. Most useful for regular business travellers, we'd have thought.

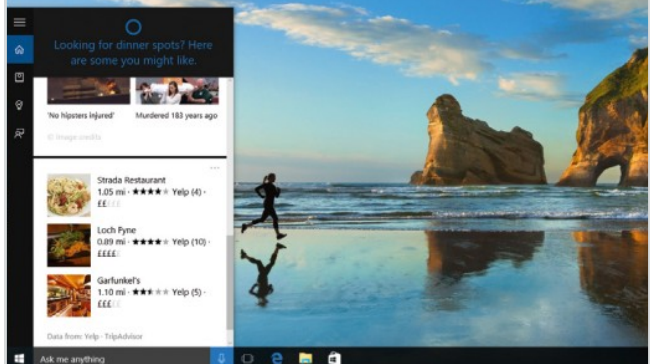

#### Weather

Probably Cortana's most used feature is that it will present you with weather for your current location. Clicking on it for more information will launch the Windows 10 Weather app (which is rather good,

so no problems there), although the basic forecast should be enough for most needs.

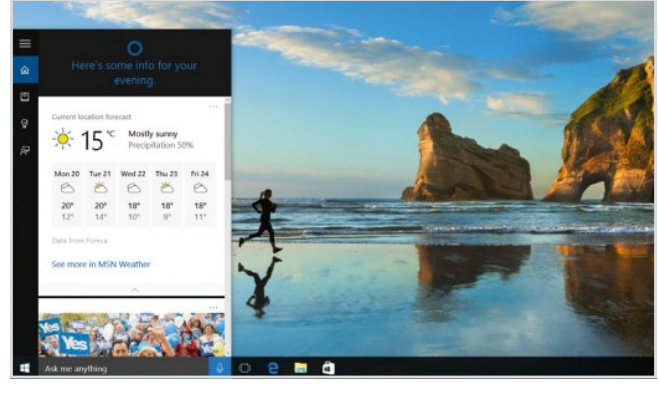

# 'Hey Cortana'

completely as well as choose whether it should present you with flight and other transportation information. To track this Cortana will read your emails! There's also the option here to have your device constantly listening out for Cortana requests beginning with 'Hey Cortana'.

In Settings, you can turn Cortana off

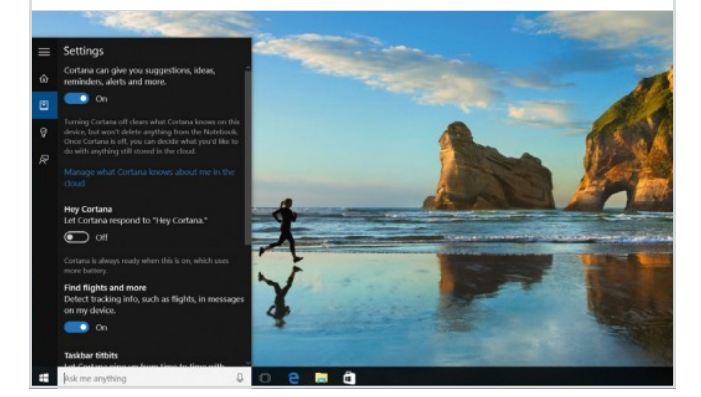

**Speaking to Cortana** 

So if you enable it, saying 'Hey Cortana' will wake up

Cortana. You'll see the search box jump into life and you can then launch into your question pretty much straight away. Alternatively, you can just click the microphone icon on the right-hand end of the search bar.

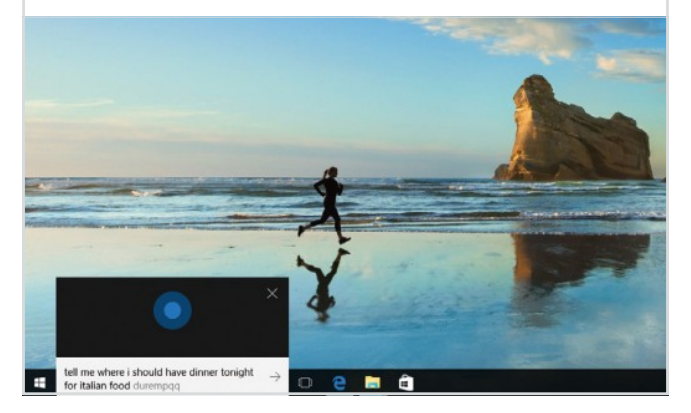

# Asking Natural Questions

The idea is that you should be able to ask

Cortana quite natural questions. Here we've asked what the weather will be like at the weekend, but you could equally ask if you'll need your umbrella. You can also ask specifics like "where is good round here for Italian food?".

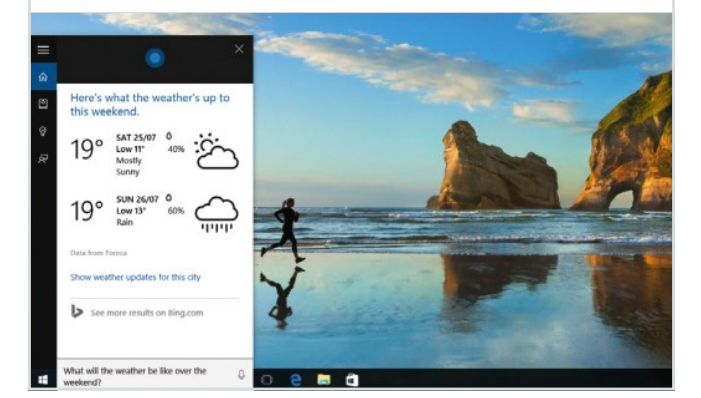

# Find a Setting

Of course, asking natural questions also means you can ask about where

things are on your PC. Here we've asked where we can find the settings for Windows 10's Tablet mode, which are now opening. Clever stuff. If you're willing to talk to your PC, you can really speed things up.

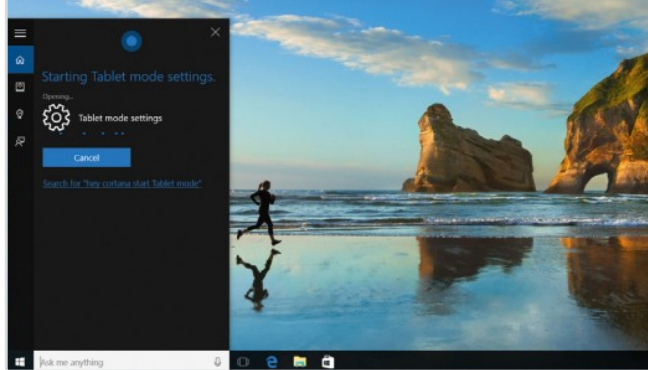

### Find an App

And here we're finding an app – the oft used Calculator which receives a bit of a

makeover in Windows 10. By the way, it will use more laptop or tablet battery life if you do enable the setting that enables you to say 'Hey Cortana' to wake up the search bar.

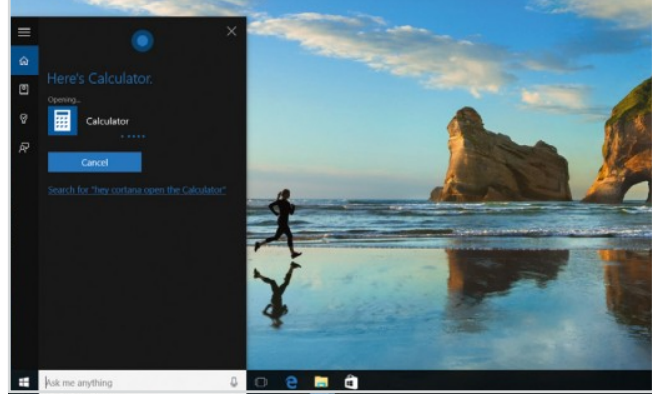

# Pipe Down

Finally, it's worth mentioning one further setting, towards the bottom of the menu.

Called Taskbar Tidbits, having this enables Cortana to greet you with a phrase in the search box – mainly to encourage you to use Cortana. It's not a big thing, but it could be irritating to some, but you can turn it off should you wish!

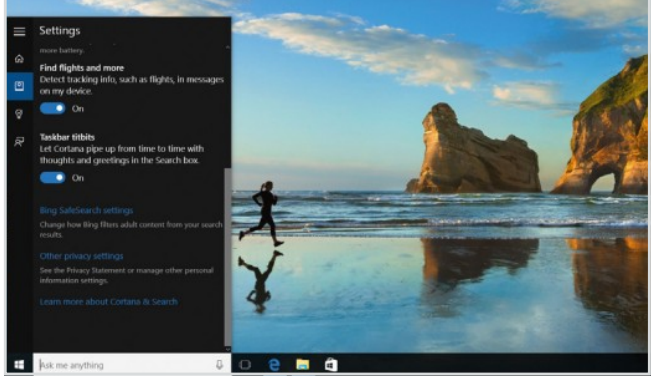

Explore the Email App in Windows 10

Long gone are the days of Microsoft Outlook Express being included with new releases of the OS, replaced instead by the Microsoft Mail app. This app first appeared in Windows 8, was vastly improved in 8.1 and has now been improved yet again for Windows 10.

# **New Mail Button**

If you are not replying to an email, but rather starting a new email, you can do so in a couple of different ways. You can either click the New Mail button at the top of the Mail Menu or you can use the Ctrl-N. Both methods open a new email in the main window, with a blank recipient field.

## Mail Menu

The left-hand menu, which can be minimised and expanded using the button at the top of the panel, contains all of your email accounts (those you have added to Windows Mail). Click on any of your email account headers and the individual folders, such as Inbox and Sent Items, are displayed here also.

# **Calendar View**

You can open the Windows Calendar app directly from within the Mail app. Click the Mail app icon at the bottom of the Mail Menu panel and the calendar screen will open in a second window. If you have never used the Calendar app before, you will need to link it to an account.

# **Mail Settings**

The settings for the Mail app allow you to easily add accounts, change how emails are displayed when they arrive, whether outgoing emails have a signature (which can be customised) added to them, as well as how you are notified of new emails in Windows 10.

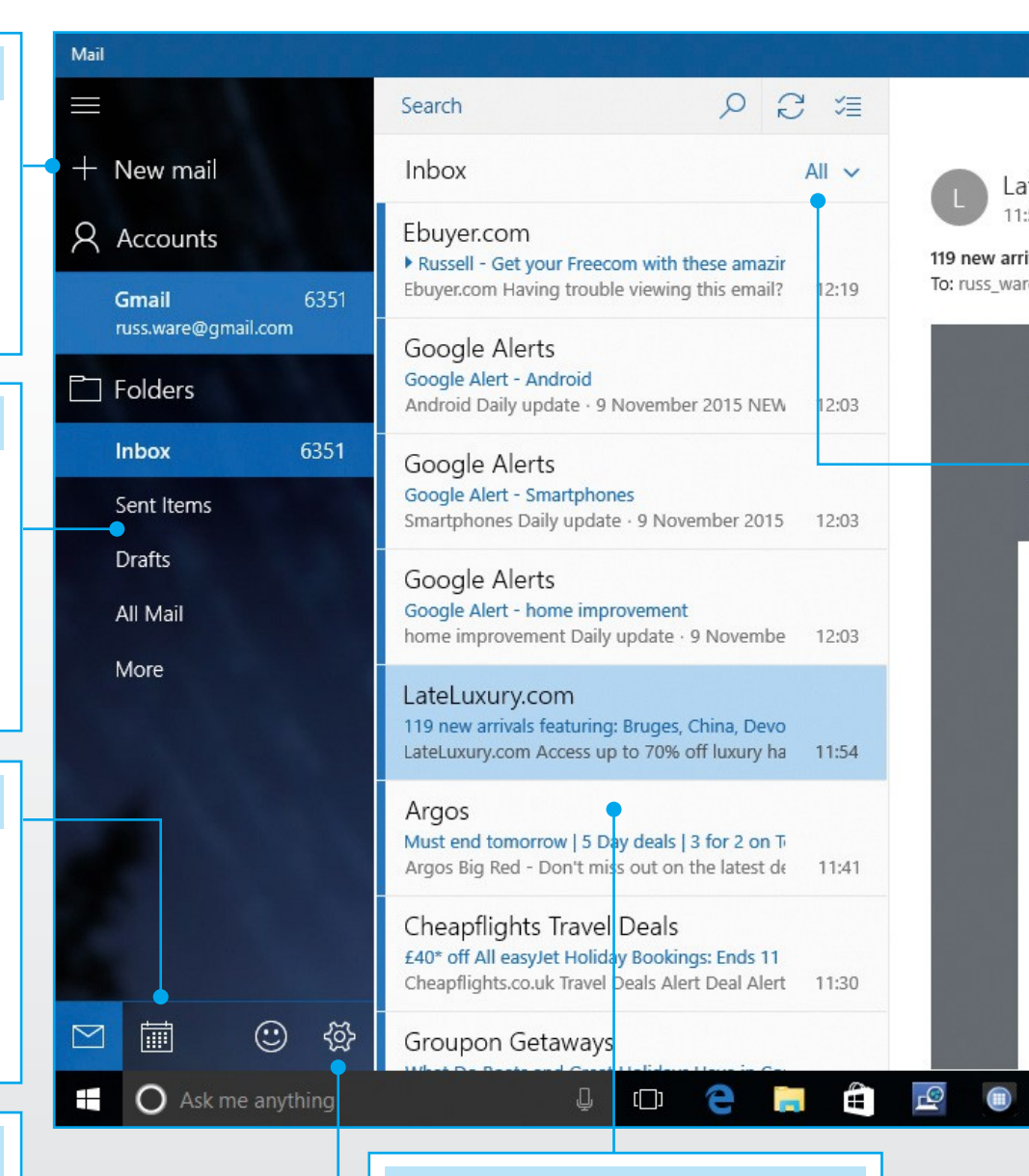

# **Mail Folder**

The messages in whichever email folder you have selected are shown in this panel. By default, the most recent emails are at the top of the list. You can change how the emails are viewed, so that only unread or flagged emails are displayed, using the dropdown menu at the top of the inbox.

# **CUSTOMISE MAIL**

You can customise how the Email app looks in a number of ways, from simple changes like choosing between a light and dark theme, to setting the overall colour and changing the background image for the app. To personalise the Mail app, click the Settings button and select "Personalisation".

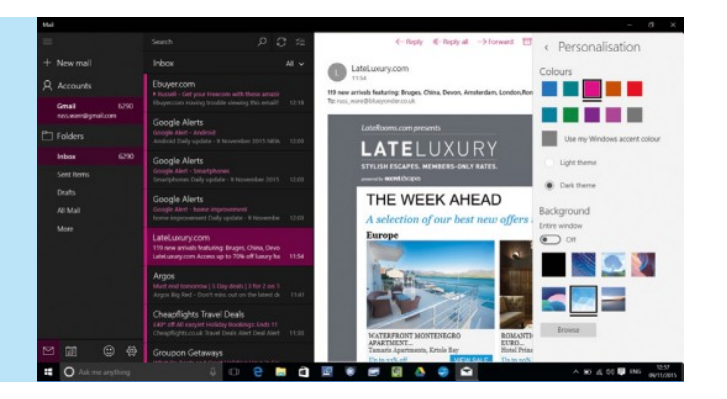

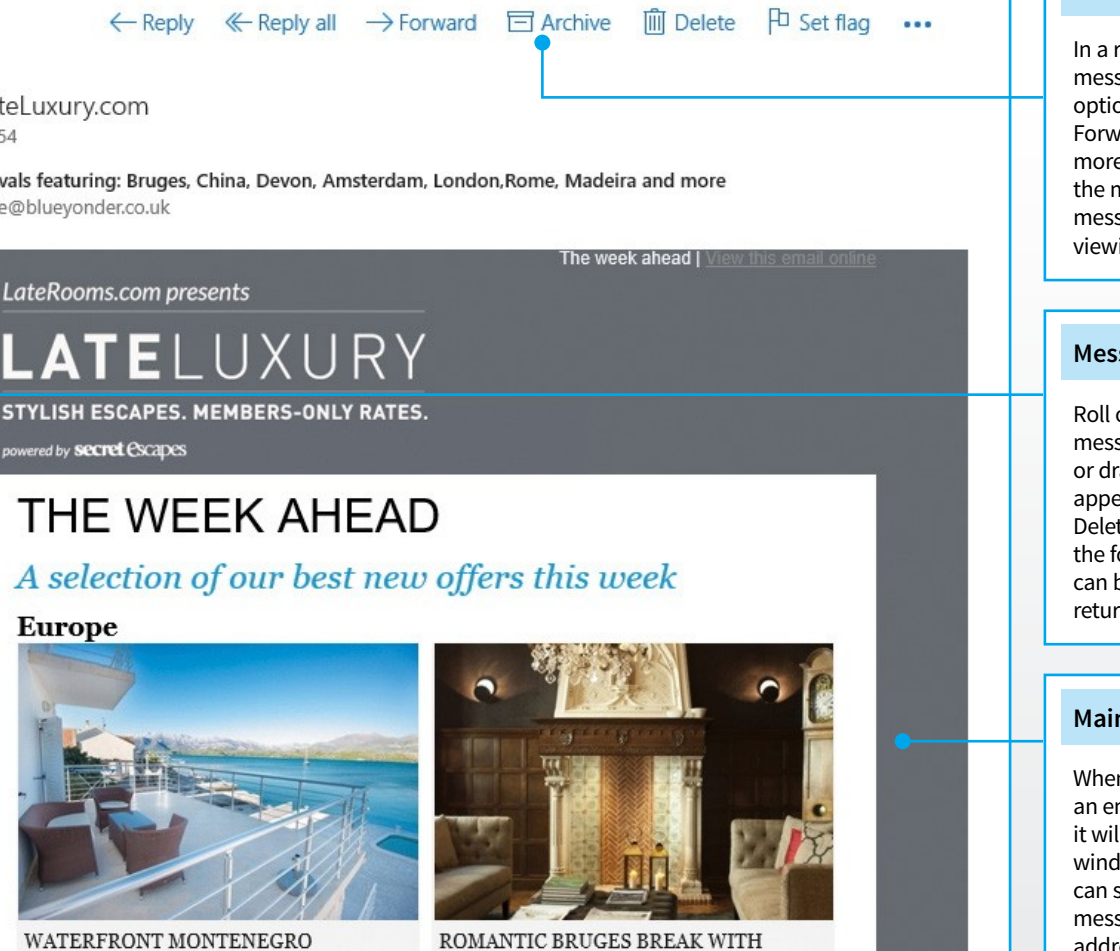

EURO ..

Up to 20% off

VIEW SALE

 $\widehat{\phantom{a}}$ 

Hotel Prinsenhof, Belgium

VIEW SALE へ 回 *(*({への)) 厚 ENG

# Message Options

Ē

In a row along the top of the main message window are the message options. These include Reply, Reply All, Forward, Archive and Delete emails; more options can be seen by clicking the menu button to the right. The message options only appear when viewing a received message.

# **Message Tools**

Roll over or click on any of the messages in your inbox, sent items or drafts folders and three icons will appear. These let you quickly Archive, Delete or Flag any message directly in the folder panel. Archived messages can be recovered at any time and returned to the inbox if required.

# **Main Message Window**

When you start a new email or select an email in one of the mail folders, it will appear in the main message window. As you would normally, you can scroll down to view all of the messages shown. You can roll over the address in the To: field, to see more contact details.

#### Taskbar Icon

12:56

09/11/2015

Whenever you open an app in Windows 10, a highlighted taskbar icon will appear at the bottom of the screen. This makes it easy to switch between multiple open apps, or to quickly see which apps are currently running. You can pin your most used apps to the taskbar by right-clicking and selecting Pin to Taskbar.

APARTMENT ...

Tamaris Apartments, Krtole Bay

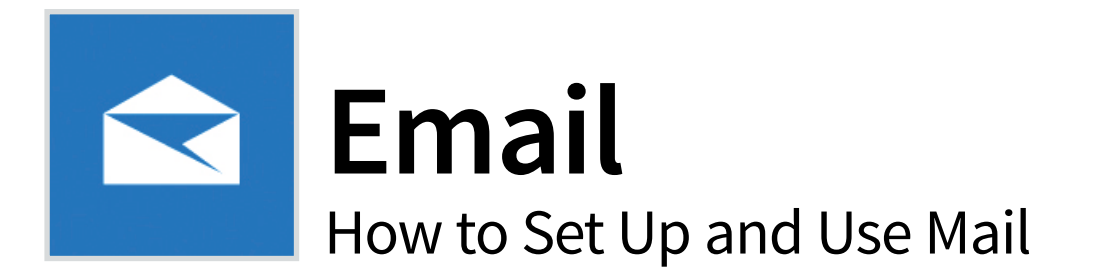

Windows 10's new email client is a lot different from previous versions' apps such as Outlook Express. It's a relatively recent idea for you to have all our email in one place, whether it's your work account, a Hotmail or Outlook address or email from Gmail.

# **Meet Your New Email Client**

Mail has been completely redesigned for Windows 10 and is wholly unrecognisable from the Windows 8 equivalent (that's a good thing). But even with these improvements, it still needs a bit of tweaking before it comes into its own.

#### Welcome

As it says here, the idea behind the Mail app in Windows 10 is to gather all your emails together in one place to "simplify life a bit". The app is quite clever in how it handles email and it certainly differs to older apps such as Windows Live Mail and Outlook Express.

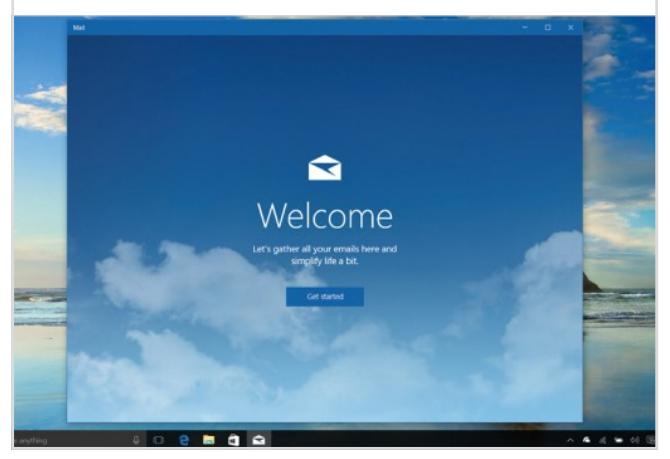

# **Default Account**

If you signed into Windows 10 with a Microsoft account, the Mail app will automatically pull this in if it's enabled for email. As you can see, you can also click Add Account if you have other email accounts you want to add (this can be from basically

anywhere as long as it's your account).

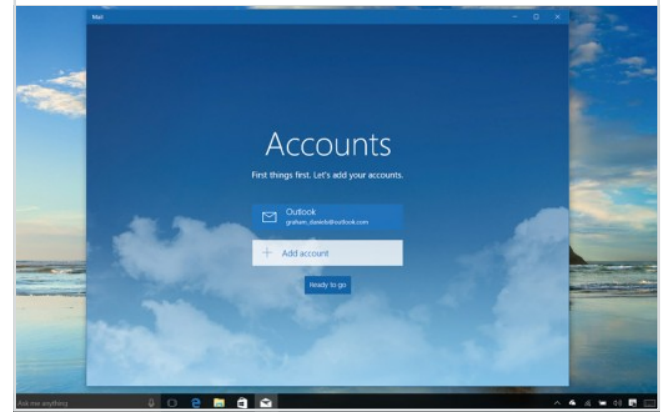

# Account Type

accounts from many popular providers including Google, Yahoo and Apple's iCloud. You can also set up other more specialist accounts if you have the details. Finally, there's also an option to add a Microsoft Exchange account if your workplace uses that (including Office 365).

If you click Add Account, you can add

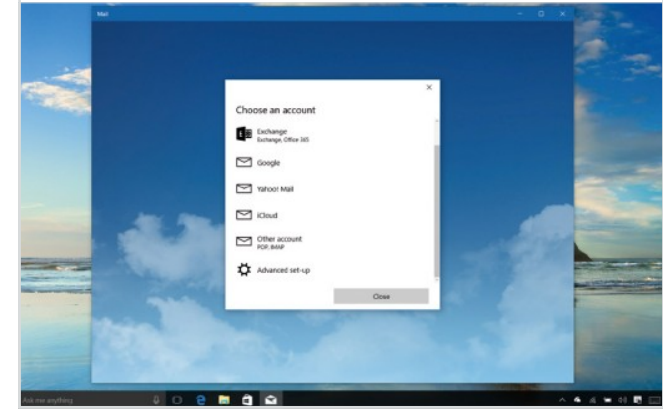

# **Advanced Setup**

If you need to select the Advanced Setup option, you can choose between the type of account you're setting up. Usually

you'll select the Internet Email option - this includes accounts that use the POP3 or IMAP protocols to retrieve email (if your provider gives you the choice of which of those to use, select IMAP).

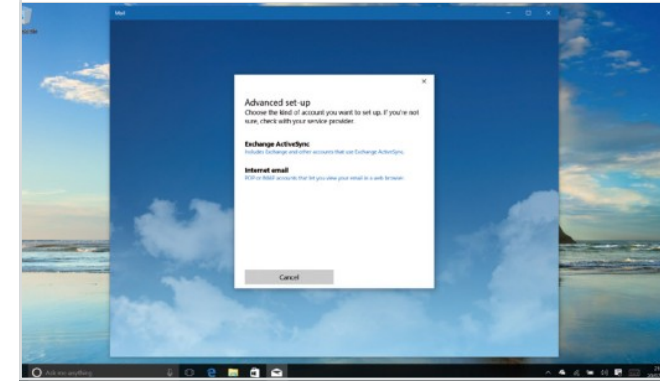

# **Google Accounts**

If you're adding a Google account, you'll get this somewhat familiar

pop-up appearing inviting you to enter your username and password. If you have Google's two-step authentication enabled, you'll get a text message to confirm your identity and you'll be asked to enter it.

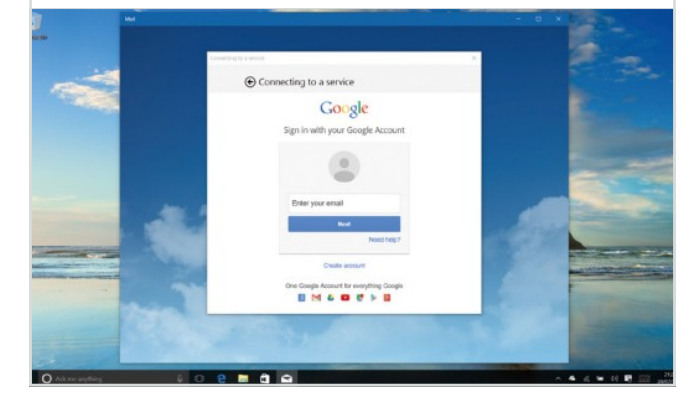

#### **Microsoft Accounts**

As we said before, your Microsoft account will hopefully have

already pulled in automatically. If not, you can add it manually. Just enter your email address and password. We looked at Microsoft accounts in more detail on page 10, but if you want to sign up afresh you can do that here too.

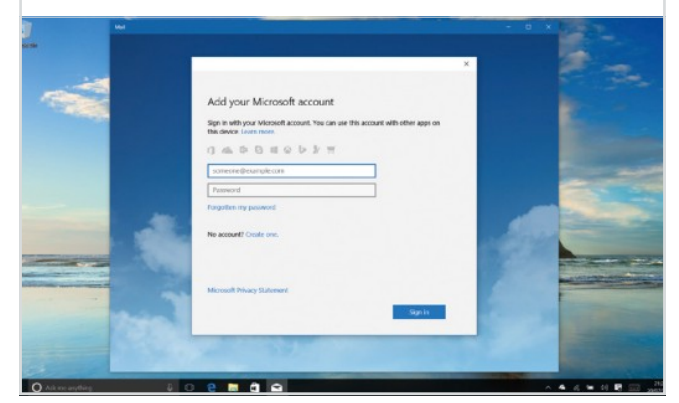

#### Your Inbox

Here's your inbox! Your email list is shown on the left, with the contents of each email

appearing on the right. We have three new emails here, designated by the blue colour. You can also search for any emails using the search box at the top – this works much more quickly than in older apps.

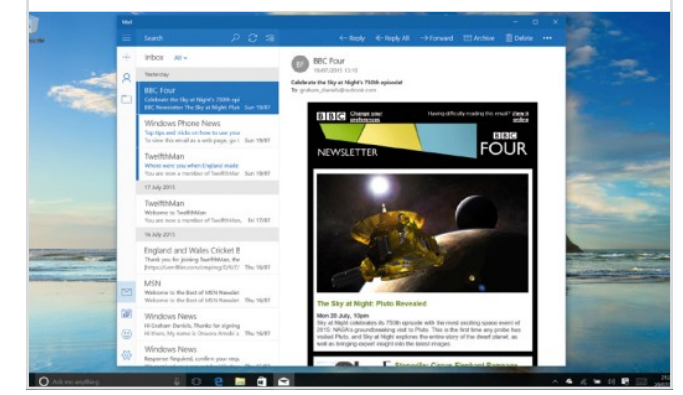

# Writing a Mail

There's also a Refresh button as well as a Select mode, so you can select

various emails (with a view to moving or deleting them). Now we've clicked the Forward button along the top to forward this email. As you can see, this has created a draft under the original email on the left.

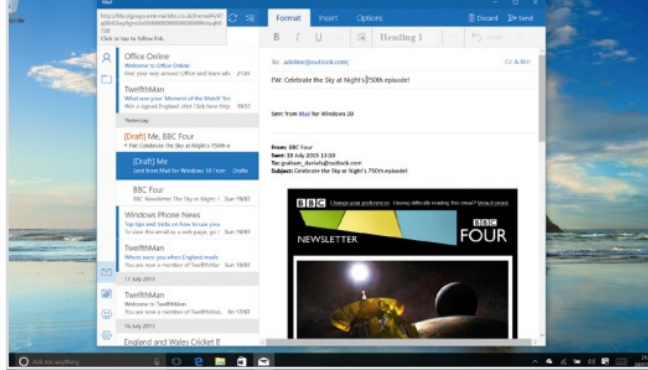

#### **Insert Attachment**

Emails are 'grouped' like this in Mail, meaning that if you and a

friend have a conversation, all the emails will be grouped together so that they're easy to retrieve. You'll notice we're still composing our email here, and we've clicked the Attach button to select an attachment.

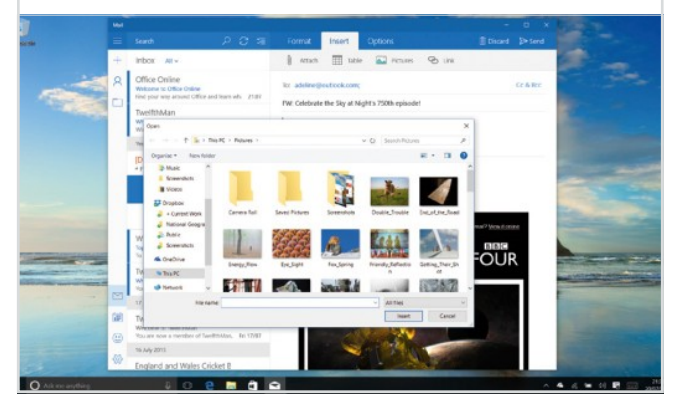

# Sent Mail

This is what a sent mail looks like. As you can see, it's now 'nested' under our original email

and the sender is me (or you). You're able to look at just sent items in your folder still, and we'll show you how to do that in a few steps.

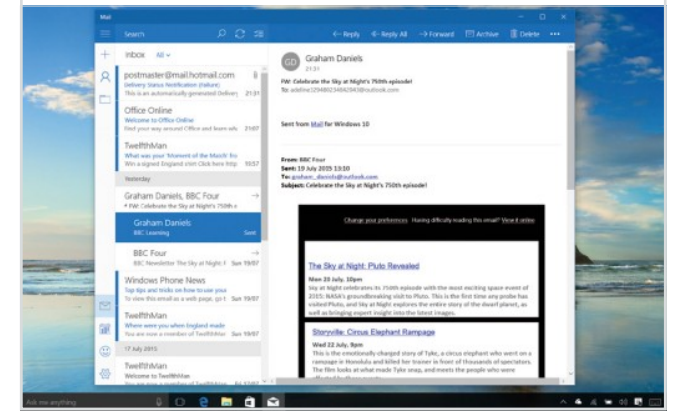

# Edit Text

As well as just writing simple plain text emails, there are plenty more editing

functions in Mail, which we'll check out in the next few steps. Using the Format tab at the top of the editing window, you can change selected text – here we've used bold to highlight a particular phrase.

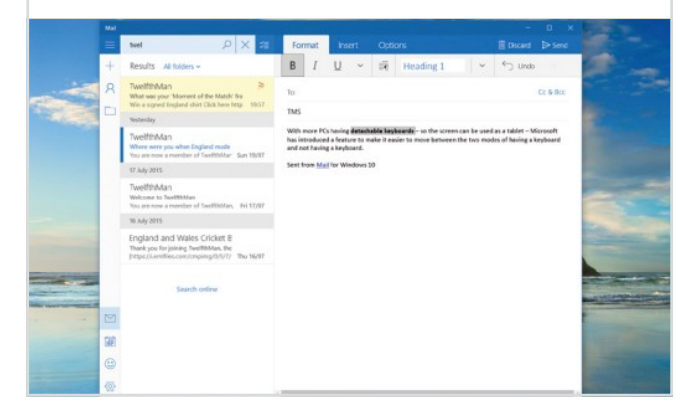

# **Apply Styles**

There are also various pre-defined styles you can apply to text – useful if you're

writing a long email and you need to have sub-headings or headlines in the text. These work very similarly to styles in Microsoft Office; styles that you might use for a report or essay.

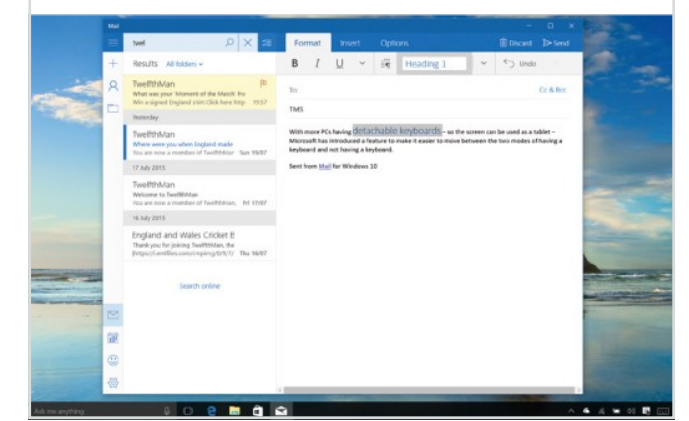

# **Define Styles**

You can browse through these styles using the drop-down arrow next to the

style selection box. As well as fairly standard styles, there are some other ways you can get text to stand out including quotes and what are called 'Intense' styles, which place quotes in between parallel lines to encourage reading.

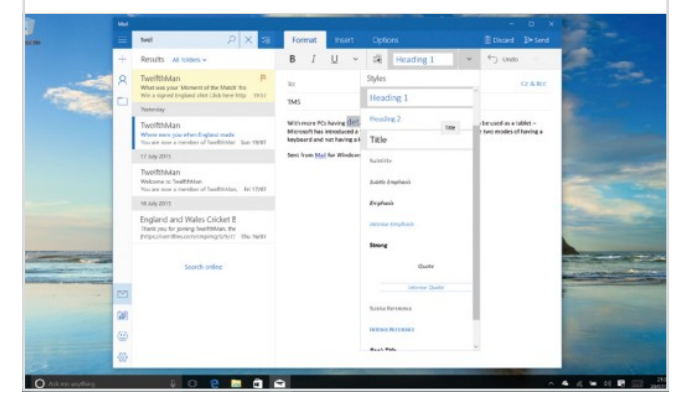

# **More Text Options**

As well as styles, Bold, Italic and Underline, there are other ways

you can make text stand out or add emphasis. As in Word, you can have subscript or superscript text or add highlighting (quite useful for quick editing of paragraphs in emails). Finally, you can clear the formatting of any selected text.

| - |     | Met P X St                                                                                                    | Format In                                                            |      | Opti        |         |          |                         | E Discard                      | E> Send                 |                                                                                                    |
|---|-----|----------------------------------------------------------------------------------------------------|----------------------------------------------------------------------|------|-------------|---------|----------|-------------------------|--------------------------------|-------------------------|----------------------------------------------------------------------------------------------------|
|   | +   | Results At lotters +                                                                                            | B / ∐                                                                |      | 14          | Head    | ing 1    | ~                       | () Live                        | 0 ¥                     |                                                                                                    |
| - | ٩   | TwelfthMan P<br>What was your 'Moment of the Match' tro                                                         | Ref.                                                                 | For  | x.          |         |          |                         |                                | Cr & Rr.                | - 2                                                                                                    |
|   |     | We a signed England that Cata here http://TEST<br>Yesherday                                                     | 1M5                                                                  |      | ilbr Ligh   | tte B   | 5        |                         |                                |                         | -                                                                                                    |
|   |     | TwelfthMan<br>When more placehers England made<br>"No. are note a transfer of feetflicture" Sur. 1997           | With more PCs havin<br>Microsoft has introdu<br>keybeard and nat hat | e ab | X,<br>HgHig | x'<br>M | - so the | e soreen o<br>between t | n be used as a<br>he two modes | tablet -<br>of having a | in the second                                                                                                    |
|   | - 1 | 17 Ady 2011                                                                                                    | Seri from Mai for W                                                  |      | See C.      | -       | 2        |                         |                                |                         | 1000                                                                                                    |
|   |     | TwolifthMan<br>Welcome to TwelifthMan<br>You are now a member of TwelifthMan,                                   |                                                                      | A    | Cear !      | omating |          |                         |                                |                         | -                                                                                                    |
|   |     | 16 Auly 2013                                                                                                    |                                                                      |      |             |         |          |                         |                                |                         | and the second second                                                                                                    |
|   |     | England and Wales Cricket 8<br>Trank you for pring twettman, the<br>projection filesconverging to erry the sets |                                                                      |      |             |         |          |                         |                                |                         | Concession in which the                                                                                                    |
| - |     | Search online                                                                                                   |                                                                      |      |             |         |          |                         |                                |                         | -                                                                                                    |
|   | 2   |                                                                                                    |                                                                      |      |             |         |          |                         |                                |                         |                                                                                                    |
|   | 88  |                                                                                                    |                                                                      |      |             |         |          |                         |                                |                         | State of the local division of the                                                                                                    |
|   | ۲   |                                                                                                    |                                                                      |      |             |         |          |                         |                                |                         | and the second second s |
|   | 40  |                                                                                                    |                                                                      |      |             |         |          |                         |                                |                         |                                                                                                    |
|   | -   |                                                                                                    |                                                                      |      |             |         |          | 1                       |                                |                         |                                                                                                    |

# **Change Colour**

You're able to easily change the colour of the text in your email and, while you

still have a limited range to choose from, you've still got a lot of choice (far more than in many other apps, anyway). Strangely Windows chooses to take most of these colours from your current Windows theme. No, we're not sure why, either.

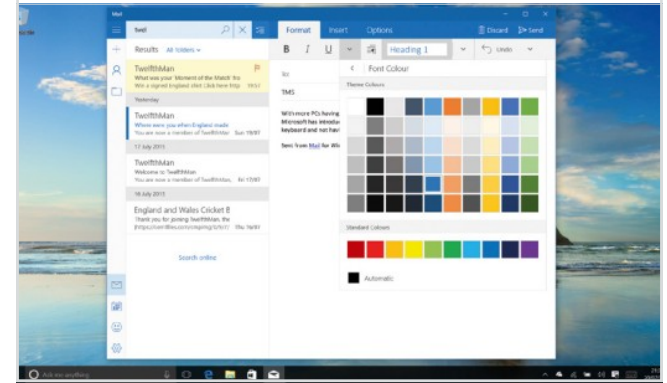

# Inserting Images

As well as the button to include attachments, the Insert tab features

a Picture button so you can insert an image into your email, as opposed to just sending it as an attached file. Once inserted, you can select it with your mouse and adjust its size (drag the corners as you can see here).

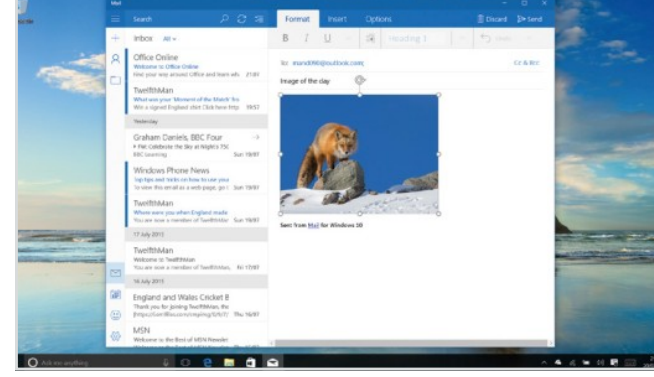

# **Spelling Options**

Before you send an email, you can always spell check it - this is

integrated into Mail under the Options tab. You can select the language you need (you might be emailing a hotel in France so using French, for example) and correct any spelling errors as you go.

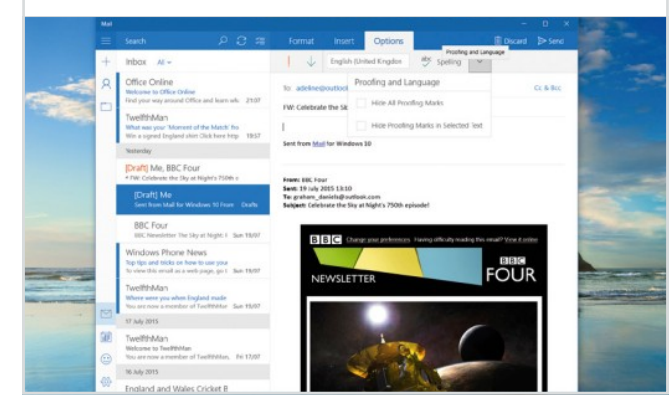

#### Email Menu

As well as the basic reply, reply all, forward, archive and delete commands

at the top of each email, there's also this extra menu - just click the ... button. You can move to the next email or previous message if you want to do that, but crucially you can also move your email into a folder.

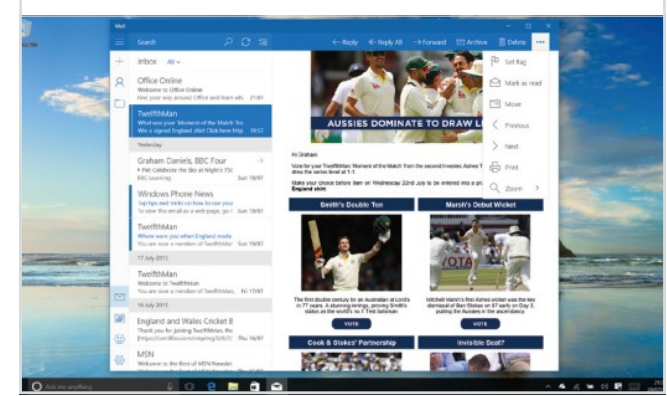

# **Move Folder**

If you chose to move your email in the previous step, you'll see this browser view which enables you to add your email to an existing

folder. You can always create a new folder for storing emails in particular categories. If you just want to remove your email from the inbox but still keep it, use Archive.

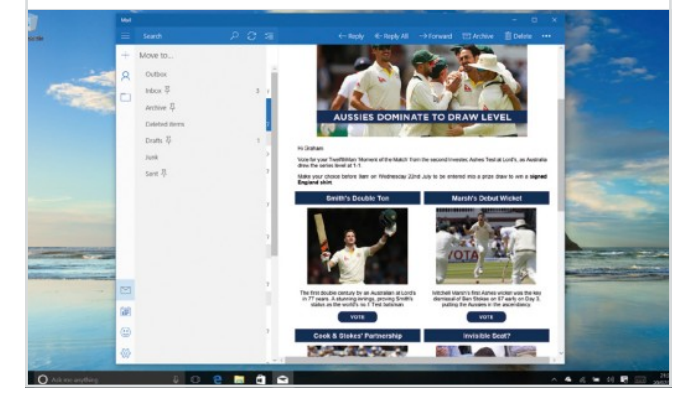

# Change Zoom

If the text in emails is too small for you, you can zoom in to your messages -

again, this is also accessed through the ... menu. A handy keyboard shortcut for zooming in is Ctrl-+ to zoom in or use Ctrl and - to zoom out. This actually works in most apps, including many web browsers, too!

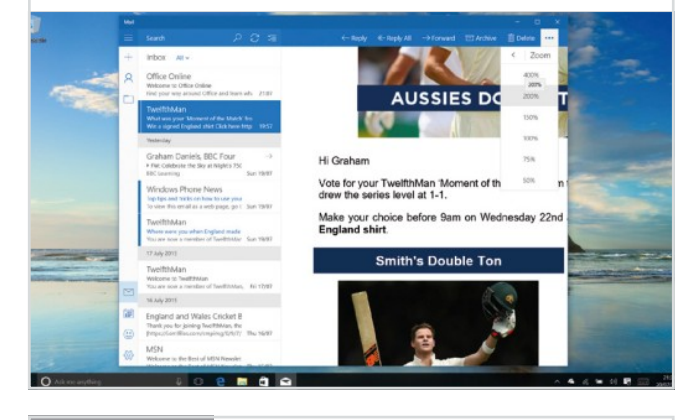

# **Right-Click**

Even if you're not actually looking at a particular email, you can still perform

numerous actions on it. You can right-click on emails to move, archive or delete them or mark them as read/unread. If you're deleting emails, you can also just select them and use the delete key (we find this is actually the easiest way).

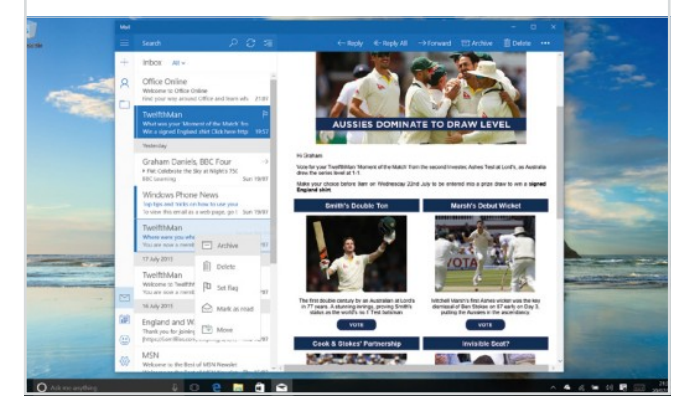

# **Print It Off**

From this menu you can also print off emails - this will open the now-standard Windows

print dialog box which is now black (presumably to make the predominantly white print preview stand out). You can select to print off the whole email or just the first page, as well as browse through the pages using the controls at the top.

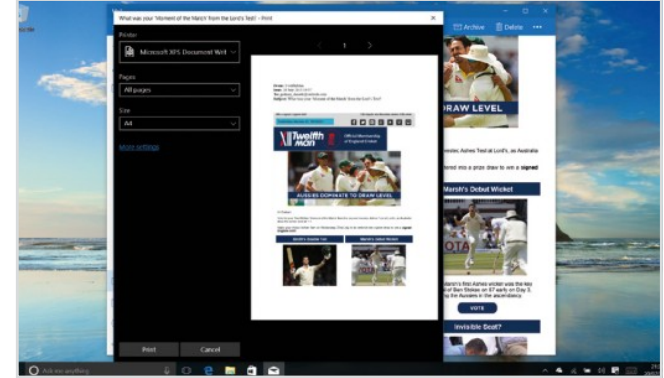

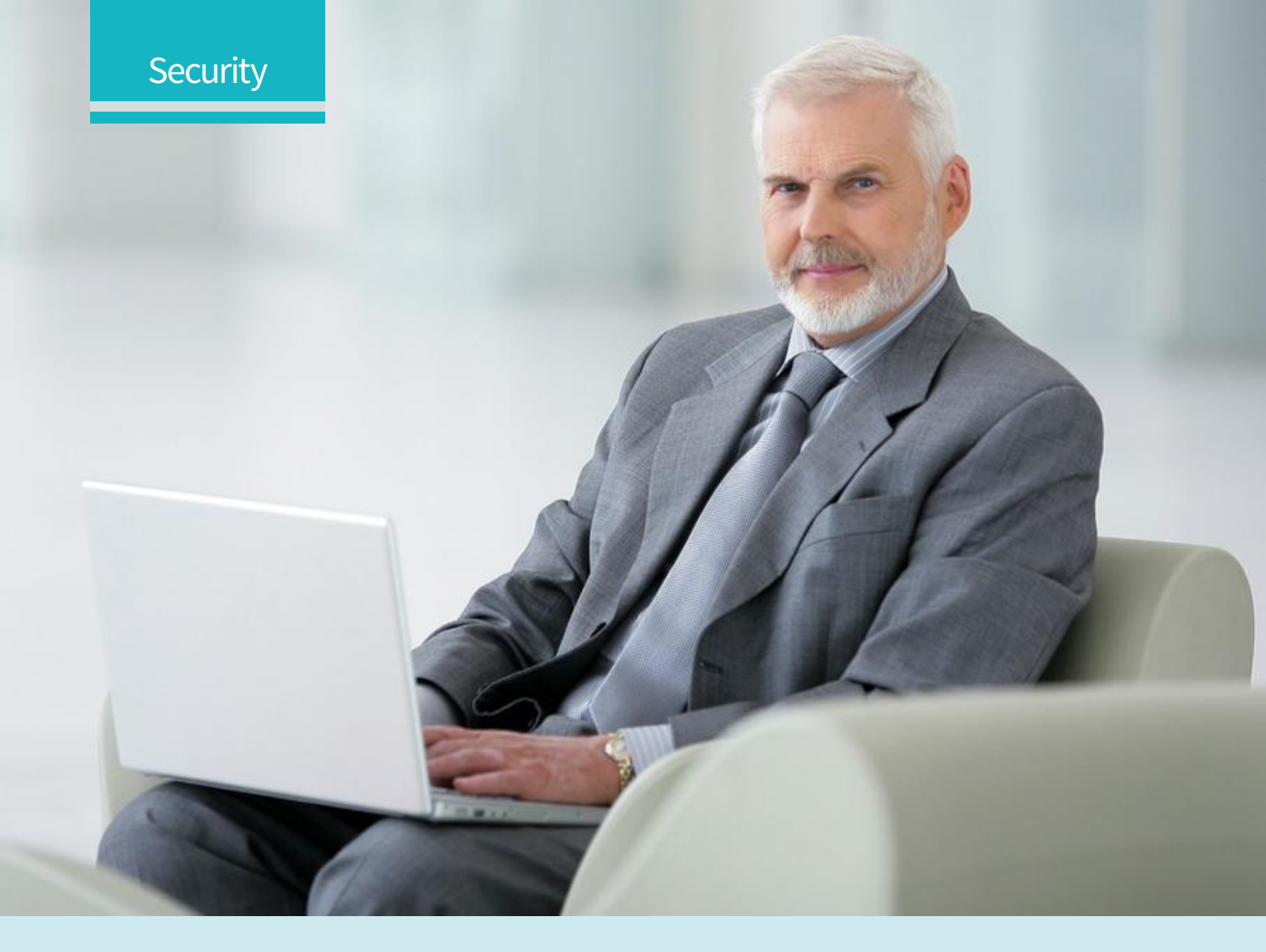

# Contents

86 Viruses

Learn More About Malware Threats

- 86 Viruses
- 87 Malware
- 87 Ransomware
- 88 Scareware
- 88 Adware
- 89 Digital Security FAQ
- 90 Privacy
  - Make Full Use of the Privacy Tools
- 90 The Privacy Dashboard
- 91 Privacy Settings
- **92 Defender** Using the Windows Defender tools
- 92 Set Up Defender
- 93 Running a Virus Scan
- 93 Windows Firewall

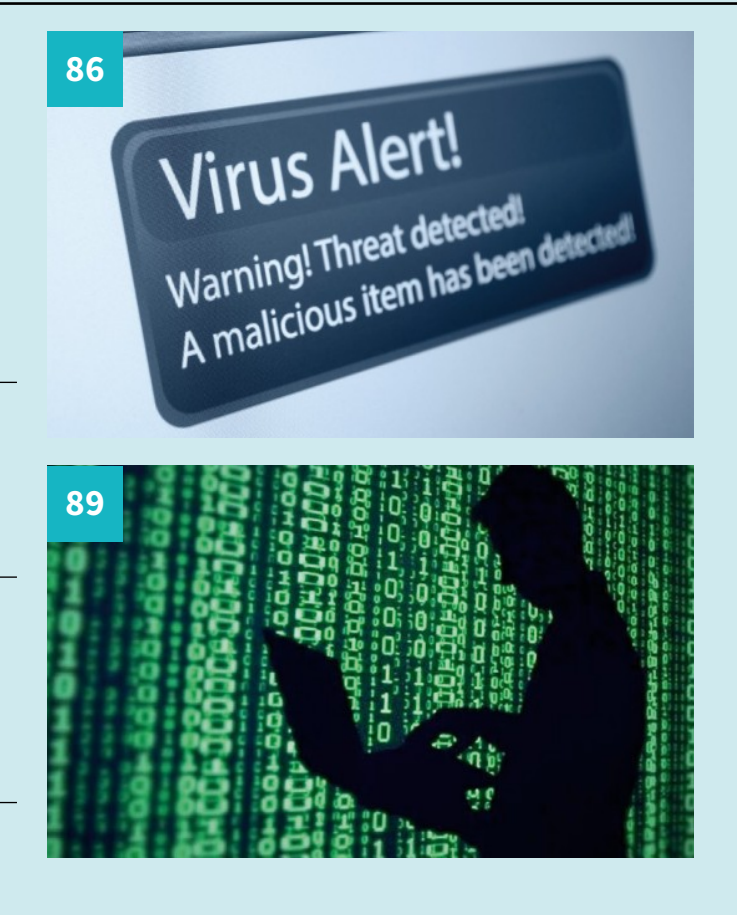

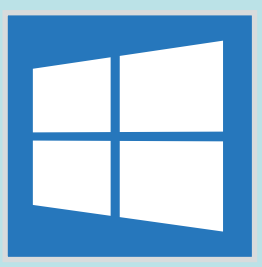

# Windows 10 Security and Privacy

Some of the most important elements of Windows 10, and something everyone who uses a computer online should know more about, are the security and privacy features. From Windows sign-in options to Windows Defender, it is important to understand how to protect your PC.

| 94                                   | <b>File Backups</b><br>Learn How to Protect Your Files                                                                                    |   |
|--------------------------------------|----------------------------------------------------------------------------------------------------|---|
| 94                                   | Using File History                                                                                                    |   |
| 95                                   | Restoring Backups                                                                                                    |   |
| 96                                   | <b>Recovery</b><br>How to Create a Recovery Drive                                                                                         |   |
| 96                                   | Creating the Recovery Drive                                                                                                    | 2 |
|                                      |                                                                                                    |   |
| <b>98</b>                            | <b>Security</b><br>A Handy Online Security Checklist                                                                                      |   |
| <b>98</b><br>98                      | Security<br>A Handy Online Security Checklist<br>Plan Ahead                                                                               |   |
| 98<br>98<br>100                      | Security<br>A Handy Online Security Checklist<br>Plan Ahead<br>Antivirus<br>The Best Security and Antivirus Software                      |   |
| <b>98</b><br>98<br><b>100</b><br>100 | Security<br>A Handy Online Security Checklist<br>Plan Ahead<br>Antivirus<br>The Best Security and Antivirus Software<br>Better Protection |   |

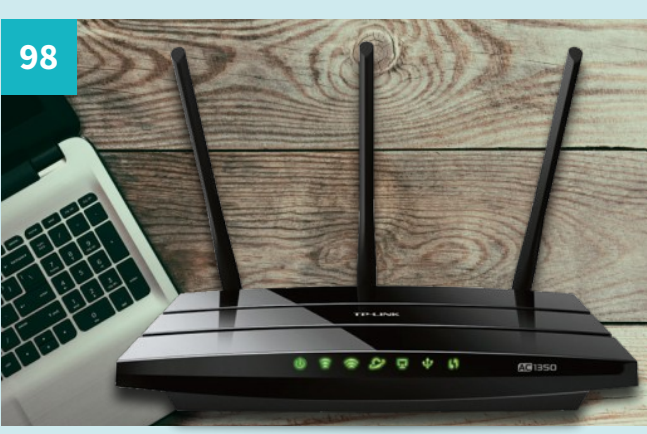

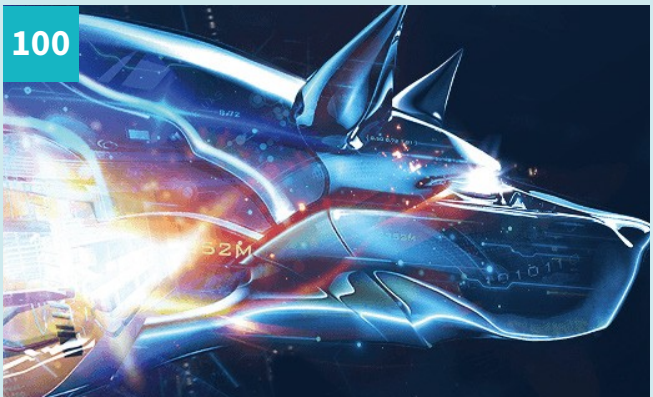

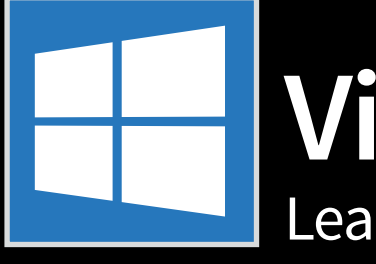

# Viruses

# Learn More About Malware Threats

While the built-in Windows Defender is a great antivirus and security tool, it's nowhere near as capable as one of the many third-party security suites. The likes of Bitdefender, McAfee and Symantec have years of security specialism behind their products.

# Viruses

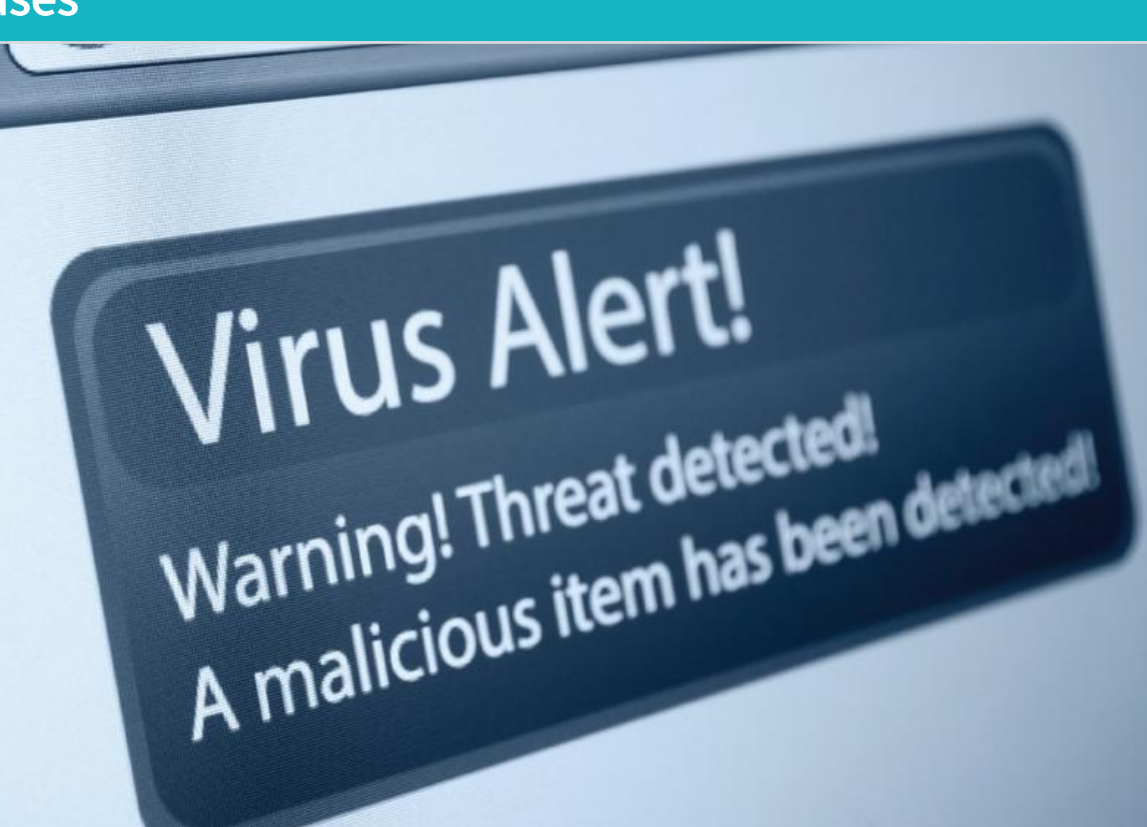

Viruses are bits of malicious code that hide within software, electronic files, etc., waiting to be unknowingly installed onto a PC. The aim of a virus is not always obvious, and not always the same. Some viruses are created and released by people who just want to see the world burn, those who like causing chaos and misery for their fellow man. Some are designed to create back doors into systems or steal information.

In most cases, viruses are designed to do one thing: make your computer inoperable.

Viruses are well named for their ability to spread themselves through a computer system, infecting multiple files, until they are unknowingly passed on by the infected user. Once spread through a system, they can be annoyingly difficult to get rid of. The infection happens once an infected piece of software or an executable file is run for the first time. Exactly what is then infected varies depending on the virus.

# **Our Advice:**

Many infections come from files attached to emails, so make sure you have antivirus software installed that can automatically scan attachments. Even with AV in place, treat any email attachment as suspicious, unless from a known sender. Free downloads from websites can also be a hiding place for viruses, so make sure you scan these too. Run a full system scan with your antivirus software; use the new Offline Scan in Windows Defender if in doubt.

# **Prevention Tips:**

Avoid running any software you have not first scanned with an antivirus program. Always be careful double-clicking executable files (files that end in .exe) and be wary of clicking on links on websites you don't completely trust. Know the signs to look for that show you might be infected: unusually slow computer, lag when opening windows, etc., strange pop-ups and error messages.

Viruses

# Malware

# ter Teredo Tunneling Pseudo-Interface: Malware

14000100010001100010

0100500000175547.04

Malware is a fairly loose term and can refer to any malicious software, including viruses, spyware, worms, trojans, ransomware, etc. It can take the form of "https://en.wikipedia. org/wiki/Executable\_code" \o "Executable code" executable code, "https://en.wikipedia.org/wiki/Script\_(computing)" \o "Script (computing)" scripts, active content, and other software. Malware is defined by its malicious intent, acting against the requirements of the computer user — and so does not include software that causes unintentional harm due to some deficiency.

All good antivirus software will be looking for malware in all its forms. The term Malware is used interchangeably with Virus in many cases, but as long as your PC security software mentions it, you should be fairly well protected.

#### **Our Advice:**

See the previous "Viruses" boxout for advice on Malware removal.

# **Prevention Tips:**

Any good antivirus/antimalware software installed should be your first defence. Make sure system restore points are enabled on a Windows PC (see the Ransomware section below for more details) and avoid opening suspicious links, attachments and files. Run a full system scan with your antivirus software; use the new Offline Scan in Windows Defender if in doubt.

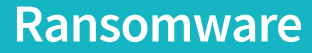

www.bdmpublications.com

RANSOM OF THE TOTAL OF THE TOTAL OF THE OWNER OF THE TOTAL OF THE OWNER OF THE OWNER OF THE OWNER OF THE OWNER OF THE OWNER OF THE OWNER OF THE OWNER OF THE OWNER OWNER OWNE

Ransomware is a form of malicious software which is designed to lock access to files (or even to the whole computer) and threaten the victim into paying money for unlocking them. The infected user will often see just a single window on screen, informing them of the ransomware attack and payment demand. Any attempt to close the window in the normal way will fail and they will be prevented from performing almost all normal functions on their computer.

This can be extremely scary for an inexperienced computer user, especially if there is sensitive material on the device, or if it is used for running a business. Ransomware attacks appear to be increasing, as many people will believe they must give in and pay to prevent embarrassment or the loss of years of work.

#### **Our Advice:**

Never pay! Take a breath, do a bit of research and you should see that Ransomware is actually one of the easiest online threats to remove and fix. For a step-by-step guide to restoring a PC infected with ransomware, read our guide here.

HER HERE HER I CAT OF THE

#### **Prevention Tips:**

Aside from having a good antivirus program protecting your PC from being infected in the first place, Restore Points are the key to surviving a Ransomware attack. By default, Windows 10 has system restore switched on, which allows you to roll back your computer to an earlier point (before the infection occurred). If you want to check, or manually create a restore point, search for Restore Point on your PC and click 'Create a restore point' in the results. You should be able to see if your main system drive is protected.

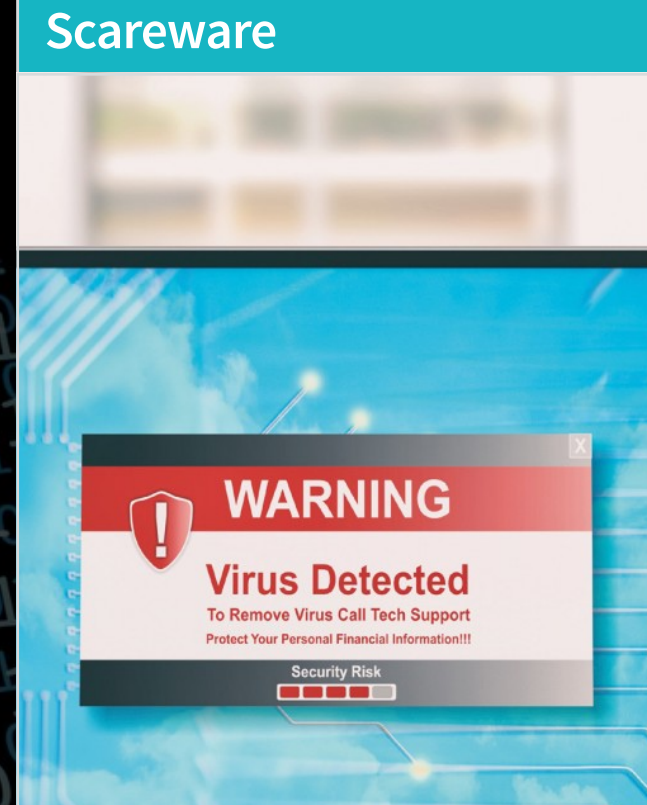

Scareware is similar to ransomware in its approach but demands money in a less direct way. Scareware usually appears in the form of a pop-up telling you that your computer is infected with a virus or some other sort of malware. Often this is in the form of a fake system scan with multiple angry red results, exclamation marks, flashing warning symbols. This is all carefully designed to scare you into clicking the Clean Now (or similar) button. When you do so, you will be told that you need to pay for the full version of the cleaner software.

# **Our Advice:**

If the software presenting scan results is not something you installed, or if the warning appears in the web browser, it is very probably scareware and should be ignored. If you are unsure, it takes just a moment to do a system search on your PC for the named software. If you are at all worried about the warning, update and run a scan in your preferred antivirus software suite (AVG, Kaspersky, etc).

#### **Prevention Tips:**

It isn't always possible to avoid seeing scareware, but you can certainly reduce your chances. Choose, install (and keep up-to-date) an antivirus program. Avira, Avast, AVG and Panda Security all offer free virus protection. Be wary also when installing other software, as even seemingly safe software can sometimes ask to install third-party toolbars, etc. If you are not paying attention, you can easily add dodgy software yourself.

# **Adware**

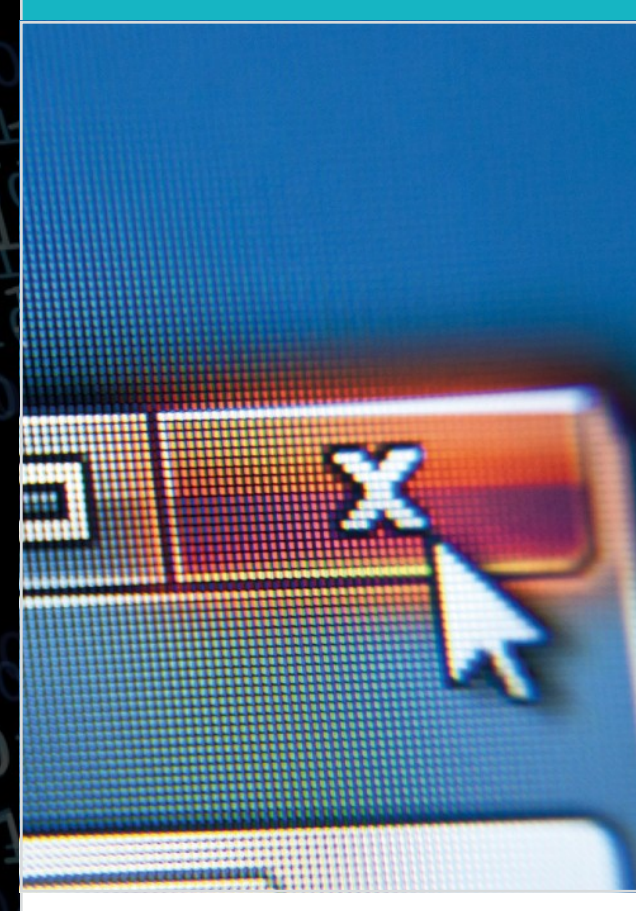

Adware is generally less of a threat than viruses, ransomware or scareware but you should still try to keep your PC free from it. Adware is usually bundled up with other software or apps and is designed to sell you things or point you in the direction of a website, etc. It is more annoying than malicious but because adware forces itself to the foreground, it can use up system resources that you might need to do the things you actually want to do on your computer. Add two, three, four bits of adware, all doing the same resource-hungry things and you can see the potential problems.

#### **Our Advice:**

If you start seeing adverts popping up or notice a new toolbar at the top of your browser, or indeed anything you are not expecting to see, have a look at your installed programs. Open Settings > Apps > Apps & Features and go through the list. If you see something you don't recognise as being installed by you, do a quick Google search on it to see if it is known Adware. If it is, you can just uninstall it.

# **Prevention Tips:**

Adware, as we have already mentioned, is often bundled up with legitimate software you are installing. In most cases, during the installation process you will be asked to 'uncheck the box if you don't want...' or 'Do you want to install so and so for free?'. Just uncheck or don't check the box (whichever is relevant). The key is to make sure you read each screen of the installation process when adding software.

Viruses

10001001000100011 

# **Digital Security FAQ**

Trying to understand the digital security world can be hard work. There's so much to take in, that it's easy to become lost in the quagmire of acronyms and conflicting information. Hopefully we can help you out, with these ten FAQs.

# Do I need an antivirus program?

Without a doubt, yes. Windows 10 uses the built-in Windows Defender program to help protect you online. It's more than ample for most users but often better security is required.

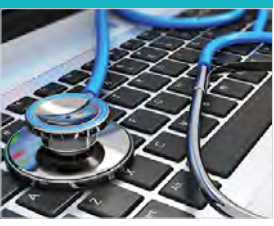

#### Viruses and malware are only on dodgy sites, right?

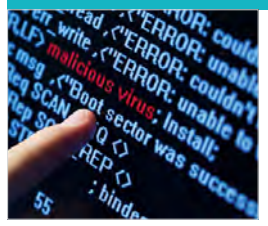

No, sorry. Even legitimate websites can be infected with a virus or some other form of malware. Remember too, a computer virus can enter your system in ways other than just going online.

### Is online banking safe?

Online banking is remarkably safe and utilises the latest and continually evolving security encryption technologies. There's military grade security at every level of the online process, and it's highly unlikely to be hacked.

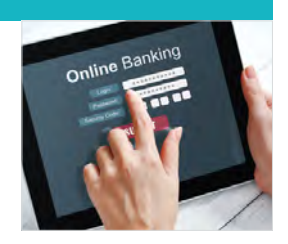

#### Are hackers after me?

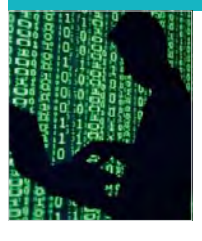

Whilst it's true that most hackers aren't interested in the average user, they're after bigger targets, there are instances where you could be targeted for one reason or another. Generally speaking, the average user will only be targeted en masse in a country-wide phishing or similar attack.

# Can I keep a phishing phone scammer on the line?

Yes, there's nothing stopping you. A school of thought is that while you keep them on the line, turning it into a mock-prank call, you're saving someone else from being duped. However, it's best to simply tell them you know they're trying to scam you and hang up.

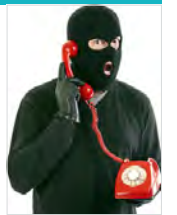

# Does having extra security cost?

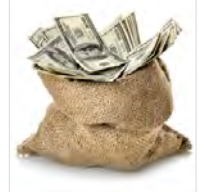

Most of the security changes you can adopt don't cost anything, just you being more aware and knowledgeable about what's going on. In terms of an antivirus product, most of the better total security suites will cost you an annual subscription.

#### How often do I need to update everything?

Windows 10 keeps a continual update cycle in operation, delivering the latest updates in the background. However, it's always best to do a regular check for any updates for both Windows and any programs you regularly use.

|   | J                 | -0-    |      |      |       |
|---|-------------------|--------|------|------|-------|
|   | Finder            | File   | Edit | View | Go    |
| A | bout This         | Mac    |      |      |       |
| S | oftware Up        | odate. | ъ.   |      |       |
| A | pp Store          |        | *    |      |       |
| S | ystem Pref<br>ock | erence | es   |      |       |
| R | ecent Item        | 15     |      |      |       |
| F | orce Quit.        | 1      |      |      | 1.362 |
| S | eep               |        |      |      |       |
| R | estart            |        |      |      |       |
|   |                   |        |      |      |       |

# How do I know if something being offered is a scam?

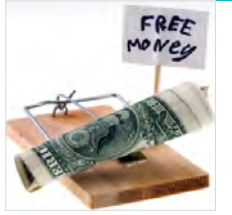

That's a difficult question to answer. More often than not, if it's too good to be true then it's likely to be a scam of some form or another. There are times when genuine offers are made but it's best to research as much as possible before committing to anything.

# I think I've just been scammed, what do I do?

If you think you've been scammed, you need to quickly make some changes: change your Windows password, inform your bank that your details may be compromised, email friends and relatives that you've been scammed, file a police report, scan your computer for threats, and check your credit card reports.

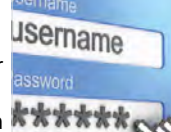

# I've opened a scam email attachment, what do I do now?

|     | and the second second s |
|-----|----------------------------------------------------------------------------------------------------|
| 5   | 7 Virus & threat protection                                                                                                    |
| 1   | ten ter sat manory again the terrated and experiment                                                                                                    |
| -21 | three, and are pretention variants                                                                                                    |
|     |                                                                                                    |
| 5   | Scan hotory                                                                                                    |
| 14  | o threats found:                                                                                                    |
|     | UN PARA AREAS                                                                                                    |
| Ť   | me elapsed: 00:00:03                                                                                                    |
| 4   | 121 files sciented                                                                                                    |
| -   |                                                                                                    |
|     | Canal                                                                                                    |
|     |                                                                                                    |
| 10  | and design and provide the state of the state of the stat |

There's a good chance you may have a virus on your computer. Close all open programs, open Windows Defender and do a Full Scan of the system. If anything is detected Defender will tell you what to do; also, consider a third-party AV suite and scan the computer again.

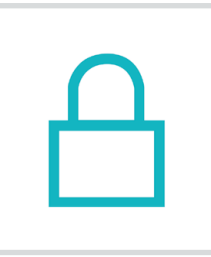

# **Privacy** Make Full Use of the Privacy Tools

Being in control of security on your computer is important but almost as important is being able to control your privacy settings. Microsoft recently launched a web-based privacy dashboard tool and this has now become available to everyone in the Creators update.

# **The Privacy Dashboard**

The privacy dashboard is web-based rather than in the settings and it allows you to manage multiple devices from a single interface, as long as you are logged in to a single account.

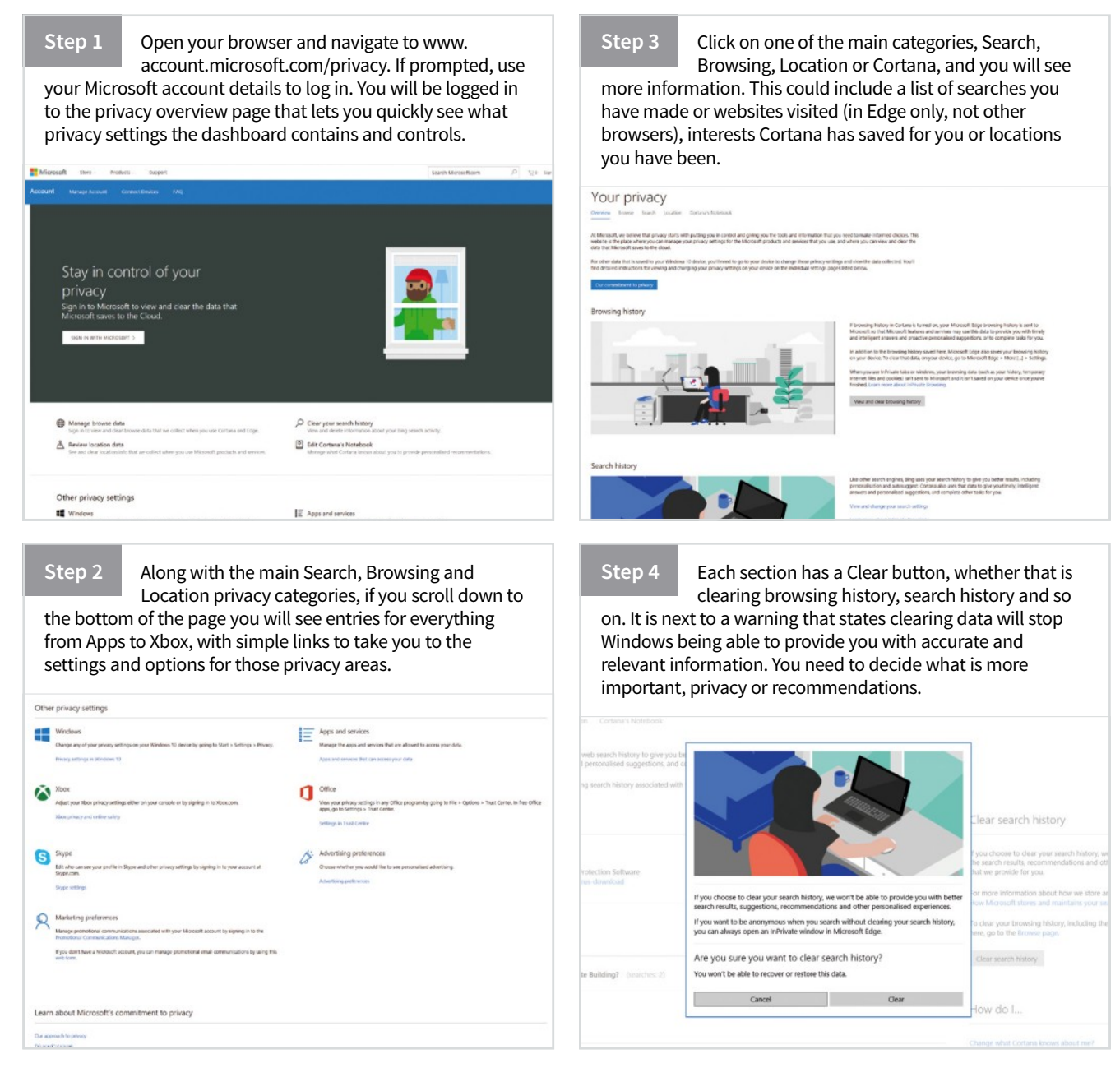

Step 5

Another useful privacy section in the dashboard is the Advertising Preferences. This lets you control whether personalised adverts are shown to you in the Edge browser. Some of the ads you may receive on Microsoft websites and apps are tailored to your previous

activities and searches. advert providers. Where Can I Learn More about Advertising on Microsoft Websites and Apps? ed ads in this be Microsoft partners with AQL Appleous and other third party service provides to help present customs and display advertisements on MSN. Outlock.com and other vehicities and appl. Microsoft all oblives Bing and our search spedication partners. Learn more about Microsoft a privacy practices here. You can it about interest-based as from AQL and Appleous in their privacy statements. AQL and Appleous. ON USER'S CURRENT IBA STATUS Duct o contract in the investment of provide transparency and choice under the DLA Puncipier. We are evaluation this browsers comparability with this tool and verifying it opt-out status. Your connection speed and browser comparation may affect the uncess of your ordow requests. Nexes shandy as veteRchoice shocks whether your browser can receive got cut requests. You may see additional windows open and cos as these choices are performed and as your good which are invested. What Choices Do I Have About Interest-Based Advertising? On this property out of receiving interest-based advertising from all self-regulatory in You can also opt out of neceiving interest-based advertising from all self-regulatory in AGU, AppNeus and other third party ad networks, at the following siles: Network Guality Check 0 077 In the US: Digital Adverti
 In Europe: European Inte In Canada: Ad Choices: Digital Advertising Alliance of Canada (DAAC) You can control interest-based advertising in Windows apps by turning off th More choices 8% sed ads from other companies?

Step 6

# **Privacy Settings**

There are, of course, still privacy options in the main settings app in Windows 10. This is generally added to and improved with each OS update.

#### **General Privacy**

Privacy has its own section within the settings; here there are many

different categories covering everything from Location to Background Apps. Click on each of the privacy categories to see the options within that category. Use the slider switches to allow or block privacy actions.

| Account Info |              |   |   |   |        |        |   |    |
|--------------|--------------|---|---|---|--------|--------|---|----|
|              | <b>7</b> A 1 | 6 |   |   | n      | LE:    | 7 | 76 |
|              | an.          | 5 | - | 9 | <br>UU | <br>ШU |   |    |

Apps are able to access very basic personal settings such as your name and

There is also a browser tool that lets you choose

if the adverts you see come from companies

other than Microsoft. Click the option under More Choices

and wait for the Digital Advertising Alliance scan to finish. You can then choose from the list to see adverts from different

account information. This is so they can sign you in automatically to your Windows account for things like Xbox Live or the Windows Store. You can turn this off wholesale or on an app by app basis.

| 6   | Home                     | General                                                                                                    |  |
|-----|--------------------------|----------------------------------------------------------------------------------------------------|--|
|     | ind a setting            | Change privacy options                                                                                                    |  |
| Pri | vacy                     | Let apps use advertising ID to make ads more interesting to you<br>based on your app usage (turning this off will reset your ID) |  |
| A   | General                  | Off                                                                                                    |  |
| Å   | Location                 | Let websites provide locally relevant content by accessing my<br>language list                                                   |  |
| 1   | Camera                   | On On                                                                                                    |  |
| 0   | Microphone               | Let Windows track app launches to improve Start and search<br>results                                                            |  |
| Q   | Notifications            | On     Manage my into that's stored in the cloud                                                                                 |  |
| â   | Speech, inking, & typing | Privacy Statement                                                                                                    |  |

# **Messaging Apps**

We're using Windows 10 on a laptop here but if we had a tablet with a SIM

card we would be able to get control over which apps were able to send messages over SMS and MMS. You probably want this to be restricted to just your Messaging app; most apps really shouldn't have access to your texts.

| e seura                  |                                                |                  |
|--------------------------|------------------------------------------------|------------------|
| ⊗ Home                   | Messaging                                      |                  |
| Find a setting P         | Messaging                                      |                  |
|                          | Let apps read or send messages (text or MMS    | 9                |
| Privacy                  | On On                                          |                  |
| 읍 General                | Privacy Statement                              |                  |
| Å Location               |                                                |                  |
|                          | Choose apps that can read or send              | messages         |
| [2] Camera               | Some anns need to read or send messages to     | work as intended |
| Microphone               | Turning off an app here might limit what it ca | n do.            |
| Notifications            | Messaging                                      | On On            |
| Speech, inking, & typing | People                                         | On               |
| RE Account info          |                                                |                  |

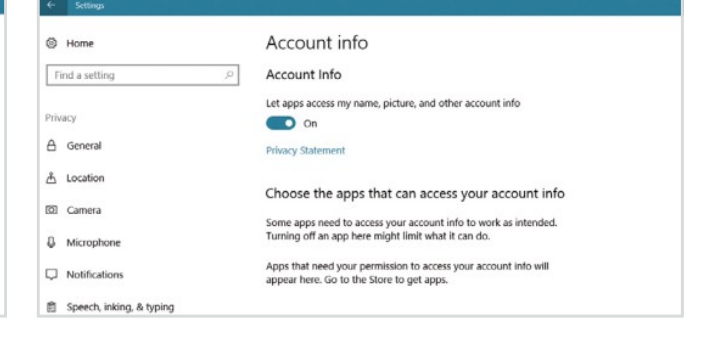

# **Background Apps**

You can control which apps you allow to run in the background. If

you're on a laptop or desktop this probably won't be that big an issue, but you may want to turn these off on tablet devices to conserve power. Some apps you may not use, like Get Office, really don't need to run in the background.

| a monda                  |                                                                                                    |                                                            |  |
|--------------------------|----------------------------------------------------------------------------------------------------|------------------------------------------------------------|--|
| () Home                  | Background apps                                                                                                    |                                                            |  |
| Find a setting P         | Background Apps                                                                                                    |                                                            |  |
|                          | Let apps run in the background                                                                                      |                                                            |  |
| Privacy                  | On On                                                                                                    |                                                            |  |
| 🔒 General                | Privacy Statement                                                                                                   |                                                            |  |
| ≜ Location               | Choose which apps can run                                                                                           | in the background                                          |  |
| E Camera                 | choose which apps can run                                                                                           | in the background                                          |  |
| Q Microphone             | Choose which apps can receive info, s<br>up-to-date, even when you're not usin<br>apps off can help conserve power. | end notifications, and stay<br>19 them. Turning background |  |
| Notifications            | 3D Builder                                                                                                    | • off                                                      |  |
| Speech, inking, & typing | Action Note                                                                                                    | <b>D</b> 06                                                |  |
| AE Account info          | 42                                                                                                    |                                                            |  |
| a <sup>R</sup> Contacts  | Alarms & Clock                                                                                                    | On On                                                      |  |
| 🖽 Calendar               | Audiocloud                                                                                                    | On On                                                      |  |

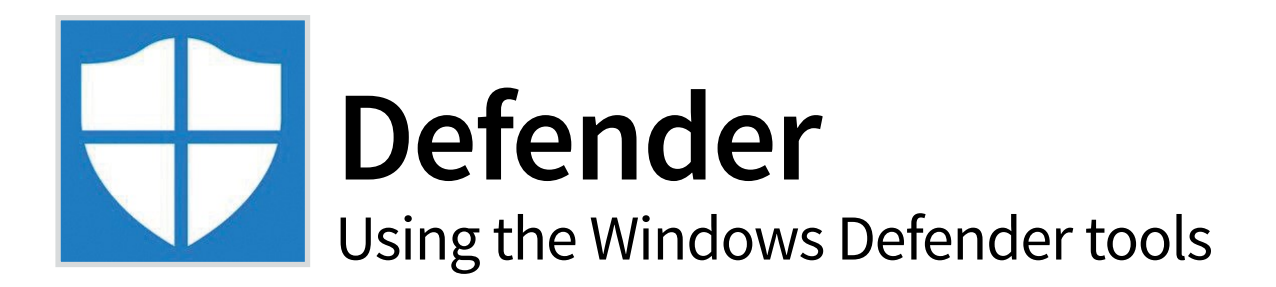

Since a recent update, Windows Defender, the preinstalled security tool for Windows 10, is better than ever. Defender now includes automatic analysis of suspicious software. You can even run a powerful offline scan that can pick up nasties that a normal scan may not.

# Set Up Defender

By default, Windows Defender should already by running but if you are using a PC that has had antivirus software on in the past, parts of it may have been disabled.

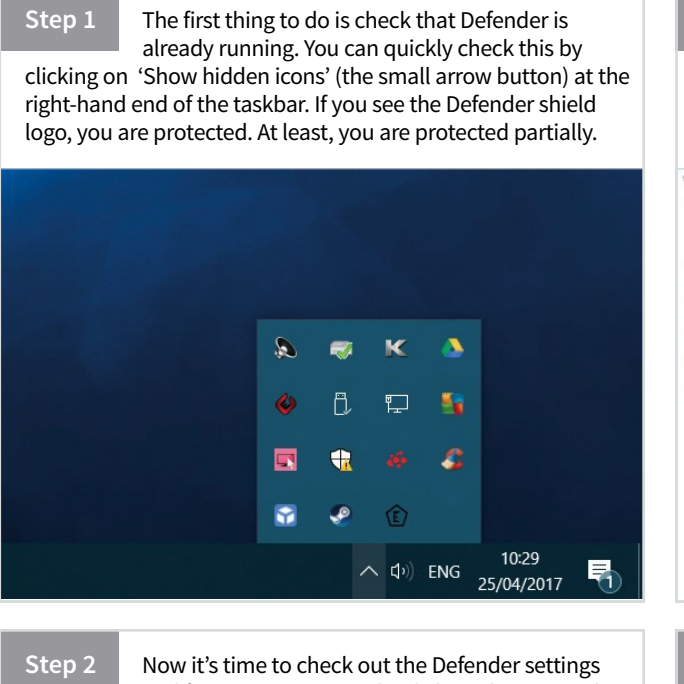

and features. You can right-click on the icon in the hidden icons pop-up, and then click Open. You can also, in the search box on the taskbar, type Defender and then select Windows Defender from the list of results.

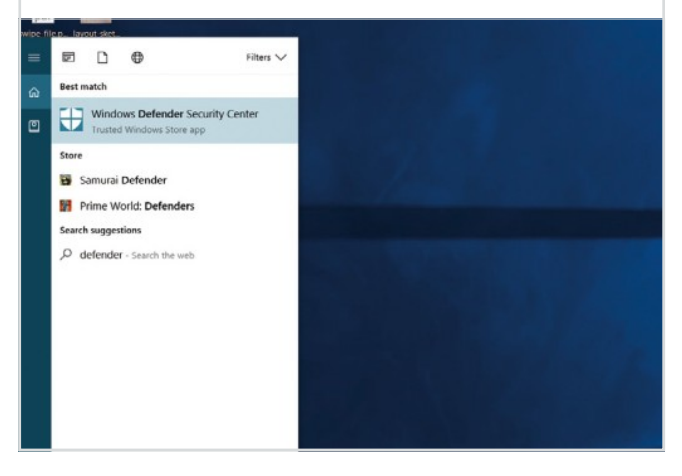

Step 3 Since the Creators update of April '17, Defender is much more in keeping, design-wise, with the rest of the Windows 10 interface, although it still opens in a separate window. The Defender Security Center is split into several sections, including antivirus, firewall and device performance.

| Windows                | Defender Security Center                                                   |                                                                                     |                                                             |                                                                |                                                                 |
|------------------------|----------------------------------------------------------------------------|-------------------------------------------------------------------------------------|-------------------------------------------------------------|----------------------------------------------------------------|-----------------------------------------------------------------|
| -                      |                                                                            |                                                                                     |                                                             |                                                                |                                                                 |
| 6<br>0<br>8<br>0<br>10 | Your de                                                                    | evice is beir                                                                       | ng protect                                                  | ted.                                                           |                                                                 |
| *                      |                                                                            | <b>8</b>                                                                            | പ്രു                                                        | 6                                                              | የድ                                                              |
|                        | Virus & threat<br>protection<br>You're using other<br>antivirus providers. | Device performance &<br>health<br>The Health report has<br>recommendations for your | Firewall & network<br>protection<br>Windows Firewall is on. | App & browser control<br>You're using<br>recommended settings. | Family options<br>Manage how your family<br>uses their devices. |
|                        | View antivirus<br>providers                                                | device.<br>View health<br>report                                                    |                                                             |                                                                |                                                                 |

Step 4 Below each of the section icons, you can see basic info about that section, including whether it is currently enabled or not. Click on any of the section titles and you are able to see more information, along with any options available for that particular part of Defender.

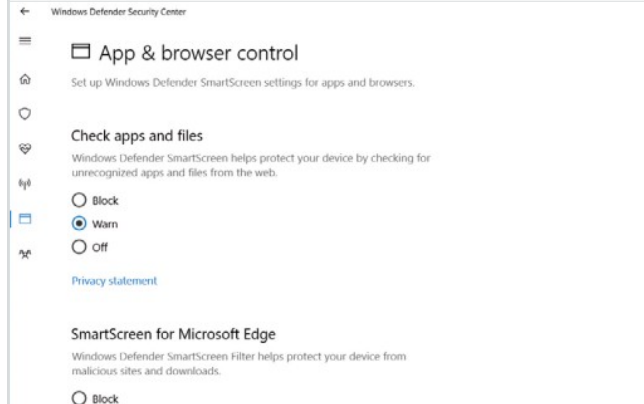

Warr

# **Running a Virus Scan**

You can scan your PC for viruses in a couple of different ways with Windows Defender. Click the Virus & Threat Protection icon to get started.

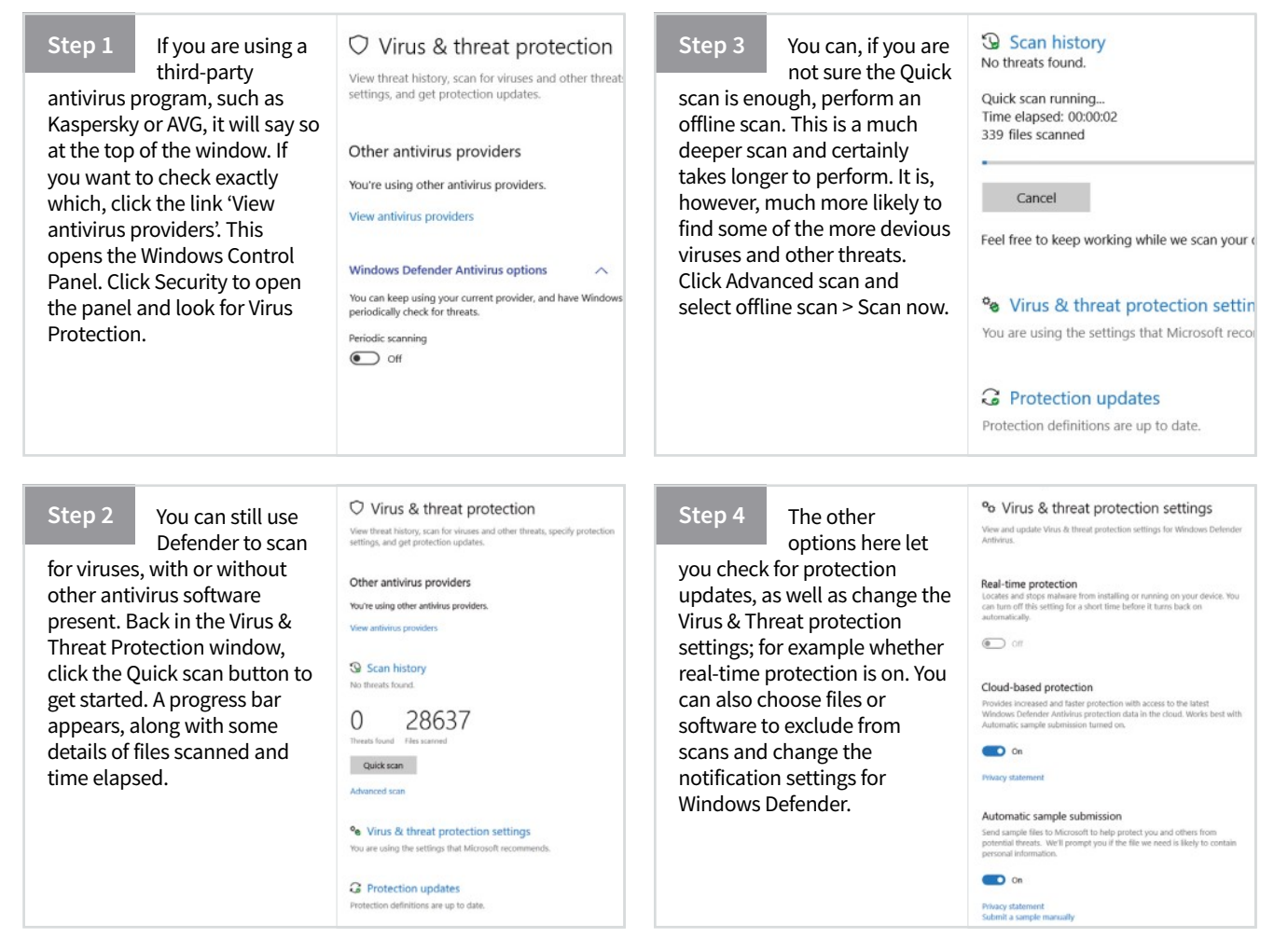

# **Windows Firewall**

A firewall is often the first defence against viruses and other Internet nasties, so make sure you at least use the one provided by Windows 10.

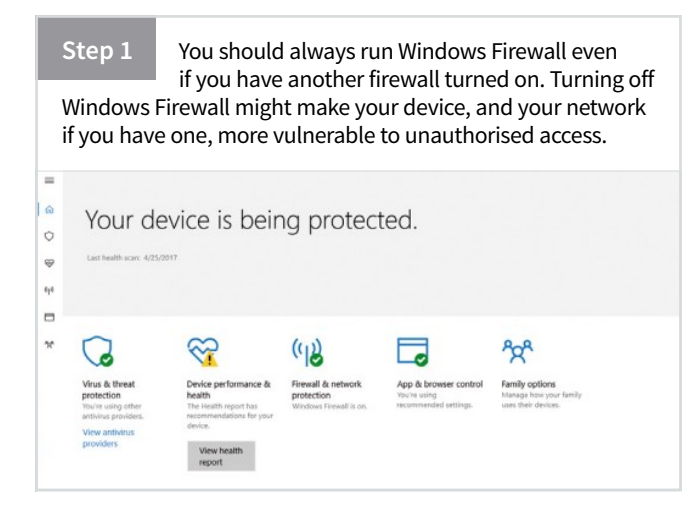

| St         | tep 2 To turn Windows Firewall on or off, select the<br>Start, button, open Windows Defender Security                                     |
|------------|----------------------------------------------------------------------------------------------------|
| Ce<br>pr   | enter > Firewall & network protection, choose a network<br>rofile and then under Windows Firewall, turn it on or off.                     |
| =          | ≌ Private (discoverable) network                                                                                                    |
| ŵ          | Networks at home or work, where you know and trust the people and<br>devices on the extreme and select and device is set as disconnected. |
| 0          | dences on the network, and where your device is set as discoverable.                                                                      |
| Ŷ          | Active private networks                                                                                                    |
| 010        | Si Nelwork                                                                                                    |
|            |                                                                                                    |
| <b>*</b> * | Windows Firewall                                                                                                    |
|            | Helps protect your device while on a private network.                                                                                     |
|            | <b>On</b>                                                                                                    |

**File Backups** Learn How to Protect Your Files

Windows 10 is a very stable and reliable operating system but disaster can still strike on occasion. Being able to create backups of your system and important files is an important skill, one that can save you hours or possibly days of frustration and worry.

# **Using File History**

To back up using File History, you will need a secondary storage drive. This can be an internal or network-connected hard drive or a removable flash drive. We are using a flash drive.

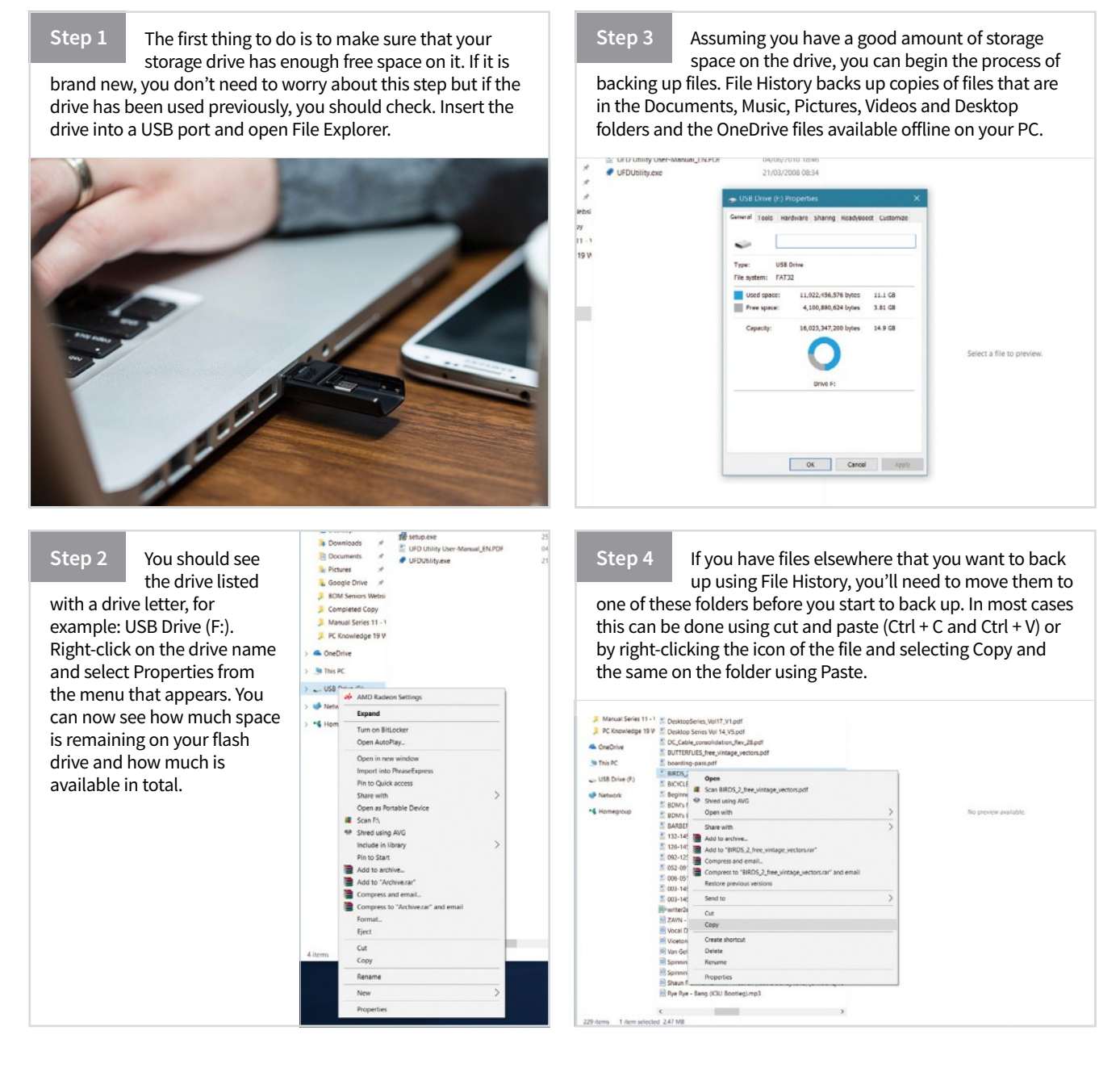

Backup options Step 5 Step 7 Now open the main settings app in Windows 10 Back in the and click on Update & Security > Backup. Click Backup screen of Overview Size of backup: 0 bytes the 'Add a drive' button and you will hopefully see your USB the settings, click on More Total space on Removable Disk (F:): 14.9 GB drive detected. Click on the drive in the list to select it. This options. This shows you Backing up your data... is now designated as your backup drive and can be left in exactly which folders are Cancel backed up and how large the the USB port. Back up my files backup is. Your files will not be ← Settings backed up straight away with UPDATE & SECURITY Find a setting File History but you can click Keep my backups Forever (default) the 'Back up now' button to Windows Update Back up using File History initiate it. Windows Defende Back up your files to another drive and restore them if the originals are lost damaged, or deleted. Back up these folders + Add a folder Backup + Add a drive Saved Games C:\Users\Russ Recovery More options Links C:\Use Looking for an older backup? For developers If you created a backup using the Windows 7 Backup and Restore tool, it'll still work in Windows 10. Favorites Go to Backup and Restore (Windows 7) Backup options Backup options Step 6 Step 8 **File History** You can change Documents Chlusers/Russ/OpeDrive regularly backs up how often your Documents CAUsersABr-Overview Ba versions of your files in the computer backs up, from Size of backup: 0 bytes Camera Roll Documents, Music, Pictures, every 10 minutes to once a W-4-1 ----Disk (F:): 14.9 GB Every 10 minutes Videos and Desktop folders day. You can also choose how Videos and the OneDrive files long backups are kept before Every 15 minutes Saved Pictures available offline on your PC. Every 20 minutes they are overwritten by new Downloads Every 30 minutes Over time, you will have a ones. This ranges from one Every hour (default) complete history of your files. month to forever, although Music If the originals are lost, you can also set it so that they Every 3 hours Exclude these folders damaged or deleted, you can Every 6 hours are kept until space is needed. + Add a folder Every 12 hours restore them. Back up to a different drive You'll need to stop using your current backup drive before you add a new one. This won't delete any files from your current backup drive. Daily Dack up these toluers + Add a folder Stop using drive Saved Games C:\Users\Russ Related settings Links

# **Restoring Backups**

It is no good having your files backed up if you don't know how to restore them after a system failure. You will need your storage drive plugged in to your PC to restore files.

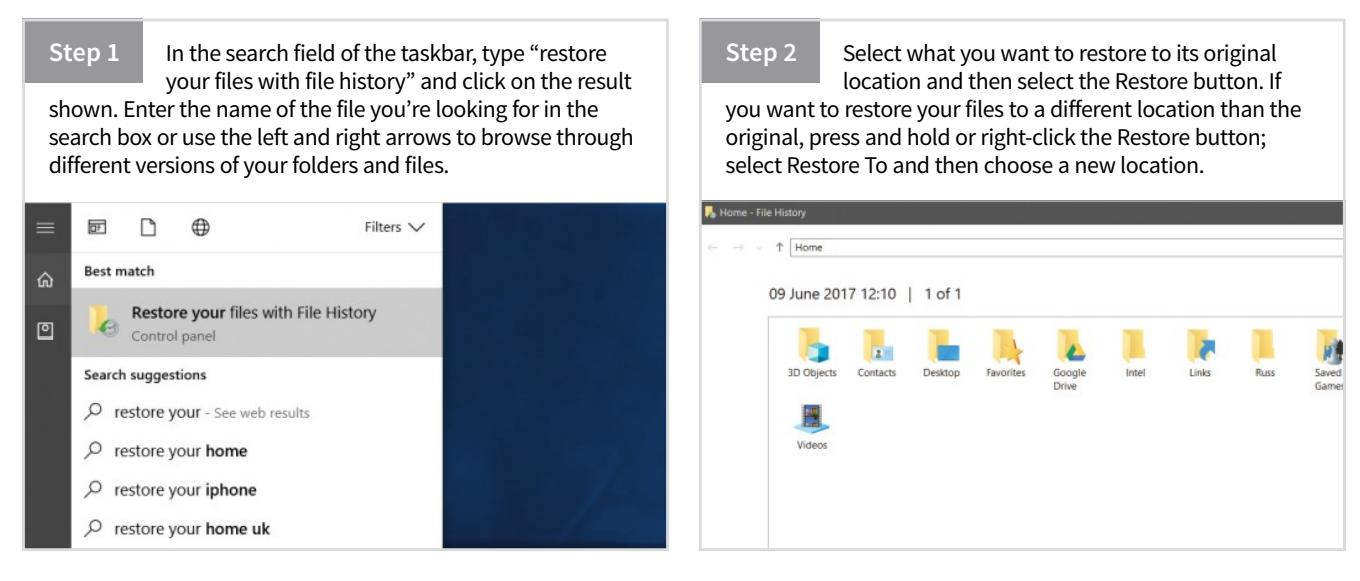

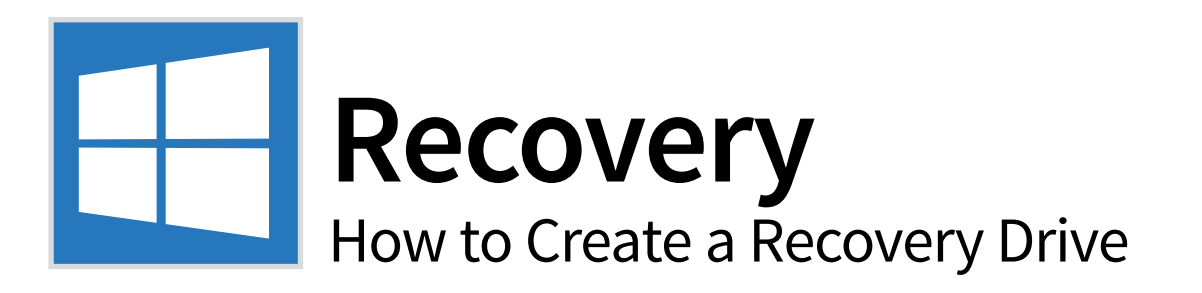

A recovery drive is a useful way to ensure that you don't lose everything on your PC in the event of a critical malfunction. It can help you both troubleshoot and fix problems, even if the PC won't start as it normally would. All you need is a blank, formatted USB flash drive.

# **Creating the Recovery Drive**

Creating a recovery drive is a relatively simple process, although it takes a bit of time, but one which could save a lot of frustration in the future.

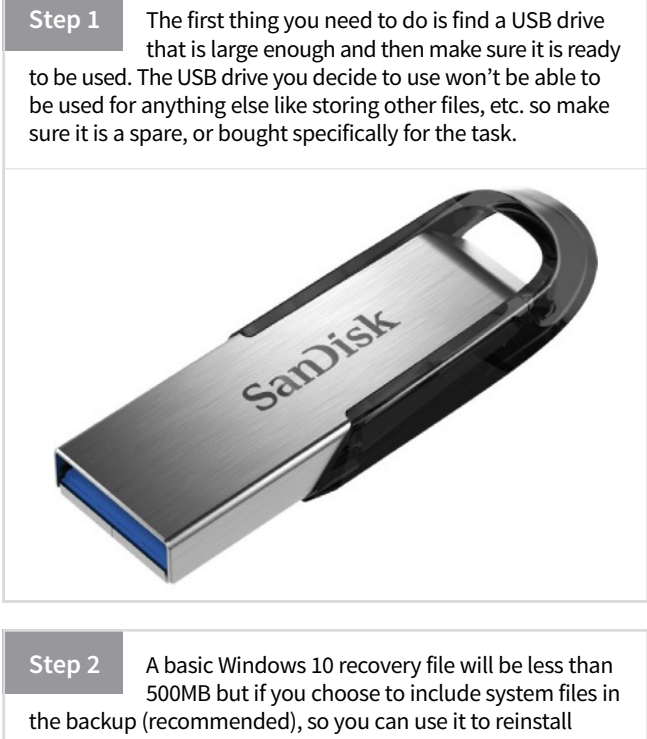

Windows, you will need much more space. A basic recovery drive can be as small as 1GB but a full recovery drive needs to be at least 8GB.

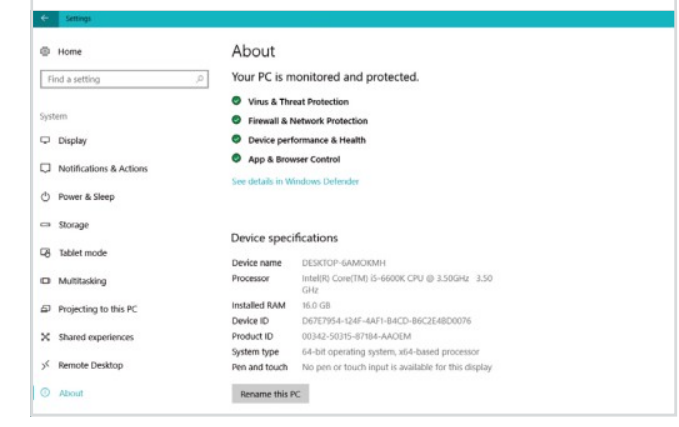

# Step 3 Your USB drive needs to be wiped of everything

currently on it before the recovery drive is created. You can do this during the set up process later or you can format it yourself right now: a useful thing to know how to do. Insert your USB drive into a free USB slot on in your computer.

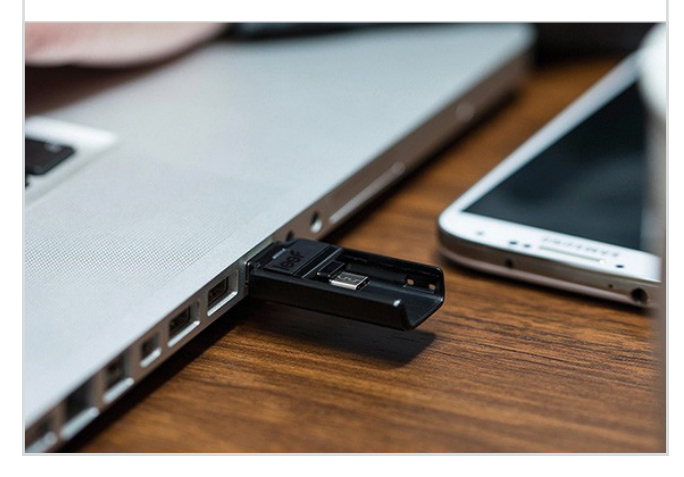

Step 4

Open the File Explorer on your computer and you should see the USB flash drive listed in the sidebar. It will probably be labelled as the (E:) or (F:) drive. Right-click on the drive label and select Format from the action menu. Leave the settings as default (should be FAT32) and then click Start.

| 🗸 🤺 Quick a | AMD Radeon Settings                 |   |
|-------------|-------------------------------------|---|
| 🖿 Deskt     | Expand                              |   |
| Dowr        | Scan with Windows Defender          |   |
| E Pictur    | Open in new window                  |   |
| 2 Goog      | Pin to Quick access                 |   |
| J BDM       | Give access to                      | > |
| Essen       | Open as Portable Device             |   |
| PC Kr       | Scan F:\                            |   |
| Bade        | Shred using AVG                     |   |
| - House     | Include in library                  | > |
| > 🝊 OneDri  | Add to archive                      |   |
| 🗙 🐚 This PC | Add to "Archive.rar"                |   |
| 30.0        | Compress and email                  |   |
| Date        | Compress to "Archive.rar" and email |   |
| J Desi      | Format                              |   |
| > III Docu  | Eject                               |   |
| > Dowr      | Cut                                 |   |
| > 🌗 Music   | Copy                                |   |
| > 🔚 Pictur  |                                     |   |
| > 📓 Videc   | Rename                              |   |
| > 🛃 Local   | New                                 | > |
| > 🥧 USB C   | Properties                          |   |

Step 5

You should now be ready to create your recovery drive. In the search field, type "Recovery Drive" and select the Create a Recovery Drive result. In newer versions of Windows 10, you might also be able to find the Recovery Drive in the main apps list, opened by clicking the

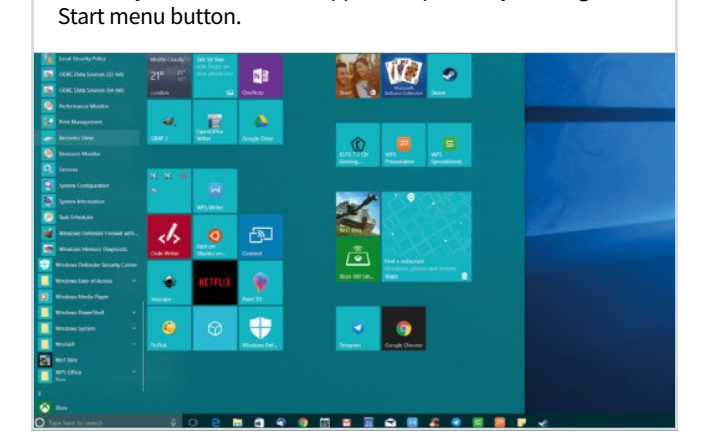

Step 6

Allow the software to "make changes to this PC" and the setup wizard will open. This first screen is where you choose whether you want to back up system files

with the recovery drive, so you can use it to reinstall Windows 10. If you do, tick the checkbox and then click Next.

| Create a recovery drive               |                                           |                        |
|---------------------------------------|-------------------------------------------|------------------------|
| create a recovery unive               |                                           |                        |
| Even if your PC can't start, you can  | use a recovery drive to reset it or tro   | ubleshoot problems. If |
| you back up system files to this driv | ve, you'll also be able to use it to rein | stall Windows.         |
|                                       |                                           |                        |
|                                       |                                           |                        |
|                                       |                                           |                        |
|                                       |                                           |                        |
| Back up system files to the recov     | very drive.                               |                        |
|                                       |                                           |                        |
|                                       |                                           |                        |
|                                       |                                           |                        |
|                                       |                                           |                        |
|                                       |                                           |                        |
|                                       |                                           |                        |
|                                       |                                           |                        |

Step 7

After a few moments, you will be asked to select the USB flash drive you wish to use. If you only have one USB drive inserted, it will be the only one shown and will be automatically selected. You are reminded again

how much storage space the drive needs, and that all existing data will be wiped.

| Select the USB flash drive                                                                 |
|--------------------------------------------------------------------------------------------|
| The drive must be able to hold at least 8 GB, and everything on the drive will be deleted. |
| Available drive(s)<br>FA (LEEF BRIDGE)                                                     |
|                                                                                            |
|                                                                                            |
|                                                                                            |
|                                                                                            |

# Step 8

Click Create on the next screen and the process will begin. This may take a while to complete,

so go make a coffee and leave it to run. A progress bar shows how far along it is, should you need to check. Do not remove the USB drive, or turn off your computer, before the process finishes.

| Recovery Drive              |                                                           |
|-----------------------------|-----------------------------------------------------------|
| Creating the recovery drive | -                                                         |
|                             |                                                           |
| Copying system              |                                                           |
|                             |                                                           |
|                             |                                                           |
|                             |                                                           |
|                             |                                                           |
|                             |                                                           |
|                             |                                                           |
| Cancel                      |                                                           |
|                             | Recovery Drive Creating the recovery drive Copying system |

Step 9

When the process is complete, you should be prompted to delete the recovery partition on

your PC, to save some space; as long as you plan to keep your recovery drive, this is safe to do. If you are not sure, you can leave the recovery partition in place; it can be deleted at a later date if you wish.

| 8 Recovery Drive            |   |
|-----------------------------|---|
| The recovery drive is ready | _ |
|                             |   |
|                             |   |
|                             |   |
|                             |   |
|                             |   |
|                             |   |
|                             |   |
|                             |   |
|                             |   |
| E-ik                        |   |
| Pinsh                       |   |

# Step 10

If you did not already have a recovery partition on your computer, you won't see this step. You

will simply be informed that the recovery drive is ready, and to click Finish. Remove the USB drive from your computer and put it somewhere safe. It is a good idea to label the drive so it is not reused.

|                  | Layout Typ                                                         | e                                                              | File System                              | Status                                                                                                    | Capacity                        | Free Spa                                                                | % Free      | Fault Tolerand |  |  |  |  |
|------------------|--------------------------------------------------------------------|----------------------------------------------------------------|------------------------------------------|----------------------------------------------------------------------------------------------------|---------------------------------|-------------------------------------------------------------------------|-------------|----------------|--|--|--|--|
| cal Di<br>rved   | Simple Bas<br>Simple Bas<br>Simple Bas<br>Simple Bas<br>Simple Bas | ic NTFS<br>ic NTFS<br>ic NTFS<br>ic NTFS<br>ic NTFS<br>ic NTFS |                                          | Healthy (B 599.90 GB<br>Healthy (P 9.40 GB<br>Healthy (L 10.56 GB<br>Healthy (P 18.42 GB<br>Healthy (S 100 MB |                                 | 590.93 GB<br>Open<br>Explore<br>Mark Partition<br>Change Drive          | No<br>Vaths |                |  |  |  |  |
| Sys<br>100<br>He | stem Reserved<br>MB NTFS<br>althy (System, Activ                   | re, Prin                                                       | (C:)<br>599.90 GB NTFS<br>Healthy (Boot, | 5<br>Page File, Cras                                                                                          | h Dump, Pr                      | Format<br>Extend Volume<br>Shrink Volume<br>Add Mirror<br>Datate Volume |             |                |  |  |  |  |
| (E<br>9,41<br>He | :)<br>0 GB NTFS<br>althy (Primary Part                             | (G:)<br>10.56<br>Healt                                         | GB NTFS<br>thy (Logical Driv             | (Recovery(L<br>18.42 GB NT<br>Healthy (Pri                                                                    | ocal Disk)<br>FS<br>mary Partit | Properties<br>Help<br>21.62 GB<br>Unallocated                           |             |                |  |  |  |  |
|                  |                                                                    | 1                                                              |                                          |                                                                                                    |                                 | J                                                                       | ]           | L              |  |  |  |  |

# **Security** A Handy Online Security Checklist

Taking the time to write down an effective security plan for your home network will pay dividends in the long-run. With it you're able to spot potential leaks in security, secure your home network Wi-Fi and powerline adapter technologies and ensure digital peace of mind.

# **Plan Ahead**

p9

9

2

0

5

Pgup

જ

2

T shift

end

We've come up with a template security checklist which you can use to create your own: for your home network. Tick each section and remember to keep checking regularly and alter it as new devices are added.

|                                              |                 |           | Here a pumilien* | Downloads and updat       | 15                                  |   |                       |
|----------------------------------------------|-----------------|-----------|------------------|---------------------------|-------------------------------------|---|-----------------------|
| el ayles                                     |                 |           |                  | Recent activity           |                                     |   |                       |
| Resound # 514 (#2 54 5-68<br>1/06/3017 (2005 |                 |           |                  | Manual Inc.               | -                                   | _ | - Companyation        |
|                                              | THE :           |           |                  | Mindow James & Toxa       | -                                   |   |                       |
| Diama +                                      |                 |           | 2.4 0            | Munual Photos             | -                                   |   |                       |
| stad) - J Gröner                             | a linear        | 1000      |                  |                           | á.                                  |   |                       |
| adi - Decrea a                               |                 |           |                  | 044                       | -                                   |   |                       |
| in feitert                                   | 14              | *         |                  | Mail and Calence          | ÷                                   |   |                       |
| benvers Elect                                | 3 m             |           |                  |                           | -                                   |   | 1                     |
| interi                                       |                 |           |                  | -                         |                                     |   | 1                     |
| With the St                                  | that Da I       | - comb-in |                  | Anty Robulty Some Lay & G | uPL =                               |   |                       |
| niferi Galifonati                            | a strength      |           | -                | et at vans termine        | - No.                               | _ |                       |
| -                                            |                 | -         | [ mentil         | and the set               | -                                   |   |                       |
| et dans                                      |                 |           | -                | Millionetw.               | 8                                   |   |                       |
| 78.00                                        |                 |           |                  | Sec. No.                  | - Million                           |   |                       |
| in.e.                                        |                 |           |                  | and an editor             | 10                                  | 1 |                       |
| - 21                                         | A CONTRACTOR OF |           | - Contraction    |                           | the state of the state of the state |   | and the second second |
| ente                                         |                 |           | 1000             |                           |                                     |   | - Statist             |
|                                              |                 |           | CONSCRETE ON     |                           |                                     |   |                       |

AC 1350

# Checklist

| <b>Router Check</b> – Make sure that your router's admin password and access passwords are in a secure, unviewable place. So visitors can't see them when they can be the secure in a                                                                                                    |
|----------------------------------------------------------------------------------------------------|
| Wi-Fi Security Check – Log in to your router and check that the Wi-Fi is using WPS2. Check also the currently attached devices for any anomalies. If you use any other form of router security, double check it's still functioning as updates can reset routers.                                                                                                    |
| Wireless Positioning Check – Using a Wi-Fi analyser on your phone or tablet, measure the impact of the wireless signal from the router. If it's reaching out into the street and not so much the rear of the house, then consider moving it. Keep an eye on the signal power and weak locations.                                                                                                    |
| <b>OS Update Check</b> – Check for any operating system updates on all the computers and Windows mobile devices that connect to the home network.                                                                                                    |
| Security Suite Update Check – Run a similar update check on any antivirus clients, VPN clients and other third-party security programs and applications.                                                                                                    |
| Program and App Update Check – Run any update checks on frequently used programs and applications. After that, run as many updates on other installed programs on all your company of the second second se |
| Installed Rogue Program and App Check – Check each computer on the network for its list of<br>installed programs. If there's anything in there that doesn't look right, research it and remove<br>it if necessary. Make a note of the programs installed (as a screen shot or physical note) and<br>compare them with each frequent check.                                                                                                    |
| Password Reset Check – Set a regular, usually 30-day, password reset. Each individual user should be able to reset all their passwords for every site they visit and make sure that the passwords they're using are strong. Use a password manager and password are                                                                                                    |
| <b>Firewall Integrity Check</b> – Check that the firewall on each computer, and potentially any devices, is up and running and that there are no rogue programs within the inbound and outbound rules set.                                                                                                    |
| <b>Back up Important Files</b> – Make sure that each computer and device is regularly backed up.<br>We'll cover how to effectively back up a Windows 10 computer on later pages. Back up important<br>documents and keep the backup copy somewhere safe: consider purchases.                                                                                                    |

der purchasing a fireproof safe.

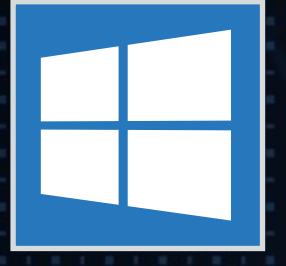

# Antivirus

# The Best Security and Antivirus Software

While the built-in Windows Defender is a great antivirus and security tool, it's nowhere near as capable as one of the many third-party security suites. The likes of Bitdefender, McAfee and Symantec have years of security specialism behind their products.

# **Better Protection**

A third-party security suite offers much more than virus scanning. Here are ten security suites worth considering if you're serious about your digital protection.

# Bitdefender

Bitdefender Total Security 2017 is the latest security suite from one the world's leading security specialists. This version offers unrivalled

levels of protection and performance for Windows, macOS and Android platforms. There's even an advanced ransomware protection element to help protect your folders.

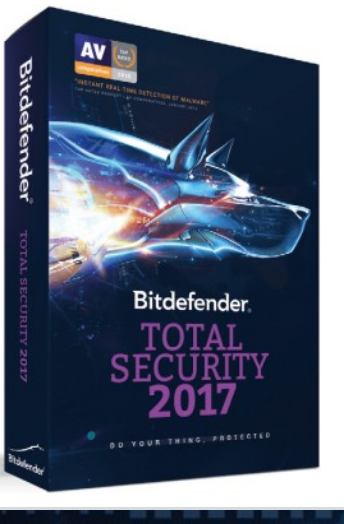

# Symantec

Norton Security Premium is the top choice for the home user from Symantec. With it you can protect up to ten PCs, Macs, smartphones or

tablets, and it keeps you safe when shopping online, general surfing or when conducting transactions.

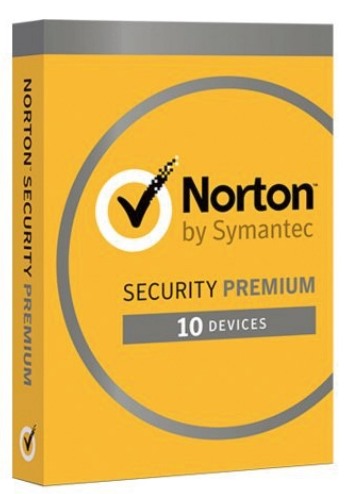

# **McAfee**

McAfee Total Protection offers a 100 per cent guarantee of virus removal, or you get your

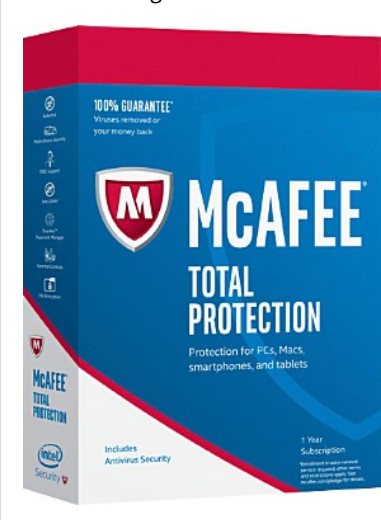

money back. There are three main versions available: Antivirus Plus, Total Protection, and Livesafe, each has its own particular twist but all offer excellent security features and benefits.

# Webroot

Out of the three possible solutions available from Webroot, Webroot Internet Security Complete is the one to consider as a home user. With it you're protected from virtually any threat, as well as getting 25GB of secure online cloud storage.

**5 DEVICES** 

WEBROOT

# WEBROOT ecureAnvwhere **Internet** Security Complete DEVICES

Windows' 10 K I Kas on IOS"

PLUS! 25G Secure Online Storage

100 BDM's: Windows 10 for Seniors

# **Antivirus**

# Kaspersky

Kaspersky's Total Security 2017 is one of the best security products available on the market. It's great value for money and offers superb protection for your PC and other devices. You get parental controls, secure password storage, encryption and identity protection, all in a single security suite.

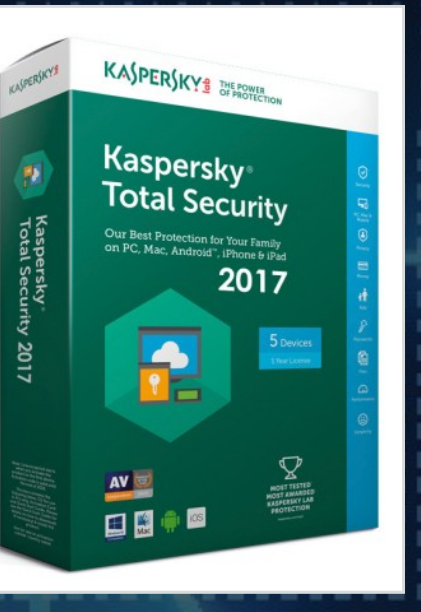

Avast

Avast has offered free antivirus software for many years but its other products, Internet Security and Premier, are also well worth looking into. With both versions, you get online banking protection, identity protection and email protection; and all at a reasonable cost too.

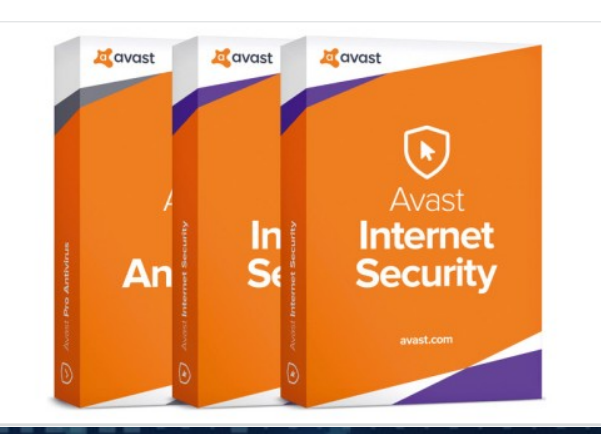

#### Emsisoft

www.bdmpublications.com

Emsisoft Internet Security is an award winning security suite that offers plenty of great

FIREWALL

**EMSISOFT** 

🚛 📔 😫 📟

features and elements. It's quick, easy to use, cost effective and does an excellent job at protecting you and your devices from modern security threats.

# ESET

ESET Internet/Cyber Security is a comprehensive protection package for everyday users. It offers

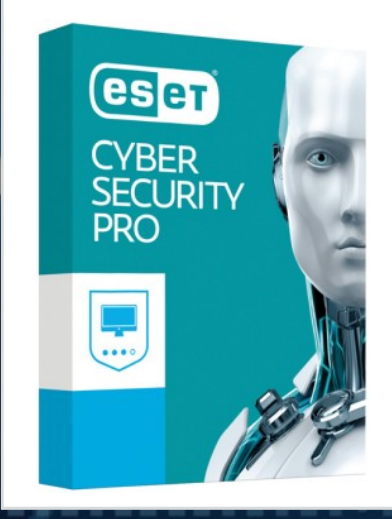

online banking protection, alerts for any malicious attempts to control your webcam and is a fine-tuned balance between security and privacy.

# **F-Secure**

F-Secure has been in the security and protection business for many years, and as such its products are often considered one of the best available. F-Secure Total is the top choice for the home user, as not only does it provide superb antivirus protection but also offers a Virtual Private Network (VPN) for added privacy when online.

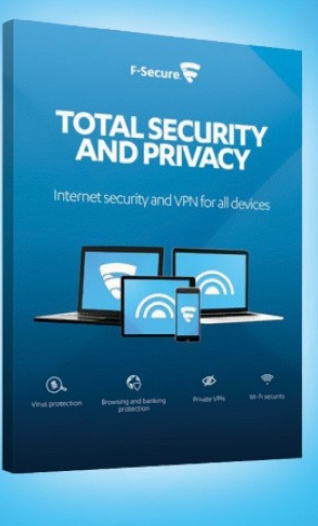

# **Trend Micro**

Trend Micro Maximum Security offers superlative protection for up to five different devices along with extended protection for children, Internet passwords and privacy on social media sites. It's great value for money and performs excellently too.

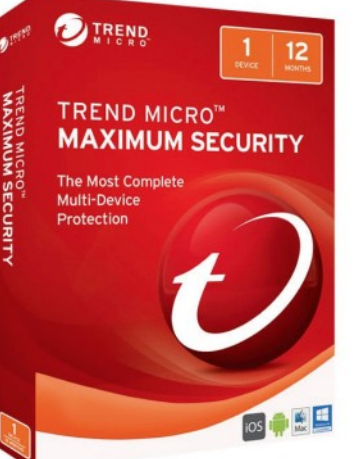

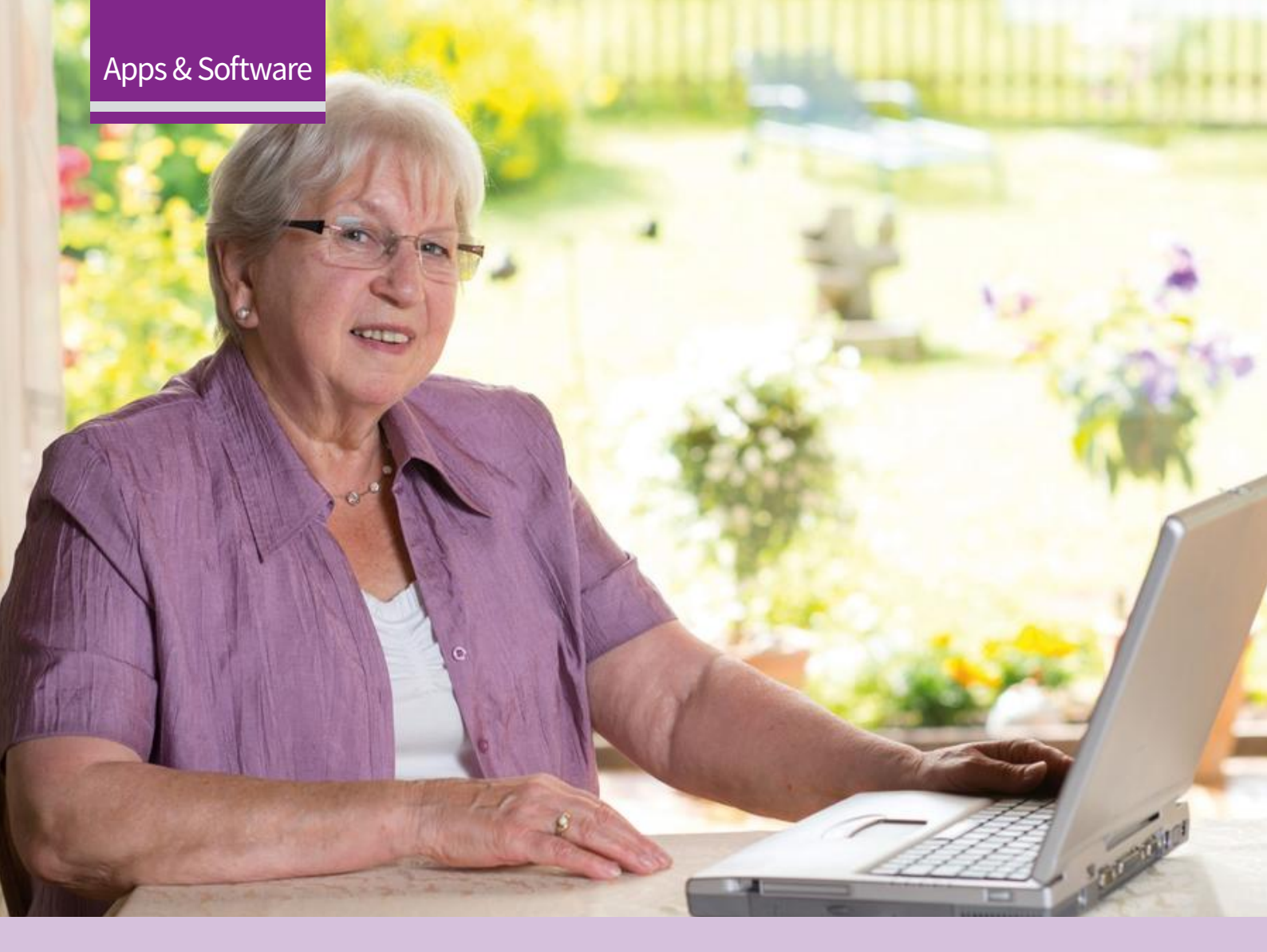

# Contents

| 104 | <b>Windows Store</b><br>Explore the Windows 10 Marketplace |
|-----|------------------------------------------------------------|
| 106 | Windows Store                                              |
| 106 | Take a Look Around                                         |
| 108 | <b>Maps</b><br>Explore the Powerful Maps App               |
| 110 | Maps                                                       |
|     | Learn How to Navigate with Maps                            |
| 110 | Moving Around in Maps                                      |
| 111 | Planning a Route                                           |
| 112 | People                                                     |
|     | Manage Your Contacts in Windows 10                         |
| 112 | The New People Button                                      |
| 114 | <b>Calendar</b><br>Explore the Microsoft Calendar App      |

# 116 Photos

Learn How to Import Photos in Windows 10

- 116 Importing to a Folder
- 117 Importing to the Photos App

# **118 Photos** Exploring the Built-in Photos App

# **120 Photos** How to Manage and Edit Your Photos

- 120 Managing Your Images
- 122 Drawing on Images
- 122 Editing Images
- **124 Groove Music** Find, Play and Buy Music in Groove
- **126 Phone Companion** Learn How to Sync to Your Phone
- 126 Setting Up Phone Companion

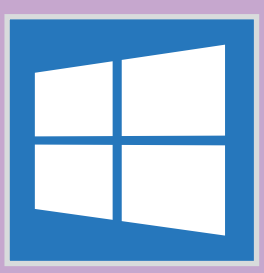

# Windows 10 Apps and Software

Our app guides will save you time and frustration by showing you exactly what you can do with the preinstalled or free apps that can be found on the app store. Whether you are looking for the best productivity tips or if you simply want to make a call with Skype, you can find out more here.

| <b>128</b> | <b>Skype</b><br>Making Calls with the Skype App                                    | 112                                            |                                                                                                    |
|------------|------------------------------------------------------------------------------------|------------------------------------------------|----------------------------------------------------------------------------------------------------|
| 128        |                                                                                    |                                                |                                                                                                    |
| <b>130</b> | <b>OneDrive</b><br>Using the Microsoft Cloud Storage App<br>OneDrive in Windows 10 |                                                |                                                                                                    |
|            |                                                                                    |                                                | Your people<br>Pin contacts to your taskbar so                                                                                                    |
| 132        | <b>OneDrive</b><br>Using the New Files On-Demand Tools                             |                                                | you can talk to them whenever.<br>Get stated                                                                                                    |
| 132        | Using Files On-Demand                                                              |                                                | Lostin more na kalder Preview<br>men 2000-1354<br>g <sup>4</sup> ~ 01 ENG 1500                                                                                                    |
| 133        | On-Demand Files                                                                    | Microsoft Phone Companion                      |                                                                                                    |
| 134        | <b>OneNote</b><br>Exploring the Windows Note-taking App                            | 126 Wand Coperative<br>The protocol is instead | Description                                                                                                    |
|            |                                                                                    |                                                | Anomalo gran di far falo yano tano nyave Halakani 1111 (na yano pikano a Maliki - ama Andra),<br>Bana a Andra Maria Sanakani ang Kangalani ang Kangalani ang Kang<br>Kangalani ang Kangalani ang Kangalani ang Kangalani ang Kangalani ang Kangalani ang Kangalani ang Kangalani ang Kangalani ang Kangalani ang Kangalani ang Kangalani ang Kangalani ang Kangalani ang Kangalani ang Kangalani ang Kangalani a |

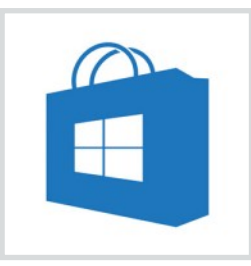

Windows Store

**Explore the Windows 10 Marketplace** 

Windows 10 comes with great built-in apps including Skype and OneDrive but that's just the beginning. The Store has loads more to help you stay in touch and get things done, plus more games and entertainment than ever before – many of them free!

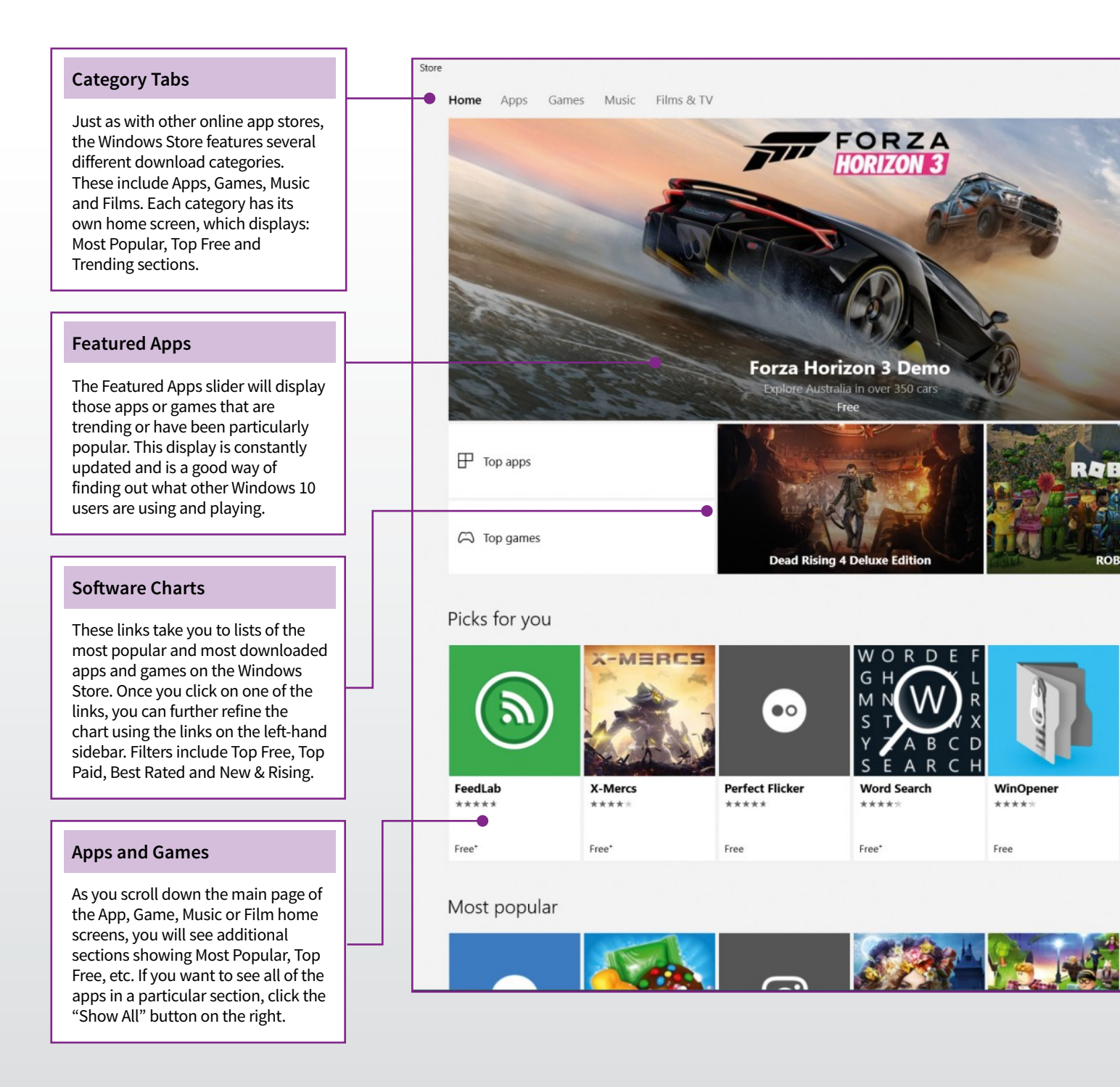

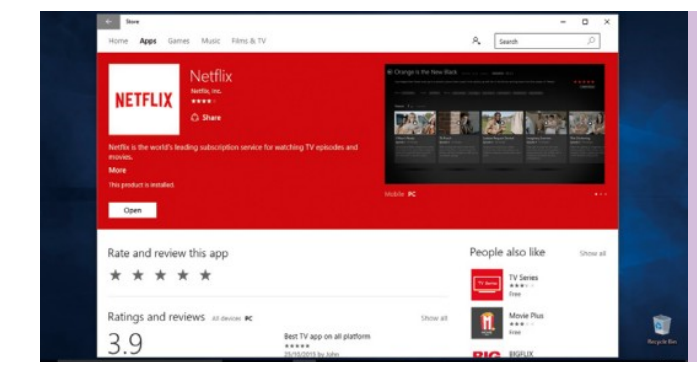

# **APP INFO SCREEN**

Once you have found the app or game you want to install, click on the icon to open the app info screen. This screen displays the average app score, user reviews, similar app suggestions, as well as a list of features and updates. Click the Free, Buy or Try button to install the software.

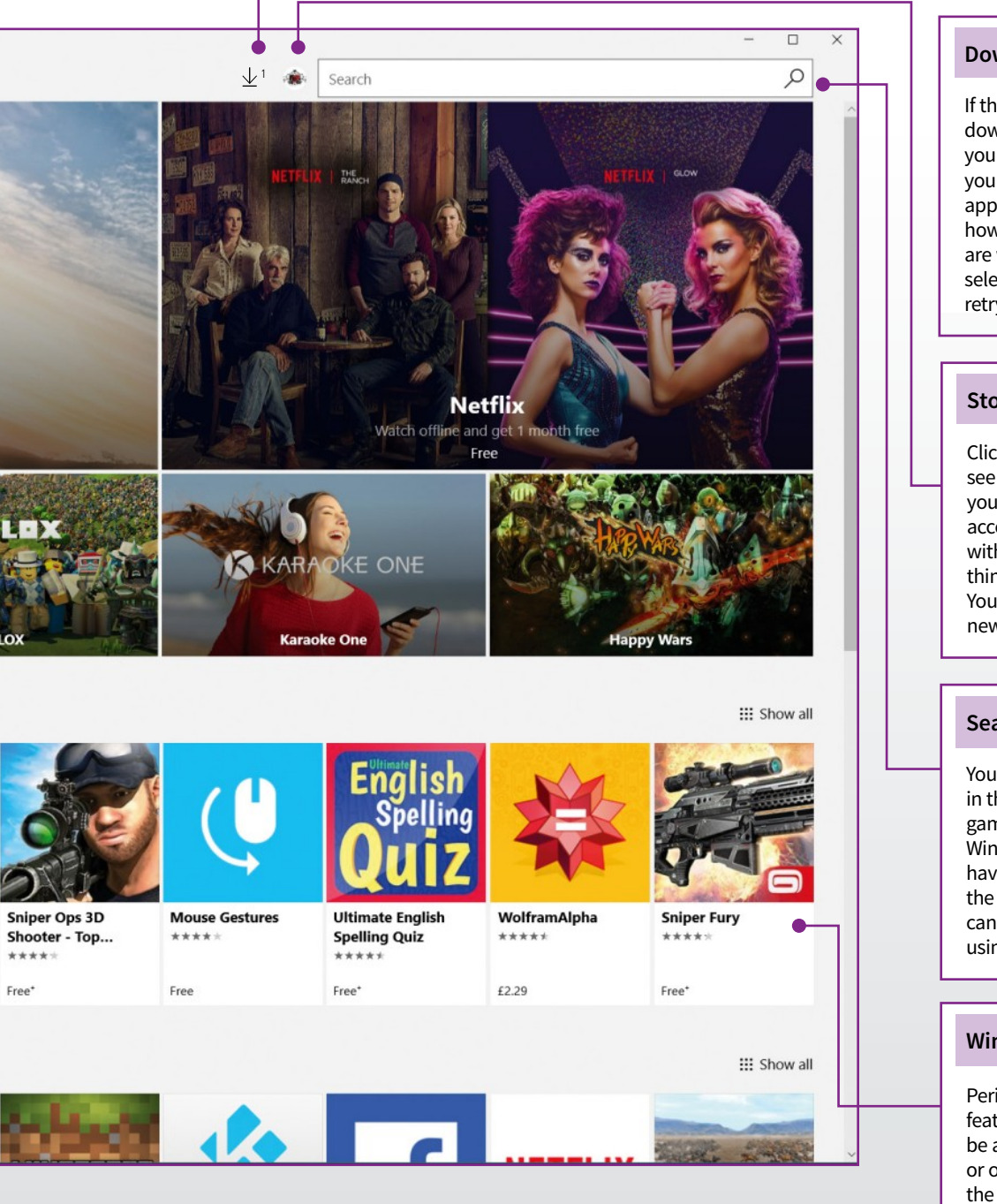

# Downloads/Updates

If there is an update or new download available for any app you currently have installed on your computer, a notification will appear here. The number shows how many updates/app downloads are waiting. Click the arrow and select the required action (update, retry etc.).

#### **Store Settings**

Click the small Account icon here to see the store settings option. Here you will find details of the Microsoft account currently being used, along with several sliders used to control things like automatic app updates. You can also control who can install new apps on your PC.

#### Search Bar

You can use the main search bar in the taskbar to search for apps, games, music and films in the Windows Store (store results will have the store icon next to them in the results list). Alternatively, you can search just inside the store by using this search bar.

#### **Windows Store Offers**

Periodically, the Windows Store will feature offers for its users. This could be a free Groove Music 30 day trial, or other download offers. Click on the link to read more about the offer and then follow the instructions to take advantage of it.

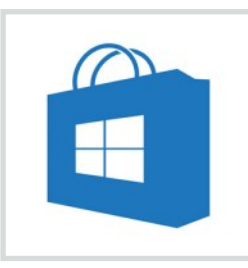

Windows Store

Finding Apps and Windows Downloads

There was a Windows Store inside Windows 8, but Microsoft has a new version inside Windows 10. That's because – like the new so-called 'Universal' apps - the Store will work across all Microsoft devices including Windows Phones and the Xbox One.

# Take a Look Around

The great thing about the new Windows Store is that the quality of the apps has improved, so it's actually worth browsing. But aside from better apps, the whole experience of looking for new software has been improved in Windows 10.

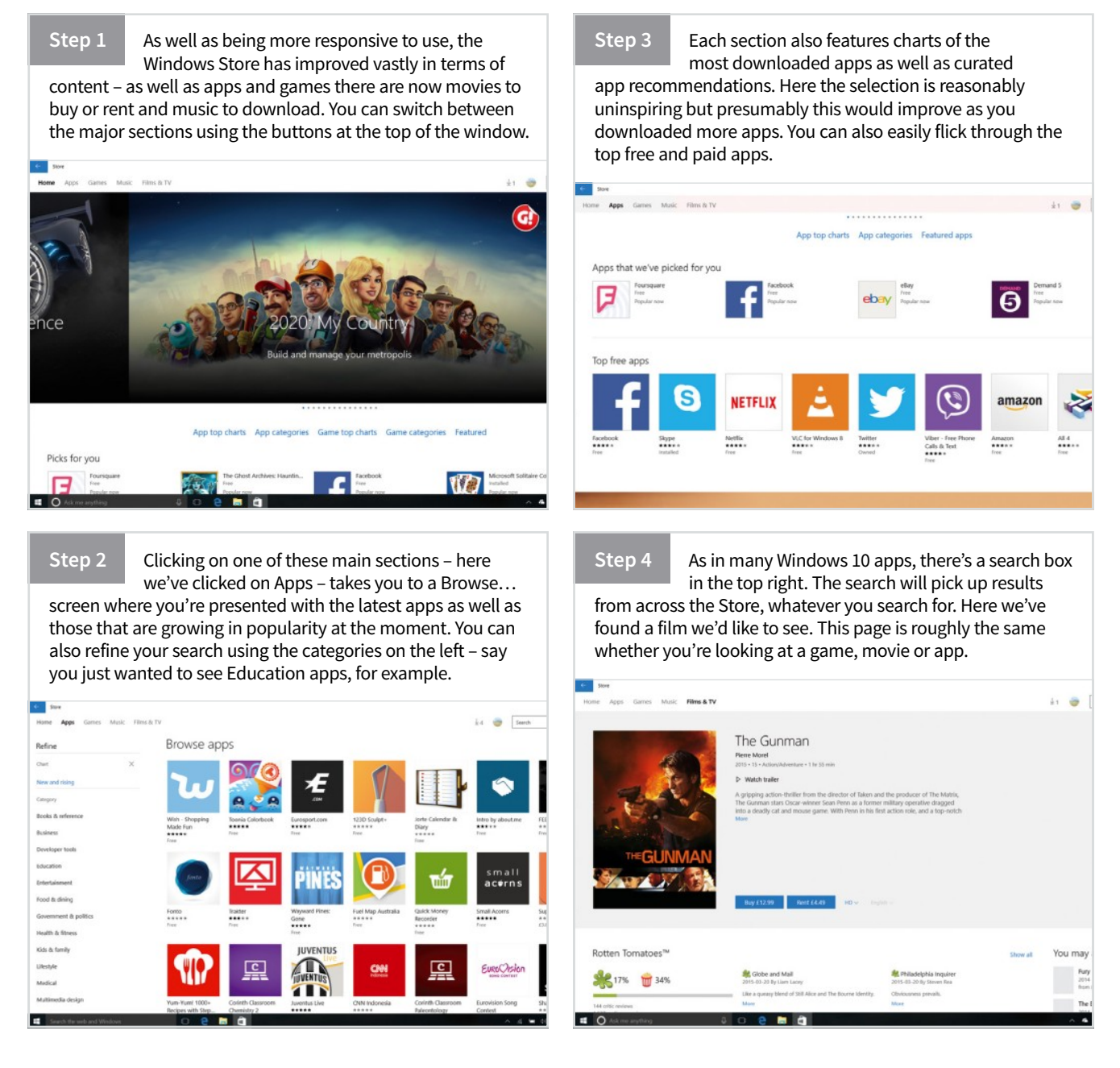

Step 5

Here's what it looks like if you go to an album page in the Music section. Like the movie page in the previous step, there's a Buy link but no button to rent as there is with movie downloads. With movies you can also choose to watch the trailer, while you can preview a snippet of music.

| Store J | Apps Games <b>Music</b> | Films & TV |                                                                       |                           |        |      |             | Å1 😋  | Search        |
|---------|-------------------------|------------|-----------------------------------------------------------------------|---------------------------|--------|------|-------------|-------|---------------|
|         |                         |            | Currents<br>tane inputs<br>2019 - Almonteur / Madd - Fi<br>D: Preview | sten - 13 song - 51 min [ | ursort |      |             |       |               |
| Song    | р<br>А. <u>С.</u>       |            | £799 La                                                               | iten free                 |        |      |             | More  | from Tame     |
| 1       | Let It Happen           |            | Tame Impala                                                           | Currents                  | 7,17   | 2015 | 40.99       | Impai | a             |
| 2       | Nangs                   |            | Tarne Impola                                                          | Currents                  | 1,47   | 2015 | 10.99       |       | 2012<br>(7.99 |
|         |                         |            |                                                                       |                           |        |      | processory. |       |               |

Step 6

You're also able to buy single tracks, too - here they're 99p. At every stage the Windows Store will select other appropriate content for you to look at (often from the back catalogue or related artists), while you can also click any artist or album name to go to the relevant page.

| ngs                              |            |                |          |      |      |       | More f   | rom 1          |
|----------------------------------|------------|----------------|----------|------|------|-------|----------|----------------|
| 1 Let It Happen                  |            | Tame Impola    | Currents | 7,47 | 2015 | 80.99 | 1000     |                |
| 2 Nangs                          |            | Tame Impala    | Currents | 1)47 | 2015 | 10.99 |          | 2072<br>£7.99  |
| 3 The Moment                     |            | Tame impala    | Currents | 4:15 | 2015 | 60.99 | 1        | inners         |
| 4 Yes i'm Changing               | (CORACIP)  | Tame Impala    | Currents | 4:30 | 2015 | 65.99 | Siles in | 1939           |
| 5 Eventually                     |            | Tame Impala    | Currents | 5:18 | 2015 | 60.99 | 14       | "Cause<br>2015 |
| 6 Gossip                         |            | Tame Impala    | Currents | 055  | 2015 | 80.99 |          | 20.99          |
| 7 The Less I Know The Better     | [KORACH]   | Tame Impala    | Currents | 3:36 | 2015 | 60.99 | Y        | 2008<br>£3.99  |
| 8 Past Life                      |            | Tame Impala    | Currents | 3.48 | 2015 | 10.99 |          | Let It         |
| 9 Disciples                      |            | Tarre Impala   | Currents | 1.48 | 2015 | 10.99 |          | 10.39          |
| 10 'Cause I'm A Man              | (EXPLICIT) | Tame Impala    | Currents | 4:01 | 2015 | 10.99 | No.      | Live V<br>2014 |
| 11 Reality In Motion             |            | Tamo Impala    | Currents | 4:12 | 2015 | 02.99 | 152      | 12.89          |
| 12 Low/Paranola                  | [EXPLICIT] | Tame Impala    | Currents | 3.05 | 2015 | 40.99 |          |                |
| 13 New Person, Same Old Mistakes |            | Terror Imposta | Comments | 0:01 | 2015 | 00:00 | Relater  | d arti         |

Step 7

Should you wish to, you're also able to join Microsoft's subscription music service Groove Music Pass. We've talked more about the service in our Groove Music app tutorial, but essentially it gives you unlimited access to the Windows Store music catalogue and you can listen on basically any device, including Android and iPhone. There's a 30-day trial but the service usually costs £9 per month.

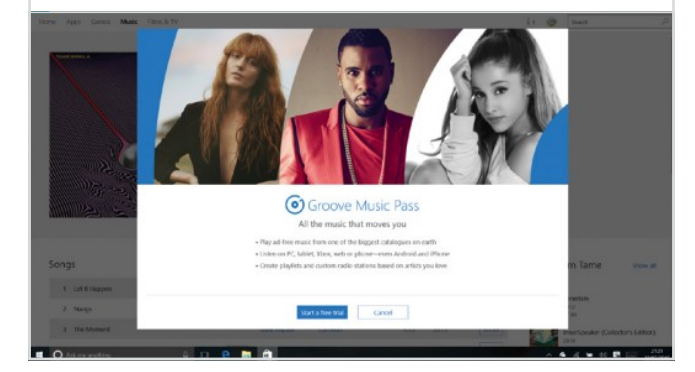

# Step 8

You don't to pay for most apps on the Windows Store. There are stacks of apps you can get hold of for free. Each app has a helpful star rating and user reviews, so you can always see which apps aren't ones that are recommended by others.

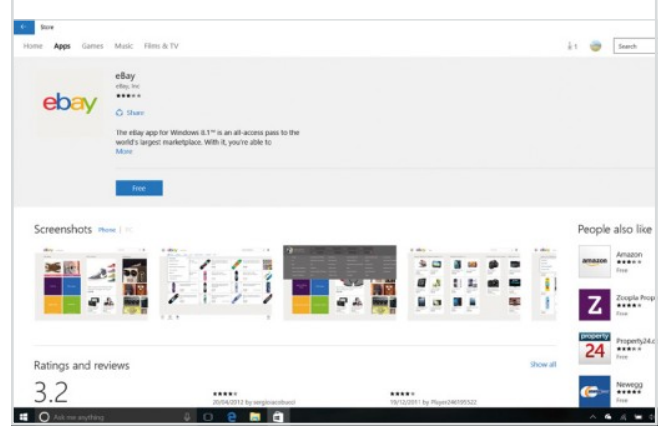

Step 9

When you download an app or other content, it will be added to your download queue. Apps will download and then install relatively quickly but other content - especially HD movies - could take longer. You can also click the blue Check for Updates button to check for app updates, though these will install automatically.

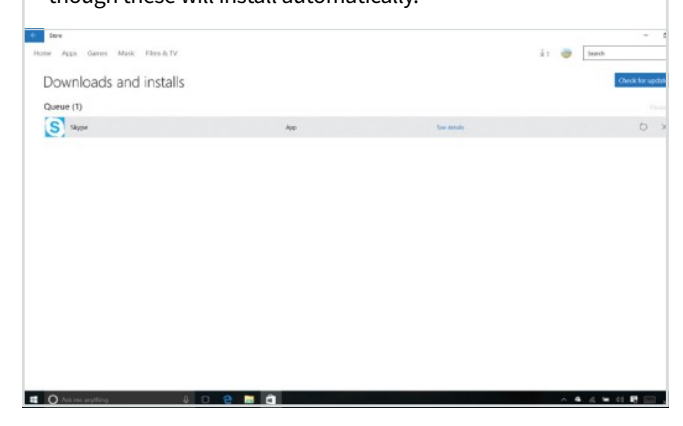

#### Step 10

Paid-for apps use your credit or debit card. This is all connected to your Microsoft account and you can view your current account and billing information

at account.microsoft.com. You can have multiple payment options should you choose to. At the Microsoft account site you're also able to view what Microsoft services (like Groove Music Pass) you're currently signed up to.

| Payment options - M             | en × +                                                            |                    |                |                  |        |                    |   |         |  |     |   | - | 0 | ×   |
|---------------------------------|-------------------------------------------------------------------|--------------------|----------------|------------------|--------|--------------------|---|---------|--|-----|---|---|---|-----|
| $\leftrightarrow \rightarrow 0$ | 🔒 Microsoft Corporation (175) - conservat                         | n microsoft.com    | A. 1999        | and hange of the |        |                    |   |         |  | ☆ [ | - | Ø | ٥ | ••• |
|                                 | Microsoft Account                                                 |                    | Seal           | ch Microsoft     |        | Microsoft Support  | R | Colur 😁 |  |     |   |   |   |     |
|                                 | Home Your info Services &                                         | subscriptions Paym | nent & billing | Devices          | Family | Security & privacy |   |         |  |     |   |   |   |     |
|                                 | Overview Payment options                                          | Billing help       |                |                  |        |                    |   |         |  |     |   |   |   |     |
|                                 | Add payment option     County/Region     Inglish firsted Kingdone | ]                  |                |                  |        |                    |   |         |  |     |   |   |   |     |
|                                 | Codt/Dable card O PayPal                                          |                    |                |                  |        |                    |   |         |  |     |   |   |   |     |
|                                 | Card tare                                                         |                    |                |                  |        |                    |   |         |  |     |   |   |   |     |
|                                 | Vea 🗸                                                             |                    |                |                  |        |                    |   |         |  |     |   |   |   |     |
|                                 | Card sumber                                                       |                    |                |                  |        |                    |   |         |  |     |   |   |   |     |
|                                 | - Enter without dashes or spaces -                                |                    |                |                  |        |                    |   |         |  |     |   |   |   |     |
|                                 | Expiration cate                                                   |                    |                |                  |        |                    |   |         |  |     |   |   |   |     |
|                                 | M81 ~ YYYY ~                                                      |                    |                |                  |        |                    |   |         |  |     |   |   |   |     |
|                                 | Name on card                                                      |                    |                |                  |        |                    |   |         |  |     |   |   |   |     |
|                                 | cw                                                                |                    |                |                  |        |                    |   |         |  |     |   |   |   |     |
|                                 | What's Port                                                       |                    |                |                  |        |                    |   |         |  |     |   |   |   |     |
|                                 | Billing address                                                   |                    |                |                  |        |                    |   |         |  |     |   |   |   |     |

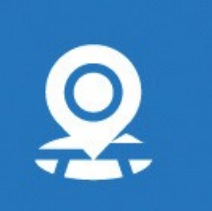

# **Maps** Explore the Powerful Maps App

Just like Google, Microsoft provides its own Maps app. This incredibly useful tool not only shows you a 2D map of anywhere in the world but also lets you see satellite view, traffic information and even view major cities in 3D. You can even draw or write on top of maps.

# Directions

You can use the Map app to plan routes: in a car, by public transport and even on foot. Select your chosen transportation method using the icons at the top of the Directions pane. You can either leave the A field as My Location or type a new one. In the B field, type your destination. The route will appear on the map. You can refine the route by clicking the options button.

# Search

Click the search button on the left-hand side of the map window and a new pane will open. This pane contains some search suggestions, such as Hotels and Coffee and Shopping, with the standard search field at the top. As you type your search, suggestions will appear in the search pane. You can click any of these to find that location.

# **Maps View**

The Maps view is the default one for the Maps app. This is what will greet you when you first load the app on your Windows 10 PC. You can zoom in and out of the map using either the + and – buttons on the control panel on the right of the window or by scrolling back and forward with the scroll wheel on your mouse (if you use one).

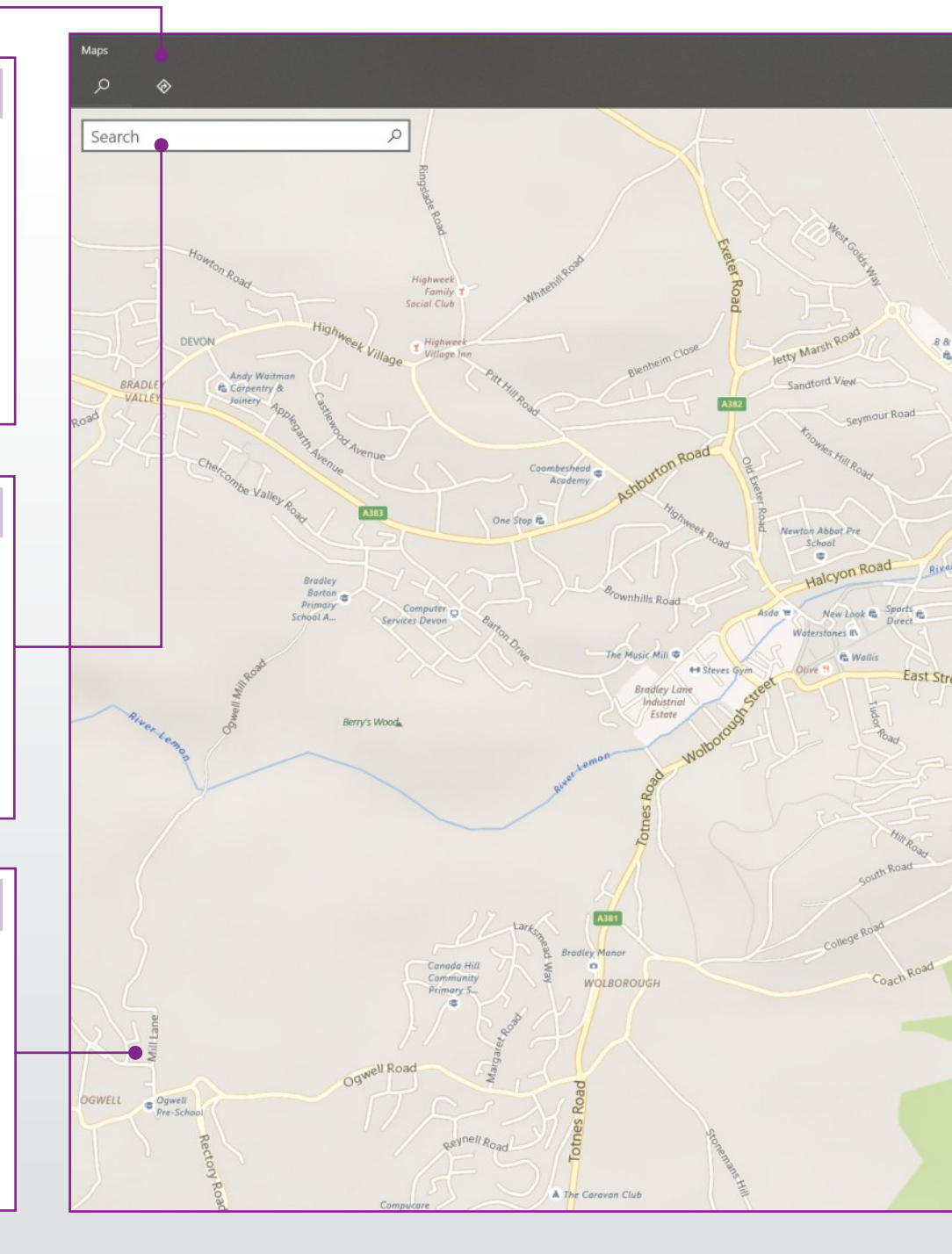
#### **Your Location**

When you open the Maps app it will try to pinpoint your approximate location. You may be asked to allow this location tracking to happen. Your location will then be show on the map as a small black and grey circle. You can click on this to see more information, if available, and then save the location as a favourite by clicking the star in the pane that opens.

### Windows Ink

Windows Ink allows you to write or draw on a map using the various pen tools (including colours). You can also use the pen to trace a route and have Maps tell you the distance of the line drawn, or even the directions for the route you marked out. You can then save the customised map. It is really very clever and fun to play around with.

### **Maps Settings**

The Maps app settings let you choose the units of measurement used, depending on your preference and your preferred defaults for directions and location. This last option will be used if the app can't find you, by using location services. You can also download maps for offline use or upload maps that have been saved elsewhere, that have been shared with you perhaps.

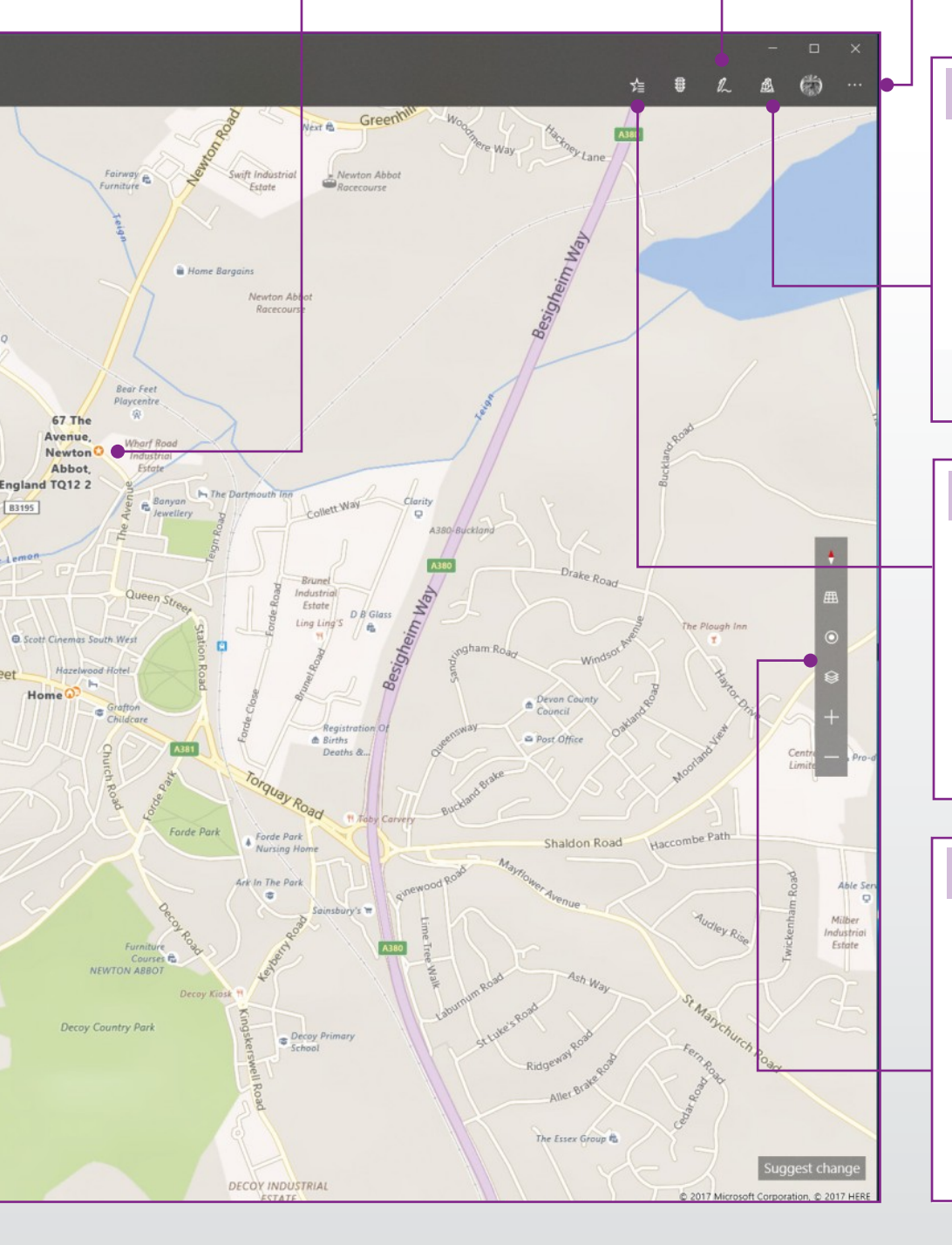

### **3D** Cities

The 3D Cities button should be fairly self-explanatory. Click the button to open the pane and you will see an alphabetical list of the cities with thumbnails that have been mapped in 3D. Click the Country/Region heading at the top to refine the list. Click on any of the thumbnails to load the 3D map; loading time will vary, depending on your Internet connection speed.

### Saved Places

The Saved Places pane contains all of your saved locations. These can be anything from a favourite coffee shop to the street where you parked your car in a new city. To add places, search for a location and select the star underneath the correct one in the search results list. You then have the option to give the favourite a nickname or set it as Home or Work.

### Rotate & Tilt

The small floating control panel on the right of the Maps window contains several useful tools for changing the current view. The top two controls are rotate and tilt, allowing you to either rotate the map around the central point or tilt the map to give you an isometric view. You can easily centre your view on your location again by clicking the third icon down.

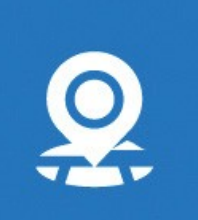

## Maps Learn How to Navigate with Maps

Boasting excellent mapping, great aerial photography, up-to-the-minute traffic and the ability to calculate directions by public transport, road or foot, the Maps app is one of the very best ways to navigate. New additions make the Maps app even more useful.

### **Moving Around in Maps**

There are few controls in the Maps app but they allow you to do a lot of things very easily. Let's take a look at how you move around in the app.

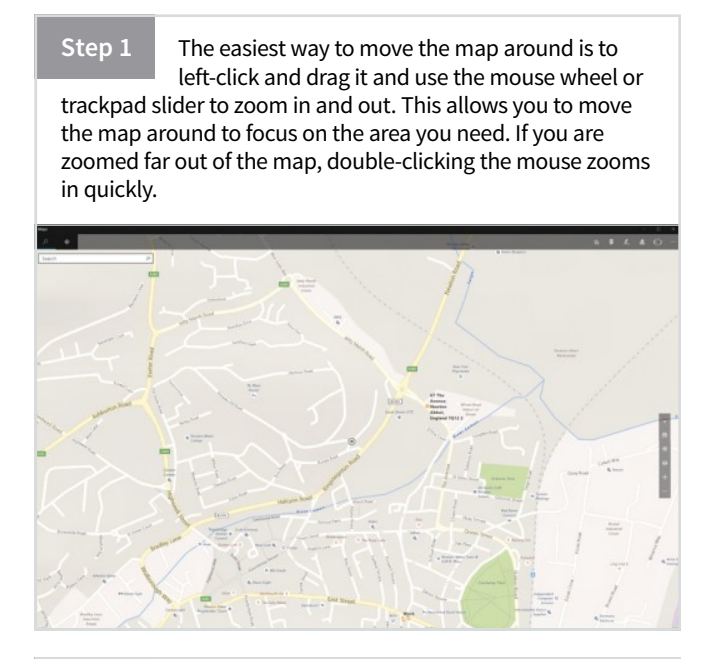

Step 2 Maps has a dedicated control panel on the side of the window containing, from top to bottom: Rotate, hold pointer on it to see; Tilt, hold pointer over to see options; Show Location; Map Views/Layer; and Zoom in and Zoom out. You can also tilt by holding the right mouse button and moving up and down.

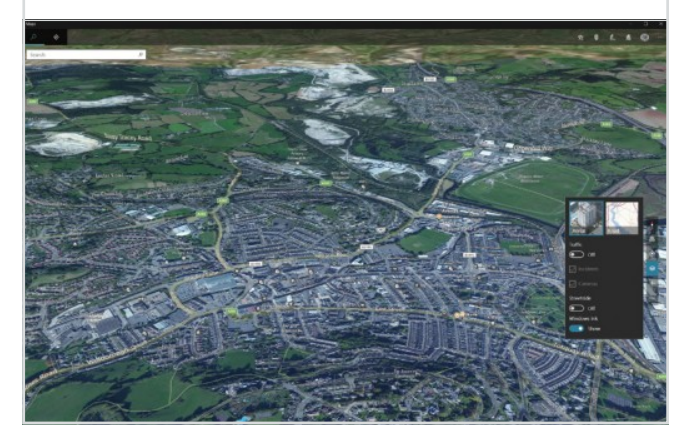

Step 3 Clicking on things like Saved Places or 3D Cities in the top control bar, tabs will line up alongside the permanent Search and Directions buttons at the top left of the window. You can then click on them at any time to see the information contained in each pane or tab.

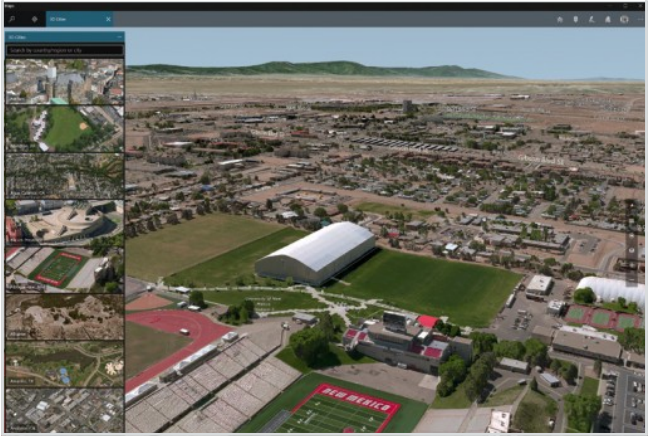

Step 4

Right-clicking on the map brings up a small action menu. This lets you set a To location, a From location (for planning a route), add a new destination and drop a pin in a specific location. When you drop a pin, a new window opens allowing you to search for things at that location, add favourites and more.

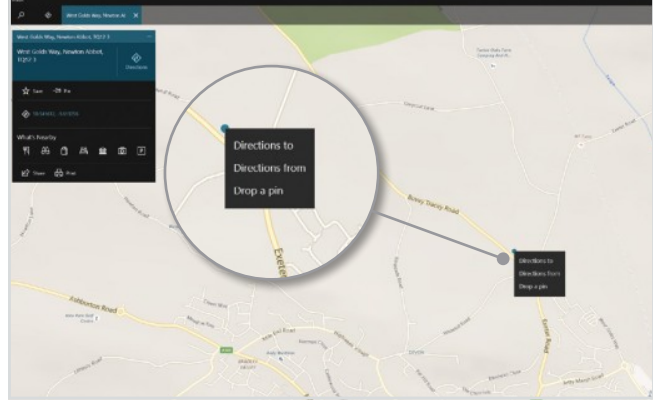

### **Planning a Route**

Maps is great just for checking out an area, looking around a city or just finding businesses local to you. It is also great for planning detailed routes.

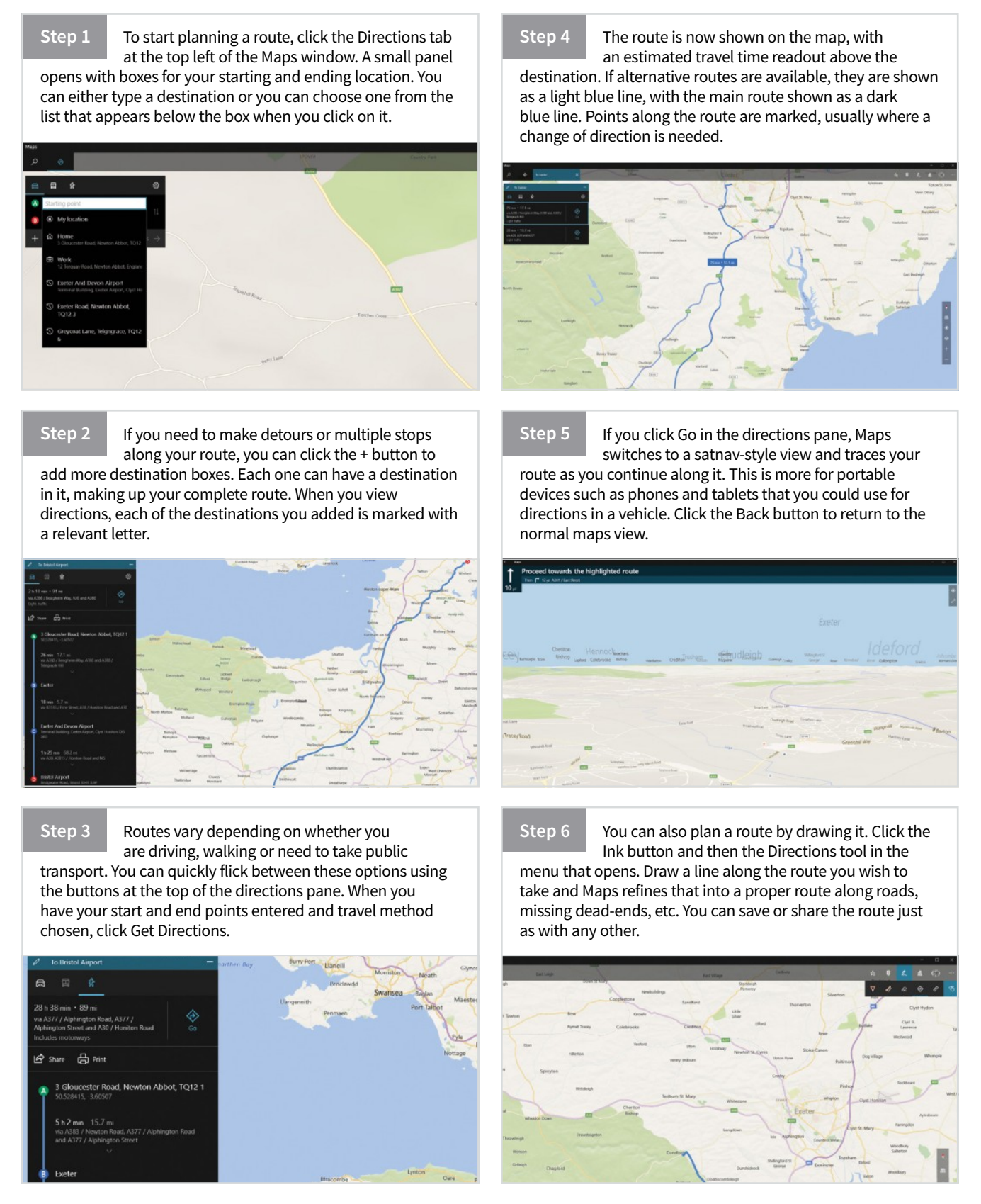

# People Manage Your Contacts in Windows 10

The People app has been a part of Windows 10 for some time but in the more recent update to the OS, it has had an overhaul. New features have been added, along with a brand new taskbar icon. Let's take a look at this excellent way of keeping track of your contacts.

### **The New People Button**

If you can't see the People button in the taskbar, and can't activate it in the action menu, you may be running an older version of Windows 10. Check your available updates.

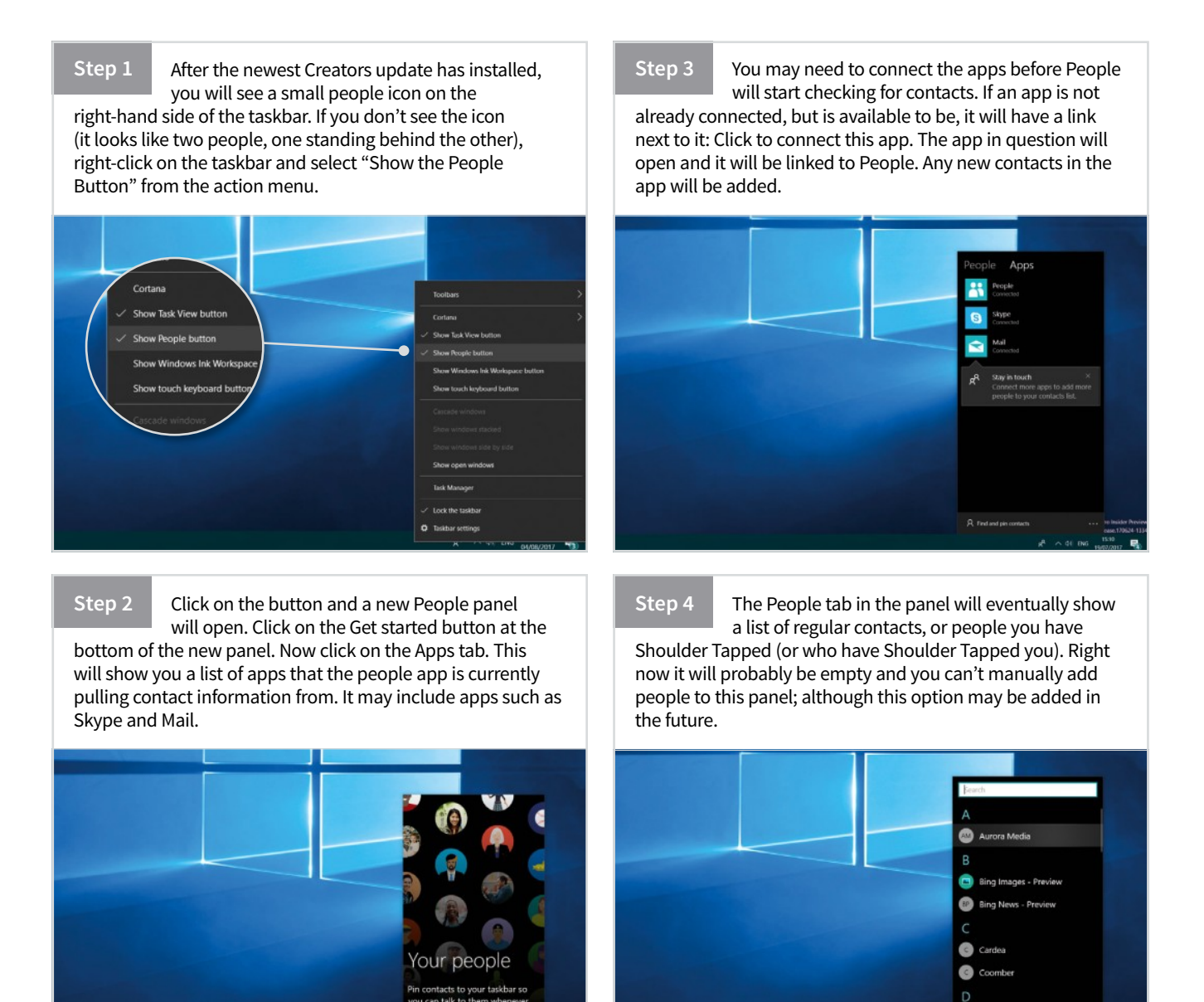

Step 5

You can open the original (but updated) People app either through the People panel on the taskbar, or by clicking on it in the main apps list in the Start menu. To add a new contact manually to the People app, click on the People button, select the More button and then New Contact.

| Select account                                                                                                    |  |
|----------------------------------------------------------------------------------------------------|--|
| Select an account and we'll save your new<br>contacts there from now on. You'll always<br>have the option to use a different account<br>whenever you add a contact. |  |
| Outlook                                                                                                    |  |
| Outlook                                                                                                    |  |
| Grail                                                                                                    |  |
| Close                                                                                                    |  |

Step 6

fields provided.

The main app will open in a new window and you will be asked to choose and account to save the contact to: usually Outlook but can also include things like Gmail accounts, if you use one. You can then enter the name, phone number and any other contact details in the

| New Gmail contact                                                                                                    |  |
|----------------------------------------------------------------------------------------------------|--|
| Adj                                                                                                    |  |
|                                                                                                    |  |
| Save to                                                                                                    |  |
| Gmail                                                                                                    |  |
| Name                                                                                                    |  |
|                                                                                                    |  |
|                                                                                                    |  |
| Mobile phone V                                                                                                    |  |
|                                                                                                    |  |
| + Phone                                                                                                    |  |
| Personal enails                                                                                                    |  |
|                                                                                                    |  |
|                                                                                                    |  |
| + Ernall                                                                                                    |  |
| + Address                                                                                                    |  |
|                                                                                                    |  |
| + Other                                                                                                    |  |
| International Annual Supervision of the local division of the local division of the loca |  |

Step 7

You can add a photo to your contacts, just like on a smartphone, if you have one to hand. Click the Add photo circle on the new contact creation screen and navigate to the photo you want to use. The default photo selection is the Photos app but you can browser to any folder you want.

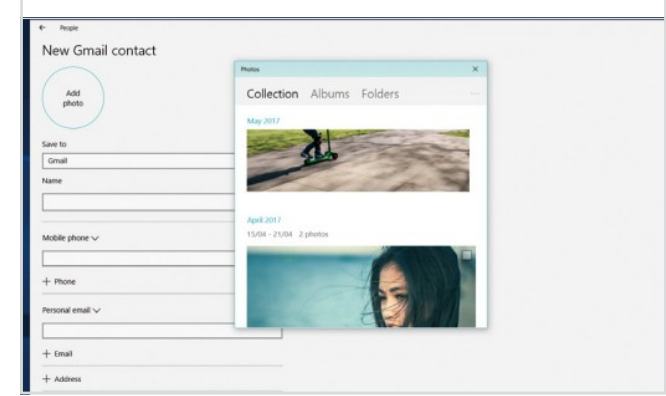

### Step 8

The new People app allows you to pin a number of contacts to the right side of the taskbar for quick access. Click the People button and then click "Find and pin contacts". A list of your contacts will appear in the panel. Scroll down until you find the contact you want to pin.

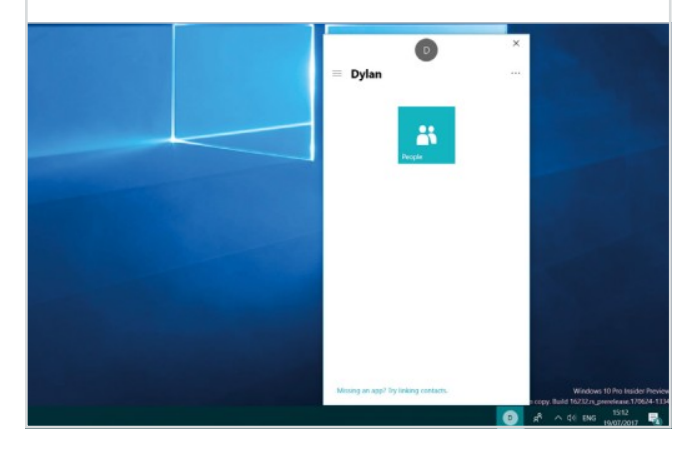

Step 9

for unpinning.

Click on the contact to pin it to the taskbar. A separate window will also open, showing you the contact details. This is the windows that will open each time you click on a pinned contact. A well as the contact details, it also contains links to the main app, and options

|   | Links for Jim                                                       |                                               |                           |
|---|---------------------------------------------------------------------|-----------------------------------------------|---------------------------|
|   | Linking multiple contacts lets you see all their info in one place. | 0                                             | × 100                     |
|   | Linked contacts<br>Select a contact to unlink                       | = Jim                                         |                           |
|   | Jim<br>Ouflook                                                      | -<br>                                         |                           |
|   | Suggested links<br>Select a contact to link                         | Nep                                           |                           |
|   | Jin Gale<br>Cuttook, Skype                                          |                                               |                           |
|   | Aim Home<br>Cutlook                                                 |                                               |                           |
|   | Select a contact to link                                            |                                               |                           |
|   |                                                                     |                                               |                           |
|   |                                                                     | Maxing an app <sup>2</sup> by index contacts. | Saws 10 Pro Insider Press |
| 1 |                                                                     |                                               | 8                         |

Step 10

Shoulder Taps are notifications from contacts, from apps like Skype, that animate in the taskbar. To enable Shoulder Taps, go to Settings > Personalisation > Taskbar and scroll down to People. You

can enable or disable Shoulder Taps and enable or disable Shoulder Tap sounds here.

| Home            | Taskbar                                  |      |  |
|-----------------|------------------------------------------|------|--|
| Find a setting  | D Combine taskbar buttons                |      |  |
|                 | Always, hide labels                      | ×    |  |
| Personalization |                                          |      |  |
| E2 Backpround   | Prese da Eccelerative Galdaris?          |      |  |
| Colors          | Notification area                        |      |  |
| G Lock screen   | Select which icons appear on the taskbar |      |  |
| of Theres       | Turn-system icons on or eff              |      |  |
| 68 9art         | Multiple displays                        |      |  |
| taskbar         | show taskbar on all displays             |      |  |
|                 | Of                                       |      |  |
|                 | show taskbar buttons on                  |      |  |
|                 | All tastbars                             | 1.94 |  |
|                 | Combine buttons on other taskbars        |      |  |
|                 | Always, hide labels                      | 1    |  |
|                 | People                                   |      |  |
|                 | Show people on the tasktar               |      |  |
|                 | <b>On</b>                                |      |  |
|                 | Show Shoulder Taps                       |      |  |
|                 | Con Con                                  |      |  |

## **Calendar** Explore the Microsoft Calendar App

The Windows 10 Calendar app is a fully integrated planning tool, linked up to your email accounts and can easily be synced to your Windows Phone. Adding new events can be done manually or you can simply use it to view national and public holidays, all of which are automatically added based on your location.

### New Event

There are two main ways to add a new event to your calendar. You can either click on the date in the main window or if the date you want is not in view, you can click the New Event button here. You can then add an event name, location and a start and end date. Give the event a short description, especially if you plan to share it with a contact. You can do that by adding people using the pane on the right of the Add Event screen.

### **Month Preview**

No matter which view you choose for the main calendar pane - day, week, etc. - the month preview will always show a full month. You can use the arrows above the mini calendar to skip to different months and clicking on a date will then bring that date into view on the main calendar panel. The current day is highlighted in the Month Preview.

### **Linked Calendars**

Your calendar can be linked to your email account, which will be shown here. If you are using Gmail for your email account, and have any calendars set up in Google Calendar, these will also be shown here. You can use the checkboxes to select and deselect calendars from showing in the main pane and each is colour coded, so you know which custom calendar an event comes from.

| Month View - Calendar                                                                                                    |        |                                                                                                    |                                                                  |           |
|----------------------------------------------------------------------------------------------------|--------|----------------------------------------------------------------------------------------------------|------------------------------------------------------------------|-----------|
|                                                                                                    | $\sim$ | $\checkmark$ January 20                                                                                            | 17                                                               |           |
| ●+ New event                                                                                                    |        | Monday                                                                                                    | Tuesday                                                          | Wednesday |
| January 2017                                                                                                    |        | 26/12<br>Boxing Day<br>Christmas Bank Holiday<br>Boxing Day                                                        | 27<br>Boxing Day Bank Holiday<br>Bank Holiday                    | 28        |
| 9       10       11       12       13       14       15         16       17       18       19       20       21       22         23       24       25       26       27       28       29         30       31       1       2       3       4       5 |        | 2<br>New Year's Day (2nd Day) (S<br>New Year's Day (Observed)<br>New Year's Day Holiday<br>New Year's Day observed | 3<br>New Year's Day (2nd Day) (S<br>2nd January (substitute day) | 4         |
| <ul> <li>∧ Outlook</li> <li>✓ Calendar</li> <li>✓ UK Holidays</li> <li>✓ Birthdays</li> </ul>                                                                                                    |        | 9                                                                                                    | 10                                                               | 11        |
| <ul> <li>∧ Outlook</li> <li>✓ Calendar</li> <li>∧ Gmail</li> </ul>                                                                                                    |        | 16                                                                                                    | 17                                                               | 18        |
| <ul> <li>✓ russ.ware@gmail.com</li> <li>✓ Deadlines</li> <li>More calendars</li> <li>✓ math get get get get get get get get get get</li></ul>                                                                                                    | 3      | 23                                                                                                    | 24                                                               | 25        |
|                                                                                                    |        |                                                                                                    |                                                                  |           |

### **Calendar Pane**

The main Calendar pane, however you choose to view it with the view buttons, contains a number of different bits of useful information. Public and national holidays are automatically added based on location. The current day is highlighted in your chosen highlight colour. The current day, along with a few days after, will also show weather and temperature information. Clicking the weather symbol will open the Weather app.

### **Calendar View**

Along the top of the main window are the controls for changing how the calendar is viewed. The default is the full month view. You can switch to Day or multi-day using the dropdown menu and the calendar will be split into hourly sections. Work Week shows Monday to Friday only, letting you easily plan business or school commitments. To quickly return to the current day, click the Today button here.

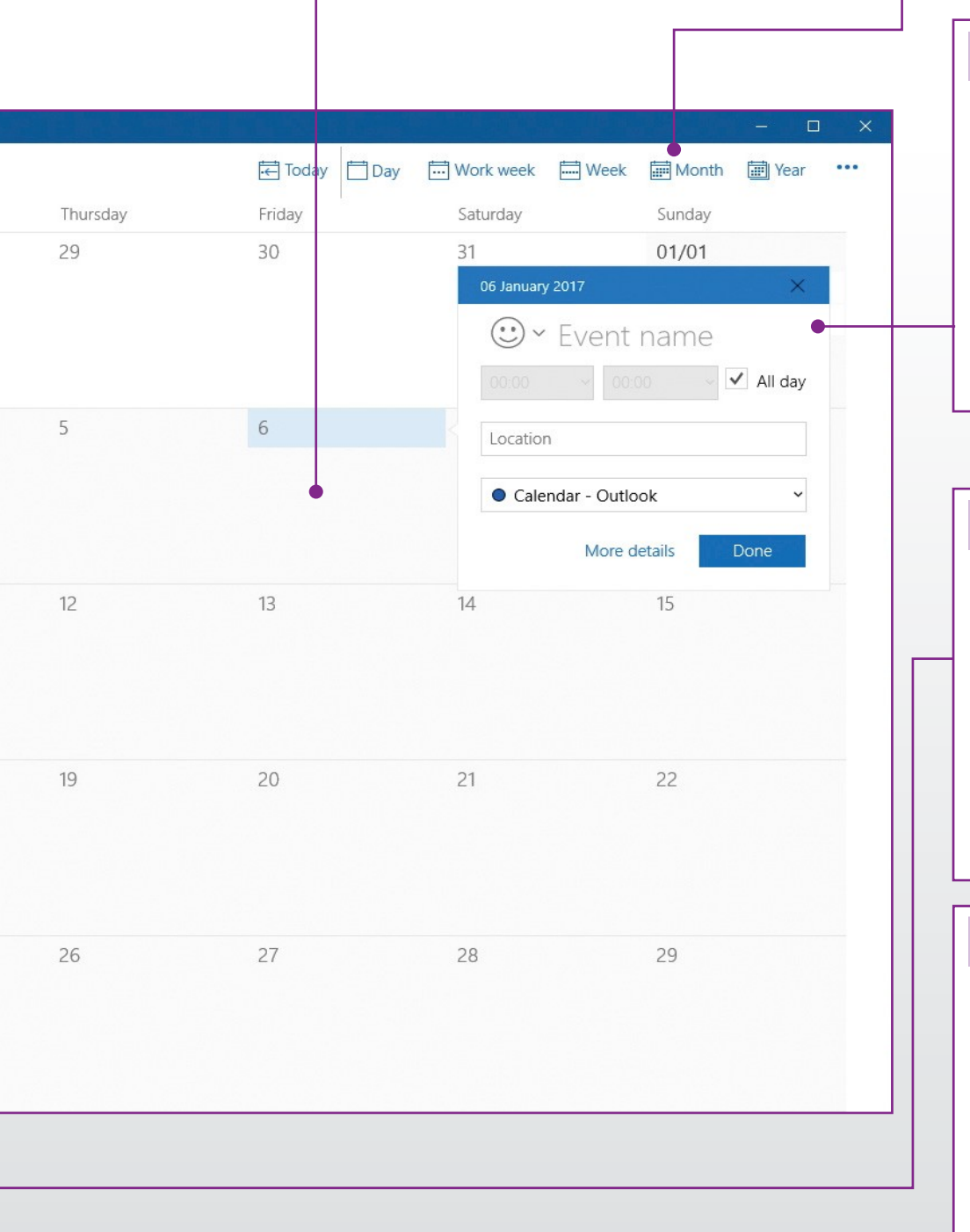

#### Add Event

Click on any day in the main pane or any hourly slot in day view and a mini Add Event pane will open. You can use this to quickly add an event to your calendar. The pane includes event name, time slots and location; it also lets you choose which custom calendar to add it to. If you want to add more details, click the More Details button. If not, click Done to add the event.

#### **Calendar Settings**

Alongside various customisation settings, such as the ability to choose light and dark themes and change the default highlight colour, are settings for adding new email accounts and changing the default view. You can also add public or national holidays manually, in Calendar Settings, if they have not been correctly added automatically. custom calendar an event comes from.

### Switch to Mail

The Mail and Calendar apps are closely linked and you can quickly switch between the two using the buttons here. Receive an email with an appointment in it and you can quickly add it to your calendar using the tools in the Mail app. When you switch to the Mail app, it will open in a new window, so the Calendar can be viewed at the same time.

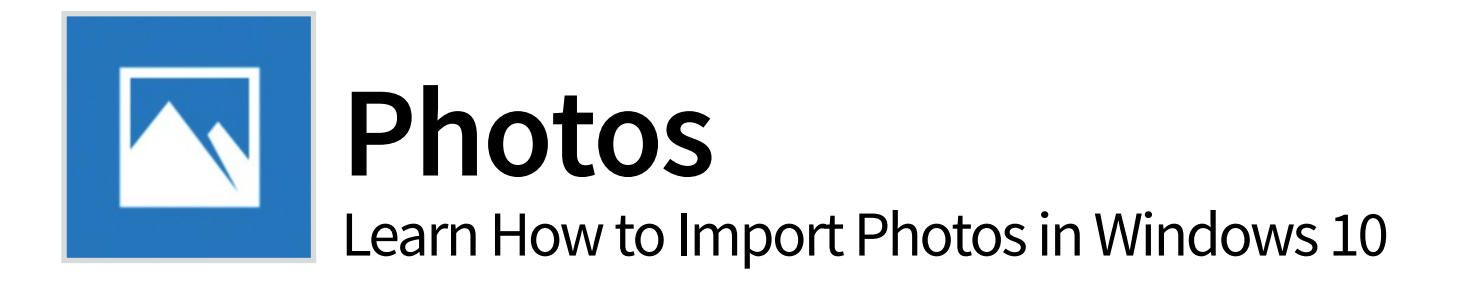

Importing photos from a digital camera or phone on to your PC may seem like a simple task to some but if you have never done it before you can encounter problems and have no idea how to fix them. Let's take a look at importing photos from phone, tablet or camera.

### Importing to a Folder

Importing your photos or images directly to a folder on the desktop, or elsewhere, is the traditional method. It tends to be quicker but offers fewer importing options.

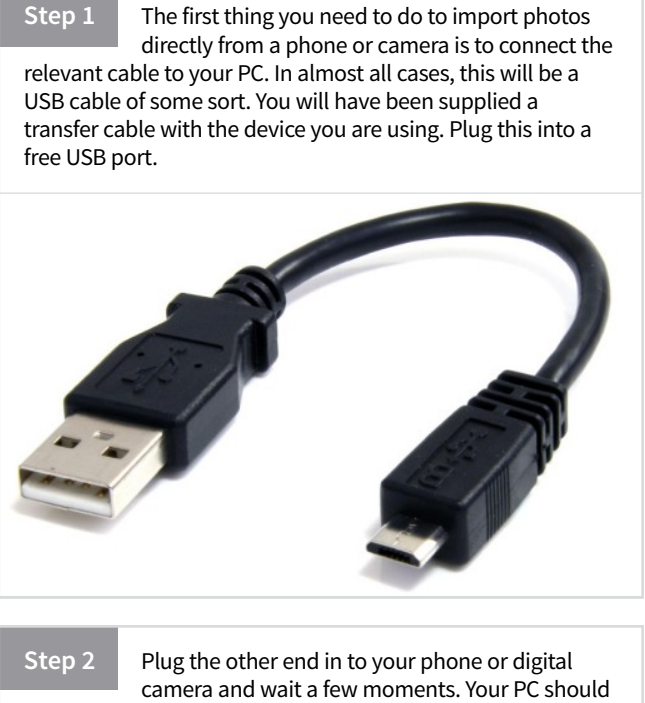

detect the device and may need to install some drivers to make the USB connection work.

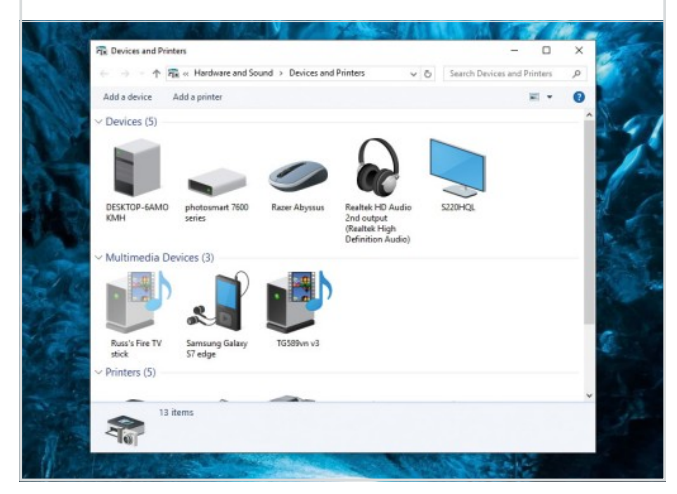

Step 3 Normally, when you first plug a device in to your computer which contains storage of some sort, Windows will ask how you want to handle the files in that storage. Scroll own the list to see 'Open in a Folder'. In some cases, Explorer will open showing the connected device.

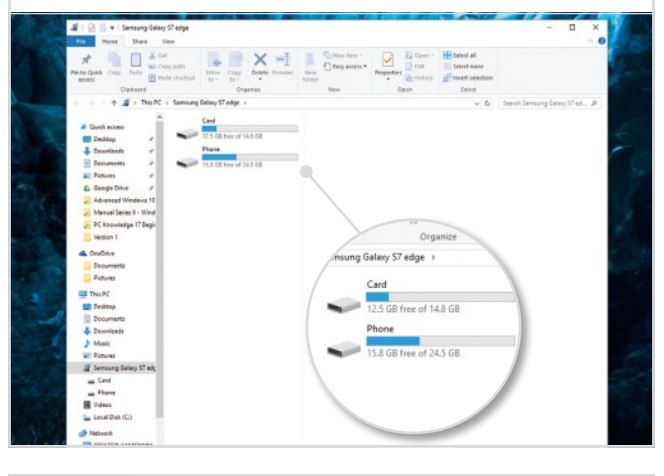

Step 4

Now click on the device storage: this may be Phone and Card on a smartphone and navigate to where the photos are stored. This will normally be in a folder called DCIM on your phone or camera. You can now simply cut and paste or drag and drop images to a new folder on your PC.

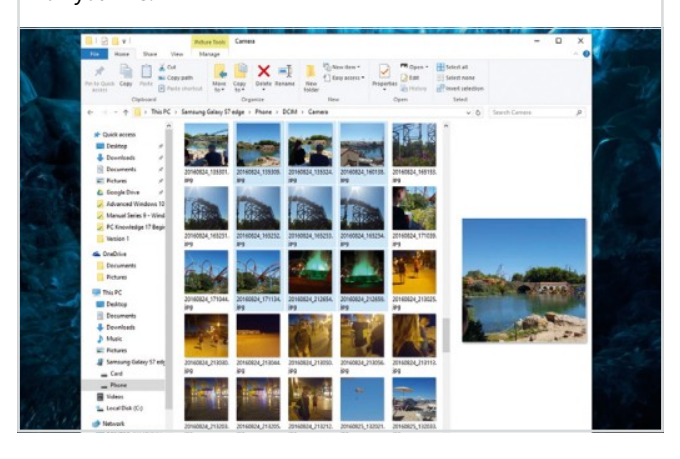

### Importing to the Photos App

The Windows 10 Photos app is a great tool for importing photos from a phone, tablet or camera. It allows you to preview and individually pick images more easily, and even sorts them.

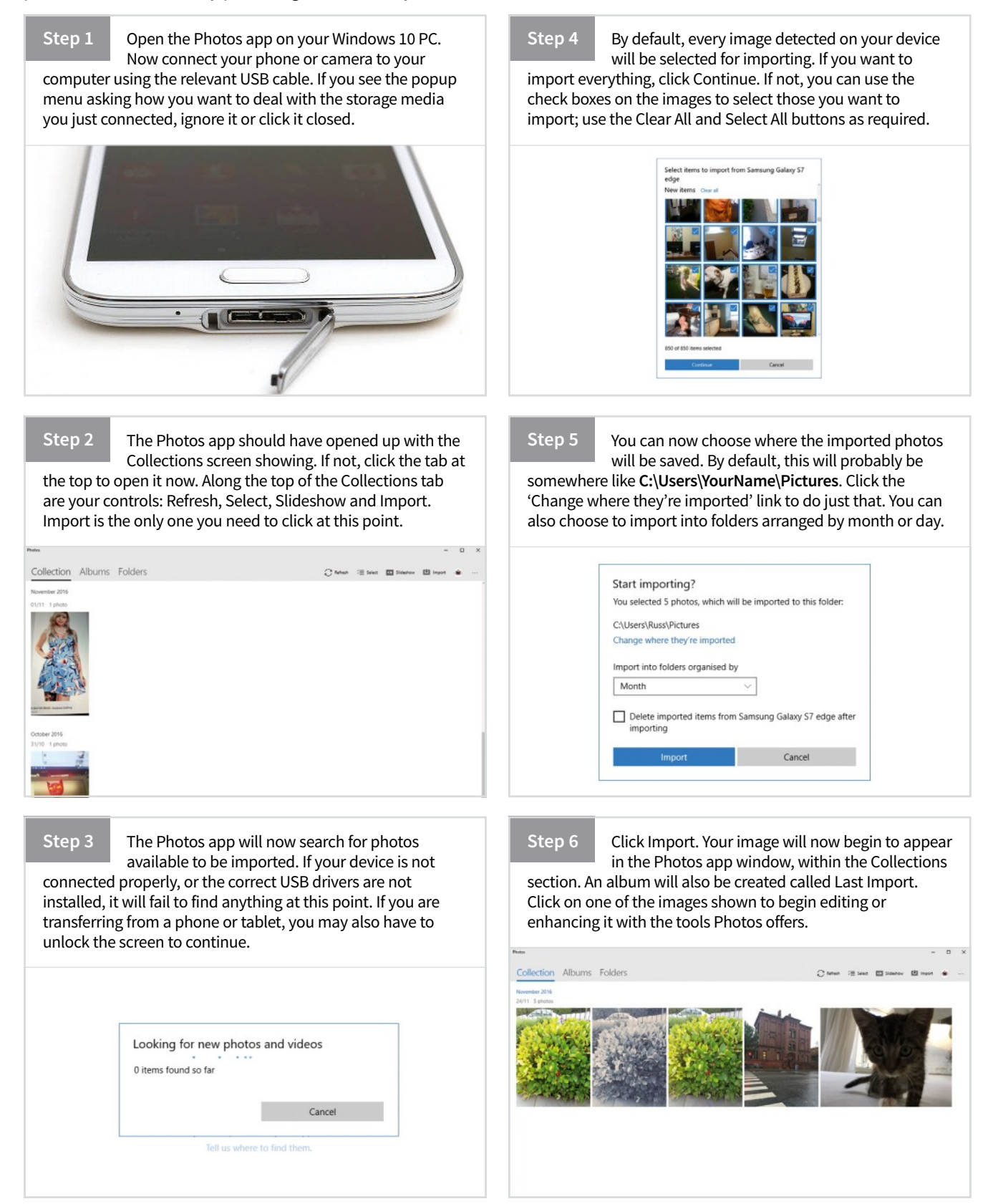

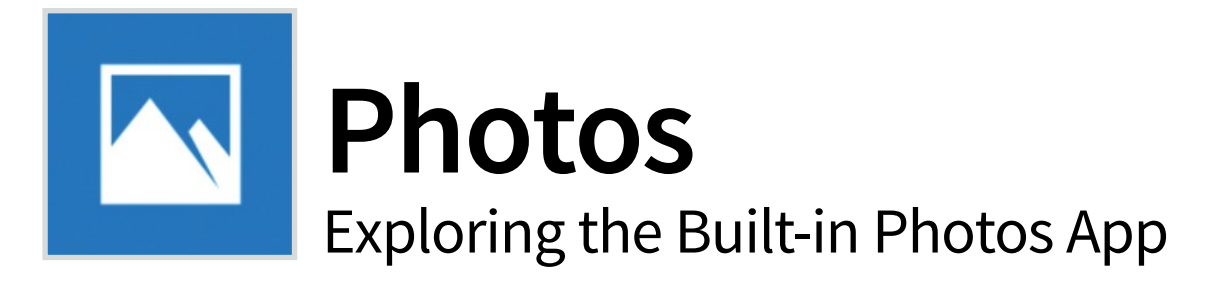

You can use the Photos app to view or edit photos and videos in your Pictures library and on OneDrive, and to import photos and videos. The Photos app includes a wide range of editing options to enhance your photos, from automatic fixes to advanced adjustments.

### Sort by Date

Whilst in the Collection section, you can quickly find photos from a certain time period without scrolling through all of the ones in the full list. Above each collection you will see a date; click or tap on the date to zoom out to a list of all past months. Click a month to zoom in on that date.

### **Photos Menu**

The new photos app has two main internal sections: Collection and Albums. Alongside these sections are Folders, which show other images on your computer. In the Collection section, you'll see a collection of all your photos, grouped by date taken (in reverse chronological order).

### **Photo Collection**

All photos within a particular collection are shown here; you can select images by rolling over them with the mouse pointer and checking the boxes which appear in the top corner of each image. Click on any image thumbnail shown on the main screen and it will open in full screen mode.

### Photo Albums

The Photos app will automatically create some albums for you, based on images which share characteristics (such as screenshots) but you can also create your own albums. Click the New Album button and all of your images are shown. Select the ones you want to add and click the tick.

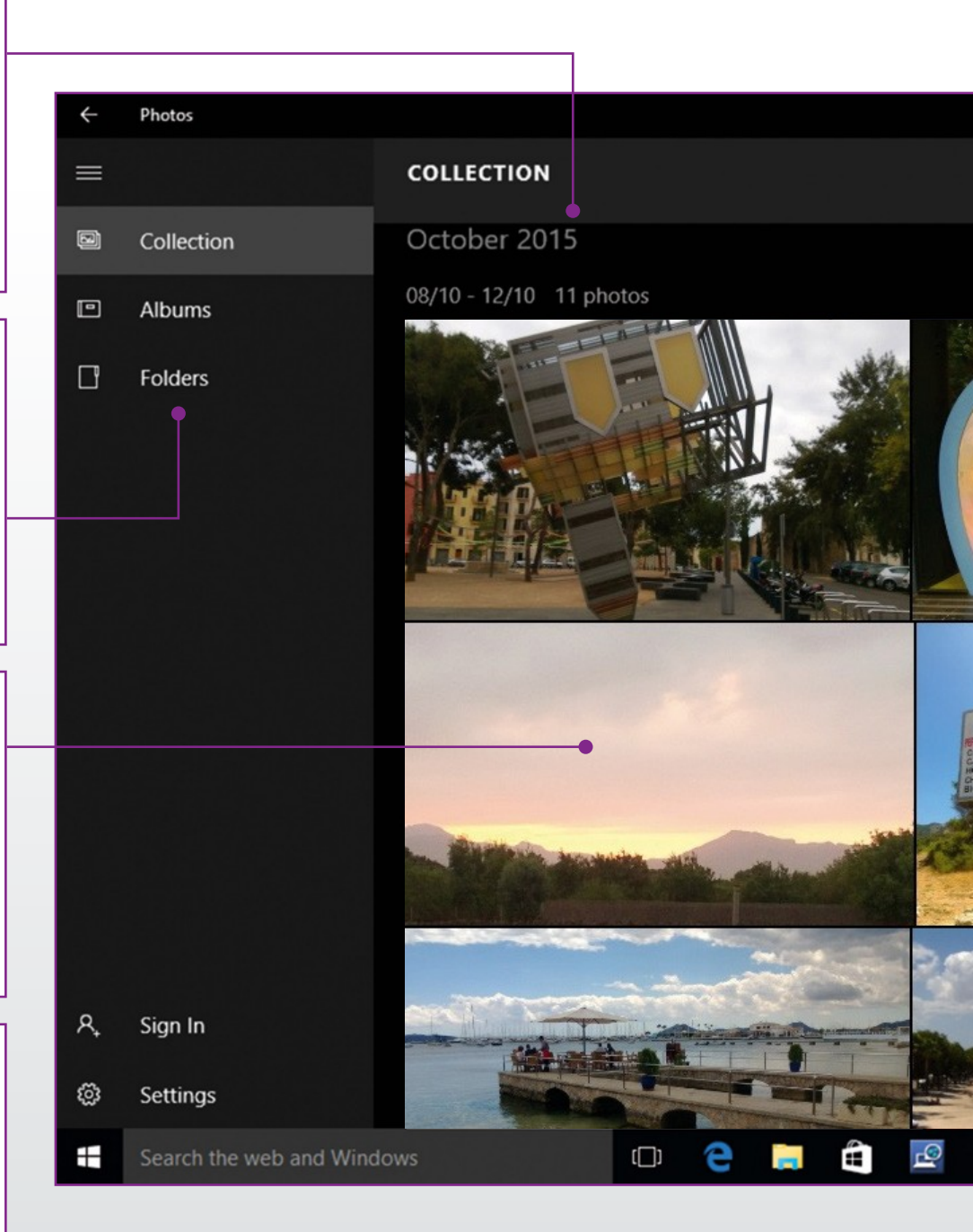

### PHOTOS SETTINGS

The Photos settings mainly consist of ways to change how the Auto Enhance and linked duplicate options work. There are, however, a few other settings worth looking at. You can change or add image sources and allow content stored in OneDrive to be included in the app.

### Image Editing

The image editing screen introduces a range of different editing tools. The left-hand menu shows the main tool sections (Basic Fixes, Filters, etc.) and the tools within those sections appear on the right of the image. You can zoom the image by rolling over it and clicking the + button.

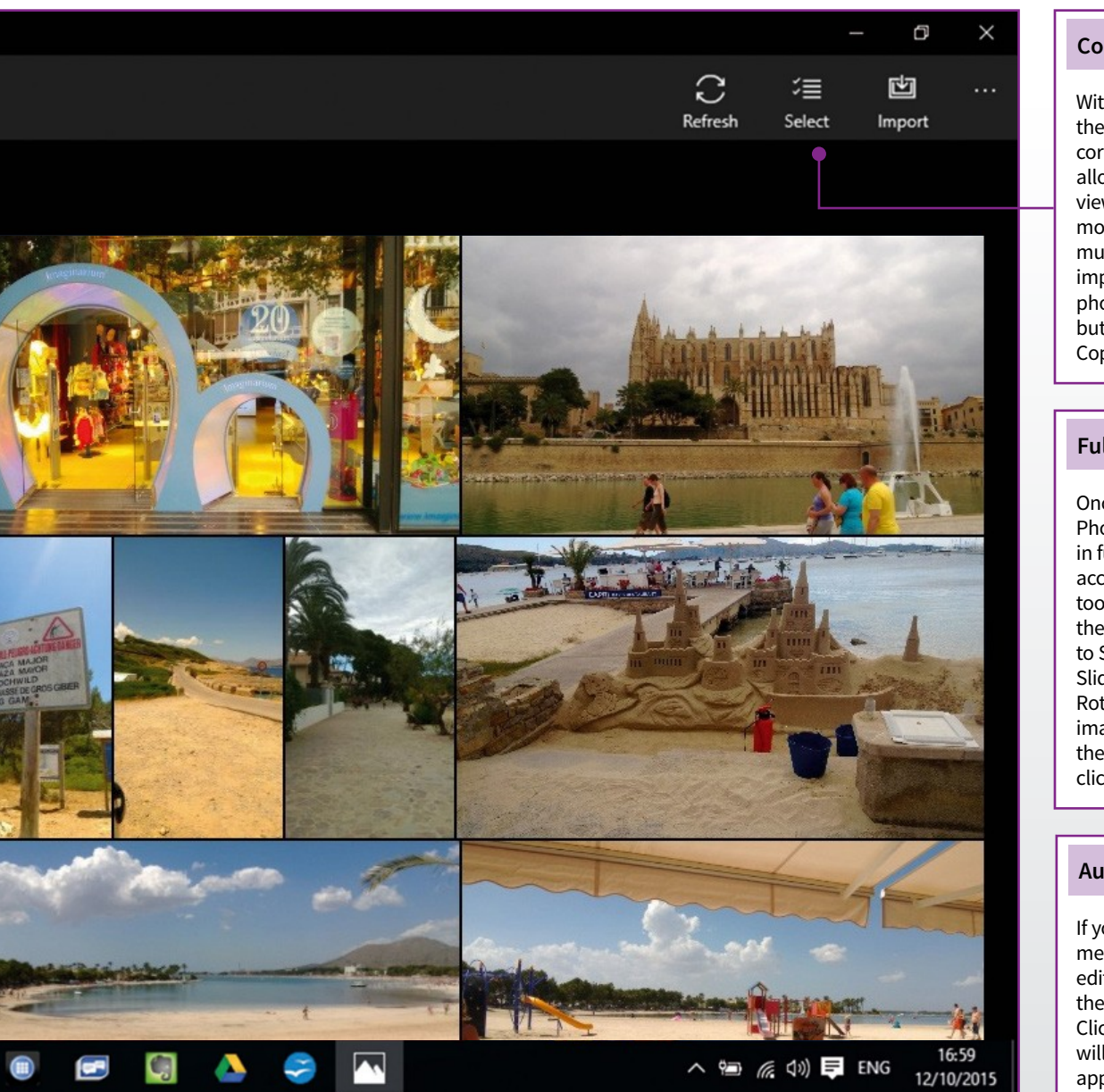

### **Contextual Menu**

With no image selected, the button in the top right corner of the photos app allows you to refresh the view, change to selection mode (for selecting multiple images) or import photos. Once a photo is selected, these buttons change to Share, Copy and Delete image.

### Full Screen Mode

Once an image in the Photos app is viewed in full screen, you have access to several new tools. Along the top of the image are buttons to Share, create a Slideshow, Enhance, Edit, Rotate and Delete the image. You can return to the thumbnail view by clicking the Back button.

### **Auto Enhance**

If you don't want to mess around with image editing, you can try out the Auto Enhance button. Clicking this button once will allow the Photo app software to analyse the image and apply changes. This might simply be enhancing the brightness or colour and it could straighten the image as well.

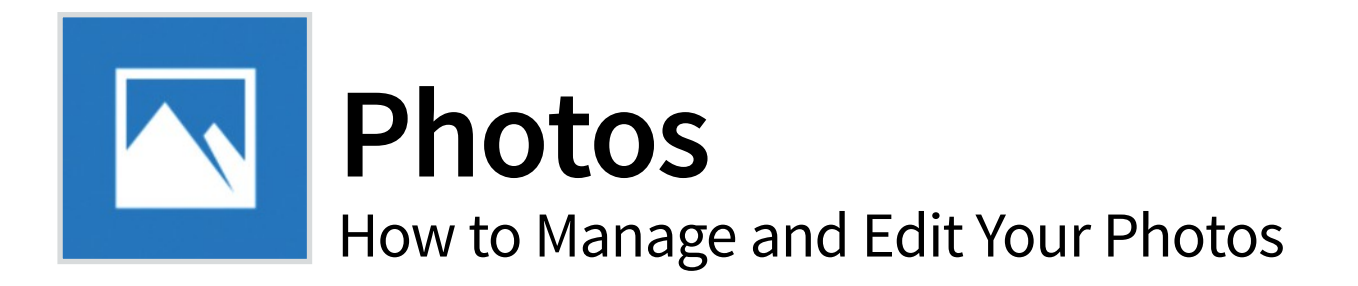

The Photos app was first introduced in Windows 8 but it wasn't the best experience when compared to most third party apps. In Windows 10 it has been improved, with better ways to browse photos and a lot more editing options to make the most of your images.

### **Managing Your Images**

The Photos app has seen some useful improvements over the last few years and is actually very powerful now. It doesn't offer the flexibility of an app like Photoshop Elements, but it does a lot of simple edits very well.

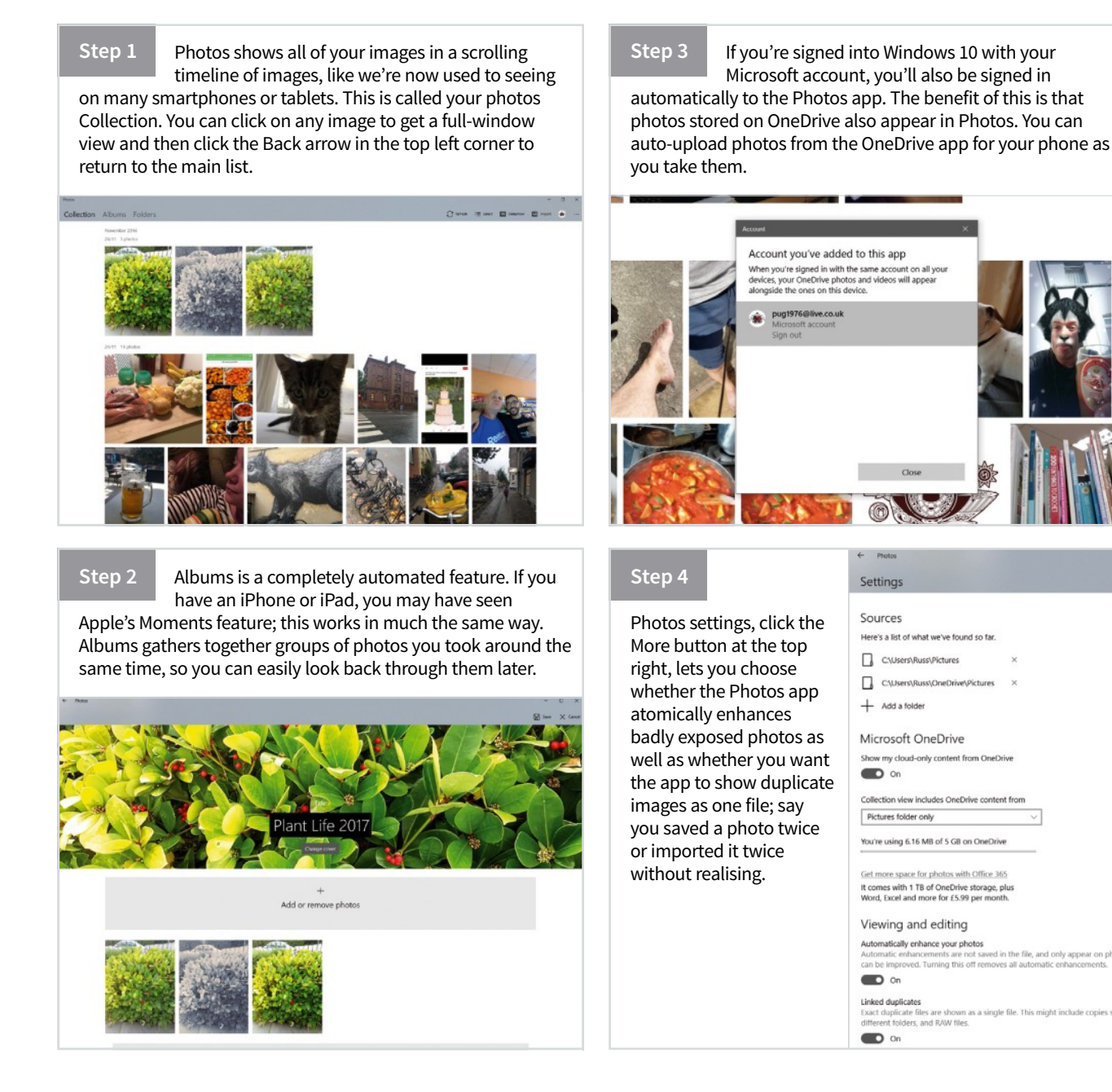

Step 5

You can also choose where Photos should look for images here. Your own Pictures folder, plus Windows' public Photos folder are automatically included; but it's really useful to be able to change this if you store your images somewhere else, perhaps an external hard drive you always use.

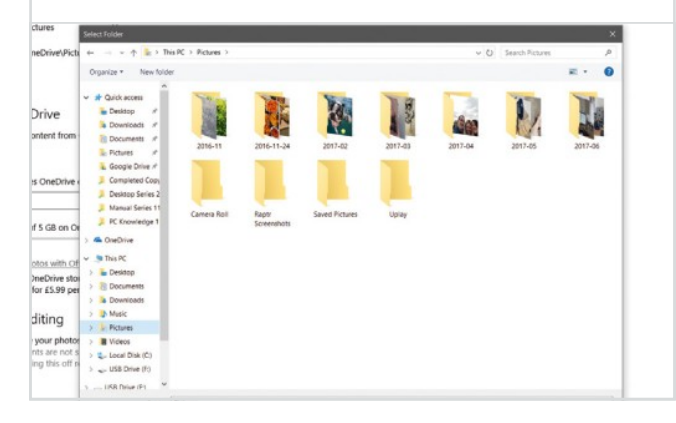

Step 6

Back to the Photos Collection. You're now going to use the Select feature, found in the menu at the top right. This enables you to select individual or multiple images. You'll see the top menu bar has now changed, while each image has a tick box appear on it. Click it to choose the images you want.

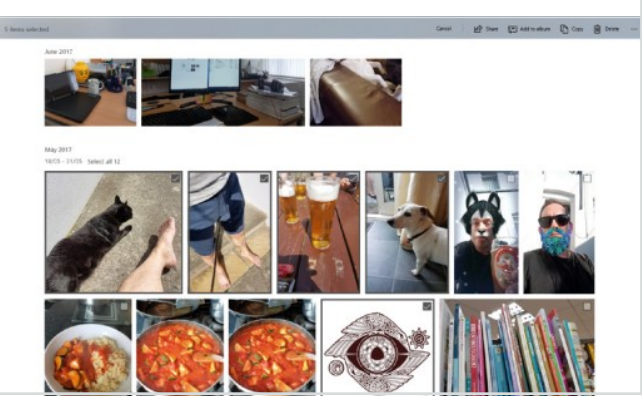

Step 7

The Photos app allows you to do several things with your photos and images. The first is to email them. Select the images you want to send and click the Share button in the toolbar. The share options window will open, allowing you to choose how to share the images, including Mail.

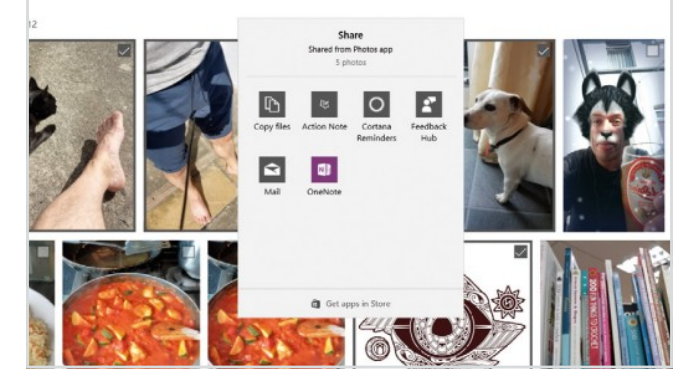

### Step 8

You can also copy your photos and images into another app or File Explorer window. To do this, select the photos you want, then click the Copy button in the toolbar (the old Ctrl-C keyboard shortcut works too). You can then paste the photos wherever you want on your computer.

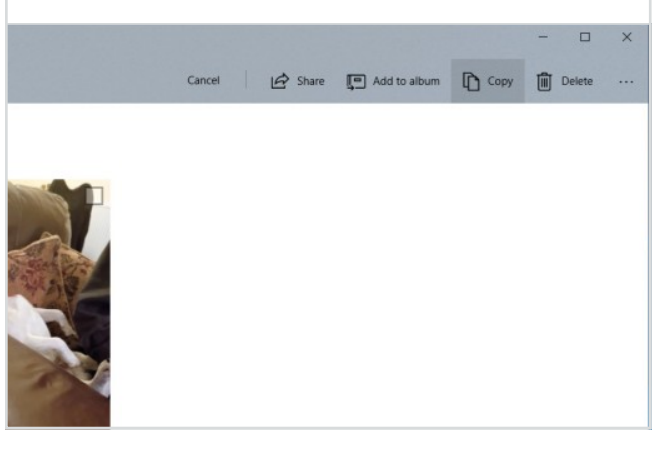

Step 9

To delete photos, select them as detailed previously and click the Delete button in the Toolbar. You will see a pop-up to confirm you want to continue with the action. Deleted photos are moved to the recycle bin anyway, so you have a chance to retrieve photos deleted in error.

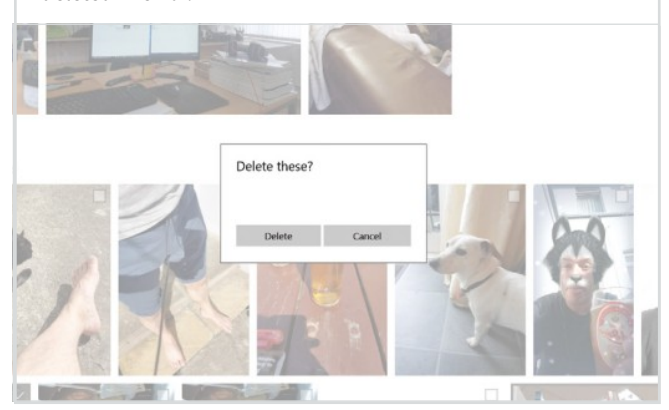

### Step 10

The final tool in the Select toolbar is the Add to Album button. This adds any images you have selected to either one of the auto-created albums, or to an album you create for the purpose. Click 'Create new album' in the popup window, give it a name and then click 'Create album'.

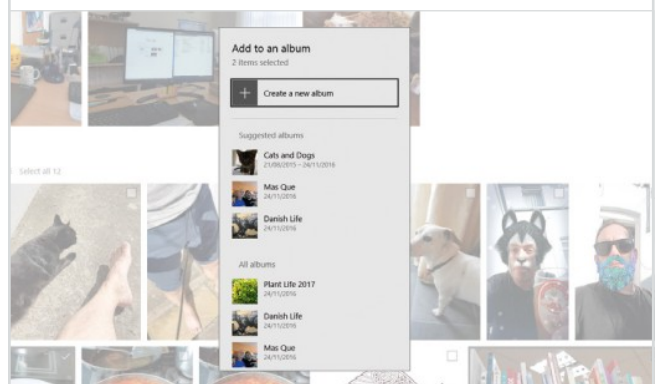

### **Drawing on Images**

The Photos app in Windows 10 allows you to draw or write on top of your images, as long as you have installed the Anniversary update, and then save them as a completely new file.

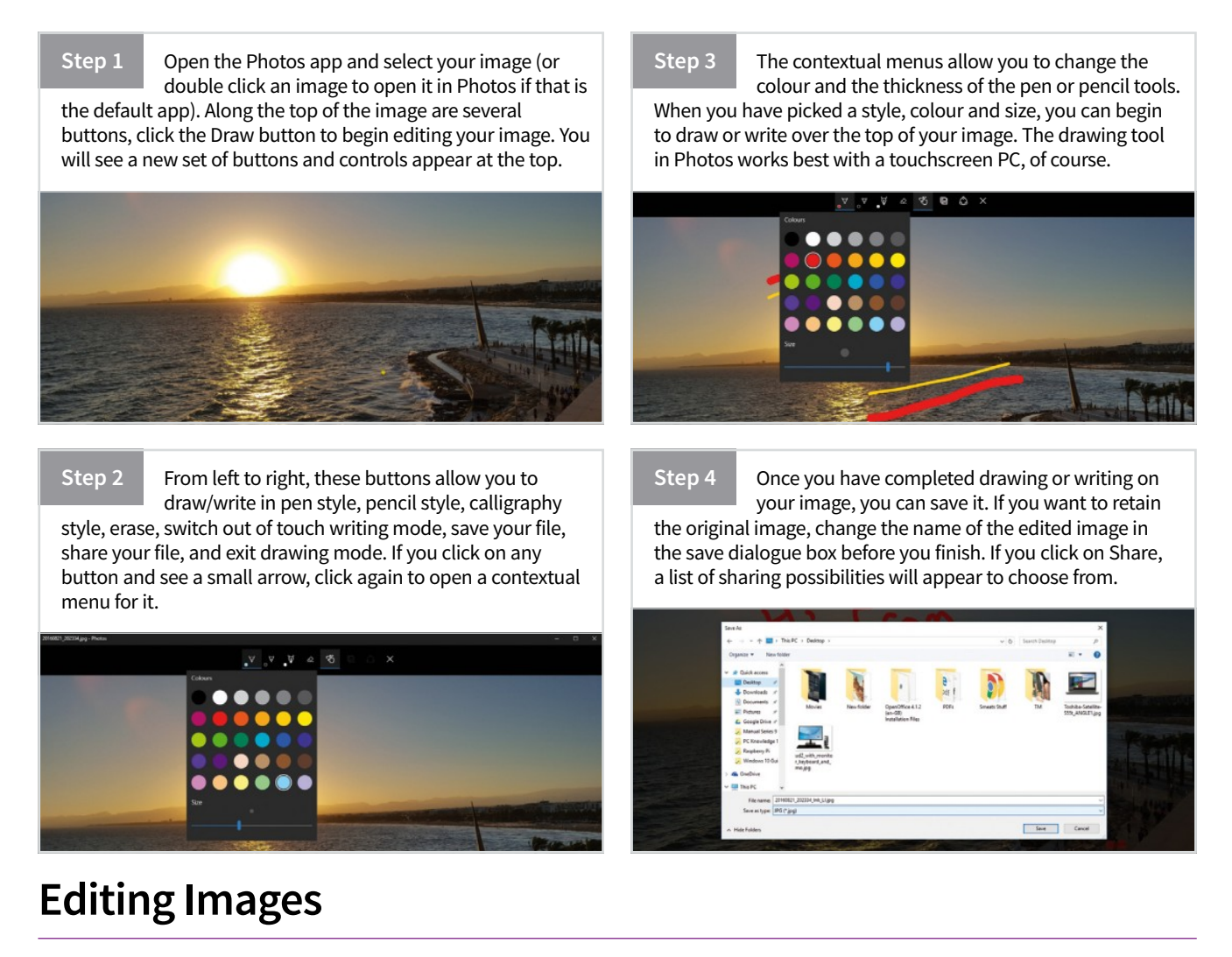

The image editing tools in the Photos app have been improved and added to in the Anniversary update, including the addition of preset filters and effects.

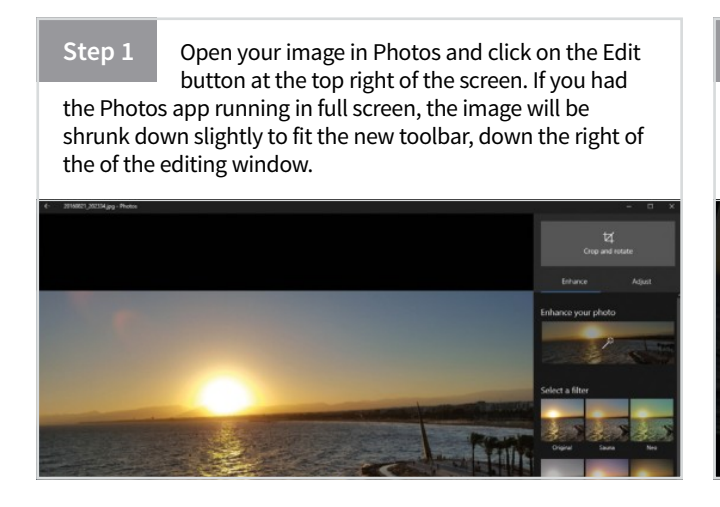

Step 2 Starting at the top of the editing toolbar, you have the crop and rotate button. Click this to see further options for managing the aspect of your image. You can choose a preset aspect ratio, or drag the handles at the corners to crop to a custom shape.

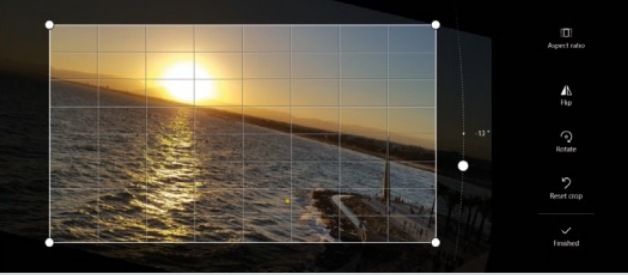

Step 3 If you need to straighten the image, you can do so using the handle to the right of the photo. Click on this and move your mouse up or down to carefully rotate the image in small amounts. As you do this, a grid appears to help you line up the photo. Click Finished when done.

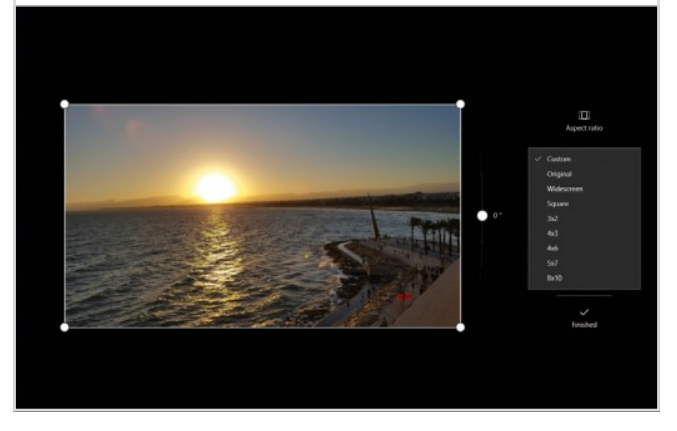

Step 4

Moving down the main edit toolbar you will see the Enhance button. You can click this to let the software make changes and improvements to the image automatically. You will see the image change slightly, and you can then use the slider on the button to increase or decrease those changes.

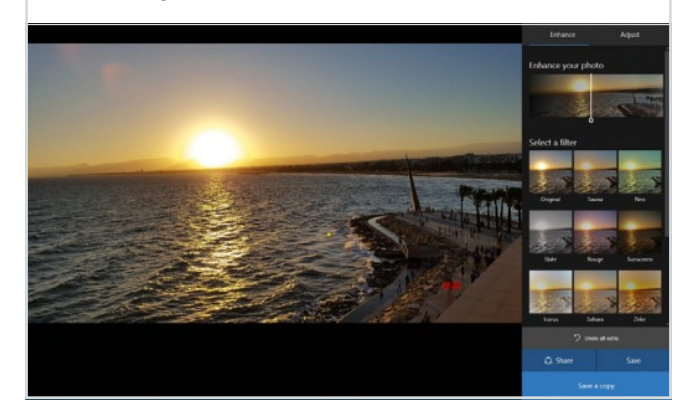

Step 5

You can, of course, apply enhancements yourself. Below the auto-enhance button are the photo filters. Click on any of these to see the changes applied to your image. You can apply a filter and then adjust its effects by clicking on the Adjust tab at the top of the toolbar.

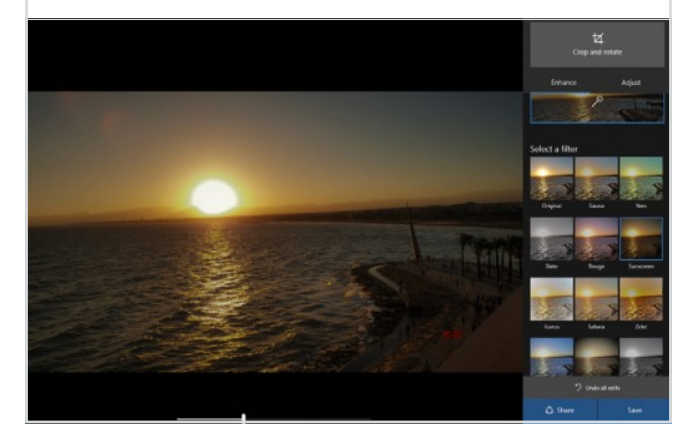

### Step 6

The tools in the Adjust tab allow you to tweak the Light, Colour, Warmth and Clarity of an image. You can also use a slider to apply a Vignette (lighten or darken the edges of an image). Just use the sliders to adjust any of these effects until you are happy with your image.

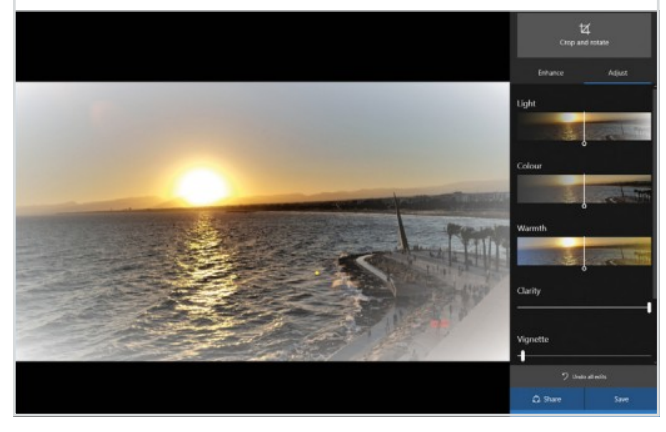

Step 7

removing it.

At the bottom of the Adjust tab are Spot Fix and Red Eye tools. Click Spot Fix and the cursor will change to a blue circle. Place this over the part of the image you want to fix and click. The software will try to match the location of dot to the scenery or colour around it, hopefully

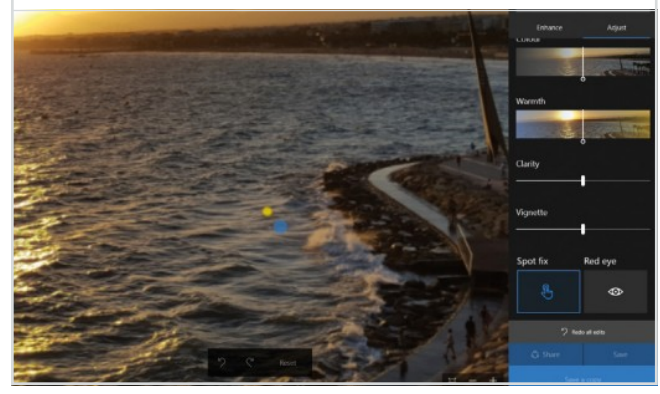

Step 8

The Red Eye tool works in a similar way. Click the tool and move the circle cursor over the red part of your subject's eye and zoom in if you need to. The tool will try to take the red out of the image and match it to the surrounding colour. The results are usually very good.

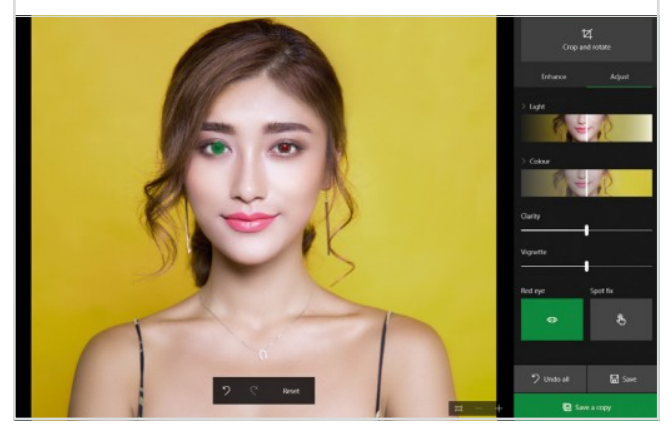

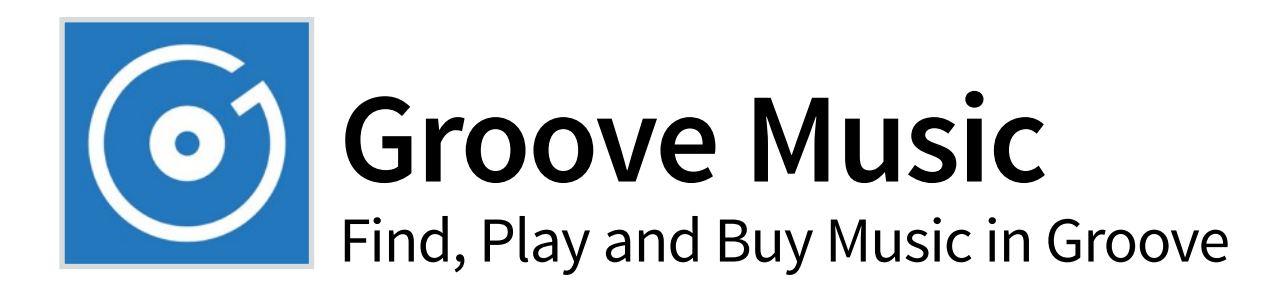

The Groove Music app has been continually updated since the launch of Windows 10 and is now a fully featured music player. If you have not looked at the app for a while, you should take a look now and check out the additions and changes that have been made. Groove Music is now the only app you need for listening to music on your PC.

### **Music Search**

You can use the music search bar to quickly find specific tracks or albums on your computer. As you search, suggestions will appear below the search box. When results are shown, you can play the song or album directly from the results. You can also search on the Music Store for the same term.

### **Music Store**

The Music Store can be accessed directly from the Groove Music app. For a low monthly fee, Groove Music Pass lets you stream and download music from one of the biggest music catalogues on the planet. Custom radio stations play hours of music based on your favourite artists too.

### **Groove Radio**

Once you have a Groove Music account, a new option, Groove Radio, will appear in the music menu. As with other platforms' music services, you can start a radio station for music similar to an artist, song or album you select. Once you start a station, the related music plays.

### New Playlist

You can create a playlist of any music currently on your computer. Click the New Playlist button and give your playlist a name. This will then be listed under the New Playlist button. To add a song to your playlist, right-click on it and select Add to and choose your playlist.

|            | Groov  | ve Music                |    | М   | v music                                |                         |             |              |               |   |  |
|------------|--------|-------------------------|----|-----|----------------------------------------|-------------------------|-------------|--------------|---------------|---|--|
| •          |        |                         | م  | Sor | nas Artist                             | Albums                  |             |              |               |   |  |
|            | 0      | Explore                 |    | ×   | Shuffle all (54)                       | Sort by: Date added     | Filter: All | Genre: All o |               |   |  |
| ctly<br>on | ы<br>г | My music<br>Recommended |    | •   | Use OneDrive to e<br>Show me how       | njoy your music eve     | rywhere.    |              |               |   |  |
|            | 0      | Recent plays            |    | •   | Not finding everyt<br>Show us where to | hing?<br>look for music |             |              |               |   |  |
|            | ⊳)))   | Radio 🛑                 |    |     | Coccolino De                           | ep - Before Sunri       | se          | U            | nknown Artist | t |  |
|            | altı   | Now playing             |    |     | Love Goes Do                           | own                     |             | Pİ           | an B          | • |  |
|            |        | Playlists               | +  |     | Writing's On                           | The Wall                |             | Pl           | an B          |   |  |
|            | Ø      |                         |    |     | Stay Too Lon                           | 9                       |             | PI           | lan B         |   |  |
|            |        |                         |    |     | She Said                               |                         |             | Pİ           | lan B         |   |  |
|            |        |                         |    |     | Welcome To                             | Hell                    |             | PI           | lan B         |   |  |
|            |        |                         |    |     | ] "III Hard Time                       | es ▷ +                  |             | Pİ           | lan B         |   |  |
|            |        |                         |    |     | The Recluse                            |                         |             | PI           | lan B         |   |  |
|            |        |                         |    |     | Traded In My                           | Cigarettes              |             | PI           | lan B         |   |  |
| ınt,       |        |                         |    |     | Prayin'                                |                         |             | Pl           | an B          |   |  |
|            |        |                         |    |     | Darkest Place                          |                         |             | PI           | an B          |   |  |
|            |        |                         |    |     | Free                                   |                         |             | Pİ           | lan B         |   |  |
| u          |        |                         |    |     | I Know A Son                           | g                       |             | Pl           | lan B         |   |  |
|            |        |                         |    |     | What Yo Gon                            | na Do                   |             | PI           | an B          |   |  |
|            |        |                         |    |     | Center                                 |                         |             | U            | nknown Artist |   |  |
|            |        |                         |    |     | L-BackSurrou                           | nd                      |             | U            | nknown Artist |   |  |
|            |        |                         |    |     | L-Front                                |                         |             | U            | nknown Artist |   |  |
| 2          |        |                         |    |     | L-Surround                             |                         |             | U            | nknown Artist |   |  |
|            | ~      | Pw                      | ~  |     | R-BackSurrou                           | ind                     |             | U            | nknown Artist |   |  |
|            | 0      | κw                      | 89 |     | R-Front                                |                         |             | U            | nknown Artist | ı |  |
| ł          | -fe    | Hard Times<br>Plan B    |    |     | 0:24                                   |                         |             |              |               |   |  |
| ~          |        |                         |    |     |                                        |                         |             |              |               |   |  |

### **GROOVE MUSIC SETTINGS**

Along with options for setting up a Groove Music Pass, and some basic customisation options, the Groove Music settings allow you to change where it looks for music on your computer and also lets you import iTunes playlists in a few simple steps.

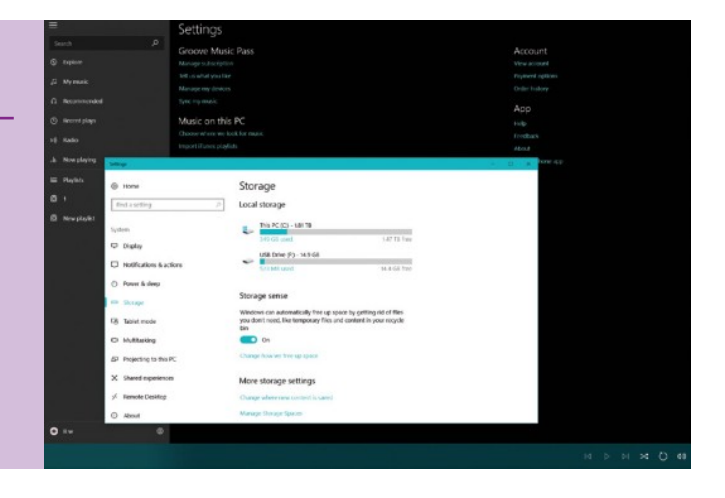

|                                    |      |               |         | - u x        |
|------------------------------------|------|---------------|---------|--------------|
|                                    |      |               |         |              |
|                                    |      |               |         |              |
|                                    |      |               |         | ×            |
|                                    |      |               |         | ×            |
| Unknown Album                      | 2003 | Unknown Genre | 1:05:13 | LOCAL ONLY   |
| The Defamation Of Strickland Banks | 2010 | Рор           | 3.52    | LOCAL OIKI   |
| The Defamation Of Strickland Banks | 2010 | Рор           | 3:42    | LOCAL ONLY   |
| The Defamation Of Strickland Banks | 2010 | Рор           | 3:44    | LOCAL ONLY   |
| The Defamation Of Strickland Banks | 2010 | Рор           |         | LOCAL ONLY   |
| The Defamation Of Strickland Banks | 2010 | Рор           | 4:32    | LOCAL ONLY   |
| The Defamation Of Strickland Banks | 2010 | Рор           |         | LOCAL ONLY   |
| The Defamation Of Strickland Banks | 2010 | Рор           | 3:19    | LOCAL ONLY   |
| The Defamation Of Strickland Banks | 2010 | Рор           | 4:15    | LOCAL ONLY   |
| The Defamation Of Strickland Banks | 2010 | Рор           | 3:47    | LOCAL ONLY   |
| The Defamation Of Strickland Ranks | 2010 | Pop           | 4·20    | [LOCAL ONLY] |
| The Defamation Of Strickland Banks | 2010 | Рор           | 3:42    | [LOCAL ONLY] |
| The Defamation Of Strickland Banks | 2010 | Рор           |         | LOCAL ONLY   |
| The Defamation Of Strickland Banks | 2010 | Рор           | 4:10    | LOCAL ONLY   |
| Unknown Album                      | 2003 | Unknown Genre | 0:00    | LOCAL ONLY   |
| Unknown Album                      | 2003 | Unknown Genre | 0:01    | LOCAL ONLY   |
| Unknown Album                      | 2003 | Unknown Genre | 0:01    | LOCAL ONLY   |
| Unknown Album                      | 2003 | Unknown Genre | 0:01    | LOCAL ONLY   |
| Unknown Album                      | 2003 | Unknown Genre | 0:01    | LOCAL ONLY   |
| Unknown Album                      | 2003 | Unknown Genre | 0:01    | LOCAL ONLY   |
|                                    |      |               |         | ▷ >< (`) <   |

### Music Menu

Your music collection is organised into sections, including Artist, Album and Songs. You can view your collection via any of these listings by clicking the links. The Now Playing option, as the name suggests, shows you the current song or album in the music player.

#### **Track Listing**

All of the music in a particular category, Albums, Artists, etc., is shown on the main screen when the category is selected. You can filter the listed music and change how the list is displayed using the controls along the top of the list. Double-click any song to start it playing.

#### **Pinning Music**

The Groove Music app lets you pin specific playlists or albums to the Start menu, making it quicker and easier to play your favourite music. To pin an album or playlist, search or navigate to one and then right-click on its name. From the action menu, select Pin to Start.

#### **Music Controls**

When a song is selected in the track listing screen, the Music Controls along the bottom of the screen become usable. As well as a progress bar, there are buttons for skip forward/backward, play, volume, shuffle and repeat. The title of the currently playing song will also be displayed. Learn How to Sync to Your Phone The Phone Companion app allows you to connect and sync your phone to your Windows computer more easily. With a Windows phone, syncing is fine but for an Android phone

**Phone Companion** 

or iPhone, you need to follow a few steps to get the right apps on your phone.

### **Setting Up Phone Companion**

Before you get started, you will need to make sure that you're logged into your machine using a verified Microsoft Live account, and that you have your Android or iOS device on hand.

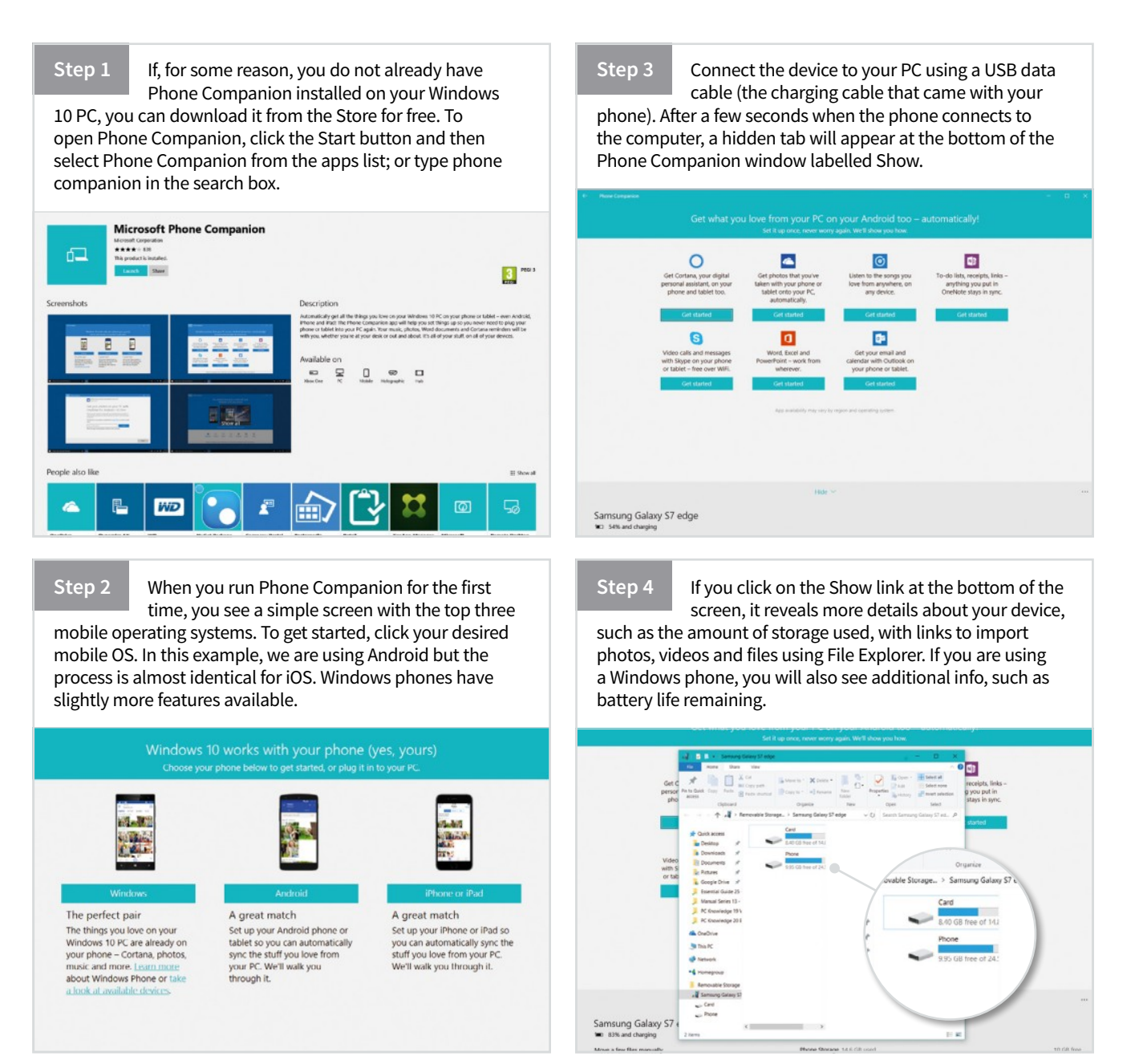

Click on the Get Started button below the app you

the device, they will be placed in the Windows want to add or set up. You will see a link to 10 HYPERLINK "https://www.groovypost.com/howto/ download the app from the Play Store or App Store; or you can print-windows-10-photos-universal-apps/" Photos app, which enter your email address and get a download link sent to your means they will automatically sync with OneDrive. If you don't inbox, allowing you to add it at a later date. want to do that, you can browse the device and copy over your photos and videos manually. Take Cortana with you on your phone and tablet Step 1 of 3 Get Cortana on your Android phone or tablet - it's free Looking for new photos and videos Cortana reminds you about the things you need to do, even when you're away from your PC. 0 items found so far Download it for your phone or tablet from Google Play, or email yourself a link. Use an email address that you can easily check on your phone or tablet: Email address While the app is downloading, go to the next step. Step 8 Step 6 The other useful feature of the Phone Companion For Phone Companion to work properly with is the ability to discover and quickly add key things like the Cortana app, you will need to make sure that you sign in to the app on your phone using Microsoft apps for your mobile device. The apps available for Android and iOS include Cortana, OneDrive, OneNote, Skype, the same Microsoft account you use on your computer. Office (Word, Excel and PowerPoint) and Outlook. You're signed into this PC with Work from wherever, your files are synced Step 1 of 4 this Microsoft account Get each Office app for Android Russell Ware - they're free Everything you need to get it done when you're on your phone or tablet. And when you're back at your PC, your files are automatically up to date. To sync your stuff automatically, you need to use the same Microsoft account on Choose one to get started your phone or tablet, too. Word Not you? Switch account Excel PowerPoint

Step 7

### OFFICE ON ANDROID

The Microsoft Office Mobile apps have the familiar look and feel of Office with an intuitive touch experience designed for Android phones and tablets. They are completely free to use on Android, allowing you to view, edit and create documents on the go; and get quick access to your files in the cloud whenever you need them. Your Office documents maintain the same formatting

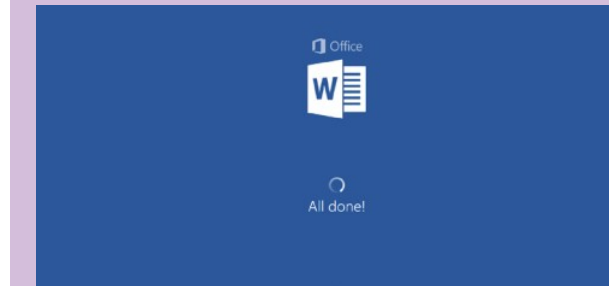

across your PC and mobile devices and you can easily share your documents with others by just emailing an attachment or a hyperlink. You can install the Microsoft apps using the Phone Companion app for Windows 10, which is explained above, or you can simply go into the Play Store and search for the apps you want.

Title

#### **Heading 1**

To get started right away, just tap any placeholder text (such as this) and start typing.

To apply any text formatting you see on this page with just a tap, on the Home tab of the ribbon, check out Styles.

Step 5

If you choose to import videos and photos from

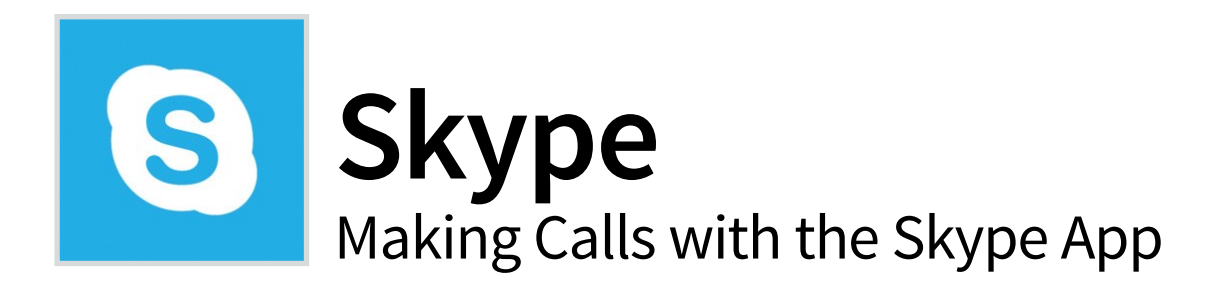

Now that Microsoft owns Skype, it has incorporated it into Windows 10. Skype keeps the world talking. Say 'hello' with an instant message, voice or video call; and all for free, whatever device you use Skype on. Moreover, it's available on phones, tablets, PCs and Macs.

### Install and Use Skype

Recently updated, Skype has now been turned into a proper Windows 10 app and follows the Windows design style more closely.

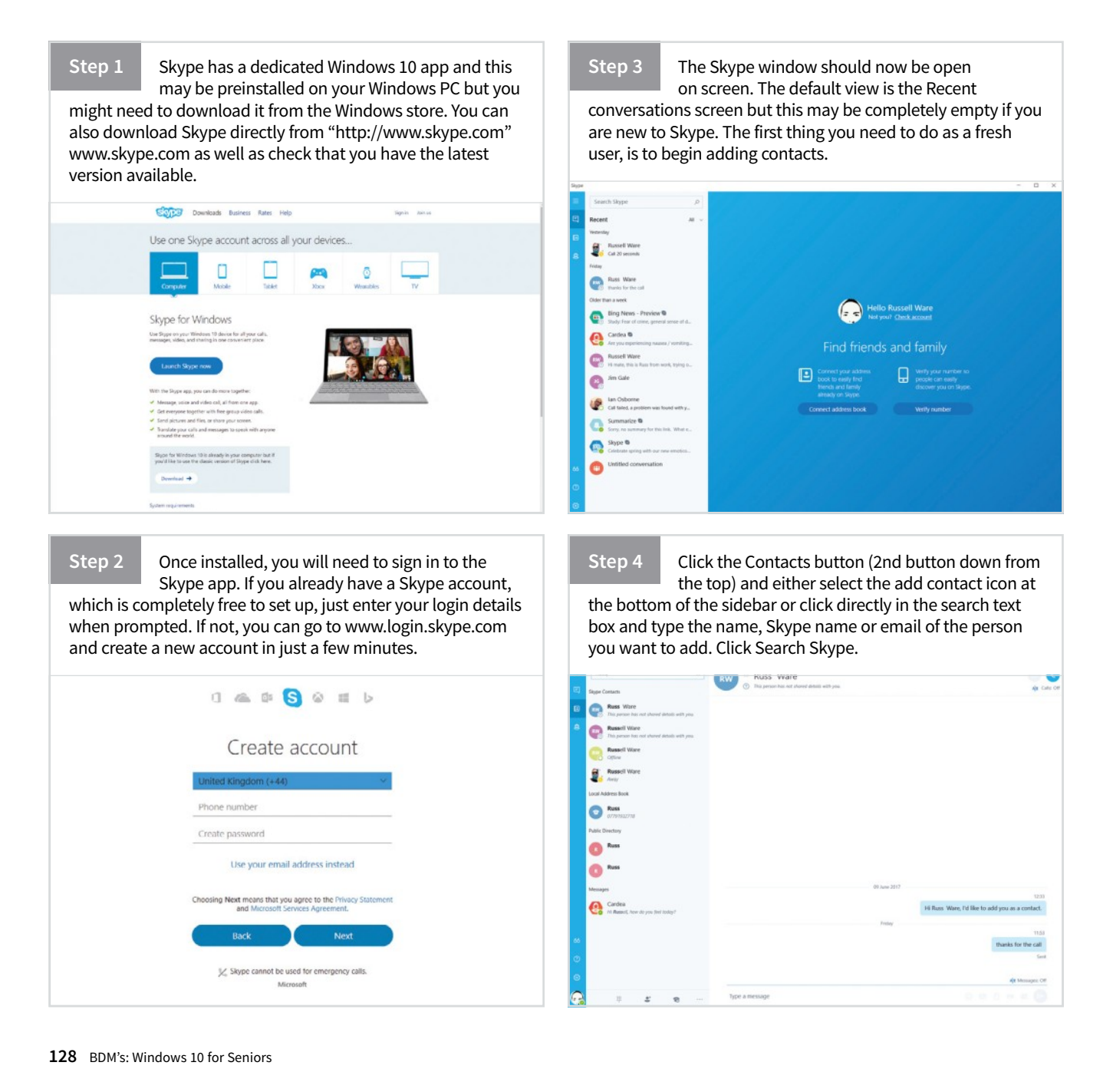

Step 5

Select your friend from the search results, assuming you can see them in the list, and click Add to Contacts. Type a quick note to introduce yourself

and then click Send. They will receive a request from you, along with the message and can choose whether to accept you or not.

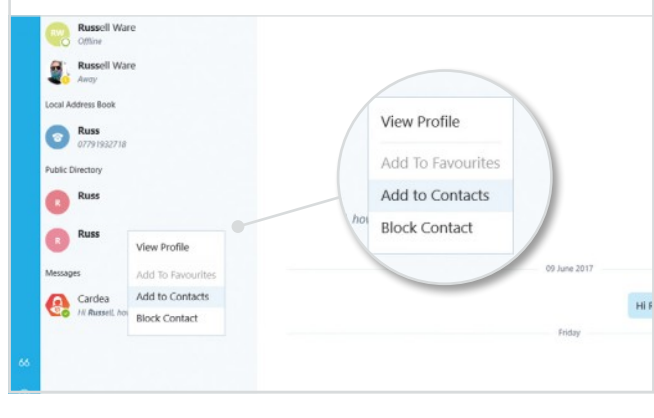

Step 6

You can select any contact from your contacts list and then either instant message them or start a voice or video call. If the contact you click on has Skype, the call option buttons will appear in the top right corner of the

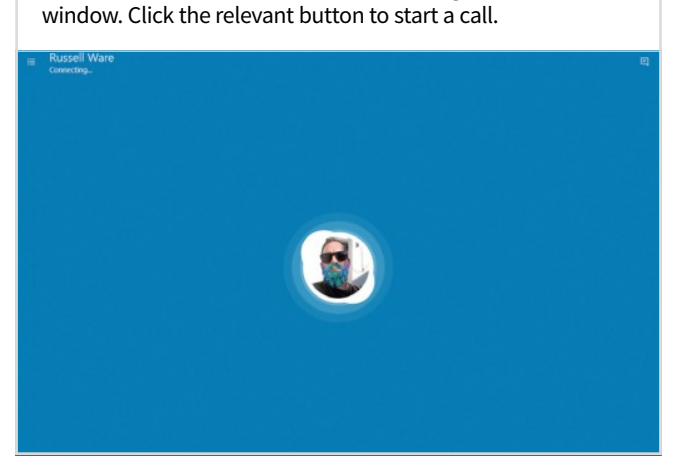

#### Step 7

Skype instant messaging makes it easy to keep in touch with your contacts and groups wherever they are. You can share files, photos and contacts. To instant message one of your contacts, select their name and start typing at the bottom of the main window.

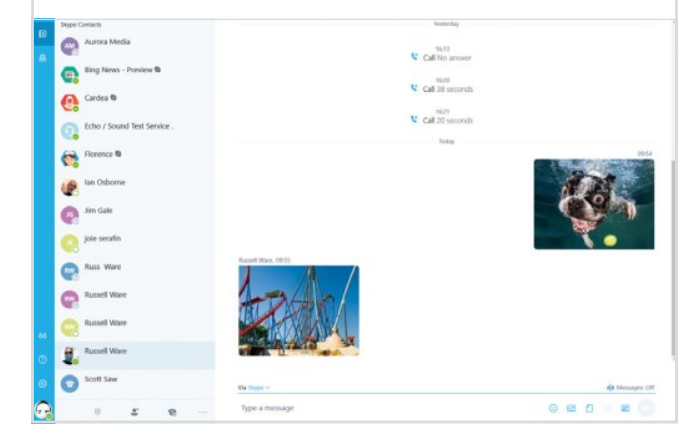

### Step 8

If you want to make calls to contacts not using Skype (you can make calls to mobiles and landlines too), you will need to add some Skype credit. To do this, click on your profile picture in the bottom left and click the 'Add Skype credit' link.

| STO                                                                                                    |                                                                                                    |
|----------------------------------------------------------------------------------------------------|----------------------------------------------------------------------------------------------------|
| Skype Credit                                                                                                    |                                                                                                    |
| Choose the amount of Skype Credit you'd like to add.                                                                                                    | Your order                                                                                             |
| <b>O</b> £10.00                                                                                                    | Skype Credit £10.00<br>Total £10.60                                                                    |
| ○ £20.00                                                                                                    | GEP - British Pounds 🛛 👻                                                                               |
| bable Auto incluring the a to marring law as cells:     D     Too may impact a which for this purchas in accordance with Biglion's intend     pairs     Continue     Cancel |                                                                                                    |
| 🚯 Tangka 🔹 Bayes to dis registere                                                                                                    | <b>a/h</b> No envergency colls with Skype<br>entire and withprove and cart be used for monocrea allong |

Step 9

Skype also now includes Bots. Bots are artificially intelligent programs that can do many useful

things like search for news, summarise webpages, play games and more. You can start chatting with a bot just like you chat with friends, just choose a bot and click Get started.

| Sea      | rch Bots ,P                                                                                                    | 물건 방법에 다 물건을 잘 하는 것을 얻는 것을 하는 것을 하는 것이다.                                                                                                    |
|----------|----------------------------------------------------------------------------------------------------|----------------------------------------------------------------------------------------------------|
| Bots     | AL ~                                                                                                    | Zoom                                                                                                    |
| All bob  |                                                                                                    |                                                                                                    |
| •        | Assistant @ Zoom.al ®<br>Your personal automated virtual assistant that<br>can schedule meetings, prepare for meetings         | Assistant @ Zoom.ai                                                                                                    |
| 2        | Baymax ©<br>Your personal healthcare companion.<br>The service is available in the US only. Click th                           | Seguri Varlant 🗨                                                                                                    |
| <b>a</b> | BFF Quiz<br>Send your friends a short quiz, find out how well<br>they know you and if they are true blue BFFs.                 | Get started                                                                                                    |
| •        | Bing Images - Preview ®<br>Search the web for the latest seas using ling.<br>By using this bot, you agree to Microsoft Priva   | Your personal automated virtual assistant that can schedule meetings, prepare for meetings, get you warm introductions to people you                                                       |
| 0        | Bing Music - Preview <b>©</b><br>Search the web, including popular sites like<br>YauTube, Veva, LyricFind, and more — just ent | want to meet, find travel to and from meetings, and more. Capabilities                                                                                                    |
| 4        | Blackjack ©<br>I'm just, like, here to play some blackjack, man.<br>Coins given in game cannot be cashed out or                | Here is what you can do with this botsend instant messages, send files, send Mojis, send photos, add bot to group chats (this bot receives messages sent to it using @Assistant @ Zoom a). |
| ٥        | Candy Escape<br>You've volves up trapped in the dangeon of the<br>Candy Cattlel Are you clever enough to solve                 | Privacy This bot will have access to your display name, country/region and language, messages, voice calls and any other content that you or                                               |
| 0        | CaptionBot to<br>I can understand the content of any image and<br>I'll try to describe it as well-as any human. I'm            | other participants share with the bot. This bot may also provide web links from third parties.                                                                                             |
| 0        | Cand Games Chest C<br>Cand Games Chest is a bot that can play many<br>popular cand games                                       | Terms of Service Privacy Statement                                                                                                    |
| -        | Crazy Eights @<br>Play Crazy Eights, a popular and educational                                                                 |                                                                                                    |

Step 10

Bots vary in how useful they are but some are well worth taking a look at. Take the Bing News bot for example. Add this and then type a word ("Crime" for example) in the conversation window. The bot will return news stories based on that subject.

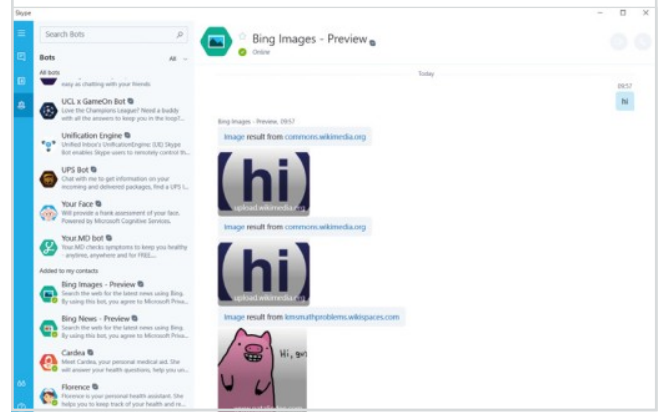

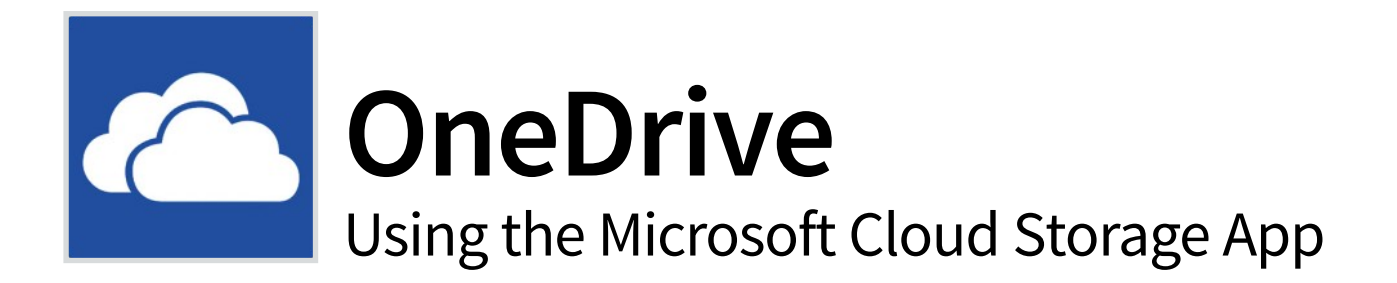

OneDrive is Microsoft's cloud storage app. It can be used with various devices including Android and iOS and with any system providing you can access a web browser. Windows 10 includes deep integration with OneDrive and we'll explain more below.

### **OneDrive in Windows 10**

Here we're going to show you how to use the integrated OneDrive app that's pre-installed with Windows 10. It enables you to access your files offline, which we will look at in more detail later, as well as giving you cloud storage.

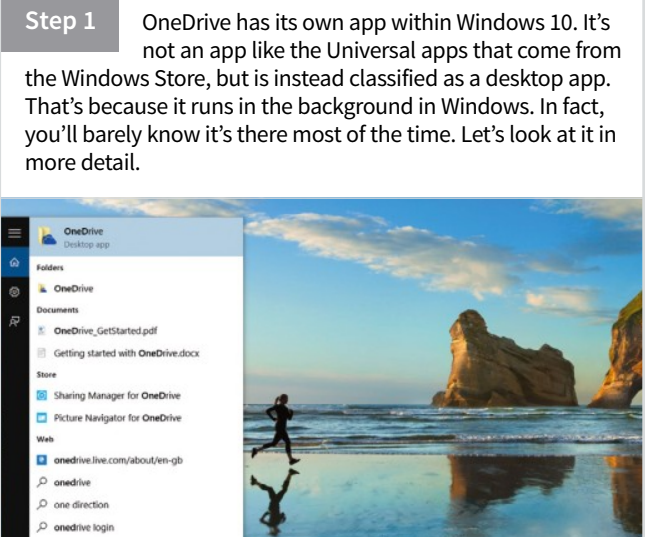

Step 2 In File Explorer, select OneDrive from the sidebar. You'll probably see a view that's very similar to this with a folder for Documents, another for Pictures and a Get Started file. You don't have to keep any of this but it's just there for starters and we'll show you how to add more.

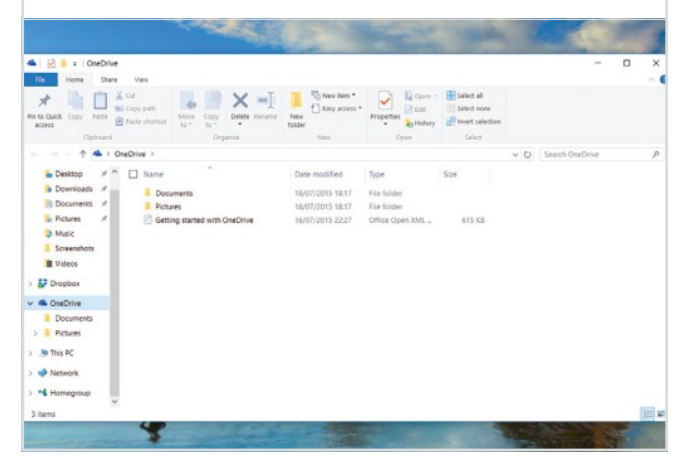

Step 3 What we're going to do is to copy some images across to OneDrive from our Pictures folder. Just select and drag them across in the usual way. You can copy and paste them as well. Bear in mind that, since the OneDrive folder is also on your PC, they will move rather than duplicate by default.

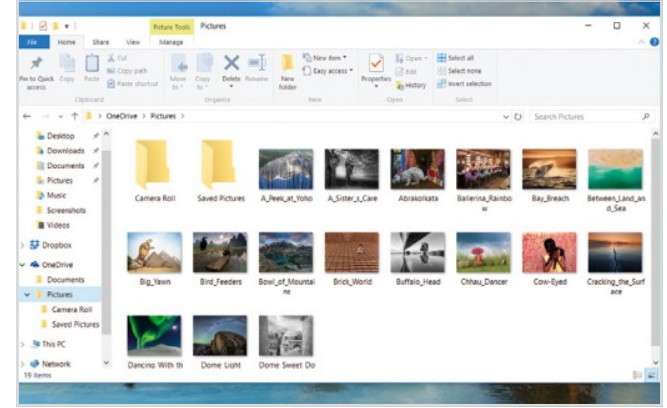

Step 4 Here's what our Pictures folder looks like after we've copied some more files into our OneDrive folder. Fairly unremarkable you might think. But what is actually happening now is that OneDrive is copying them to the cloud via the OneDrive app that's running in the notifications area.

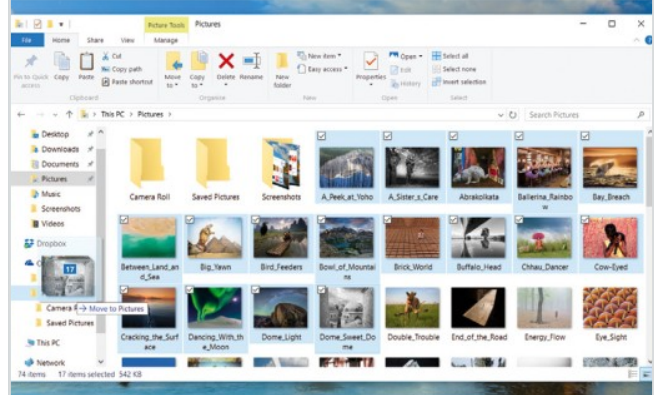

O Web

Step 5

Go to the OneDrive app in the notifications area and click for the latest status. If all the files have copied (as ours just have, last modified 16 seconds ago) you'll get the message that your OneDrive is up-to-date. Large files will obviously take a while to upload, but it all happens in the background.

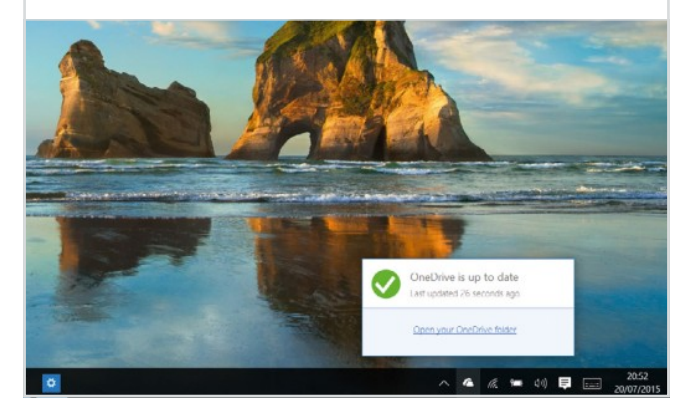

Step 6 The right-click menu of the OneDrive app enables you to go to OneDrive online (more on that overleaf) as well as upgrade your storage. You get 15GB for free, which should satisfy most needs. You can upgrade to 100GB for just £1.99 per month or 200GB for £3.00 per month.

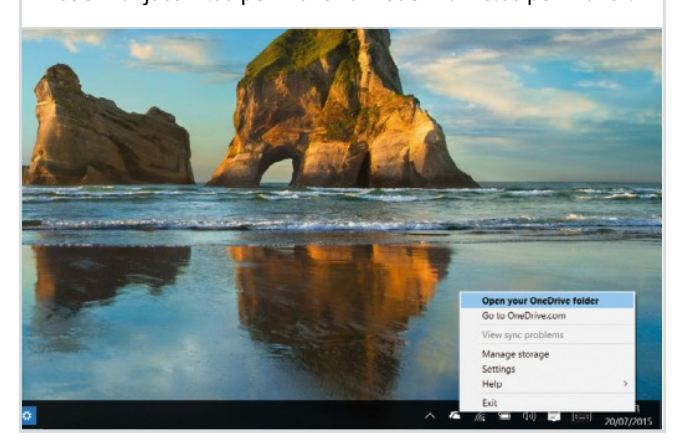

Selecting Settings from the right-click menu takes Step 7 you to this rather basic Settings window, which we'll look at over the next few steps. You can choose whether OneDrive starts up when your PC does as well as choose to unlink OneDrive from your PC - perhaps you want to change the account you're using or stop using OneDrive altogether.

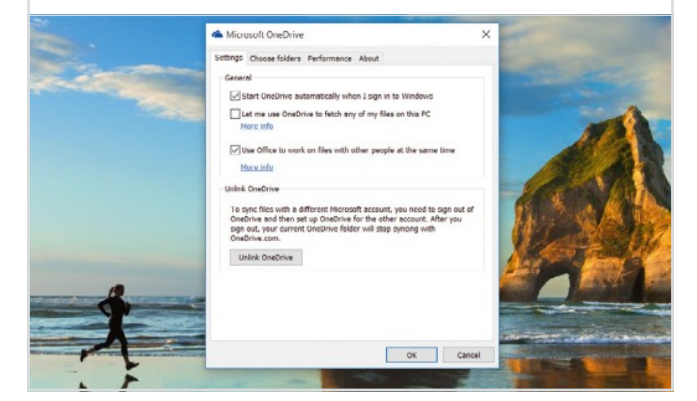

#### Step 8

You're also able to specify which folders OneDrive uses by default using the Choose Folders command. For example, you may have a huge folder on your OneDrive (perhaps old files) that is pointless to have on your PC using up space. You can exempt it from downloading offline.

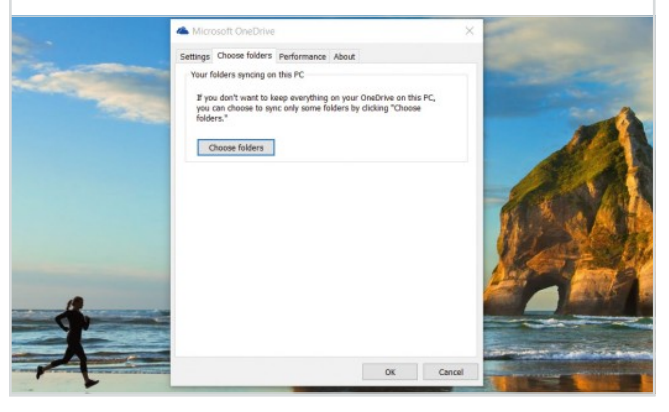

Step 9

Internet bandwidth.

The Performance tab is a little bit of an odd one, as we can't access the setting, but you may be able to if you have a slow connection or if you often use mobile Internet. It essentially governs whether you want OneDrive to upload in batches. It's faster but uses more

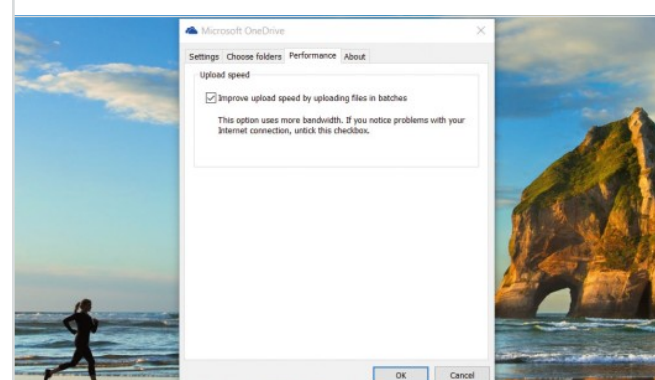

### Step 10

If you need help with OneDrive, there is a link in the About section of the desktop app which will take you to further online help. OneDrive can be a little

mystifying as to how quickly it uploads files, so you can always visit OneDrive.com to see if they have uploaded!

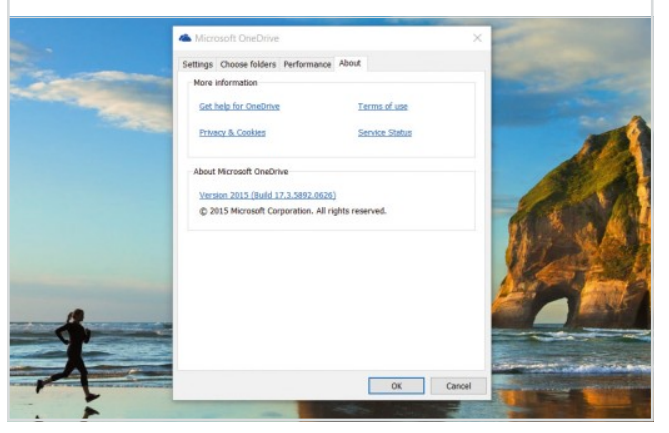

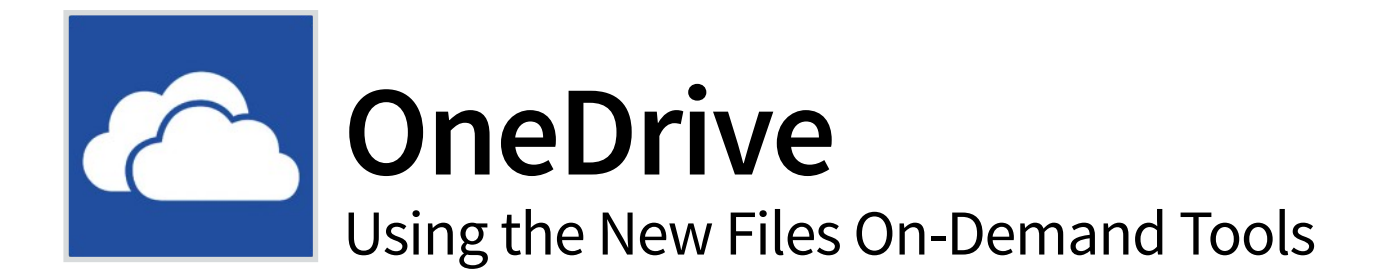

With Files On-Demand, you can access all your files in the cloud without having to download them and use storage space on your device. All your files, even online-only files, can be seen in File Explorer and work just like every other file on your device.

### **Using Files On-Demand**

Step 1 First, make sure you are signed in to OneDrive on your computer. Right-click the white OneDrive cloud icon in the notification area, at the far right of the taskbar. If you don't see the OneDrive icon on the taskbar, click the 'Show hidden icons' arrow, also at the bottom right of the screen.

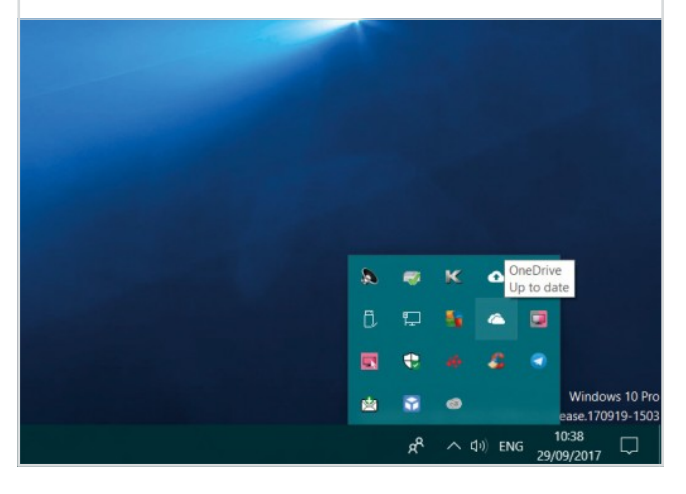

Step 2

You should see a panel pop-up asking if you want to turn on Files On-Demand. If so, click the blue button and wait whilst OneDrive sets this up. If you don't see this panel, click Settings from the OneDrive action menu, click the

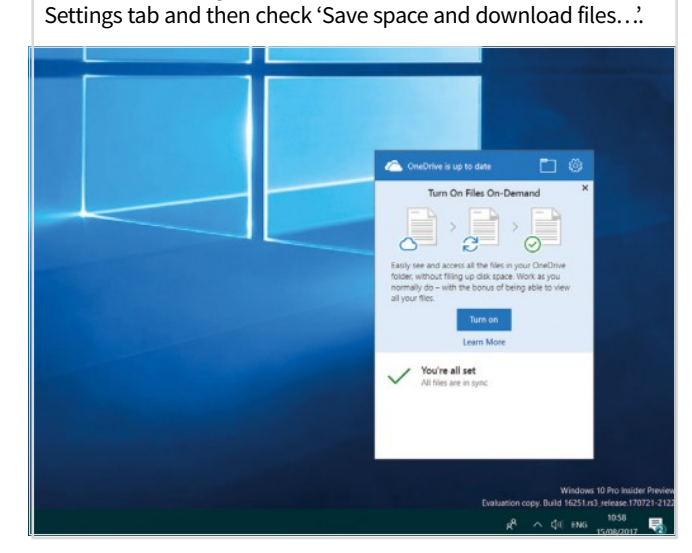

Step 3

You can now open your OneDrive folder to begin checking how your files are currently stored, and to change the status of any you want to move offline or online. You will see the files and folders on OneDrive now have symbols attached to them, showing you their current status.

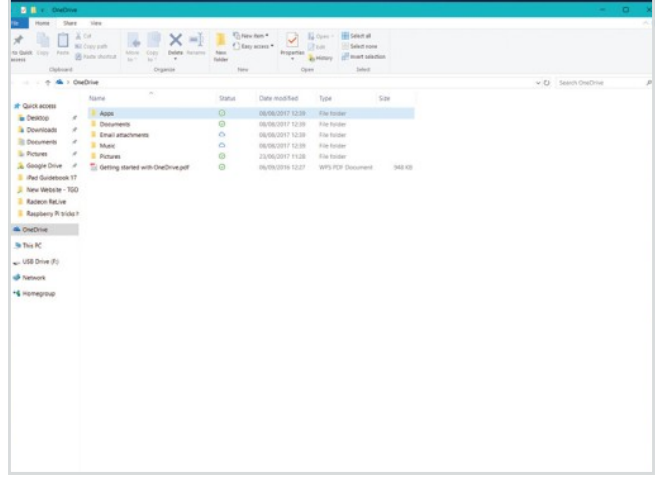

Step 4

To mark a file or folder for offline use or as online-only, right-click on it and look in the action menu for 'Always keep on this device' or 'Free up space' depending on what you wish to do. If you mark a folder as 'Always keep on this device', new files in that folder are set as always available files.

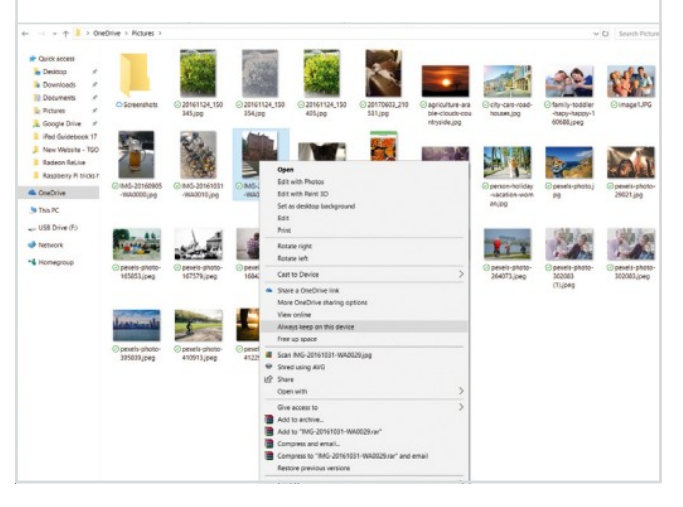

Step 5

Sometimes you might want to make sure a folder doesn't show up on a device for privacy reasons. In the OneDrive Activity Center, select the Settings gear. Next to the location where you want to choose folders, click Choose folders. Clear the check box

next to the folder you want to keep off this device.

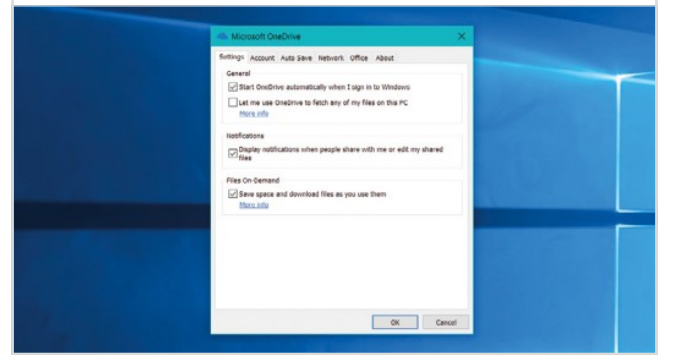

### **On-Demand Files**

### Viewing Files

When you turn on Files On-Demand, you see all your files in File Explorer and get

new information about each file. New files created online or on another device appear as online-only files, which don't take up space on your device. When you're connected to the Internet, you'll be able to use the files like every other file on your device.

| A Lin to Quick Copy Pasta<br>access Clipboa                                                            | N C C                   | ut<br>opy path<br>este shortcut                 | Move Copy<br>to * to * | Delete R | Lename New<br>folder | New item *                                   | Properties                                                               | Pen •                                                | Select all<br>Select none<br>Invert selection<br>Select | n      |
|----------------------------------------------------------------------------------------------------|-------------------------|-------------------------------------------------|------------------------|----------|----------------------|----------------------------------------------|--------------------------------------------------------------------------|------------------------------------------------------|---------------------------------------------------------|--------|
|                                                                                                    | OneD                    | Drive >                                         |                        |          |                      |                                              |                                                                          |                                                      |                                                         |        |
| Quick access     Desktop     Downloads     Documents                                                   | * * *                   | Name<br>Apps<br>Docume<br>Email at<br>Music     | ents<br>tachments      |          | 518<br>0<br>0<br>0   | tus Date<br>08/08<br>08/08<br>08/08<br>08/08 | modified<br>3/2017 12:35<br>3/2017 12:35<br>3/2017 12:35<br>3/2017 12:35 | Type<br>File foi<br>File foi<br>File foi<br>File foi | Sider<br>Ider<br>Ider<br>Ider                           | ize    |
| Pictures     Google Drive     iPad Guidebook     New Website -     Radeon ReLive     Raspberry Pi triv | #<br>17<br>160<br>cks r | Music Pictures Figure Started with OneDrive.pdf |                        |          | 0                    | 29/01<br>06/01                               | 9/2017 10:42<br>9/2016 12:27                                             | File fol<br>WPS P                                    | ider<br>DF Document                                     | 948 KB |

### **Online-only Files**

Online-only files don't take up space on your computer. You see a

cloud icon for each online-only file in File Explorer but the file doesn't download to your device until you open it. You can only open online-only files when your device is connected to the Internet.

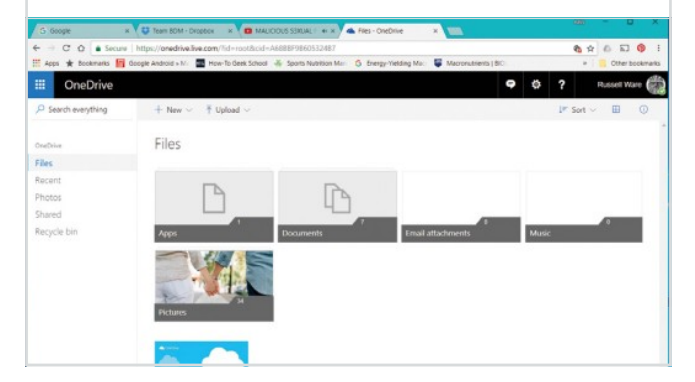

#### Step 6

When you delete an online-only file from your device, you delete it from your OneDrive on all devices and online. You can restore deleted files and folders from your OneDrive recycle bin on the web for up to 30 days. If you delete a locally available file, it also appears in your device recycle bin.

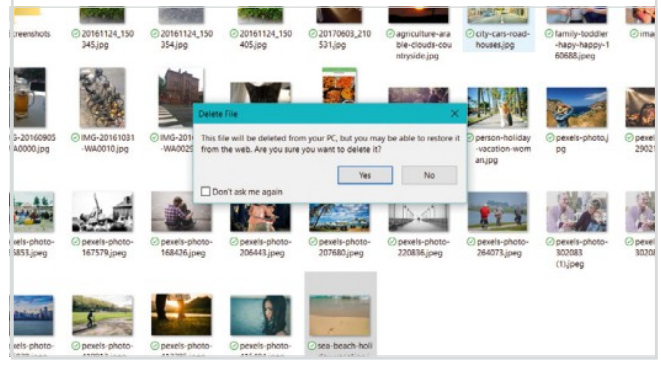

### Locally Available Files

When you open an online-only file, it downloads

to your device and becomes a locally available file. You can open a locally available file anytime, even without Internet access. If you need more space, you can change the file back to online-only.

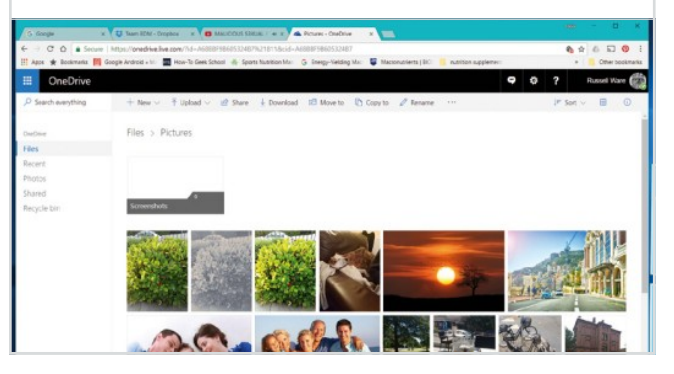

### Always Available Files

Only files that you mark as 'Always keep on this device'

have the green circle with the white check mark. These files will always be available even when you're offline. They are downloaded to your device and take up space.

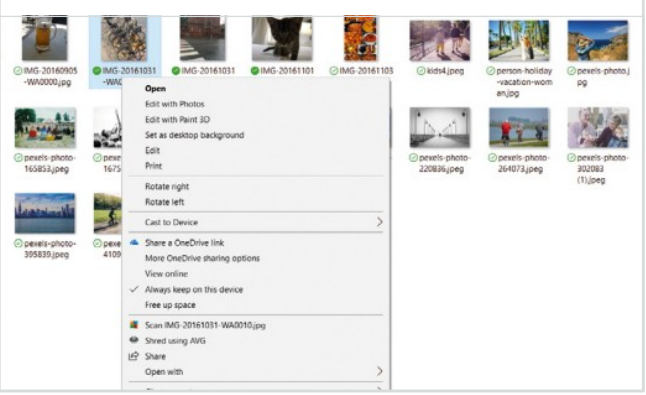

N

## OneNote

### Exploring the Windows Note-taking App

OneNote is a great way of recording ideas, projects or creating to-do lists quickly. When you use OneNote on a Windows PC, a taskbar tool allows you to quickly create notes from almost any source, at the click of a button. OneNote is one of the least appreciated Office tools but once you begin to use it, it can quickly become a daily essential.

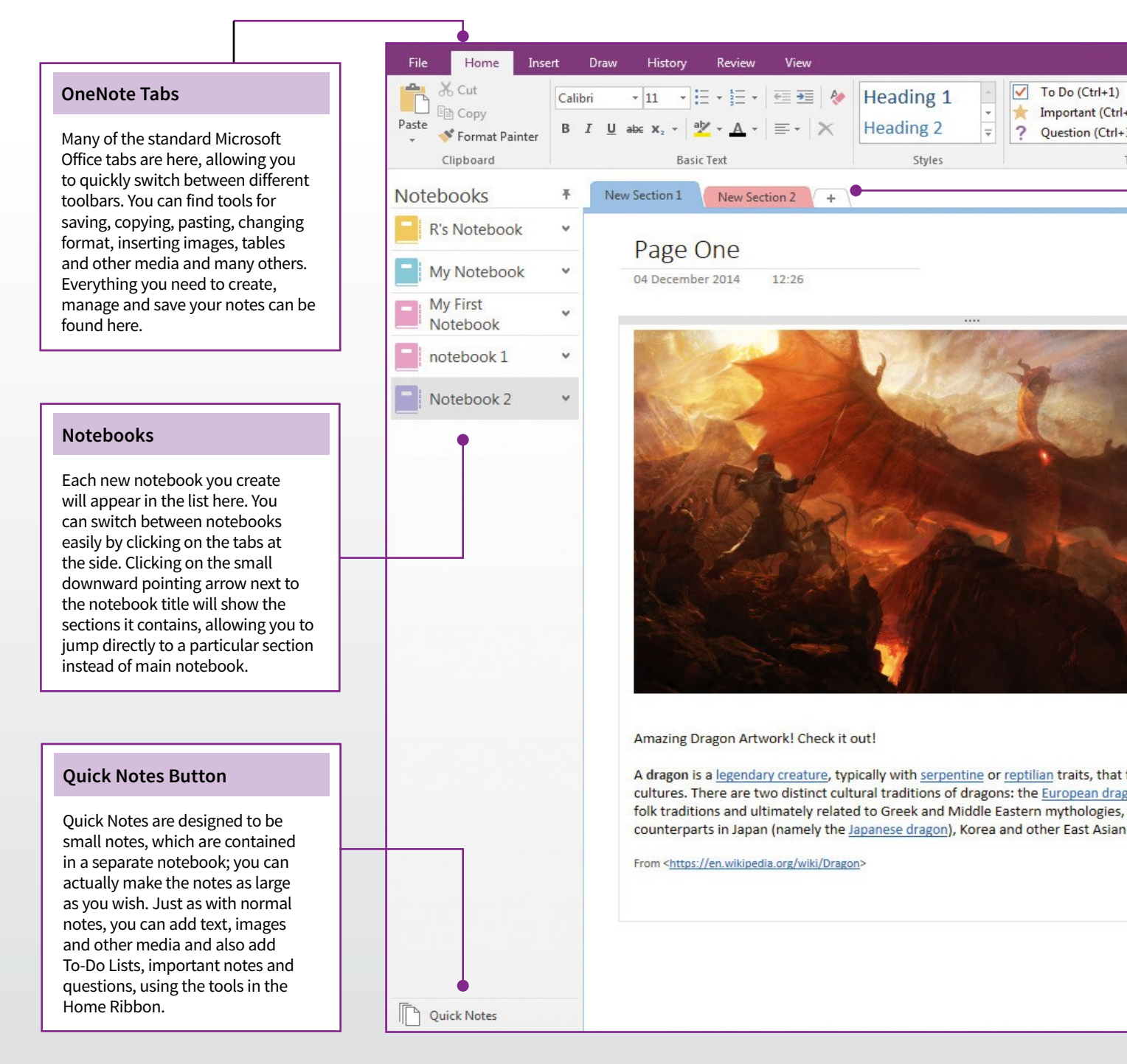

### Toolbar Ribbon

The default Toolbar Ribbon selected is the Home toolbar. This contains most of the common tools you will need when creating and managing your notes. You can customise the ribbon, and the quick toolbar, by right-clicking on the ribbon and selecting "Customise Ribbon". You can minimise the ribbon, to give yourself more page space, by right-clicking and selecting "Collapse the Ribbon".

### Section Tabs

Each notebook can be made up of many sections and each section can have many pages, see "Notebook Pages", meaning that your notes can be incredibly large and detailed if you need them to be. You can easily add sections by clicking the + tab at the top of the main content section. Right-click on any of the section tabs to see a contextual menu.

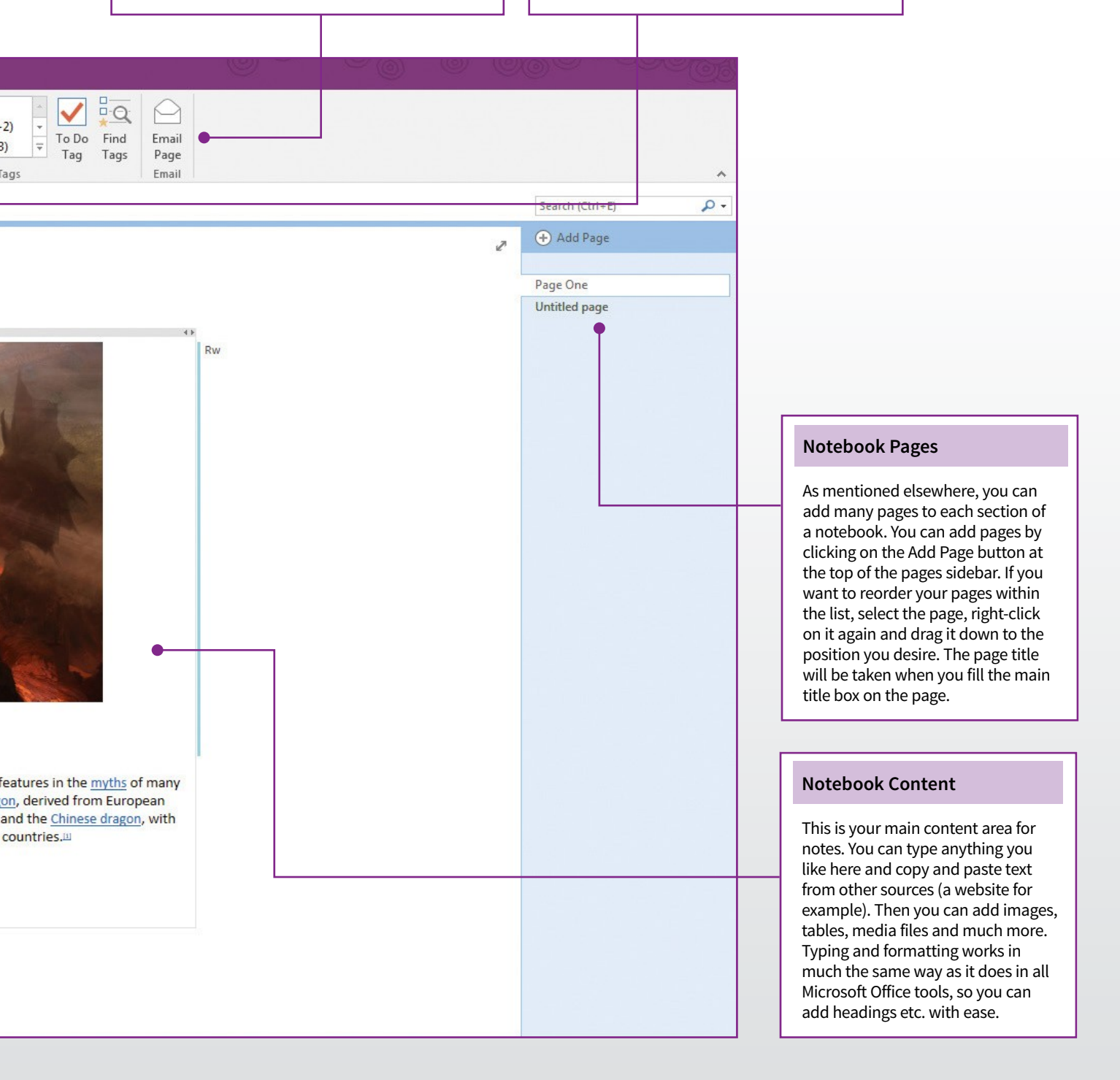

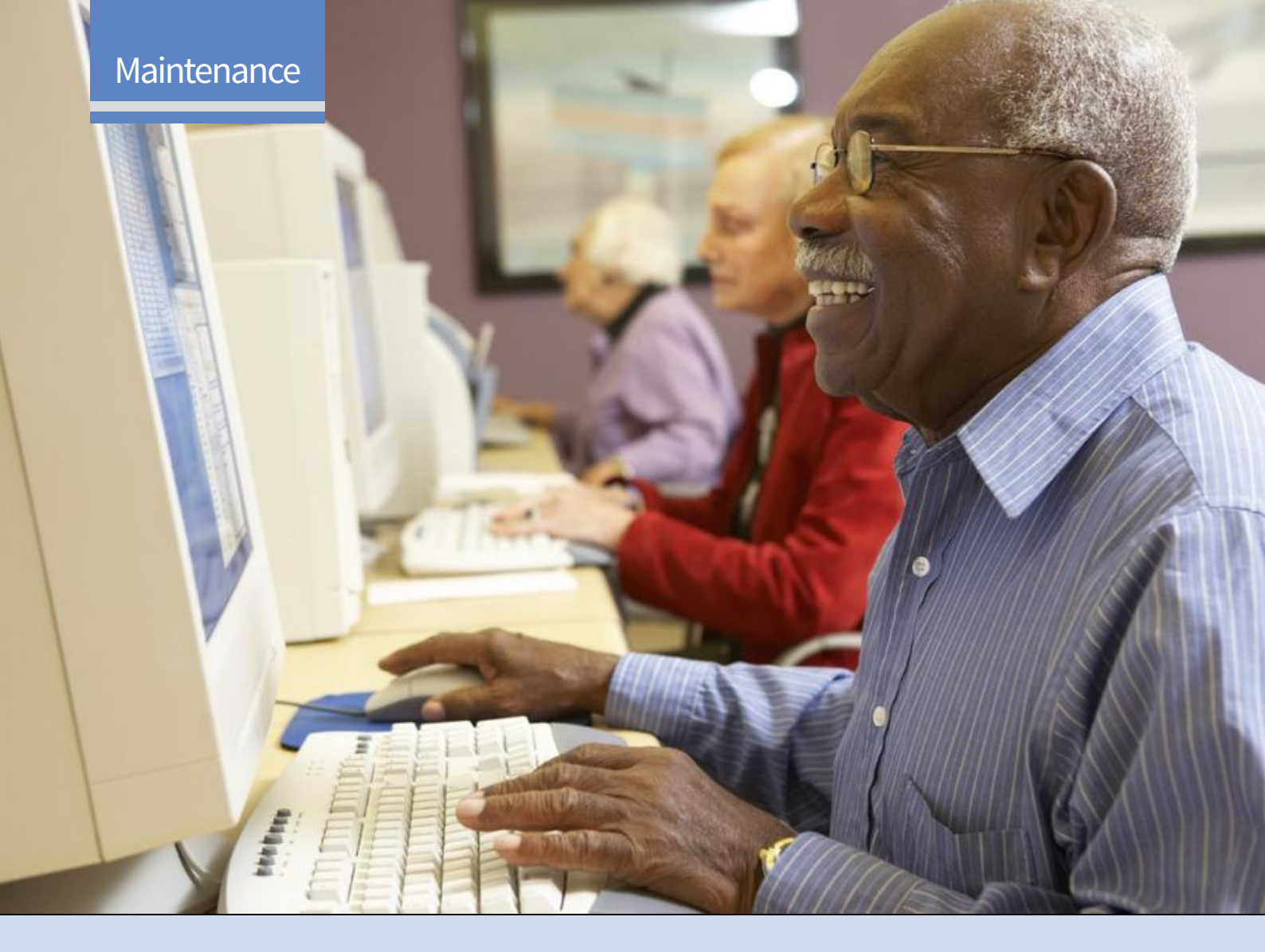

### Contents

| 138 | Adverts                               |
|-----|---------------------------------------|
|     | Learn How to Disable Annoying Adverts |
| 138 | Disabling Annoyances                  |
| 139 | Ad-blocking Software                  |
| 140 | Night Light                           |
|     | Discover the Night Reading Mode       |
| 140 | Set Up and Use Night Light            |
| 141 | Storage Sense                         |
|     | Using the Storage Management Tools    |
| 141 | Updated Storage Sense                 |
| 142 | Bloatware                             |
|     | Learn How to Remove Unwanted Apps     |
| 142 | Working with 10Apps Manager           |
| 143 | Disabling Other Features              |
| 144 | Disable Features                      |
|     | 10 Things to Speed Up Your System     |
| 144 | Applying Changes                      |

### 146 Maintenance

Using the Built-in Maintenance Tools

- 146 Maintaining Windows 10
- 146 Storage Sense
- 147 Disk Management
- **148 Task Manager** Learn How to Manage Apps and More
- 149 Task Manager Views
- **150 Disk Clean-up** Free Up Storage Space in Windows 10
- 150 Clearing Space on Your PC
- **152 Storage** How to Move Apps to Different Drives
- 152 Change Where Apps are Installed
- 153 Move Installed Apps
- 153 Removing Apps and Software

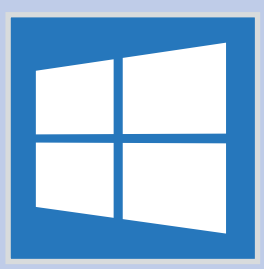

## Windows 10 Maintenance

Using Windows successfully is all about knowing the little tips and tricks that make seemingly difficult tasks easier. With every page filled to bursting with great advice and invaluable security shortcuts, this guide is perfect for helping you go from Windows novice to Windows expert.

| 154               | <b>Performance</b><br>Learn How to Speed Up Windows 10                                                   | 142 | 104epsManager                                  | AppsMana                                                                                                    | - □ ×<br>ager                                                                   |  |
|-------------------|----------------------------------------------------------------------------------------------------|-----|------------------------------------------------|----------------------------------------------------------------------------------------------------|---------------------------------------------------------------------------------|--|
| 154               | Performance without Pain                                                                                 |     | 1 0                                            | <b>a a</b>                                                                                                    | a                                                                               |  |
| <b>156</b><br>156 | <b>Troubleshooting</b><br>Using Windows 10 Troubleshooting Tools<br>How to Use Advanced Start-up Options |     | 3D Builder Alarms                              | Calculator Camera Rim and<br>Mai and<br>Calmer Maps Mone<br>People Camera Riman<br>Riman People Camera Riman<br>Photo Riman Riman<br>Riman Riman Riman Riman<br>Riman Riman Riman Riman<br>Riman Riman Riman Riman Riman<br>Riman Riman Riman Riman Riman Riman<br>Riman Riman R       | y Get Office<br>Music<br>s Solitaire                                            |  |
| 158               | <b>Troubleshooting</b><br>Tips for Diagnosing Windows Problems                                           |     | sports Store<br>Reinstall                      | Voice<br>Recorder Weather Xbox                                                                                                    | bout                                                                            |  |
| 158               | First Things to Check                                                                                    |     | Please create a Syste<br>Click the app you wan | vn Restore Point before uninsta<br>t to Uninstall                                                                                                    | alling!                                                                         |  |
| 159               | Fresh Installation Tool                                                                                  |     |                                                |                                                                                                    |                                                                                 |  |
| <b>160</b><br>160 | <b>Glossary</b><br>Our Essential Windows Jargon Buster<br>A Glossary of Commonly Used<br>Windows Terms   | 158 | De The image your computer                     | Select a system image b<br>The computer will be restored using t<br>benything in the computer will be re-<br>tored to the select of the select<br>the select of the select of the select<br>the select of the select of the select<br>the select of the select of the select<br>the select of the select of the select<br>the select of the select of the select<br>the select of the select of the select<br>the select of the select of the select<br>the select of the select of the select<br>the select of the select of the select of the select<br>the select of the select of the sele | ackup<br>he system mage,<br>placed with the<br>add -225039<br>age (recommended) |  |

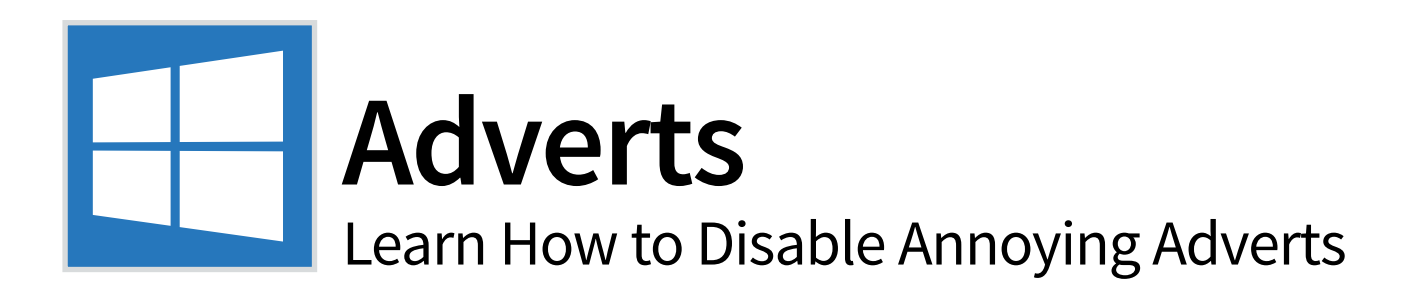

Windows 10 has a lot of built-in advertising. This is part of the business model and is to be expected. That doesn't stop them being annoying. Thankfully, if you know what you are doing, you can disable most of the adverts that Windows tries to slip in front of you.

### **Disabling Annoyances**

Windows 10 is pretty good at putting adverts in front of you and certainly, some of the adverts may not even seem like adverts until you start to take notice of them.

### Lock Screen Ads

Shortly after you enable Windows Spotlight for the lock screen, you will soon start to see the occasional advert for games like Tomb Raider appear among the pretty images. To disable the

adverts, simply switch to the Picture or Slideshow options in the Personalisation settings.

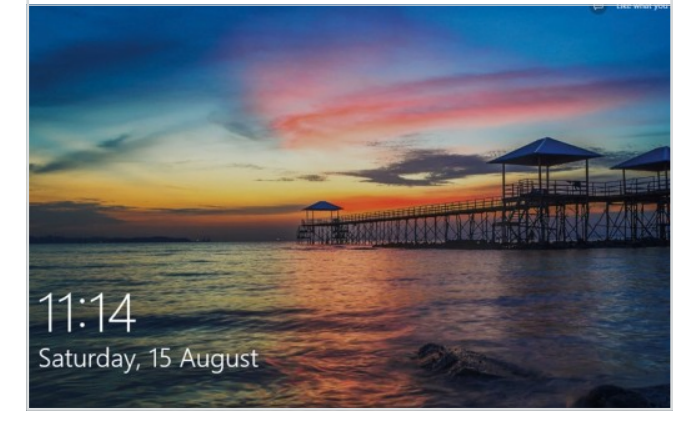

### **Suggested Apps**

Windows 10 will occasionally show suggested apps in your Start menu. Sometimes these are free apps but often they are paid apps

and games. Essentially, these are adverts. Head to Settings > Personalisation > Start and set the 'Occasionally show suggestions in Start' setting to Off.

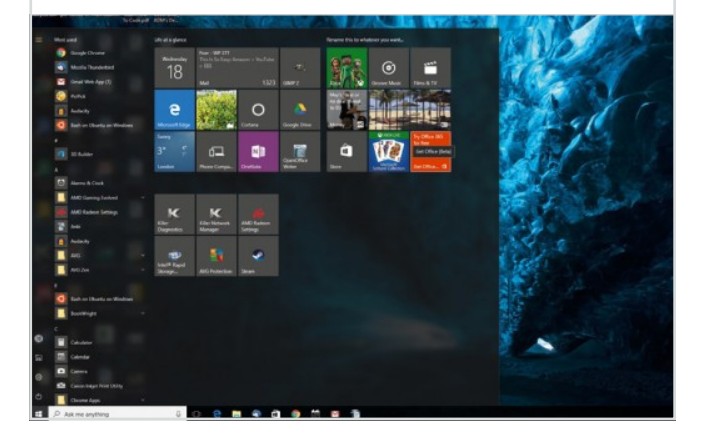

### Get Rid of Fun Facts

Although Cortana will occasionally provide you with an

interesting fact when you click the search bar; often they are interspersed with adverts too. You can disable 'Get fun facts, tips, and more from Windows and Cortana on your lock screen' in Settings > Personalisation > Lock Screen.

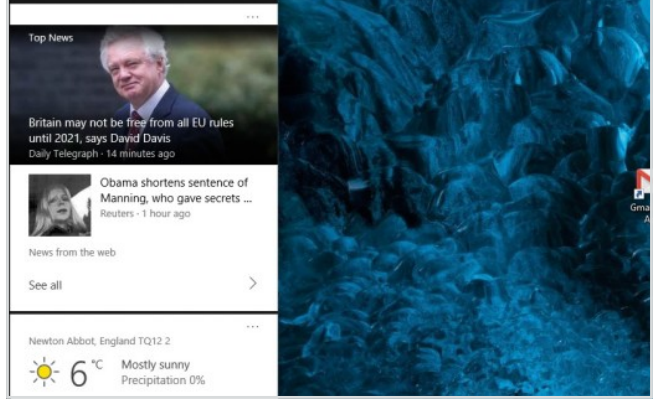

### Calm Cortana Down

Following on from the previous tip, you can also stop Cortana

from doing that annoying thing when it bounces around in the taskbar to get your attention. If you don't want Cortana nagging you, click the Cortana search bar, click Settings, scroll down and disable the 'taskbar Tidbits' option.

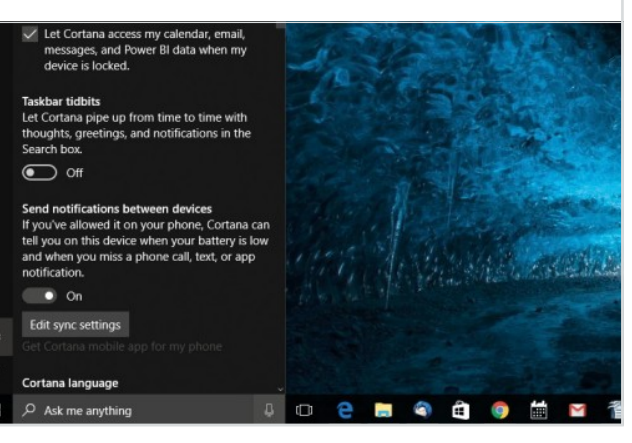

### Microsoft Tips

Okay, so this might be classed as

borderline as far as it being advertising but if you are fed up of being advised to 'Use Edge to save battery life', head to Settings > System > Notifications & Actions and disable the 'Get tips, tricks and suggestions as you use Windows' option.

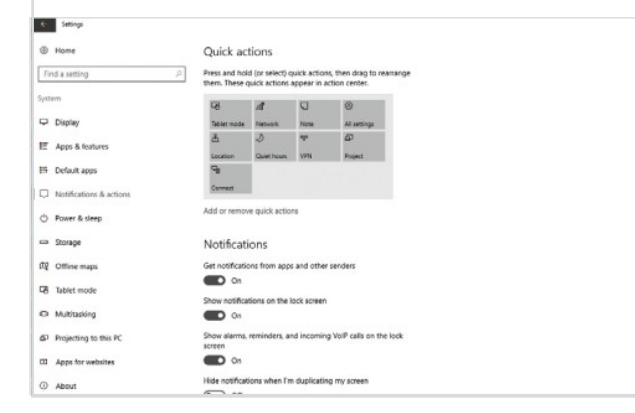

#### **Get Office Notifications**

Windows 10 includes a 'Get Office' app that sits there,

suggesting you download the software for a free trial period. Head to Settings > System > Notifications & Actions, scroll down and turn it off. You could also find the Get Office app in your Start menu, right-click it, and select 'Uninstall'.

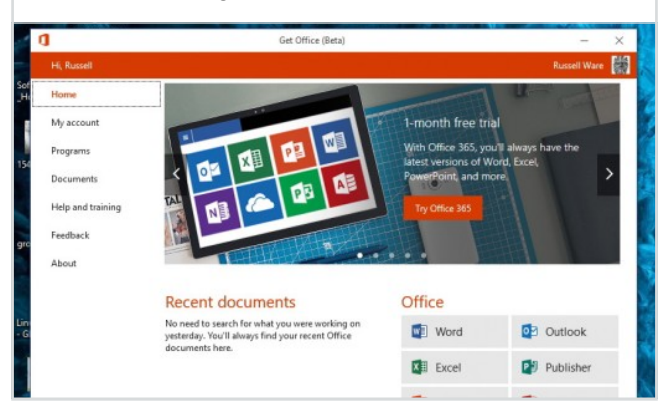

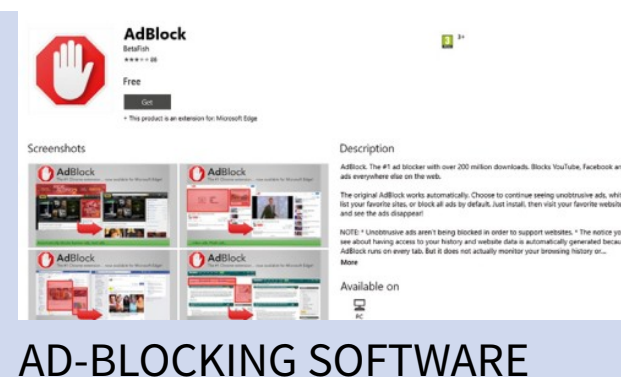

The tips above will allow you to block many of the adverts

Microsoft has added to the Windows 10 interface but what

Unfortunately, there isn't a Windows 10 setting to turn these off,

about the adverts you see on your favourite websites.

but there is bit of software that can help.

### Disable Live Tiles

While you can remove the apps that are installed as part of the Microsoft

Consumer Experience program, Windows 10 also includes a few apps you can't uninstall but will use the Live Tiles to advertise. To disable live tiles that annoy you, right-click a tile and select More > Turn live tile off.

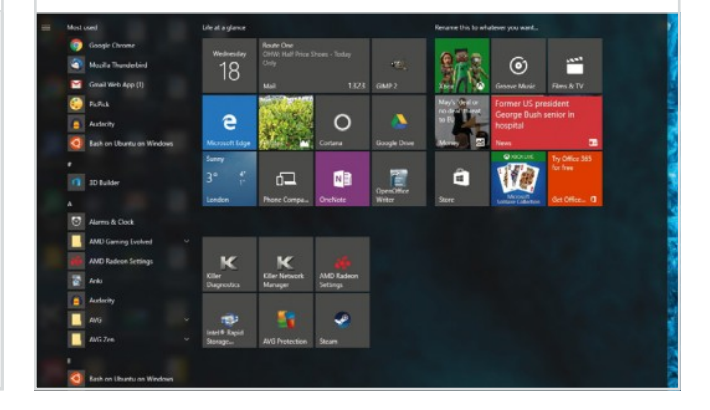

#### **Unpinning Windows Apps**

Rather than turning live tiles off, you can simply

unpin the tile from the Start menu. Right-click a tile and select 'Unpin from Start' to get rid of the tile entirely. If you prefer a less cluttered Start menu, you can even choose to unpin all the tiles and only use the All Apps list to launch apps.

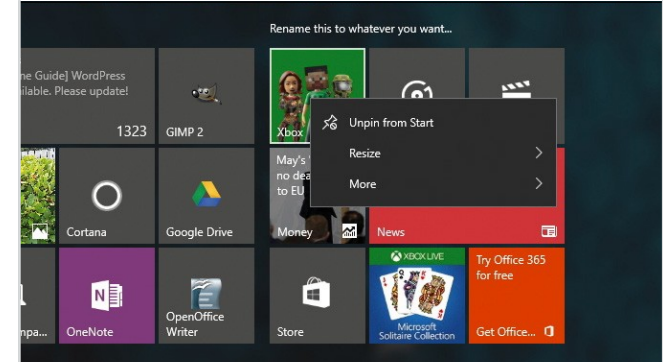

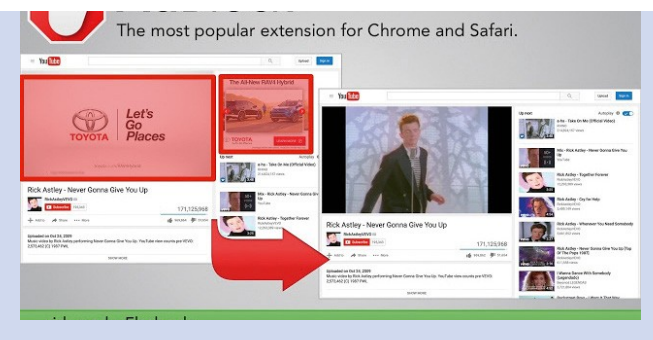

AdBlock, The No.1 ad blocker with over 200 million downloads, blocks YouTube, Facebook ads and others in most places on the web. AdBlock works automatically but lets you choose to continue seeing unobtrusive ads, white-list your favourite sites or block all ads by default.

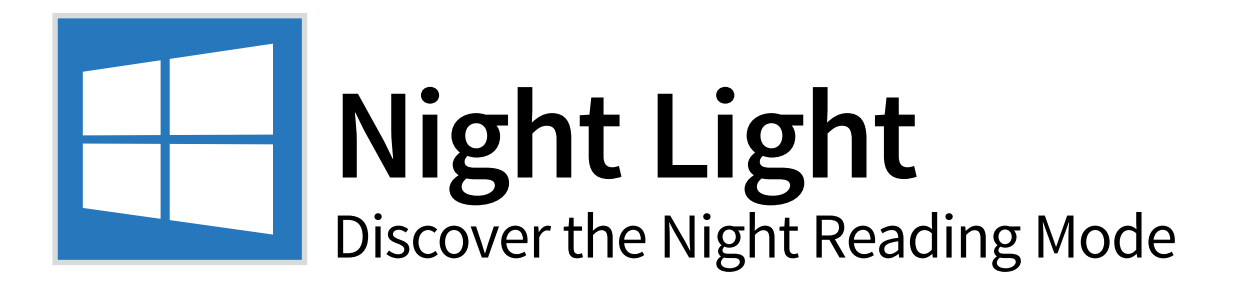

Most screens give off blue light, which is known to activate our brains and keep us awake. It can also cause tired eyes. The latest version of Windows 10 (Creators Update) has added a Night Light mode to the settings. This will take much of the blue light out of the monitor.

### Set Up and Use Night Light

There are a couple of different ways you can use Night Light mode and a few settings that can be used to make it perfect for your display and personal preference.

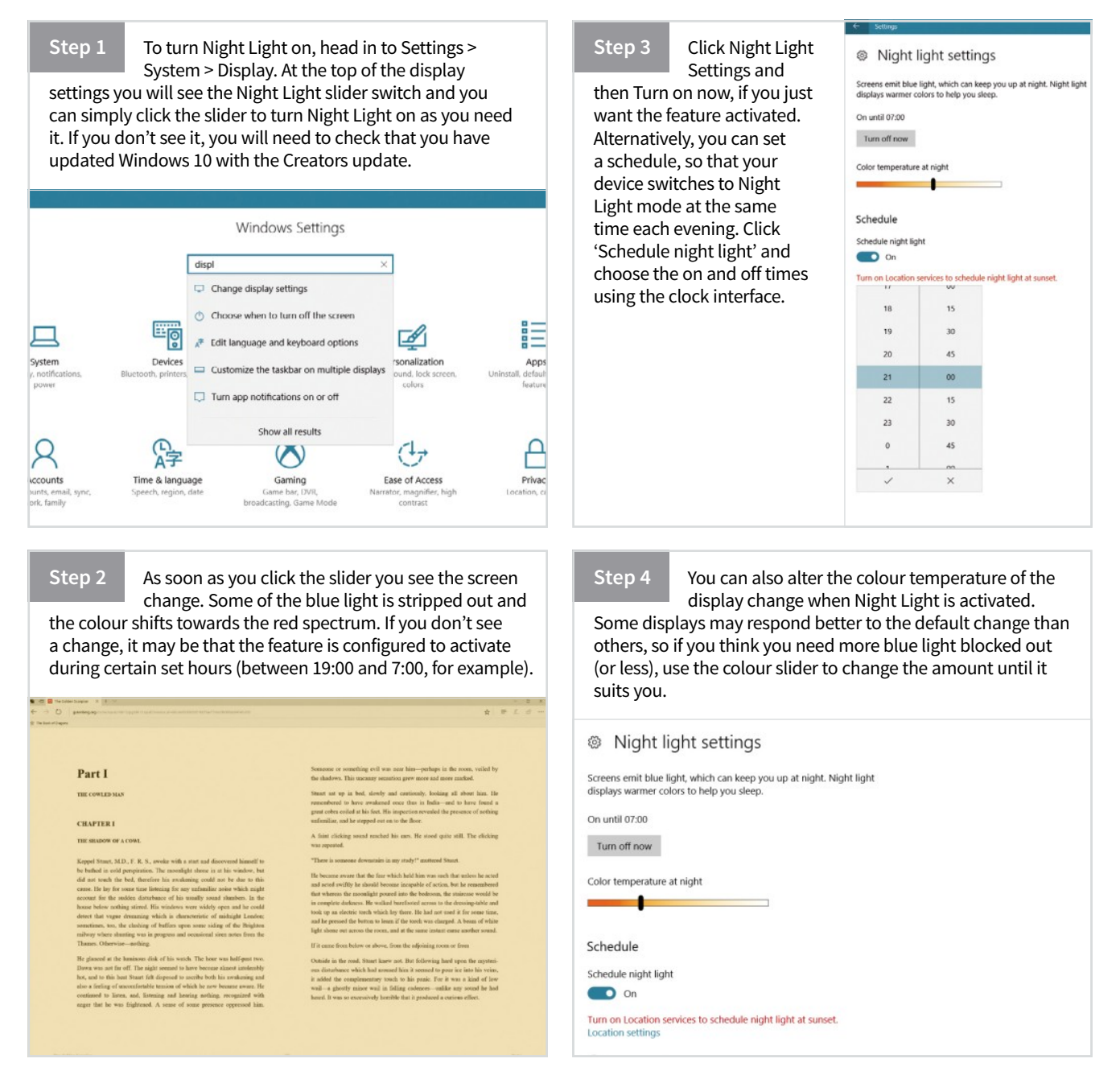

## Storage Sense Using the Storage Management Tools

When your Windows 10 computer begins to run out of space, typically you use different tools, such as Disk Clean-up. You can now use Storage Sense to automatically get rid of junk files. In this guide, we'll show you the steps for setting up this feature.

### **Updated Storage Sense**

Storage Sense has been a part of Windows 10 for some time but it has been updated and added to in the Creators update. If you don't see the options mentioned here, make sure your OS is up-to-date.

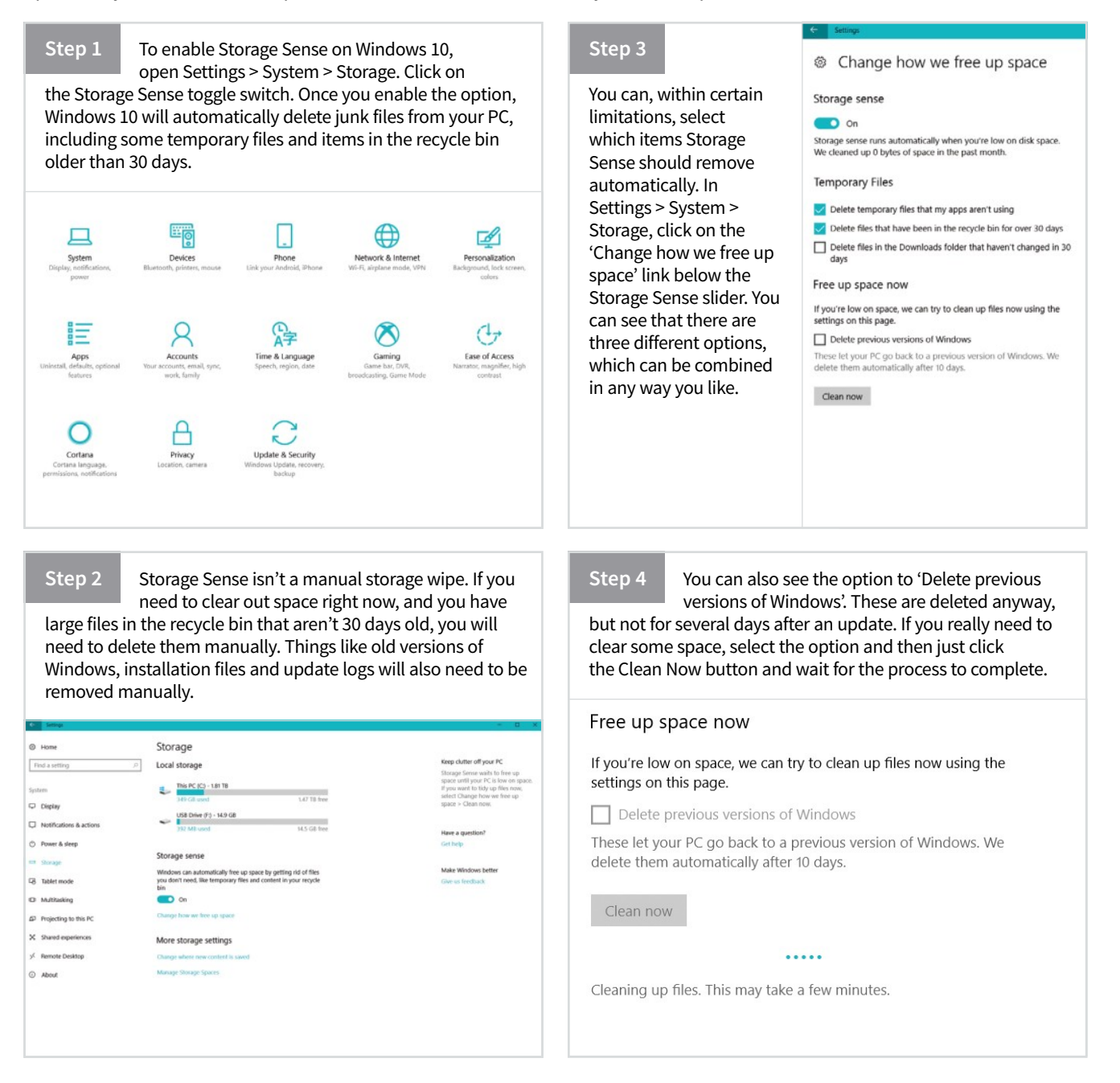

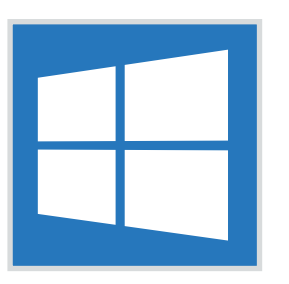

## **Bloatware**

### Learn How to Remove Unwanted Apps

Giving free upgrades to Windows 10 for existing Windows users was an almost inevitable step by Microsoft but this has seen an increase in bloatware, similar to that seen on Android devices. Thankfully there are ways to remove or disable most of it.

### Working with 10Apps Manager

Adding software to remove other software may seem counterintuitive but this is a safer way to clean up bloatware than trying to remove it manually.

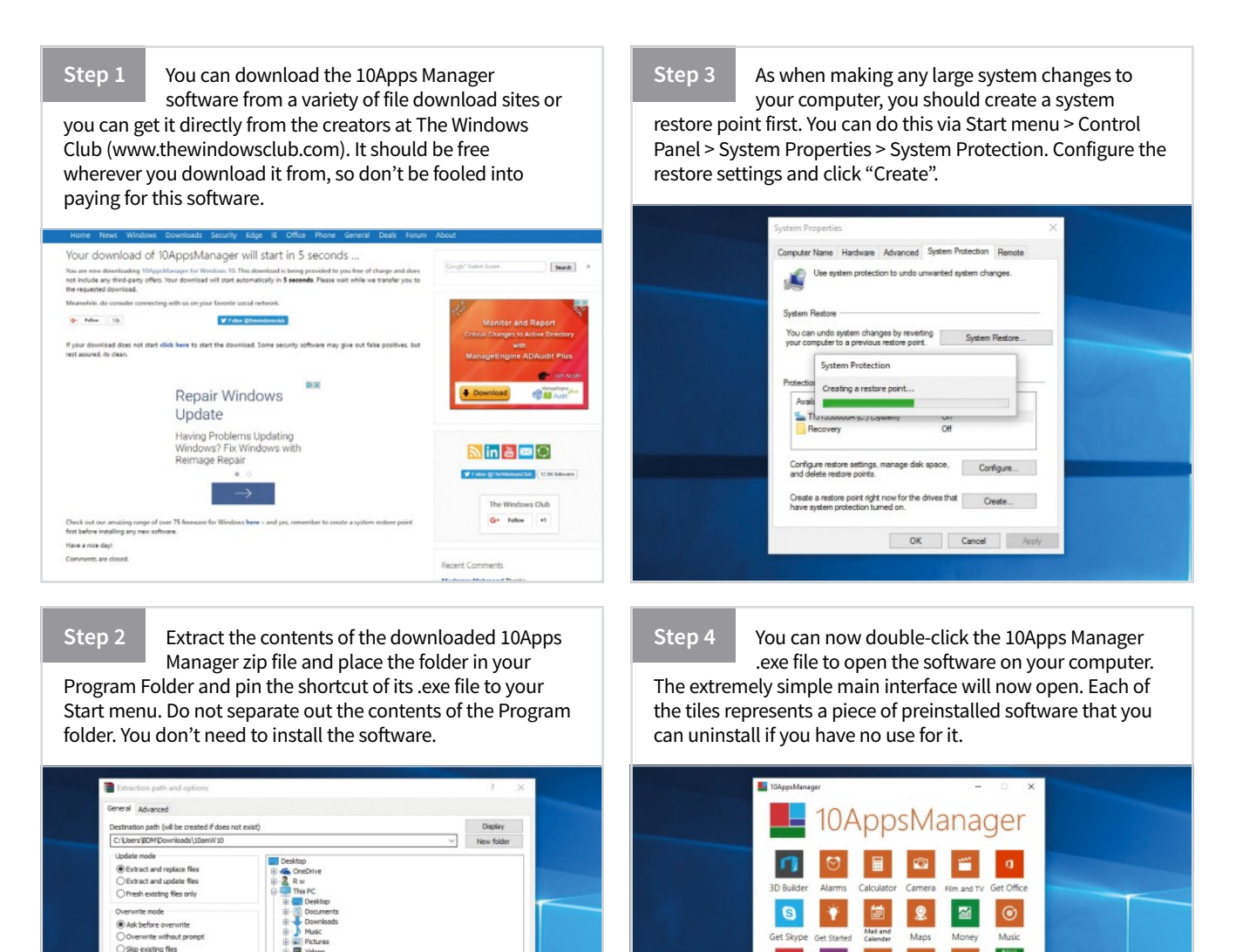

OK Cancel Help

Ø3 👫

🔼 🔞

Step 5 Click on any of the tiles and then confirm that you want to uninstall the app. You may need to wait a few seconds for the process to complete. You can delete as many preinstalled apps as you wish but if an app does not appear as a tile on the screen, you won't be able to add it.

### Step 6

You can reinstall any of the apps you uninstall through 10Apps Manager. The only slight

annoyance is that the software doesn't remove or alter the tile once the app is uninstalled, so it is a good idea to make a note of which apps you remove from your system.

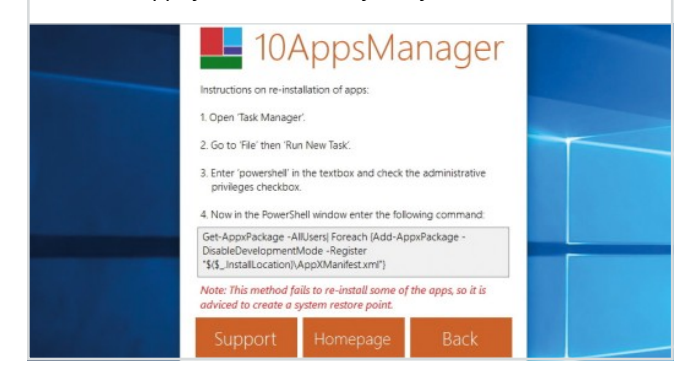

### **Disabling Other Features**

There are several other features that, although not technically bloatware, might not be doing your computer performance any favours. Let's take a look at some of the worst offenders.

### Targeted Ads

Windows 10 assigns every user a unique advertising ID to make it easier to provide

you with targeted adverts. While this cannot be removed, it can be disabled. Head to the "General" tab in Windows 10's Privacy menu. Disable the topmost toggle switch labelled "Let apps use my advertising ID ..."

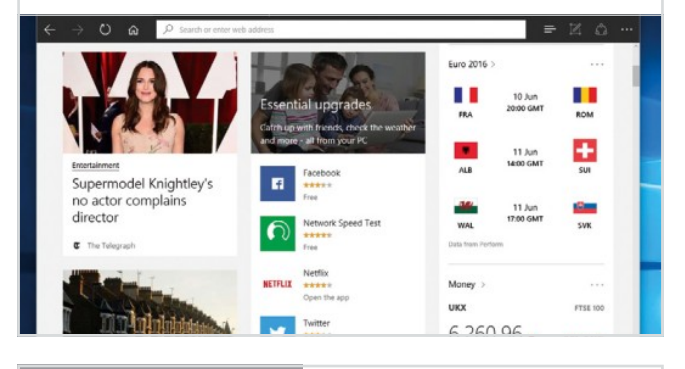

#### Getting to Know You

Meant to streamline the new Windows 10 user experience, the

Getting to Know You feature records logs of your typing history, saves recordings of your voice, collects information from your contacts etc. Go to Start menu > Settings > Privacy > Speech, linking & typing > Stop Getting to Know Me.

| ← Settings                                  |                                                                                                    | -  | ×     |
|---------------------------------------------|----------------------------------------------------------------------------------------------------|----|-------|
| PRIVACY                                     | Find a setti                                                                                                    | ng | <br>p |
| General<br>Location<br>Camera<br>Microphone | Getting to know you<br>Windows and Cortana can get to know your voice and writing to<br>make better suggestions for you. We'll collect info like contacts,<br>recent calendar events, speech and handwriting patterns, and<br>typing history.<br>Turning this off also turns off dictation and Cortana and clears what |    |       |
| Speech, inking & typing                     | this device knows about you.                                                                                                    |    |       |
| Account info                                | Stop getting to know me                                                                                                    |    |       |
| Contacts                                    | Manage cloud info                                                                                                    |    |       |
| Calendar                                    | Go to Bing and manage personal info for all your devices                                                                                                    |    |       |
| Call birton                                 | Learn more about speech, inlong and typing settings                                                                                                    |    |       |

### **App Location Access**

Access Windows 10 third-party apps can access your location, webcam,

microphone and more by default. Not all apps require these permissions. Go to Start menu > Settings > Privacy > Location and remove those permissions that seem unnecessary. Repeat for things like camera and microphone.

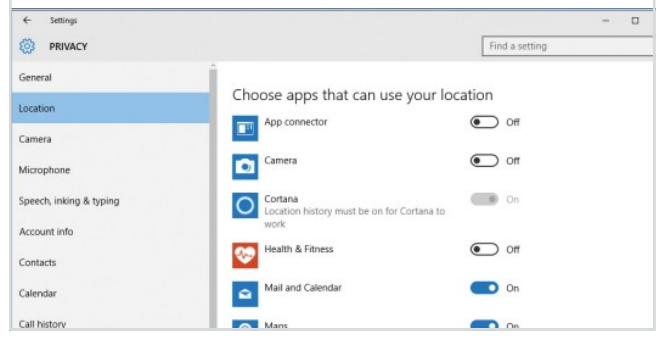

#### **Background Apps**

This last option seems simple but it can make a big impact in terms of

battery life and performance. From the Privacy menu, scroll down to the bottom of the menu, then select the "Background apps" option. From here, simply use the toggle switches to prevent these apps from running on start-up.

| Account info           | Choose which apps can receive info, send notifications and stay up            |                      |  |
|------------------------|-------------------------------------------------------------------------------|----------------------|--|
| Contacts               | to date, even when you're not using them<br>apps off can help conserve power. | . Turning background |  |
| Calendar               | Privacy Statement                                                             |                      |  |
| Call history           | Alarms & Clock                                                                | On On                |  |
| Email                  | Calendar                                                                      | On On                |  |
| Messaging              | Canon Inkjet Print Utility                                                    | On                   |  |
| Radios                 | Dropbox                                                                       | On On                |  |
| Other devices          |                                                                               | -                    |  |
| Feedback & diagnostics | Flipboard                                                                     | e om                 |  |
| Background apps        | Food & Drink                                                                  | • Off                |  |
|                        |                                                                               |                      |  |

**Disable Features** 

10 Things to Speed Up Your System

When you install Windows 10 you may activate several features that you won't use or need. Some of these are no real problem but some can mean a reduction in computing speed as well as in security, especially if you're not aware of what is in the background.

### **Applying Changes**

You may not need to apply all of these tips to see an improvement in system speed, and it is actually a good idea to apply one at a time and test the results before trying the next.

#### **File Sharing Updates**

Windows 10 features an improved way to receive updates. More

specifically, it allows you to get updates from sources other than Microsoft in a sort of file-sharing network. The catch is that your computer is also sharing files. Turn this off in Settings > Update & Security > Advanced options > Choose how updates are delivered.

| Choose how updates are delivered                                                                                                    |
|----------------------------------------------------------------------------------------------------|
|                                                                                                    |
| Updates from more than one place                                                                                                    |
| Download Windows updates and apps from other PCs in addition<br>to Microsoft. This can help speed up app and update downloads.<br>Learn more                                                             |
| When this is turned on, your PC may also send parts of previously<br>downloaded Windows updates and apps to PCs on your local<br>network, or PCs on the Internet, depending on what's selected<br>below. |
| • Off                                                                                                    |
| Get updates from Microsoft, and get updates from and send<br>updates to                                                                                                    |
| PCs on my local network                                                                                                    |
| O PCs on my local network, and PCs on the Internet                                                                                                    |

### **Unwanted Notifications**

Notifications are generally, but not always, a good thing.

Windows 10 does a good job of letting you know what is going on with your PC but sometimes you can get notification overload. You can turn some of the less useful ones off in Settings > System > Notifications & actions. Turn off things like: Show me tips about Windows.

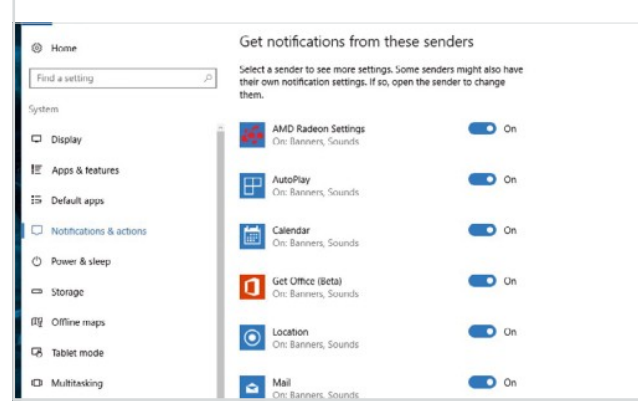

### Start Menu Adverts

Part of Microsoft's business model for Windows 10 seems to be selling

its apps through the OS. Suggestions for apps you might like will appear in the Start menu and although you can just ignore them, you can also turn them off. Settings > Personalisation > Start > Occasionally show suggestions in Start.

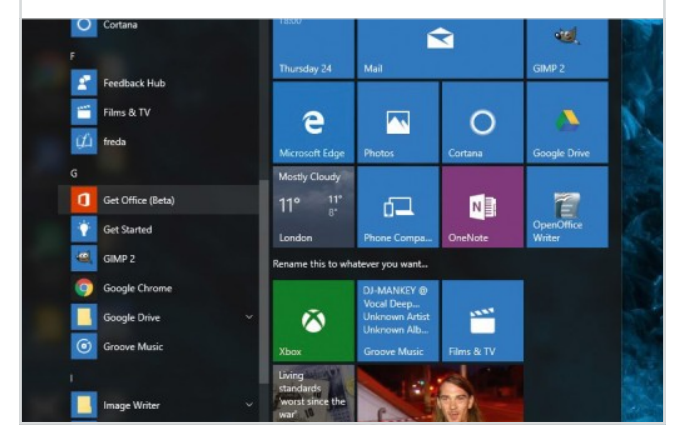

### Targeted Adverts

Every Microsoft account now has an advertiser ID tied to it, allowing

Microsoft and third-party partners to deliver targeted adverts. You can turn this information sharing off by going to Settings > Privacy > General > Let my apps use my advertising ID for experiences across apps (turning this off will reset your ID).

| 0     | Home                     | Change privacy options                                                                               |  |
|-------|--------------------------|----------------------------------------------------------------------------------------------------|--|
| Fi    | nd a setting             | Let apps use my advertising ID for experiences across apps     (turning this off will reset your ID) |  |
| Priva | всу                      | On On                                                                                                |  |
| 8     | General                  | Turn on SmartScreen Filter to check web content (URLs) that<br>Windows Store apps use                |  |
| Å     | Location                 | On On                                                                                                |  |
| Ø     | Camera                   | Send Microsoft info about how I write to help us improve typing<br>and writing in the future         |  |
| \$    | Microphone               | On On                                                                                                |  |
| Q     | Notifications            | Let websites provide locally relevant content by accessing my<br>language list                       |  |
| ß     | Speech, inking, & typing | On On                                                                                                |  |
| RE    | Account info             | Let apps on my other devices open apps and continue experiences<br>on this device                    |  |
| A     | Contacte                 | On On                                                                                                |  |
| A     | contacts                 | Let apps on my other devices use Bluetooth to open apps and<br>continue experiences on this device   |  |
| Ē     | Calendar                 | • or                                                                                                 |  |
### Getting to Know You

To better answer your queries, Cortana is constantly learning

about you in a process called Getting to Know You. This includes typing history and speech patterns. If you find this invasion of privacy a little creepy, you can turn it off in Settings > Privacy > Speech, inking & typing, and clicking Stop getting to know me.

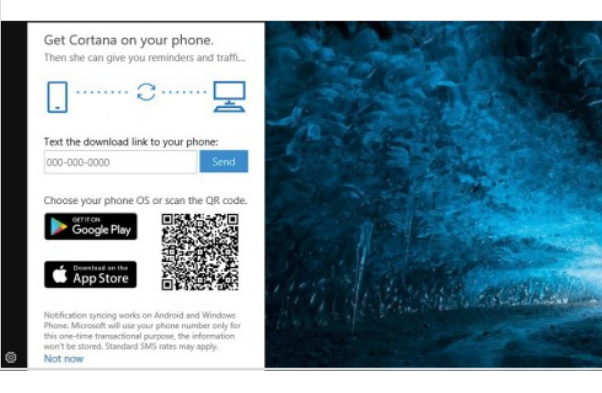

Background Apps

In Windows 10 many apps will run in the background. These apps can

receive information, send notifications, download and install updates and otherwise eat up your bandwidth and your battery life. You can, however, disable this feature in Settings > Privacy > Background apps. You can turn off each app individually.

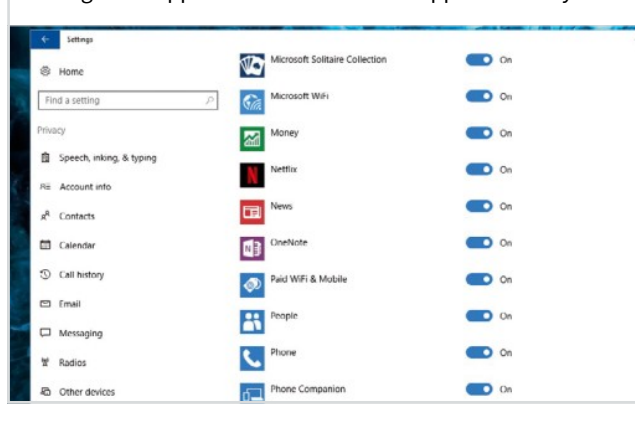

### Windows 10 Syncing

Windows 10, upon the default install, does a lot of syncing with

your other Windows devices. If you use several different Microsoft devices and don't want everything shared between them, you can disable syncing in Settings > Accounts > Sync your settings. You can selectively turn off specific sync settings.

|     | Settings                     |                                              |
|-----|------------------------------|----------------------------------------------|
| 6   | Home                         | Sync your settings                           |
|     |                              | Sync Windows settings to other devices using |
|     | Find a setting $\mathcal{P}$ | russ.ware@gmail.com.                         |
| A   | ccounts                      | How does syncing work?                       |
|     |                              | Sync settings                                |
| A   | Your info                    | <b>On</b>                                    |
| E   | 2 Email & app accounts       |                                              |
|     |                              | Individual sync settings                     |
| C C | & Sign-in options            | Thoma                                        |
| 8   | Access work or school        | On On                                        |
|     |                              |                                              |
| 1   | Family & other people        | Internet Explorer settings                   |
|     |                              | On On                                        |
|     | Sync your settings           | Passwords                                    |
| 1   |                              | <b>On</b>                                    |
|     |                              | Language preferences                         |
|     |                              | On                                           |
|     |                              |                                              |

### **The Lock Screen**

The lock screen in Windows 10 can be a useful feature but it can also just

slow you down. You can disable the Lock Screen but only by delving into the Windows Registry. You can read more about disabling the lock screen in our Lock Screen Tips and Tricks guide. To access the registry, press the Windows key + R and enter 'regedit'.

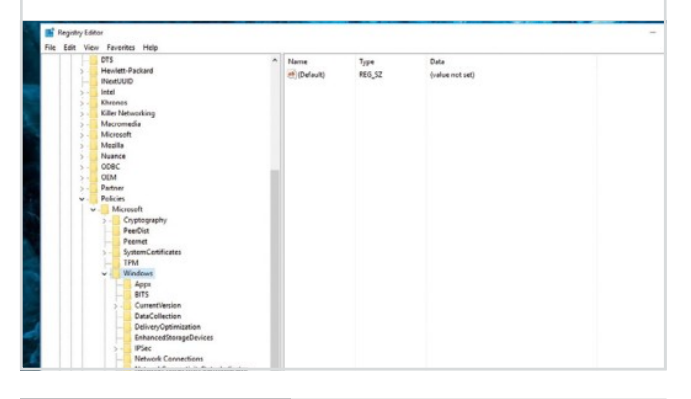

### The Visual Interface

The visual effects in Windows 10 go a long way towards making the

OS look modern and smooth. However, every pretty visual element has an effect on the running of your computer. Right-click the Start button and go in to System > Advanced system settings. Under the Advanced tab, go to Performance and click Settings.

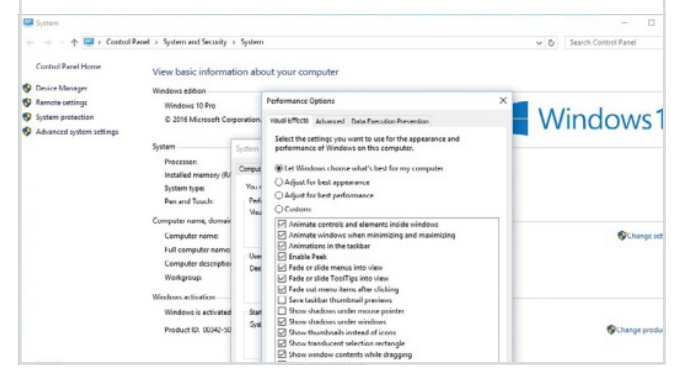

### Automatic Updates

Windows 10 will download and install updates automatically and

you can't really turn them off; but you can choose to stop the updates happening whilst you are using your computer. Head into Settings > Update & Security and click on Change Active Hours. You can then set a time frame in which updates won't happen.

| 9 Home           |                                   | Update statu                                  | s                                              |                                                                         |  |
|------------------|-----------------------------------|-----------------------------------------------|------------------------------------------------|-------------------------------------------------------------------------|--|
| Find a sotting   |                                   | Your device is up to                          | date. Last checked: 1                          | oday, 10:06                                                             |  |
| pdate & security |                                   | Check for update                              |                                                |                                                                         |  |
|                  | Active ho                         |                                               |                                                |                                                                         |  |
|                  | Active hours I<br>installing an u | ets us know when you<br>pdate, we won't autor | usually use this devi<br>atically restart your | e. When a restart is necessary to finish<br>device during active hours. |  |
|                  |                                   |                                               |                                                | attempting to restart.                                                  |  |
|                  |                                   |                                               |                                                |                                                                         |  |
|                  | 8                                 | 00                                            |                                                |                                                                         |  |
|                  | End time                          |                                               |                                                |                                                                         |  |
|                  | 17                                | 00                                            |                                                |                                                                         |  |
|                  |                                   |                                               |                                                | Save Cancel                                                             |  |

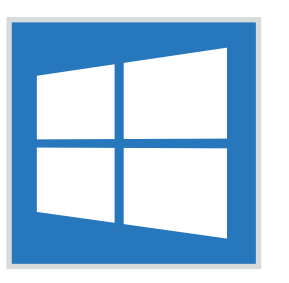

## Maintenance

### Using the Built-in Maintenance Tools

Before you start to add software to help with maintenance, it is worth checking out the numerous tools included with the OS. These are spread out over several menus but once you find them you will see that they can really help with security and performance.

### **Maintaining Windows 10**

Windows 10 is a lot better at keeping you informed of problems than previous versions were. It is, however, up to you to keep on top on maintaining the OS if you want the best experience.

#### Storage Sense Activating Storage Sense lets the system software automatically free up storage space by getting rid of files you no longer need. These can include temporary files such as cookies and the contents of your Recycle Bin. Home Storage Find a set Local storage Get held System 7 GB used out of 1.81 TE Make Window Display Notifications & actions Storage sense () Power & sleep - Storage On On Tablet mode Change how we free up space C Multitasking More storage settings Projecting to this PC X Shared experiences Manage Storage Spaces About

You can choose when files are deleted, e.g. after 30 days in the Recycle Bin or if apps don't use them for a certain amount of time. Alternatively you can simply click a button to Clean Now rather than setting automatic cleaning. You can find the Storage Sense option in Settings > System > Storage.

#### This PC (C:) Storage usage Get help Total: 1.81 TB Used: 318 GB Remaining: 1.50 TB 📺 Apps & games 219 GB System & reserved 40.3 GB 口 Temporary files 33.6 GB 廁 17.1 GB Other . Desktop 12.5 GB Documents 1.79 GB 6 447 MB 11 Uideos 127 MB

### **Background Apps**

One of the easiest ways to conserve power (for laptop users) and reduce processor strain, is to take control of Background Apps. These are apps that are, by default, allowed to receive info, send

#### notifications and update in the background. () Home Background apps Background Apps Let apps run in the backgro 💽 On 8E Account info Privacy State g<sup>R</sup> Contacts Choose which apps can run in the backgro Calendar which apps can receive info, send notifi Call history E Email 3D Builder Tasks Alarms & Clock **O** Or 0 ¥ Radios A Other devices P Feedback & diagnostic Camera •

You can either stop all background apps with a single slider click or you can prevent individual apps from running in the background. Go to Settings > Privacy > Background Apps and look through the apps listed. If you see apps that you don't need notifications or updates from, click the slider to disable its background activity.

| A. SHIRE                 |                                                                                                    |                                                                       |
|--------------------------|----------------------------------------------------------------------------------------------------|-----------------------------------------------------------------------|
| Home                     | App diagnostics                                                                                                    |                                                                       |
| Find a setting A         | App Diagnostics<br>Let apps access diagnostic information                                                                                                    | Know your privacy options<br>Learn how this setting impa-<br>privacy. |
| Privacy                  | On On                                                                                                    | Learn more                                                            |
| a <sup>R</sup> Contacts  | Privacy Statement                                                                                                    |                                                                       |
|                          |                                                                                                    | Have a question?                                                      |
| Calendar Calendar        | Learn more about app diagnostics privacy settings                                                                                                    | Get help                                                              |
| ③ Call history           | Choose apps that can access diagnostic                                                                                                    | Make Windows hetter                                                   |
| 😂 Email                  | information about other apps                                                                                                    | Give us feedback                                                      |
| Tasks                    | Some apps use diagnostic information from other apps on your<br>device to run as intended. Diagnostic information may include the<br>names of running acts, the user account name that launched an |                                                                       |
| C Messaging              | app, app memory, CPU, disk, and network usage. Preventing access<br>to disgnostic information may limit what an app that uses that                                                                 |                                                                       |
| 17 Radios                | information can do.                                                                                                    |                                                                       |
| A Other devices          | Apps that need your permission to access diagnostic information<br>from other apps are listed here. Go to the Store to get apps.                                                                   |                                                                       |
| 戸 Feedback & diagnostics |                                                                                                    |                                                                       |
| Background apps          |                                                                                                    |                                                                       |
|                          |                                                                                                    |                                                                       |

### Troubleshooters

Windows 10 includes a number of troubleshooting tools, aimed

specifically at certain problems such as audio loss or patchy Internet connection. This is often the best place to start when trying to solve problems with your PC and Windows 10, as the OS contains many drivers for common devices and may just need a small software update.

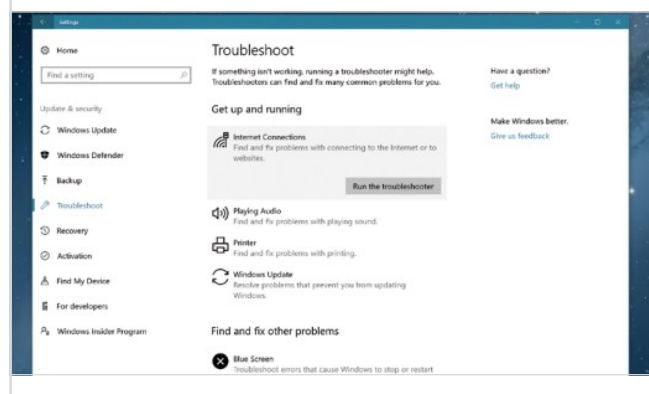

You simply look through the list of troubleshooters and click on the one which applies. Choose Run the Troubleshooter and then follow the instructions to try and solve the problem. You can find the troubleshooters in Settings > Update & Security > Troubleshoot.

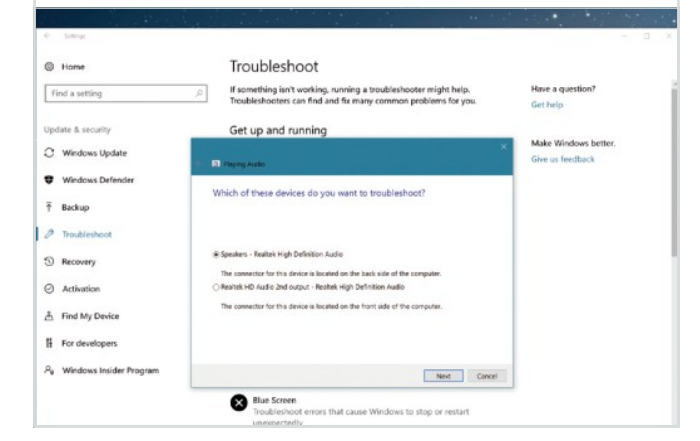

#### **Disk Management**

The Disk Management tool is more about diagnostics than actual

maintenance but it is a useful way of checking whether your hard disk has space available and is healthy. The panel will show all of your disks, as well as all of the partitions.

|                                                                                                    | 1 🗯 🗙 🗄                                                      | 2                      | <b>F</b> |                                                |                   |                 |                                                                                              |                                                                                               |                                |
|----------------------------------------------------------------------------------------------------|--------------------------------------------------------------|------------------------|----------|------------------------------------------------|-------------------|-----------------|----------------------------------------------------------------------------------------------|-----------------------------------------------------------------------------------------------|--------------------------------|
| lolume                                                                                                    | Lavout                                                       | Type                   | File Sus | tem Status                                     | Capacity          | Free Sp.        | % Free                                                                                       | 1                                                                                             |                                |
| - /C3                                                                                                    | Simple                                                       | Basic                  | NTES     | Healthy (B.,                                   | 1862.23 GB        | 1544.67         | 83.%                                                                                         |                                                                                               |                                |
| Disk 0 partition 3                                                                                                    | Simple                                                       | Basic                  |          | Healthy (R.                                    | 450 MB            | 450 MB          | 100 %                                                                                        |                                                                                               |                                |
| System Reserved                                                                                                    | Simple                                                       | Basic                  | NTFS     | Healthy (S                                     | 350 MB            | 96 MB           | 27 %                                                                                         |                                                                                               |                                |
|                                                                                                    |                                                              |                        |          |                                                |                   |                 |                                                                                              |                                                                                               |                                |
|                                                                                                    |                                                              |                        |          |                                                |                   |                 |                                                                                              |                                                                                               |                                |
|                                                                                                    |                                                              |                        |          |                                                |                   |                 |                                                                                              |                                                                                               |                                |
|                                                                                                    |                                                              |                        |          |                                                |                   |                 |                                                                                              |                                                                                               |                                |
|                                                                                                    |                                                              |                        |          |                                                |                   |                 |                                                                                              |                                                                                               |                                |
|                                                                                                    |                                                              |                        |          |                                                |                   |                 |                                                                                              |                                                                                               |                                |
|                                                                                                    |                                                              |                        |          |                                                |                   |                 |                                                                                              |                                                                                               |                                |
|                                                                                                    |                                                              |                        |          |                                                |                   |                 |                                                                                              |                                                                                               |                                |
|                                                                                                    |                                                              |                        |          |                                                |                   |                 |                                                                                              |                                                                                               |                                |
|                                                                                                    |                                                              |                        |          |                                                |                   |                 |                                                                                              |                                                                                               |                                |
| - Disk 0                                                                                                    |                                                              |                        |          |                                                |                   |                 |                                                                                              |                                                                                               |                                |
| Disk 0                                                                                                    | System Reser                                                 | ved                    |          | (0)                                            |                   |                 |                                                                                              |                                                                                               |                                |
| Disk 0<br>elic<br>863.02 GB<br>roline                                                                                                    | System Reser                                                 | ved                    | many Pau | (C)<br>1862.23 GB NTFS<br>Healthy (Boot, Face  | File, Crash Dum   | o. Primary Part | , Open                                                                                       |                                                                                               | M8<br>Ity (Recovery Partition) |
| Disk 0<br>latic<br>863.02 G8<br>Inline                                                                                                    | <b>System Reser</b><br>350 MB NTFS<br>Healthy (Syste         | ved<br>Im, Active, Pri | mary Pai | (Ci)<br>1862.23 GB NTFS<br>Healthy (Boot, Page | File, Crash Dum   | p. Primary Part | s Open<br>Explor                                                                             |                                                                                               | MB<br>thy (Recovery Partition) |
| Disk 0 Basic Basic | System Reser<br>350 MB NTPS<br>Healthy (Syste                | wed<br>en, Active, Pri | mary Pai | (Ci)<br>1862.23 GB NTF5<br>Healthy (Boot, Page | File, Crash Dum   | p. Primary Part | 5 Open<br>Explor                                                                             | e<br>Jartikos at Artius                                                                       | MB<br>thy (Recovery Partition) |
| Disk 9 Basic 1863.02 GB Disk 1                                                                                                    | System Reser<br>350 MB NTPS<br>Healthy (Syste                | wed<br>Hm. Active, Pri | mary Pai | (CI)<br>1862.23 GB NTFS<br>Healthy (Boot, Page | File, Crash Dum   | p. Primary Part | s Open<br>Explor<br>Mark                                                                     | e<br>Partition as Active                                                                      | MB<br>thy (Recovery Partition) |
| Disk 0 Resc a65.02 G8 Online     Disk 1 Removable (F)                                                                                                    | System Reser<br>350 MB NTPS<br>Healthy (Syste                | wed<br>Im, Active, Pri | mary Pai | (C)<br>1862.23 GB NTFS<br>Healthy (Boot, Page  | File, Crash Dum   | p. Primary Part | s Open<br>Explor<br>Mark I<br>Chang                                                          | e<br>Partition as Active<br>e Drive Letter and Paths                                          | MB<br>thy (Recovery Partition) |
| Disk 0     Resic     Resic     Resic     Resic     Ses     Disk     Disk     I     Iemovable (F)     In Mode                                                                                                    | System Reser<br>350 MB NTFS<br>Healthy (Syste                | ved<br>Im, Active, Pri | mary Pai | (C)<br>1862.23 GB NTF5<br>Healthy (Boot, Page  | File, Crash Dum   | p. Primary Part | s Open<br>Explor<br>Mark I<br>Chang<br>Formu                                                 | e<br>Partition as Active<br>e Drive Letter and Paths<br>t.                                    | MB<br>thy (Recovery Partition) |
| Disk 0 Insic Insic | System Reser<br>350 MB NTFS<br>Healthy (Syste                | ved<br>Im, Active, Pri | mary Pai | (C)<br>1862.23 GB NTF5<br>Healthy (Boot, Page  | File, Crash Dum   | p. Primary Part | s Open<br>Explor<br>Mark I<br>Chang<br>Forma<br>Extense                                      | e<br>Partition as Active<br>e Drivo Letter and Paths<br>L.<br>Wulwrm                          | MB<br>Hy (Recovery Partition)  |
| Disk 0 Basic I863.02 GB Ordine     Disk 1 Removable (F) No Medla                                                                                                    | System Reser<br>350 MB NTPS<br>Healthy (Syste                | ved<br>Im, Active, Pri | mary Pai | (C)<br>1862.23 GB NTFS<br>Healthy (Boot, Page  | File, Crash Dumy  | p. Primary Part | 5 Open<br>Explor<br>Mark I<br>Chang<br>Forma<br>Extens<br>Shrink                             | e<br>Partition as Active<br>e Drivo Letter and Paths<br>L.<br>Volume                          | MB<br>thy Recovery Partition   |
| Disk 0 Besic Besic | System Reser<br>350 MB NTPS<br>Healthy (Syste                | ved<br>Im. Active, Pri | mary Pai | (CI)<br>1862.23 GB NTFS<br>Healthy (Root, Page | File, Crash Durry | p. Primary Part | 6 Open<br>Explor<br>Mark I<br>Chang<br>Formu<br>Extern<br>Shrink                             | e<br>Partition as Active<br>o Drivo Letter and Paths<br>L.<br>Volume                          | MB<br>thy (Recovery Partition) |
| Disk 0 Baue Baue Baue Baue Disk 1 Removable (F) No Media     Co-ecom 0 Disk 1                                                                                                    | System Reser<br>350 MB NTFS<br>Healthy (Syste                | wed<br>Im, Active, Pri | mary Pau | (CI)<br>1862.23 GB NTFS<br>Healthy (Boot, Page | File, Crash Dum   | p. Primary Part | s Open<br>Daplor<br>Mark I<br>Chang<br>Forma<br>Extens<br>Shrink<br>Add M                    | e<br>Partition as Active<br>e Drivo Letter and Pathe<br>L.<br>Vidures<br>Vidures              | MB<br>Hy (Recovery Partition   |
| Disk 0 Basic IS65.02 G8 Ordine     Disk 1 Removable (F) No Media     CD-ROM 0 OvD (D)                                                                                                    | System Reser<br>350 MB NTFS<br>360 MB NTFS<br>Healthy (Syste | ved<br>en, Active, Pri | mary Pau | (Ci)<br>186223 GB NTF5<br>Healthy (Boot, Page  | File, Crash Dum   | o. Primary Part | 5 Open<br>Bafor<br>Mark<br>Chang<br>Forma<br>Esters<br>Shrink<br>Add M<br>Delete             | e<br>Partision as Active<br>e Drivo Letter and Paths<br>L.<br>Volume<br>Volume<br>Volume      | MB<br>Hy Recovery Paration     |
| Disk 0     Init:     Init:     Disk 1     Init:     Disk 1     Init:     Disk 1     CD-ROM 0     V/D (D)                                                                                                    | System Reser<br>350 MB NTFS<br>Healthy (Syste                | ved<br>Im, Active, Pri | mary Pau | (CI)<br>196223 GB NTFS<br>Healthy (Boot, Page  | File, Crash Durry | p. Primary Part | 5 Open<br>Explor<br>Mark I<br>Chang<br>Forma<br>Extens<br>Shrink<br>Add M<br>Dalete<br>Prope | e<br>Partition as Adive<br>Drive Letter and Paths<br>L.<br>Walums<br>Volume<br>Volume<br>tiss | MB<br>thy (Recovery Partition  |

### Disk Tools

There are several tools built in to Windows 10

(and also in older versions of the OS) that allow you to clean, fix and manage your hard disk. Open the File Explorer and look in the left-hand column for 'This PC'. Select it and then right-click on Local Disk (C:). In the General tab, you will see a button for Disk Clean-up that lets you get rid of temporary Internet files, old program files and so on.

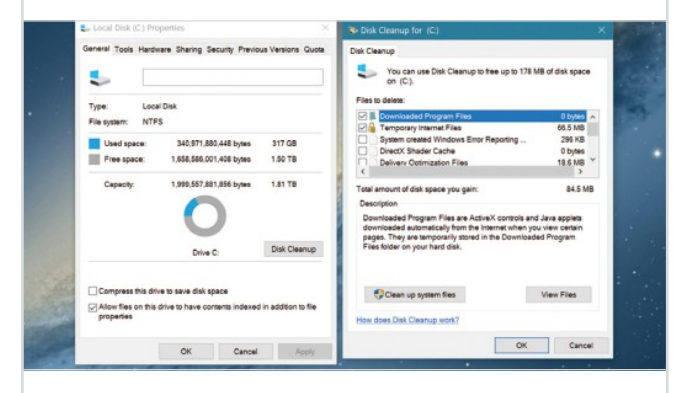

If you click the Tools tab, you can use the Error Checking tool and the Disk Defragment tool. Both of these tools can help your hard disk run more efficiently. Click on either button and follow the instructions for each.

|                                                             | DE 🗩                                                 |                                                                                                    |                                      |
|-------------------------------------------------------------|------------------------------------------------------|----------------------------------------------------------------------------------------------------|--------------------------------------|
| Volume                                                      | Lavou                                                | Options                                                                                                    | × % Free                             |
| CC)     Disk 0 partition     Disk 0 Basic 1965.02 GB Online | Simpl<br>3) Simpl<br>d Simpl<br>System I<br>350 MB ( | Disk Cleanup Changes to the view of a console file are saved in your profile. The files in your profile that those these console dranges are using the following amount of dial space on this computation: 22.25 //s To permanently deline these files, click Delete Files. | 4. 83 %<br>3 100 %<br>27 %<br>450 M8 |
| = Disk 1<br>Removable (F:)                                  |                                                      | CK Canod Ability                                                                                                    | ×                                    |

Each column contains information about capacity, free space in MB, percentage of free space and health status. There are some further options, such as the ability to change drive letters and mark partitions as active but they are probably not worth playing around with unless you know what you are doing.

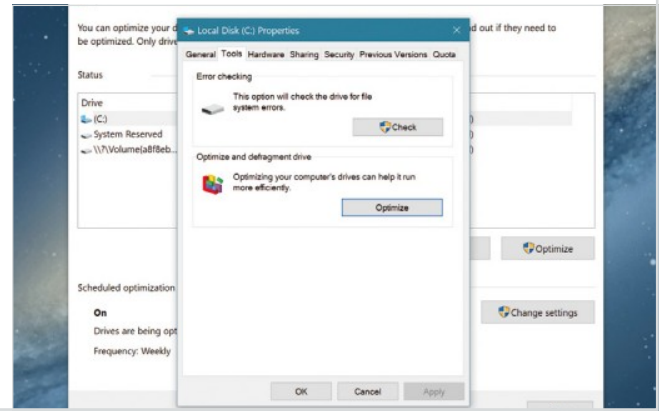

Task Manager Learn How to Manage Apps and More

The Task Manager is a very useful tool but even if you have been using Windows for some time, you might never have looked at it before. The Task Manager contains information on PC performance, the number of running apps, how many processes are pulling power from the processor and much more.

### **Processes Tab**

The Processes tab is the default tab when the Task Manager is opened. You can open the task manager by simply searching for it in the main search panel. Just as with any other app or piece of software in Windows 10, you can pin a shortcut to the Task Manager, to the taskbar or as a desktop icon.

### **Process List**

With the Processes tab selected, a list of all processes is shown. Processes are bits of software that run in the background, either running or waiting to run when a corresponding action is taken. As you can see from the list here, things like Cortana and AVG are shown; these you would obviously want to leave.

### **Resource Usage**

If you find your PC becoming slow and sluggish during normal use, you may have too many processes running. By looking at the resource usage chart, you can see exactly which apps are taking up the most processing power, physical memory, disk space and even network bandwidth. If something is particularly resource hungry, you can right-click and stop it.

| ile Options View                              |          |          |
|-----------------------------------------------|----------|----------|
| Performance App history Startup Users Details | Services |          |
| To T                                          | 6%       | 34%      |
| lame                                          | CPU      | Memory   |
| Apps (9)                                      |          |          |
| 🖉 📀 Google Chrome                             | 0%       | 109.4 MB |
| Free stock photos of eye conta                |          |          |
| Microsof: Edge                                | 0%       | 15.0 MB  |
| Sticky Notes                                  | 0%       | 25.6 MB  |
| Store                                         | 0%       | 58.8 MB  |
| 🖗 Task Manager                                | 3.1%     | 15.0 MB  |
| Thundertoird (32 bit)                         | 0%       | 270.6 MB |
| Inbox - russ@bdmpublications                  |          |          |
| Windows Explorer (3)                          | 0.1%     | 159.4 MB |
| Pictures                                      |          |          |
| Radeor ReLive                                 |          |          |
| Saved Pictures                                |          |          |
| Windows 10 Guideback 20                       | 0%       | 86.9 MB  |
| Windows 10 Guidebook 20 - F                   | 0.1%     | 137.0 MP |
| Seniors 19 amends - v1 doc -                  | 0.1%     | 127.8 MB |
| Seniors 15 americas - v1.doc                  |          |          |
| Background processes (67)                     |          |          |
| AMD External Events Service M                 | 0%       | 1.0 MB   |
| AMD External Events Utility                   |          |          |
| AMD ReLive: Desktop Overlay                   | 0%       | 2.2 MB   |
| AMD ReLive: Host Application                  | 0%       | 1.8 MB   |
| Application Frame Host                        | 0%       | 10.1 MB  |
| AVG Antivirus (32 bit)                        | 0%       | 7.8 MB   |
| AVG Service (32 bit)                          | 0%       | 26.2 MB  |
| AVG Service Process                           | 0%       | 10.4 MB  |
| 📲 AVG Software Analyzer                       | 0%       | 71.5 MB  |
| KVG User Interface (32 bit)                   | 0%       | 6.3 MB   |
| Avira (32 bit)                                | 0%       | 2.4 MB   |
| Avira Service Host (32 bit)                   | 0%       | 2.0 MB   |
| Bonjour Service (32 bit)                      | 0%       | 1.3 MB   |
| Browser_Broker                                | 0%       | 2.9 MB   |
| S CCleaner                                    | 0%       | 5.2 MB   |
| COM Surrogate                                 | 0%       | 2.0 MB   |
| O Cortana                                     | 0%       | 37.0 MB  |
| Device Association Framework                  | 0%       | 5.9 MB   |
| Dual Controller (32 bit)                      | 0%       | 2.5 MB   |
|                                               | 0.8      | 20 MB    |
|                                               | 0%       | 0.0 MD   |

| 🔛 Task Mana   | ger                         |               |                 |              |               |           |            |
|---------------|-----------------------------|---------------|-----------------|--------------|---------------|-----------|------------|
| File Options  | View                        |               |                 |              |               |           |            |
| Processes Per | Refresh now                 | hun Users     | Details Service | 15           |               |           |            |
|               | Update speed                | High          |                 |              |               |           |            |
| Name          | Group by type<br>Expand all | Norma     Low | 5%<br>mory      | 100%<br>Disk | 0%<br>Network | 0%<br>GPU | GPU Engine |
| > 🖸 Servic    | Collapse all                | Paused        | 2 MB            | 0 MB/s       | 0 Mbps        | 0%        |            |
| > 🧿 Servic    | Status values >             | 09            | 2.5 MB          | 0 MB/s       | 0 Mbps        | 0%        |            |
| > 🖸 Servic    | e Host: Remote Desktop S    | 09            | 1.0 MB          | 0 MB/s       | 0 Mbps        | 0%        |            |
| > 🧕 Servic    | e Host: Remote Procedure    | 09            | 6.1 MB          | 0 MB/s       | 0 Mbps        | 0%        |            |
| > 🧿 Servic    | e Host: Secure Socket Tun   | 05            | 0.9 MB          | 0 MB/s       | 0 Mbps        | 0%        |            |
| > 🖸 Servic    | e Host: Security Center     | 09            | 1.3 MB          | 0 MB/s       | 0 Mbps        | 0%        |            |
| > 💽 Servic    | e Host: Server              | 09            | 1.3 MB          | 0 MB/s       | 0 Mbps        | 0%        |            |
| > 🧕 Servic    | e Host: Shell Hardware D    | 05            | 5 1.5 MB        | 0 MB/s       | 0 Mbps        | 0%        |            |
| > 💽 Servic    | e Host: SSDP Discovery      | 09            | 1.3 MB          | 0 MB/s       | 0 Mbps        | 0%        |            |
| > 🧿 Servic    | e Host: SSH Server Broker   | 09            | 0.6 MB          | 0 MB/s       | 0 Mbps        | 0%        |            |
| > 🖸 Servic    | e Host: SSH Server Proxy    | 09            | 0.7 MB          | 0 MB/s       | 0 Mbps        | 0%        |            |
| > 🧿 Servic    | e Host: State Repository S  | 09            | 5.2 MB          | 0 MB/s       | 0 Mbps        | 0%        |            |

### **VIEW OPTIONS**

The View options at the top of the Task Manager window allows you to do several things. You can manually refresh the current tab and also change the automatic update speed. For example you can change how the processes are displayed. Either by grouping them by type, expanding or collapsing the list, or showing status values.

### Start-up Tab

The Start-up tab contains a list of all the apps, programs and processes that are enabled every time you start your computer. If your computer is brand new, this list should be fairly small and filled with essential items. But as you install new apps and software, this start-up list can become bloated and slow down boot up. You can disable auto start-up here.

### Performance Tab

Another useful tab in the Task Manager is Performance. This gives you a real-time performance overview, allowing you to pinpoint exactly how well your hardware is coping with whatever you are doing at the time. If Task Manager is the only app open, the performance chart should be very stable but if you are running several apps, it will show any power spikes.

### **Fewer Details**

You can view a limited version of the Task Manager by clicking on the "Fewer Details" button at the bottom of the window. This makes the window small enough that it can be left open, in the corner of your desktop for example, but still show relevant information. You can get more information at any time by clicking "More Details".

| 0%      | 0%      |
|---------|---------|
| Network | Disk    |
|         |         |
| 0 Mbps  | 0 MB/s  |
| 0 Mbps  | 0 MB/s  |
| 0 Mbps  | 0 MB/s  |
| 0 Mbps  | 0 MB/s  |
| 0 Mbps  | 0 MB/s  |
| 0 Mbps  | 0 MB/s  |
| 0 Mbps  | 0 MB/s  |
|         |         |
| 0 Mbps  | 0 MB/s  |
|         |         |
| 0 Mbps  | 0 MB/s  |
|         |         |
| 0 Mbps  | 0 MB/s  |
| 0 Mbps  | 0 MB/s  |
| 0 Mbps  | 0 MB/s  |
| 0 Mbps  | 0 MB/s  |
| 0 Mbps  | 0 MB/s  |
| 0 Mbps  | 0 MB/s  |
| 0 Mbps  | 0 MB/s  |
| 0 Mbps  | 0 MB/s  |
| 0 Mbps  | 0 MB/s  |
| 0 Mbps  | 0 MB/s  |
| 0 Mbps  | 0 MB/s  |
| 0 Mbps  | 0 MB/s  |
| 0 Mbps  | 0 MB/s  |
| 0 Mbps  | 0 MB/s  |
| 0 Mbps  | 0 MB/s  |
| 0 Mbps  | 0 MB/s  |
| 0 Mhos  | 0 MR/s  |
| 0 Mhos  | 0 MR/s  |
| 5 1005  | 0 110/3 |

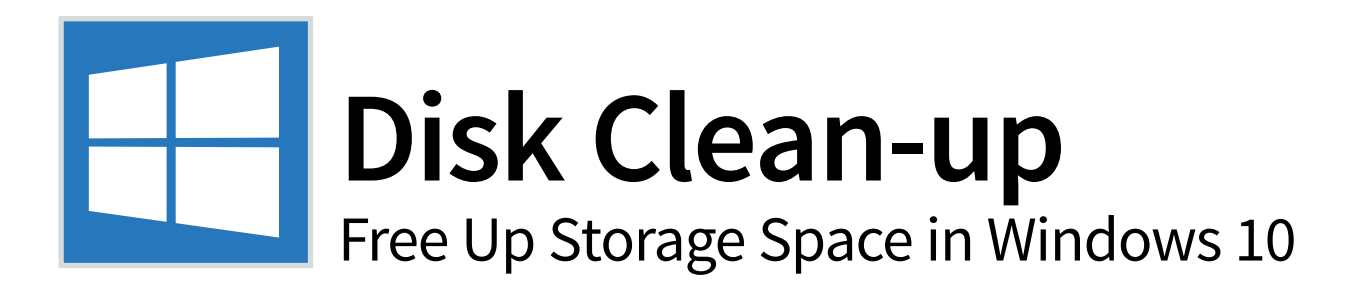

Disk Clean-up is the best way to free up space on your PC. It will clear up redundant files accumulating on your hard drive including temporary files and Downloaded Program files. But that's not the only way you can free up space, as you'll see...

### **Clearing Space on Your PC**

It's worth giving your machine a little spring clean every so often to keep it lean. And that doesn't just mean removing unwanted files and folders from the desktop. Disk Clean-up should be an essential part of your PC maintenance.

### Clean Up

Disk Clean-up is a utility included with every copy of Windows. When you launch it (here we've searched for it using the search box on the taskbar), you'll get this small window appear. It will help you rid your PC of detritus that builds up over time as you download files from the Internet or install and uninstall apps.

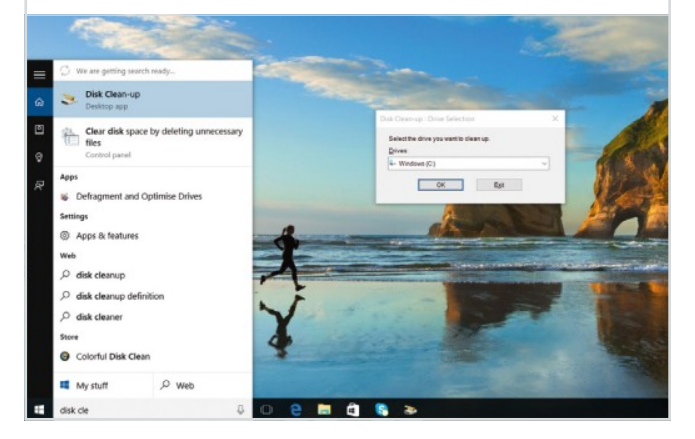

### Which Drive?

You'll be asked to select the drive you want to clean up. Most of the time there'll only be one drive you wish to clean up (your C: drive), but it could well be that you've got more than one storage drive on your PC. Disk Clean-up will then begin to scan your

drive for things it can sweep up.

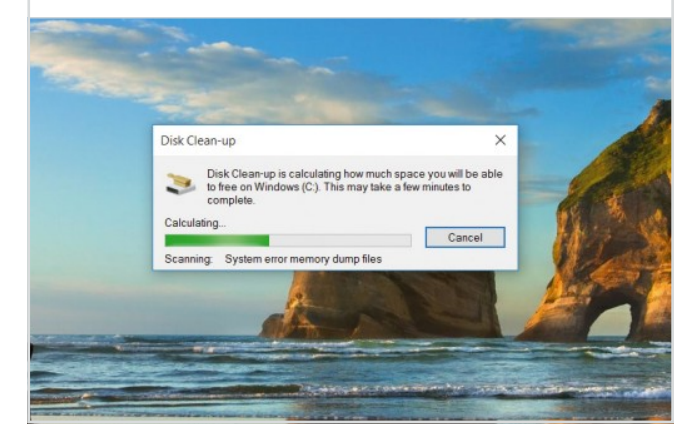

### Scan Results

If you're scanning a second hard drive, it's unlikely Disk Clean-up will find a lot on it as it is mostly concerned with Windows files. And that's what we're looking at here in the results window. As you can see, you can check which items you want to remove from your PC. Click OK to remove.

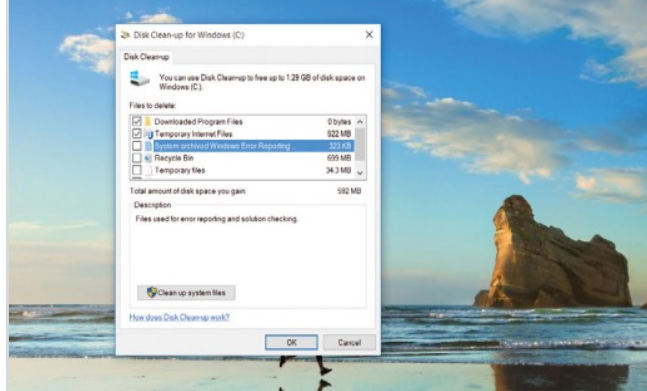

### System Files

We actually didn't click OK in the last step; instead clicking the Clean Up System Files option. This won't harm your Windows installation, but will clean up extraneous files that some people prefer to keep. If you upgraded from an old copy of Windows, this includes your Windows.old folder on your hard drive.

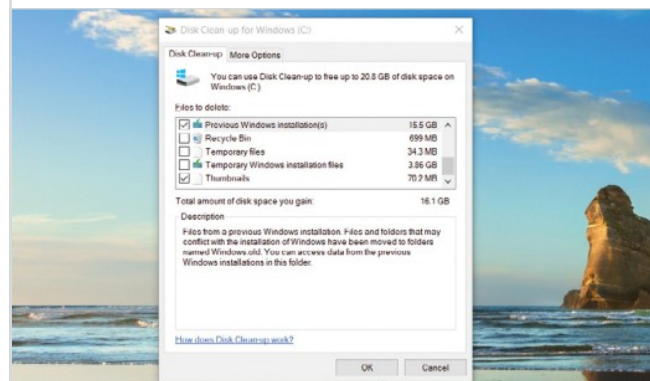

### More Options

If you click the More Options tab, you'll see this window, taking you straight

to the Add/Remove Programs area of Control Panel. It also gives you the option to remove old restore points that take up space inside Windows. The latest restore point will always be kept in case of a problem with your PC.

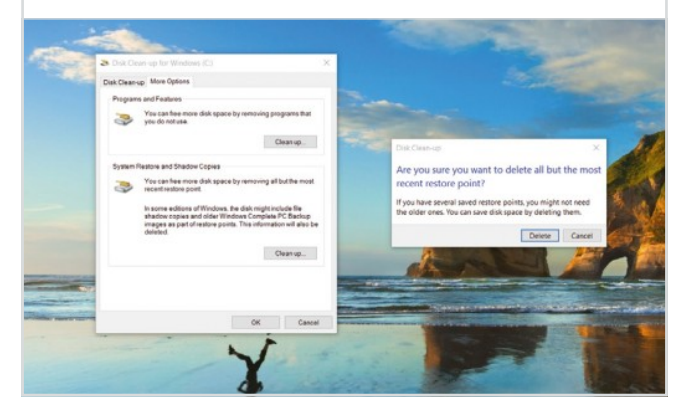

**Programs and Features** 

This area of Control Panel is one of the most used,

although it's not designed to be utilised quite as much in Windows 10 - the idea is that you'd uninstall using the method in the final step on this page. Still, it's the only way to see how much space your desktop applications are taking up. You can also access it via Control Panel > Programs.

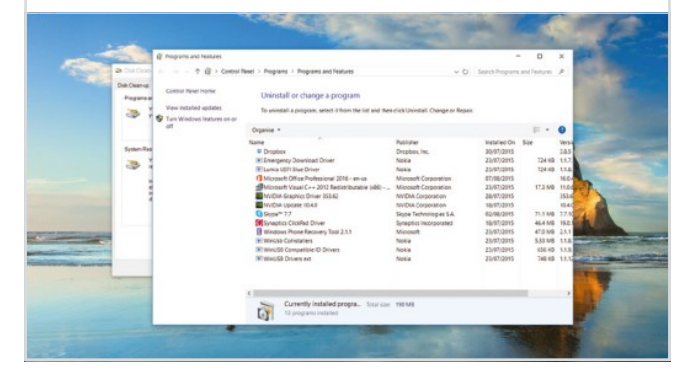

### **Other Users**

If you try and uninstall a program with other users logged onto the PC, you'll always get a warning that other people may be using the

application and so it may not uninstall properly. Get other users to log off before uninstalling programs if this is an issue.

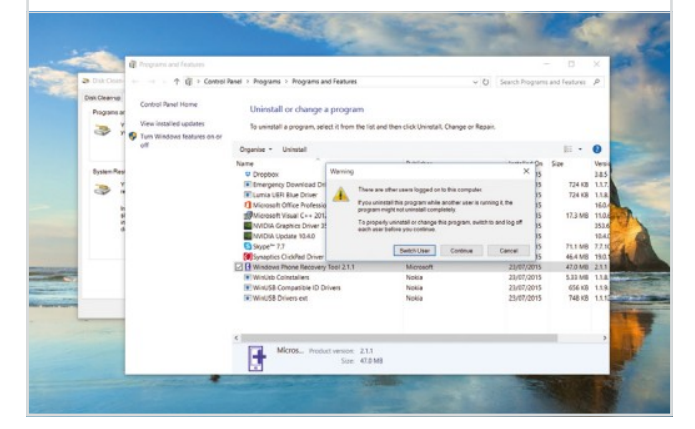

### Uninstaller

Each desktop app has a different type of installer (or, in this case, uninstaller). Many are very similar, but you do get ones that differ, and one such is this app from Microsoft. Often you will be asked if you want to repair the application. You don't - you want to uninstall.

| 28 Disk De | en → → ↑ @ > Control<br>♥<br>Control Panel Home                   | Panel + Programs + Programs and Feature                                                                                                    | am                                               |                       | ν Ο Se | aich Program                                                                                                    | and Features                                                         | P                                                                                                    |
|------------|-------------------------------------------------------------------|----------------------------------------------------------------------------------------------------|--------------------------------------------------|-----------------------|--------|----------------------------------------------------------------------------------------------------|----------------------------------------------------------------------|----------------------------------------------------------------------------------------------------|
| 3          | Y<br>View installed updates<br>Turn Windows features on or<br>off | To 2 Windows Prone Recovery To<br>Organia                                                                                                    | ol2115mp                                         | uon Tool 3            | ×      |                                                                                                    |                                                                      | 0                                                                                                    |
| System I   | her<br>V<br>M<br>M<br>M                                           | Vindows     Vindows     V | comupt files.<br>s application from yo<br>Repair | ur computer.          | Close  | alled On<br>07/2015<br>07/2015<br>07/2015<br>08/2015<br>07/2015<br>07/2015<br>07/2015<br>08/2015<br>07/2015<br>07/2015 | Size<br>724 KB<br>724 KB<br>17.3 MB<br>71.1 MB<br>46.4 MB<br>47.0 MB | Versa<br>3.8.5<br>1.1.7,<br>1.1.8,<br>16.0,4<br>11.0,6<br>353.6<br>10.4,0<br>7,7,10<br>19.0,3<br>2,1,1 |
|            |                                                                   | K Winuse conserves Winuse Compatible ID Drives WinuSB Drives ext K Micros Product version                                                                                                    | 21.1                                             | oka<br>Iokia<br>Iokia |        | cs/07/2015<br>23/07/2015<br>23/07/2015                                                                                 | 533 MB<br>654 KB<br>748 KB                                           | 1.1.8.                                                                                                 |

### **Windows Features**

This is for advanced users only. Also from this screen you can

select Turn Windows Features On or Off. You're able to uninstall elements of Windows that you don't use - perhaps the old Internet Explorer, for example, or Microsoft's Print to PDF plug-in if you have an alternative solution that you use.

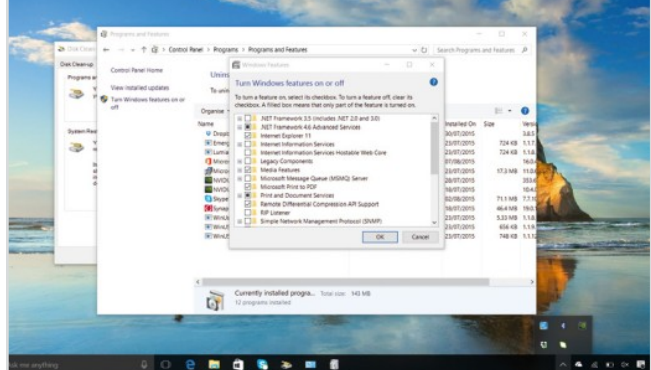

### **Uninstall from Start**

You're also able to easily uninstall apps from the Start

menu - simply right-click on the app in question and select Uninstall from the menu that appears. It's the best way to uninstall any app, whether it's come from the Windows Store or not.

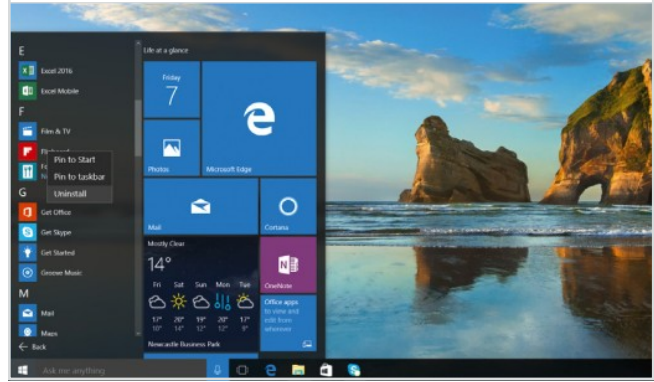

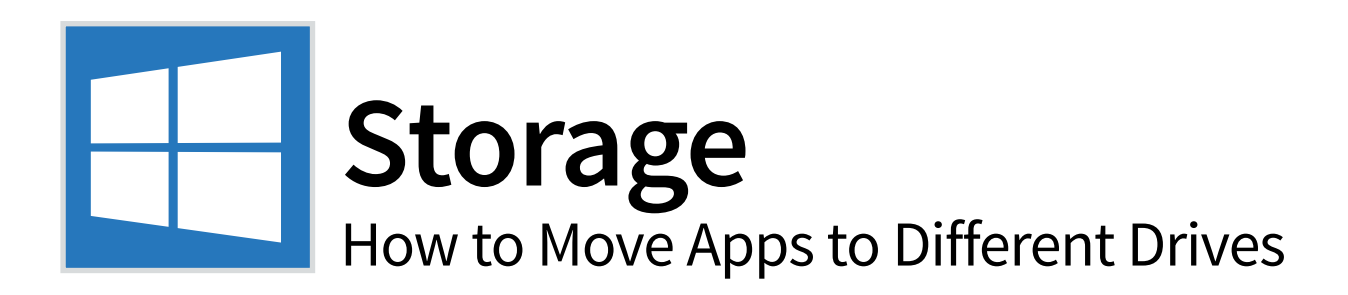

Windows 10 makes it easier to control where your downloaded apps are installed. There is now no reason to worry about moving your apps to another internal drive. Just a few clicks of your mouse lets you move apps around to whichever storage area suits.

### **Change Where Apps are Installed**

Not every user realises that apps can be installed on the hard drive of their choice, not just the one preselected by the Windows 10 OS. Knowing this is useful for general Windows 10 maintenance.

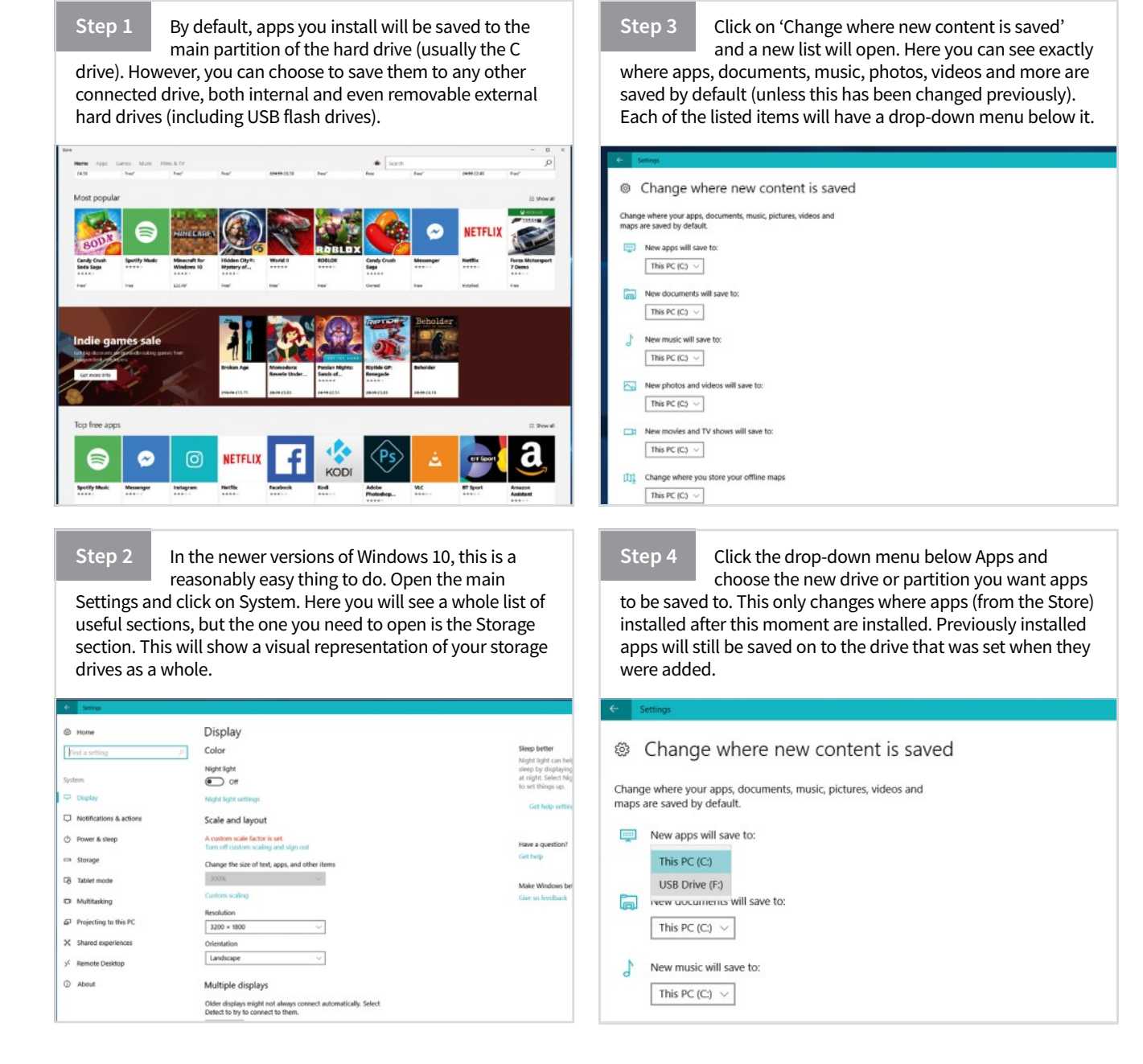

### **Move Installed Apps**

If you have a lot of apps installed, moving them to a different drive can be one of the easiest ways to free up space on your main storage volume. Be aware that not all apps can be moved.

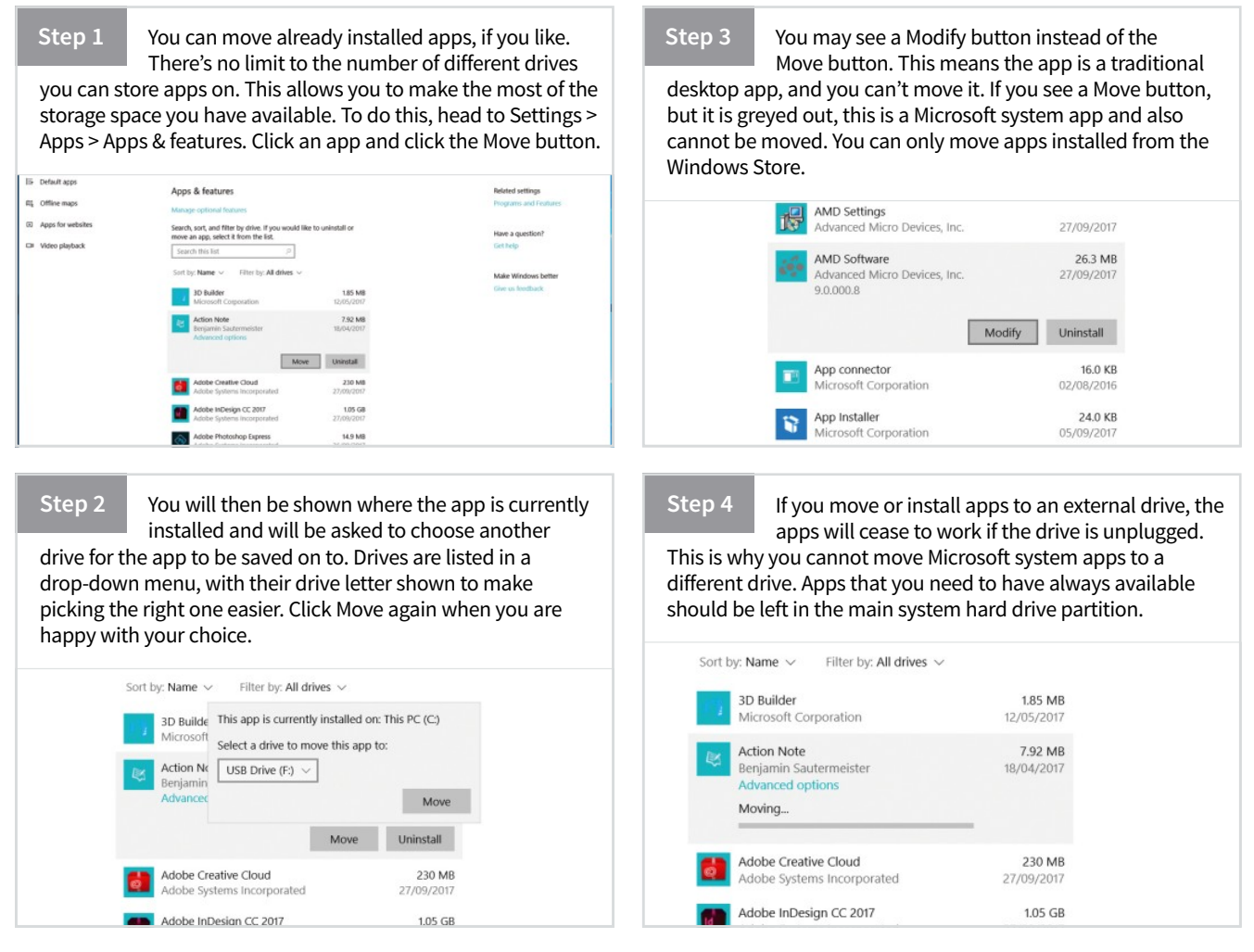

### **Removing Apps and Software**

There are two different ways to remove apps and other software from your Windows 10 computer, but both options may not be available in every instance, so it is useful to understand each.

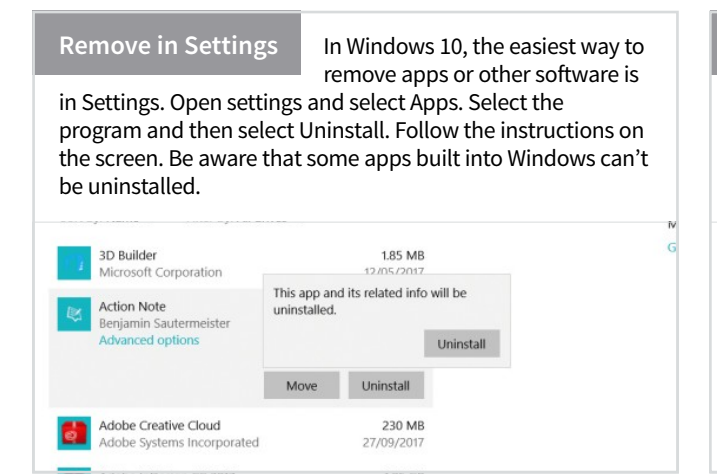

### Remove in Control Panel

On the Start menu, enter Control Panel in the

search box and select Control Panel from the results. Select Programs > Programs and Features, and then select the program. To fix the program, select Repair or, if that's not available, Change. To remove the program, select Uninstall.

| AMD Settings                       | Advanced Micro Devices. Inc. 27/09/2017 2017.0424.2119.36535 |
|------------------------------------|--------------------------------------------------------------|
| ate AMD Software                   | Advanced Micro Devices, Kegister Proc. 263 M8 9.0.000.8      |
| Asmedia USB Host Controller Driver | Asmedia Technole: 10.1 MB 1.16.26.1                          |
| ASUS GPU Tweakl                    | ASUSTEK COM/ 2.1.2 MMB 1.3.1.2                               |
| ASUS Product Register Program      | ASUSTek C                                                    |
| Audacity 2.1.2                     | Audacin A(GRAPHICS CARD)                                     |
| AURA(GRAPHICS CARD)                | G AntiVirus EREE 0031                                        |
| AVG Antiline EREE                  | AVG 1 7.6.3029                                               |
| Avira Uninstall                    | Avin/ira Uninstall 295.14694                                 |
| Back, Change                       | 000 , 667213394                                              |
| Bandkam                            | Banc <sup>BCKU</sup> Change a0.1331                          |
| Bandicam MPEG-1 Decoder            | Band and a service                                           |
| Battlefield: Bad Company 2         | DICE                                                         |
| Sonjour                            | Apple Indicam MPEG-1 Decoder (2040)                          |
| BookWright version 1.1.146         | Burb. Inc. 4 1.1.146                                         |
| SCCleaner                          | Pinform field: Bad Company 2 AR 5.32                         |
| Chrome Remote Desktop Host         | Google Inc                                                   |
| Day of Defeat                      | Valve 1.00 GB                                                |
| Day of Defeat: Source              | Valve 3.85 GB                                                |
| DIRT 3 Complete Edition            | Codemasters Racino Studio 27/09/2017 13.7 GB                 |
|                                    |                                                              |

## Performance

### Learn How to Speed Up Windows 10

There are many ways to improve the performance of your PC. Some will produce only marginal improvements and some only speed up operations such as web searches but when you're trying to squeeze the most out of your system every little helps.

### **Performance without Pain**

Gaining improvements in performance is pointless if it means you need to spend 3 hours a day running cleaner software or rooting through old files. These tips will improve performance, without the pain.

| Install the Latest Windows Updates<br>Microsoft<br>normally<br>releases updates monthly, although important updates will be<br>released as needed. You should check for and install available<br>Windows Updates, which could include: bug fixes, security<br>patches, Windows Defender malware definitions, etc., that<br>could help keep your system stable and improve the<br>performance of Windows.                                                                                                    | Switch to a Faster DNS Server<br>Name Server (DNS) properly it will slow down your web<br>searches and make connecting to websites slow and<br>unreliable. Slow and poorly maintained DNS servers are one<br>of the main causes of problems connecting to websites.<br>Consider adding or using a fast DNS server like Google Public<br>DNS in your TCP/IP settings.                                                                                                    |
|----------------------------------------------------------------------------------------------------|----------------------------------------------------------------------------------------------------|
| Nation     Notice       Windows Update     Have a question'<br>Get help       Ind a setting     Update status       Update is security     Get help       Windows Update     Make Windows better       Windows Update     Get help       Windows Update     Update is up to date. Last checked: Today, 1950       Windows Update     Get keps       Windows Update     Update status       Windows Update     Update status       Windows Update     Update status       Windows Update     Update status       Mindows Update     Update status       Mindows Update     Update status       Give us feedback     Update status       Mindows Update     Update status       Give us feedback     Update status       Find Auge     Hadomatically download and initial updates, except on metered connections (where duages may may in the case, well automatically download only those updates required to keep       Mindows Instate     Cump autor to hours       Autorial genomics     Autoraction genomics       Find My Device     Advanced options       Here developers     Loon genomics       Autored in tho on the latest updates?                                                                                                    | the second second |
| Use the High Performance Power Plan<br>By default<br>your PC is<br>set to use the Balanced Power option, which will reduce power<br>to non-essential components when not being used. By<br>selecting the High Performance plan your PC will use more<br>power but should run faster all the time. To change the power<br>plan, search for Power Options in the search bar and then click<br>Additional Power Settings > Show Additional Plans.                                                                                                    | Speed Up Windows Shut Down Time<br>about in the system registry, you can set and adjust the<br>AutoEndTasks, HungAppTimeout, WaitToKillAppTimeout and<br>WaitToKillServiceTimeout values, which control how long<br>Windows waits for hung programs to close, etc. Remember,<br>the registry is very complex and making changes can have a<br>catastrophic effect on your PC.                                                                                                    |
| Note:     Control from the intervent and Ease 1 from Option     Image: Control from the intervent and Ease 1 from Option     Image: Control from the intervent and Ease 1 from Option       Intervent     Control from the intervent     Control from the intervent and Ease 1 from onthing to for onthing to proper so and the intervent and Ease 2 from the intervent and Ease 2 from the intervent and Ease 2 f | Image: Second control (Second control (Second            |

### Uninstall Unneeded Programs

If there are apps or games installed on

your system that you just don't use anymore, it's a good idea to uninstall them. This is particularly true of off the shelf PCs that often come preinstalled with a lot of useless software. Fortunately Windows 10 makes this easy, since you can uninstall apps from the Start menu by right-clicking on them and choosing Uninstall from the pop-up menu.

| Home                                                       | Apps & features                                                                                                    |                                           |
|------------------------------------------------------------|----------------------------------------------------------------------------------------------------|-------------------------------------------|
| Find a setting                                             | Installing apps                                                                                                    | Related settings                          |
| Apps                                                       | Choose where you can get apps from. Installing only apps from the<br>Store helps protect your PC and keep it running smoothly.                             | Programs and Features                     |
| Anna B. Isabana                                            | Allow apps from anywhere                                                                                                    | Have a question?                          |
| E Appointentines                                           |                                                                                                    | Gethelp                                   |
| 5 Default apps<br>II; Offline maps<br>30 Apps for websites | Apps & features<br>Manage optional features<br>Search sort, and filter by drive. If you would like to uninstall or<br>more an app, select it from the lat. | Make Windows better.<br>Give us freedback |
|                                                            | Search this list                                                                                                    |                                           |
|                                                            | Sort by: Name $\sim$ $$ Filter by: All drives $\sim$                                                                                                    |                                           |
|                                                            | 3D Builder 120 MB<br>Microsoft Corporation 12/05/2017<br>Advanced options                                                                                  |                                           |
|                                                            | Mover Uninstall                                                                                                    |                                           |

### Auto Sign in to User Account at Start-up

This is really not

recommended for any PC to which others may have access but if you're definitely the only person that will use your PC, you might want to set it so that you don't have to sign in whenever your computer wakes from sleep mode. You can do this in the Accounts > Sign-in options section of the Settings page.

| ← Seffingi                |                                                                      | - 0                  |
|---------------------------|----------------------------------------------------------------------|----------------------|
| Home                      | Sign-in options                                                      |                      |
| Find a setting            | P Require sign-in                                                    | Related settings     |
|                           | If you've been some when should Mindow require you to sign in you'r? | Lock screen          |
| Accounts                  | When PC wakes up from sleep >                                        |                      |
| AE Your info              |                                                                      | Have a question?     |
|                           |                                                                      | Get help             |
| C1 Email & app accounts   | C Windows Hello                                                      |                      |
| Q Sign-in options         | Sign in to Windows, apps and services by teaching Windows to         | Make Windows better. |
|                           | recognize you.                                                       | Give us feedback     |
| ted Access work or school | Windows Hello isn't available on this device.                        |                      |
| R, Family & other people  | See how it works and find compatible devices.                        |                      |
| C Sync your settings      |                                                                      |                      |
|                           | 🔍 Password                                                           |                      |
|                           | Change your account password                                         |                      |
|                           | Change                                                               |                      |
|                           | II PIN                                                               |                      |
|                           | You can use this PIN to sign in to Windows, apps, and services.      |                      |

### Stop the Hard Disk Shutting Down

While having your HDDs turn

off after a set amount of idle minutes will help save energy, it can also cause your PC to slow down significantly while it waits for the HDD to spin back up. Search for Power Options and you can adjust the idle time to never or just increase the amount of minutes. Alternatively you could install an SSD, which is always at full readiness.

|       |                                                                                                    | Additional second    | a subbleme |
|-------|----------------------------------------------------------------------------------------------------|----------------------|------------|
| m     |                                                                                                    | Search Control Renel |            |
| bispt | P. Rouver Options 7 X the plant Balanced                                                                                                    |                      |            |
| otifi | Advanced settings Test you want your computer to use.                                                                                                    |                      |            |
| owe   | select the power plan that you want to customize,<br>and there thoses settings that refect theo you want<br>compared to manage power.                                                                                                    |                      |            |
| itora | Belanced (Active)                                                                                                    |                      |            |
| lable | Hard dat     Ton off hard dist after     Series (Minusch) [22]     Series (Minusch) [23]                                                                                                    |                      |            |
| luti  | iii Internet Explorer iii Desktop background settings                                                                                                    |                      |            |
| roje  | ii Winkes Adapter Settings Selections Cancel II Seed II Seed I |                      |            |
| ihare | R Porter Eutron and Id     RO Express     Rocensor power management                                                                                                    |                      |            |
| Abou  | Restore plan defaults                                                                                                    |                      |            |
|       | OX Cannot /noty                                                                                                    |                      |            |

### Use the Fast Start-up Option

Windows 10 includes an option to start-up

faster by storing an image of the Windows kernel to your hard drive when it shuts down. This saves a lot of time by bypassing a lot of driver loading. In the Power Options, click on 'Choose what power buttons do' and then click 'Change settings that are currently unavailable'. The greyed out settings will become active, including 'Turn on fast start-up'.

| and the second second se |                                                                                                    |     |                      |        |
|----------------------------------------------------------------------------------------------------|----------------------------------------------------------------------------------------------------|-----|----------------------|--------|
| stem 🖛 - + 🐨 >                                                                                                    | Control Panel > Hardware and Sound > Power Options > System Settings                                                                                                    | ~ 0 | Search Control Panel | ,<br>Q |
| Displa                                                                                                    | Define power buttons and turn on password protection                                                                                                    |     |                      |        |
| ) Notifi                                                                                                    | Choose the power settings that you want for your computer. The changes you make to the settings on this<br>page apply to all of your power plane.                                                                                                    |     |                      |        |
| Darrow 1                                                                                                    | Change settings that are currently unavailable                                                                                                    |     |                      |        |
| POWE                                                                                                    | Rower and sleep button settings                                                                                                    |     |                      |        |
| Stora                                                                                                    | When I press the power buttors Shut down ~                                                                                                    |     |                      |        |
| Table                                                                                                    | When I press the sleep button Sieep ~                                                                                                    |     |                      |        |
| Multi                                                                                                    | Shuhdown settings                                                                                                    |     |                      |        |
| Proje                                                                                                    | This help start your PC faster after shutdown. Restart inn't affected. Learn More Single Single Sin |     |                      |        |
| Share                                                                                                    | Show in Power menu.<br>Hibernatie<br>Show in Rover menu.                                                                                                    |     |                      |        |
| Abou                                                                                                    | Luck<br>Show in account picture menu.                                                                                                    |     |                      |        |
|                                                                                                    |                                                                                                    |     |                      |        |
|                                                                                                    |                                                                                                    |     |                      |        |
|                                                                                                    |                                                                                                    |     |                      |        |

### Enable Write Caching for Your Drives

Speed up the performance

of your external storage devices by enabling write caching, temporarily storing data in high speed RAM. Right-click on the Start button and open Device Manager. Expand the Disk drives list and double-click on the drive that you want to enable. Click on the Policies tab and you'll see 'Enable write caching on the device' as a check box option.

| Display adapters<br>DVD/CD-ROM<br>Human Interface Devices<br>IIIC ATA/ATAPI controllers                                                                                                    | ST2000DK821-1NS164 Properties X                                                                                                    |
|----------------------------------------------------------------------------------------------------|----------------------------------------------------------------------------------------------------|
| Reports<br>Reports<br>Mean and the another section<br>Mean and the another section<br>Mean and the another section<br>Mean and the section of the section<br>Mean and the section of the section<br>Mean and the section of the section of the section of the<br>Software section of the section of the section of the<br>Software section of the section of the section of the<br>Software section of the section of the section of the<br>Mean and the section of the section of the section of the<br>Mean and the section of the section of the section of the section of the<br>Mean and the section of the section of the section of the section of the<br>Mean and the section of the section of | Beneff Africe Tubers Dark Dehn Exem<br>TWE-serger galvy<br>☐ Dark wirk camp of the darks<br>☐ Dark wirk camp of the darks<br>☐ Dark wirk camp of the darks<br>☐ Dark being on the dark being on the darks<br>☐ Dark Billion on the dark being on the darks<br>☐ Dark Billion of the dark being on the darks<br>☐ Dark Billion of the darks being on the darks<br>☐ Darks to see your any balance to be breach billion<br>I billion of the darks prove any balance to breach billion |
|                                                                                                    | OR Cancel                                                                                                    |

#### Keep Your PC Tower Clean

Dust can build up inside your machine forming an insulating layer over vital cooling components and reducing

their efficiency, which can have an impact on the performance of your system. It's a good idea to open up the case and give it a good clean once in a while. Obviously disconnect it from the mains first, and use a soft brush or a compressed air can to blow dust off the CPU cooling fins, etc.

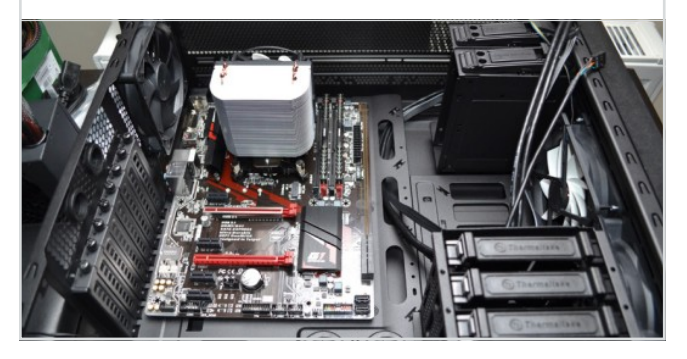

**Troubleshooting** Using Windows 10 Troubleshooting Tools

If you have a problem with your Windows 10 machine, you will need to go to the Advanced Start-up Options menu. You may also need to boot into what's called Safe Mode. Hopefully this isn't something you will need regularly but we'll run you through it anyway.

### How to Use Advanced Start-up Options

Modern computers are complicated things and there's a lot that can go wrong. If your PC really isn't working correctly or seems slow, these helpful options will help you get it back on track.

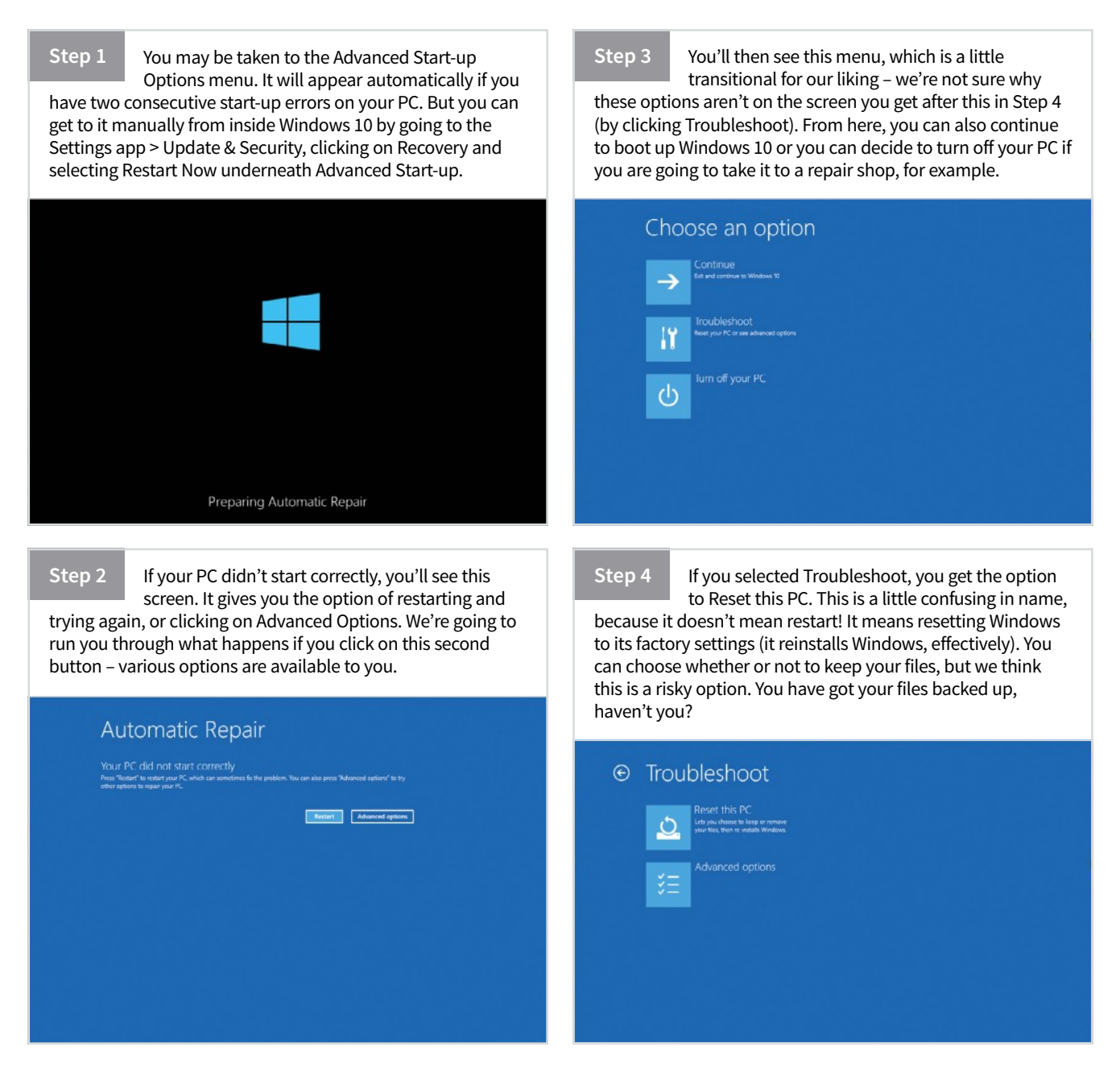

#### Step 5

Advanced Options is actually the menu that we want, and you probably will do, too, if there's something seriously wrong with your PC. It's almost like the previous steps were tests to see if you really did want to get here. You can try and repair the start-up, or roll back using System Restore.

| -       | System Restore<br>Use a restore point recorded on your<br>PC to restore Windows   | C:\ | Command Prompt<br>Use the Command Prompt for<br>advanced troubleshooring |   |
|---------|-----------------------------------------------------------------------------------|-----|--------------------------------------------------------------------------|---|
| Ξ       | System Image<br>Recovery<br>Hecover Windows using a specific<br>system image file | ۵   | Start-up Settings<br>Change Windows rant-up behaviour                    | 9 |
| <o></o> | Start-up Repair<br>Fix problems that latep Windows from<br>loading                | ¢   | Go back to the<br>previous build                                         |   |

#### Step 6

If you select Start-up Settings, you'll be shown this screen to ensure it is actually what you want (you can always go back using the Back button of course). From this you can instigate Safe Mode with or without networking access, as well as a low resolution video mode if you're having display problems.

|                                                             |                                                                                                    | indows options su            |         |  |
|-------------------------------------------------------------|----------------------------------------------------------------------------------------------------|------------------------------|---------|--|
| - Ena<br>- Ena<br>- Ena<br>- Ena<br>- Ena<br>- Dia<br>- Dia | ble low-resolution video mo<br>ble debugging mode<br>ble boto logging<br>ble Sate Mode<br>ble drive signature enforce<br>able early-lounch arti-malva | de<br>Nertt<br>re protection |         |  |
|                                                             |                                                                                                    |                              |         |  |
|                                                             |                                                                                                    |                              | Restart |  |
|                                                             |                                                                                                    |                              |         |  |
|                                                             |                                                                                                    |                              |         |  |

#### Step 7

If you have a system image handy (a complete backup of your PC in a system image file) you can also restore it at this point. Anything you've created since the system image was made will be lost, so again it's a reason why you should back up your files.

|     | Select a system image backup                                                                                                    |             |
|-----|----------------------------------------------------------------------------------------------------|-------------|
|     | This computer will be restored using the system im<br>Everything on this computer will be replaced with t<br>information in the system image. | age.<br>Die |
| 600 | Troubleshooting information for BMR:<br>http://go.wicrosoft.com/fwilnit/p/7Link1d=225039                                                      |             |
|     | O Use the latest available system image(recomme                                                                                               | ended)      |
|     | Location:                                                                                                    |             |
|     | Date and time:                                                                                                    |             |
|     | Computer:                                                                                                    |             |
|     | Select a system image                                                                                                    |             |

### Step 8

If you need to boot from a particular drive, such as USB, you can do so by starting from it using the boot options in the Advanced Options menu. You can also access the command prompt should you need to do any diagnostic checks of your files, though this isn't a common thing to have to do.

## Administrator: X:\windows\system32\cmd.exe crosoft Windows [Version 10.0.10240] :\windows\system32>\_

Step 9

When your PC boots after going to Start-up Settings in Step 6, you'll see this menu. You need to press a number to boot your PC in a particular way. We'd always recommend seeing if your PC will boot into Safe Mode with Networking. If it starts up there without issue, it's probably a third-party software or driver problem rather than something with Windows itself.

#### Startup Settings

- 1) Enable debugging
  2) Enable boot logging
  3) Enable low-resolution video
  4) Enable Safe Mode
  5) Enable Safe Mode with Networking
- 8) Disable early launch anti-malware protectio 9) Disable automatic restart after failure

### Step 10

This is what Safe Mode looks like. As you can see, it's very much like the standard version of Windows 10, but it is lacking a little in its graphical finish. It's designed for you to troubleshoot what is wrong with your

system - perhaps you need to roll back to an earlier System Restore point, for example.

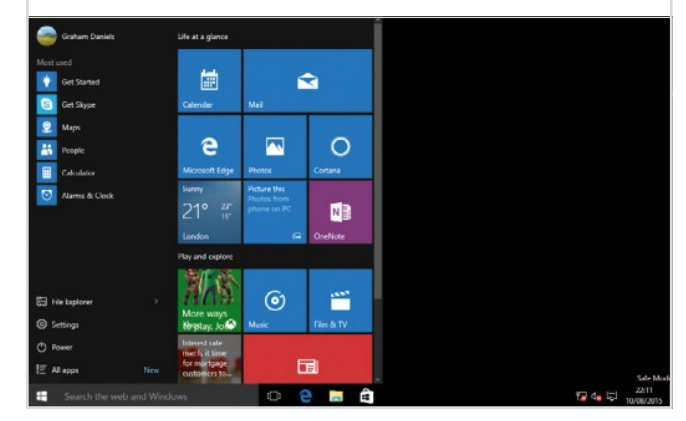

Troubleshooting **Tips for Diagnosing Windows Problems** 

Windows 10 includes some useful tools for checking on and solving problems but sometimes you need to look a bit further and deeper. Occasionally you just need to go back to basics. These tips will help you solve some common problems encountered in Windows 10.

### **First Things to Check**

If you're having problems with Windows Update, the Windows Update Troubleshooter might be able to automatically fix the problem. Go to Microsoft.com and search for Update Troubleshooter.

### Windows Update Troubleshooter

Microsoft knows

that things don't always go smoothly when updating and have provided a dedicated troubleshooting tool for use during this key task. If you're having problems with Windows Update, the Windows Update Troubleshooter might be able to automatically fix the problem. Go to Microsoft.com and search for Update Troubleshooter.

| Troubleshoot and help prevent<br>Windows Update<br>Resolve problems that prevent you | computer problems                                   |
|--------------------------------------------------------------------------------------|-----------------------------------------------------|
| Neme<br>Windows Update<br>Windows Network Diagnostics                                | Publisher<br>Microsoft Windows<br>Microsoft Windows |
| Read privacy statement online<br>Advanced                                            |                                                     |

### **Check for Updates**

Keeping your copy of Windows 10 up-to-date with the latest releases

can really help to avoid problems before they happen. Press the Windows logo key and click Settings. Then choose Update & security > Windows Update and then select Check for updates. Install any available updates and restart your PC if required.

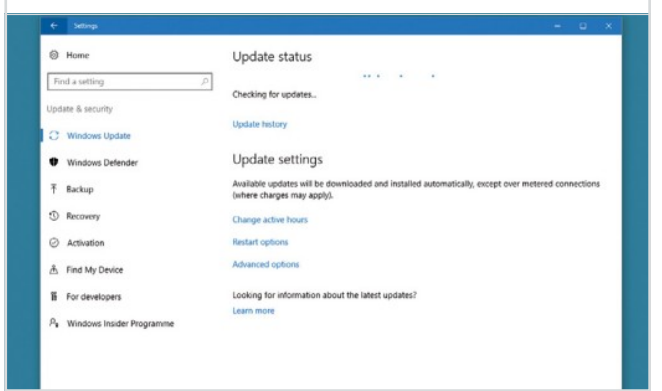

### Checking System Spec

If you're having trouble installing or running a

particular app or game, it may be that your PC hardware is not up to scratch. All commercial software will provide details of required and (sometimes) recommended specification needed to run it. You can check system spec at any time, just go to Control Panel and select System and Security, then System.

| G Home                         | Personal C      | Personal Computer                                   |     |  |  |
|--------------------------------|-----------------|-----------------------------------------------------|-----|--|--|
| Find a setting                 | PC name         | BlackDogMedia                                       | - 1 |  |  |
| lystem                         | Rename PC       |                                                     |     |  |  |
| New Transmission of the second | Organisation    | WORKSROUP                                           |     |  |  |
| O Power & sleep                | Connect to wor  | k or school                                         |     |  |  |
| Eattery                        | Edition         | Windows 10 Home                                     |     |  |  |
|                                | Version         | 1607                                                |     |  |  |
| ⇒ Storage                      | OS Build        | 14393.321                                           |     |  |  |
| IV Offine maps                 | Product ID      | 00326-10000-00000-AA339                             |     |  |  |
| Tablet mode                    | Processor       | Ime(8) Core(7M) IS-4210U CPU @ 1.70GHz 2.40<br>GHz  |     |  |  |
|                                | Installed RAM   | 8.00 GB                                             |     |  |  |
| Ci Multi-tasking               | System type     | 64-bit operating system, x64-based processor        |     |  |  |
| Projecting to this PC          | Pen and touch   | No pen or touch input is available for this display | - 1 |  |  |
|                                | Change produc   | t key or upgrade your edition of Windows            |     |  |  |
| Apps for websites              | Read the Privac | Statement for Windows and Microsoft services        |     |  |  |
| About                          | Read the Micro  | oft Services Agreement that applies to our services |     |  |  |
|                                | Read the Micro  | off Software Licence Terms                          |     |  |  |
|                                | Support         |                                                     |     |  |  |

### App Updates

If an app or program isn't working with Windows 10, particularly after the Anniversary update, try looking in the Windows Store for an update and if that doesn't work, delete and reinstall it. To check for available app updates on the store, click the user icon next to the search bar and select Downloads and Updates.

| 1909 FF                          |      |                                        |                        |
|----------------------------------|------|----------------------------------------|------------------------|
| Home Apps Games Music Films & TV |      | ¥1 •                                   | Search                 |
| Downloads and updates            |      |                                        |                        |
| In the download queue (3)        |      |                                        |                        |
| Mail and Calendar                |      | Downloading.<br>mtt.eke.ut.etxe.eke    |                        |
| a sav                            |      | Downloading.<br>435250-of 435250       |                        |
| Films & TV                       |      | Downloading.<br>Ject-table of 2014/kit |                        |
| Recent activity                  |      |                                        |                        |
| Counter                          | A44  | TOMATIONA                              | tandified potentiaj    |
| Cripton                          | App  | 4510                                   | Modified yerrantag     |
| 3 Windows Alarms & Clock         | App  | 101000-2040.0                          | Nodified yesterday     |
| Get Started                      | App  | 43.75.0                                | Modified 21/Nord2116   |
| MSN Weather                      | 449  | 436360                                 | Navalitari 20/10/2016  |
| 🙀 Candy Crush Saga               | Gana | 1.8660                                 | ModRed 10/10/2018      |
| Stype Preview                    | 100  | 118.0070                               | Modilier Ny Ny 1916    |
| Microsoft Stoky Notes            | 146  | CAU                                    | Modified Tile No. 2119 |
| Ga Mail and Calendar             | A00  | 12.7369-02791.8                        | Modified 18110/2010    |
| C Sov                            | hee  | 11605300128.8                          | ModRed 10/10/2018      |
| Quantum and a                    |      |                                        | 0                      |

### **Slow Boot Fix**

uses a hybrid boot to enable fast boot times. It sounds great but can actually slow down boot for some users. Disable it by searching for Power Options in the Start menu and running the matching Control Panel applet, then in the left-hand pane click Choose what the power buttons do.

Like Windows 8 before it, Windows 10

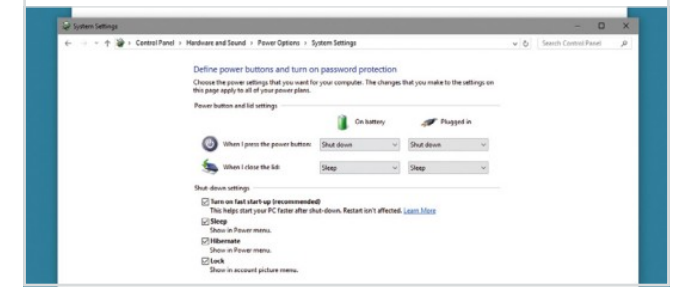

### Non-responsive PC

Windows 10 has a completely different shell than previous

versions. The Explorer.exe process is still at its core but there are a few additional components as well. If you click the Start button and nothing happens or if the entire taskbar refuses to respond to an interaction, open Task Manager (press Ctrl+Shift+Esc), find Windows Explorer in the task list and click the Restart button.

| File Options View                      |           |               |        |           |  |
|----------------------------------------|-----------|---------------|--------|-----------|--|
| Processes Performance Apphintory Start | -up Users | Details Servi | ices   |           |  |
| ~                                      | 4%        | 38%           | 98%    | 0%        |  |
| Name                                   | CPU       | Memory        | Disk   | Network   |  |
| Service Host: Local Service (Net       | 0%        | 2.1 MB        | 0 MB/s | 0 Mbps    |  |
| > 🔄 Service Host: Local Service (Net   | 0%        | 1.5 MB        | 0 MB/s | O Milbars |  |
| > 💽 Service Host: Local Service (Net   | 0%        | 11.5 MB       | 0 MB/s | 0 Mbps    |  |
| ) 🧕 Service Host: Local Service (No L. | 0%        | 3.1 MB        | 0 MB/s | 0 Mbps    |  |
| Service Host: Local Service (No        | 0%        | 15.0 MB       | 0 MB/s | U Mibgs   |  |
| > 💽 Service Host: Local System (16)    | 0.3%      | 34.9 MB       | 0 MB/s | 0 Mbps    |  |
| > 🔄 Service Host: Local System (Net    | 0%        | 2.5 MB        | 0 MB/s | 0 Mbps    |  |
| > 🖸 Service Host: Local System (Net    | 0.2%      | 76.5 MB       | 0 MB/s | U Mbps    |  |
| > Service Host: Network Service (4)    | 0%        | 6.4 MB        | 0 MB/s | O Millips |  |
| > Service Host Remote Procedur.        | 0.1%      | 7.0 MB        | 0 MB/c | 0 Mbox    |  |

### **Fresh Installation Tool**

If Windows 10 is really giving you problems and you have tried everything else to fix the issue, you can try using the Fresh Install tool. You will lose any installed apps but will keep your files.

Step 1 First make sure you have the following: an Internet connection to download the tool and the Windows 10 image and sufficient available data storage on the computer you are installing on. You need at least 3GB free for the download and the clean Windows 10 image file.

| 4 Settings                 |                                                                                        |  |
|----------------------------|----------------------------------------------------------------------------------------|--|
| Home                       | Storage                                                                                |  |
| Find a setting             | Choose a drive to see what's taking up space.                                          |  |
| System                     | This PC (C)<br>87.1 GB used out of 931 GB                                              |  |
| Display                    |                                                                                        |  |
| E Apps & features          | Save locations                                                                         |  |
| 15 Default apps            | Change where your apps, documents, music, pictures and videos<br>are saved by default, |  |
| Notifications & actions    | New apps will save to:                                                                 |  |
| 🖒 Power & sleep            | This PC (C) 🗸                                                                          |  |
| Battery                    | New documents will save to:                                                            |  |
| 🖙 Storage                  | This PC (C0 V                                                                          |  |
| Rg Offline maps            | New music will save to:                                                                |  |
| C8 Tablet mode             | This PC (C) V                                                                          |  |
| D Multi-tasking            | New photos and videos will be saved to:                                                |  |
| (D) Projection to this (C) | End This PC (C)                                                                        |  |

Step 2

Download the tool https://www.microsoft.com/ en-gb/software-download/windows10startfresh. There is some advice on the download page about retrieving and reinstalling Microsoft software such as Office. It is worth checking this out if you are heavily reliant on that software.

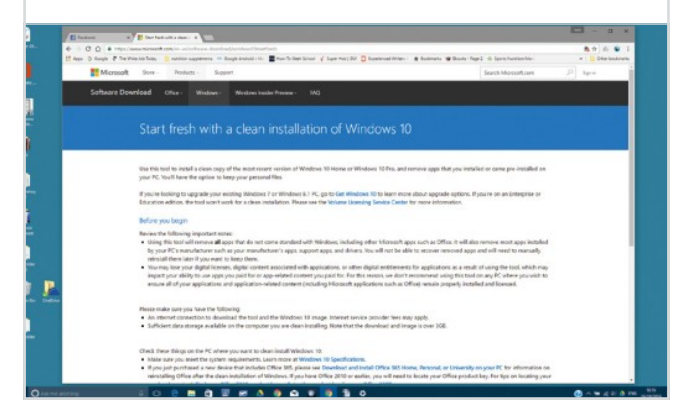

Step 3 BACK UP EVERYTHING you want to keep! Launch the tool and review and accept the licence terms. Choose what you want to keep. If you want to keep your personal files, choose the Keep personal files only option. Select the OK button to start the installation.

| Plane start (a) plane have a budge opposite (b)<br><b>HICHONGST SUITARIAL (LETEX LETEX</b><br><b>HICHONGST SUITARIAL (LETEX LETEX</b> )<br>They have a mail starts and page starts the based starts also the fact at starts are start and starts and a<br>distance of the start and a start of the starts and a start and a start and a start and a start and a start<br>a start and a start and a start and a start and a start and a start and a start and a start and a start and a start<br>and a start and a start and a | Licence Terms                                                                                                    |                                                   |
|----------------------------------------------------------------------------------------------------|----------------------------------------------------------------------------------------------------|---------------------------------------------------|
| INCOMPOSET SUIT VARIEL LECENSE LESSES<br>INCOMPOSET SUIT VARIEL LECENSE LESSES<br>TACON TOT SUIT VARIENTS<br>Takes income terms are an egenerated between the Antonia forger dates for lacest an use of the Atlance<br>de al are. The are and the Tables age between the Atlance and all the Atlance terms age between the<br>sequences and a supply to any Mooself.<br>* egenerates<br>* age and antonia age age between the Atlance and all the Atlance terms age between the<br>* de administration of the Atlance and the Atlance terms. If so, these terms age between the Atlance and the Atlance and the Atlance and the Atlance and the Atlance and the Atlance and the Atlance and the Atlance and the Atlance and the Atlance and the Atlance and the Atlance and the Atlance and the Atlance and the Atlance and the Atlance and Atlance and Atlance and Atlance and Atlance and Atlance and Atlance and Atlance and atlance and at        |                                                                                                    |                                                   |
| These Scores terms are an agreement between Microsoft Capacitani (or land) and under you hou our of to Athlandy<br>of unit. These are also apply to any Microsoft<br>(a f and ). The term also apply to any Microsoft<br>(b spatial).<br>• significant<br>• significant<br>• significant of the spatial of the spatial of the spatial of the spatial<br>• significant of the spatial of the spatial of the spatial of the spatial of the spatial<br>for submitting the spatial of the spatial of the spatial of the spatial of the spatial<br>• significant of the spatial of the spatial of the spati   | MICROSOFT SOFTWARE LICENSE TERMS<br>MICROSOFT SOFTWARE                                                                                                    |                                                   |
|                                                                                                    | These license terms are an agreement between Microsoft Corporation (or based on infere you live<br>and you. Please read them. They apply to the software named above, which includes the media or<br>4, if any. The terms also apply to any Microsoft. | r, one of its affiliates)<br>n which you received |
|                                                                                                    | • updates,                                                                                                    |                                                   |
| Internet hand anteries, and     isoport ancrea:     for the values, univer other terms experiments. If you do not accept them, do not use the software.     by using the software, new accept these terms. If you do not accept them, do not use the software.     in users the software in the terms of the software in the software.     Isoportable to the terms of the software in the software in t                              | • supplements,                                                                                                    |                                                   |
| • apportances     for subarry, some other terms are supported to the sub-support.     By unking the subbarry para accept these terms. If you do not a cost of a cost of an offse sub-support     proceeding with these terms three supports. If you do not a cost of a cost offse sub-support     proceeding with these terms terms cost one cost offse sub-support     1. InterCALSTER ALTER ALTER ALTER TATE To use you find a sub-support of the sub-support     addy terms of thereoff without the sub-support of the sub-support on you show a sub-support     addy terms of thereoff. Wather 10 quarks of parts.     The sub-support of the sub-support of the sub-support of the sub-support     addy terms of thereoff. Wather 10 quarks of parts.     The support of the sub-support of the sub-support of the sub-support     addy terms of the sub-support of the sub-support of the sub-support of the sub-support     addy terms of the sub-support of the sub-support of the sub-support of the sub-support     addy terms of the sub-support of the sub-support of the sub-support of the sub-support     addy terms of the sub-support of the sub-support of the sub-support of the sub-support     addy terms of the sub-support of the sub-support of the sub-support of the sub-support     addy terms of the sub-support of the sub-support of the sub-support of the sub-support     addy terms of the sub-support of the sub-support of the sub-                             | Internet-based services, and                                                                                                    |                                                   |
| for this solvers, unless other terms recompany these terms in this, these terms apply.<br>By any law Conference on the solvers of the solvers of the solvers of the solvers.<br>For any any law of these threes terms, you have the perpetuation dights below.<br>1. INCLAINTER AND DOE INCLUSS. You may notified on one one opt of the solvers on your dever named a<br>solver to solve the solvers of the solvers of the solvers of your development of the<br>solver to the solvers of the solvers of the solvers of the solvers on your development of<br>2. SCOPE, OCLUBE. The uniform is located, set soil. This agreement only gives you sense regists to use the<br>New control of the solvers of the solvers o          | support services                                                                                                    |                                                   |
| By using the uniform you accept these terms. If you do not a cost the order and the offset of<br>the complet with these frames terms (you have the propertical diphi holow.<br>1.1 INCLASSION ALL DEAR INCLASSION TY on any solid and one are cost of the softwares on your dover reasons a<br>calable (second forther Widdows 10) quarking synthem.<br>2.3 SCORES OF LEXENCE. The software is locased, set with The aprenetse only gives you seen englist to use the<br>New contrast.                                                                                                    | for this software, unless other terms accompany those terms. If so, those terms apply.                                                                                                    |                                                   |
| If you comply with these linear terms, you have the perpertant rights below. <ol> <li>Instituti ALION AND DOM EXIGUITS 'You may windi and uso are copy of the software on your device running a subject (second Record) Mediani US operating rythm.</li> <li>SCORE (LENK). The software is located, and soft and the software running to the software running a software running and software running and</li></ol>                             | By using the software, you accept these terms. If you do not accept them, do not use t                                                                                                    | the software.                                     |
| <ol> <li>INSTALLATION AND USE REGISTS. You may initial and use one copy of the software on your decore numbers<br/>waldy licenses Microsoft Windows. To operating system.</li> <li>SCOPE OF LICENSE. The software is licensed, not sold. This agreement only gives you some rights to use the<br/>Neurosciences.</li> </ol>                                                                                                    | If you comply with these license terms, you have the perpetual rights below.                                                                                                    |                                                   |
| <ol> <li>SCOPE OF LICENSE. The software is licensed, not sold. This agreement only gives you some rights to use the<br/>Privat coherent.</li> </ol>                                                                                                    | <ol> <li>INSTALLATION AND USE REGIES. You may initial and use one copy of the software on yo<br/>validly licensed Microsoft Windows 10 operating system.</li> </ol>                                                                                    | our device running a                              |
|                                                                                                    | 2. SCOPE OF LICENSE. The software is licensed, not sold. This agreement only gives you some                                                                                                    | e rights to use the                               |
|                                                                                                    |                                                                                                    |                                                   |

Step 4

>Windows Update.

By using the tool, you may lose your digital licences, digital content associated with applications or other digital entitlements. Drivers may also be missing. If you experience any missing drivers after the clean installation has finished, go to Settings > Update & security

| 4 Settings                   | н — н — х                                                                                                    |  |
|------------------------------|----------------------------------------------------------------------------------------------------|--|
| Home                         | Update status                                                                                                    |  |
| Find a setting               | P                                                                                                    |  |
| Undate & security            | Checking for updates                                                                                                    |  |
| O Windows Update             | Update history                                                                                                    |  |
| Windows Defender             | Update settings                                                                                                    |  |
| ₹ Backup                     | Available updates will be downloaded and installed automatically, except over metered connections<br>(where charges may apply). |  |
| ③ Recovery                   | Change active hours                                                                                                    |  |
| Activation                   | Restart options                                                                                                    |  |
| A Find My Device             | Advanced options                                                                                                    |  |
| For developers               | Looking for information about the latest updates?                                                                               |  |
| Pg Windows Insider Programme | Learn more                                                                                                    |  |
|                              |                                                                                                    |  |

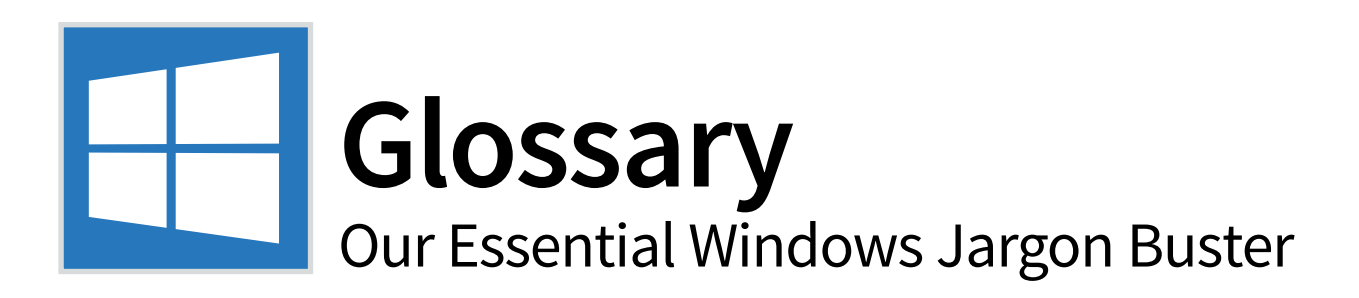

If you have been puzzled by the terminology in this guide, we've added this jargon buster to help. So if you don't know your OneDrive from your Store, or your taskbar from your notifications area, then read on...

### A Glossary of Commonly Used Windows Terms

### **Action Center**

The new area in Windows 10 that contains all your notifications. It also allows you to access quick functions such as Tablet mode and the Connect menu, which enables you to scan for media devices, such as wireless headphones.

### Add-in or Extension

A small application that integrates into another program. Often the context is within web browsers where they add extra functions – such as screenshot sharing or note-taking.

### Арр

Short for "application"; another name for a computer program. An app is a program that has been downloaded and installed on to your computer from the Internet, a CD or DVD or from the Windows Store.

### Attachment

A file sent with an email, hence it is 'attached'. The file can then be opened at the other end. It remains self-contained, and is unaffected by the contents of the email itself.

### Bluetooth

Bluetooth is a wireless technology used to link and exchange data with another compatible device, and many laptops, tablets and phones have it built-in. Bluetooth devices include headphones, keyboards and speakers.

### Broadband

An always-on connection to the Internet via your phone line. If you are served by cable, you can get broadband through this.

### Clipboard

The clipboard is an area of your computer's memory that saves items you have previously cut or copied (see Cut and Paste below) ready for you to use them again.

### Cloud

The cloud is basically another word for the Internet. It's often referred to in the context of "storing something in the cloud" – this essentially means storing your data on servers that are connected to the Internet. Cloud-based storage (or cloud storage) services include Dropbox and Microsoft's own OneDrive.

### Cookie

A small data file that's stored on your computer by websites you visit. Next time you visit the website, the cookie means the site can 'remember' who you are. This is useful for shopping sites, such as Amazon, as they can remember which items you had in your shopping basket.

### **Cut and Paste**

You can move something in a document such as a Microsoft Word file by 'cutting' it, then pasting it elsewhere. The common shortcuts for this are Ctrl-X to cut and Ctrl-V to paste (you can also copy using Ctrl-C). You can also do this to complete files using the same shortcuts.

### Desktop

The Windows 10 screen that everything takes place within. The taskbar is at the bottom of the desktop, with the Start button on the left. The desktop is also a place you can store files, in the large area above the taskbar. You can also have a desktop background.

### Desktop App

The name for 'traditional' apps in Windows 10. These are applications that you downloaded from the Internet or installed another way rather than obtained from the Windows Store.

### Download

When you copy a file from the Internet, it's called 'downloading'. You will have had to have requested the download, for example when you click a document to save it to your own computer.

### Driver

A small piece of software that makes a piece of hardware work. Windows 10 includes a lot of drivers as standard (and can download others from the Internet) so common items of hardware, such as digital cameras or phones, can simply be plugged directly in.

### Email

Messages sent between computers over the Internet. Mostly they will be text, but can also include attachments. Email is the app that receives and sends these messages in Windows 10 via your email account.

### File Explorer

Known as Windows Explorer in earlier versions of Windows, it's the window where you browse through your files and folders. You can also copy, delete, move and create files here.

### Folder

A folder icon can store documents, applications, files or even folders and they're stored on your hard drive. Your Documents folder is your default save location in Windows 10.

### Gestures

These are finger movements that are used to interact with touchscreen devices, whether it is a phone, tablet or touchscreen laptop.

#### lcon

A small graphic that represents an application, file or folder on your computer. It can also represent an action within an application, such as Save.

#### **Live Tiles**

The large app icons that are 'pinned' to the Start menu. You can remove, resize or add to these. They are 'live' because they continually update with new information.

#### **Microsoft Account**

The email address and password you registered with Microsoft. It's needed to buy new applications and entertainment from the Windows Store and is also used by Xbox and Outlook.com and Skype plus other Microsoft services.

### Microsoft Edge

The new web browser within Windows 10 that replaces Internet Explorer. It's an app that enables you to view web pages.

### Network

A link between two or more computers meaning they can share resources and files. It is also referred to as an LAN (Local Area Network). Most home networks today are wireless (Wi-Fi) networks.

### Notifications

Small messages that apps send you to let you know that something has happened – such as an email arriving or that an update is available to download.

### **Notifications Area**

Called the system tray in much older versions of Windows, it's the area of the taskbar to the left of the clock where some utility apps reside (such as OneDrive), as well as key system functions such as Wi-Fi, the battery icon, sound and the Action Center.

### OneDrive

Microsoft's own cloud storage service that can be accessed from any device. If you have a Microsoft account, you get OneDrive for free. See 'Cloud' on the previous page.

### Peripheral

Any device that is connected to your computer, such as a printer or digital camera.

### Search Engine

A website, such as google.co.uk or Bing. com, which enables you to find sites and specific information on the web by entering search terms or keywords related to the subject you wish to find out more about.

#### Shortcut

A File Explorer icon that points towards an application, file or folder elsewhere on your computer, the idea being that you have easy access to something. All the icons on the Start menu are, in fact, shortcuts to the various operations elsewhere on your computer.

#### Spyware

Malicious software that seeks to gain information about you without your knowledge. Security applications such as Windows Defender hunt down and remove spyware.

#### Start Menu

The main graphical interface element within Windows 10 – you get to it by clicking the Start button in the bottom left corner of the Windows desktop, at the left end of the taskbar. From here you can access all the apps on your PC as well as your files, folders and settings.

### **Tablet Mode**

A new mode within Windows 10 that converts the desktop for easier use with touchscreen rather than a keyboard and mouse.

### Taskbar

The bar along the bottom of the Windows desktop. It's where all the key functions are and where you can view all your open apps and open the Start menu too.

### Toolbar

A block of icons or buttons that carry out certain functions within an application, such as Save or Zoom. In an application such as Microsoft Word, the toolbar is located along the top of the window.

### **Universal App**

A new type of Windows app from the Windows Store. These apps can run on all new Windows devices including Windows 10 mobile phones and the Xbox One.

### URL

Standing for Uniform Resource Locator, URL is an Internet address including the 'http://' part. A web address is often referred to as a URL.

### Virus

A small program or piece of computer code that ends up on your system without your knowledge. Viruses are created by those with malicious intent and can cause problems with your system. Windows Defender protects you against such threats.

### VPN

A VPN (or Virtual Private Network) provides secure access over the Internet to private networks, such as the network at your company or school.

### Window

The standard term used to describe an area of screen space used to run an application. You can work within this space. Characterised by a title at the top and buttons to close and re-size the window.

### What is Wi-Fi?

Wi-Fi enables devices to connect wirelessly, and if you have a wireless router at home with broadband, you have Wi-Fi. It's also available in many public places such as coffee shops.

### Wizard

A utility that takes you gradually through a complex task on your computer. Each screen displays a different step in order to guide you through a particular process, such as installing an application.

### Windows Store

The Windows Store is where you can download free and paid-for programs as well as music and video (rented or bought) using your Microsoft account (you need to specify a credit card for paid apps). Access it through the Store icon on the Windows 10 taskbar.

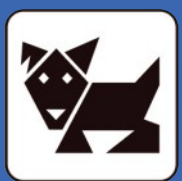

## Don't miss these great BDM publications

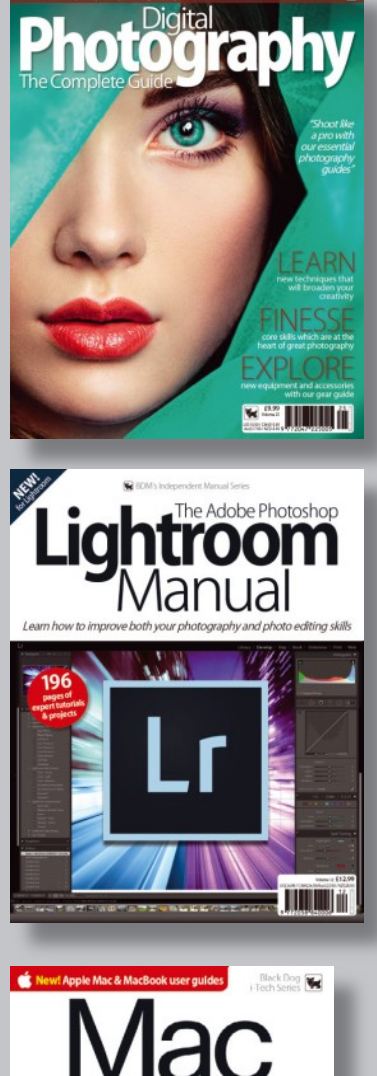

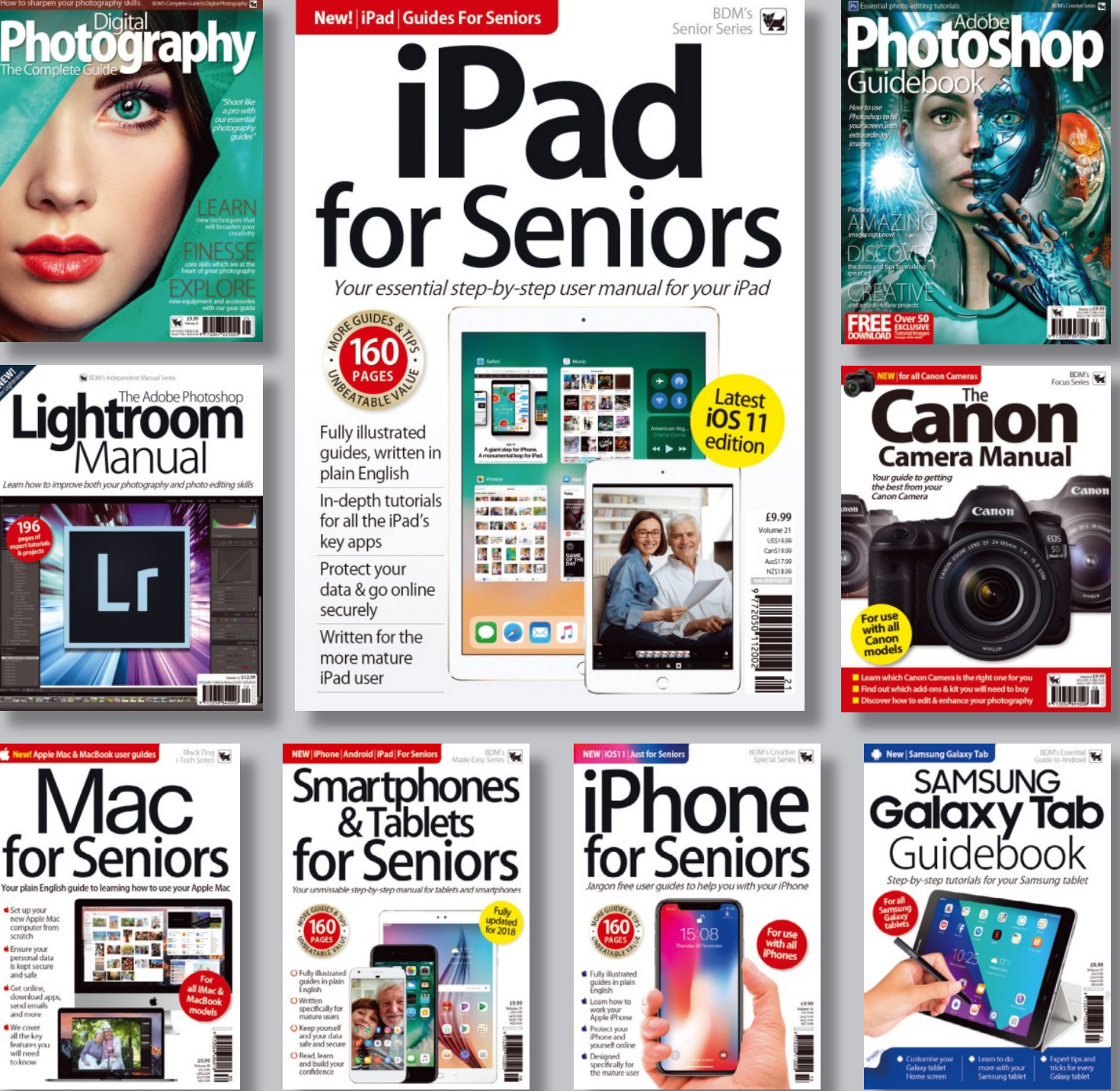

### Available now at your local retailer

S Visit us at: www.bdmpublications.com | www.ultimatephotoshop.com

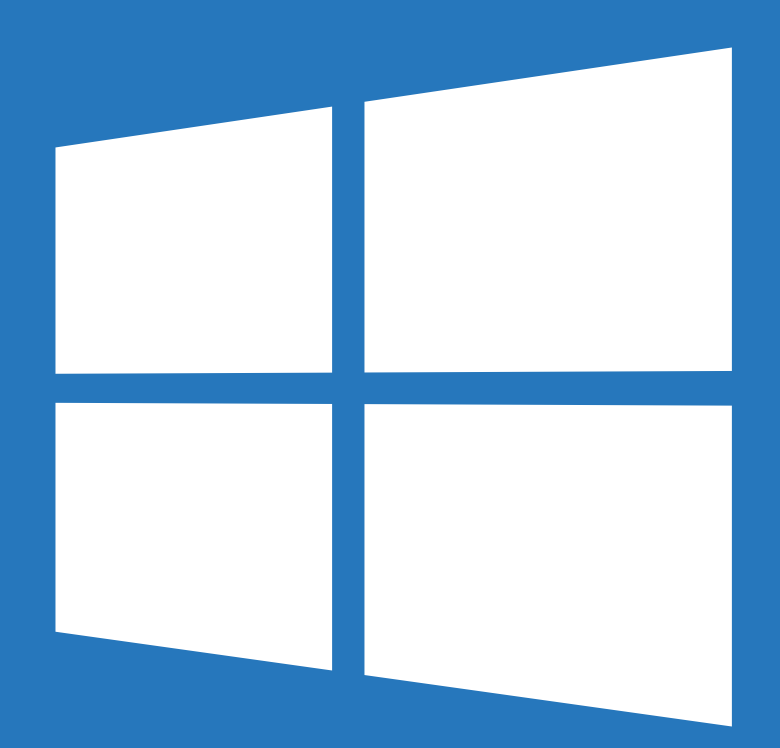

🖌 BDM's

# Windows 10 for Seniors

From first time installation and setting up to using the core apps and keeping your PC safe, Windows 10 for Seniors shows you everything you need to know to get started with Microsoft's biggest and Part of the best operating system. Original & Best Whether you are a for Seniors long time PC user or bookazine a complete Windows series novice booting up your first laptop, there is

something new to learn inside!

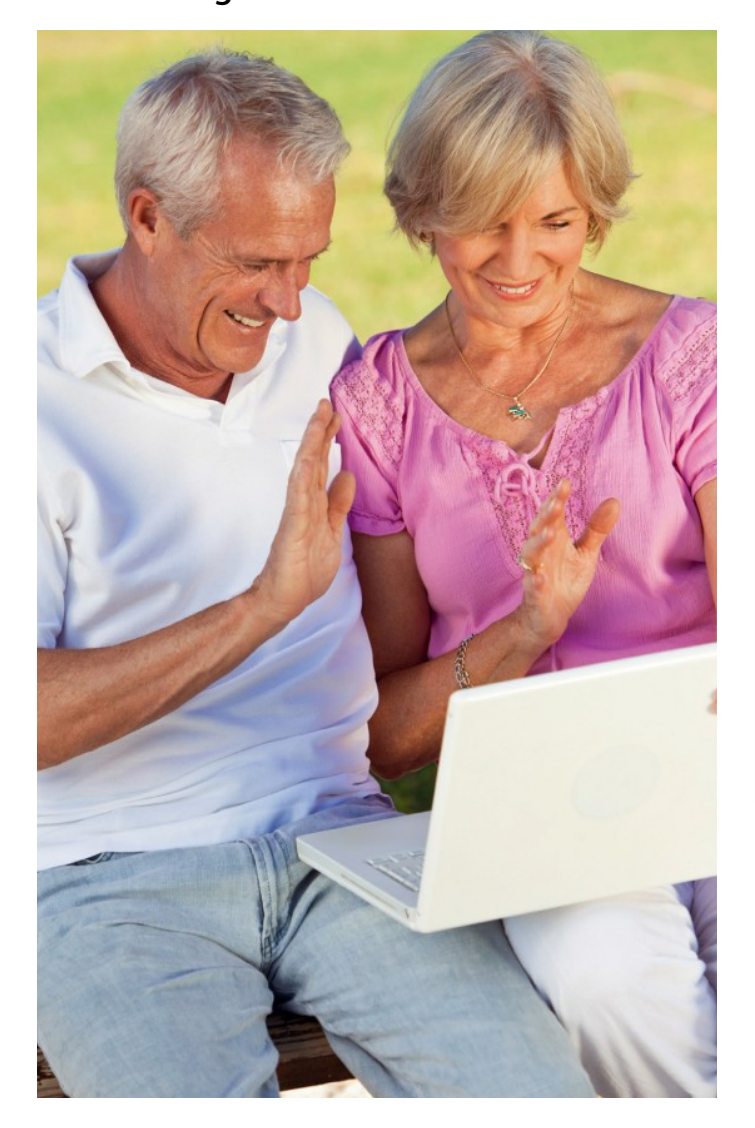

### **First Time User Guides**

Discover the key features of Windows 10 as our guides take you though the steps needed to get up and running on your PC or laptop. From initial set up and creating your Microsoft account, to using the Start menu and exploring the taskbar, there are guides here to suit your skill level.

### Discover the Creators Update

Windows 10 brings so many useful, innovative and time saving features to your PC, it would be a shame not to take full advantage of them all. Windows 10 for Seniors is your complete guide to getting the most from the new Microsoft operating system, including the very latest additions in the Fall Creators update.

### In-depth Software Tutorials

Get to grips with all of the main Windows elements, including browsing the web, sending emails and finding and installing apps, with our step-by-step tutorials. Then, once you are feeling more confident, delve into the Windows 10 privacy settings, task manager, folder and file manipulation, online safety and more.

### Windows 10 Tips and Tricks

Using Windows successfully is all about knowing the little tips and tricks which make seemingly difficult tasks easier. With every page filled to bursting with great advice and invaluable time saving shortcuts, Windows 10 for Seniors is the ultimate tool to set you on your way to being a Windows expert.

This manual can be used with the following devices running Windows 10

| Dell      | Lenovo       | MSI     |  |  |
|-----------|--------------|---------|--|--|
| Microsoft | Acer         | Compaq  |  |  |
| Asus      | Packard Bell | Toshiba |  |  |
| HP        | Samsung      | Huawei  |  |  |